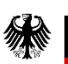

Bundesministerium für Verkehr Bundesministerium für Wohnen, Stadtentwicklung und Bauwesen

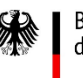

Bundesministerium der Verteidigung

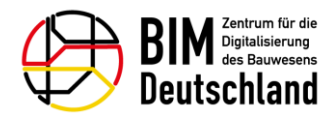

## BIM-Portal des Bundes

### Benutzerhandbuch

Versionsnummer des Dokuments: 4 Release: 3.5.0 Datum des Dokuments: 20.06.2025

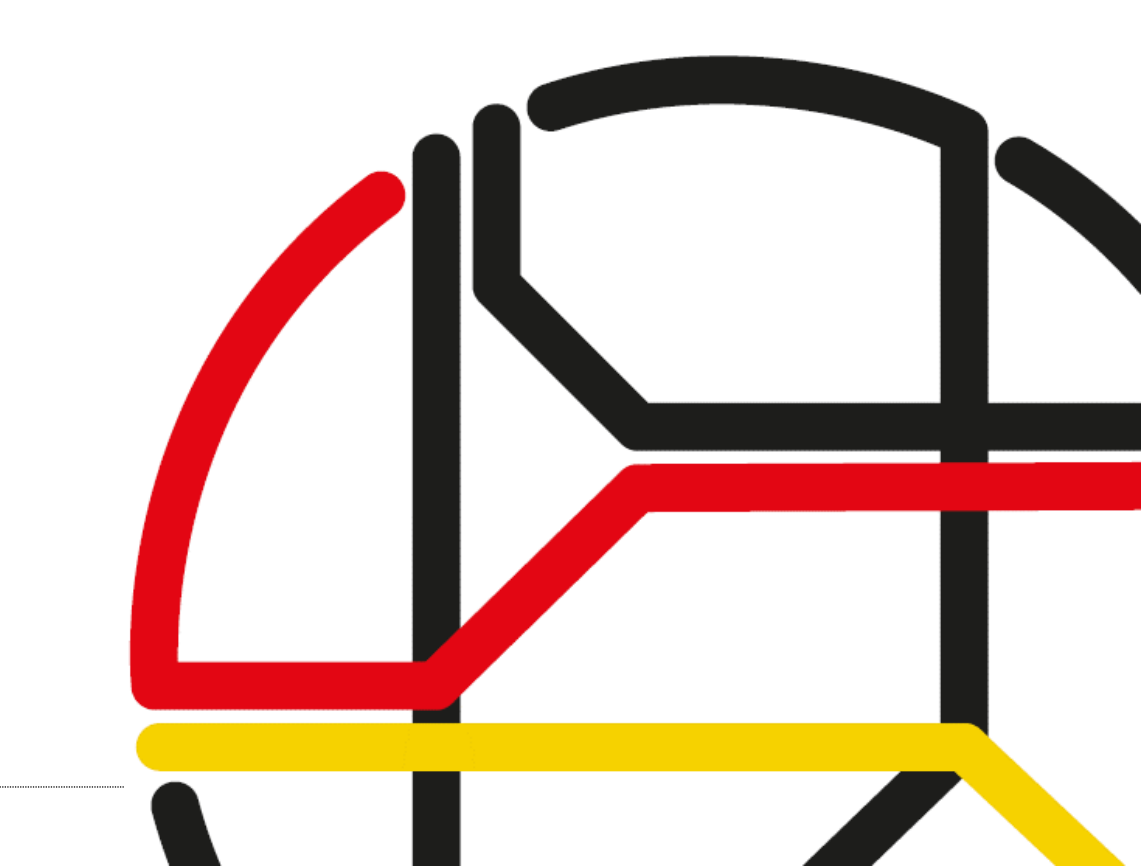

## Inhaltsverzeichnis

| 1 | E     | Einleitung                                         | 8  |
|---|-------|----------------------------------------------------|----|
| 2 | V     | Narn- und Sicherheitshinweise                      | 9  |
| 3 | F     | Fachliche Einbettung BIM-Portal                    | 10 |
|   | 3.1   | Module des BIM-Portals                             | 11 |
|   | 3.1.1 | Modul "Infrastruktur"                              | 12 |
|   | 3.1.2 | Modul "Merkmale"                                   | 12 |
|   | 3.1.3 | B Modul "AIA"                                      | 15 |
|   | 3.1.4 | Modulübergreifende Zusammenhänge                   | 16 |
| 4 | F     | Rollen und Rechte                                  | 17 |
|   | 4.1   | Sichtbarkeit                                       | 18 |
|   | 4.2   | Statusmodell eines Benutzerprofils                 | 19 |
|   | 4.3   | Statusmodell und Lebenszyklus Informationselemente | 20 |
| 5 | ٦     | Navigation BIM-Portal                              | 22 |
|   | 5.1   | Hauptnavigation                                    | 22 |
|   | 5.2   | Seitennavigation                                   | 23 |
|   | 5.3   | Fußzeile                                           | 24 |
|   | 5.3.1 | Kontakt                                            | 24 |
|   | 5.3.2 | Impressum                                          | 25 |
|   | 5.3.3 | B Datenschutz                                      | 25 |
|   | 5.3.4 | Nutzungsbedingungen                                | 25 |
|   | 5.3.5 | Barrierefreiheit                                   | 25 |
|   | 5.4   | Portal-Hilfe                                       | 26 |
|   | 5.5   | Startseite                                         | 27 |
| 6 | F     | Registrierung                                      | 32 |
|   | 6.1   | Registrieren – Schritt 1                           | 33 |
|   | 6.2   | Registrieren – Schritt 2                           | 34 |
| 7 | ŀ     | Anmeldung                                          | 37 |
|   | 7.1   | Anmelden                                           | 37 |

| 7.2                                                                                                    | Nutzungsbedingungen und Datenschutz                                                                                                    | 38                                                                       |
|----------------------------------------------------------------------------------------------------|----------------------------------------------------------------------------------------------------|--------------------------------------------------------------------------|
| 7.3                                                                                                    | Organisation auswählen                                                                                                    | 38                                                                       |
| 7.4                                                                                                    | Passwort vergessen                                                                                                    | 39                                                                       |
| 7.5                                                                                                    | Benutzerprofil verwalten                                                                                                    | 41                                                                       |
| 8 I                                                                                                    | hr Benutzerprofil                                                                                                    | 42                                                                       |
| 8.1                                                                                                    | Ihre Daten                                                                                                    | 42                                                                       |
| 8.2                                                                                                    | E-Mail-Adresse ändern                                                                                                    | 44                                                                       |
| 8.3                                                                                                    | Ihre Organisationen                                                                                                    | 45                                                                       |
| 8.4                                                                                                    | Allgemeine Einstellungen                                                                                                    | 45                                                                       |
| 8.5                                                                                                    | Benachrichtigungseinstellungen                                                                                                    | 47                                                                       |
| 8.6                                                                                                    | Andere Funktionen                                                                                                    | 50                                                                       |
| 8.6.1                                                                                                    | Beobachtete Elemente / Beobachtungsliste                                                                                                    | 51                                                                       |
| 8.6.2                                                                                                    | Aufgabenliste                                                                                                    |                                                                          |
| 8.6.3                                                                                                    | Kommentarliste                                                                                                    |                                                                          |
| 8.6.4                                                                                                    | Downloadliste                                                                                                    | 57                                                                       |
| 9 (                                                                                                    | Organisation                                                                                                    | 59                                                                       |
| 91                                                                                                    | Ibro Organization                                                                                                    | 60                                                                       |
| 2.1                                                                                                    | Infe Organisation                                                                                                    | 60                                                                       |
| 9.2                                                                                                    | Einladung annehmen                                                                                                    | 60<br>63                                                                 |
| 9.2<br>9.3                                                                                                    | Einladung annehmen<br>Organisationssuche                                                                                                    | 60<br>63<br>66                                                           |
| 9.2<br>9.3<br>9.4                                                                                               | Einladung annehmen<br>Organisationssuche<br>Filterverwaltung                                                                                                    | 60<br>63<br>66<br>67                                                     |
| 9.2<br>9.3<br>9.4<br><b>10</b>                                                                                  | Einladung annehmen<br>Organisationssuche<br>Filterverwaltung<br><b>Drganisationsadministration</b>                                                                                                    | 60<br>63<br>66<br>67                                                     |
| 9.2<br>9.3<br>9.4<br><b>10 (</b><br>10.1                                                                        | Einladung annehmen<br>Organisationssuche<br>Filterverwaltung<br><b>Drganisationsadministration</b><br>Ihre Organisation                                                                                                    | 60<br>63<br>66<br>67<br><b>70</b><br>70                                  |
| 9.2<br>9.3<br>9.4<br><b>10 (</b><br>10.1                                                                        | Einladung annehmen<br>Organisationssuche<br>Filterverwaltung<br><b>Drganisationsadministration</b><br>Ihre Organisation                                                                                                    | 60<br>63<br>66<br>67<br>70<br>70                                         |
| 9.2<br>9.3<br>9.4<br><b>10 (</b><br>10.1<br>10.1.                                                               | Einladung annehmen<br>Organisationssuche<br>Filterverwaltung<br><b>Drganisationsadministration</b><br>Ihre Organisation<br>1 Organisationsdetails<br>2 Mitgliederliste                                                                                                    | 60<br>63<br>66<br>67<br>70<br>70<br>70                                   |
| 9.2<br>9.3<br>9.4<br><b>10 (</b><br>10.1<br>10.1<br>10.1.<br>10.1.                                              | Einladung annehmen<br>Organisationssuche<br>Filterverwaltung<br><b>Drganisationsadministration</b><br>Ihre Organisation<br>1 Organisationsdetails<br>2 Mitgliederliste                                                                                                    | 60<br>63<br>66<br>67<br><b>70</b><br>70<br>70<br>74<br>77                |
| 9.2<br>9.3<br>9.4<br><b>10 (</b><br>10.1<br>10.1<br>10.1<br>10.1                                                | Einladung annehmen<br>Organisationssuche<br>Filterverwaltung<br><b>Drganisationsadministration</b><br>Ihre Organisation<br>1 Organisationsdetails<br>2 Mitgliederliste<br>3 Modulrechte                                                                                              | 60<br>63<br>67<br>70<br>70<br>70<br>74<br>77<br>78                       |
| 9.2<br>9.3<br>9.4<br><b>10 (</b><br>10.1<br>10.1<br>10.1<br>10.1<br>10.1                                        | Filterverwaltung   Drganisationssuche   Filterverwaltung   Drganisationsadministration   Ihre Organisation   1 Organisationsdetails   2 Mitgliederliste   3 Modulrechte   4 Administratoren   5 Aufgaben                                                                             | 60<br>63<br>67<br>70<br>70<br>70<br>74<br>77<br>78<br>                   |
| 9.2<br>9.3<br>9.4<br><b>10 (</b><br>10.1<br>10.1<br>10.1<br>10.1<br>10.1                                        | Einladung annehmen   Organisationssuche   Filterverwaltung   Drganisationsadministration   Ihre Organisation   1 Organisationsdetails   2 Mitgliederliste   3 Modulrechte   4 Administratoren   5 Aufgaben   6 Dashboard                                                             | 60<br>63<br>67<br>70<br>70<br>70<br>74<br>77<br>78<br>                   |
| 9.2<br>9.3<br>9.4<br><b>10 (</b><br>10.1<br>10.1<br>10.1<br>10.1<br>10.1<br>10.1                                | Filterverwaltung   Organisationsadministration   Filterverwaltung   Organisationsadministration   Ihre Organisation   1 Organisationsdetails   2 Mitgliederliste   3 Modulrechte   4 Administratoren   5 Aufgaben   6 Dashboard   Organisation erstellen                             | 60<br>63<br>67<br>70<br>70<br>70<br>70<br>71<br>71<br>71<br>             |
| 9.2<br>9.3<br>9.4<br><b>10 (</b><br>10.1<br>10.1<br>10.1<br>10.1<br>10.1<br>10.1<br>10.1<br>10.                 | Einladung annehmen<br>Organisationssuche<br>Filterverwaltung<br>Drganisationsadministration<br>Ihre Organisation<br>1 Organisationsdetails<br>2 Mitgliederliste<br>3 Modulrechte<br>4 Administratoren<br>5 Aufgaben<br>6 Dashboard<br>Organisation erstellen                         | 60<br>63<br>67<br>70<br>70<br>70<br>70<br>70<br>70<br>70<br>70<br>70<br> |
| 9.2<br>9.3<br>9.4<br><b>10 (</b><br>10.1<br>10.1<br>10.1<br>10.1<br>10.1<br>10.1<br>10.2<br><b>11 F</b><br>11.1 | Einladung annehmen<br>Organisationssuche<br>Filterverwaltung<br>Drganisationsadministration<br>Ihre Organisation<br>1 Organisationsdetails<br>2 Mitgliederliste<br>3 Modulrechte<br>4 Administratoren<br>5 Aufgaben<br>6 Dashboard<br>Organisation erstellen<br>Portaladministration | 60<br>63<br>66<br>70<br>70<br>70<br>70<br>70<br>70<br>70<br>70<br>70<br> |

| 113 Portaldashboard                                                                                                    | Q1                                                       |
|----------------------------------------------------------------------------------------------------|----------------------------------------------------------|
| 11.4 Reputzon/orwaltung                                                                                                    |                                                          |
| 11.5 Kontaktformular                                                                                                    | 104                                                      |
| 11.6 Über Profillöschung ontscheiden                                                                                                    | 104                                                      |
| 11.7 Statische Inhalte und Hilfe Seiten                                                                                                    | 105                                                      |
|                                                                                                    |                                                          |
| 11.7.2 Expert und Import                                                                                                    |                                                          |
| 11.8 Datenschutznortal                                                                                                    | 110                                                      |
| 11.8.1 Auskupft pack Art 15 DSCVO                                                                                                    |                                                          |
| 11.8.1 Auskunit hach Art. 15 DSGVO                                                                                                    |                                                          |
| 11.8.2 Berichtigung nach Art. 16 DSGVO                                                                                                    |                                                          |
| 11.8.3 Loschung nach Art. 17 DSGVO                                                                                                    |                                                          |
| 11.8.4 Einschränkung nach Art. 18 DSGVO                                                                                                    |                                                          |
| 11.8.5 Eingeschränkte Benutzer                                                                                                    |                                                          |
| 12 Lesezeichen                                                                                                    | 120                                                      |
| 12.1 Lesezeichenliste                                                                                                    | 120                                                      |
| 13 Module                                                                                                    | 123                                                      |
|                                                                                                    |                                                          |
| 14 Merkmale                                                                                                    | 125                                                      |
| 14Merkmale14.1Merkmale – Suchen / Exportieren                                                                                                    | <b> 125</b><br>126                                       |
| 14Merkmale14.1Merkmale – Suchen / Exportieren14.1.1Hierarchie                                                                                                    | <b> 125</b><br>126                                       |
| <ul> <li>14 Merkmale</li> <li>14.1 Merkmale – Suchen / Exportieren</li> <li>14.1.1 Hierarchie</li> <li>14.1.2 Suche</li> </ul>                                                                                                    | <b>125</b><br>126<br>                                    |
| 14         Merkmale           14.1         Merkmale – Suchen / Exportieren           14.1.1         Hierarchie           14.1.2         Suche           14.1.3         Auswahl                                                                                                    | <b> 125</b><br>126<br>126<br>                            |
| <ul> <li>14 Merkmale</li> <li>14.1 Merkmale – Suchen / Exportieren</li> <li>14.1.1 Hierarchie</li> <li>14.1.2 Suche</li> <li>14.1.3 Auswahl</li> <li>14.2 Merkmale – Detailansicht</li> </ul>                                                                                                    | <b>125</b><br>126<br>126<br>                             |
| <ul> <li>14 Merkmale</li> <li>14.1 Merkmale – Suchen / Exportieren</li> <li>14.1.1 Hierarchie</li> <li>14.1.2 Suche</li> <li>14.1.3 Auswahl</li> <li>14.2 Merkmale – Detailansicht</li> <li>14.3 Merkmale – Beobachten</li> </ul>                                                                                                    | <b>125</b><br>126<br>126<br>130<br>131<br>133<br>133     |
| <ul> <li>14 Merkmale</li> <li>14.1 Merkmale – Suchen / Exportieren</li> <li>14.1.1 Hierarchie</li> <li>14.1.2 Suche</li> <li>14.1.3 Auswahl</li> <li>14.2 Merkmale – Detailansicht</li> <li>14.3 Merkmale – Beobachten</li> <li>14.4 Merkmale – Herunterladen</li> </ul>                                                                                                    | <b>125</b> 126126130131133133136137                      |
| <ul> <li>14 Merkmale</li></ul>                                                                                                    | <b>125</b> 126126126130131133136137138                   |
| <ul> <li>14 Merkmale</li> <li>14.1 Merkmale – Suchen / Exportieren</li> <li>14.1.1 Hierarchie</li> <li>14.1.2 Suche</li> <li>14.1.3 Auswahl</li> <li>14.2 Merkmale – Detailansicht</li> <li>14.3 Merkmale – Beobachten</li> <li>14.4 Merkmale – Herunterladen</li> <li>14.5 Merkmale – Bewerten und Kommentieren</li> <li>14.6 Merkmale – Importieren</li> </ul>                                                                                                    | <b>125</b> 126126126130131133136137138140                |
| <ul> <li>14 Merkmale - Suchen / Exportieren</li></ul>                                                                                                    | <b>125</b> 126126126130131133136137138140144             |
| <ul> <li>14 Merkmale</li> <li>14.1 Merkmale – Suchen / Exportieren</li> <li>14.1.1 Hierarchie</li> <li>14.1.2 Suche</li> <li>14.1.3 Auswahl</li> <li>14.2 Merkmale – Detailansicht</li> <li>14.3 Merkmale – Beobachten</li> <li>14.4 Merkmale – Herunterladen</li> <li>14.5 Merkmale – Bewerten und Kommentieren</li> <li>14.6 Merkmale – Importieren</li> <li>14.7 Merkmale – Erstellen</li> <li>14.7 Merkmal erstellen</li> </ul>                                                                                               | <b>125</b> 126126126130131133136137138140144144          |
| <ul> <li>14 Merkmale</li></ul>                                                                                                    | <b>125</b> 126126126130131133136137138140144144144       |
| <ul> <li>14 Merkmale</li> <li>14.1 Merkmale – Suchen / Exportieren</li> <li>14.1.1 Hierarchie</li> <li>14.1.2 Suche</li> <li>14.1.3 Auswahl</li> <li>14.2 Merkmale – Detailansicht</li> <li>14.3 Merkmale – Beobachten</li> <li>14.4 Merkmale – Herunterladen</li> <li>14.5 Merkmale – Bewerten und Kommentieren</li> <li>14.6 Merkmale – Importieren</li> <li>14.7 Merkmale – Erstellen</li> <li>14.7.1 Merkmal erstellen</li> <li>14.7.2 Merkmalsgruppe erstellen</li> <li>14.7.3 Merkmalsgruppenvorschlag erstellen</li> </ul> | <b>125</b> 126126126130131133133136137138140144144154160 |
| <ul> <li>14 Merkmale</li></ul>                                                                                                    | <b>125</b> 126126126130131133133136137138140144154160160 |

| 14.9 Merkmale – Prüfen                                  | 163      |
|---------------------------------------------------------|----------|
| 14.10Merkmale – Genehmigen                              | 165      |
| 14.11Merkmale – Überarbeiten                            | 167      |
| 14.12Merkmale – Veröffentlichen                         | 168      |
| 14.13Merkmale – Bearbeiten                              | 169      |
| 14.14Merkmale – Vereinfachter Prüf- und Genehmigungspro | ozess170 |
| 14.15Merkmale – Übertragen                              | 172      |
| 14.16Merkmale – Filterzuweisung bearbeiten              | 173      |
| 15 AIA                                                  | 175      |
| 15.1 AIA – Suchen / Exportieren                         |          |
| '<br>15.1.1 Filter                                      |          |
| 15.1.2 Ergebnisliste                                    |          |
| 15.1.3 Kurzinformationen                                | 179      |
| 15.1.4 Download                                         |          |
| 15.2 AIA – Detailansicht                                | 181      |
| 15.2.1 LOIN – Detailansicht                             |          |
| 15.2.2 Kontextinformationen – Detailansicht             |          |
| 15.2.3 Fachmodell – Detailansicht                       |          |
| 15.2.4 AIA-Vorlage – Detailansicht                      |          |
| 15.2.5 Projektspezifische AIA – Detailansicht           | 195      |
| 15.3 AIA – Bewerten und Kommentieren                    | 199      |
| 15.4 AIA – Erstellen                                    | 200      |
| 15.4.1 LOIN – Erstellen                                 | 200      |
| 15.4.2 Kontextinformation – Erstellen                   | 212      |
| 15.4.3 Fachmodell – Erstellen                           | 219      |
| 15.4.4 AlA-Vorlage – Erstellen                          | 224      |
| 15.4.5 Projektspezifische AIA – Erstellen               |          |
| 15.5 LOIN – Importieren                                 | 238      |
| 15.6 AIA – Historie                                     | 239      |
| 15.6.1 LOIN – Historie                                  |          |
| 15.6.2 Kontextinformation – Historie                    |          |
| 15.6.3 Fachmodell – Historie                            | 241      |
| 15.6.4 AIA-Vorlage – Historie                           | 242      |

| 15.6. | 5 Projektspezifische AIA – Historie               |     |
|-------|---------------------------------------------------|-----|
| 15.7  | AIA – Initial beurteilen                          | 244 |
| 15.7. | I LOIN – Initial beurteilen                       | 244 |
| 15.7. | 2 Kontextinformation – Initial beurteilen         | 245 |
| 15.7. | 3 Fachmodell – Initial beurteilen                 | 247 |
| 15.7. | 4 AIA-Vorlage – Initial beurteilen                | 248 |
| 15.7. | 5 Projektspezifische AIA – Initial beurteilen     | 249 |
| 15.8  | AIA – Prüfen                                      | 252 |
| 15.8. | I LOIN – Prüfen                                   | 252 |
| 15.8. | 2 Kontextinformation – Prüfen                     | 253 |
| 15.8. | 3 Fachmodell – Prüfen                             | 254 |
| 15.8. | 4 AIA-Vorlage – Prüfen                            | 256 |
| 15.8. | 5 Projektspezifische AIA – Prüfen                 | 258 |
| 15.9  | AIA – Genehmigen                                  | 261 |
| 15.9. | I LOIN – Genehmigen                               | 261 |
| 15.9. | 2 Kontextinformation – Genehmigen                 | 262 |
| 15.9. | 3 Fachmodell – Genehmigen                         | 264 |
| 15.9. | 4 AIA-Vorlage – Genehmigen                        | 266 |
| 15.9. | 5 Projektspezifische AIA – Genehmigen             | 268 |
| 15.10 | AIA – Überarbeiten                                | 271 |
| 15.10 | .1 LOIN überarbeiten                              | 271 |
| 15.10 | .2 AIA überarbeiten                               | 271 |
| 15.11 | AIA – Veröffentlichen                             | 273 |
| 15.12 | AIA – Bearbeiten                                  | 274 |
| 15.13 | AIA – Vereinfachter Prüf- und Genehmigungsprozess | 276 |
| 15.14 | AIA-Filter – Bearbeiten                           | 278 |
| 15.14 | .1 Globale Filter                                 | 278 |
| 15.14 | .2 Organisationsspezifische Filter                | 278 |
| 15.15 | AIA-Filterzuweisung – Bearbeiten                  | 279 |
| 15.16 | AIA – Editor-Variablen                            | 280 |
| 16 P  | roblembehandlung                                  |     |
| 17 0  | ilossar                                           | 283 |

| 18   | Literaturverzeichnis  | 287 |
|------|-----------------------|-----|
| 19   | Tabellen              | 288 |
| 20   | Abbildungsverzeichnis | 289 |
| Impr | ressum                | 300 |

# 1 Einleitung

Das Benutzerhandbuch des BIM-Portals enthält Angaben, die ein Benutzer benötigt, um das BIM-Portal bestimmungsgemäß bedienen zu können und bei Problemen richtig reagieren zu können.

Das Benutzerhandbuch ist folgendermaßen aufgebaut:

- Kapitel 1-2: Informationen zu den allgemeinen Rahmenbedingungen, wie beispielsweise Warn- und Sicherheitshinweise oder Umfang und Funktionsweise des Systems.
- Kapitel 3: Erläuterung der fachlichen Einbettung des BIM-Portals, d.h. der Anwendungsbereiche für unterschiedliche Benutzergruppen sowie für die Bereitstellung von Standards für die Erstellung, Ausschreibung und Prüfung von digitalen Bauwerkszwillingen unter Anwendung der BIM-Methode.
- Kapitel 4-16: Ausführliche Bedienungsanleitung des Systems. Diese orientiert sich am Aufbau des BIM-Portals und enthält die jeweiligen Hilfetexte, ergänzt um die zugehörigen Screenshots. Der Benutzer kann für jedes Element des BIM-Portals nachlesen, welche Funktionen hierbei zur Verfügung stehen und wie er diese benutzen kann.
- Kapitel 17-20: Glossar und Verzeichnisse.

Aus Gründen der besseren Lesbarkeit wird in diesem Dokument bei Personenbezeichnungen und personenbezogenen Hauptwörtern hauptsächlich die männliche Form verwendet. Entsprechende Begriffe gelten im Sinne der Gleichbehandlung grundsätzlich für alle Geschlechter. Die verkürzte Sprachform hat nur redaktionelle Gründe und beinhaltet keine Wertung.

# 2 Warn- und Sicherheitshinweise

Zur Nutzung des BIM-Portals sind folgende Webbrowser jeweils in der aktuellen Version geeignet.

- 1. Google Chrome
- 2. Mozilla Firefox
- 3. Microsoft Edge
- 4. Apple Safari

**Hinweis**: Das System ist für die Verwendung des Chrome-Browsers optimiert. Bei Firefox, Edge und Safari wird u. U. nicht auf allen Seiten eine pixelgetreue Darstellung erzielt.

**Hinweis**: Als angemeldeter Benutzer des BIM-Portals können Sie zeitgleich immer nur in einem Arbeitsbereich arbeiten, d.h. immer nur in einer Ihrer Rollen und immer nur in einer Organisation. Sollten Sie zeitgleich versuchen, sich durch die Nutzung derselben Zugangsdaten (d.h. identische E-Mail-Adresse) zweimal im BIM-Portal anzumelden, so beeinflussen sich diese sogenannten zwei Sessions derart gegenseitig, dass Sie nur in einer Session arbeiten können.

Hinweis: Bilddateien dürfen ausschließlich in den Formaten JPG und PNG hochgeladen werden und dürfen eine Größe von 10 MB pro Bilddatei nicht überschreiten. Dies betrifft:

- Merkmal erstellen und Merkmalsgruppe erstellen: Die Angabe einer Visualisierung
- LOIN erstellen: Angaben zur Geometrie
- Editieren der statischen Inhalte und der Hilfe-Texte
- Kontakt: Das Hochladen einer Bilddatei

# 3 Fachliche Einbettung BIM-Portal

Das BIM-Portal (Abbildung 1) ist eine zentrale Plattform, die alle involvierten Parteien bei der einheitlichen Abwicklung öffentlicher Bauvorhaben unterstützt und die Produktivität der Baubranche verbessert.

Das BIM-Portal bietet die Möglichkeit, vereinheitlichte Elemente und Vorlagen z.B. im Verkehrswege- und Hochbau zu pflegen und zu nutzen (Abbildung 2). Dafür werden durch Experten aus den verschiedenen Teilgebieten Merkmale und Merkmalsgruppen im BIM-Portal zusammengestellt und gepflegt.

Zudem können Auftraggeber-Informationsanforderungen (AIA) für die Ausschreibungsunterlagen erstellt werden. Diese können aus im BIM-Portal vorgehaltenen AIA-Vorlagen aufgebaut werden. Hierzu gehören auch kontextabhängige, objektspezifische Datenanforderungen (LOIN), die wiederum auf den Merkmalen basieren.

Die Menge aller Informationsanforderungen zu einem Objekt formen daraus folgend die Objektvorlagen, die im BIM-Portal zum Herunterladen angeboten werden. Die Einhaltung im BIM-Modell der in den AIA aufgestellten Anforderungen kann dann mit entsprechenden Prüfwerkzeugen geprüft werden.

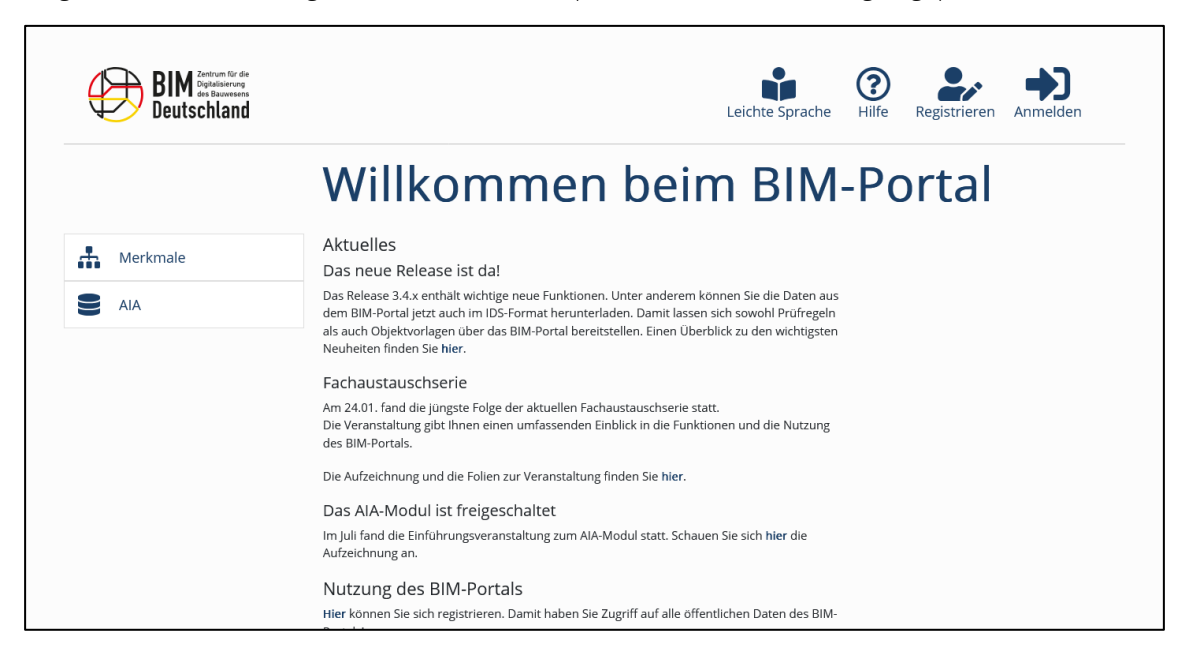

Abbildung 1: Startseite des BIM-Portals

Die einheitlichen Merkmale und Merkmalsgruppen sind elementare Grundlagen für die Definition der AlA und der zugehörigen Objektvorlagen. Sie werden von einer Pflegestelle unter Mitwirkung der zuvor erwähnten Experten zusammengestellt und verwaltet. Zur automatisierten Prüfung der AlA werden neben den Objektvorlagen auch digitale Prüfregeln erstellt, die sowohl durch die öffentlichen Auftraggeber als auch die Auftragnehmer eingesetzt werden können. Abbildung 2 stellt den typischen Prozess für die Nutzung des BIM-Portals, beteiligte Personengruppen und deren jeweilige Aktivitäten dar.

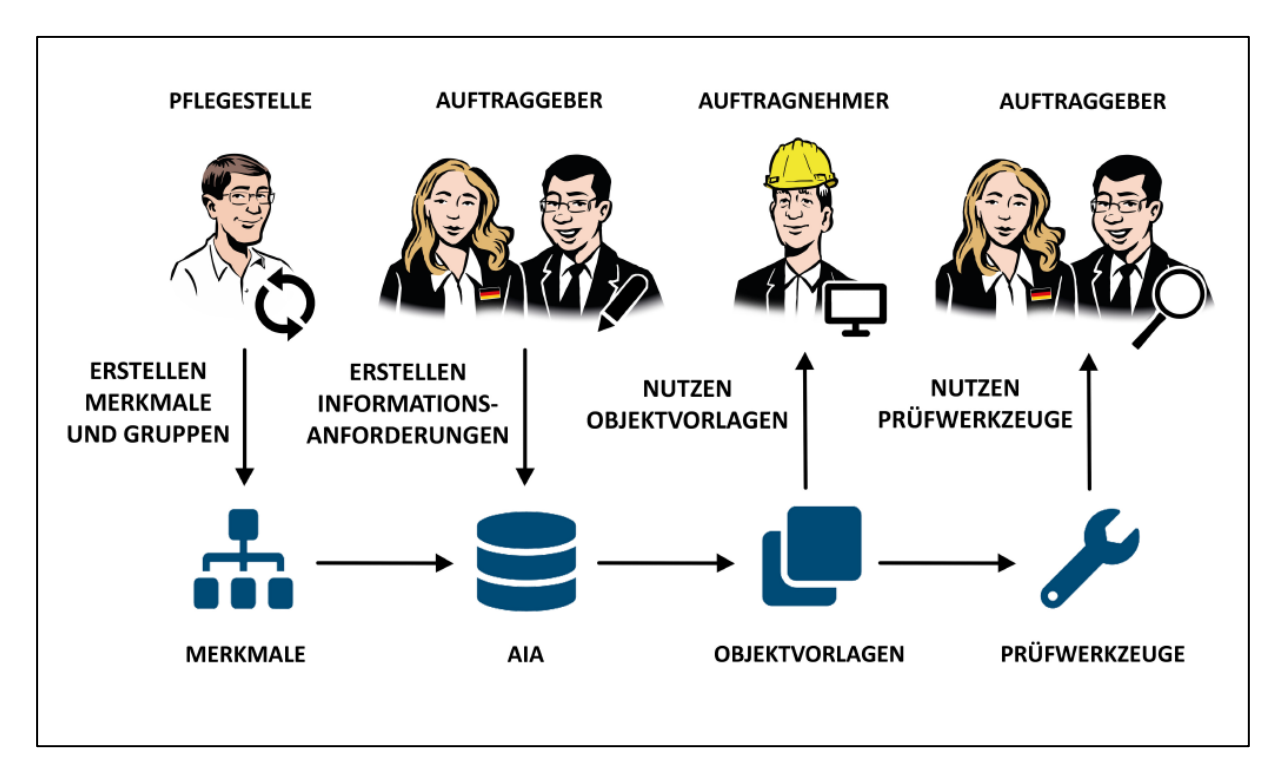

Abbildung 2: Nutzung des BIM-Portals

### 3.1 Module des BIM-Portals

Das BIM-Portal unterteilt sich in das Modul *Infrastruktur* und weitere fachliche Module (Abbildung 3). In einem Modul sind jeweils die Funktionen des Portals zusammengefasst, die sich auf ähnliche fachliche Aufgaben beziehen. Die Module haben die folgenden Inhalte:

Infrastruktur: Die Infrastruktur des BIM-Portals bietet übergeordnete Funktionen zur Administration und Benutzerverwaltung (Profil-, Rollen- und Rechteverwaltung).

Merkmale: Verwaltung, Pflege und Bereitstellung von einheitlichen Merkmalen und Merkmalsgruppen.

AIA: Definition und Generierung von Auftraggeber-Informationsanforderungen (AIA) unter Verwendung von standardisierten Vorlagen.

Das BIM-Portal wird stufenweise entwickelt. Weitere Module befinden sich in Planung oder Entwicklung.

| BIN Zentum für die<br>Digitaliserung<br>die Bauwesens<br>Deutschland | Leichte Sprache Hilfe Registrieren Anmelden                                                                                                    |
|----------------------------------------------------------------------|----------------------------------------------------------------------------------------------------|
|                                                                      | Willkommen beim BIM-Portal                                                                                                    |
| Merkmale                                                             | Aktuelles<br>Das neue Release ist da!<br>Das Release 3.4.x enthält wichtige neue Funktionen. Unter anderem können Sie die Daten aus<br>dem BIM-Portal jetzt auch im IDS-Format herunterladen. Damit lassen sich sowohl Prüfregeln<br>als auch Objektvorlagen über das BIM-Portal bereitstellen. Einen Überblick zu den wichtigsten |
|                                                                      | Neuheiten finden Sie hier.<br>Fachaustauschserie<br>Am 24.01. fand die jüngste Folge der aktuellen Fachaustauschserie statt.<br>Die Veranstaltung gibt Ihnen einen umfassenden Einblick in die Funktionen und die Nutzung<br>des BIM-Portals.                                                                                      |
|                                                                      | Die Aufzeichnung und die Folien zur Veranstaltung finden Sie hier.<br>Das AIA-Modul ist freigeschaltet<br>Im Juli fand die Einführungsveranstaltung zum AIA-Modul statt. Schauen Sie sich hier die<br>Aufzeichnung an.                                                                                                    |
|                                                                      | Nutzung des BIM-Portals<br>Hier konnen Sie sich registrieren. Damit haben Sie Zugriff auf alle öffentlichen Daten des BIM-                                                                                                    |

Abbildung 3: Module des BIM-Portals

### 3.1.1 Modul "Infrastruktur"

Das Modul Infrastruktur bietet Funktionen zur Benutzer- und Organisationsverwaltung. Die nachfolgenden Kapitel enthalten weitergehende Informationen zur Benutzer- und Organisationsverwaltung.

Um den Erstell- und Prüfprozess für Elemente wie Merkmale oder Merkmalsgruppen abzubilden, sind die Rollen "Ersteller", Prüfer" und "Genehmiger" vorgesehen. Die Zuweisung unterschiedlicher Rollen erfolgt organisationsspezifisch durch den Organisationsadministrator. Zudem werden die Rollen modulspezifisch vergeben. Ein Benutzer kann innerhalb einer Organisation zum Beispiel ein Merkmal-Ersteller und ein AlA-Prüfer sein.

Das Modul Infrastruktur verwaltet mehrere modulübergreifende Informationslisten:

| Downloadliste:                     | Hier kann der Benutzer alle Informationselemente sammeln, die er gemeinsam herunterladen möchte.                                                            |
|------------------------------------|----------------------------------------------------------------------------------------------------|
| Aufgabenliste:                     | Der Benutzer bekommt in der Aufgabenliste alle Aufgaben angezeigt, die ihn im<br>Zusammenhang mit den von ihm bearbeiteten Informationselementen betreffen. |
| Beobachtungsliste:                 | Der Benutzer kann sich in der Beobachtungsliste alle Informationselemente zusammenstellen, zu denen er bei Änderungen informiert werden möchte.             |
| Kommentar- und<br>Bewertungsliste: | Der Benutzer findet in dieser Liste alle selbst erstellten oder kommentierten<br>Informationselemente und kann den Kommentierungsprozess verfolgen.         |
| Lesezeichenliste:                  | Der Benutzer kann sich die Informationselemente, zu denen er zu einem späteren<br>Zeitpunkt wieder zurückkommen möchte, zu einer Liste zusammenstellen.     |

#### 3.1.2 Modul "Merkmale"

Die kooperative und effiziente Zusammenarbeit auf Basis von digitalen Bauwerksmodellen erfordert ein gemeinsames Verständnis, welche Informationen verfügbar sind und wie diese zwischen den beteiligten Akteuren ausgetauscht werden. Um die Kompatibilität von Informationen zu garantieren, müssen alle

Beteiligten denselben Wortschatz nutzen. Im Modul Merkmale des BIM-Portals finden Nutzer eine strukturierte und abgestimmte Wissensbasis für wichtige Informationen im Bauwesen. Die Wissensbasis wird von öffentlichen Auftraggebern genutzt, um Auftraggeber-Informationsanforderungen (AIA) oder allgemein Informationsanforderungen für den Datenaustausch zu definieren.

Ein Merkmal beschreibt eine Eigenschaft eines konkreten Objektes. Zur besseren Organisation von Merkmalen können diese in Gruppen, sogenannte "Merkmalsgruppen", strukturiert werden. Merkmale und Merkmalsgruppen bilden die Grundlage für weitere Module im BIM-Portal und deren Funktionalitäten. Merkmalsgruppen sind in einer baumartigen Struktur angeordnet (klare Hierarchie). Ein einzelnes Merkmal kann mehreren Gruppen zugeordnet sein. Weitere Informationen zu der Struktur von Merkmalen und Merkmalsgruppen können der [ISO23386] entnommen werden.

Abbildung 5 enthält die prinzipielle Darstellung der Strukturen. Die durchgezogenen Linien zeigen die baumartige Struktur der Merkmalsgruppen.

Merkmale und Merkmalsgruppen werden über Attribute, also über ihre Metadaten definiert, die in der [ISO23386] festgelegt sind. Die Festlegung einiger Attribute ist obligatorisch, während sie bei anderen optional ist.

Die Attribute für Merkmale oder Merkmalsgruppen sind z.B. Name, Beschreibung, Version, Einheit, Grenzwerte. Der Name eines Merkmals wird im BIM-Portal verwendet, um Merkmale zu suchen und zu filtern.

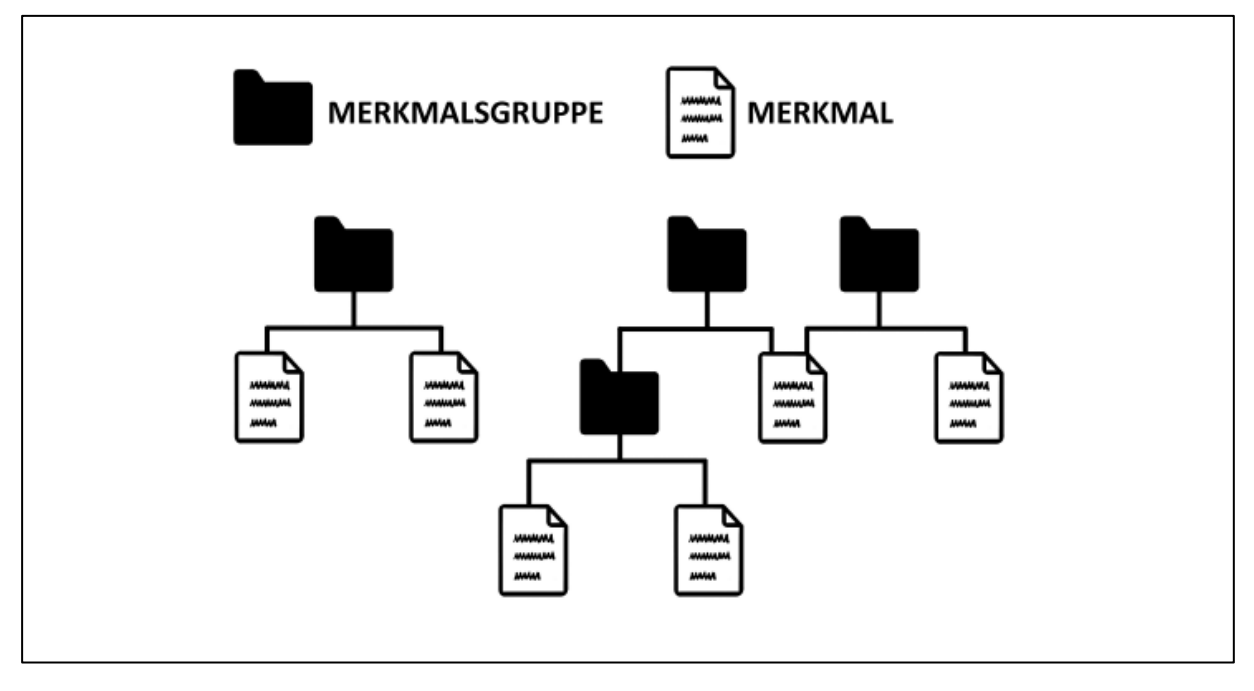

Abbildung 4: Beziehungen zwischen Merkmalen und Merkmalsgruppen

Im BIM-Portal gepflegte Merkmale werden versioniert, damit jederzeit auch auf ältere Versionen eines Merkmals zugegriffen werden kann. Eindeutig identifiziert werden kann ein Merkmal über die GUID (eine global eindeutige Identifikationsnummer) und seine Version.

Die Versionsnummer teilt sich auf in:

- eine Hauptversionsnummer, die immer bei Veröffentlichungen oder grundlegenden Veränderungen eines Merkmals erhöht wird,
- eine Revisionsnummer, welche bei redaktionellen Änderungen, wie z.B. einer Rechtschreibkorrektur erhöht wird, und

• eine Build-Nummer, die immer erhöht wird, das Merkmal in den Status "In Erstellung" versetzt wird. Die Build-Nummer ist nur bei während des Erstellungs- oder Überarbeitungsprozesses sichtbar.

In den folgenden Abschnitten ist immer – sofern nicht explizit anders geschrieben – von Merkmalen und Merkmalsgruppen die Rede, wenn allgemein über Merkmale geschrieben wird.

Das Erstellen und das Bearbeiten eines Merkmals wird über Aufgaben koordiniert, die Informationen über die nächsten Bearbeitungsschritte enthalten. Generiert werden diese Aufgaben in Abhängigkeit vom Merkmalsstatus. Während des Bearbeitens können alle Informationen über das Merkmal selber oder die dazugehörige Aufgabe abgerufen werden.

Der Prozess vom Anlegen bis hin zum Veröffentlichen eines Merkmals ist im Folgenden kurz beschrieben (siehe Abbildung 5). Ein Organisationsmitglied schlägt ein Merkmal vor. Dieser Merkmalsvorschlag wird der Organisation "Pflegestelle Bund" zuwiesen.

Ein Merkmal-Genehmiger der "Pflegestelle Bund" nimmt den Vorschlag auf und beauftragt einen Merkmal-Ersteller der "Pflegestelle Bund". Anschließend erstellt der Merkmal-Ersteller das Merkmal auf Basis des Vorschlags.

Der Genehmiger beurteilt das neu erstellte Merkmal initial und wählt einen oder mehrere geeignete Prüfer seiner Organisation aus. Die Merkmal-Prüfer prüfen das Merkmal. Ist die Prüfung beendet, nimmt der Merkmal-Genehmiger das Merkmal an und gibt es frei. Ist dieser Prozess abgeschlossen, können alle berechtigten Benutzer das Merkmal verwenden.

Ein Merkmal kann auch erstellt werden, ohne dass vorher ein Vorschlag eingereicht wurde. In diesem Fall ist die Erstellung und Prüfung des Merkmals nicht an die "Pflegestelle Bund" gebunden. Jeder Ersteller einer beliebigen Organisation kann ein Merkmal erstellen und einem Genehmiger seiner Organisation zur initialen Beurteilung übergeben. Die weitere Bearbeitung verläuft analog zum oben beschriebenen Prozess.

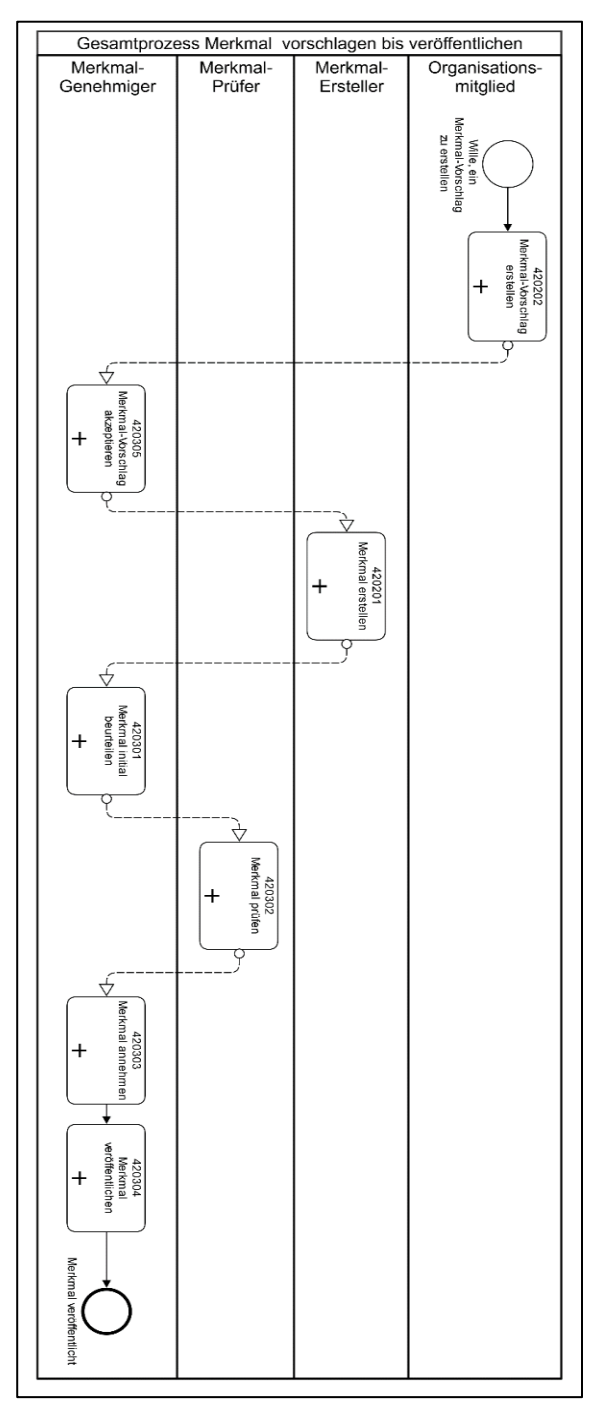

Abbildung 5: Zusammenarbeit bei Merkmal vorschlagen, erstellen, prüfen und veröffentlichen

### 3.1.3 Modul "AIA"

Die AlA bilden den Bedarf an Informationen des Auftraggebers ab, die zu einem bestimmten Zeitpunkt in einer bestimmten Qualität durch den Auftragnehmer zur Verfügung gestellt werden sollen. AlA sind Bestandteil der Ausschreibung und somit auch Vertragsgrundlage. Innerhalb der VDI 2552 Blatt 10 werden Regelungen an eine AlA aufgestellt, welche vom BIM-Portal aufgegriffen werden. Die AlA bilden gemeinsam mit dem BIM-Abwicklungsplan (BAP) zwei zentrale Bausteine der BIM-Implementierung. Innerhalb des BAP legt der Auftragnehmer dar, inwiefern die geforderten Ergebnisse aus den AlA geliefert werden sollen.

Informationselemente im AIA-Modul des BIM-Portals sind alle fachlichen Daten, die für die Erstellung einer Auftraggeber-Informationsanforderung (AIA) benötigt werden können. Hierzu gehören beispielsweise auch

die Level of Information Need (LOIN, deutsch Informationsbedarfstiefe nach DIN EN 17412-1). Die Nutzung des BIM-Portals ermöglicht somit auch eine normkonforme Erstellung von LOIN entsprechend der DIN EN 17412-1.

Weiterführende Informationen zu den Elementen, deren Abhängigkeiten und Prozessen zur Erstellung einer AIA finden Sie in dem Dokument "BIM-Portal des Bundes – Übersicht und erste Schritte" [Erste Schritte BIM-Portal].

#### 3.1.4 Modulübergreifende Zusammenhänge

Zwischen den Modulen Merkmale und AIA bestehen wichtige Zusammenhänge. Das Modul Merkmale definiert die Merkmalsgruppen und Merkmale. Das AIA-Modul verwendet die im Modul Merkmale definierten Merkmalsgruppen und Merkmale (siehe Abbildung 6).

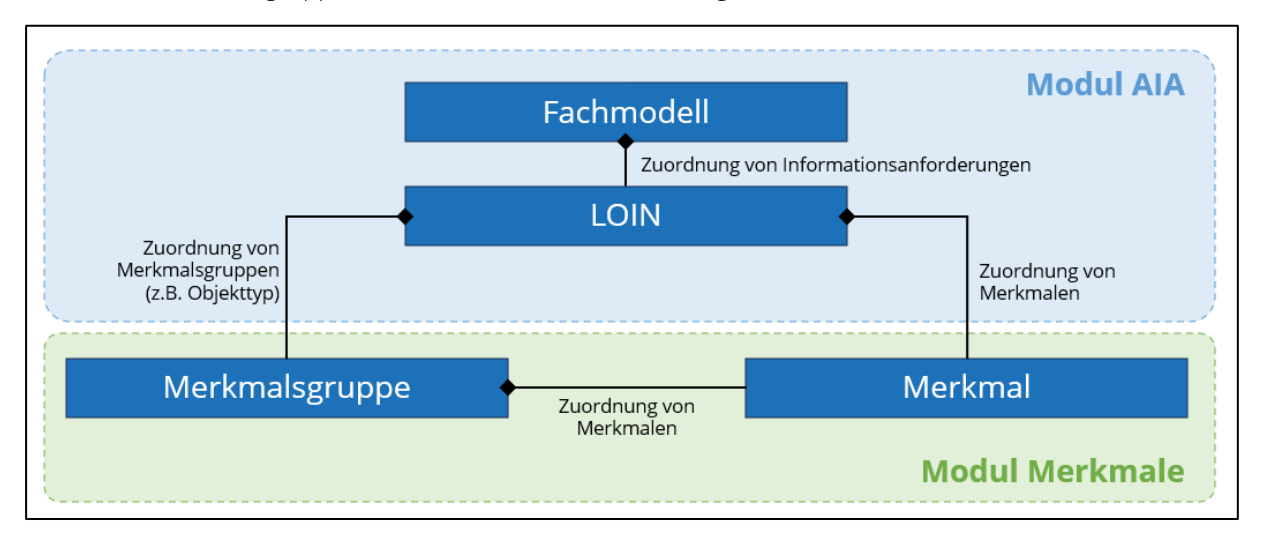

Abbildung 6: Beziehungen zwischen den Modulen

# 4 Rollen und Rechte

Jeder Benutzer des BIM-Portals kann für jede Organisation, in der er Mitglied ist, und pro Modul eine oder mehrere Rollen zugeordnet bekommen. Tabelle 1 zeigt die Rollen und deren zugehörige Rechte.

| Rechte                                       | Organisation anlegen | Organisation verwalten <sup>1</sup> | Portaladministrator-Funktionen | Datenschutz-Funktionen | Eigene Organisation auflösen | Texte editieren | Informationselement neu erzeugen | Informationselement prüfen mit Feedback | Vorschläge in den Prüfprozess schicken | Prüfprozess steuern und beenden | Informationselemente lesend nutzen | Informationselemente / Dateien<br>herunterladen | Kommentare erstellen und<br>Informationslisten benutzen |
|----------------------------------------------|----------------------|-------------------------------------|--------------------------------|------------------------|------------------------------|-----------------|----------------------------------|-----------------------------------------|----------------------------------------|---------------------------------|------------------------------------|-------------------------------------------------|---------------------------------------------------------|
| Rolle                                        |                      |                                     |                                |                        |                              |                 |                                  |                                         |                                        |                                 |                                    |                                                 |                                                         |
| Portal-<br>administrator <sup>2</sup>        | Х                    | х                                   | Х                              | Х                      | х                            | х               |                                  |                                         |                                        |                                 | х                                  | Х                                               | Х                                                       |
| Organisations-<br>administrator <sup>3</sup> | Х                    | х                                   |                                |                        | х                            |                 |                                  |                                         |                                        |                                 | х                                  | Х                                               | Х                                                       |
| Ersteller                                    |                      |                                     |                                |                        |                              |                 | х                                |                                         |                                        |                                 | х                                  | х                                               | Х                                                       |
| Prüfer                                       |                      |                                     |                                |                        |                              |                 |                                  | х                                       |                                        |                                 | х                                  | Х                                               | Х                                                       |
| Genehmiger                                   |                      |                                     |                                |                        |                              |                 |                                  |                                         | х                                      | х                               | х                                  | х                                               | х                                                       |
| Organisations-<br>mitglied                   |                      |                                     |                                |                        |                              |                 |                                  |                                         |                                        |                                 | х                                  | Х                                               | Х                                                       |
| Angemeldet                                   |                      |                                     |                                |                        |                              |                 |                                  |                                         |                                        |                                 | х                                  | Х                                               | Х                                                       |
| Anonym                                       |                      |                                     |                                |                        |                              |                 |                                  |                                         |                                        |                                 | х                                  | Х                                               |                                                         |

Tabelle 1: Rollen-/Rechte Matrix

<sup>&</sup>lt;sup>1</sup> Beinhaltet: Organisationsdetails bearbeiten, Verwalten von Organisations-Mitgliedern, Modul-Rechte, Administratoren, Aufgaben, Organisations-Dashboard anzeigen.

<sup>&</sup>lt;sup>2</sup> Alle Mitglieder der Organisation "BIM Portal" sind Portaladministratoren. Um TOP-Level-Organisationen anlegen bzw. auflösen zu können, ist zusätzlich das Administrator-Recht für die Organisation "BIM Portal" notwendig.

<sup>&</sup>lt;sup>3</sup> Ein Organisationsadministrator ist ein Mitglied mit Administrator-Recht in der aktuellen Organisation. Der Organisationsadministrator kann nur Unterorganisationen der aktuellen Organisation anlegen.

## 4.1 Sichtbarkeit

Für jedes veröffentlichte Informationselement der einzelnen Module ist individuell anpassbar, welche Benutzer welcher Organisationen Zugriff darauf haben, beziehungsweise für welche Benutzer das Element sichtbar ist. Es wird unterschieden zwischen den folgenden Zugriffsmöglichkeiten:

| Zugriffsmöglichkeit | Sichtbar und als Vorlage<br>verwendbar für                         | Bedeutung                                                                                                    |
|---------------------|--------------------------------------------------------------------|----------------------------------------------------------------------------------------------------|
| Öffentlich          | Alle Organisationen                                                | Das Informationselement ist für Mitglieder aller<br>Organisationen sichtbar und kann von diesen als<br>Vorlage verwendet werden.                                              |
| Gesichert           | Die eigene und alle unter-<br>und übergeordneten<br>Organisationen | Das Informationselement ist für Mitglieder der<br>aktuellen und aller unter- und übergeordneten<br>Organisation sichtbar und kann von diesen als<br>Vorlage verwendet werden. |
| Untergeordnet       | Die eigene und alle<br>untergeordneten<br>Organisationen           | Das Informationselement ist für Mitglieder der<br>aktuellen und aller untergeordneter<br>Organisationen sichtbar und kann von diesen als<br>Vorlage verwendet werden.         |
| Privat              | Nur die eigene<br>Organisation                                     | Das Informationselement ist nur für Mitglieder<br>der aktuellen Organisation sichtbar und kann nur<br>von diesen als Vorlage verwendet werden.                                |

Tabelle 2: Zugriffsmöglichkeiten

## 4.2 Statusmodell eines Benutzerprofils

Sobald sich ein Benutzer registriert und für das BIM-Portal bekannt wird, wird sein Benutzerprofil anhand des Statusmodells Benutzerprofil behandelt (siehe Tabelle 3).

| Status       | Erklärung                                                                                                    |
|--------------|----------------------------------------------------------------------------------------------------|
| Neu          | Der Benutzer hat sich registriert, ihm wurde eine Bestätigungs-Mail gesandt und das BIM-Portal hat daraufhin noch keine Antwort erhalten.                                                                                                    |
| Aktiv        | Der Benutzer hat die Bestätigungs-Mail positiv beantwortet und kann sich nun<br>im BIM-Portal anmelden. Sobald er auch Mitglied mindestens einer "BIM-Portal-<br>Organisation" (hier "Organisation") geworden ist, hat er auch Zugang zu den<br>Informationen seiner Organisation.                                                                                                 |
| Gesperrt     | Der Benutzer wurde automatisch durch Ablaufen des Passwortes, 3-fache<br>Falscheingabe oder durch Eingreifen von einem Portaladministrator des BIM-<br>Portals gesperrt.                                                                                                    |
| Deaktiviert  | Der Benutzer hat sein Benutzerkonto im BIM-Portal selbst gelöscht. Innerhalb<br>von 24 Stunden ist es dem Benutzer möglich dies rückgängig zu machen, indem<br>er sich wieder anmeldet. Nach 24 Stunden bekommt der Portaladministrator<br>eine Aufgabe, in der er das Benutzerkonto endgültig löschen kann. Das<br>Benutzerkonto wird dann in den Status "Anonymisiert" versetzt. |
| Anonymisiert | Auf Wunsch des Benutzers wurde sein Benutzerkonto von der Portaladministration anonymisiert und endgültig deaktiviert.                                                                                                    |

Tabelle 3: Statusmodell Benutzerprofil

### 4.3 Statusmodell und Lebenszyklus Informationselemente

Das BIM-Portal nutzt in den Modulen Merkmale und AIA Informationselemente, die einem Lebenszyklus folgen und für die ein Statusmodell die verschiedenen Stationen vorgibt. Pro Modul werden unterschiedliche Informationselemente entsprechend des Statusmodells bearbeitet:

- Modul Merkmale: Merkmale und Merkmalsgruppen
- Modul AIA: LOIN, Fachmodelle, AIA-Vorlagen, AIA, Kontextinformationen

#### Statusmodell der Informationselemente

Jedes Informationselement besitzt einen Status, der sich im Laufe seines Lebenszyklus mehrmals ändern kann. Die Abfolge der Statusänderungen des Lebenszyklus bilden den typischen Ablauf von erstellen, prüfen, veröffentlichen und aussortieren ab.

| Status        | Erklärung                                                                                                    |
|---------------|----------------------------------------------------------------------------------------------------|
| Vorgeschlagen | Ein Informationselement wurde von einem Organisationsmitglied vorgeschlagen.<br>Ein Genehmiger trifft nun die Entscheidung:                                                                                                    |
|               | <ul> <li>Annehmen: Der Vorschlag wird in den Status "In Erstellung" überführt und<br/>ein Ersteller kann Details ergänzen und den Vorschlag so zu einem<br/>vollwertigen Informationselement erweitern.</li> </ul>                                                                                                    |
|               | • Ablehnen: Der Vorschlag wird in den Status "Abgelehnt" überführt und so aus dem Erstellungs- und Prüfprozess entfernt.                                                                                                    |
| In Erstellung | <ul> <li>Dieser Status wird aus den folgenden Situationen heraus erreicht:</li> <li>Ein Ersteller legt ein Informationselement direkt neu an</li> <li>Ein Genehmiger nimmt einen Merkmalsvorschlag an</li> <li>Ein Genehmiger gibt ein Informationselement zur Überarbeitung zurück</li> <li>Ein Genehmiger legt eine neue Version des Informationselements an</li> <li>Ein Genehmiger reaktiviert ein abgelehntes Informationselement</li> <li>Der Ersteller hat nach Abschluss der Datenerfassung für dieses Informationselement die Wahl:</li> <li>Zur Vorprüfung geben: Das Informationselement wird in den Status "In Vorprüfung" überführt und dadurch dem Genehmiger zur Vorprüfung übergeben</li> <li>Ablehnen: Die Erstellung des Informationselements wird verworfen und so aus dem Erstellungs- und Prüfprozess entfernt. Das Informationselement wird in den Status "Abgelehnt" überführt.</li> </ul> |
| In Vorprüfung | <ul> <li>Sobald der Ersteller seine Arbeit abgeschlossen hat, prüft der Genehmiger das<br/>Informationselement. Er hat dabei mehrere Entscheidungsmöglichkeiten:</li> <li>Überarbeiten lassen: Das Informationselement wird in den Status "In<br/>Erstellung" überführt. Wenn der Genehmiger Mängel entdeckt, kann er<br/>das Informationselement auf diesem Weg wieder an den Ersteller<br/>zurückgeben und diesen mit der Überarbeitung beauftragen.</li> </ul>                                                                                                    |

| <ul> <li>Prüfung starten: Das Informationselement wird in den Status "In Prüfung"<br/>überführt. Der Genehmiger wählt die Prüfer dieses Informationselements<br/>aus und übergibt ihnen die Detailprüfung.</li> </ul>                                                                                                    |
|----------------------------------------------------------------------------------------------------|
| <ul> <li>Ablehnen: Dieses Informationselement wird in den Status "Abgelehnt"<br/>überführt</li> </ul>                                                                                                    |
| Die Prüfer führen die Detailprüfung durch und melden ihre Prüfergebnisse dem Genehmiger. Dieser entscheidet nun:                                                                                                    |
| <ul> <li>Überarbeiten lassen: Das Informationselement wird in den Status "In<br/>Erstellung" überführt. Wenn der Genehmiger aufgrund der<br/>Prüfungsergebnisse eine Überarbeitung für nötig hält, kann er das<br/>Informationselement auf diesem Weg wieder an den Ersteller<br/>zurückgeben und diesen mit der Überarbeitung beauftragen.</li> </ul> |
| • Annehmen: Das Informationselement ist fachlich korrekt, der Prüfprozess wird abgeschlossen und es wird in den Status "Angenommen" überführt.                                                                                                    |
| <ul> <li>Ablehnen: Das Informationselement wird aus dem Erstellungs- und<br/>Pr üfprozess entfernt und im Status "Abgelehnt" archiviert.</li> </ul>                                                                                                    |
| Der Genehmiger kann mehrere voneinander abhängige Informationselemente<br>sammeln und diese dann gemeinsam veröffentlichten. An dieser Stelle trifft der<br>Genehmiger die Entscheidung, für wen die Informationselemente sichtbar sein<br>sollen.                                                                                                    |
| Wird ein Informationselement veröffentlicht, dann wird eine eventuell<br>bestehende Vorversion dieses Informationselements in den Status "Veraltet"<br>versetzt.                                                                                                    |
| Veröffentlichte Informationselemente stehen dem vom Genehmiger festgelegten<br>Benutzerkreis zur Verfügung und können angezeigt oder heruntergeladen<br>werden. Der Genehmiger kann entscheiden:                                                                                                    |
| • Neue Version erstellen: Eine Kopie des Informationselements wird als neue Version im Status "In Erstellung" an den Ersteller übergeben, damit dieser das Informationselement weiter entwickeln kann.                                                                                                    |
| • Veralten: Das Informationselement wird in den Status "Veraltet"<br>überführt. Ist das Informationselement nicht mehr auf aktuellem Stand,<br>kann der Genehmiger dadurch Informationselemente markieren, die nur<br>noch in bereits bestehenden Projekten verwendet werden dürfen.                                                                   |
| Veraltete Informationselemente sind weiterhin sichtbar, deren Nutzung sollte<br>aber durch andere Informationselemente ersetzt werden. Der Genehmiger kann<br>ein veraltetes Informationselement aussortieren.                                                                                                    |
| Aussortierte Informationselemente sind außerhalb der eigenen Organisation<br>nicht sichtbar. Innerhalb der Organisation können sie angezeigt werden, stehen<br>jedoch nicht für die Verwendung in anderen Informationselementen zur<br>Verfügung. Aussortierte Merkmale lassen sich nicht mehr reaktivieren.                                           |
| Abgelehnte Informationselemente können vom Genehmiger wieder in den Zustand "In Erstellung" überführt werden.                                                                                                    |
|                                                                                                    |

Tabelle 4: Statusmodell Informationselemente

# 5 Navigation BIM-Portal

In diesem Abschnitt erhalten Sie zu unter anderem Informationen zu den auf der Startseite abgebildeten Modulen (Menüpunkte) sowie deren Unterkapitel. Als nicht angemeldeter Benutzer können Sie auf die Startseite des BIM-Portals zugreifen. Sie finden hier eine allgemeine Beschreibung vor, sowie verschiedene Module, die Sie auswählen können.

## 5.1 Hauptnavigation

In der horizontalen Funktionsleiste (Hauptnavigation) finden Sie je nach Benutzerrolle unterschiedliche Funktionen vor. Diese befinden sich in der oberen Zeile des Portals. Nach Aufruf des BIM-Portals wird auf der Startseite rechts oben folgende Funktionszeile angezeigt:

Abbildung 7: Horizontale Navigation des BIM-Portals, nicht angemeldeter Benutzer

Nach erfolgreicher Anmeldung sieht ein in der "Organisation A" angemeldeter Benutzer folgende Navigationsleiste:

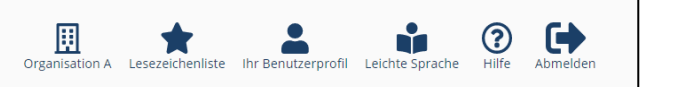

Ň

Leichte Sprache

?

-

Abbildung 8: Horizontale Navigation des BIM-Portals, angemeldeter Benutzer

Informationen und Funktionen zu Organisationen finden Sie in Kapitel 9. Informationen über die Lesezeichenliste finden Sie in Kapitel 12.1. Die Funktionen von "Ihr Benutzerprofil" finden Sie in Kapitel 8. Unter "Leichte Sprache" finden Sie eine Hilfe für Menschen mit Lern-Schwierigkeiten oder Personen, die nicht so gut Deutsch sprechen. Unter "Hilfe" (siehe Kapitel 5.4) finden Sie Hilfetexte zu den Bedienfunktionen, wobei beim Aufruf der Hilfetext zu der Seite angezeigt wird, auf der Sie sich aktuell befinden.

## 5.2 Seitennavigation

In der vertikalen Funktionsleiste (Seitennavigation) auf der linken Seite finden Sie folgende Menüpunkte:

| BIM Zeetrum für die<br>Deutschland |                |  |
|------------------------------------|----------------|--|
|                                    |                |  |
| #                                  | Merkmale       |  |
|                                    | AIA            |  |
| <u></u>                            | Organisationen |  |

Abbildung 9: Vertikale Funktionsleiste des BIM-Portals, normale Benutzer

Die Ansicht variiert hier auch je nach Nutzungsrolle. Informationen über den Menüpunkt "Merkmale" finden Sie in Kapitel 14 "Merkmale". Kapitel 15 "AlA" bietet Informationen zum Menüpunkt "AlA". Informationen zu "Organisationen" finden Sie in Kapitel 9. Als Portaladministrator finden Sie in dieser Funktionsleiste über "Administratoren" noch weitere Bereiche. Hierzu zählen die Portaladministration (Kapitel 11) und das Datenschutzportal (Kapitel 11.8).

## 5.3 Fußzeile

In der Fußzeile am unteren Rand jeder Seite haben Sie verschiedene Auswahlmöglichkeiten, die im Folgenden genauer beschreiben werden. Mit Klick auf die entsprechende Schaltfläche werden Sie auf die gewünschte Seite weitergeleitet. Die einzelnen Seiten werden im Folgenden näher beschrieben.

|         | Merkmale  | AIA C     | Dbjektvorlagen | Prüfwerkzeu | ge               |
|---------|-----------|-----------|----------------|-------------|------------------|
| Kontakt | Impressum | Datenschu | ıtz Nutzungs   | bedingungen | Barrierefreiheit |

Abbildung 10: Fußzeile

### 5.3.1 Kontakt

Als nicht angemeldeter Benutzer (anonymer Benutzer) können Sie das Kontaktformular nutzen, um der "Pflegestelle Bund" Fragen zu stellen. Geben Sie hierfür eine gültige E-Mail-Adresse im entsprechenden Formularfeld ein (siehe Abbildung 11). Die Angabe Ihres Namens ist dabei optional. Wählen Sie dann zu Ihrem Anliegen die passende Kategorie und einen passenden Betreff, damit Ihre Nachricht die richtigen Ansprechpartner erreicht.

Außerdem müssen Sie ein Captcha lösen, indem Sie die angezeigte Zeichenfolge in das Eingabefeld unterhalb des Bildes eingeben. Sollten Sie Probleme beim Lesen der Zeichenfolge haben, so können Sie sich diese auch vorlesen lassen. Haben Sie alle notwendigen Felder ausgefüllt, können Sie Ihr Anliegen über "Senden" abschicken. Ein Hinweisfenster zeigt an, ob der Sendeversuch erfolgreich war oder woran er gescheitert ist.

| BIM Zentrum für die<br>Digitalisierung<br>Deutschland | BIM Portal Lesezeichenliste Mustermann Leichte Sprache Hilfe Abmelden                                                                                     |
|-------------------------------------------------------|----------------------------------------------------------------------------------------------------|
|                                                       | Kontakt                                                                                                    |
| 👫 Merkmale                                            | Hier können Sie den Kontakt mit der Pflegestelle des BIM-Portals<br>aufnehmen. Füllen Sie das Formular aus und wählen Sie einen<br>passenden Betreff aus. |
|                                                       | Vor- und Zuname - Optional - 💿                                                                                                    |
|                                                       | Max Mustermann                                                                                                    |
|                                                       | E-Mail-Adresse O                                                                                                    |
|                                                       | max.mustermann@web.de                                                                                                    |
| Portaladministration                                  | Kategorie 0                                                                                                    |
| Datenschutzportal                                     | Bitte wählen V                                                                                                    |
|                                                       | Betreff 👩                                                                                                    |
|                                                       | ×                                                                                                    |
|                                                       | Ihre Nachricht O                                                                                                    |
|                                                       |                                                                                                    |
|                                                       |                                                                                                    |

Abbildung 11: Kontaktformular

Als in einer Organisation angemeldeter Benutzer können Sie das Kontaktformular wie oben beschrieben nutzen, Ihre E-Mail-Adresse wird aber automatisch eingetragen und kann auch nicht geändert werden. Sie müssen kein Captcha eingeben. Zusätzlich steht Ihnen die Möglichkeit offen, eine Bilddatei im *png*- oder *jpg*-Format anzuhängen, die Ihr Anliegen visuell unterstreicht und der Pflegestelle erleichtert, es nachzuvollziehen. Die Datei darf 10 MB Größe nicht überschreiten.

#### 5.3.2 Impressum

Auf dieser Seite finden Sie das Impressum zum BIM-Portal.

### 5.3.3 Datenschutz

Auf dieser Seite finden Sie alle datenschutzrelevanten Themen, sowie die Kontaktdaten des Datenschutzbeauftragten, der Ansprechpartner und aller verantwortlichen Personen.

### 5.3.4 Nutzungsbedingungen

Auf dieser Seite finden Sie die allgemeinen Nutzungsbedingungen zum BIM-Portal.

### 5.3.5 Barrierefreiheit

Auf dieser Seite finden Sie Hinweise zur Barrierefreiheit des BIM-Portals.

## 5.4 Portal-Hilfe

Navigieren Sie durch die kontextsensitive Hilfe oder nutzen Sie die Suchfunktion, um ein Thema zu finden, zu dem Sie Erklärungen über die entsprechenden Funktionalitäten benötigen. Wenn Sie sich auf einer Seite befinden und dort die Hilfe aufrufen, wird Ihnen gleich die passende Hilfeseite angezeigt.

Brauchen Sie zu einem anderen Thema Informationen, so geben Sie dieses in das Suchfeld ein. Das System schlägt Ihnen Inhalte vor, die Sie sich anzeigen lassen können, indem Sie das entsprechende Feld auswählen. Es wird bei der Suche zwischen den gefundenen Inhalten und den gefundenen Kapiteln unterschieden.

Hinweis: Die Kapitelinhalte werden erst bei einer Eingabe von mehr als drei Zeichen durchsucht. Es werden immer nur die ersten 20 Treffer angezeigt.

Außerdem können Sie in der Seitenleiste manuell die unterschiedlichen Kapitel durchsuchen. Wählen Sie dafür eine Kapitelüberschrift aus und es werden Ihnen die zugehörigen Unterkapitel angezeigt.

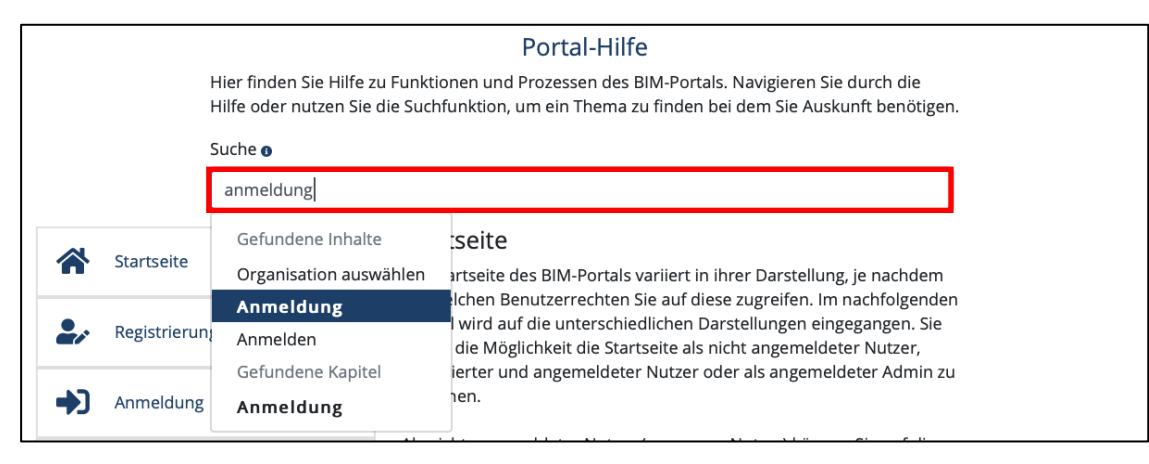

Abbildung 12: BIM-Portal Hilfe Seite – Suchfunktion

### 5.5 Startseite

Die Startseite des BIM-Portals variiert in ihrer Darstellung, je nachdem, mit welchen Benutzerrechten Sie auf diese zugreifen. Das nachfolgende Kapitel geht auf die unterschiedlichen Darstellungen ein. Sie haben die Möglichkeit, die Startseite als nicht angemeldeter Benutzer, angemeldeter Benutzer oder als angemeldeter Administrator zu besuchen.

Zudem finden Sie ein Erklärvideo (Abbildung 13). Dieses beschreibt die allgemeinen Funktionalitäten des BIM-Portals. Der Video-Player bietet als Erweiterungsmöglichkeit, die Komponenten aus Tabelle 5 an. Diese erkennen Sie anhand der entsprechenden Symbole mit den passenden Hinweisfeldern. Um das Video zu starten, wählen Sie die "Play"-Schaltfläche (in Abbildung 13 rot markiert). Im Video selber können Sie zudem die Option zur Gebärdensprache auswählen.

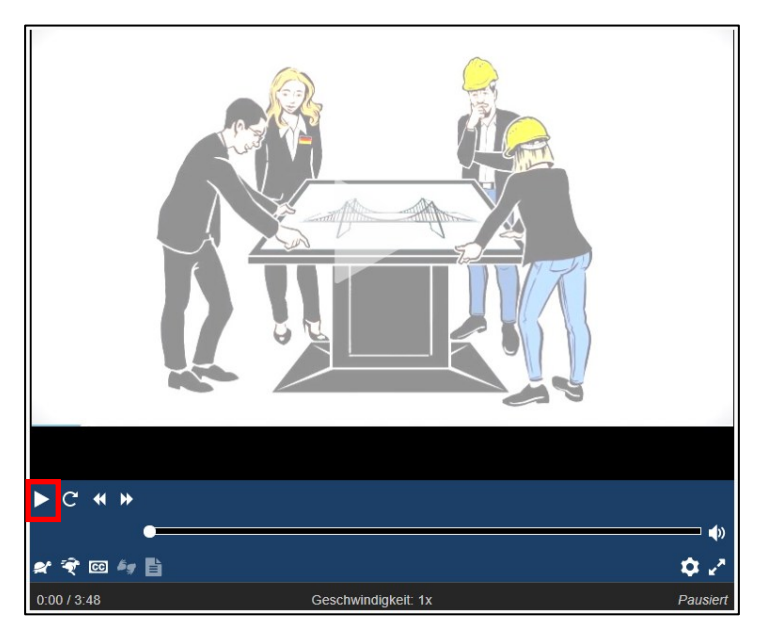

Abbildung 13: BIM-Portal Startseite – Video

| Video-Komponente           | Schaltfläche               | Erklärung                                                                                                    |
|----------------------------|----------------------------|----------------------------------------------------------------------------------------------------|
| Wiedergabe-Geschwindigkeit | = Langsamer<br>= Schneller | Lässt das Video langsamer oder<br>schneller abspielen.                                                                                                    |
| Untertitel                 | CC                         | Blendet während der Wiedergabe Un-<br>tertitel zum Video ein.                                                                                                    |
| Gebärdensprache            | ۶ <u>چ</u>                 | Blendet während der Wiedergabe ein<br>weiteres Video ein, in dem die Informa-<br>tionen in Gebärdensprache wiederge-<br>geben werden.                                         |
| Transkription              |                            | Blendet während der Wiedergabe in<br>einem weiteren Fenster den gesamten<br>Text des Videos ein und markiert die<br>Stelle in Gelb, an der sich das Video<br>gerade befindet. |

Tabelle 5: Video-Komponenten

#### Herunterladen des Videos

Es gibt mehrere Möglichkeiten das Video herunterzuladen.

- Option 1: Gebärdensprache Video öffnen und rechte Maustaste auf das Video "Video speichern unter" klicken;
- Option 2: Gebärdensprache Video öffnen und rechte Maustaste auf das Video, Steuerelemente einfügen und über das Kontextmenü (drei Punkte) "Herunterladen" klicken (Abbildung 14);
- Option 3: Link "Video Gebärdensprache" unterhalb des Videos mit der rechten Maustaste anklicken und auf "Link speichern unter" klicken;
- Option 4: Link "Video BIM-Portal+Gebärdensprache" unterhalb des Videos mit der rechten Maustaste anklicken und auf "Link speichern unter" klicken.

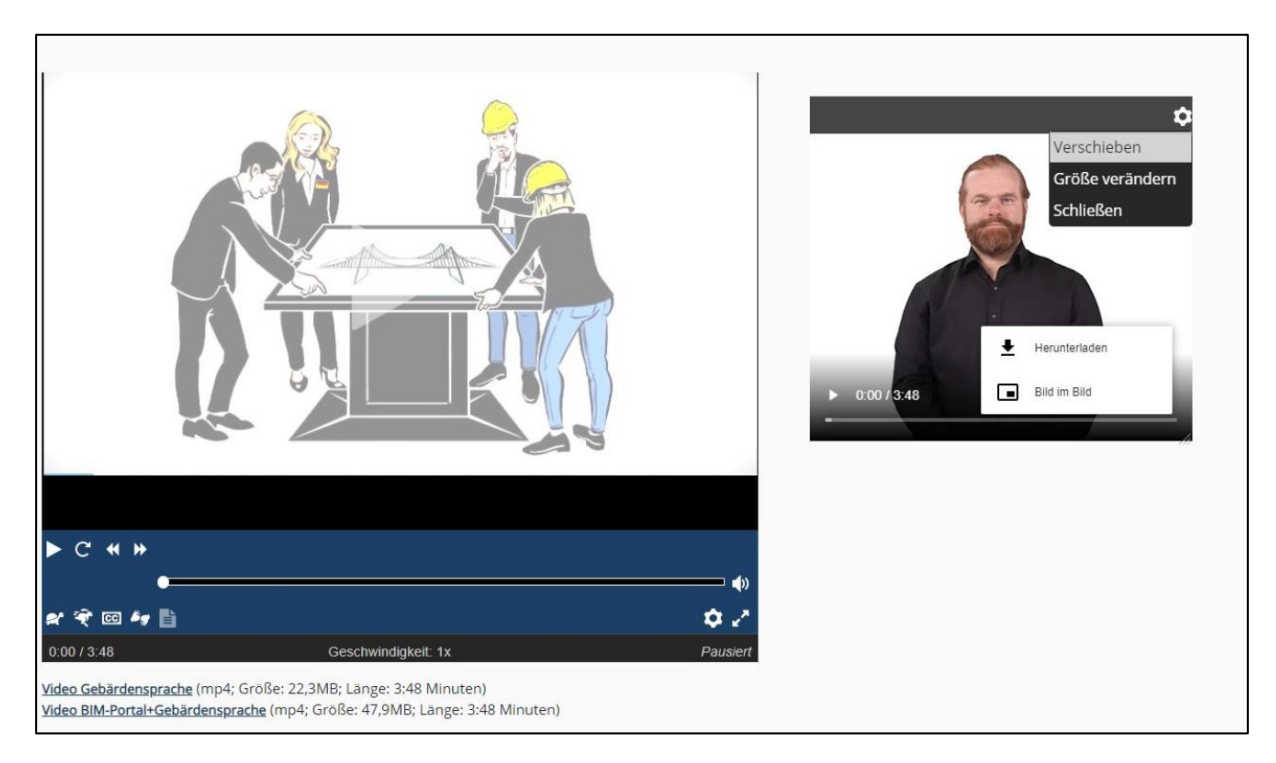

Abbildung 14: Option 2 Gebärdensprache Video herunterladen

#### Obere Leiste

In der oberen Leiste finden Sie im unangemeldeten Status folgende Module (diese sind für jede Benutzerrolle sichtbar):

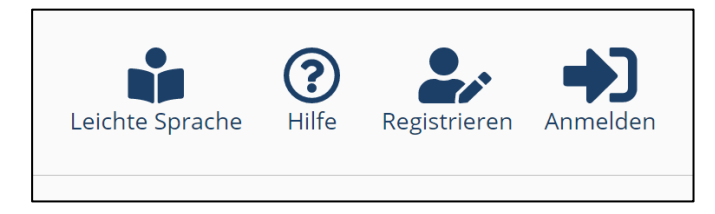

Abbildung 15: Horizontale Navigation, anonymer Benutzer

Über die "Leichte Sprache" erhalten Sie Informationen zu den entsprechenden Bereichen in leichter Sprache (wichtig für Menschen mit Lern-Schwierigkeiten). Die Schriftgröße auf diesen Seiten ist entsprechend angepasst.

Über die "Hilfe"-Schaltfläche gelangen Sie zu den kontextsensitiven Hilfetexten der entsprechenden Seite, auf der Sie sich befinden. Sie können zu jeder Seite eine Hilfe aufrufen. Mit Klick auf "Registrieren" können Sie sich am BIM-Portal registrieren. Sind Sie bereits am BIM-Portal registriert, können Sie sich über die Schaltfläche "Anmelden" am Portal mit Ihren Daten einloggen.

#### Vertikale Navigation

Als Benutzer können Sie auf das BIM-Portal mit Hilfe der Module die unterschiedlichen Aufgaben der einzelnen Akteure aufrufen (Abbildung 16). Die Anzahl der Module, die Sie nutzen können, hängt von Ihren Rechten im BIM-Portal ab. Im Weiteren wird auf die unterschiedlichen Optionen und Anzahl der Module eingegangen.

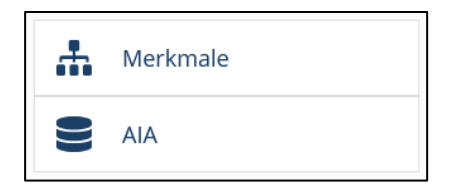

Abbildung 16: Vertikale Navigation, anonymer Benutzer

Über "Merkmale" gelangen Sie zu einer Informations-Seite zur Verwaltung, Pflege und Bereitstellung von Merkmalen und Merkmalsgruppen. Mit "Merkmale Suchen / Exportieren" können Sie nach Merkmalen suchen und Sie erhalten Informationen zu selektierten Merkmalen (näheres erfahren Sie in Abschnitt 14.1). Diese Funktion kann auch von nicht angemeldeten Benutzern verwendet werden.

Über "AIA" gelangen Sie zu einer Informations-Seite zur Verwaltung, Pflege und Bereitstellung von Auftraggeber-Informationsanforderungen (AIA). Mit "AIA Suchen / Exportieren" können Sie nach AIA-Informationselementen suchen und Sie erhalten Informationen zu selektierten AIA-Informationselementen (näheres erfahren Sie in Abschnitt 15.1). Diese Funktion kann auch von nicht angemeldeten Benutzern verwendet werden.

Des Weiteren können Sie als anonymer Benutzer die Schaltflächen der Fußzeile nutzen. Eine detaillierte Beschreibung finden Sie in Abschnitt 5.3.

#### Funktionalitäten als angemeldeter Benutzer

Als angemeldeter Benutzer erhalten Sie auf der Startseite Funktionalitäten, die einem nicht angemeldeten Benutzer nicht zur Verfügung stehen (Abbildung 17). Unter anderem erhalten Sie Zugriff auf Ihre

Organisation (hier "BIM Portal"), die Lesezeichenliste und "Ihr Benutzerprofil". Detaillierte Informationen zu den Funktionen dieser Seiten finden Sie in den entsprechenden Abschnitten.

Des Weiteren wird Ihnen das jeweils aktuelle Rundschreiben angezeigt. Von der Startseite aus können Sie durch Auswahl von "Alle Meldungen anzeigen", auf eine filterbare Tabelle mit allen Rundschreiben der letzten drei Monate navigieren. Auch hier ist es möglich, durch Betätigen der Schaltfläche "Detailansicht", den Inhalt des Schreibens einzusehen.

| BIM Optimismon<br>Deutschland | BIM-Portal Lesezeichenliste Mustermann Leichte Sprache (inference)                                                                                                    |  |  |  |
|-------------------------------|----------------------------------------------------------------------------------------------------|--|--|--|
|                               | Willkommen beim BIM-Portal                                                                                                    |  |  |  |
| Merkmale                      | Aktuelles                                                                                                    |  |  |  |
| AIA                           | ✗ BIM-Portal - Ankündigung Wartung am 17.06.2025 03.06.2025 [Detailansicht]                                                                                                    |  |  |  |
|                               | Alle Meldungen anzeigen                                                                                                    |  |  |  |
| _                             | Aktuelles                                                                                                    |  |  |  |
|                               | Das neue Release ist da!                                                                                                    |  |  |  |
|                               | Das Release 3.4.x enthält wichtige neue Funktionen. Unter anderem können Sie die Daten aus dem<br>BIM-Portal jetzt auch im IDS-Format herunterladen. Damit lassen sich sowohl Prüfregeln als auch<br>Objektvorlagen über das BIM-Portal bereitstellen. Einen Überblick zu den wichtigsten Neuheiten finden<br>Sie hier. |  |  |  |
|                               | Fachaustauschserie                                                                                                    |  |  |  |
|                               | Am 24.01, fand die jungste Folge der aktuellen Fachaustauschserie statt.<br>Die Veranstaltung gibt Ihnen einen umfassenden Einblick in die Funktionen und die Nutzung des BIM-<br>Portals.                                                                                                    |  |  |  |
|                               | Die Aufzeichnung und die Folien zur Veranstaltung finden Sie hier.                                                                                                    |  |  |  |

Abbildung 17: BIM-Portal, angemeldeter Benutzer

Die Startseite unterscheidet sich auch bei der Anzahl der zur Verfügung stehenden Menüpunkte.

Als **angemeldeter Benutzer** haben Sie hier die Möglichkeit, auf "Organisationen" zuzugreifen. Eine detaillierte Beschreibung finden Sie im Abschnitt Organisation (Abbildung 18).

Als **Portaladministrator** bekommen Sie zusätzlich die Menüpunkte "Portaladministration" und "Datenschutzportal" angezeigt (Abbildung 19). Eine detaillierte Beschreibung finden Sie in entsprechenden Abschnitten.

|   | Merkmale       |
|---|----------------|
|   | AIA            |
| ₿ | Organisationen |

Abbildung 18: Vertikale Navigation, angemeldeter Benutzer

| *  | Merkmale             |  |  |
|----|----------------------|--|--|
|    | AIA                  |  |  |
| ₿  | Organisationen       |  |  |
|    |                      |  |  |
|    | Portaladministration |  |  |
| 28 | Datenschutzportal    |  |  |

Abbildung 19: Vertikale Navigation, angemeldeter Portaladministrator

# 6 Registrierung

In diesem Kapitel finden Sie Informationen zum Thema Registrierung.

Wenn Sie sich noch nicht beim BIM-Portal registriert haben, können Sie als "anonymer" Benutzer nur die Informationstexte, Bilder und Videos ansehen und Funktionen wie "Merkmale suchen / exportieren", "Leichte Sprache", "Hilfe", "Registrierung" nutzen. Für weitere Funktionen müssen Sie sich zuvor registrieren.

Der Registrierungsprozess ist in zwei Schritte unterteilt. Wählen Sie die Schaltfläche "Registrieren", um den Prozess zu starten (Abbildung 20).

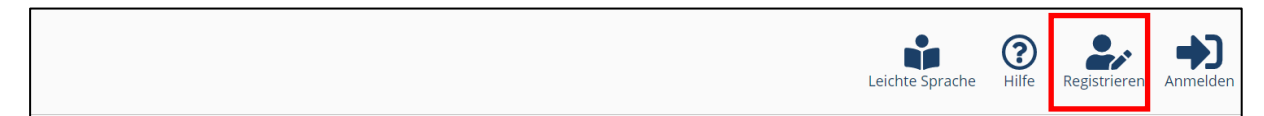

Abbildung 20: Startseite – Registrierung

Im ersten Schritt müssen Sie Ihre Anmeldedaten eingeben. Diese bestehen aus einer E-Mail-Adresse und einem Passwort. Außerdem müssen Sie ein Captcha lösen, indem Sie die angezeigte Zeichenfolge in das Eingabefeld unterhalb des Bildes eingeben. Sollten Sie Probleme beim Lesen der Zeichenfolge haben, so können Sie sich diese auch vorlesen lassen.

Geben Sie zunächst die Daten ein, bestätigen Sie, dass Sie die Datenschutzerklärung und die Nutzungsbedingungen zur Kenntnis genommen haben, und bestätigen Sie anschließend durch Aufruf des Registrierungslinks Ihre E-Mail-Adresse.

Im folgenden Schritt können Sie optional eine Beitrittsanfrage an eine Organisation stellen. Mit "Abschließen", ist der Registrierungsprozess abgeschlossen und Sie können sich ab sofort mit Ihren Daten am BIM-Portal anmelden.

Die nachfolgenden Abschnitte gehen auf die zwei Schritte der Registrierung genauer ein.

## 6.1 Registrieren – Schritt 1

Geben Sie bei Ihrer Registrierung Ihren Vor- und Nachnamen und die E-Mail-Adresse ein, mit der Sie sich künftig am BIM-Portal anmelden möchten (Abbildung 21).

| Registrieren - Schritt 1                                                                                                    |
|----------------------------------------------------------------------------------------------------|
| Durch die Eingabe der unten genannten Daten werden Sie<br>berechtigt auf Funktionen des BM-Portale zuzugreifen. Bitte<br>rüllen is die Heider ensprechend ein Richtuime aus um den<br>Vorgang abauschließen. Falls Sie Hilfe benotigen, klicken Sie<br>auf das Fragewahrten Symbol. |
| Vorname                                                                                                    |
| Max                                                                                                    |
| Nachname                                                                                                    |
| Mustermann                                                                                                    |
| E-Mail-Adresse                                                                                                    |
| max.mustermann@planen-bauen40.de                                                                                                    |
| Passwort                                                                                                    |
| ····· ··· ··· ··· ··· ··· ··· ··· ···                                                                                                    |
| Passwort bestätigen                                                                                                    |
| · ····· ··· ··· ··· ··· ··· ··· ··· ··                                                                                                    |
| Ich habe die <u>Datenschutzerklärung</u> und die<br><u>Nutzungsbedingungen</u> zur Kenntnis genommen.                                                                                                    |
| Hinweis: Für den Fail, dass Sie Schwierigkeiten beim Lesen<br>oder Horen des Captchas haben, holen Sie sich bitte<br>Unterstützung von anderen Personen oder durch den<br>Support.                                                                                                  |
| <sup>9</sup> <sub>1</sub> a <sub>b</sub> 7 6 g 6                                                                                                    |
| OCaptcha anhören C Neues Captcha anfordern                                                                                                    |
| Captchalosung 💿                                                                                                    |
| 91ab7696 🗸                                                                                                    |
| Senden Abbrechen                                                                                                    |

Abbildung 21: Registrieren – Schritt 1

Erstellen Sie ein Passwort, das folgenden Richtlinien entspricht:

- Mindestens 14 Zeichen
- Mindestens 1 Großbuchstabe
- Mindestens 1 Kleinbuchstabe
- Mindestens 1 Sonderzeichen

Bestätigen Sie das Passwort, um die Schreibweise zu überprüfen. Lesen Sie aufmerksam den Datenschutzhinweis, indem Sie "Datenschutzerklärung" auswählen (in Abbildung 21 rot markiert). Es öffnet sich ein Fenster mit der Datenschutzerklärung. Über die Schaltfläche "Schließen" können Sie das Fenster schließen. Analog lesen Sie bitte die Nutzungsbedingungen. Setzen Sie im Anschluss den Haken in das dafür vorgesehene Feld, um zu bestätigen, dass Sie die Datenschutzhinweise und die Nutzungsbedingungen zur Kenntnis genommen haben.

Außerdem müssen Sie ein Captcha lösen, indem Sie die angezeigte Zeichenfolge in das Eingabefeld unterhalb des Bildes eingeben. Sollten Sie Probleme beim Lesen der Zeichenfolge haben, so können Sie sich diese auch vorlesen lassen.

Der Registrierungsprozess kann erst fortgesetzt werden, wenn Sie alle oben genannten Schritte erfüllt haben.

Nachdem Sie die Daten gemäß den Richtlinien eingegeben haben, färben sich die Felder grün (Abbildung 21). Wählen Sie dann "Senden". Falls Sie den Vorgang abbrechen wollen, wählen Sie "Abbrechen"

Nachdem Sie "Senden" gewählt haben, erscheint ein Hinweisfenster (Abbildung 22). Dieses können Sie durch die Auswahl von "Zurück zur Startseite" schließen. Durch Auswahl der Schaltfläche "hier" können Sie sich den Bestätigungslink erneut an Ihre E-Mail-Adresse schicken lassen.

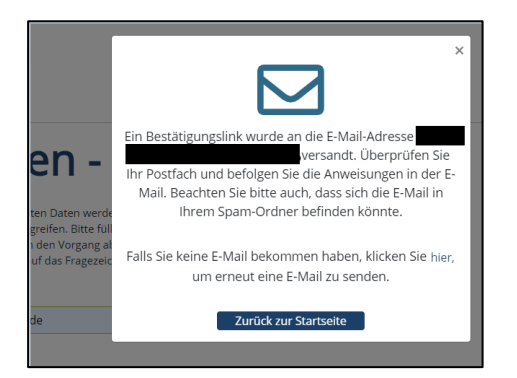

Abbildung 22: Registrieren – Hinweisfenster Versand des Bestätigungslinks

Haben Sie die Schaltfläche "Senden" ausgewählt, erhalten Sie eine E-Mail mit einem Bestätigungslink (Abbildung 23). Falls Sie die E-Mail nicht in Ihrem Postfach finden, überprüfen Sie bitte auch Ihren Spam-/ Junk-Ordner. Der Bestätigungslink ist nur für 48 Stunden gültig.

Nach 24 Stunden erhalten Sie eine Erinnerung, die Registrierung abzuschließen. Nach Ablauf von 48 Stunden verfällt der Link und Sie müssen den Registrierungsprozess erneut beginnen. Durch Aufruf des Bestätigungslinks in der E-Mail werden Sie zum BIM-Portal geleitet, wo Sie im zweiten Registrierungsschritt optional eine Organisation auswählen können, der Sie eine Beitrittsanfrage stellen möchten.

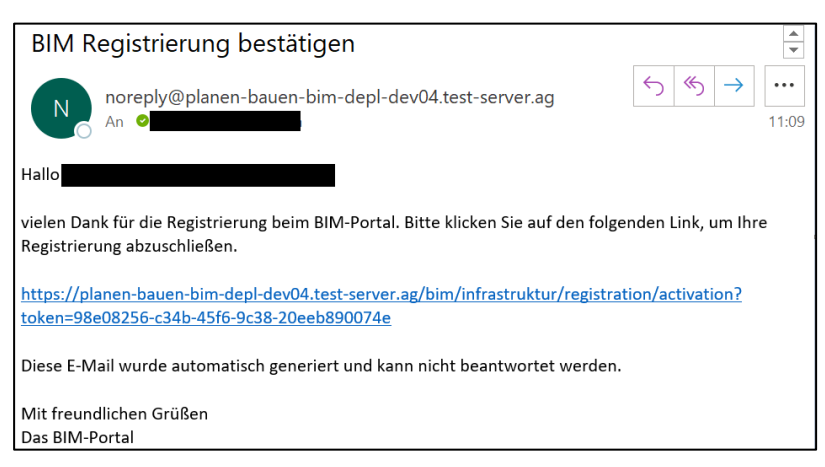

Abbildung 23: Registrieren - Bestätigungsmail

Nach 24 Stunden erhalten Sie eine Erinnerung, die Registrierung abzuschließen. Nach Ablauf der 48 Stunden verfällt der Link und Sie müssen den Registrierungsprozess erneut beginnen. Durch Aufruf des Links in der E-Mail werden Sie zum BIM-Portal geleitet, wo Sie im zweiten Schritt der Registrierung optional eine Organisation auswählen können, um eine Beitrittsanfrage zu stellen.

### 6.2 Registrieren – Schritt 2

Sie können nun optional eine Organisation auswählen, der Sie initial beitreten möchten. Um Mitglied der Organisation zu werden, müssen Sie zusätzliche Angaben zu Ihrer Person machen. Wollen Sie vorerst **keiner Organisation beitreten** klicken Sie auf "Abschließen" (Abbildung 24). In diesem Zustand sind manche Zugriffe beschränkt. Ihre Startseite variiert in der Darstellung. Wollen Sie mehr Funktionalität des BIM-Portals nutzen, ordnen Sie sich einer Organisation zu.

| Registrieren - Schritt 2                                                                                                    |
|----------------------------------------------------------------------------------------------------|
| Hier können Sie optional eine Organisation wählen, der Sie eine Beitrittsanfrage stellen möchten. Für die Beitrittsanfrage werden zusätzliche Daten von Ihnen benötigt. Tragen Sie diese ein, um die Beitrittsanfrage fertigzustellen. Wenn Sie später einer Organisation beitreten möchten, klicken Sie auf "Abschließen". |
| Sollte Ihre Wunschorganisation nicht in der Dropdown-Auswahl des Suchfeldes erscheinen, ist diese<br>entweder nicht vorhanden oder der zuständige Organisationsadministrator muss Sie über Ihre hier<br>registrierte E-Mail-Adresse einladen.                                                                               |
| Auch ohne den Beitritt in eine Organisation können Sie                                                                                                    |
| <ul> <li>Listen zum Download von Merkmalen zusammenstellen,</li> <li>Lesezeichen setzen,</li> <li>Merkmale bewerten und kommentieren,</li> <li>sowie neue Merkmale für die Pflegestelle Bund vorschlagen</li> </ul>                                                                                                    |
| Organization - Ontional - O                                                                                                    |
| Name der Organisation                                                                                                    |
| Abschließen Abbrechen                                                                                                    |

Abbildung 24: Registrieren – Schritt 2

Wenn Sie Mitglied einer Organisation werden wollen, geben Sie hierfür den Namen der Organisation in das Feld "*Name der Organisation"* ein und wählen diese aus (Abbildung 25). Verwenden Sie bitte gegebenenfalls das **Kontaktformular**, um den genauen Namen einer Organisation zu erfragen.

| Organisation - Optional - 🕦 |   |
|-----------------------------|---|
| A                           | × |
| Org <b>a</b> nisation A     |   |
| Org <b>a</b> nisation B     |   |
| Org <b>a</b> nisation D     |   |
| Org <b>a</b> nisation E     |   |
| Org <b>a</b> nisation F     |   |

Abbildung 25: Registrieren – Organisationssuche

Anschließend erscheinen weitere Felder für Angaben zu Ihrer Person:

- Bitte begründen Sie Ihre Beitrittsanfrage (Pflicht): Geben Sie hier den Grund für Ihre Beitrittsanfrage an
- Firma (Optional): Geben Sie hier den Namen der Firma ein, in der Sie beschäftigt sind
- Telefonnummer (Optional): Geben Sie hier Ihre Telefonnummer ein

Haben Sie die Angaben richtig ausgefüllt, erscheint ein grüner Haken am Ende jedes Textfeldes (Abbildung 26).

| Organisation - Optional - 🕚                |                       |
|--------------------------------------------|-----------------------|
| PB40_TEST_MT01                             | <ul><li>✓ ♦</li></ul> |
| Bitte begründen Sie Ihre Beitrittsanfrage. |                       |
| Ich würde gern beim Testen mitwirken.      | ✓                     |
|                                            |                       |
|                                            |                       |
|                                            | 1463/1500             |
| Firma - Optional - 🚯                       |                       |
| planen-bauen 4.0                           | ✓                     |
| Telefonnummer - Optional - 👩               |                       |
| 0123456789                                 | ✓                     |
| Beitreten Überspringen                     |                       |

Abbildung 26: Registrieren – Schritt 2 Eingabe erfolgreich

Enthält eine Eingabe einen Fehler, färbt sich das entsprechende Textfeld rot und es wird ein Hinweis zur Korrektur angezeigt.

Über "Senden" wird Ihre Beitrittsanfrage zur Aufnahme in die Organisation an deren Administratoren versandt. Ihre Registrierung inklusive einer Beitrittsanfrage ist nun erfolgreich abgeschlossen. Sobald einer der Administratoren Ihren Antrag angenommen oder abgelehnt hat, werden Sie mit einer E-Mail darüber informiert.

Über "Abbrechen" können Sie den Registrierungsprozess unterbrechen. Ihre bereits eingetragenen Daten werden nicht gespeichert. Anschließend gelangen Sie zurück zur Startseite.

Haben Sie auf "Senden" geklickt erscheint ein Hinweisfenster, welches Sie über "Schließen" verlassen können (Abbildung 27).

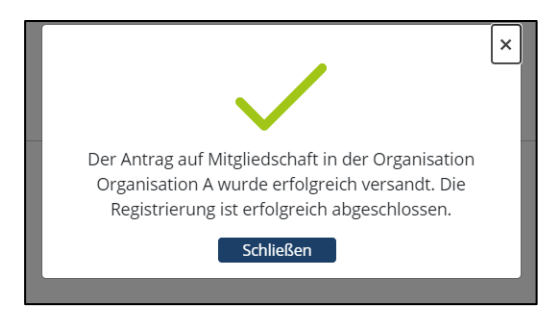

Abbildung 27: Registrieren

**Hinweis:** Auch wenn Sie keiner Organisation beitreten möchten, ist es sinnvoll, die Angaben zur Person zu befüllen, damit beispielsweise ein Organisationsadministrator Sie später in seine Organisation aufnehmen kann.
# 7 Anmeldung

In diesem Kapitel finden Sie Informationen zum Thema Anmeldung. Melden Sie sich im BIM-Portal an, um die Funktionen des Portals nutzen zu können (Abbildung 28). Nutzen Sie hierzu die Anmeldedaten, die Sie im Registrierungsprozess festgelegt haben.

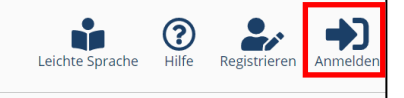

Abbildung 28: Anmelden

# 7.1 Anmelden

Geben Sie bei der Anmeldung die E-Mail-Adresse und das Passwort an, die Sie bei der Registrierung am BIM-Portal festgelegt haben. Klicken Sie hierfür nach erfolgreicher Eingabe Ihrer Daten auf "Anmelden". Sollten Sie Ihr Passwort vergessen haben, so drücken Sie auf "Passwort vergessen?" (Abbildung 29).

| Anmelden                                                                                                    |  |
|----------------------------------------------------------------------------------------------------|--|
| Hier können Sie sich mit Ihrer registrierten E-Mail-Adresse und dem<br>von Ihnen gesetzten Passwort anmelden. Wählen Sie bitte<br>anschließend die Organisation, in der Sie arbeiten möchten. Dadurch<br>wird der Zugriff auf bestimmte Funktionen im BIM-Portal ermöglicht. |  |
| E-Mail-Adresse                                                                                                    |  |
| Passwort                                                                                                    |  |
| Anmelden                                                                                                    |  |
| Passwort vergessen?                                                                                                    |  |

Abbildung 29: Anmelden – Login

Als Mitglied in einer einzigen Organisationseinheit werden Sie nach erfolgreicher Anmeldung automatisch Ihrer Organisation zugeordnet und können direkt auf die Information in Ihrem Arbeitsbereich zugreifen. Falls Sie ein Mitglied in mehr als einer Organisation sind, müssen Sie anschließend noch die Organisation auswählen, in deren Kontext Sie arbeiten möchten, bevor Sie auf die Daten Ihres Arbeitsbereiches in dieser Organisation zugreifen können.

Sollten Sie sich vertippt haben, erscheint eine Fehlermeldung und Sie können Ihre Anmeldedaten erneut eingeben. Nach drei fehlgeschlagenen Anmeldeversuchen wird die Anmeldung gesperrt. Kontaktieren Sie in diesem Fall den Administrator des BIM-Portals. Die Kontaktmöglichkeiten finden Sie über "Kontakt".

### 7.2 Nutzungsbedingungen und Datenschutz

Als Nutzer des BIM-Portals müssen Sie bei der ersten Anmeldung die Nutzungsbedingungen und die Vereinbarungen zum Datenschutz verbindlich akzeptieren (s.o.).

Nach einer Änderung der Nutzungsbedingungen oder der Vereinbarungen zum Datenschutz werden Sie auf die Änderungen hingewiesen und müssen die jeweils neuen Bedingungen vor einer weiteren Nutzung des BIM-Portals akzeptieren. Alternativ können Sie die Löschung Ihres BIM-Portal-Kontos vornehmen.

## 7.3 Organisation auswählen

Sobald Sie Mitglied in mehr als einer Organisation sind, erfolgt nach der Anmeldung ein zweiter Schritt. In diesem Schritt können Sie die Organisation auswählen, an der Sie sich anmelden möchten.

Auf der Auswahlseite befindet sich eine Favoritenliste sowie die hierarchisch dargestellte Auflistung der Organisationen, in denen Sie Mitglied sind. Die Baumstruktur ist auf- und zuklappbar. Hier ist es Ihnen möglich, manuell durch die Baumstruktur zu navigieren oder über ein Suchfeld nach einer Organisation zu suchen. Die Ergebnisse werden farblich hervorgehoben. Durch Klick auf das Stern-Icon neben jeder Organisation, in der Sie Mitglied sind, können Sie diese als Schnellzugriff zur Favoritenliste hinzufügen bzw. entfernen. Die Favoritenliste ist in jeder Spalte per Freitext filterbar.

Durch die Auswahl der Schaltfläche "Detailansicht" wird die Organisationsbeschreibung angezeigt. Über die "Anmelden"-Schaltfläche einer Organisation, wird der Anmeldeprozess in der ausgewählten Organisation abgeschlossen. Abhängig von Ihren Rechten und Rollen innerhalb dieser Organisation können Sie anschließend auf die verschiedenen Bereiche und Funktionalitäten des BIM-Portals zugreifen.

#### Wechsel einer Organisation

Um die Organisation während einer Session zu wechseln, navigieren Sie in der Menüleiste auf Ihre Organisation und wählen Sie "Organisation wechseln". Sie bekommen dann erneut eine Liste aller Organisationen, in denen Sie Mitglied sind, angezeigt und können die Organisation wechseln.

### 7.4 Passwort vergessen

Wenn Ihr Passwort abgelaufen ist, Sie es vergessen haben oder es drei Mal falsch eingeben haben und Ihr Benutzerprofil gesperrt wurde, können Sie Ihr Passwort zurücksetzen. Um diesen Prozess zu starten, finden Sie unterhalb der Anmeldemaske einen Link "Passwort vergessen?". Betätigen Sie diesen und geben Sie die E-Mail-Adresse ein, mit der Sie sich am BIM-Portal registriert haben (Abbildung 30). Es wird ein Link an die E-Mail-Adresse gesendet (Abbildung 31). Befolgen Sie die Anweisung in der E-Mail, um Ihr Passwort zurückzusetzen (Abbildung 32).

| Passwort vergessen                                                                                            |
|----------------------------------------------------------------------------------------------------|
| Geben Sie bitte Ihre E-Mail-Adresse an, um einen Link zur<br>Passwortwiederherstellung zugesandt zu bekommen. |
| E-Mail-Adresse 🕦                                                                                              |
|                                                                                                    |
| Senden                                                                                                    |

Abbildung 30: Anmelden – Passwort vergessen Link anfordern

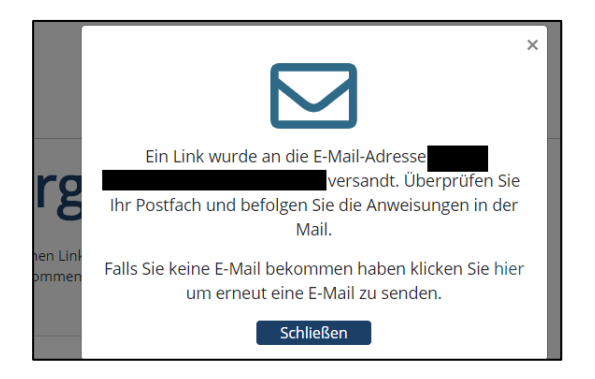

Abbildung 31: Anmelden – Passwort vergessen

| BIM-Portal - Passwort zurücksetzen                                                                                             |             |                   | ▲<br>▼                             | *  |
|----------------------------------------------------------------------------------------------------|-------------|-------------------|------------------------------------|----|
| noreply@planen-bauen-bim-depl-dev04.test-server.ag                                                                             | ← Antworten | ≪ Allen antworten | $ ightarrow$ Weiterleiten $\cdots$ |    |
| An Land                                                                                                    |             |                   | Do 15.10.2020 12:43                | 13 |
| Hallo Max Mustermann,                                                                                                    |             |                   |                                    |    |
| bitte klicken Sie auf den folgenden Link, um Ihr Passwort zurückzusetzen.                                                      |             |                   |                                    |    |
| https://planen-bauen-bim-depl-dev04.test-server.ag/bim/infrastruktur/password-reset?token=4582f4bb-51b2-46bf-a011-08c349147d4b |             |                   |                                    |    |
| Diese E-Mail wurde automatisch generiert und kann nicht beantwortet werden.                                                    |             |                   |                                    |    |
| Mit freundlichen Grüßen                                                                                                    |             |                   |                                    |    |
| Uas Bim-Portai                                                                                                    |             |                   |                                    |    |

Abbildung 32: Anmelden – Passwort vergessen E-Mail

Nachdem Sie die E-Mail erhalten haben können Sie auf den angegebenen Link klicken und werden zur folgenden dargestellten Seite weitergeleitet:

| Passwort vergessen                                                                                               |
|----------------------------------------------------------------------------------------------------|
| Bitte wählen Sie hier ein neues Passwort und bestätigen Sie<br>es, um es als neues Passwort verwenden zu können. |
| Neues Passwort ()                                                                                                |
| ×                                                                                                    |
| Bitte geben Sie ein Passwort ein.                                                                                |
| Neues Passwort bestätigen <b>0</b>                                                                               |
|                                                                                                    |
|                                                                                                    |
| Senden                                                                                                    |

Abbildung 33: Anmelden – Passwort zurücksetzen

Vergeben Sie hier ein neues Passwort, das den Richtlinien entspricht. Entspricht Ihr Passwort nicht den Richtlinien erhalten Sie unterhalb der Textfeldeingabe einen Hinweis, welche Kriterien Sie noch erfüllen müssen.

Haben Sie ihr Passwort erfolgreich eingegeben, klicken Sie auf "Senden". Es öffnet sich ein Hinweisfenster (Abbildung 34). Dieses können Sie über die Schaltfläche "Fortfahren" verlassen. Sie werden im Anschluss auf die Anmelde-Seite weitergeleitet.

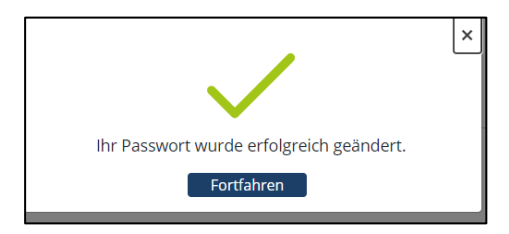

Abbildung 34: Anmelden – Passwort zurücksetzen

**Hinweis**: Wurde das Passwort drei Mal innerhalb von 24 Stunden zurückgesetzt, wird der Benutzer gesperrt (Abbildung 35). Kontaktieren Sie in diesem Fall den Administrator des BIM-Portals. Die Kontaktmöglichkeiten finden Sie über "Kontakt" im Fußbereich der Anwendung.

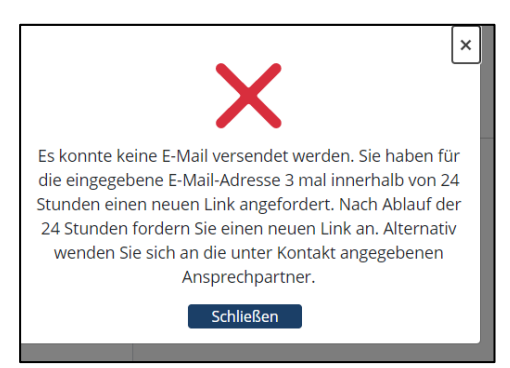

Abbildung 35: Anmelden – Passwort vergessen

## 7.5 Benutzerprofil verwalten

In diesem Kapitel finden Sie Informationen zur Verwaltung Ihres Benutzerprofils. Sie finden Hilfe zu den folgenden Themen:

- Übersicht und Bearbeitung Ihres Benutzerprofils
- Verwaltung Ihrer Aufgaben
- Ändern Ihres Passworts
- Übersicht Ihrer erstellten und erhaltenen Kommentare
- Übersicht der von Ihnen beobachteten Elemente

Sie können das BIM-Portal mit verschiedenen **Benutzerrollen** verwenden:

- Anonymer Benutzer: Sie sind nicht im BIM-Portal eingeloggt, können aber Funktionen wie "Merkmale suchen", "Leichte Sprache", "Hilfe", "Registrierung" und "Anmelden" nutzen.
- Angemeldete Benutzer: Sie sind im BIM-Portal als Mitglied einer Organisation eingeloggt. Sie haben damit Zugriff auf alle mit Ihnen geteilten Informationselemente wie Merkmale, AIA usw.

Als angemeldeter Benutzer können Sie zusätzlich noch innerhalb einer Organisation weitere verschiedene Rollen besetzen. Diese Rollen können Ihnen nur vom Organisations- oder Portaladministrator zugewiesen werden:

- **Organisationsadministrator**: Ein Organisationsadministrator kann eine Organisation und deren Mitglieder, Aufgaben und Rollen verwalten.
- **Portaladministrator**: Ein Portaladministrator kann das Portal und die Benutzer verwalten, sowie verschiedene Aktionen bezüglich des Datenschutzes von Benutzerkonten durchführen.

Für jedes Modul innerhalb des BIM-Portals gibt es weitere Rollen, die sich mit der Erstellung, der Prüfung und der Freigabe von Inhalten im Modul beschäftigen:

- **Ersteller**: Ein Ersteller ist dazu berechtigt ein Informationselement wie bspw. ein Merkmal, eine AIA usw. zu erstellen und schlägt dieses zur Freigabe vor.
- **Prüfer**: Ein Prüfer bewertet den Inhalt der erstellten Elemente fachlich.
- **Genehmiger**: Ein Genehmiger entscheidet über die Freigabe von Elementen und steuert den Erstellungs- und Prüfprozess.

# 8 Ihr Benutzerprofil

Von der Startseite für angemeldete Benutzer aus erreichen Sie **Ihr Benutzerprofil** über einen Klick in der Funktionsleiste auf das entsprechende Icon (Abbildung 36). Hier können Sie grundlegende Informationen zu Ihrem Profil einsehen und bearbeiten.

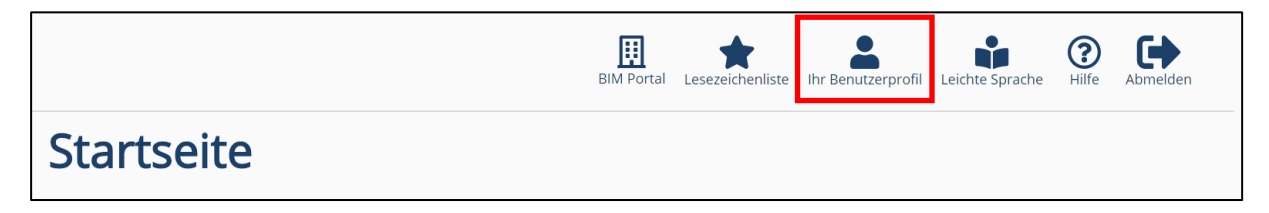

Abbildung 36: Benutzerprofil

Ihr Benutzerprofil gliedert sich in die folgenden Bausteine, die im Folgenden näher erläutert werden:

| Ihr Benutzerprofi                                                              | Leichte Sprach              |
|--------------------------------------------------------------------------------|-----------------------------|
| Ihre Daten<br>Ihre Organisationen<br>Benachrichtigungse<br>Allgemeine Einstell | n<br>einstellungen<br>ungen |
| Beobachtete Eleme<br>Aufgabenliste<br>Kommentare<br>Downloadliste              | nte                         |

Abbildung 37: Benutzerprofil – Gliederung

### 8.1 Ihre Daten

Hier finden Sie Ihre personenbezogenen Daten (Abbildung 38).

| Merkmale       | Auf dieser Seite können<br>bearbeiten, sowie ander                             | Sie ihre persönlich<br>e allgemeine Einst                                                                                                    | en Daten<br>ellungen tätigen. | Auf dieser Seite können Sie ihre persönlichen Daten<br>bearbeiten, sowie andere allgemeine Einstellungen tätigen. |                      |  |  |
|----------------|--------------------------------------------------------------------------------|----------------------------------------------------------------------------------------------------|-------------------------------|----------------------------------------------------------------------------------------------------|----------------------|--|--|
| AIA            | Außerdem finden Sie hie<br>und können einen Austri<br>Organisation verlassen r | Außerdem finden bie hier eine Übersicht Ihrer Organisationen<br>und können einen Austrittsantrag stellen, wenn Sie eine<br>Organisation verlassen mochten. Auch Ihre Aufgaben- und |                               |                                                                                                    |                      |  |  |
| Organisationen | Beobachtungsliste lässt                                                        | sich hier einsehen                                                                                                    | <b>.</b>                      | $\sim$                                                                                                    | -                    |  |  |
|                | Ihre<br>Daten Orga                                                             | lhre<br>nisationen                                                                                                    | Allgemeine<br>Einstellungen   | Benachrichtigungs-<br>einstellungen                                                                               | Andere<br>Funktionen |  |  |
|                | E-Mail-Adresse 0                                                               |                                                                                                    |                               |                                                                                                    |                      |  |  |
|                | Vorname 👔                                                                      |                                                                                                    |                               |                                                                                                    |                      |  |  |
|                | Max<br>Nachname <b>0</b>                                                       |                                                                                                    |                               |                                                                                                    |                      |  |  |
|                | Mustermann                                                                     |                                                                                                    |                               |                                                                                                    |                      |  |  |
|                | Telefonnummer - Optior<br>0123456789                                           | nal - 🟮                                                                                                    |                               |                                                                                                    |                      |  |  |
|                | Firma - Optional - 0                                                           |                                                                                                    |                               |                                                                                                    |                      |  |  |

Abbildung 38: Benutzerprofil – Ihre Daten

Sie können Ihre Daten jederzeit ändern, indem Sie die Schaltfläche "Bearbeiten" klicken. Nach der Bearbeitung der Daten können Sie die neuen Daten über die Schaltfläche "Speichern" sichern. Haben Sie Ihre Daten erfolgreich geändert wird das Eingabefeld grün gefärbt (Abbildung 39).

| E-Mail-Adresse 🛛 |           |               |
|------------------|-----------|---------------|
|                  |           | ✓             |
|                  |           |               |
| Vorname ()       |           |               |
| Max              |           |               |
|                  |           |               |
| Nachname 🛛       |           |               |
| Musterfrau       |           | ✓             |
|                  |           |               |
| Telefonnummer 0  |           |               |
| 014543           |           |               |
|                  |           |               |
| Firma 🚯          |           |               |
| ABC Firma        |           |               |
|                  |           |               |
|                  |           | +             |
| Speichern        | Abbrechen | Profil        |
|                  |           | herunterladen |
|                  |           | (CSV)         |

Abbildung 39: Benutzerprofil – Ihre Daten erfolgreich geändert

Haben Sie die Daten nicht den Richtlinien entsprechend geändert färbt sich das Textfeld rot mit dem entsprechenden Hinweis (Abbildung 40). Mit Klick auf die Schaltfläche "Abbrechen" beenden Sie den Bearbeitungsprozess und alle nicht gespeicherten Änderungen werden verworfen.

Wichtig: Um Mitglied einer Organisation zu werden, müssen die Felder Vor- und Nachname befüllt werden.

Über die Schaltfläche "Profil herunterladen (CSV)" können Sie die Daten Ihres Profils als CSV-Datei exportieren. Die Datei beinhaltet neben Ihrer E-Mail-Adresse, Ihrem Namen, Ihrer Firma und Ihrer Telefonnummer auch Ihre erstellten Kommentare.

| Ihre Daten Ihre Organisationen Allgemeine Einstellu | In |
|-----------------------------------------------------|----|
| E-Mail-Adresse 0                                    |    |
| ✓                                                   |    |
| Vorname 🜒                                           |    |
| Max                                                 |    |
| Nachname 🜒                                          |    |
| Musterfrau 🗸                                        |    |
| Telefonnummer 🛛                                     |    |
| Telefonnummer muss mindestens 6 Zeichen haben.      |    |
| Firma                                               |    |
| ABC Firma                                           |    |
| Speichern Abbrechen Profil<br>herunterladen         |    |

Abbildung 40: Benutzerprofil – Ihre Daten fehlerhaft geändert

### 8.2 E-Mail-Adresse ändern

Wenn Sie Ihre E-Mail-Adresse geändert haben, müssen Sie die Änderung anschließend bestätigen, damit sie durchgeführt wird. Bis dahin enthält das E-Mail-Feld zwar die neue E-Mail-Adresse, unterhalb des E-Mail-Feldes steht jedoch ein Hinweis, dass diese E-Mail-Adresse noch nicht bestätigt wurde. Sie können sich sowohl mit Ihrer neuen als auch weiterhin mit Ihrer alten E-Mail-Adresse am Portal anmelden, bis Ihre neue Adresse bestätigt ist.

Um die neue E-Mail-Adresse zu bestätigen, rufen Sie den Bestätigungslink aus der E-Mail auf (Abbildung 41). Ein erneutes Senden des Bestätigungslinks ist über den Link in dem Hinweis möglich. Dieser Bestätigungslink hat eine Gültigkeit von 24 Stunden. Eine geänderte E-Mail-Adresse, die noch nicht bestätigt wurde, kann erneut geändert werden. Der Änderungsvorgang wird erneut ausgelöst und zwischenzeitlich versendete Aktivierungslinks verlieren ihre Gültigkeit.

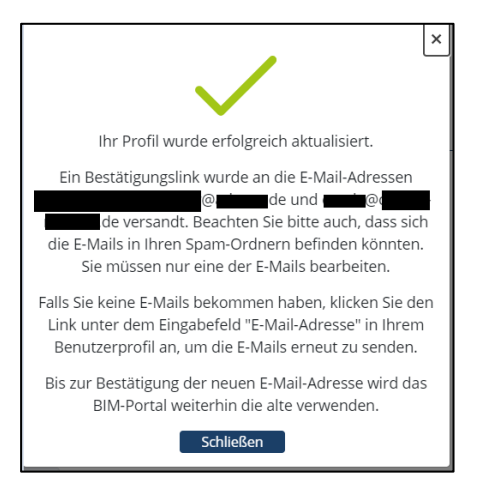

Abbildung 41: Benutzerprofil – E-Mail-Adresse geändert

## 8.3 Ihre Organisationen

Hier werden Ihnen alle Organisationen aufgelistet, in denen Sie Mitglied sind (Abbildung 42).

Bei jeder dieser Organisationen werden Ihnen die folgenden Möglichkeiten geboten:

- Detailansicht: Öffnet die Detailansicht der Organisation
- Wechseln: Sind Sie Mitglied in mehreren Organisationen, können Sie über diese Schaltfläche in eine andere Organisation wechseln. Sollten Sie nur Mitglied in einer Organisation sein, ist diese Schaltfläche ausgegraut.
- Austreten: Über diese Schaltfläche können Sie das Austreten aus der Organisation beantragen. Dies muss danach noch von einem Organisationsadministrator bestätigt werden.

|                | Ihr Benutzerprofil                                                                                                    |  |  |  |
|----------------|----------------------------------------------------------------------------------------------------|--|--|--|
| Herkmale       | Auf dieser Seite konnen Sie ihre persönlichen Daten bearbeiten, sowie<br>andere allgemeine Einstellungen tätigen. Außerdem finden Sie hier eine                                                  |  |  |  |
| AIA            | ubersicht ihrer Urganisationen una sonnen einen Austritsatiorag<br>stellen, wein Sie eine Organisation verlassen mochten. Auch ihre<br>Aufgaben- und Beobachtungsliste lasst sich hier einsehen. |  |  |  |
| Organisationen | Ihre Daten Ihre Organisationen Algemeine Einstellungen Benachrichtigungseinstellungen Andere Funktionen                                                                                          |  |  |  |
|                | Organisation   Elternorganisation  Beschreibung  Aktionen                                                                                                    |  |  |  |
|                | Filtern Q Filtern Q Filtern Q                                                                                                    |  |  |  |
|                | Organisation A BIM Portal Organisation A Detailansicht Wechsein Austreten                                                                                                    |  |  |  |
|                | BIM Portal Organisation für Portal Administration Detailansicht Wechsein Austreten                                                                                                    |  |  |  |

Abbildung 42: Benutzerprofil – Ihre Organisationen

## 8.4 Allgemeine Einstellungen

Hier können Sie Ihr Passwort bearbeiten und die Löschung Ihres Benutzerprofils beantragen (Abbildung 43).

| Ihre Daten                                                     | Ihre Organisationen                                                                                                    | Allgemeine Einstellungen | Benachrichtigungseinstellungen | Andere Funktionen |  |  |  |  |
|----------------------------------------------------------------|----------------------------------------------------------------------------------------------------|--------------------------|--------------------------------|-------------------|--|--|--|--|
| Passwort<br>Bestätigen Sie<br>setzen.<br>Passwort              | Passwort bearbeiten<br>Bestätigen Sie die Schaltfläche "Passwort bearbeiten", um ein neues Passwort für Ihr Nutzerkonto zu<br>setzen.<br>Passwort bearbeiten                                                                                                    |                          |                                |                   |  |  |  |  |
| Benutzer                                                       | Benutzerprofil löschen                                                                                                    |                          |                                |                   |  |  |  |  |
| Durch die Löse<br>Ihnen eventue<br>oder Kommen<br>anonymisiert | Durch die Löschung Ihres Profils verlieren Sie den Zugriff auf die Funktionen des BIM-Portals. Alle von<br>Ihnen eventuell angelegten Informationselemente (beispielsweise Merkmale oder Objektvorlagen)<br>oder Kommentare bleiben im BIM-Portal im Kontext der von Ihnen genutzten Organisation<br>anonymisiert erhalten. |                          |                                |                   |  |  |  |  |
| Zur Löschung                                                   | Zur Löschung Ihres Profils ist die Eingabe Ihres Passwortes notwendig.                                                                                                    |                          |                                |                   |  |  |  |  |
| Profil lösc                                                    | Profil löschen                                                                                                    |                          |                                |                   |  |  |  |  |

Abbildung 43: Benutzerprofil – Allgemeine Einstellungen

Um Ihr Passwort zu ändern, geben Sie Ihr aktuelles Passwort in das dafür vorgesehene Feld ein. Nun erstellen Sie ein neues Passwort, welches den folgenden Richtlinien entspricht:

- Mindestens 14 Zeichen
- Mindestens 1 Großbuchstabe

- Mindestens 1 Kleinbuchstabe
- Mindestens 1 Sonderzeichen

Bestätigen Sie das Passwort durch erneute Eingabe in dem dafür vorgesehenen Feld. Um den Vorgang abzuschließen, klicken Sie auf "Senden". Sie erhalten ein Hinweisfenster und werden anschließend vom Portal abgemeldet und auf die Startseite weitergeleitet. Falls Sie den Vorgang abbrechen möchten, klicken Sie auf "Abbrechen".

Wenn eine Passwortänderung durchgeführt wird, werden bereits vorher schon einmal verwendete Passwörter verhindert, damit sichergestellt ist, dass in regelmäßigem Turnus eine Passwortänderung stattfindet und kein Sicherheitsrisiko besteht.

Um Ihr Profil zu löschen, betätigen Sie die Schaltfläche "Profil löschen". Somit öffnet sich ein Dialog, über den Sie nach Eingabe Ihres Passworts Ihr Profil löschen lassen können (Abbildung 44). Sie werden danach ausgeloggt und alle aktiven Sessions geschlossen (Abbildung 45). Der Portaladministrator muss Ihren Löschantrag bestätigen. Bei Ablehnung des Antrags bekommen Sie eine E-Mail mit der Begründung für diese Aktion.

|          |                                                                           | × |  |  |  |  |  |
|----------|---------------------------------------------------------------------------|---|--|--|--|--|--|
| f        | Wollen Sie Ihr Profil wirklich löschen?                                   |   |  |  |  |  |  |
| ie<br>Sf | Zur Löschung Ihres Profils ist die Eingabe Ihres<br>Passwortes notwendig. |   |  |  |  |  |  |
|          | Passwort ()                                                               |   |  |  |  |  |  |
|          |                                                                           |   |  |  |  |  |  |
|          |                                                                           |   |  |  |  |  |  |
| .6.      | Profil löschen Abbrechen                                                  |   |  |  |  |  |  |

Abbildung 44: Benutzerprofil – Allgemeine Einstellungen Benutzerprofil löschen

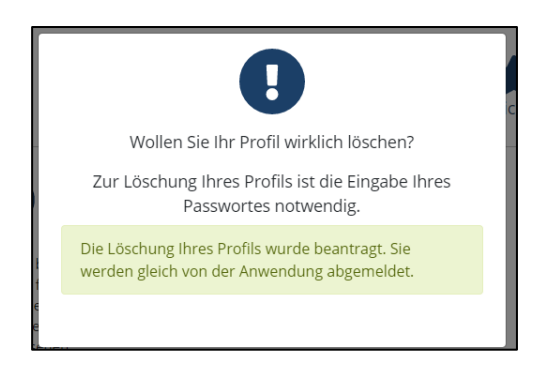

Abbildung 45: Benutzerprofil – Allgemeine Einstellungen Benutzerprofil löschen – Bestätigung

Wichtig: Innerhalb von 24 Stunden können Sie die Löschung Ihres Profils rückgängig machen, indem Sie sich erneut am BIM-Portal anmelden. Nach Ablauf dieses Zeitraums ist eine Reaktivierung Ihres Benutzerkontos nicht mehr möglich. Klicken Sie hierzu auf die Schaltfläche "hier" (Abbildung 46). Im Anschluss erhalten Sie eine E-Mail mit dem Reaktivierungslink (Abbildung 47).

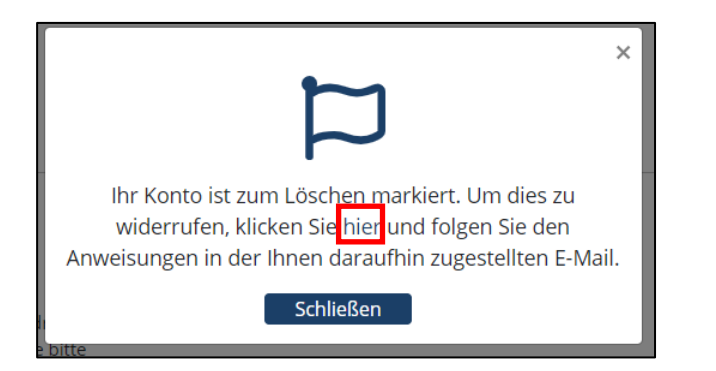

Abbildung 46: Benutzerprofil – Benutzerprofillöschung zurückziehen

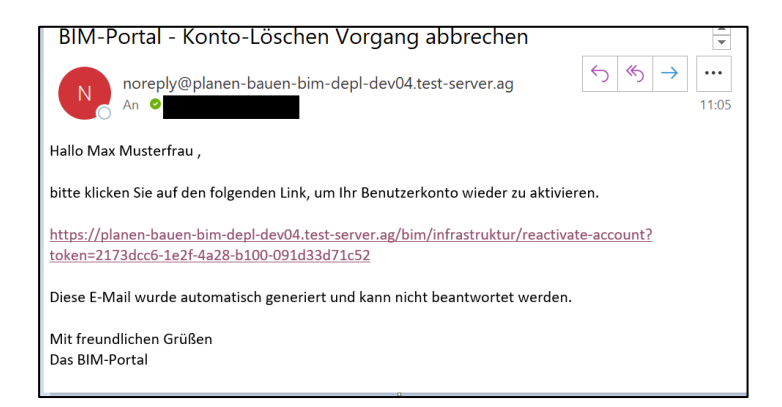

Abbildung 47: Benutzerprofil - Benutzerprofillöschung zurückziehen E-Mail

### 8.5 Benachrichtigungseinstellungen

Hier können Sie einstellen, wie Sie über verschiedene Ereignisse im BIM-Portal benachrichtigt werden wollen (Abbildung 48). Dabei wird zwischen Rundschreiben und modulspezifischen Benachrichtigungseinstellungen unterschieden.

| Ihre Daten Ihre Organisationen Allgemeine Einstellungen Benachrichtigungseinstellungen Ander | re Funktionen          |
|----------------------------------------------------------------------------------------------|------------------------|
| Rundschreiben                                                                                |                        |
| des Empfangs von fachlichen Rundschreiben zu.<br>Bearbeiten                                  |                        |
| Modulspezifische Benachrichtigungseinstellungen                                              |                        |
| BIM-Infrastruktur                                                                            |                        |
| Sofort Stundlich Taglich Wochentlich                                                         |                        |
| Benachrichtigung                                                                             | Benachrichtigungskanal |
| Benachrichtigung, wenn Sie in eine Organisation eingeladen werden.                           | E-Mail                 |
| Benachrichtigung über neue offene Aufgaben.                                                  | 🖾 E-Mail               |
| Benachrichtigung, wenn Ihr Beitrittsgesuch in eine Organisation akzeptiert wurde.            | 🖾 E-Mail               |
| Benachrichtigung, wenn Ihr Beitrittsgesuch in eine Organisation abgelehnt wurde.             | 🖾 E-Mail               |
| Benachrichtigung, wenn ein Antrag auf Mitgliedschaft in eine Organisation gestellt wurde.    | 🖾 E-Mail               |
| Benachrichtigung, wenn Sie aus einer Organisation entfernt wurden.                           | 🖾 E-Mail               |
| Benachrichtigung, wenn Sie einer Organisation hinzugefügt wurden.                            | 🖾 E-Mail               |
| Benachrichtigung, wenn ein Antrag auf Verlassen einer Organisation gestellt wurde.           | E-Mail                 |

Abbildung 48: Benutzerprofil – Benachrichtigungseinstellung

In dem Dropdown-Menu "Benachrichtigungen für" können Sie das Modul auswählen, für die Sie die Benachrichtigungseinstellungen ändern wollen.

Zur Änderung der Präferenzen muss zunächst die "Bearbeiten"-Schaltfläche betätigt werden. Unter "Benachrichtigungsintervall" können Sie einstellen, wie oft Sie für Ereignisse des ausgewählten Moduls benachrichtigt werden möchten. Es kann dabei zwischen "Sofort", "Stündlich", "Täglich" und "Wöchentlich" ausgewählt werden. Nachdem Sie die Änderungen gespeichert haben, erscheint ein Hinweisfenster (Abbildung 49).

|                                                         | × |
|---------------------------------------------------------|---|
| Ihre Benachrichtigungseinstellungen wurden gespeichert. |   |
| Schließen                                               |   |

Abbildung 49: Benutzerprofil – Benachrichtigungseinstellung Änderungen speichern

Pro Empfänger werden alle Benachrichtigungen, die zu einem Zeitpunkt an versandt werden sollen, zu einer Sammelmail zusammengefasst. Die Sammelmail enthält den Zeitpunkt und Betreff, sowie den Inhalt der Benachrichtigungen.

| Benachrichtigungen im BIM-Portal in den letzten 24 Stunden<br>01.05.2025   BIM-Portal des Bundes                                                                                                    |
|----------------------------------------------------------------------------------------------------|
| Hallo <b>Hallo Hallo Hallo Hallo Hallo Hallo Hallo Hallo Hallo Hallo Hallo Hallo Hallo Hallo Hallo Hallo Hallo Ha</b> llo Hallo Ha<br>Hallo Hallo Hallo Hallo Hallo Hallo Hallo Hallo Hallo Hallo Hallo Hallo Hallo Hallo Hallo Hallo Hallo Hallo Hall |
| <b>30.04.2025 08:51 Uhr   BIM-Portal - Informationselement initial beurteilen</b><br>Ein Informationselement für die Organisation <b>"Constant and Statuen</b> " muss initial beurteilt werden.<br>Klicken Sie auf den folgenden Link, um zu dem Informationselement zu gelangen:<br>https://via.bund.de/bim/aia/loin/initial-evaluation/                                                                                                    |
| Falls Sie das BIM-Portal über ein behördeninternes Netz nutzen, klicken Sie bitte stattdessen auf den folgenden<br>Link:<br>https://via.doi-de.net/bim/aia/loin/initial-evaluation/                                                                                                    |
| <b>30.04.2025 08:57 Uhr   BIM-Portal - Informationselement initial beurteilen</b><br>Ein Informationselement für die Organisation <b>"Constitutionen auf den</b> " muss initial beurteilt werden.<br>Klicken Sie auf den folgenden Link, um zu dem Informationselement zu gelangen:<br>https://via.bund.de/bim/aia/loin/initial-evaluation/                                                                                                    |
| Falls Sie das BIM-Portal über ein behördeninternes Netz nutzen, klicken Sie bitte stattdessen auf den folgenden<br>Link:<br>https://via.doi-de.net/bim/aia/loin/initial-evaluation/                                                                                                    |
| Diese E-Mail wurde automatisch generiert und kann nicht beantwortet werden.                                                                                                    |
| Mit freundlichen Grüßen<br>Das BIM-Portal                                                                                                    |

Abbildung 50: Sammelmail

Weiter unten in der Tabelle mit den Spalten "Benachrichtigung" und "Benachrichtigungskanal" können Sie einstellen, für welche Ereignisse des ausgewählten Moduls Sie benachrichtigt werden wollen (Abbildung 51). Klicken Sie auf die Schaltfläche "Speichern", um Ihre Einstellungen zu speichern. Über die Schaltfläche "Abbrechen" werden alle nicht gespeicherten Änderungen verworfen. Mit einem Klick auf "Zurücksetzen" stellen Sie die ursprünglichen Benachrichtigungseinstellungen wieder her. Die Benachrichtigungen für alle Ereignisse sind aktiviert und Sie werden sofort informiert.

| Benachrichtigung                                                                          | Benachrichtigungskanal |
|-------------------------------------------------------------------------------------------|------------------------|
| Benachrichtigung, wenn Sie in eine Organisation eingeladen werden.                        | E-Mail                 |
| Benachrichtigung über neue offene Aufgaben.                                               | E-Mail                 |
| Benachrichtigung, wenn Ihr Beitrittsgesuch in eine Organisation akzeptiert wurde.         | E-Mail                 |
| Benachrichtigung, wenn Ihr Beitrittsgesuch in eine Organisation abgelehnt wurde.          | E-Mail                 |
| Benachrichtigung, wenn ein Antrag auf Mitgliedschaft in eine Organisation gestellt wurde. | E-Mail                 |
| Benachrichtigung, wenn Sie aus einer Organisation entfernt wurden.                        | E-Mail                 |
| Benachrichtigung, wenn Sie einer Organisation hinzugefügt wurden.                         | E-Mail                 |
| Benachrichtigung, wenn ein Antrag auf Verlassen einer Organisation gestellt wurde.        | E-Mail                 |
| Benachrichtigung, wenn Ihr Antrag auf Verlassen der Organisation abgelehnt wurde.         | E-Mail                 |
| Benachrichtigung, wenn ein Antrag auf eine Rollenberechtigung abgelehnt wurde.            | E-Mail                 |
| Benachrichtigung, wenn ein Antrag auf eine Rollenberechtigung angenommen wurde.           | E-Mail                 |
| Speichern Abbrechen Zurücksetzen                                                          |                        |

Abbildung 51: Benutzerprofil – Benachrichtigungskanal ändern

Wenn Sie den Prozess vorzeitig verlassen wollen (ohne Speichern) erscheint ein Hinweisfenster (Abbildung 52). Über "Bestätigen" oder "Schließen" können Sie dieses Verlassen.

| ×                                                                                                    |
|----------------------------------------------------------------------------------------------------|
| Wenn Sie den Prozess jetzt verlassen, werden alle nicht<br>gespeicherten Änderungen verworfen. Möchten Sie<br>fortfahren? |
| Bestätigen Abbrechen                                                                                                    |

Abbildung 52: Benutzerprofil – Benachrichtigungseinstellungen abbrechen

### 8.6 Andere Funktionen

Hier finden Sie die weiteren mit dem persönlichen Profil verknüpften Funktionen "Beobachtungsliste", "Aufgabenliste", "Kommentare" und "Downloadliste", die Sie direkt von hier aus aufrufen können (Abbildung 53).

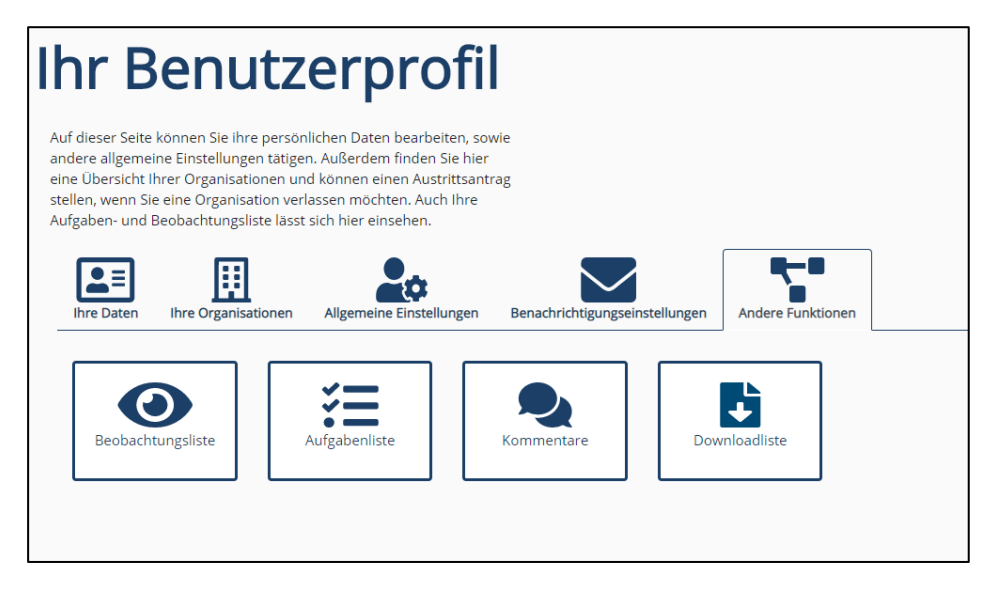

Abbildung 53: Benutzerprofil – Andere Funktionen

### 8.6.1 Beobachtete Elemente / Beobachtungsliste

Hier sehen Sie die von Ihnen beobachteten Elemente (Abbildung 54). Sinn und Zweck dieser Funktion ist es, Informationen über eventuelle Änderungen des jeweiligen Elementes (z.B. Merkmal, Merkmalsgruppe, LOIN, AIA) zu erhalten.

Sie können die beobachteten Elemente mit Hilfe der Suche finden und die Ergebnismenge mit Filtern weiter einschränken. Die Beobachtung von Elementen kann beendet werden, indem auf dem jeweiligen Element auf "Beobachtung beenden" geklickt wird. Es werden Elemente unabhängig von ihrer Version beobachtet.

| Beobachtete Elemente                                                           |                                       |                   |                     |  |  |
|--------------------------------------------------------------------------------|---------------------------------------|-------------------|---------------------|--|--|
| Hier sehen Sie die von Ihnen beobachteten Eleme                                | ente.                                 |                   |                     |  |  |
| Suche 🛛                                                                        |                                       |                   |                     |  |  |
| Suchtext eingeben                                                              | Q                                     | Suchen            |                     |  |  |
|                                                                                |                                       |                   |                     |  |  |
| Bezeichnung 🌲                                                                  | Modul 🌲                               | Organisation 🌲    |                     |  |  |
| Filtern Q                                                                      | Filtern                               | R Filtern         | Q                   |  |  |
| Art des Notrufsystems                                                          | Merkmale                              | Pflegestelle Bund | Beobachtung beenden |  |  |
| Sie können die Benachrichtigungseinstellungen fü<br>Benachrichtigungen ändern. | ir beobachtete Elemente auf der Seite |                   |                     |  |  |

Abbildung 54: Andere Funktionen – Beobachtete Elemente

#### Zur Beobachtung hinzufügen

Sie können Merkmalsgruppen oder Merkmale zur Beobachtungsliste hinzufügen, indem Sie auf "Merkmale suchen" navigieren (Modul "Merkmale" in der vertikalen Funktionsleiste). Dort finden Sie ein Auge als Icon, über das Sie die Elemente der Beobachtungsliste hinzufügen können. Dies ist auch in der Kurzinformation oder Detailansicht jedes Merkmals und jeder Merkmalsgruppe möglich. Alternativ können Sie mehrere Merkmale und Merkmalsgruppen über die Checkbox markieren und auf "Zur Beobachtungsliste hinzufügen" klicken (Abbildung 55).

| Suchen                                                                       | Merkmalsgruppen/Merkmale                                                                                                    |                                        | Alles einklappe                                                                        |
|------------------------------------------------------------------------------|----------------------------------------------------------------------------------------------------|----------------------------------------|----------------------------------------------------------------------------------------|
| Suche 🛛                                                                      | ■                                                                                                    |                                        |                                                                                        |
| Suche Q                                                                      | <ul> <li>□ &gt; ∴ test (1.1)</li> <li>□ AKS-Schlüssel (1.2)</li> </ul>                                                        |                                        | ☆ ≫ ★                                                                                  |
| Suche auf Unterelemente anwenden                                             | <ul> <li>AKS-Schlüssel (1.1)</li> <li>AnderesRueckhaltesystem (1.1)</li> </ul>                                                |                                        |                                                                                        |
| Allgemeine Filter                                                            | Anlagentyp (1.1)     Annagentyp (1.1)     Annagentyp (1.1)                                                                    |                                        | よどひ<br>まどひ 血<br>よどひ                                                                    |
| <ul> <li>☑ Informationselemente</li> <li>☑ Merkmalsgruppe ♣</li> </ul>       | <ul> <li>Anprallheftigkeitsstufe (1.1)</li> <li>Anzahl Antriebe (1.1)</li> <li>Anzahl Haltestellen (1.1)</li> </ul>           |                                        | よ ダ ☆<br>よ ダ ☆ 血<br>よ ダ ☆ 血                                                            |
| ✓ Merkmal •                                                                  | Anzahl Einträge: <u>10</u> 50 100                                                                                             | « Erste Seite 1 2 3 4 5 Letzte Seite » |                                                                                        |
| <ul> <li>■ Status</li> <li>□ Angenommen</li> <li>☑ Veröffentlicht</li> </ul> | Markierte Elemente<br>AlsZIP herunterladen<br>Zur Downloadliste hinzufügen                                                    |                                        | Andere Optionen           Uererbte Merkmale einblende           Downloadliste aufrufen |
| Veraltet                                                                     | <ul> <li>Zur Lesezeichenliste hinzufügen</li> <li>Zur Beobachtungsliste hinzufügen</li> <li>Filterzuweisung ändern</li> </ul> |                                        |                                                                                        |
| Tester                                                                       | An andere Organisation übertragen                                                                                             |                                        |                                                                                        |

Abbildung 55: Andere Funktionen – Merkmale zu beobachteten Elementen hinzufügen

Haben Sie eine der Schaltflächen gedrückt, erscheint ein Hinweisfenster, dass die Merkmale erfolgreich zur Liste hinzugefügt wurden (Abbildung 56). Sind die Merkmale bereits zur Beobachtungsliste hinzugefügt worden, erkennen Sie dies am offenen-Auge-Icon.

|                                                  | × |
|--------------------------------------------------|---|
| Alle Einträge zur Beobachtungsliste hinzugefügt. |   |
| Schließen                                        |   |

Abbildung 56: Andere Funktionen – Merkmale erfolgreich hinzugefügt

Wollen Sie ein Merkmal aus Ihrer Beobachtungsliste entfernen, können Sie es direkt über das Auge Icon entfernen. Es erscheint ein Hinweisfenster (Abbildung 57). Alternativ können Sie ein Merkmal über die Seite der Beobachtungsliste entfernen. Hierfür klicken Sie auf die Schaltfläche "Beobachtung beenden" (Abbildung 58).

|                                                   | × |
|---------------------------------------------------|---|
| Eintrag wurde von der Beobachtungsliste entfernt. |   |
| Schließen                                         |   |

Abbildung 57: Andere Funktionen – Merkmale erfolgreich entfernt

| Beobach                                                                  | tete Elem                           | ente              |                     |
|--------------------------------------------------------------------------|-------------------------------------|-------------------|---------------------|
| Hier sehen Sie die von Ihnen beobach                                     | nteten Elemente.                    |                   |                     |
| Suche 🜒                                                                  |                                     |                   |                     |
| Suchtext eingeben                                                        |                                     | Q Suchen          |                     |
| Bezeichnung 🚖                                                            | Modul 🚖                             | Organisation 🚖    |                     |
| Filtern                                                                  | Q Filtern                           | Q Filtern         | Q                   |
| Art des Notrufsystems                                                    | Merkmale                            | Pflegestelle Bund | Beobachtung beenden |
| Sie können die Benachrichtigungsein<br><b>Benachrichtigungen</b> ändern. | stellungen für beobachtete Elemente | auf der Seite     |                     |

Abbildung 58: Andere Funktionen – Beobachtung beenden

### 8.6.2 Aufgabenliste

Hier können Sie Ihre Aufgaben einsehen, bearbeiten oder abschließen (Abbildung 59). Die Aufgaben werden in sechs verschiedenen Listen dargestellt, die per Dropdown angezeigt werden können.

- Meine Aufgaben: Alle Aufgaben, die dem aktuell angemeldeten Benutzer zugewiesen sind und noch nicht bearbeitet wurden.
- Von mir erstelle Aufgaben: Alle Aufgaben, die vom aktuell angemeldeten Benutzer erstellt wurden.
- Meine abgeschlossenen Aufgaben: Alle Aufgaben, die vom aktuell angemeldeten Benutzer abgeschlossen wurden.
- Offene Aufgaben für Ersteller meiner Organisation: Alle Aufgaben für Ersteller von allen Organisationen, innerhalb derer der angemeldete Nutzer die Rolle des Erstellers besitzt. Diese Option ist nur sichtbar, wenn der Nutzer in mindestens einer Organisation Ersteller ist.
- Offene Aufgaben für Prüfer meiner Organisation: Alle Aufgaben für Prüfer von allen Organisationen, innerhalb derer der angemeldete Nutzer die Rolle des Prüfers besitzt. Diese Option ist nur sichtbar, wenn der Nutzer in mindestens einer Organisation Prüfer ist.
- Offene Aufgabe für Genehmiger meiner Organisation: Alle Aufgaben für Genehmiger von allen Organisationen, wo der angemeldete Nutzer die Rolle des Genehmigers besitzt. Diese Option ist nur sichtbar, wenn der Nutzer in mindestens einer Organisation Genehmiger ist.

| Aufgabenliste                                                                                                    |                 |        |          |   |          |   |                 |     |
|----------------------------------------------------------------------------------------------------|-----------------|--------|----------|---|----------|---|-----------------|-----|
| Hier sehen Sie die Ihnen zugewiesenen und die von Ihnen erstellten<br>Aufgaben. Sie können von hier aus die Bearbeitung starten und die<br>Aufgaben abschließen. |                 |        |          |   |          |   |                 |     |
| Aufgaben                                                                                                    |                 |        |          |   |          |   |                 |     |
| Von mir erstellte Aufgaben ~                                                                                                    |                 |        |          |   |          |   |                 |     |
| Suche 🜒                                                                                                    |                 |        |          |   |          |   |                 |     |
| Suchtext eingeben                                                                                                    | Q               | Suchen |          |   |          |   |                 |     |
|                                                                                                    |                 |        |          |   |          |   |                 |     |
| Beschreibung 🌲                                                                                                    | Zugewiesen an 🌲 |        | Status 🌲 |   | Modul ‡  |   | Organisation (  | -   |
| Filtern Q                                                                                                    | Filtern         | Q      | Filtern  | Q | Filtern  | Q | Filtern         | Q   |
| Merkmalsvorschlag prüfen: Vorschlag Number One (0.0.0)                                                                                                    |                 |        | Offen    |   | Merkmale |   | Pflegestelle Bu | und |
| Neuer Merkmalsvorschlag                                                                                                    |                 |        | Offen    |   | Merkmale |   | Pflegestelle Bu | und |

Abbildung 59: Andere Funktionen – Aufgabenliste

Im Feld "Suche" kann nach bestimmten Aufgaben gesucht werden.

Es ist möglich, sowohl in jeder Spalte als auch über die Liste hinweg zu filtern. In der "Detailansicht" werden Ihnen die Informationen über die Aufgabe angezeigt (Abbildung 60). Beim Klick auf "Bearbeiten" werden Sie auf die entsprechende Seite weitergeleitet, die Sie durch die einzelnen Schritte der Aufgabe leitet (Abbildung 61). Beim Klick auf "Abschließen" wird die entsprechende Aufgabe auf den Status "Geschlossen" gesetzt, ohne dass die Aufgabe weiterbearbeitet wird. Im Falle einer Ablehnung der Aufgabe, ist die Ablehnung zu begründen (Abbildung 62).

|                    | ×                                        |
|--------------------|------------------------------------------|
| Aufgabenbereich:   | Organisation                             |
| Organisation:      | Organisation A                           |
| Datum:             | 16.10.2020 13:11                         |
| Der Benutzer<br>ne | @dentragt eine<br>ue Rollenberechtigung. |
|                    | Schließen                                |

Abbildung 60: Andere Funktionen – Aufgabenliste Detailansicht

|   | Rollenberechtigungsantrag                                                              |
|---|----------------------------------------------------------------------------------------|
|   | Der Benutzer Max Musterfrau mit der E-Mail-Adresse @ @ @ @ @ @ @ @ @ @ @ @ @ @ @ @ @ @ |
| _ | Soll die Rollenberechtigung für Max Musterfrau entsprechend geändert werden?           |
|   | Bestätigen Ablehnen Abbrechen                                                          |
|   |                                                                                        |
| _ |                                                                                        |

Abbildung 61: Andere Funktionen – Aufgabenliste – Aufgabe bearbeiten

|                             | Begründen Sie die Ablehnung 🜒 | × |
|-----------------------------|-------------------------------|---|
|                             | 500/500                       |   |
| (<br>K<br>Hinzufügen der Ro | Ablehnen Abbrechen            |   |

Abbildung 62: Andere Funktionen – Aufgabenliste – Aufgabe ablehnen

Hinweis an Organisationsadministratoren: Wenn Sie die offenen Aufgaben eines entfernten Mitglieds zugewiesen bekommen haben, müssen Sie über die Weiterverwendung dieser entscheiden. Sie können jede Aufgabe über den Klick der Schaltfläche "Zuweisen" einzeln einem anderen Organisationsmitglied zuweisen oder die Aufgabe durch "Wiedereröffnen" wieder in die Liste der offenen Aufgaben der Organisation verschieben.

### 8.6.3 Kommentarliste

| ne Kommentare           |                  |                       |          |                |                             |
|-------------------------|------------------|-----------------------|----------|----------------|-----------------------------|
| ommentar 🌲              | Erstellt am 🗘    | Informationselement ≑ | Modul 🗘  | Status 🗘       | Bewertung 🗘                 |
| Filtern Q               | Datum auswählen  | Filtern Q             | Alle     | ✓ Alle ✓       | Alle 🗸                      |
| (ommentar mit Bewert    | 16.10.2020 14:13 | Baustahlsorte         | Merkmale | Veröffentlicht | ★★★☆☆ Detailansio           |
| Noch'n netter Kommen    | 16.10.2020 13:56 | Baustahlsorte         | Merkmale | Veröffentlicht | Keine Bewertung Detailansio |
| Alter Version Kommentar | 13.10.2020 08:15 | Bewehrungsstahl       | Merkmale | Veröffentlicht | Keine Bewertung Detailansio |
| commentar alte Version  | 13.10.2020 08:07 | Betonbauweise         | Merkmale | Veröffentlicht | Keine Bewertung Detailansio |
| estkommentar Benach     | 13.10.2020 08:05 | Baustahlsorte         | Merkmale | Veröffentlicht | Keine Bewertung Detailansio |
| Kommentar               | 12.10.2020 15:41 | Bewehrungsstahl       | Merkmale | Veröffentlicht | Keine Bewertung Detailansio |
| (ommentar zu Version    | 12.10.2020 15:34 | Baustahlsorte         | Merkmale | Veröffentlicht | Keine Bewertung Detailansio |

Auf dieser Seite können Sie Ihre Kommentare sehen (Abbildung 63).

Abbildung 63: Andere Funktionen – Kommentarliste

Die Kommentarliste gliedert sich in die folgenden Teile:

#### Meine Kommentare

Hier sehen Sie die von Ihnen verfassten Kommentare. Die Kommentare werden in einer Tabelle mit dem Inhalt des Kommentars, dem Erstelldatum, dem zugehörigen Informationselement, dem Modul, dem Status des Informationselements und der Bewertung, die mit dem Kommentar abgeben wurde, dargestellt.

Es kann in jeder Spalte per Dropdown oder Freitextsuche gefiltert werden. Über die Schaltfläche "Detailansicht" können weitere Informationen zu dem Kommentar und dem kommentierten Informationselement aufgerufen werden.

Mit Klick auf "Aufrufen" wird die kommentierte Version des Informationselements aufgerufen. Wenn Sie keinen Zugriff mehr auf die entsprechende Version haben, können Sie dieses Element nicht mehr aufrufen. Mit "Schließen" wird die Detailansicht geschlossen und Sie sehen Ihre Kommentarliste.

#### Erhaltene Kommentare

Hier sehen Sie Ihre erhaltenen Kommentare. Diese Liste wird allen Genehmigern einer Organisation des kommentierten Informationselements angezeigt.

Die Kommentare werden in einer Tabelle mit dem Inhalt des Kommentars, dem Erstelldatum, dem zugehörigen Informationselement, dem Modul, dem Status des Informationselements und der Bewertung, die mit dem Kommentar abgeben wurde, dargestellt.

Es kann in jeder Spalte per Dropdown oder Freitextsuche gefiltert werden. Über die Schaltfläche "Detailansicht" können weitere Informationen zu dem Kommentar und dem kommentierten Informationselement aufgerufen werden.

Mit Klick auf "Aufrufen" wird die kommentierte Version des Informationselements aufgerufen. Sie werden zur Seite des Merkmals weitergeleitet. Wenn Sie keinen Zugriff mehr auf die entsprechende Version haben, können Sie dieses Element nicht mehr aufrufen. Mit "Schließen" wird die Detailansicht geschlossen und Sie sehen Ihre Kommentarliste (Abbildung 64).

|                            | Kommentar                                  |  |
|----------------------------|--------------------------------------------|--|
| Erstellt am:<br>Bewertung: | 13.10.2020 08:05<br>noch keine Bewertungen |  |
| Inhalt:                    | Testkommentar Benachrichtigung             |  |
|                            | Informationselement                        |  |
| Informationselement:       | Baustahlsorte                              |  |
| Beschreibung:              | Stahlsorte des Baustahls                   |  |
| Version:                   | 2.1                                        |  |
| Organisation:              | Organisation A                             |  |
| Modul:                     | Merkmale                                   |  |
| Status:                    | Veröffentlicht                             |  |
| Bowertung:                 | noch keine Bewertungen                     |  |

Abbildung 64: Andere Funktionen – Kommentarliste Detailansicht

### 8.6.4 Downloadliste

Hier sehen Sie eine Auflistung der Informationselemente, die Sie zu Ihrer Downloadliste hinzugefügt haben (Abbildung 65).

| Downloadliste                                                                   |                                     |                              |                  |                                  |  |  |  |
|---------------------------------------------------------------------------------|-------------------------------------|------------------------------|------------------|----------------------------------|--|--|--|
| tier sehen Sie eine Auflistung der Info<br>hrer Downloadliste hinzugefügt haber | ormationselemente, die Sie zu<br>n. |                              |                  |                                  |  |  |  |
| Name 🗘                                                                          | Modul 🗘                             | Organisation ≑               | Status 🗘         |                                  |  |  |  |
| Filtern                                                                         | <b>Q</b> Alle                       | ► Filtern                    | Q Alle           | ·                                |  |  |  |
| Bewehrungsstahlsorte                                                            | Merkmale                            | Organisation A               | Veröffentlicht   | Detailansicht Entfernen          |  |  |  |
| Bewehrungsdurchmesser                                                           | Merkmale                            | Organisation A               | Veröffentlicht   | Detailansicht Entfernen          |  |  |  |
| Bewehrungsart                                                                   | Merkmale                            | Organisation A               | Veröffentlicht   | Detailansicht Entfernen          |  |  |  |
| Betonstruktur                                                                   | Merkmale                            | Organisation A               | Veröffentlicht   | Detailansicht Entfernen          |  |  |  |
| Betonfestigkeitsklasse                                                          | Merkmale                            | Organisation A               | Veröffentlicht   | Detailansicht Entfernen          |  |  |  |
| Baustahlsorte                                                                   | Merkmale                            | Organisation A               | Veröffentlicht   | Detailansicht Entfernen          |  |  |  |
|                                                                                 |                                     |                              |                  |                                  |  |  |  |
|                                                                                 |                                     |                              |                  | Download Liste<br>starten leeren |  |  |  |
|                                                                                 | Kontokt Improseum I                 | Datangehutz Nutzungehinusiaa | Darriarafraihait |                                  |  |  |  |

Abbildung 65: Andere Funktionen – Downloadliste

#### Übersicht der von Ihnen ausgewählten Elemente

Sie können die Elemente, die sich in der Downloadliste befinden mit Hilfe der Suche finden und die Ergebnismenge mit Filtern weiter einschränken. Durch Klick auf die Schaltfläche "Detailansicht" können Sie eine ausführliche Beschreibung erhalten. Mit Klick auf "Aufrufen" in der Detailansicht wird die Version des Informationselements aufgerufen (Abbildung 66).

| [                        | ×<br>Detailansicht               |     |
|--------------------------|----------------------------------|-----|
| Informationselement:     | Bewehrungsstahlsorte             | che |
| Version:                 | 2.1                              |     |
| Organisation:<br>Status: | Organisation A<br>Veröffentlicht |     |
| Aufruf                   | en Schließen                     |     |
| ente, die Sie zu         |                                  |     |

Abbildung 66: Andere Funktionen – Downloadliste Detailansicht

Wenn Sie keinen Zugriff mehr auf die entsprechende Version haben, können Sie dieses Element nicht mehr aufrufen. Mit "Schließen" wird die Detailansicht geschlossen und Sie sehen Ihre Downloadliste. Wenn Sie das Element aus der Downloadliste entfernen wollen, klicken Sie auf die Schaltfläche "Entfernen".

Klicken Sie auf "Download starten", um alle Elemente der Liste herunterzuladen und auf "Liste leeren", um alle Elemente aus der Liste zu entfernen. Diese beiden Aktionen werden auf alle, zu dem Zeitpunkt in der

Liste vorhandenen Elemente, unter Berücksichtigung eingefügter Filterkriterien, angewandt. Sobald ein Element heruntergeladen wurde, wird dieses aus der Downloadliste entfernt.

#### Zur Downloadliste hinzufügen

Sie können Merkmalsgruppen oder Merkmale zur Downloadliste hinzufügen, indem Sie auf "Merkmale suchen" navigieren. Dort finden Sie ein Downloadicon sowie eine Checkbox mit Hilfe des Kontextmenüs, über das Sie die Elemente der Downloadliste hinzufügen können. Dies ist auch in der Kurzinformation oder Detailansicht jedes Merkmals und jeder Merkmalsgruppe möglich. Alternativ können Sie mehrere Merkmale und Merkmalsgruppen über die Checkbox markieren und auf "Zur Downloadliste hinzufügen" klicken (Abbildung 67).

|                                                          |   | Suchen                                                                                                    |                     |                    |                                     |
|----------------------------------------------------------|---|----------------------------------------------------------------------------------------------------|---------------------|--------------------|-------------------------------------|
| Filter                                                   | N | /lerkmalsgruppen/Merkmale                                                                                                    |                     |                    | Alles einklapper                    |
| Suche 🛛                                                  | = | Name 🗘                                                                                                    |                     |                    |                                     |
| Suche C                                                  |   | Baustahlsorte     Betonbauweise     Betondeckung                                                                                    |                     |                    | ★ 30<br>★ 30<br>☆ 4<br>☆ 50<br>☆ 50 |
| Informationselemente     Merkmalsgruppe     Merkmal      |   | Betonistruktur     Bewehrungsart     Bewehrungsdurchmesser     Smehrungsstahl                                                       |                     |                    | ≥ ∞ Ω                               |
| Stütze Stahlbetonstütze                                  |   | Bewenrungsstanisorte     Brandschutztür  nzahl Einträge: <u>10</u> 50 100                                                           | « Erste Seite 1 2 3 | 4 5 Letzte Seite » | ¥ @ Ł                               |
| Stahlstütze                                              |   | Markierte Elemente<br>🎦 Als .ZIP herunterladen                                                                                      |                     |                    | Andere Optionen                     |
| <ul> <li>Hochbau</li> <li>Stütze</li> <li>Tür</li> </ul> |   | <ul> <li>Zur Downloadliste hinzufügen</li> <li>Zur Lesezeichenliste hinzufügen</li> <li>Zur Beobachtungsliste hinzufügen</li> </ul> |                     |                    | Downloadliste aufrufen              |
| Fenster                                                  |   |                                                                                                    | <br>                |                    |                                     |

Abbildung 67: Andere Funktionen – Downloadliste Merkmale hinzufügen

Befindet sich bereits eines der ausgewählten Merkmale in der Downloadliste, wird dieses nicht erneut hinzugefügt. Wie viele Elemente der Downloadliste hinzugefügt wurden, erfahren Sie über das Hinweisfenster (Abbildung 68).

| i                                     | × |
|---------------------------------------|---|
| Es wurde 1 neues Element hinzugefügt. |   |
| Downloadliste Schließen               |   |

Abbildung 68: Andere Funktionen – Downloadliste Merkmale hinzugefügt Hinweisfenster

# 9 Organisation

In diesem Kapitel finden Sie Informationen zum Thema Organisationen im BIM-Portal. Eine Organisation im BIM-Portal ist eine abgeschlossene Einheit einer realen Organisation, einer Verwaltung, eines Unternehmens oder einer anderen Personengruppe (z.B. Projektgruppe), die im BIM-Portal zur Nutzung gemeinsamer Merkmale und AIA befugt ist.

Organisationen können hierarchisch strukturiert werden. Mit Hilfe der Organisation ist es möglich, für einen bestimmten Benutzerkreis zugängliche Inhalte zu verwalten. Mehrere Benutzer können sich innerhalb des Portals zu einer Gruppe zusammenfinden. Benutzer können auch Mitglied mehrerer Organisationen sein.

Eine Organisation wird durch einen Organisations- oder Portaladministrator angelegt. Dieser anlegende Benutzer wird automatisch zum Administrator dieser Organisation und kann weitere Benutzer als Organisations-Mitglieder in die Organisation aufnehmen.

Jede Organisation hat einen eigenen Sichtbarkeitsbereich zur gemeinsamen Verwaltung der zur Organisation gehörigen Informationselemente. Organisationen können weitere Unterorganisationen enthalten, die gegenseitig Daten austauschen können.

Sie finden hier Hilfe zu den folgenden Themen:

- Ihre Organisation
- Einladung annehmen
- Organisationssuche

### 9.1 Ihre Organisation

Hier sehen Sie die Details zu Ihren Organisationen, in denen Sie Organisationsmitglied sind (Abbildung 69).

Einem Mitglied ohne Administratorenrechte einer Organisation werden die folgenden Reiter angezeigt:

- Organisationsdetails
- Mitgliederliste
- Modulrechte

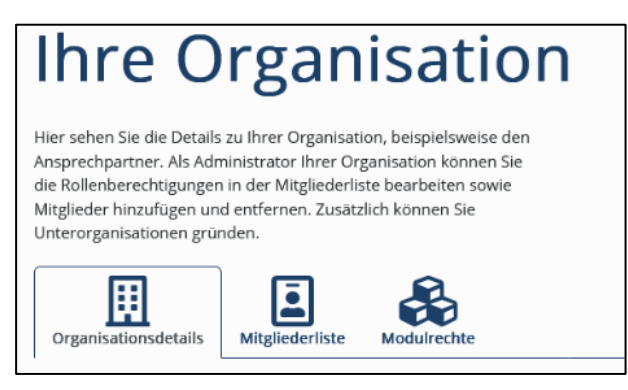

Abbildung 69: Ihre Organisation – Mitglied-Ansicht

#### Organisationsdetails

Die Organisationsdetails können durch ein Mitglied ohne Administratorenrechte nicht bearbeitet werden und unterteilen sich in die folgenden Bereiche (Abbildung 70).

- Allgemein
- Ansprechpartner
- Vereinfachter Prüf- und Genehmigungsprozess
- Externe Links

| Organisationsdetails                               |           |
|----------------------------------------------------|-----------|
| Organisationsbeschreibung                          |           |
| Allgemein                                          |           |
| Organisationsname 👩                                |           |
| PB40 mit langem Namen und noch mehr Zeichen        |           |
| Kurzname                                           |           |
| PB40X                                              |           |
| Detailansicht (öffentlich sichtbar) - Optional - 🕚 |           |
| Arbeitsbereich für PB40-Testern                    |           |
|                                                    | 1469/1500 |
| Sichtbarkeit 🛛                                     |           |
| Orientich                                          | Ŷ         |
| Beitrittsanfragen sind möglich                     |           |
| Ansprechpartner                                    |           |
| Sichtbarkeit des Ansprechpartners                  |           |
| Anzeige nur bei der Anzeige der Organisation       | ~         |
| Funktion - Optional - 👩                            |           |
|                                                    |           |
| Anrede                                             |           |
|                                                    | ~         |
| Vorname 🛛                                          |           |
|                                                    |           |
| Nachname 🛛                                         |           |
| Externer                                           |           |
| Telefonnummer 🜒                                    |           |
| 0123456789                                         |           |
| E-Mail-Adresse 🗿                                   |           |
|                                                    |           |
|                                                    |           |
| Vereinfachter Prüf- und Genehmigungsprozess        |           |
| Modul Merkmale 0                                   |           |
| Deaktiviert                                        | ~         |
| Modul AIA 👩                                        |           |
| Deaktiviert                                        | ~         |
|                                                    |           |
| Externe Links                                      |           |
| Noch keine externen Links angegeben                |           |
|                                                    |           |

Abbildung 70: Ihre Organisation – Mitglied-Ansicht – Organisationsdetails

Im Bereich **Allgemein** finden Sie den Organisationsnamen, den Kurznamen, die Detailansicht und die Sichtbarkeit der Organisation. Für die Sichtbarkeit gibt es die Einstellungen "Privat" und "Öffentlich":

- Privat: Die Organisation ist sichtbar für alle angemeldeten Benutzer des BIM-Portals.
- Öffentlich: Die Organisation ist sichtbar für angemeldete und anonyme Anwender des BIM-Portals.

Die Option Beitrittsanfragen sind möglich regelt, ob Nicht-Mitglieder Beitrittsanfragen stellen können.

Unter **Ansprechpartner** finden Sie die Kontaktdaten der Ansprechpartners der Organisation. Es können unterschiedliche Ansprechpart, beispielsweise für unterschiedliche Funktionen angegeben werden.

Im Bereich **Vereinfachter Prüf- und Genehmigungsprozess** finden Sie die Information vor, ob zusätzlich der vereinfachte Prüf- und Genehmigungsprozess für die Module Merkmale und AIA aktiviert wurde (siehe 14.14 und 15.13).

Unter Externe Links finden Sie durch die Organisation angebotene weiterführende Links.

#### Mitgliederliste

Auf diesem Tab können Sie die Mitglieder Ihrer Organisation einsehen. Im oberen Bereich finden Sie die Liste aller Mitglieder der Organisation (Abbildung 71).

| Ihre Organisation                                                                                                    |         |         |  |  |
|----------------------------------------------------------------------------------------------------|---------|---------|--|--|
| Hier sehen Sie die Details zu Ihrer Organisation, beispielsweise den<br>Ansprechpartner. Als Administrator Ihrer Organisation können Sie die<br>Rollenberechtigungen in der Mitgliederliste bearbeiten sowie<br>Mitglieder hinzufügen und entfernen. Zusätzlich können Sie<br>Unterorganisationen gründen. |         |         |  |  |
| Organisationsdetails Mitgliederliste Modulrechte                                                                                                    |         |         |  |  |
| Mitgliederliste                                                                                                    |         |         |  |  |
| Name 🕆                                                                                                    |         | Firma 🗘 |  |  |
| Filtern                                                                                                    | \$      |         |  |  |
| BIM Administrator                                                                                                    |         |         |  |  |
| Portal Administrator                                                                                                    |         | adesso  |  |  |
| BIM Administrator                                                                                                    |         |         |  |  |
| Portal Privacy                                                                                                    |         | adesso  |  |  |
|                                                                                                    |         |         |  |  |
| Mitglieder hinzufügen über die E-Mail-Adresse                                                                                                    |         |         |  |  |
| Geben Sie hier die E-Mail-Adresse der Person ein, die Sie in die Organisation einladen möchten:                                                                                                    | inladen |         |  |  |

Abbildung 71: Ihre Organisation – Member-Ansicht – Mitgliederliste

Im unteren Bereich "Mitglieder hinzufügen über die E-Mail-Adresse" können Sie Personen in Ihre Organisation einladen. Hierzu müssen Sie auf die Schaltfläche "Einladen" klicken. Geben Sie in dem erscheinenden Fenster die E-Mail-Adresse der Person ein und klicken Sie auf die Schaltfläche "Einladen" (Abbildung 72). Anschließend wird eine Einladung an die eingegebene E-Mail-Adresse versendet. Die eingeladene Person hat 24 Stunden Zeit, die Einladung anzunehmen.

| st io | ×<br>Wenn Sie einer Person den Eintritt in diese Organisation<br>ermöglichen möchten, können Sie im unteren<br>Eingabefeld die E-Mail-Adresse der entsprechenden<br>Person eingeben und anschließend auf "Einladen"<br>klicken. Der Person wird daraufhin eine E-Mail mit einer<br>Einladung zugesandt, welche sie annehmen oder<br>ablehnen kann.<br>E-Mail-Adresse • |  |
|-------|----------------------------------------------------------------------------------------------------|--|
| te    | test@test.de                                                                                                    |  |
|       | Einladen                                                                                                    |  |

Abbildung 72: Ihre Organisation – Einladen über E-Mail-Adresse

### 9.2 Einladung annehmen

Wenn Sie per E-Mail einen Einladungs-Link zu einer Organisation erhalten haben, müssen Sie diesen Link öffnen, um die Einladung anzunehmen (Abbildung 73).

| BIM-Portal - Einladung in eine Organisation                                                                                                    |  |                   |                            |          |  |
|----------------------------------------------------------------------------------------------------|--|-------------------|----------------------------|----------|--|
| N oreply@planen-bauen-bim-depl-dev04.test-server.ag                                                                                                    |  | ≪ Allen antworten | $\rightarrow$ Weiterleiten |          |  |
|                                                                                                    |  |                   | Fr 16.10.202               | 20 15:39 |  |
| Hallo Max Musterfrau ,                                                                                                    |  |                   |                            |          |  |
| Member Organisation A hat Sie eingeladen der Organisation "Organisation A" beizutreten.<br>Um die Einladung anzunehmen, klicken Sie auf den nachfolgenden Link:                                                            |  |                   |                            |          |  |
| https://planen-bauen-bim-depl-dev04.test-server.ag/bim/infrastruktur/organisation/invitation/accept7inviteld=13aedaea-1074-425d-86f6-884b0d9bf654&orgName=Organisation%20A&userld=1d16df52-<br>0037-408c-923c-31ce0df595af |  |                   |                            |          |  |
| Diese E-Mail wurde automatisch generiert und kann nicht beantwortet werden.                                                                                                    |  |                   |                            |          |  |
| Mit freundlichen Grüßen                                                                                                    |  |                   |                            |          |  |
| Das BIM-Portal                                                                                                    |  |                   |                            |          |  |
|                                                                                                    |  |                   |                            |          |  |

Abbildung 73: Organisationssuche – Organisationseinladung per E-Mail

Wichtig: Um eine Einladung in eine Organisation anzunehmen, müssen Sie im BIM-Portal angemeldet sein (Abbildung 74). Sind Sie im BIM-Portal angemeldet und klicken auf den Link in Ihrer E-Mail, öffnet sich die Seite "Einladung annehmen" mit einer "Einladung annehmen"- und einer "Abbrechen"-Schaltfläche (Abbildung 75).

|                | ×                                                                                                    | orad |
|----------------|----------------------------------------------------------------------------------------------------|------|
| n              | Bevor Sie die Einladung annehmen können, müssen Sie<br>sich am BIM-Portal anmelden.                                                                             |      |
|                | Bestätigen Abbrechen                                                                                                    |      |
| ien S<br>i ges | ie sich mit Ihrer registrierten E-Mail-Adresse und dem<br>setzten Passwort anmelden. Wählen Sie bitte<br>die Organisation, in der Sie arheiten möchten. Dedurch |      |

Abbildung 74: Organisationssuche – Einladung annehmen anonymer Benutzer

| Einladung annehmen                                                                                                    |  |  |
|----------------------------------------------------------------------------------------------------|--|--|
| Sie wurden eingeladen der Organisation "Organisation A" beizutreten. Klicken Sie auf "Einladung<br>annehmen" um die Einladung anzunehmen. Bevor Sie nach Annehmen der Einladung der Organisation<br>hinzugefügt werden, muss ein Administrator dieser Organisation Ihre Daten prüfen.<br>Einladung annehmen Abbrechen |  |  |
|                                                                                                    |  |  |

Abbildung 75: Organisationssuche – Einladung annehmen

Durch Klick auf "Abbrechen" werden Sie auf die Startseite weitergeleitet. Durch Klick auf "Einladung annehmen" wird der Organisationsadministrator benachrichtigt, die Einladung im nächsten Schritt manuell zu bestätigen (Abbildung 76).

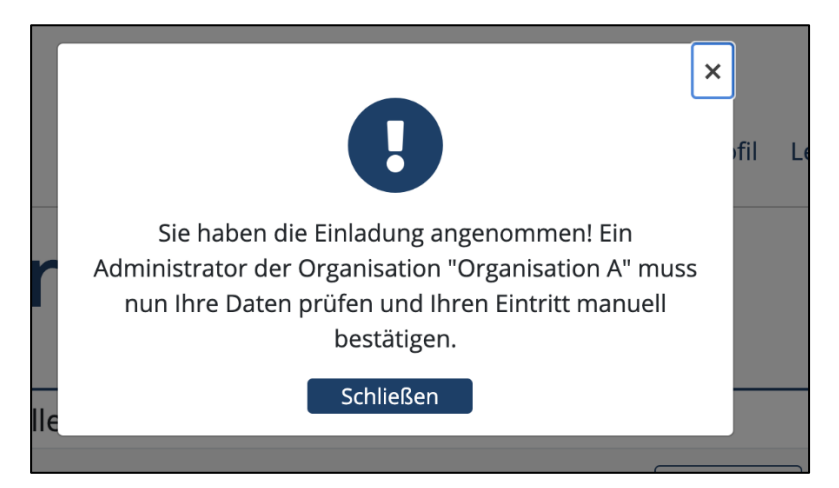

Abbildung 76: Organisationssuche – Einladung angenommen

#### Modulrechte

Hier sehen Sie einen Überblick über Ihre Rechte innerhalb der einzelnen Module (Abbildung 77).

| Ihre Organisation                                                                                                    |                                                  |                          |                          |  |  |
|----------------------------------------------------------------------------------------------------|--------------------------------------------------|--------------------------|--------------------------|--|--|
| Hier sehen Sie die Details zu Ihrer Organisation, beispielsweise den<br>Ansprechpartner. Als Administrator Ihrer Organisation können Sie die<br>Rollenberechtigungen in der Mitgliederliste bearbeiten sowie Mitglieder<br>hinzufügen und entfernen. Zusätzlich können Sie Unterorganisationen gründen. |                                                  |                          |                          |  |  |
| Organisationsdetails Mitgliederlist                                                                                                    | Organisationsdetails Mitgliederliste Modulrechte |                          |                          |  |  |
| Rollenberechtigungen                                                                                                    |                                                  |                          |                          |  |  |
|                                                                                                    | Ersteller 0                                      | Prüfer 🕚                 | Genehmiger 👩             |  |  |
| Merkmale                                                                                                    | Abgeben<br>Detailansicht                         | Abgeben<br>Detailansicht | Abgeben<br>Detailansicht |  |  |
| AIA                                                                                                    | Abgeben<br>Detailansicht                         | Abgeben<br>Detailansicht | Abgeben<br>Detailansicht |  |  |

Abbildung 77: Ihre Organisation – Modulrechte

Sie können jeweils für die Module "Merkmale" und "AlA" die Rollenberechtigung "Ersteller", "Prüfer" und "Genehmiger" beantragen. Dies geschieht durch einen Klick auf die Schaltfläche "Anfordern". In dem erscheinenden Fenster können Sie optional einen Anforderungsgrund angeben und mit erneutem Klick auf "Anfordern" wird der Antrag an einen Organisationsadministrator weitergeleitet (Abbildung 78). Die Rollen berechtigen demnach zu folgendem:

- Ersteller: Ein Ersteller ist dazu berechtigt ein Element zu erstellen und schlägt diese zur Freigabe vor
- Prüfer: Ein Prüfer bewertet den Inhalt der erstellten Elemente fachlich
- Genehmiger: Ein Genehmiger entscheidet über die Freigabe von Elementen

| ,<br>,        | Nenn Sie innerhalb der Organisation BIM Portal für die<br>Rolle Prüfer für das Modul Merkmale die Berechtigung<br>anfordern möchten, klicken Sie auf die Schaltfläche<br>Anfordern". Der Administrator Ihrer Organisation wird<br>ıber Ihre Anfrage informiert und wird diese bearbeiten.<br>Begründung - Optional - <b>①</b> | × |
|---------------|----------------------------------------------------------------------------------------------------|---|
| o<br>te<br>1r | Für die Zusammenarbeit ist das Prüfrecht<br>erforderlich.                                                                                                    |   |
|               | Anfordern Abbrechen                                                                                                    |   |

Abbildung 78: Organisation – Modulrechte anfordern

Solange der Antrag nicht genehmigt wurde, können Sie über die Schaltfläche "Zurückziehen" Ihren Rollenantrag wieder zurückzuziehen (Abbildung 79). Im sich öffnenden Fenster müssen Sie diese Aktion nochmals bestätigen. Über die Schaltfläche "Detailansicht" können Sie sich die Details zu der Anforderung anzeigen lassen.

| Organisationsdetails M | itgliederliste |                    |                               |              |
|------------------------|----------------|--------------------|-------------------------------|--------------|
| Rollenberechtigunger   | ן<br>Erstell   | er o               | Prüfer o                      | Genehmiger o |
| Merkmale               | Abg            | eben<br>ailansicht | Zurückziehen<br>Detailansicht | Anfordern    |
| AIA                    | Anfo           | ordern             | Anfordern                     | Anfordern    |

Abbildung 79: Organisation – Modulrechte Anfrage zurückziehen

Wurde eine Anforderung durch einem Organisationsadministrator genehmigt, steht an der jeweiligen Berechtigung eine "Abgeben"- und eine "Detailansicht"-Schaltfläche (Abbildung 80). Durch Klick auf "Detailansicht" können Sie sich die Details zu der Rollenberechtigung anzeigen lassen. Durch Klick auf "Abgeben" können Sie die entsprechenden Rechte wieder von Ihrem Benutzer entfernen.

| Organisationsdetails | Mitgliederliste |         |                               |              |
|----------------------|-----------------|---------|-------------------------------|--------------|
| Rollenberechtigun    | gen             |         |                               |              |
|                      | Erstel          | ller o  | Prüfer 👩                      | Genehmiger 👔 |
| Merkmale             | Abj             | geben   | Zurückzlehen<br>Detailansicht | Anfordern    |
| AIA                  | An              | fordern | Anfordern                     | Anfordern    |

Abbildung 80: Organisation – Modulrechte Berechtigung abgeben

Es öffnet sich ein Fenster, in dem Sie nochmals mit einem optionalen Grund bestätigen müssen, dass Sie diese Rollenberechtigung abgeben wollen. Nach Bestätigung der Rollenabgabe durch den Organisationsadministrator, wird an dieser Stelle wieder die "Anfordern"-Schaltfläche angezeigt.

Sobald Ihre Anfrage von einem Organisationsadministratoren bearbeitet wurde, erhalten Sie, sofern Ihre Benachrichtigungseinstellungen das zulassen, eine E-Mail über die Entscheidung.

Hinweis: Ein Organisationsaustritt wird durch Ihr Benutzerprofil ermöglicht.

### 9.3 Organisationssuche

Mit Klick auf "Organisationen" gelangen sie auf die Organisationssuche (Abbildung 81). Initial sehen sie alle Elternorganisationen eingeklappt. Die Organisationssuche ermöglicht Ihnen durch Eingabe eines Suchbegriffs, Organisationen zu finden. Die Organisationsliste hebt dabei alle Organisationen, die der Suche entsprechen, farblich hervor.

Ist die Organisation eine Unterorganisation, wird die Elternorganisation bis zu dem entsprechenden Zweig ausgeklappt. Zu jeder Organisation wird in der Spalte "Rolle/Status" Ihre Beziehung zur Organisation angezeigt. In der Spalte "Sichtbarkeit" wird angezeigt, ob die Organisation "Privat" oder "Öffentlich" ist. Über die Schaltfläche "Detailansicht" öffnet sich die Organisationsbeschreibung inklusive "Kurzname", "Beschreibung" und "Externe Links". Der Ansprechpartner wird je nach Einstellung angezeigt oder ausgelassen.

| Organisationen                                                                                                    |              |               |               |                  |  |
|----------------------------------------------------------------------------------------------------|--------------|---------------|---------------|------------------|--|
| Hier können Sie Organisationen suchen und diesen Beitrittsanfragen<br>stellen.<br>Organisation erstellen<br>Oreanisation suchen O |              |               |               |                  |  |
| Organisationsname eingeben                                                                                                    |              |               | Suchen        |                  |  |
| Organisation                                                                                                    | Sichtbarkeit | Rolle/Status  |               |                  |  |
| → BIM Portal                                                                                                    | Privat       | Administrator | Detailansicht |                  |  |
| > Organisation A                                                                                                    | Privat       | Kein Mitglied | Detailansicht | Beitrittsanfrage |  |
| > PB40 mit langem Namen und noch                                                                                                  | Öffentlich   | Mitglied      | Detailansicht |                  |  |
| > Pflegestelle Bund                                                                                                    | Privat       | Kein Mitglied | Detailansicht | Beitrittsanfrage |  |

Abbildung 81: Organisationssuche – Detailansicht

| PB40 mit langem Namen und noch mehr<br>Zeichen | r × |
|------------------------------------------------|-----|
| Kurzname:                                      |     |
| PB40X                                          |     |
| Beschreibung:                                  |     |
| Arbeitsbereich für PB40-Testern                |     |
| Ansprechpartner:                               | t   |
| Peter Externer                                 |     |
| 0123456789                                     | 5   |
| max.mustermann@planen-bauen40.de               |     |
| Externe Links:                                 |     |
| <ul> <li>https://planen-bauen40.de/</li> </ul> |     |
| Schließen                                      | 1   |

Abbildung 82: Organisationssuche – Detailansicht Bestätigung Popup

Wenn Sie in einer öffentlichen Organisation kein Mitglied sind, wird Ihnen eine Antragstellung für die Aufnahme in der Organisation angeboten. Klicken Sie dazu auf die Schaltfläche "Beitrittsanfrage" (Abbildung 83).

| Organisationen                                                 |                                     |                  |                                |  |
|----------------------------------------------------------------|-------------------------------------|------------------|--------------------------------|--|
| Hier können Sie Organisationen suchen<br>Organisation suchen • | und diesen Beitrittsanfragen stelle | n.               | Suchen                         |  |
| Organisation                                                   | Sichtbarkeit                        | Rolle/Status     |                                |  |
| →BIM-Portal                                                    | Privat                              | Kein Mitglied    | Detailansicht                  |  |
| ✓ Fachbereiche                                                 | Privat                              | Kein Mitglied    | Detailansicht                  |  |
| > Test                                                         | Öffentlich                          | Kein Mitglied    | Detailansicht Beitrittsanfrage |  |
| Pflegestelle Bund                                              | Öffentlich                          | Kein Mitglied    | Detailansicht Beitrittsanfrage |  |
| QS PB40                                                        | Privat                              | Kein Mitglied    | Detailansicht                  |  |
| > Schulungen                                                   | Öffentlich                          | Beitrittsanfrage | Detailansicht                  |  |
| > Test                                                         | Privat                              | Kein Mitglied    | Detailansicht                  |  |

Abbildung 83: Organisationssuche – Beitrittsanfrage

Im Anschluss öffnet sich ein Popup-Fenster. In diesem muss eine Begründung für die Beitrittsanfrage formuliert werden, damit der Organisationsadministrator besser über die Beitrittsanfrage entscheiden kann. Durch die Betätigung des Buttons "Ja" wird die Beitrittsanfrage versendet (Abbildung 84).

| Beitrittsanfrage stellen                                                                                                    |
|----------------------------------------------------------------------------------------------------|
| Bitte begründen Sie Ihre Beitrittsanfrage. 0                                                                                                    |
| 0                                                                                                    |
|                                                                                                    |
|                                                                                                    |
| 1500/1500                                                                                                    |
| Es muss ein Wert eingegeben werden.                                                                                                    |
| Öffentlich sichtbare Informationselemente können auch ohne Mitgliedschaft bei der bereitstellenden Organisation in anderen Organisationen ge-<br>nutzt werden. Bitte beachten Sie, dass man einer Organisation nur beitreten muss, um organisationsinterne Informationselemente zu nutzen oder<br>bereitzustellen. |
| Sind Sie sicher, dass Sie eine Beitrittsanfrage an Pflegestelle Straße stellen möchten?                                                                                                    |
| Ja                                                                                                    |

Abbildung 84: Organisationssuche – Popup der Beitrittsanfrage

Hinweis: Sie können nur Mitglied in einer Organisation sein, wenn Sie Ihre personenbezogenen Daten (Nachname und Vorname) in Ihrem Benutzerprofil hinterlegt haben.

### 9.4 Filterverwaltung

Im BIM-Portal ist es mit der entsprechenden Rolle möglich, die Filter, die zum Auffinden von Merkmalen unter *Merkmale suchen* dienen, zu verwalten. Für AIA-Filter ist analog eine Filterverwaltung implementiert.

Wichtig ist, dass die Filter im jeweiligen Modul verwaltet werden und in den Modulen unterschiedlich definiert werden können. Die Filterverwaltung wird im Folgenden näher erläutert:

#### Globale Filter

Als Organisationsadministrator der Pflegestelle Bund ist es möglich globale Filter unter dem Menüpunkt "Merkmale – Filter" zu verwalten (Abbildung 85).

|   |                                                                            | Filter - Be                                                                                                    | arbeiten                      |
|---|----------------------------------------------------------------------------|----------------------------------------------------------------------------------------------------|-------------------------------|
| 4 | Merkmale<br>Suchen / Exportieren<br>Erstellen<br>Importieren<br>Bearbeiten | Hier können Sie Ihre organisationsspezi<br>Leistungsphasen<br>Leistungsphase 1<br>Leistungsphase 2<br>Leistungsphase 3<br>Leistungsphase 4 | fischen Filter konfigurieren. |
|   | Filter                                                                     | ^                                                                                                    |                               |
|   | AIA                                                                        | Hochbau<br>Massivbau                                                                                                    |                               |
| ⊞ | Organisationen                                                             | Fachwerk<br>Holzrahmenbau                                                                                                    | ÷ + -<br>÷ + -                |
|   |                                                                            |                                                                                                    |                               |

Abbildung 85: Filter verwalten

Globale Filter zeichnen sich dadurch aus, dass sie über das ganze BIM-Portal hinweg genutzt werden können. Beim initialen Anlegen von Filtergruppen wird dem Benutzer eine "Filtergruppe erstellen"-Schaltfläche angeboten. Nach Eingabe des Namens für die Gruppe wird diese erstellt und man kann die Gruppe durch enthaltene Filter ergänzen. Durch Betätigen der "Plus"- und "Minus"-Schaltflächen können Filter/-gruppen erstellt bzw. entfernt werden. Außerdem kann die Anordnung der einzelnen Filter durch "Pfeil"-Schaltflächen angepasst werden.

Die Filtergruppe "Organisationen" wird über den Filter in der Organisation "Pflegestelle Bund" befüllt. Alle dort markierten Organisationen werden in der Filtergruppe angezeigt und die Merkmalsgruppe/Merkmale bzw. AlA-Elemente lassen sich dadurch entsprechend den Organisationen filtern (siehe Abbildung 86: Filtergruppe "Organisationen").

| Organisation suchen 🕦       |        |                                                                                                    |
|-----------------------------|--------|----------------------------------------------------------------------------------------------------|
| Organisationsname eingeben  | Suchen |                                                                                                    |
| Organisation                |        |                                                                                                    |
| ✓ BIM Portal                |        |                                                                                                    |
| Autobahn GmbH               |        |                                                                                                    |
| > Baden-Württemberg         |        |                                                                                                    |
| > Bayern                    |        |                                                                                                    |
| BIM Allianz                 |        |                                                                                                    |
| > BIM Deutschland           |        |                                                                                                    |
| BIM.GOV                     |        |                                                                                                    |
| BIM.Hamburg                 |        | <b>~</b>                                                                                                    |
| > Brandenburg (a)           |        |                                                                                                    |
| > Bund                      |        |                                                                                                    |
| > DEL_Deutsche Bahn AG      |        |                                                                                                    |
| DIN e.V.                    |        | <ul> <li>Image: A set of the set of the</li></ul> |
| > Hessen                    |        |                                                                                                    |
| > Kammern, Verb., Vereine   |        |                                                                                                    |
| > Länder und Kommunen       |        |                                                                                                    |
| > Mecklenburg-Vorpommern    |        |                                                                                                    |
| > Nordrhein-Westfalen       |        |                                                                                                    |
| OKSTRA                      |        | <b>~</b>                                                                                                    |
| ✓Pflegestelle Bund          |        |                                                                                                    |
| > Pflegestelle Bundesbauten |        | <b>~</b>                                                                                                    |
| ✓ Pflegestelle Schiene      |        |                                                                                                    |
| DB InfraGO AG               |        | <ul> <li>Image: A set of the set of the</li></ul> |
| ∽ Pflegestelle Straße       |        |                                                                                                    |
| > DEGES                     |        | <ul> <li>Image: A set of the set of the</li></ul> |
| > Pflegestelle Wasserstraße |        |                                                                                                    |
| > Rheinland-Pfalz           |        |                                                                                                    |
| > Sachsen                   |        |                                                                                                    |
| > Sachsen-Anhalt            |        |                                                                                                    |

Abbildung 86: Filtergruppe "Organisationen"

#### Organisationsspezifische Filter

Als Organisationsadministrator einer beliebigen anderen Organisation können auf die gleiche Weise, wie oben beschrieben, Filter verwaltet werden. Diese Filter sind jedoch nur für die aktuelle Organisation und deren Unterorganisationen sichtbar.

# 10 Organisationsadministration

In diesem Kapitel finden Sie Informationen zur Verwaltung einer Organisation als Organisationsadministrator. Sie finden hier Hilfe zu den folgenden Themen:

- Ihre Organisation
- Organisation erstellen

## 10.1 Ihre Organisation

Hier sehen Sie die Details zu Ihrer Organisation, in der Sie Organisationsadministrator sind. Einem Organisationsadministrator werden die folgenden Reiter angezeigt (Abbildung 87):

- Organisationsdetails
- Mitgliederliste
- Modulrechte
- Administratoren
- Aufgaben
- Dashboard

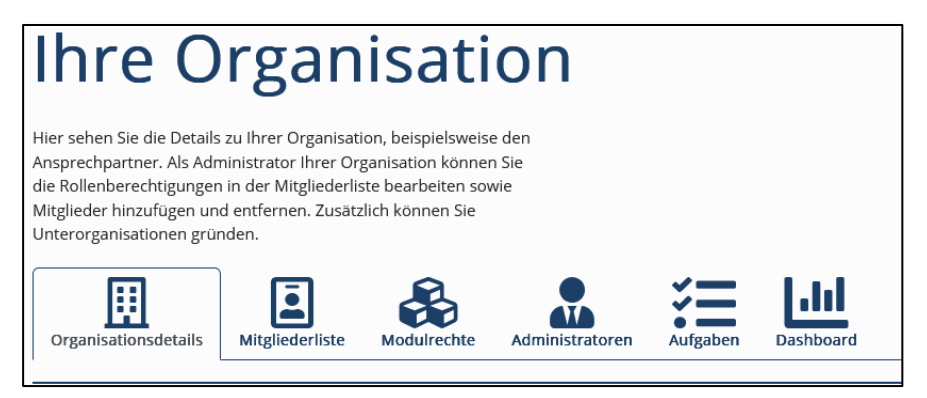

Abbildung 87: Organisationsadministratoren - Reiter

### 10.1.1 Organisationsdetails

Die Organisationsdetails können durch ein Mitglied ohne Administratorenrechte nicht bearbeitet werden und unterteilen sich in die folgenden Bereiche (Abbildung 88):

- Allgemein
- Ansprechpartner
- Vereinfachter Prüf- und Genehmigungsprozess

- Externe Links
- Organisation löschen
- Organisationshierarchie

Unterhalb der Organisationsbeschreibung befindet sich eine "Bearbeiten"-Schaltfläche. Betätigen Sie diese, können Sie die Organisationsbeschreibung bearbeiten. Eine Freitextbearbeitung ist in den Feldern "Organisationsname", "Kurzname" und "Detailansicht" möglich.

| Organisationsdetails Mitgliederliste Modulrechte Administratoren                                                                                                    | Aufgaben Dashboard                                                                       |
|----------------------------------------------------------------------------------------------------|------------------------------------------------------------------------------------------|
| Organisationsbeschreibung                                                                                                    | Oranicationshiorashio                                                                    |
| Allgemein<br>Organisationsname 🛛                                                                                                    | Organisationshierarchie     VBIM Portal     VPB40 mit langem Namen und noch mehr Zeichen |
| PB40 mit langem Namen und noch mehr Zeichen                                                                                                    | ✓ Organisation A     Neue Organisation                                                   |
| Kurzname                                                                                                    | Test der Organisationsgründung1                                                          |
| PB40X                                                                                                    | Test Organisationsgründung 2                                                             |
| Detailansicht (öffentlich sichtbar) - Optional - 🕚                                                                                                    | rest organisationsprundung 5                                                             |
| Arbeitsbereich für PB40-Testern                                                                                                    |                                                                                          |
| 1469/1<br>Sichtbarkeit 0                                                                                                    | 500                                                                                      |
| Öffentlich                                                                                                    | ×                                                                                        |
| Detroitesen fragen stad mäglich                                                                                                    |                                                                                          |
| Beitrittsaniragen sind möglich                                                                                                    |                                                                                          |
| Ansprechpartner                                                                                                    |                                                                                          |
| Sichtbarkeit des Ansprechpartners                                                                                                    |                                                                                          |
| Anzeige nur bei der Anzeige der Organisation                                                                                                    | ~                                                                                        |
| Funktion - Optional - 🜒                                                                                                    |                                                                                          |
| Anrede                                                                                                    |                                                                                          |
|                                                                                                    | ×                                                                                        |
| Vorname 0                                                                                                    |                                                                                          |
|                                                                                                    |                                                                                          |
| Nachname 🚯                                                                                                    |                                                                                          |
|                                                                                                    |                                                                                          |
| Telefonnummer 🜒                                                                                                    |                                                                                          |
| 0123456789                                                                                                    |                                                                                          |
| E-Mail-Adresse ()                                                                                                    |                                                                                          |
|                                                                                                    |                                                                                          |
|                                                                                                    |                                                                                          |
| Vereinfachter Prüf- und Genehmigungsprozess                                                                                                    | -                                                                                        |
| Modul Merkmale                                                                                                    |                                                                                          |
| Deaktiviert                                                                                                    | ~                                                                                        |
| Modul AIA 💿                                                                                                    |                                                                                          |
| Deaktiviert                                                                                                    | ~                                                                                        |
| Externe Links                                                                                                    |                                                                                          |
| https://planen-bauen40.de/                                                                                                    |                                                                                          |
| Bearbeiten                                                                                                    |                                                                                          |
|                                                                                                    |                                                                                          |
| UTGANISATION lÖSCHEN<br>Das Löschen einer Organisation führt zu folgenden Prozessen:                                                                                                    |                                                                                          |
| <ul> <li>Alle organisationsbezogenen Aufgaben werden auf<br/>"geschlossen" gesetzt.</li> <li>Alle Mitglieder, die der Organisation angehören und gerade<br/>aktiv sind, werden ausgeloggt.</li> <li>Allen Mitgliedern wird die Mitgliedschaft der Organisation<br/>entrogen.</li> <li>Alle organisationsbezogenen Informationselemente werden<br/>auf "privat" gesetzt und aussortiert.</li> </ul> |                                                                                          |
| Wenn Sie damit einverstanden sind, bestätigen Sie die Schaltfläche<br>"Organisation löschen".                                                                                                    |                                                                                          |
| Organisation löschen                                                                                                    |                                                                                          |

Abbildung 88: Organisationsadministrator – Organisationsdetails

#### Allgemein

Hier finden Sie den Organisationsnamen, den Kurznamen, die Detailansicht und die Sichtbarkeit.

Unterhalb der Organisationsbeschreibung befindet sich eine "Bearbeiten"-Schaltfläche. Scrollen Sie hierfür fast bis nahezu zum unteren Ende der Seite. Betätigen Sie diese, können Sie die Organisationsdetails bearbeiten. Eine Freitextbearbeitung ist in den Feldern "Organisationsname" und "Organisationsbeschreibung" möglich (Abbildung 89).

| Allgemein<br>Organisationsname 🖲                                         |
|--------------------------------------------------------------------------|
| PB40 planen-bauen 4.0 Gesellschaft zur Digitalisierung des Planens, Baue |
| Kurzname                                                                 |
| PB40                                                                     |
| Detailansicht (öffentlich sichtbar) - Optional - 🕚                       |
| Arbeitsbereich für PB40-Testern                                          |
| 1469/1500                                                                |
| Sichtbarkeit 🕦                                                           |
| Öffentlich 🗸 🗸                                                           |
| Beitrittsanfragen sind möglich                                           |

Abbildung 89: Organisationsadministrator - Organisationsdetails bearbeiten

#### Sichtbarkeit

Über ein Drop-Down-Feld können Sie die Sichtbarkeit der Organisation mit den folgenden Werten festlegen:

- **Privat**: Die Organisation ist sichtbar für alle angemeldeten Benutzer des BIM-Portals. Es können keine Beitrittsanfragen an die Organisation gestellt werden.
- Öffentlich: Die Organisation ist sichtbar für angemeldete und anonyme Benutzer des BIM-Portals. Es können Beitrittsanfragen an die Organisation gestellt werden, falls das darunter vorhandene Kontrollkästchen aktiviert ist.

#### Beitrittsanfragen sind möglich

Der Benutzer kann während der Registrierung (Kapitel 6.29.3 Registrieren – Schritt 2) oder Suche nach Organisationen (Kapitel 9.3 Organisationssuche) eine Beitrittsanfrage stellen.

#### Ansprechpartner

Hier können Sie einen Ansprechpartner für Ihre Organisation festlegen. Sie haben die Möglichkeit direkt ein Mitglied aus Ihrer Organisation über das Dropdown-Feld auszuwählen oder einen externen Ansprechpartner anzugeben.

Wählen Sie hier die Sichtbarkeit des Ansprechpartners an. Hier kann zwischen den Optionen "Anzeige nur bei der Anzeige der Organisation" oder "Anzeige auch in Organisationsdetails" ausgewählt werden. Füllen Sie optional die Funktion sowie die Anrede des Ansprechpartners aus.
Im Falle eines externen Ansprechpartners klicken Sie die entsprechende Checkbox "Externer Ansprechpartner" an und füllen Sie die Felder "Vorname", "Nachname", "Telefonnummer" und "E-Mail-Adresse" aus. Durch Klicken auf die untenstehende Checkbox bestätigen Sie, dass Sie die angegebene Person um Erlaubnis gefragt haben.

| Ansprechpartner                              |                      |
|----------------------------------------------|----------------------|
| Sichtbarkeit des Ansprechpartners            |                      |
| Anzeige nur bei der Anzeige der Organisation | <ul> <li></li> </ul> |
| Funktion - Optional - 🟮                      |                      |
|                                              | ✓                    |
| Anrede                                       |                      |
|                                              | <ul> <li></li> </ul> |
| <ul> <li>Externer Ansprechpartner</li> </ul> |                      |
| Vorname 0                                    |                      |
|                                              | ✓                    |
| Nachname 🜒                                   |                      |
|                                              | ✓                    |
| Telefonnummer 🚯                              |                      |
| 0123456789                                   | ✓                    |
| E-Mail-Adresse 🕦                             |                      |
|                                              | ✓                    |
| Hinzufügen Entfernen                         |                      |

Abbildung 90: Organisationsadministrator – Ansprechpartner bearbeiten

#### Vereinfachter Prüf- und Genehmigungsprozess

Der Genehmiger einer Organisation hat hier die Möglichkeit den vereinfachten Prüf- und Genehmigungsprozess für das Modul Merkmal und AIA zu aktivieren.

Im Kapitel "14.14 Merkmale – Vereinfachter Prüf- und Genehmigungsprozess" und "15.13 AlA – Vereinfachter Prüf- und Genehmigungsprozess" wird der vereinfachte Prozess genauer erläutert.

#### Externe Links

Unter dem Menüpunkt "Externe Links" hat der Administrator die Möglichkeit, Verknüpfungen zu externen Webseiten außerhalb des BIM-Portals hinzuzufügen. Die externen Links müssen mit "http://" oder "https://" beginnen.

| Externe Links                       |
|-------------------------------------|
| Noch keine externen Links angegeben |
| Hinzufügen                          |

Abbildung 91: Organisationsadministrator – Externe Links

Durch Klick auf **"Speichern**" wird der Bearbeitungsmodus beendet und die Änderungen werden übernommen (Abbildung 92). Durch Klick auf **"Abbrechen**" wird der Bearbeitungsmodus beendet und alle nicht gespeicherte Änderungen werden verworfen.

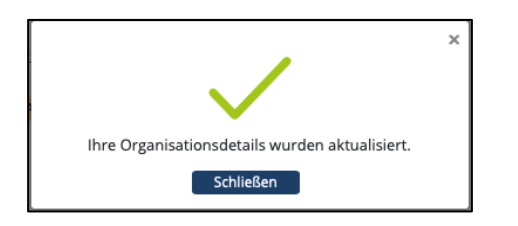

Abbildung 92: Organisationsadministrator – Bestätigung

#### Organisation löschen

Zum Löschen Ihrer Organisation betätigen Sie die Schaltfläche "Organisation löschen". Nach dem Klick erscheint ein Hinweisfenster, in dem Sie die Löschung final bestätigen müssen (Abbildung 93). Beachten Sie, dass durch das Löschen Ihrer Organisation alle Informationselemente, die von Ihrer Organisation bereitgestellt werden, nicht mehr genutzt werden können und alle offenen Aufgaben geschlossen werden.

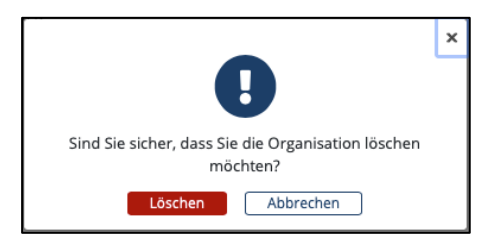

Abbildung 93: Organisationsadministrator – Abfrage Organisationslöschung

Es ist nicht möglich eine Organisation zu löschen, die Unterorganisationen besitzt. Wenn Sie dies versuchen, erhalten Sie einen entsprechenden Warnhinweis (Abbildung 94).

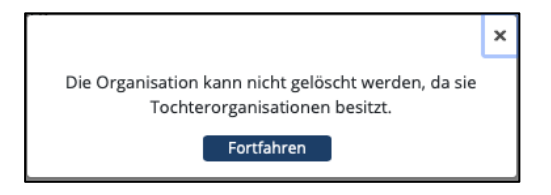

Abbildung 94: Organisationsadministrator – Warnung: Löschen Organisation mit Unterorganisationen

#### Organisationshierarchie

Auf der rechten Seite wird die Hierarchie angezeigt, in der die Organisation verortet ist. Sie können alle übersowie untergeordneten Organisationen sichten.

### 10.1.2 Mitgliederliste

Unter diesem Reiter können Sie die Mitgliedschaften über die "Mitgliederliste" Ihrer Organisation verwalten (Abbildung 95). Sie können Mitglieder hinzufügen oder entfernen.

| Name 🌩                | E-Mail 🌩                                       | Firma 🌲            | Status 🜩             | Aktione    |
|-----------------------|------------------------------------------------|--------------------|----------------------|------------|
| Filtern 🔶             | Filtern                                        | Filtern. 🗢         | Filtern 🔶            |            |
| Mustermann, Max       | max.mustermann@planen-bauen40.de               |                    | Einladung abgelaufen | Bearbeiten |
| Mustermann, Max       | max.mustermann2@planen-bauen40.de              | 5                  | Einladung abgelaufen | Bearbeiten |
| Mustermann, Max       | max.mustermann3@planen-bauen40.de              | 5                  | Administrator        | Entfernen  |
| Mustermann, Max       | max.mustermann4@planen-bauen40.de              | PB40               | Administrator        | Entfernen  |
| Mustermann, Max       | max.mustermann5@planen-bauen40.de              | PB40               | Administrator        | Entferner  |
| Mustermann, Max       | max.mustermann6@planen-bauen40.de              | PB40               | Mitglied             | Entferner  |
| Mustermann, Max       | max.mustermann7@planen-bauen40.de              | PB40               | Mitglied             | Entferner  |
| Mustermann, Max       | max.mustermann8@planen-bauen40.de              | PB40               | Mitglied             | Entferner  |
| Mustermann, Max       | max.mustermann9@planen-bauen40.de              | 2                  | Administrator        | Entferner  |
| Mustermann, Max       | max.mustermann10@planen-bauen40.               | de                 | Administrator        | Entferner  |
|                       | « Erste Seite 1 <u>2</u> 3                     | 4 5 Let            | tzte Seite »         |            |
|                       |                                                |                    |                      |            |
| 1itglieder hinzuf     | ügen über die E-Mail-Adresse                   |                    |                      |            |
| eben Sie hier die E-M | ail-Adresse der Person ein, die Sie in die Org | ganisation einlade | n möchten: Einladen  |            |
| itgliedersuche 🚯      |                                                |                    |                      |            |

Abbildung 95: Organisationsadministrator – Mitgliederliste

#### Mitgliederverwaltung

Die Mitgliederliste besteht aus den Spalten "Name", "E-Mail", "Firma" und "Status". Jede Spalte können Sie auf- und absteigend sortieren und nach einer Freitextsuche filtern.

Jedes Mitglied einer Organisation kann durch einen Administrator über die "Entfernen"-Schaltfläche aus der Organisation entfernt werden.

Wenn der Benutzer in der Mitgliederansicht (Administrator) bei seinem eigenen Benutzer auf den Button "Entfernen" klickt, dann soll geprüft werden, ob es einen weiteren Administrator in der Organisation gibt. Wenn das der Fall ist, soll der Benutzer aus der Organisation entfernt werden. Eine Bestätigung durch einen anderen Administrator ist nicht notwendig.

Hat ein Zeileneintrag den Status "Beitrittsanfrage", befindet sich hier die Schaltfläche "Bearbeiten" (Abbildung 96).

| Organisationsdetails             | Mitgliederliste | Modulrechte    | Administratoren  | Aufgaben | Dashboard |                  |            |
|----------------------------------|-----------------|----------------|------------------|----------|-----------|------------------|------------|
| Mitgliederliste<br>Name <b>♦</b> | E-Mail 🔷        |                | Firma 🔷          |          |           | Status 🖨         | Aktionen   |
| Filtern 🔶                        | Filtern         |                | <b>♦</b> Filtern |          | \$        | Beitrittsanf 🖨   |            |
| Mustermann, Max                  | max.musterma    | nn@planen-baue | n40.de           |          |           | Beitrittsanfrage | Bearbeiten |

Abbildung 96: Organisationsadministrator – Übersicht der Mitglieder

Mit Klick auf "Bearbeiten" öffnet sich ein neues Popup-Fenster. Im nächsten Schritt muss ein Ablehnungsgrund angegeben werden, sodass der Benutzer aus der Liste entfernt wird. Alternativ kann die Beitrittsanfrage ohne einen Text bestätigt werden.

| Beitrittsanfrage bearbeiten                                                                     |               |
|-------------------------------------------------------------------------------------------------|---------------|
| Mustermann, Max möchte Ihrer Organisation Schulungen aus folgendem Grur                         | nd beitreten: |
| Ich würde gerne Mitglied werden, um privat veröffentlichte Merkmale sichten zu                  | ı können.     |
| Begründung für den Benutzer bei Ablehnung der Beitrittsanfrage: 🚯                               |               |
| Bitte geben Sie eine Begründung für den Benutzer bei Ablehnung seiner Beitrit<br>(Pflicht) ein. | ttsanfrage    |
|                                                                                                 | 1500/1500     |
| Wie möchten Sie mit der Beitrittsanfrage umgehen?                                               |               |
| Abbrechen Ja                                                                                    | Nein          |
|                                                                                                 |               |

Abbildung 97: Organisationsadministrator – Beitrittsanfrage bearbeiten

#### Mitglied hinzufügen über die E-Mail-Adresse

Hier können Sie nach registrierten BIM-Portal-Benutzern suchen, um diese Ihrer Organisation direkt hinzuzufügen. Wenn Sie das Mitglied gefunden haben, welches Sie Ihrer Organisation hinzufügen möchten, klicken Sie im entsprechenden Listeneintrag rechts auf die Schaltfläche "Hinzufügen" (Abbildung 98).

| Mitglieder hinzufügen über die E-Ma                | ail-Adresse                                          |         |            |  |  |  |  |  |
|----------------------------------------------------|------------------------------------------------------|---------|------------|--|--|--|--|--|
| Geben Sie hier die E-Mail-Adresse des Benutzers ei | in, den Sie in die Gruppe einladen möchten: Einladen |         |            |  |  |  |  |  |
| Mitgliedersuche 👩                                  | Mitgliedersuche 💿                                    |         |            |  |  |  |  |  |
| Test                                               | Q Suchen                                             |         |            |  |  |  |  |  |
| Name 🗘                                             | E-Mail ‡                                             | Firma ‡ |            |  |  |  |  |  |
| Admin User Leave Test                              | adminforuserleavetest@test.adesso                    | adesso  | Hinzufügen |  |  |  |  |  |
| Admin Observation Test                             | administrator for observation test@test.adesso       | adesso  | Hinzufügen |  |  |  |  |  |
| Org Creating Administrator                         | administratorfororgcreationtest@test.adesso          | adesso  | Hinzufügen |  |  |  |  |  |
| Org Deleting Administrator                         | administratorfororgdeletiontest@test.adesso          | adesso  | Hinzufügen |  |  |  |  |  |
| Admin Org Edit Test                                | administratorfororgedittest@test.adesso              | adesso  | Hinzufügen |  |  |  |  |  |
| Admin Tasks Reassign Test                          | administratorforreassigntaskstest@test.adesso        | adesso  | Hinzufügen |  |  |  |  |  |
| Admin User Roles Test                              | administratorforuserrolestest@test.adesso            | adesso  | Hinzufügen |  |  |  |  |  |
| Administrator Organisation B                       | administratoroforganisationb@test.adesso             | adesso  | Hinzufügen |  |  |  |  |  |
| Administrator Organisation C                       | administrator of organisation c@test.adesso          | adesso  | Hinzufügen |  |  |  |  |  |
| Change Email                                       | changeemail@test.adesso                              | adesso  | Hinzufügen |  |  |  |  |  |
|                                                    | « Erste Seite 1 2 Letzte Seite »                     |         |            |  |  |  |  |  |

Abbildung 98: Organisationsadministrator – Mitglied hinzufügen

Wenn Sie ein Mitglied hinzufügen möchten, welches noch nicht am BIM-Portal registriert ist, dann klicken Sie auf die Schaltfläche "Einladen". Geben Sie in dem erscheinenden Fenster die E-Mail-Adresse des Benutzers ein und versenden Sie die Einladung durch Klicken auf die Schaltfläche "Einladen" (Abbildung 99). Anschließend wird eine Einladung an die eingegebene E-Mail-Adresse versendet. Der eingeladene Benutzer hat 24 Stunden Zeit die Einladung anzunehmen.

| ×                                                                                                    |
|----------------------------------------------------------------------------------------------------|
| Wenn Sie einer Person den Eintritt in diese Organisation<br>ermöglichen möchten, können Sie im unteren<br>Eingabefeld die E-Mail-Adresse der entsprechenden<br>Person eingeben und anschließend auf "Einladen"<br>klicken. Der Person wird daraufhin eine E-Mail mit einer<br>Einladung zugesandt, welche sie annehmen oder<br>ablehnen kann.<br>E-Mail-Adresse ● |
| test@test.de                                                                                                    |
| <b>Einladen</b> Abbrechen                                                                                                    |

Abbildung 99: Organisationsadministrator – Einladen über E-Mail-Adresse

**Hinweis:** Wird ein Benutzer zu der Organisation "BIM-Portal" hinzugefügt, erhält der Benutzer automatisch Portaladministrator-Rechte.

### 10.1.3 Modulrechte

Hier können Sie die Modulrechte Ihrer Organisation verwalten (Abbildung 100). Über eine Mitgliedersuche können Sie explizit nach einem Mitglied suchen. Über ein Dropdown-Feld können Sie das jeweilige Modul auswählen, für welches Sie die Rechte verwalten wollen (Abbildung 101). Über Checkboxen können Sie jedem Mitglied der Organisation Rechte erteilen oder diese entziehen. Damit die Änderungen übernommen werden, müssen Sie auf die Schaltfläche "Speichern" klicken. Über die Schaltfläche "Abbrechen" werden alle nicht gespeicherten Änderungen verworfen.

| Organisationsdetails Mitgliederliste | Modulrechte Administratoren              | rd        |        |            |
|--------------------------------------|------------------------------------------|-----------|--------|------------|
| Mitgliedersuche 👩                    | Modul 🕤                                  |           |        |            |
| Name oder E-Mail-Adresse eingeben    | Q Merkmale                               |           |        | 🗘 Suchen   |
| Name                                 | E-Mail-Adresse                           | Ersteller | Prüfer | Genehmiger |
| Member Organisation AB               | memberoforganisationaandb@test.adesso    | 8         |        |            |
| Member Organisation A                | member2oforganisationa@test.adesso       |           |        |            |
| Portal Administrator                 | portaladministrator@test.adesso          |           |        |            |
| Adjustus Notificatious               | adjustmynotificationsettings@test.adesso | ۵         |        |            |
| Member Organisation A                | member3oforganisationa@test.adesso       | ø         |        |            |
| Member Organisation A                | memberoforganisationa@test.adesso        | ۵         |        |            |
| Administrator Organisation A         | administratoroforganisationa@test.adesso | ۵         |        |            |
| Speichern Abbrechen                  |                                          |           |        |            |

Abbildung 100: Organisationsadministrator – Modulrechte

Pro Modul können die folgenden Berechtigungen vergeben werden:

- Ersteller: Ein Ersteller ist dazu berechtigt ein Element zu erstellen und schlägt dieses zur Freigabe vor.
- Prüfer: Ein Prüfer bewertet den Inhalt der erstellten Elemente fachlich.
- Genehmiger: Ein Genehmiger entscheidet über die Freigabe von Elementen.

| Mitgliedersuche 🗨      | ٩                                     | Modul 🕢 |           |        | ¢ Suchen   |
|------------------------|---------------------------------------|---------|-----------|--------|------------|
| Name                   | E-Mail-Adresse                        |         | Ersteller | Prüfer | Genehmiger |
| Member Organisation A  | memberoforganisationa@test.adesso     |         | 0         |        |            |
| Member Organisation A  | member3oforganisationa@test.adesso    |         | 2         | ø      |            |
| Member Organisation A  | member2oforganisationa@test.adesso    |         | ۵         |        |            |
| Member Organisation AB | memberoforganisationaandb@test.adesso |         | 0         |        |            |
| Speichern Abbrechen    |                                       |         |           |        |            |

Abbildung 101: Organisationsadministrator – Modulrechte bearbeiten

### 10.1.4 Administratoren

Auf diesem Tab können Sie Mitgliedern Ihrer Organisation Administratorrechte erteilen oder wieder entziehen. Die Seite unterteilt sich in die "Administratorliste" und "Administrator hinzufügen" (Abbildung 102).

| Organisationsdetails                                                   | <b>Mitgliederliste</b>             | Modulrechte  | Administratoren        | Aufgaben    | Dashboard |        |            |
|------------------------------------------------------------------------|------------------------------------|--------------|------------------------|-------------|-----------|--------|------------|
| Administratorliste                                                     |                                    |              |                        |             |           |        |            |
| Name                                                                   |                                    | E-Mail-Adres | ise                    |             |           | Firma  |            |
| Adjustus Notificatious                                                 |                                    | adjustmynoti | ficationsettings@test. | adesso      |           | adesso | Entfernen  |
| Administrator hinzu<br>Mitgliederauswahl 🌒<br>Name, Firma oder E-Mail- | J <b>fügen</b><br>Adresse eingeben |              |                        | Such        | nen       |        |            |
| Name                                                                   |                                    | E-Mail-Ad    | resse                  |             |           | Firma  |            |
| Member Organisation A                                                  | В                                  | membero      | forganisationaandb@    | test.adesso |           | adesso | Hinzufügen |
| Member Organisation A                                                  |                                    | member2      | oforganisationa@test   | .adesso     |           | adesso | Hinzufügen |
| Portal Administrator                                                   |                                    | portaladm    | iinistrator@test.adess | 5 <b>0</b>  |           | adesso | Hinzufügen |
| Member Organisation A                                                  |                                    | member3      | oforganisationa@test   | .adesso     |           | adesso | Hinzufügen |
| Member Organisation A                                                  |                                    | mambara      |                        |             |           |        |            |

Abbildung 102: Organisationsadministrator – Administratoren

#### Administratorliste

Die Liste zeigt alle Administratoren Ihrer Organisation. Der eigene Benutzer wird in dieser Liste nicht angezeigt, auch wenn er ein Administrator der Organisation ist. Über eine "Entfernen"-Schaltfläche, können Sie diese von der Liste entfernen.

#### Administrator hinzufügen

Hier werden alle Mitglieder der Organisation aufgelistet. Durch Klick auf die Schaltfläche "Hinzufügen" können Sie den Mitgliedern Administratorrechte erteilen (Abbildung 103). Wenn Sie nach einem bestimmten Mitglied suchen möchten, können Sie dafür das darüber liegende Suchfeld nutzen.

| Organisationsdetails Mitglied                             | erliste Modulrechte Administratoren Luigaben Dashboard |                     |
|-----------------------------------------------------------|--------------------------------------------------------|---------------------|
| Administratorliste                                        |                                                        |                     |
| Name                                                      | E-Mail-Adresse                                         | Firma               |
| Adjustus Notificatious                                    | adjustmynotificationsettings@test.adesso               | adesso Entfermen    |
| Administrator hinzufügen<br>Mitgliederauswahl o<br>member | Suche                                                  | 2n                  |
| Name                                                      | E-Mail-Adresse                                         | Firma               |
| Member Organisation A                                     | memberoforganisationa@test.adesso                      | adesso Hinzufügen   |
| Member Organisation A                                     | member3oforganisationa@test.adesso                     | adesso (Hinzufügen) |
| Member Organisation A                                     | member2oforganisationa@test.adesso                     | adesso (Hinzufügen) |
| Member Organisation AB                                    | $member of organisation a and b {\it @test.adesso}$    | adesso (Hinzufügen) |
|                                                           |                                                        |                     |

Abbildung 103: Organisationsadministrator – Administratoren hinzufügen

### 10.1.5 Aufgaben

Auf diesem Tab können Sie die Aufgaben Ihrer Organisation einsehen, verwalten oder abschließen (Abbildung 104). Die Aufgaben werden in drei verschiedenen Listen dargestellt, die per Dropdown angezeigt werden können.

- Offene Aufgaben: Alle Aufgaben, die in der Organisation anstehen und noch nicht bearbeitet wurden
- Zugewiesene Aufgaben: Alle Aufgaben, die an ein Organisationsmitglied zugewiesen wurden, mit der Information an welches Mitglied
- Geschlossene Aufgaben: Alle Aufgaben, die bereits abgeschlossen wurden, mit der Information von wem und wann diese abgeschlossen wurden

Im Feld "Suche" kann nach bestimmten Aufgaben gesucht werden.

| Ihre Organisa                                                                                                    | ation                                                                                                    |                  |                          |                    |
|----------------------------------------------------------------------------------------------------|----------------------------------------------------------------------------------------------------|------------------|--------------------------|--------------------|
| Hier sehen Sie die Details zu Ihrer Organisatio<br>Administrator Ihrer Organisation können Sie d<br>Mitgliederliste bearbeiten sowie Mitglieder him<br>Sie Unterorganisationen gründen. | n, beispielsweise den Ansprechpartner. Als<br>die Rollenberechtigungen in der<br>nzufügen und entfernen. Zusätzlich können |                  |                          |                    |
| Organisationsdetails Mitglieder                                                                                                    | liste Modulrechte Administratore                                                                                           | n Aufgaben       | Dashboard                |                    |
| Aufgaben 👩                                                                                                    |                                                                                                    |                  |                          |                    |
| Offene Aufgaben                                                                                                    | \$                                                                                                    |                  |                          |                    |
| Suche o                                                                                                    |                                                                                                    |                  |                          |                    |
| Suchtext eingeben                                                                                                    |                                                                                                    | Q                | Suchen                   |                    |
| Beschreibung ‡                                                                                                    | Erstellt am ‡                                                                                                    | Modul ‡          |                          |                    |
| Filtern Q                                                                                                    | Datum auswählen                                                                                                    | Filtern          | ٩                        |                    |
| Assigned Task 0                                                                                                    | 08.04.2020                                                                                                    | Merkmale         | Detailansicht Starten Zu | weisen Abschließen |
| Open Task 0                                                                                                    | 08.04.2020                                                                                                    | Merkmale         | Detailansicht Starten Zu | weisen Abschließen |
| Open Task 1                                                                                                    | 12.08.2020                                                                                                    | Merkmale         | Detailansicht Starten Zu | weisen Abschließen |
| Open Task 1                                                                                                    | 07.04.2020                                                                                                    | Merkmale         | Detailansicht Starten Zu | weisen Abschließen |
| Open Task 10                                                                                                    | 08.04.2020                                                                                                    | Merkmale         | Detailansicht Starten Zu | weisen Abschließen |
| Open Task 11                                                                                                    | 07.04.2020                                                                                                    | Merkmale         | Detailansicht Starten Zu | weisen Abschließen |
| Open Task 12                                                                                                    | 05.08.2020                                                                                                    | Merkmale         | Detailansicht Starten Zu | weisen Abschließen |
| Open Task 13                                                                                                    | 07.04.2020                                                                                                    | Merkmale         | Detailansicht Starten Zu | weisen Abschließen |
| Open Task 14                                                                                                    | 07.04.2020                                                                                                    | Merkmale         | Detailansicht Starten Zu | weisen Abschließen |
| Open Task 15                                                                                                    | 07.04.2020                                                                                                    | Merkmale         | Detailansicht Starten Zu | weisen Abschließen |
|                                                                                                    | « Erste Se                                                                                                    | ite <u>1</u> 2 3 | 3 4 5 Letzte Seite »     |                    |

Abbildung 104: Organisationsadministrator – Aufgaben

Sie haben die Möglichkeit offene Aufgaben selbst zu erledigen, indem Sie die Schaltfläche "Starten" klicken. Die Aufgabe befindet sich dann in Ihrer persönlichen Aufgabenliste (unter "Ihr Benutzerprofil"). Sie können Aufgaben aber auch einem anderen Benutzer zuzuweisen, indem Sie auf die Schaltfläche "Zuweisen" klicken und den genwünschten Bearbeiter auswählen (Abbildung 105). Zugewiesene Aufgaben verschwinden aus der Liste der "offenen Aufgaben" und können über die Auswahl von "Zugewiesene Aufgaben" im Drop-Down-Feld "Aufgaben" angeschaut werden.

| + | Aufgaben zuweisen<br>Hier können Sie die offenen Aufgaben des ehemaligen Mitglieds neu zuweisen. |          |                |                         |  |  |
|---|--------------------------------------------------------------------------------------------------|----------|----------------|-------------------------|--|--|
|   | Beschreibung                                                                                     | Modul    | Organisation   |                         |  |  |
|   | Open Task 3                                                                                      | Merkmale | Organisation A | Zuweisen Wiedereröffnen |  |  |
|   |                                                                                                  |          |                |                         |  |  |

Abbildung 105: Organisationsadministrator – Aufgabenliste Aufgaben zuweisen

|                                                  | Aufgabe zuweisen                                           | × 📃 🔶                               |  |  |  |
|--------------------------------------------------|------------------------------------------------------------|-------------------------------------|--|--|--|
|                                                  | Mitgliedersuche 💿                                          | anisation A Lesezeichenliste Ih     |  |  |  |
|                                                  | organ                                                      |                                     |  |  |  |
| tior                                             | Organisation B, Administrator (admini                      | stratoroforganisationb@test.adesso) |  |  |  |
|                                                  | Organisation A, Member (member3of                          | organisationa@test.adesso)          |  |  |  |
| pielsweise den                                   | Organisation A, Member (member2of                          | organisationa@test.adesso)          |  |  |  |
| on können Sie die                                | Organisation AB, Member (memberof                          | organisationaandb@test.adesso)      |  |  |  |
| en sowie Mitglieder<br>terorganisationen gründen | Organisation A, Administrator (admini                      | stratoroforganisationa@test.adesso) |  |  |  |
|                                                  | Organisation A, Member (memberoforganisationa@test.adesso) |                                     |  |  |  |
|                                                  |                                                            |                                     |  |  |  |

Abbildung 106: Organisationsadministrator – Aufgaben zuweisen Mitgliedersuche

Durch Klick auf die Schaltfläche "Abschließen" markieren Sie die Aufgabe als erledigt und die Aufgabe wird zu den "Geschlossenen Aufgaben" verschoben. Eine Detailansicht der Aufgaben können Sie durch Klick auf die Schaltfläche "Detailansicht" aufrufen.

Die Aufgabenliste kann nach Beschreibung, Datum und Modul sortiert und gefiltert werden.

**Hinweis**: Um Organisationsmitgliedern Aufgaben zuweisen zu können, müssen diese entsprechend der Aufgabe die Rechte erhalten. Diese können Sie für die Benutzer unter dem Tab "Modulrechte" anpassen.

### 10.1.6 Dashboard

Hier können Sie sich Informationen zu Ihrer Organisation anzeigen lassen und sich einen Gesamtüberblick über Ihre Organisation verschaffen (Abbildung 107). Über ein Dropdown-Feld können Sie die Anzeige auf "Merkmale", "Merkmalsgruppen", "Organisationsmitglieder" und "Aufgaben" eingrenzen.

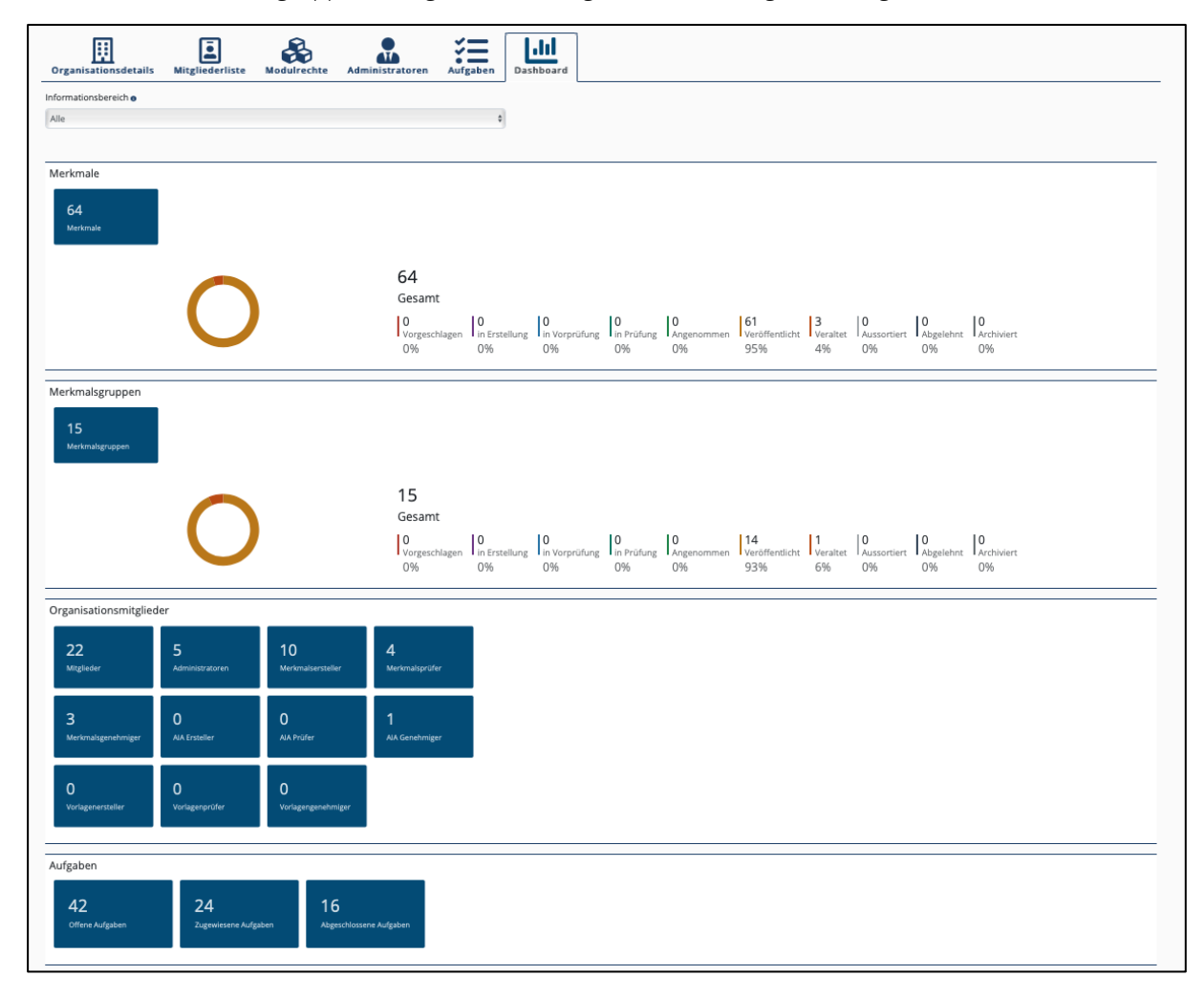

Abbildung 107: Organisationsadministrator – Dashboard

#### Merkmale und Merkmalsgruppen

Hier wird die Anzahl der Informationselemente der Organisation, mitsamt ihrem aktuellen Status, dargestellt (Abbildung 108).

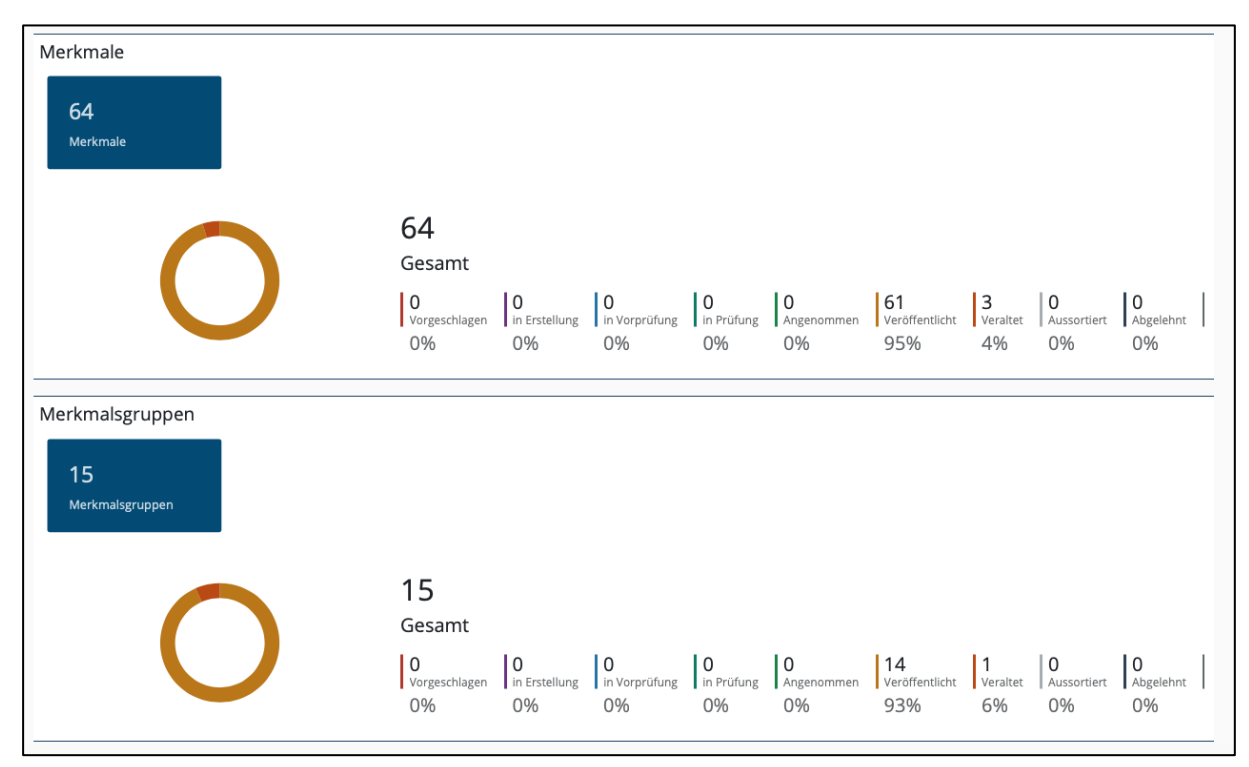

Abbildung 108: Organisationsadministrator – Merkmale und Merkmalsgruppen

#### Organisationsmitglieder

Hier wird die jeweilige Anzahl der Organisationsmitglieder, Administratoren, sowie die Anzahl der Inhaber von Modulrechten angezeigt (Abbildung 109). Mit Klick auf eine "Number-Card" werden Sie auf die entsprechende Seite weitergeleitet.

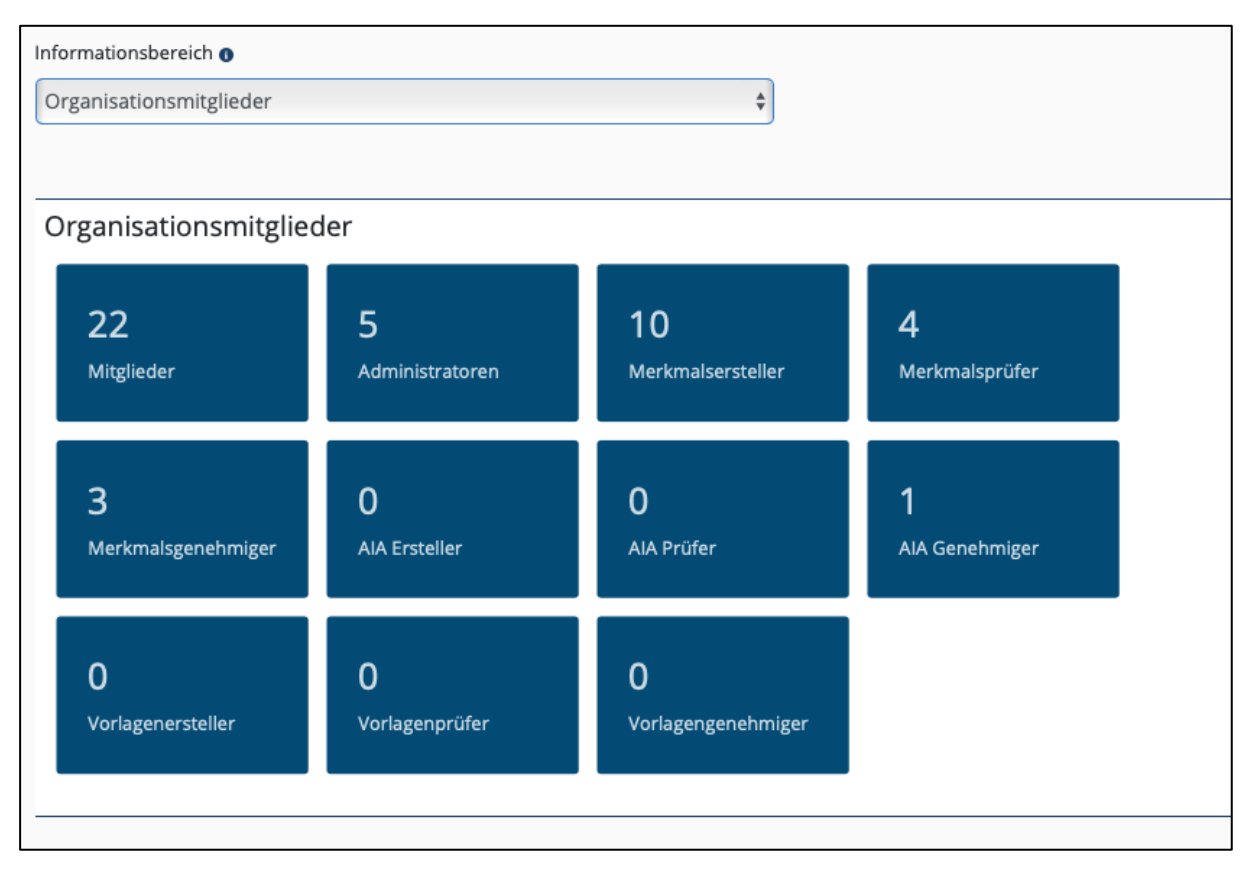

Abbildung 109: Organisationsadministrator – Organisationsmitglieder

#### Aufgaben

Hier wird die jeweilige Anzahl der offenen, zugewiesenen und abgeschlossenen Aufgaben angezeigt (Abbildung 110). Mit Klick auf eine Number-Card werden Sie auf die entsprechende Aufgabenliste weitergeleitet.

| Informationsbereich <b>6</b><br>Aufgaben |                                   | \$                                   |  |  |  |  |
|------------------------------------------|-----------------------------------|--------------------------------------|--|--|--|--|
| Aufgaben                                 |                                   |                                      |  |  |  |  |
| <b>43</b><br>Offene Aufgaben             | <b>22</b><br>Zugewiesene Aufgaben | <b>17</b><br>Abgeschlossene Aufgaben |  |  |  |  |
|                                          |                                   |                                      |  |  |  |  |
|                                          |                                   |                                      |  |  |  |  |

Abbildung 110: Organisationsadministrator – Aufgaben Organisationsdashboard

# 10.2 Organisation erstellen

In der Organisationssuche wird dem Organisationsadministrator die Schaltfläche "Organisation erstellen" angezeigt. Mit Klick auf die Schaltfläche öffnet sich die Seite "Organisation erstellen" (Abbildung 111).

|          | Organisationen                                                                                                    |               |                                |
|----------|----------------------------------------------------------------------------------------------------|---------------|--------------------------------|
| Merkmale | Hier können Sie Organisationen suchen und diesen Beitrittsanfragen stellen.<br>Organisation erstellen<br>Organisation suchen e |               |                                |
|          | Organisationsname eingeben                                                                                                    | Suchen        |                                |
|          | Organisation                                                                                                    | Status        |                                |
|          | ~ BIM Portal                                                                                                    | Kein Mitglied |                                |
|          | > Organisation D                                                                                                    | Kein Mitglied | Detailansicht Beitrittsanfrage |
|          | > Organisation I                                                                                                    | Kein Mitglied | Detailansicht Beitrittsanfrage |
|          | Organisation for member leave test                                                                                             | Kein Mitglied | Detailansicht Beitrittsanfrage |
|          | For org edit test                                                                                                    | Kein Mitglied | Detailansicht Beitrittsanfrage |
|          | Organisation for reassign tasks test                                                                                           | Kein Mitglied | Detailansicht Beitrittsanfrage |
|          | Organisation for observation test                                                                                              | Kein Mitglied | Detailansicht Beitrittsanfrage |
|          | Organisation for user roles test                                                                                               | Kein Mitglied | Detailansicht Beitrittsanfrage |
|          | > Organisation A                                                                                                    | Administrator | Detailansicht                  |
|          | Organisation C                                                                                                    | Kein Mitglied |                                |

Abbildung 111: Organisationsadministrator - Organisation suchen

#### Organisationsdetails

Hier werden Sie gebeten die folgenden Informationen du Ihrer Organisation auszufüllen:

- Allgemein
- Ansprechpartner
- Nutzung persönlicher Daten
- Externe Links

#### Allgemein

Füllen Sie hier den Organisationsnamen (2 bis 255 Zeichen), den Kurznamen (2 bis 16 Zeichen), die Detailansicht (20 bis 1500 Zeichen) und die Sichtbarkeit aus.

| Allgemein                                                                |
|--------------------------------------------------------------------------|
| Organisationsname ()                                                     |
| PB40 planen-bauen 4.0 Gesellschaft zur Digitalisierung des Planens, Baue |
| Kurzname                                                                 |
| PB40                                                                     |
| Detailansicht (öffentlich sichtbar) - Optional - 🕚                       |
| Arbeitsbereich für PB40-Testern                                          |
|                                                                          |
|                                                                          |
| 1469/1500                                                                |
| Sichtbarkeit 0                                                           |
| Öffentlich 🗸 🗸                                                           |
| Beitrittsanfragen sind möglich                                           |

Abbildung 112: Organisationsadministrator – Organisationsdetails bearbeiten

#### Sichtbarkeit

Über ein Drop-Down-Feld können Sie die Sichtbarkeit der Organisation mit den folgenden Werten festlegen:

- **Privat**: Die Organisation ist sichtbar für alle angemeldeten Benutzer des BIM-Portals.
- Öffentlich: Die Organisation ist sichtbar für angemeldete und anonyme Benutzer des BIM-Portals.

#### Ansprechpartner

Hier legen Sie einen Ansprechpartner für Ihre Organisation fest. Sie haben die Möglichkeit direkt ein Mitglied aus Ihrer Organisation über das Dropdown-Feld auszuwählen oder einen externen Ansprechpartner anzugeben.

Wählen Sie hier die Sichtbarkeit des Ansprechpartners an. Sie können zwischen den Optionen "Anzeige nur bei der Anzeige der Organisation" oder "Anzeige auch in Organisationsdetails" auswählen. Füllen Sie optional die Funktion sowie die Anrede des Ansprechpartners aus.

Im Falle eines externen Ansprechpartners klicken Sie die entsprechende Checkbox "Externer Ansprechpartner" an und füllen Sie die Felder "Vorname", "Nachname", "Telefonnummer" und "E-Mail-Adresse" aus.

| Ansprechpartner                              |                      |
|----------------------------------------------|----------------------|
| Sichtbarkeit des Ansprechpartners            |                      |
| Anzeige nur bei der Anzeige der Organisation | <ul> <li></li> </ul> |
| Funktion - Optional - 🟮                      |                      |
|                                              | ✓                    |
| Anrede                                       |                      |
|                                              | <ul> <li></li> </ul> |
| <ul> <li>Externer Ansprechpartner</li> </ul> |                      |
| Vorname 🕦                                    |                      |
|                                              | ✓                    |
| Nachname 💿                                   |                      |
|                                              | ✓                    |
| Telefonnummer 🚯                              |                      |
| 0123456789                                   | ✓                    |
| E-Mail-Adresse 🕦                             |                      |
|                                              | ✓                    |
| Hinzufügen                                   |                      |

Abbildung 113: Organisationsadministrator – Ansprechpartner bearbeiten

#### Nutzung persönlicher Daten

Durch Klicken auf die untenstehende Checkbox bestätigen Sie, dass Sie die angegebene Person um Erlaubnis gefragt haben. Um eine Organisation erstellen zu können, müssen Sie der Nutzer persönlicher Daten zustimmen (Pflicht).

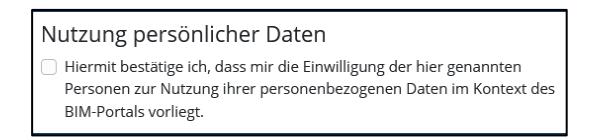

Abbildung 114: Organisationsadministrator – Nutzung persönlicher Daten

#### Externe Links

Unter dem Menüpunkt "Externe Links" hat der Administrator die Möglichkeit, Verknüpfungen zu externen Webseiten außerhalb des BIM-Portals hinzuzufügen.

| Externe Links                       |
|-------------------------------------|
| Noch keine externen Links angegeben |
| Hinzufügen                          |

Abbildung 115: Organisationsadministrator – Externe Links

Durch Klick auf "Abbrechen" wird der Bearbeitungsmodus beendet und alle nicht gespeicherte Änderungen werden verworfen. Durch Klick auf "Speichern" wird der Bearbeitungsmodus beendet und die Änderungen werden übernommen (Abbildung 92).

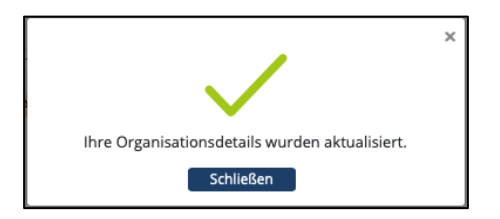

Abbildung 116: Organisationsadministrator – Bestätigung

Mit der Schaltfläche "Erstellen" schließen Sie die Erstellung ab und die erstellte Organisation wird unterhalb Ihrer aktuellen Organisation angelegt. Ihre neu erstellte Organisation ist nach dem Erstellprozess noch nicht öffentlich sichtbar. Um dies zu ändern, müssen Sie die Sichtbarkeit anschließend im Organisationsprofil ändern.

# 11 Portaladministration

In diesem Kapitel finden Sie Informationen zum Thema Portaladministration. Diese kann nur genutzt werden, wenn der angemeldete Benutzer ein Portaladministrator ist. Die Portaladministration kann über den Menüpunkt "Portadministration" (Abbildung 117) aufgerufen werden.

| đ      | BIM <sup>Zestrum für die</sup><br>Diptalsierung<br>des Baswessens<br>Deutschland | BIM                                                                                                    | Portal | Lesezeichenliste | Ihr Benutzerprofil | Leichte Sprache | ?<br>Hilfe | Abmelden |
|--------|----------------------------------------------------------------------------------|----------------------------------------------------------------------------------------------------|--------|------------------|--------------------|-----------------|------------|----------|
|        |                                                                                  | Startseite                                                                                                    |        |                  |                    |                 |            |          |
|        | Merkmale                                                                         | Aktuelles                                                                                                    | -      |                  |                    |                 |            |          |
|        | AIA                                                                              | Es liegen keine aktuellen Meldungen vor                                                                                                    |        |                  |                    |                 |            |          |
|        | Organisationen                                                                   | Alle Meldungen anzeigen                                                                                                    |        |                  |                    |                 |            |          |
|        |                                                                                  | Das BIM-Portal des Bundes                                                                                                    |        |                  |                    |                 |            |          |
| $\geq$ | Portaladministration                                                             | Building Information Modeling (BIM) ermöglicht die Einführung moderner, IT-gestützter Prozesse und<br>Technologien bei Planung, Bau und Betrieb von Bauwerken. Dafür bedarf es eines einheitlichen                                                                                                    |        |                  |                    |                 |            |          |
| 24     | Datenschutzportal                                                                | Datenaustausches zwischen den Akteuren. Das BIM-Portal unterstützt öffentliche Aufträggeber bei der<br>BIM-gereichen Definition ihres Informationsbedarfs sowie andere Aufträgnehmer bei der<br>qualitätigesicherten Übermittelung von entsprechender Informationsmodelle. Zu den notwendigen<br>informationen gehoren insbesondere Angaben darüber, wer, wann, in welcher Detaillierung und in<br>welchem Format die angeforderten Daten liefern soll, damit der Aufträggeber seine Prozesse steuern<br>und ggf. notwendige Entscheidungen treffen kann. Die angeforderten Daten umfassen nicht nur<br>geometrische Maße, sondern auch weitere relevante Merkmale zu Bauwerken und Bautellen, wie<br>beispielsweise eingesetzte Baustoffe und deren Eigenschaften (z.B. Warmedurchlassigkeit oder<br>Schallschutz). |        |                  |                    |                 |            |          |

Abbildung 117: Portaladministration öffnen

# 11.1 Rundschreiben

#### Rundschreiben versenden

Hier können Sie ein Rundschreiben erstellen (Abbildung 118). Das Rundschreiben wird sowohl per E-Mail an alle Rundschreiben-Abonnenten verschickt als auch auf der Startseite unter "Aktuelles" bei angemeldeten Benutzern angezeigt.

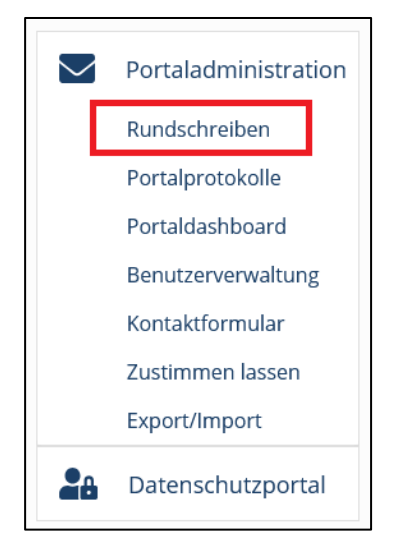

Abbildung 118: Portaladministration – Rundschreiben öffnen

Zum Versenden eines Rundschreibens müssen Sie einen Betreff und einen Text eingeben, sowie den Rundschreiben-Typ auswählen.

Durch Klick der Schaltfläche "Abbrechen" werden alle bisherigen Eingaben verworfen.

Klicken Sie auf "Senden", um das Rundschreiben zu versenden. Sie erhalten direkt im Anschluss einen Hinweis über den erfolgreichen Versand des Rundschreibens (Abbildung 119).

| В                                                                                                    | BIM Portal Lesezei                                                            | chenliste Ihr Benutzer                                  | profil Leichte Sprach | e Hilfe Abmelden |
|----------------------------------------------------------------------------------------------------|-------------------------------------------------------------------------------|---------------------------------------------------------|-----------------------|------------------|
| Rundsch                                                                                                    | reiber                                                                        | ר                                                       |                       |                  |
| Hier können Sie ein Rundschreit<br>Nutzer, die ein Rundschreiben e<br>der Tabelle können Sie nachvoll:<br>bereits versandt wurde. | ben erstellen, welches S<br>mpfangen möchten, sci<br>ziehen, ob ein ähnliche: | ie dann an alle<br>nicken können. In<br>s Rundschreiben |                       |                  |
| Betreff ()                                                                                                    |                                                                               | ~                                                       |                       |                  |
| restrandschreiben                                                                                                    |                                                                               |                                                         |                       |                  |
| Rundschreiben-Typ 🚯                                                                                                    |                                                                               |                                                         |                       |                  |
| Technisch                                                                                                    |                                                                               | ~                                                       |                       |                  |
| Text <b>O</b>                                                                                                    |                                                                               |                                                         |                       |                  |
| Dies ist ein Testrundschreibe                                                                                                    | en                                                                            | 3970/4000                                               |                       |                  |
| Senden Abbrechen                                                                                                    |                                                                               |                                                         |                       |                  |
|                                                                                                    |                                                                               |                                                         |                       |                  |
| Betreff 崇                                                                                                    | Typ ≑                                                                         | Absender 崇                                              | Datur                 | n ≑              |
| Filtern                                                                                                    | <b>Q</b> Alle                                                                 | ∽ Filtern                                               | Q Date                | um auswählen     |
|                                                                                                    | Es                                                                            | liegen keine aktuellen Melo                             | lungen vor            |                  |

Abbildung 119: Portaladministration – Rundschreiben verfassen

#### Rundschreiben-Typ

Bei den Rundschreiben-Typen wird einmal zwischen dem sogenannten "Technischen Rundschreiben" und den "Fachlichen Rundschreiben" unterschieden. Technische Rundschreiben können von den Benutzern nicht deaktiviert werden und werden somit grundsätzlich von allen registrierten Benutzern des BIM-Portals empfangen. Dieser Typ dient dazu wichtige technische Informationen mitzuteilen, wie beispielsweise Umbauten an der Plattform, vorübergehende Einschränkungen aufgrund von Wartungsarbeiten oder technischen Problemen.

Fachliche Rundschreiben werden nur von Benutzern empfangen, die diese Einstellung explizit aktiviert haben. Dieser Typ dient dazu, fachliche und allgemeine Informationen zu Inhalten des BIM-Portals mitzuteilen.

#### Rundschreiben-Tabelle

Unterhalb der Funktionalität "Rundschreiben erstellen und verschicken" befindet sich die Tabelle der Rundschreiben (Abbildung 120). Hier werden initial alle Rundschreiben angezeigt, die in den letzten 30 Tagen verschickt wurden. In der Tabelle wird der jeweilige Betreff, der Typ, der Absender des Rundschreibens und das Datum mit Uhrzeit, wann dieses verschickt wurde, aufgezeigt. Die Spalten lassen sich entweder durch Drop-Down-Feld, Datepicker oder durch Freitext filtern.

Rundschreiben, die älter als 30 Tage sind, können somit weiterhin über die genannten Filter gesucht werden. Die Sortierung der Einträge lässt sich über die Pfeile in den Tabellenspalten ändern. Über die Schaltfläche "Detailansicht" können Sie den gesamten Inhalt eines Rundschreibens einsehen.

| Betreff 💂         | Тур ≑         | Absender 🚔              | Datum 🚔                    |               |
|-------------------|---------------|-------------------------|----------------------------|---------------|
| Filtern           | <b>Q</b> Alle | ✓ Filtern               | <b>Q</b> Datum auswählen   |               |
| Testrundschreiben | Fachlich      | portaladministrator@tes | st.adesso 16.10.2020 10:06 | Detailansicht |

Abbildung 120: Portaladministration – Rundschreiben Detailansicht

# 11.2 Portalprotokolle

Hier können Sie alle technologischen Protokolle des BIM-Portals, mitsamt der relevanten Informationen, einsehen (siehe Abbildung 121).

| $\searrow$ | Portaladministration |  |  |
|------------|----------------------|--|--|
|            | Rundschreiben        |  |  |
|            | Portalprotokolle     |  |  |
|            | Portaldashboard      |  |  |
|            | Benutzerverwaltung   |  |  |
|            | Kontaktformular      |  |  |
|            | Zustimmen lassen     |  |  |
|            | Export/Import        |  |  |
| 28         | Datenschutzportal    |  |  |

Abbildung 121: Portaladministration – Portalprotokolle öffnen

Die Tabelle beinhaltet den Namen und die Organisation des Akteurs, die Nummer des Geschäftsvorfalls, den Zeitpunkt und die Information, was der Geschäftsvorfall beinhaltete. Über die Schaltfläche "Detailansicht" können diese Informationen genauer betrachtet werden (Abbildung 122).

Jede Tabellenspalte kann gefiltert werden. Außerdem ist es Ihnen über ein Suchfeld möglich, über alle Tabellenspalten hinweg zu suchen. Zusätzlich können Sie durch die Angabe eines Zeitraumes die angezeigten Suchergebnisse einschränken.

|                      | BIM Po                | rtal Lesezeichenliste | Ihr Benutzerprofil       | Leichte Sprache Hilfe    | Abmelden                    |
|----------------------|-----------------------|-----------------------|--------------------------|--------------------------|-----------------------------|
| Portalpi             | rotoko                | lle                   |                          |                          |                             |
| Zeitraum             |                       | Suche 🛛               |                          |                          |                             |
| Datum auswählen      |                       | Schlagwort eingeben   |                          | Suchen                   |                             |
| Name 💂               | Organisation 🗘        | Geschäftsvorfall 🗘    | Zeitpunkt ≑              | Text ≑                   |                             |
| portal administrat 🔍 | organisation <b>Q</b> | Filtern Q             | Datum auswähler          | Filtern Q                |                             |
| Portal Administrator | Organisation A        | 410202                | 15.10.2020 14:49         | Beitrittsgesuch in Orga  | Detailansicht               |
| Portal Administrator | Organisation A        | 000000                | 15.10.2020 <b>1</b> 4:49 | Beitrittsgesuch für Orga | Detailansicht               |
| Portal Administrator | Organisation D        | 000000                | 14.10.2020 14:47         | Beitrittsgesuch für Orga | Detailansicht               |
|                      |                       |                       |                          |                          | Protokolle<br>herunterladen |

Abbildung 122: Portaladministration – Portalprotokolle Detailansicht

#### Download Portalprotokolle

Über die Schaltfläche "Protokolle herunterladen" (Abbildung 123) können Sie alle Portalprotokolle als CSV-Datei herunterladen. Dabei werden die Inhalte aller Spalten sowie gesetzte Filter berücksichtigt.

| Name 💂               | Organisation 🌷        | Geschäftsvorfall 🏺 | Zeitpunkt 🌻      | Text 💂                   |                             |
|----------------------|-----------------------|--------------------|------------------|--------------------------|-----------------------------|
| portal administrat 🔍 | organisation <b>Q</b> | Filtern Q          | Datum auswähler  | Filtern Q                |                             |
| Portal Administrator | Organisation A        | 410202             | 15.10.2020 14:49 | Beitrittsgesuch in Orga  | Detailansicht               |
| Portal Administrator | Organisation A        | 000000             | 15.10.2020 14:49 | Beitrittsgesuch für Orga | Detailansicht               |
| Portal Administrator | Organisation D        | 000000             | 14.10.2020 14:47 | Beitrittsgesuch für Orga | Detailansicht               |
|                      |                       |                    |                  |                          |                             |
|                      |                       |                    |                  |                          | Protokolle<br>herunterladen |

Abbildung 123: Portaladministration – Portalprotokolle herunterladen

# 11.3 Portaldashboard

Hier können Sie sich Informationen zum BIM-Portal anzeigen lassen, um einen Überblick über die Aktivitäten des Portals zu bekommen (siehe Abbildung 124 und Abbildung 125).

| $\searrow$ | Portaladministration |  |
|------------|----------------------|--|
|            | Rundschreiben        |  |
|            | Portalprotokolle     |  |
|            | Portaldashboard      |  |
|            | Benutzerverwaltung   |  |
|            | Kontaktformular      |  |
|            | Zustimmen lassen     |  |
|            | Export/Import        |  |
| 28         | Datenschutzportal    |  |

Abbildung 124: Portaladministration – Portaldashboard öffnen

Die angezeigten Informationen beinhalten die Anzahl der im angezeigten bzw. ausgewählten Zeitraum registrierten, aktiven Benutzer (Abbildung 126), der aktiven Organisationen (Abbildung 127), der Login-Vorgänge der Benutzer (Abbildung 128), die Anzahl der versendeten Benachrichtigungen (Abbildung 129) und die Anzahl der registrierten, deaktivierten Benutzer (Abbildung 130).

Diese Informationen werden grafisch veranschaulicht. Hier kann jeweils per Drop-Down-Feld ausgewählt werden, ob die Informationen pro Stunde, Tag, Woche, Monat oder Jahr angezeigt werden sollen. Die angezeigten Suchergebnisse können durch die Angabe eines Zeitraumes eingeschränkt werden.

|                              | BIM Portal        | Ihr Benutzerprofil | Leichte Sprache | <b>?</b><br>Hilfe | Abmelden |
|------------------------------|-------------------|--------------------|-----------------|-------------------|----------|
| Portaldash                   | board             |                    |                 |                   |          |
| Registrierte aktive Benutzer |                   |                    |                 |                   |          |
| Тад                          | ✓ Datum auswählen |                    |                 |                   |          |
| 14                           |                   |                    |                 |                   |          |
| 12                           |                   |                    |                 |                   |          |
| 10                           |                   |                    |                 |                   |          |
| 8                            |                   |                    |                 |                   |          |
| 6                            |                   |                    |                 |                   |          |
| 4                            |                   |                    |                 |                   |          |
| 2                            |                   |                    |                 |                   |          |
| 0 12.10.2020                 | 13.10.2020        | 15.10.2020         |                 |                   |          |
| Aktivo Organisationon        |                   |                    |                 |                   |          |
| Tag                          | ✓ Datum auswählen |                    |                 |                   |          |
|                              |                   |                    |                 |                   |          |

Abbildung 125: Portaladministration – Portaldashboard "Registrierte aktive Benutzer"

Hier wird beispielsweise die Anzahl der am BIM-Portal registrierten aktiven Benutzer pro Tag angezeigt (Abbildung 126).

| Registrierte aktive Benu | ıtzer             |            |
|--------------------------|-------------------|------------|
| Tag                      | ∽ Datum auswählen |            |
|                          |                   |            |
| 14                       |                   |            |
| 12                       |                   |            |
| 10                       |                   |            |
| 8                        |                   |            |
| 6                        |                   |            |
| 4                        |                   |            |
| 2                        |                   |            |
| 0                        | 12 10 2020        | 15 10 2020 |
| 12.10.2020               | 13.10.2020        | 15.10.2020 |

Abbildung 126: Portaladministration – Portaldashboard Startansicht

Hier wird beispielsweise die Anzahl der am BIM-Portal aktiven Organisationen pro Tag angezeigt (Abbildung 127).

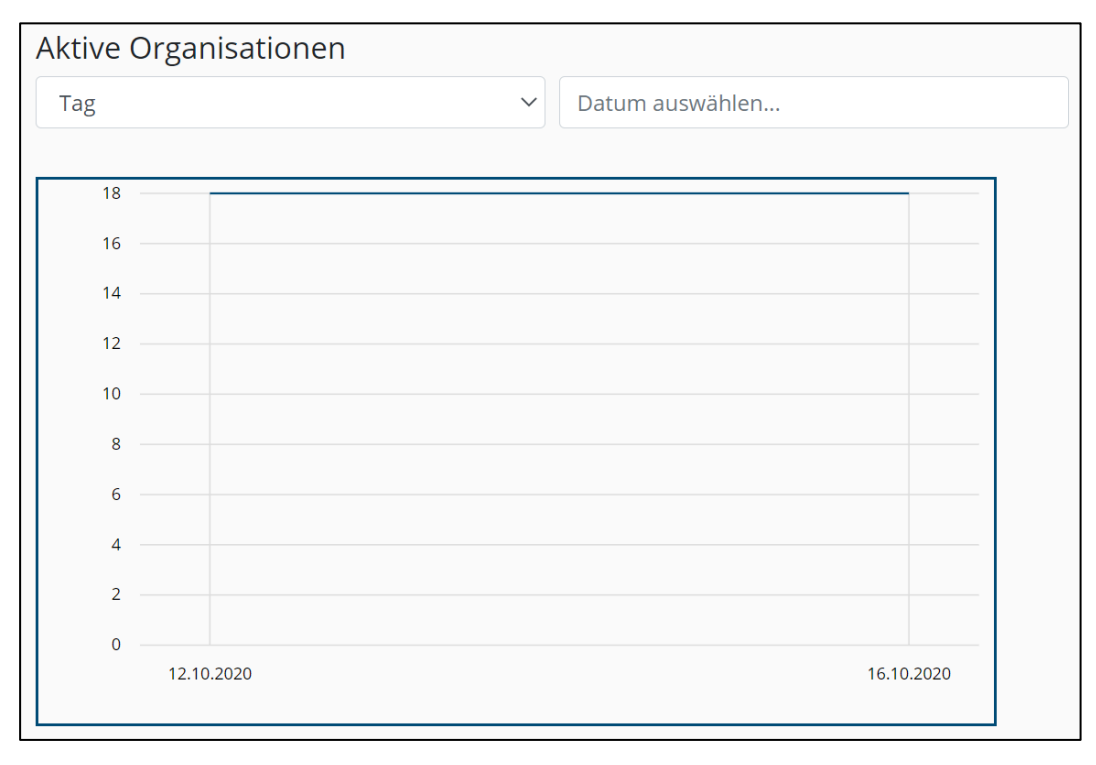

Abbildung 127: Portaladministration – Portaldashboard "Aktive Organisationen"

Hier wird beispielsweise die Anzahl der Login-Vorgänge der Benutzer am BIM-Portal pro Tag angezeigt (Abbildung 128).

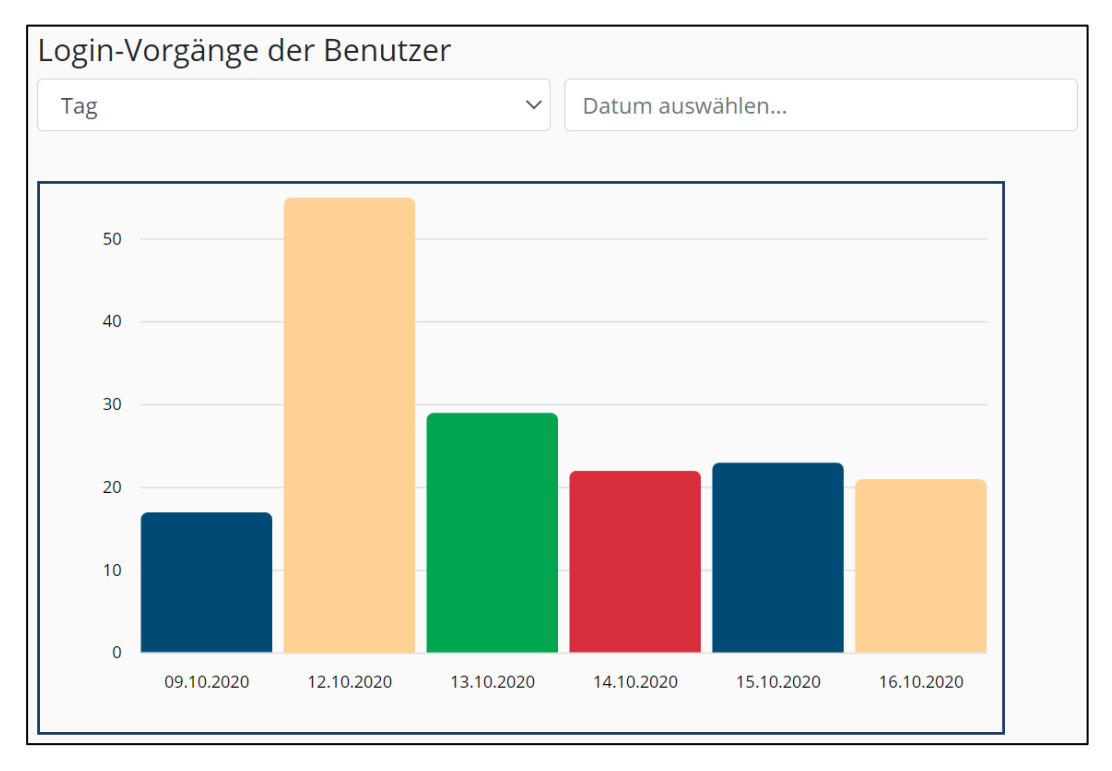

Abbildung 128: Portaladministration – Portaldashboard "Login-Vorgänge der Benutzer"

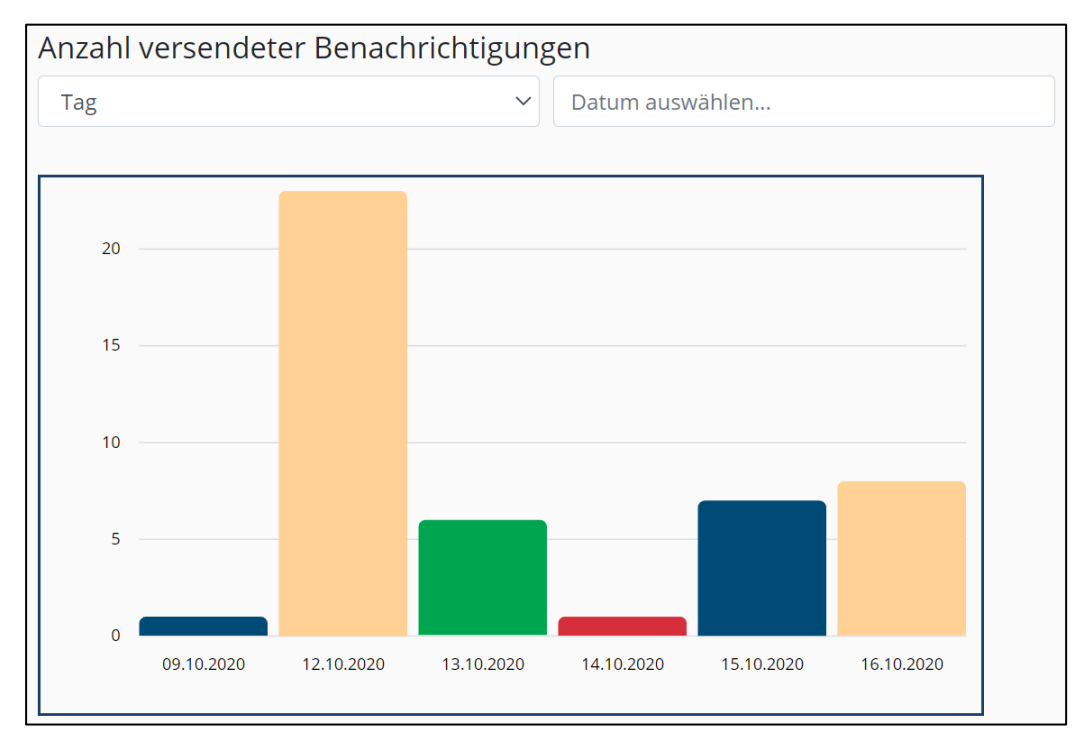

Hier wird beispielsweise die Anzahl der versendeten Benachrichtigungen pro Tag angezeigt (Abbildung 129).

Abbildung 129: Portaladministration – Portaldashboard "Anzahl versendeter Benachrichtigungen"

Hier wird beispielsweise die Anzahl der am BIM-Portal deaktivierten Benutzer pro Tag angezeigt (Abbildung 130).

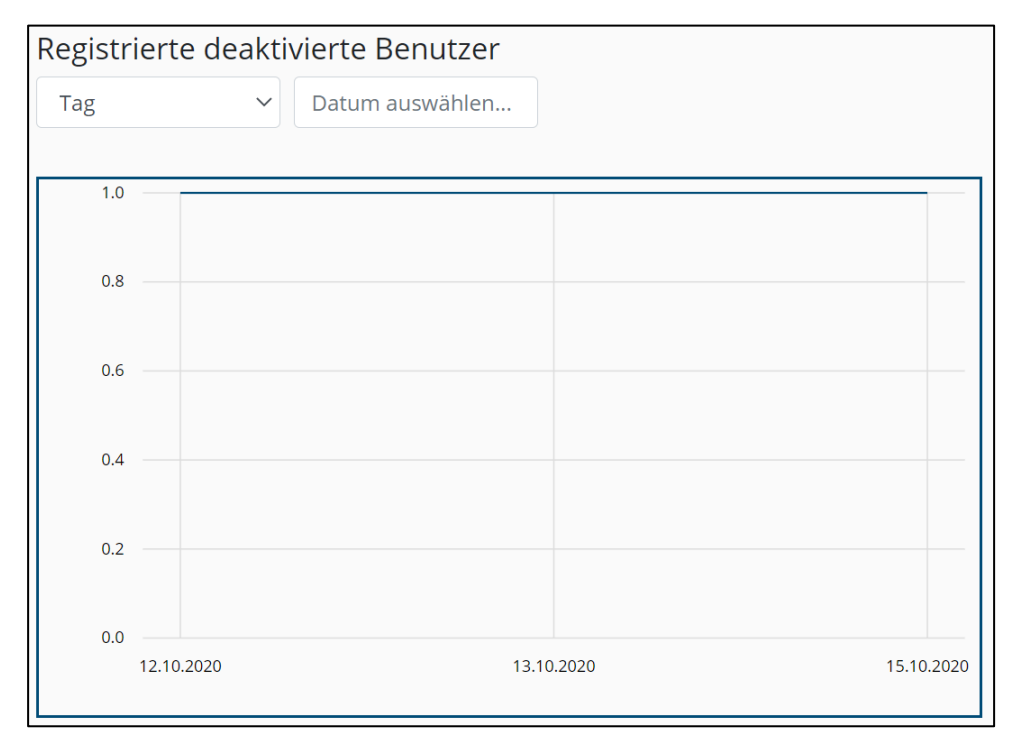

Abbildung 130: Portaladministration – Portaldashboard "Registrierte deaktivierte Benutzer"

#### Liste der Portaladministratoren

Hier werden alle Portaladministratoren tabellarisch dargestellt (siehe Abbildung 131). Die Tabelle beinhaltet den Namen des Portaladministrators, die E-Mail-Adresse und seinen Status. Durch einen Klick auf den Namen des Portaladministrators wird die zugehörige Stammdatenseite des Benutzers in der Benutzerverwaltung geöffnet.

| Liste der Portaladministratoren |                                 |          |   |  |
|---------------------------------|---------------------------------|----------|---|--|
| Name 🕏                          | E-Mail 🗘                        | Status 🗘 |   |  |
| Filtern Q                       | Filtern Q                       | Filtern  | Q |  |
| Portal Administrator            | portaladministrator@test.adesso | aktiv    |   |  |
| BIM Administrator               | admin@bim-portal.de             | aktiv    |   |  |

Abbildung 131: Portaladministration – Liste der Portaladministratoren

#### Liste der Organisationsadministratoren

Hier werden alle Organisationsadministratoren tabellarisch dargestellt (Abbildung 132). Die Tabelle beinhaltet den Namen des Organisationsadministrators, die E-Mail-Adresse, seinen Status und die Anzahl der Organisationen. Durch einen Klick auf den Namen des Organisationsadministrators wird die zugehörige Stammdatenseite des Benutzers in der Benutzerverwaltung geöffnet. Durch einen Klick auf die Anzahl der Organisationen des Organisationsadministrators wird die zugehörige Stammdatenseite des Benutzers in der Benutzerverwaltung geöffnet.

Hinweis: Der angemeldete Organisationsadministrator befindet sich selbst nicht in der Liste der Organisationsadministratoren.

| Liste der Organisationsa     | dministratoren                              |           |                  |
|------------------------------|---------------------------------------------|-----------|------------------|
| Name 💂                       | E-Mail 荣                                    | Status 💂  | Organisationen 💂 |
| Filtern Q                    | Filtern Q                                   | Filtern Q | Filtern Q        |
| Admin User Roles Test        | administratorforuserrolestest@test.adesso   | aktiv     | 1                |
| Administrator Organisation A | administratoroforganisationa@test.adesso    | aktiv     | 2                |
| Admin User Leave Test        | adminforuserleavetest@test.adesso           | aktiv     | 1                |
| Admin Observation Test       | administratorforobservationtest@test.adesso | aktiv     | 1                |
| Administrator Organisation C | administratoroforganisationc@test.adesso    | aktiv     | 1                |
| Org Creating Administrator   | administratorfororgcreationtest@test.adesso | aktiv     | 1                |
| Org Deleting Administrator   | administratorfororgdeletiontest@test.adesso | aktiv     | 1                |
| Adjustus Notificatious       | adjustmynotificationsettings@test.adesso    | aktiv     | 1                |
| Administrator Organisation B | administratoroforganisationb@test.adesso    | aktiv     | 1                |
| Admin Org Edit Test          | administratorfororgedittest@test.adesso     | aktiv     | 1                |

Abbildung 132: Portaladministration – Liste der Organisationsadministratoren

# 11.4 Benutzerverwaltung

Hier können Portaladministratoren alle Benutzer des Portals verwalten (Abbildung 133).

| $\searrow$ | Portaladministration |
|------------|----------------------|
|            | Rundschreiben        |
|            | Portalprotokolle     |
|            | Portaldashboard      |
|            | Benutzerverwaltung   |
| - · ·      | Kontaktformular      |
|            | Zustimmen lassen     |
|            | Export/Import        |
| 28         | Datenschutzportal    |

Abbildung 133: Portaladministration – Benutzerverwaltung öffnen

Es wird eine Tabelle mit allen im Portal registrierten Benutzern angezeigt. In der Tabelle wird der Name, die E-Mail-Adresse, die Firma und der Status jedes Benutzers angezeigt. Jede Tabellenspalte kann gefiltert werden. Außerdem ist es über das Suchfeld "Mitgliedersuche" möglich, über alle Tabellenspalten hinweg zu suchen. Über die Schaltfläche "Detailansicht" können die Details eines Benutzers aus der Benutzerverwaltung angezeigt werden (Abbildung 134).

|                                                    | BIM Portal                 | Lesezeichenliste      | Ihr Benutzerprofil | Leichte Sprache | <b>?</b><br>Hilfe | Abmelden      |
|----------------------------------------------------|----------------------------|-----------------------|--------------------|-----------------|-------------------|---------------|
| Benutze                                            | erverwa                    | altung                | 5                  |                 |                   |               |
| Als Portaladministrator ist es ll<br>zu verwalten. | hnen hier möglich die Bent | utzer des BIM-Portals |                    |                 |                   |               |
| Mitgliedersuche 0                                  |                            |                       | _                  |                 |                   |               |
| @a                                                 | .de                        |                       | Suchen             |                 |                   |               |
| Name ≑                                             | E-Mail 🌻                   | Fin                   | ma 🌲               | Status ≑        |                   |               |
| Filtern Q                                          | Filtern                    | Q F                   | iltern Q           | Alle            | ~                 |               |
| Max Mustermann                                     |                            | @.de Al               | BC-Firma           | aktiv           |                   | Detailansicht |
|                                                    |                            |                       |                    |                 |                   |               |

Abbildung 134: Portaladministration - Benutzerverwaltung Mitgliedersuche und Detailansicht

#### Detailansicht

Die Detailansicht beinhaltet die Tabs "Stammdaten" und "Organisationen".

#### Stammdaten

In den Stammdaten des Benutzers werden die ID, der Zeitpunkt der Registrierung, E-Mail-Adresse, Firma, Telefonnummer, Status, Vorname und Nachname angezeigt (Abbildung 135).

#### Passwort zurücksetzen

Hier kann der Portaladministrator mit einem Klick auf die Schaltfläche "E-Mail senden" für den jeweiligen Benutzer eine E-Mail zum Zurücksetzen des Passworts auslösen. Der Benutzer hat ab diesem Zeitpunkt 24 Stunden Zeit das Passwort zurückzusetzen.

#### Benutzer sperren/entsperren

Über die Schaltfläche "Sperren" kann der Portaladministrator den Benutzer sperren, sodass diesem der Zugang zum Portal verweigert wird. Über die Schaltfläche "Entsperren" wird dies wieder aufgehoben und der Benutzer kann sich wieder am Portal anmelden.

| Benutzer                                                  | Benutzerverwaltung                                                                              |  |  |  |  |
|-----------------------------------------------------------|-------------------------------------------------------------------------------------------------|--|--|--|--|
| Als Portaladministrator ist es Ihnen hie<br>zu verwalten. | Als Portaladministrator ist es Ihnen hier möglich die Benutzer des BIM-Portals<br>zu verwalten. |  |  |  |  |
| Max Mustermann<br>Stammdaten                              | Max Mustermann<br>Stammdaten Organisationen                                                     |  |  |  |  |
| E-Mail-Adresse                                            | @ade                                                                                            |  |  |  |  |
| Vorname                                                   | Max                                                                                             |  |  |  |  |
| Nachname                                                  | Mustermann                                                                                      |  |  |  |  |
| Telefonnummer                                             | 05534343                                                                                        |  |  |  |  |
| Firma                                                     | ABC-Firma                                                                                       |  |  |  |  |
| ID                                                        | d93825ca-0bd1-4ee2-948a-b742f9396b34                                                            |  |  |  |  |
| Zeitpunkt der Registrierung                               | 27.10.2020 10:48:48                                                                             |  |  |  |  |
| Status                                                    | aktiv                                                                                           |  |  |  |  |
| Passwort zurücksetzen ()                                  | E-Mail senden                                                                                   |  |  |  |  |
| Nutzer sperren/entsperren 🚯                               | Sperren                                                                                         |  |  |  |  |

Abbildung 135: Portaladministration – Benutzer Stammdaten

#### Organisationen

#### Organisationen des Benutzers

Unter diesem Abschnitt werden tabellarisch alle Organisationen, in denen der Benutzer Mitglied ist, mit dem Status der Mitgliedschaft und dem Namen der Organisation angezeigt. Jede Tabellenspalte kann durch Eingabe eines Textes gefiltert werden.

| Stammdaten Organis | ationen          |   |                                                            |
|--------------------|------------------|---|------------------------------------------------------------|
| Organisationen des | s Benutzers      |   |                                                            |
| Organisation 🌲     | Status 🌩         |   | Aktionen                                                   |
| С                  | <b>Q</b> Filtern | Q |                                                            |
| Organisation C     | Mitglied         |   | Hierarchie anzeigen Administratorrechte erteilen Entfernen |
| Organisation CA    | Mitglied         |   | Hierarchie anzeigen Administratorrechte erteilen Entfernen |

Abbildung 136: Portaladministration – Benutzerverwaltung Filterung der Organisationen des Benutzers

Über den Button "Hierarchie anzeigen" kann der Portaladministrator sich die übergeordneten Organisationen auslesen lassen.

| Stammdaten Organi | isationen        |                                                            |
|-------------------|------------------|------------------------------------------------------------|
| Organisationen de | es Benutzers     |                                                            |
| Organisation 🖨    | Status 🌩         | Aktionen                                                   |
| Filtern           | <b>Q</b> Filtern | Q                                                          |
| Organisation A    | Mitglied         | Hierarchie anzeigen Administratorrechte erteilen Entfernen |
| Organisation B    | Mitglied         | Hierarchie anzeigen Administratorrechte erteilen Entfernen |
| Organisation C    | Mitglied         | Hierarchie anzeigen Administratorrechte erteilen Entfernen |

Abbildung 137: Portaladministration – Benutzerverwaltung Filterung der Organisationen des Benutzers

Die Organisationen werden durch einen Schrägstrich getrennt. Die Auflistung der Organisation beginnt stehts bei der Wurzelorganisation "BIM-Portal" und arbeitet sich hierarchisch bis zu der ausgewählten Organisation voran.

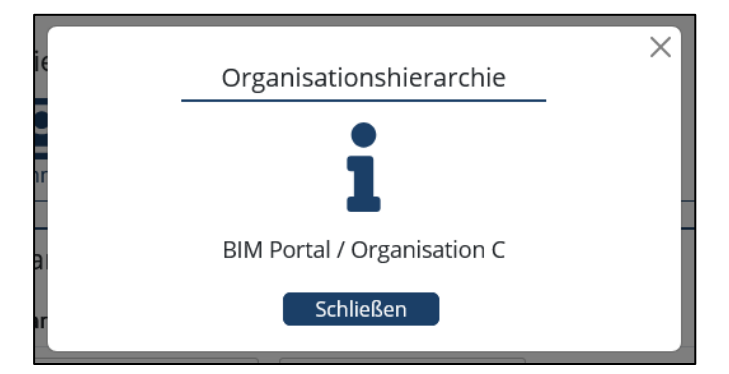

Abbildung 138: Portaladministration – Benutzerverwaltung Hierarchie anzeigen

#### Änderung des Mitgliedstatus

Über die Schaltfläche "Administratorrechte erteilen" bzw. "Administratorrechte entziehen" kann der Status des Mitgliedes geändert werden.

| Stammdaten Organisationen |               |   |                                                             |
|---------------------------|---------------|---|-------------------------------------------------------------|
| Organisationen des Benutz | zers          |   |                                                             |
| Organisation 🔷            | Status 🗬      |   | Aktionen                                                    |
| Filtern Q                 | Filtern       | Q |                                                             |
| Organisation A            | Administrator |   | Hierarchie anzeigen Administratorrechte entziehen Entfernen |
| Organisation B            | Mitglied      |   | Hierarchie anzeigen Administratorrechte erteilen Entfernen  |
| Organisation C            | Mitglied      |   | Hierarchie anzeigen Administratorrechte erteilen Entfernen  |

Abbildung 139: Portaladministration – Benutzerverwaltung Änderung der Administratorrechte

#### Mitglied aus der Organisation entfernen

Über die Schaltfläche "Entfernen" kann der Benutzer aus der Organisation entfernt werden.

Falls der Benutzer ein Mitglied ist, erscheint eine Abfrage zur Bestätigung der Aktion. Nach der Bestätigung der Aktion wird der Benutzer aus der ausgewählten Organisation entfernt. Beim Abbrechen wird der Benutzer nicht aus der Organisation entfernt.

| ×                                                                                                  |   |
|----------------------------------------------------------------------------------------------------|---|
| Möchten Sie wirklich den Benutzer Max Mustermann<br>aus der Organisation Organisation B entfernen? | _ |
| Bestätigen Abbrechen                                                                               |   |

Abbildung 140: Portaladministration – Benutzerverwaltung Mitglied entfernen

Falls der Benutzer der letzte Administrator der Organisation ist, wird der löschende Portaladministrator zum neuen Administrator der Organisation ernannt. Nach der Bestätigung der Aktion wird der Benutzer aus der ausgewählten Organisation entfernt. Beim Abbrechen wird der Benutzer nicht aus der Organisation entfernt.

| 0   | ×                                                        |
|-----|----------------------------------------------------------|
| IC  | Möchten Sie wirklich den Benutzer Max Mustermann         |
|     | aus der Organisation Organisation C entfernen? Der Be-   |
| hi  | nutzer ist Administrator. Wenn Sie fortfahren, werden    |
|     | ihm umgehend die Rollenberechtigungen entzogen und       |
| is  | seine zugewiesenen Aufgaben als Organisationsadminis-    |
| -   | trator müssen einem anderen Organisationsadministra-     |
|     | tor zugewiesen werden. Sollte es sich um den letzten Ad- |
| hie | ministrator handeln, werden umgehend Sie zum Admi-       |
|     | nistrator der Organisation.                              |
| nis | Bestätigen Abbrechen h                                   |

Abbildung 141: Portaladministration – Benutzerverwaltung Administrator entfernen

#### Mitglied zur Organisation hinzufügen

Unter diesem Abschnitt werden tabellarisch alle Organisationen und ihre zugehörige Beschreibung angezeigt. Jede Tabellenspalte kann durch Eingabe eines Textes gefiltert werden. Außerdem ist es Ihnen über das Suchfeld "Organisationssuche" möglich, über alle Tabellenspalten hinweg zu suchen.

Über die Schaltfläche "Aufnehmen" kann der Portaladministrator den Benutzer zu einer Organisation hinzufügen.

| Mitglied zu Organisationen      | hinzufügen       |        |                                   |
|---------------------------------|------------------|--------|-----------------------------------|
| Organisationssuche ()           |                  |        |                                   |
| Name oder Beschreibung eingeben |                  | Suchen |                                   |
| Organisation 🖨                  | Beschreibung 🌩   |        | Aktionen                          |
| Filtern                         | <b>Q</b> Filtern | Q      |                                   |
| Organisation D                  |                  |        | (Hierarchie anzeigen) (Aufnehmen) |
| Organisation E                  |                  |        | (Hierarchie anzeigen) (Aufnehmen) |
| Organisation F                  |                  |        | (Hierarchie anzeigen) Aufnehmen)  |

Abbildung 142: Portaladministration – Benutzer Organisationszugehörigkeit

# 11.5 Kontaktformular

Als Portaladministrator können Sie auf dieser Seite das Kontaktformular konfigurieren (Abbildung 143). Sie können Kombinationen aus Kategorie und Betreff anlegen, die Benutzer über das Kontaktformular auswählen können, und definieren, an welche E-Mail-Adressen entsprechende Anfragen gesendet werden sollen.

Tippen Sie den gewünschten Kategorie- und Betreffnamen in die entsprechenden Felder ein. Dabei werden Ihnen zu Ihrer Eingabe passende bereits vorhandene Namen angezeigt, von denen Sie bei Bedarf einen auswählen können. Wenn sie bereits eines der Felder ausgefüllt haben, werden Ihnen beim Befüllen des anderen Feldes nur Namen vorgeschlagen, die bereits in Kombination mit dem Inhalt des jeweils anderen Feldes existieren.

| BIM 2etrum für die<br>Digitalisierung<br>die Bauweeren<br>Deutschland |                                                                              |                                                           | BIM Pol                       | rtal Lesezeichenlis | te Ihr Benutzerprofil | Leichte Sprache | Hilfe Abmelden |
|-----------------------------------------------------------------------|------------------------------------------------------------------------------|-----------------------------------------------------------|-------------------------------|---------------------|-----------------------|-----------------|----------------|
|                                                                       | Kontaktfo                                                                    | ormular                                                   |                               |                     |                       |                 |                |
| Merkmale                                                              | Hier können Sie das Kontaktformula<br>Betreff ein, die Sie bearbeiten oder r | r konfigurieren. Geben Sie die K<br>ieu erstellen wollen. | combination aus Kategorie und |                     |                       |                 |                |
| AIA                                                                   | Kategorie 🛛                                                                  | Betreff 💿                                                 |                               |                     |                       |                 |                |
|                                                                       | Beispielkategorie                                                            | Beispielbet                                               | reff 2                        | Hinzufügen          |                       |                 |                |
| Organisationen                                                        |                                                                              |                                                           |                               |                     |                       |                 |                |
|                                                                       | Kategorie 0                                                                  |                                                           | E-Mail-Adresse                |                     |                       |                 |                |
| Portaladministration                                                  | Beispielkategorie                                                            |                                                           | dennis.debray@planen-bauer    | 140.de              | Entfernen             |                 |                |
| Rundschreiben                                                         | Betreff 0                                                                    |                                                           | E-Mail-Adresse                |                     |                       |                 |                |
| Portalprotokolle                                                      | Beispielbetreff 2                                                            |                                                           | spassamtesten@planen-baue     | n40.de              | Entfernen             |                 |                |
| Portaldashboard                                                       |                                                                              |                                                           |                               |                     |                       |                 |                |
| Benutzerverwaltung                                                    | E-Mail-Betreff 💿                                                             |                                                           | E-Mail-Adresse 🛛              |                     |                       |                 |                |
| Kontaktformular                                                       | Beispielbetreff 2                                                            |                                                           |                               |                     | Hinzufügen            |                 |                |
| Zustimmen lassen                                                      |                                                                              |                                                           |                               |                     |                       |                 |                |
| Export/Import                                                         |                                                                              |                                                           |                               |                     |                       |                 |                |
| Datenschutzportal                                                     | Speichern                                                                    | Zurücksetzen                                              |                               |                     |                       |                 |                |

Abbildung 143: Kontaktformular verwalten

Wenn sie eine Kombination ausgewählt haben, die so noch nicht existiert, können Sie diese über die "Hinzufügen"-Schaltfläche erstellen. In den darunter auftauchenden Feldern müssen Sie dann die Empfänger auswählen, an die Benutzeranfragen über das Kontaktformular gesendet werden, wenn dort die entsprechende Kombination aus Kategorie und Betreff ausgewählt wird.

Sie können zusätzliche E-Mail-Empfänger definieren, indem sie die "Hinzufügen"-Schaltfläche hinter dem zuletzt eingetragenen Empfänger anklicken und bereits eingetragene Empfänger über die entsprechenden "Entfernen"-Schaltflächen wieder löschen. Sie müssen außerdem definieren, welcher Betreff den Empfängern in ihren E-Mails angezeigt werden soll. Über die "Speichern"-Schaltfläche wird die neue Kombination endgültig gespeichert, über die "Zurücksetzen"-Schaltfläche werden alle Änderungen rückgängig gemacht.

Wenn sie eine Kombination ausgewählt haben, die bereits existiert, können Sie diese über die unten auftauchenden Felder bearbeiten. Dies funktioniert analog zu dem Erstellen von neuen Kombinationen. Zusätzlich haben Sie die Möglichkeit diese Kombination über die "Löschen"-Schaltfläche zu entfernen.

# 11.6 Über Profillöschung entscheiden

Nachdem ein Benutzer sich dazu entschieden hat, sein Profil zu löschen und die Reaktivierungsfrist von 24 Stunden abgelaufen ist, erscheint eine neue Aufgabe, damit die Löschung des Profils bearbeitet werden kann. Bei der Bearbeitung werden der Name, die E-Mail-Adresse, die Firma, Telefonnummer, die Organisationen deren Mitglied der Benutzer ist, der Ansprechpartner der jeweiligen Organisationen und die Rollenberechtigungen des Benutzers angezeigt (Abbildung 144).

| Organisationsdetails Mitgliederlist | e Modulrechte Administratoren | Aufgaben Lill<br>Dashboard |                                            |
|-------------------------------------|-------------------------------|----------------------------|--------------------------------------------|
| Aufgaben 🛛                          |                               |                            |                                            |
| Offene Aufgaben                     | ~                             |                            |                                            |
| Suche                               |                               | Modul 🜒                    |                                            |
| Suchtext eingeben                   | Q                             | Alle                       | ✓ Suchen                                   |
| -                                   | H. A                          |                            |                                            |
| Beschreibung –                      | Erstellt am 👻                 | Modul -                    |                                            |
| Filtern Q                           | Datum auswählen               | Filtern Q                  |                                            |
| Profillöschantrag bearbeiten        | 10.08.2020                    | Organisation               | Detailansicht Starten Zuweisen Abschließen |
| Profillöschantrag bearbeiten        | 20.08.2020                    | Organisation               | Detailansicht Starten Zuweisen Abschließen |
| Profillöschantrag bearbeiten        | 20.08.2020                    | Organisation               | Detailansicht Starten Zuweisen Abschließen |

Abbildung 144: Datenschutzportal – Profillöschantrag

Um den Profillöschantrag zu bearbeiten, muss die Aufgabe gestartet werden und dann über das Benutzerprofil in der Aufgabenliste geöffnet werden. Dort kann die Aufgabe über die Schaltfläche "Bearbeiten" gestartet werden (Abbildung 145). Im darauffolgenden Dialog kann über die Profillöschung entschieden werden (Abbildung 146).

| Aufgabenliste                                                                                                    | 9                                       |                  |   |                                      |
|----------------------------------------------------------------------------------------------------|-----------------------------------------|------------------|---|--------------------------------------|
| Hier sehen Sie die Ihnen zugewiesenen und die vor<br>Aufgaben. Sie können von hier aus die Bearbeitung<br>Aufgaben abschließen. | n Ihnen erstellten<br>g starten und die |                  |   |                                      |
| Aufgaben 0                                                                                                    |                                         |                  |   |                                      |
| Meine Aufgaben                                                                                                    | ~                                       |                  |   |                                      |
| Suche 🗿                                                                                                    |                                         | Modul 🚯          |   |                                      |
| Suchtext eingeben                                                                                                    | Q                                       | Alle             | ~ | Suchen                               |
|                                                                                                    |                                         |                  |   |                                      |
| Beschreibung ≑                                                                                                    | Modul ‡                                 | Organisation ≑   |   |                                      |
| Filtern Q                                                                                                    | Filtern                                 | <b>Q</b> Filtern | Q |                                      |
| Profillöschantrag bearbeiten                                                                                                    | Organisation                            | BIM Portal       |   | Detailansicht Bearbeiten Abschließen |

Abbildung 145: Benutzerprofil – Profillöschantrag in Aufgabenliste

| Über Profillöschung entscheiden                                                                                                    |
|----------------------------------------------------------------------------------------------------|
| Hier können Sie einen Löschungsantrag für ein Nutzerkonto bestätigen oder ablehnen. Wenn Sie den<br>Antrag bestätigen, dann werden die persönlichen Daten des Nutzers nicht wiederherstellbar gelöscht<br>und das Nutzerkonto wird deaktiviert. Wenn Sie den Antrag ablehnen, dann wird das Nutzerkonto<br>wieder reaktiviert. |
| Sind Sie sicher, dass Sie dieses<br>Benutzerkonto löschen<br>möchten?                                                                                                    |
| E-Mail-Adresse: timo@timo.de                                                                                                    |
| Vorname: Timo                                                                                                    |
| Nachname: Jürgens                                                                                                    |
| Telefonnummer: 0123456789                                                                                                    |
| Firma: adesso                                                                                                    |
| Bestätigen Ablehnen Abbrechen                                                                                                    |

Abbildung 146: Datenschutzportal – Über Profillöschung entscheiden

#### Löschung Ablehnen

Durch Klick auf "Ablehnen" wird die Löschung des Benutzerprofils nach der Eingabe einer Begründung abgelehnt und das Profil wieder aktiviert (Abbildung 147). Der Benutzer wird per E-Mail inkl. Ablehnungs-Begründung benachrichtigt, dass das Profil nicht gelöscht wurde.

|     |                              | × |
|-----|------------------------------|---|
|     | Begründen Sie die Ablehnung. | C |
|     |                              |   |
|     |                              |   |
| ~   | 500/500                      |   |
| e l | Ablehnen Abbrechen           |   |

Abbildung 147: Datenschutzportal – Profillöschung ablehnen

#### Löschung Annehmen

Durch Klick auf "Annehmen" wird das Benutzerprofil gelöscht. Der Benutzer wird per E-Mail benachrichtigt, dass das Profil gelöscht wurde. Alle offenen Aufgaben des Benutzers werden an die Administratoren der jeweiligen Organisationen gegeben. Wenn der aus der Organisation entfernte Benutzer der letzte Organisationsadministrator war, dann werden alle Portaladministratoren die neuen Organisationsadministratoren der Organisation und mittels ihrer Benachrichtigungseinstellungen darüber informiert.

# 11.7 Statische Inhalte und Hilfe-Seiten

### 11.7.1 Pflege

Der Portaladministrator kann die Hilfeseiten und die statischen Seiten bearbeiten. Die Hilfeseiten können über das Hauptmenu aufgerufen werden (Abbildung 148).

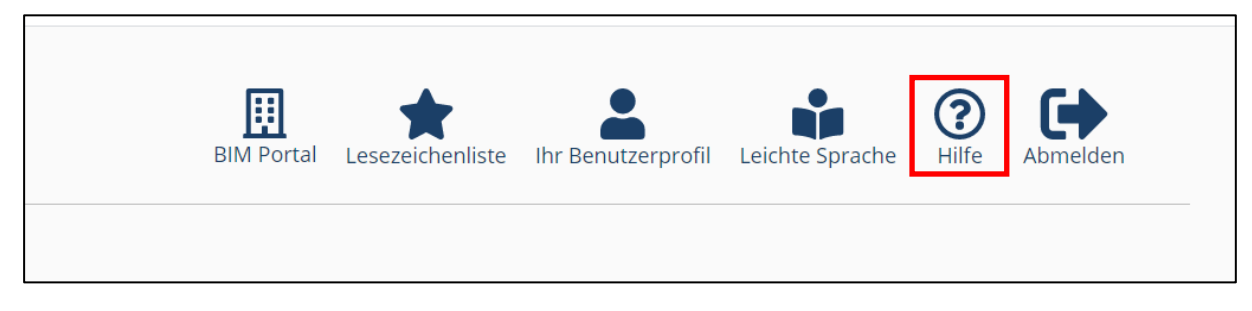

Abbildung 148: Portaladministration – Hilfeseiten aufrufen

### 11.7.1.1 Hilfeseiten bearbeiten

Über die Schaltfläche "Bearbeiten" können Sie auf jeder Hilfeseite in den Bearbeitungsmodus wechseln (Abbildung 149). Die Bearbeitung wird in dem Texteditor vorgenommen und durch Betätigen der Schaltfläche "Abbrechen" werden die Änderungen verworfen. Über die Schaltfläche "Speichern" werden die Änderungen gespeichert (Abbildung 150).

Bei jedem Speichervorgang wird eine neue Version der Hilfeseite erstellt. Diese Versionen können über ein Drop-Down-Feld ausgewählt und angezeigt werden. Die aktuell ausgewählte Version wird den Benutzern im Portal angezeigt.

|                  | Hier finden Sie Hilfe zu<br>oder nutzen Sie die Su<br>Suche ①<br>Thema | Portal-Hilfe<br>Jurktionen und Prozessen des BIM-Portals. Navi<br>uchfunktion, um ein Thema zu finden bei dem Sie / | gieren Sie durch die Hilfe<br>Auskunft benötigen. | × |
|------------------|------------------------------------------------------------------------|----------------------------------------------------------------------------------------------------|---------------------------------------------------|---|
| Startseite       |                                                                        |                                                                                                    | Version ()                                        |   |
|                  |                                                                        | Anmeldung                                                                                                    | 09.10.2020-2 🗸                                    |   |
| Registrier       | ung                                                                    | Linter diesem Kanitel finden Sie alles zum The                                                                      | ma <b>Anmeldung</b>                               |   |
| Anmeldu          | ng                                                                     | Melden Sie sich am BIM-Portal an, um die Fun                                                                        | ktionen des BIM-Portals                           |   |
| Anmelder         | n                                                                      | nutzen zu können.                                                                                                   |                                                   |   |
| Organisa         | tion auswählen                                                         | Nutzen Sie hierzu die Anmeldedaten, die Sie ir<br>vergeben haben.                                                   | n Registrierungsprozess                           |   |
| Passwort         | vergessen                                                              | Sobald Sie Mitglied in mehr als einer Organisa                                                                      | tion sind, erfolgt nach der                       |   |
| <b>B</b> enutzer |                                                                        | Anmeldung ein zweiter Schritt. In diesem müs<br>auswählen, unter der Sie auf dem BIM-Portal a                       | sen Sie die Organisation<br>agieren möchten.      |   |
| 0rganisat        | tion                                                                   | Bearbeiten                                                                                                    |                                                   |   |
| Organisat        | tionsadministration                                                    |                                                                                                    |                                                   |   |

Abbildung 149: Portaladministration – Hilfeseiten bearbeiten

| в І              | <u>U</u>                 | :≡ =                        | $\mathbf{X}_2$ $\mathbf{X}^2$ | Fließtext               | ÷ _                    | <u>A</u> (A)       |        |  |
|------------------|--------------------------|-----------------------------|-------------------------------|-------------------------|------------------------|--------------------|--------|--|
| <b>%</b> ⊡       |                          |                             |                               |                         |                        |                    |        |  |
| Unter            | diesem K                 | apitel finde                | n Sie alles                   | zum Then                | na <b>Anme</b>         | ldung.             |        |  |
| Melde<br>nutzei  | n Sie sich<br>n zu könn  | am BIM-Po<br>en.            | rtal an, ur                   | m die Funk              | tionen d               | es BIM-P           | ortals |  |
| Nutze<br>vergel  | n Sie hier:<br>oen haber | zu die Anme<br>n.           | eldedaten                     | , die Sie im            | ı Registri             | erungspr           | ozess  |  |
| Sobalo<br>der Ar | d Sie Mitg<br>nmeldung   | lied in mehr<br>ein zweiter | als einer<br>Schritt. Ir      | Organisat<br>n diesem m | ion sind,<br>nüssen Si | erfolgt n<br>e die | ach    |  |
| Organ<br>möcht   | isation au<br>ten.       | ıswählen, u                 | nter der S                    | ie auf dem              | BIM-Por                | tal agier          | en     |  |
|                  |                          | •                           |                               |                         |                        |                    |        |  |

Abbildung 150: Portaladministration – Hilfeseiten speichern

### 11.7.1.2 Statische Seiten bearbeiten

Unter den Texten auf jeder statischen Seite (z. B. Startseite, Kontakt, Impressum, Datenschutz, Nutzungshinweise und Barrierefreiheit) befindet sich ein Texteditor (Abbildung 151). Über diesen Editor können die statischen Inhalte bearbeitet werden. Durch Betätigen der Schaltfläche "Abbrechen" werden die Änderungen verworfen. Mit Klick auf die Schaltfläche "Speichern" werden die Änderungen gespeichert. Bei jedem Speichervorgang wird eine neue Version der statischen Seite erstellt.

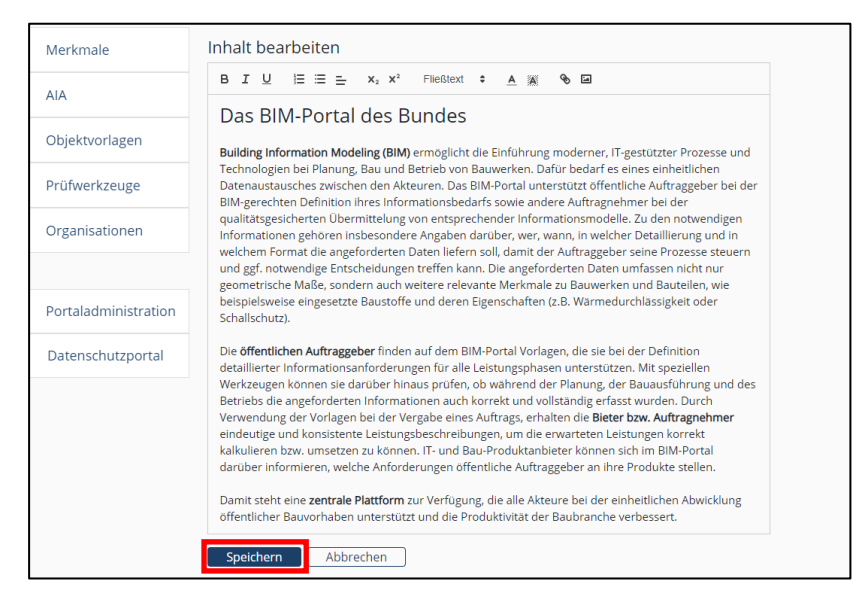

Abbildung 151: Portaladministration – Statische Seiten bearbeiten
### 11.7.2 Export und Import

Hier können Portadministratoren Inhalte von statischen Seiten – dazu gehören Hilfe-Seiten und Mail-Templates – exportieren und importieren.

Für den Export können die zu exportierenden Inhalte durch Checkboxen ausgewählt werden. Hierbei können die Seiten aufgeklappt werden. Über den Button "Ausgewählt Inhalte exportieren" werden die Inhalte zusammengestellt und im XML-Format heruntergeladen.

|        |                      | Export/Import                                                                                                    |  |
|--------|----------------------|----------------------------------------------------------------------------------------------------|--|
|        | Merkmale             | Bitte wählen Sie aus, welche Elemente exportiert werden sollen oder importieren Sie eine Datei.                                            |  |
|        | AIA                  | Ale initiate     So Statische Inhalte     Bilfetexte Infrastruktur     G Hilfetexte AIA     Hilfetexte AIA     Mai-Templates Infrastruktur |  |
| ₿      | Organisationen       |                                                                                                    |  |
|        |                      | > 🗹 Mail-Templates Merkmale<br>> 🗹 Mail-Templates AIA                                                                                      |  |
| $\geq$ | Portaladministration | Ausgewählte Inhalte exportieren                                                                                                    |  |
|        | Rundschreiben        | Import-Datei 🕦                                                                                                    |  |
|        | Portalprotokolle     |                                                                                                    |  |
|        | Portaldashboard      |                                                                                                    |  |
|        | Benutzerverwaltung   |                                                                                                    |  |
|        | Kontaktformular      | Durchaushan                                                                                                    |  |
|        | Zustimmen lassen     | Durchsuchen                                                                                                    |  |
| 1      | Export/Import        |                                                                                                    |  |
| 28     | Datenschutzportal    | Datei mit Inhalten importieren                                                                                                    |  |

Abbildung 152: Statische Inhalte - Export und Import

Für den Import kann eine XML-Datei importiert werden. Klicken Sie auf den Button "Durchsuchen", um Ihre XML-Datei zu finden. Zur Bestätigung des Uploads klicken Sie auf "Datei mit Inhalten importieren".

## 11.8 Datenschutzportal

In diesem Kapitel finden Sie Informationen zum Thema Datenschutz. Die Funktionen des Datenschutzportals sind nur für den Portaladministrator sichtbar und freigeschaltet (Abbildung 153).

|        | Merkmale             |  |
|--------|----------------------|--|
|        | AIA                  |  |
|        | Objektvorlagen       |  |
| ø      | Prüfwerkzeuge        |  |
| ▦      | Organisationen       |  |
|        |                      |  |
| $\geq$ | Portaladministration |  |
| 28     | Datenschutzportal    |  |

Abbildung 153: Portaladministration – Datenschutzportal

## 11.8.1 Auskunft nach Art. 15 DSGVO

Hat ein Benutzer eine Anfrage auf Auskunft nach Art. 15 DSGVO gestellt, um zu erfahren, welche Daten über ihn gespeichert und im BIM-Portal verarbeitet worden sind, kann der Portaladministrator hier eine CSV-Datei herunterladen, welche die gespeicherten personenbezogenen Daten über einen Benutzer enthält (Abbildung 154).

Die gespeicherten Daten können unter anderem die E-Mail-Adresse, den Vornamen, Nachnamen, Telefonnummer, die vom Benutzer geschriebenen Kommentare und Log Daten beinhalten. Geben Sie hierfür die gewünschte E-Mail-Adresse ein, zu der Sie die Informationen erhalten möchten und klicken Sie auf "Weiter" und im Anschluss auf "Datei herunterladen" (Abbildung 155 und Abbildung 156). Über die "Zurück"-Schaltfläche gelangen Sie auf die Datenschutzportalseite.

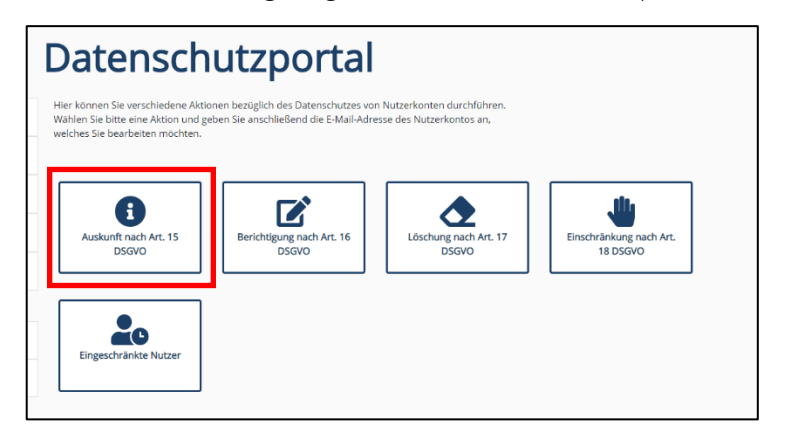

Abbildung 154: Datenschutzportal Auskunft nach Art. 15 DSGVO

| Auskunft                                                                                                    |
|----------------------------------------------------------------------------------------------------|
| Auskunft nach DSGVO Art. 15<br>Hier können Sie eine CSV-Datei herunterladen, welche die von Ihnen durchgeführten Änderungen<br>enthält. Diese können Sie nutzen, um den Nutzer auf datenschutzkonforme Weise über die Änderung<br>zu benachrichtigen. |
| E-Mail-Adresse <b>(</b><br>r@a <b>rro</b> b.de                                                                                                    |
| Datei herunterladen                                                                                                    |

Abbildung 155: Datenschutzportal Auskunft nach Art. 15 DSGV – Eingabe

| Auskunft                                                                                                    |                          |
|----------------------------------------------------------------------------------------------------|--------------------------|
| Auskunft nach DSGVO Art. 15<br>Hier können Sie eine CSV-Datei herunterladen, welche die von Ihnen durchgeführten Änd<br>enthält. Diese können Sie nutzen, um den Nutzer auf datenschutzkonforme Weise über o<br>zu benachrichtigen.<br>E-Mail-Adresse | lerungen<br>lie Änderung |
| maxmusterman@web.de                                                                                                    |                          |
| Weiter Zurück                                                                                                    |                          |

Abbildung 156: Datenschutzportal Auskunft nach Art. 15 DSGVO – Eingabe nichtexistierender Benutzer

Haben Sie nach einer nicht existierenden E-Mail-Adresse gesucht, erhalten Sie einen Hinweis hierzu (Abbildung 157).

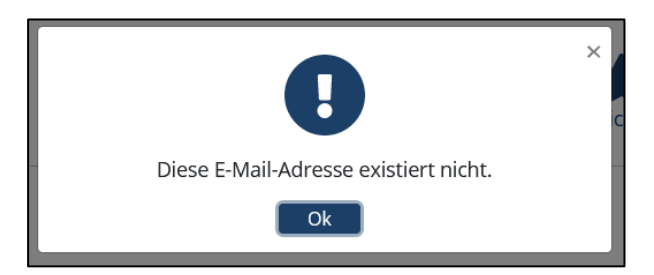

Abbildung 157: Datenschutzportal Auskunft nach Art. 15 DSGVO - Eingabe nichtexistierende E-Mail-Adresse Hinweis

### 11.8.2 Berichtigung nach Art. 16 DSGVO

Hier können Sie auf Nachfrage eines antragstellenden Betroffenen seine Daten berichtigen (Abbildung 158). Sie können den Vornamen, Nachnamen, E-Mail-Adresse, die Firma und die Telefonnummer ändern. Geben Sie hierfür die gewünschte E-Mail-Adresse ein, zu der Sie die Informationen erhalten möchten und klicken Sie auf "Weiter".

Nach der Berichtigung können Sie die getätigten Änderungen mit Klick auf die Schaltfläche "Weiter" noch einmal überprüfen und über "Speichern" speichern (Abbildung 159, Abbildung 160, Abbildung 161). Es wird dadurch automatisch eine CSV-Datei bereitgestellt, mit der Sie den Benutzer datenschutzkonform über die Änderung benachrichtigen können (Abbildung 162, Abbildung 163). Über die "Abbrechen"-Schaltfläche gelangen Sie auf die Datenschutzportalseite und über die Schaltfläche "Zurück" gelangen Sie zu der letzten angezeigten Seite.

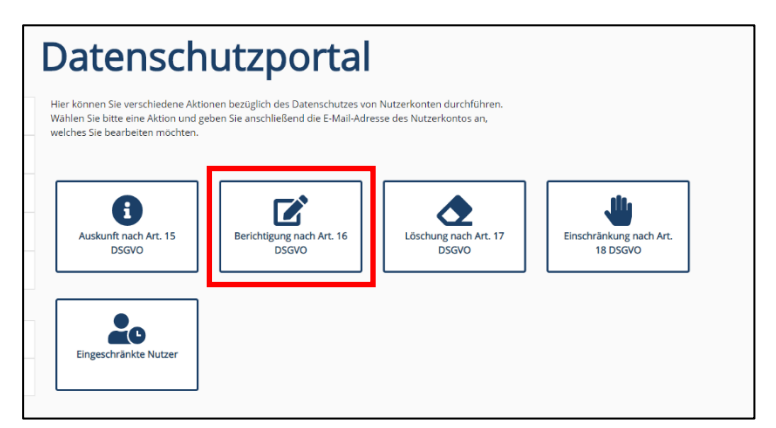

Abbildung 158: Datenschutzportal Berichtigung nach Art. 16 DSGVO

| Berichtigung                                                                                                    |   |  |  |
|----------------------------------------------------------------------------------------------------|---|--|--|
| Berichtigung nach DSGVO Art. 16<br>Hier können Sie auf Nachfrage einer/s antragstellenden Betroffenen Ihre/seine Daten berichtigen.<br>Anschließend können Sie die Berichtigung bestätigen und speichern. Es wird automatisch eine CSV-<br>Datei bereitgestellt, die zur Information der/des Nutzerin/s dient. |   |  |  |
| E-Mail-Adresse 0                                                                                                    |   |  |  |
| test@datenschutz.de                                                                                                    |   |  |  |
| Max Vachname •                                                                                                    | ] |  |  |
| Mustermann                                                                                                    |   |  |  |
| Telefonnummer III                                                                                                    |   |  |  |
| Firma ()                                                                                                    |   |  |  |
| Abertima                                                                                                    |   |  |  |
| Weiter Zurück Abbrechen                                                                                                    |   |  |  |

Abbildung 159: Datenschutzportal Berichtigung nach Art. 16 DSGVO – Änderung der Daten

| Berichtigung                                                                                                    |                                                                   |      |                                                                          |
|----------------------------------------------------------------------------------------------------|-------------------------------------------------------------------|------|--------------------------------------------------------------------------|
| Berichtigung nach DSGVO Art. 16<br>Hier können Sie auf Nachfrage einer/s antragstellenden Betroffenen ihre/seine Daten berichtigen.<br>Anschließend können Sie die Berichtigung bestätigen und speichern. Es wird automatisch eine CSV-<br>Datei bereitgestellt, die zur Information der/des Nutzerin/s dient.<br>Sie haben folgende Änderungen vorgenommen: |                                                                   |      |                                                                          |
| E-Mail-Adresse:<br>Vorname:<br>Nachname:<br>Telefonnummer:<br>Firma:                                                                                                    | test@datenschutz.de<br>Max<br>Mustermann<br>01712345<br>ABC-Firma | »    | test@datenschutz.de<br>Maximilian<br>Musterfrau<br>01712345<br>BCD-Firma |
| Speichern                                                                                                    | Zurück Abbre                                                      | chen |                                                                          |

Abbildung 160: Datenschutzportal Berichtigung nach Art. 16 DSGVO – Überprüfung

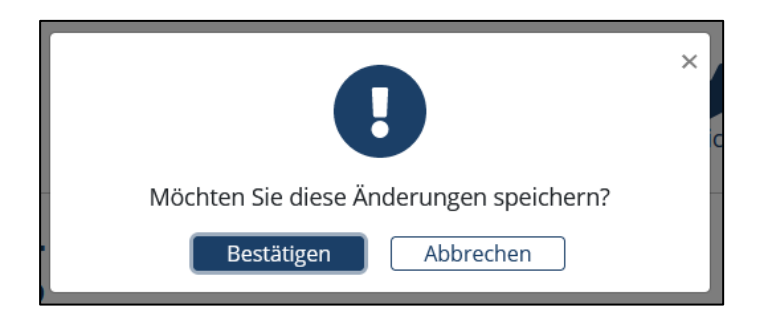

Abbildung 161: Datenschutzportal Berichtigung nach Art. 16 DSGVO – Bestätigung

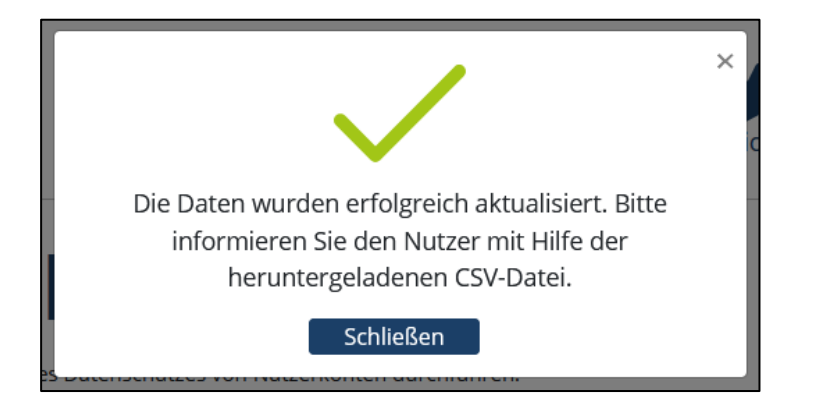

Abbildung 162: Datenschutzportal Berichtigung nach Art. 16 DSGVO

| Berichtigung                                       | nach DSGVO Art. 16                                                                                        |                           |
|----------------------------------------------------|----------------------------------------------------------------------------------------------------|---------------------------|
| lier können Sie au                                 | uf Nachfrage einer/s antragstellenden Betroffenen ihr                                                     | e/seine Daten berichtiger |
| Anschließend könr<br>Datei bereitgestell           | nen Sie die Berichtigung bestätigen und speichern. Es<br>t. die zur Information der/des Nutzerin/s dient. | wird automatisch eine CS  |
|                                                    |                                                                                                    |                           |
| E-Mail-Adresse ()                                  |                                                                                                    |                           |
| @0                                                 | de 🗸                                                                                                    |                           |
| Achtung! Die E-M                                   | ail-Adresse wurde noch nicht bestätigt. Derzeit                                                           |                           |
| erneutes Senden                                    | des Bestätigungslinks klicken Sie bitte hier.                                                             |                           |
| Variation                                          |                                                                                                    |                           |
| vorname 🕡                                          |                                                                                                    |                           |
| Max                                                |                                                                                                    |                           |
|                                                    |                                                                                                    |                           |
| Nachname 🚯                                         |                                                                                                    |                           |
| Musterfrau                                         |                                                                                                    |                           |
|                                                    |                                                                                                    |                           |
|                                                    |                                                                                                    |                           |
| Telefonnummer                                      | 9                                                                                                    |                           |
| Telefonnummer (                                    | D                                                                                                    |                           |
| Telefonnummer (<br>0134234                         | D                                                                                                    |                           |
| Telefonnummer (<br>0134234<br>Firma <b>0</b>       | 0                                                                                                    |                           |
| Telefonnummer (<br>0134234<br>Firma ()             | 0                                                                                                    |                           |
| Telefonnummer (<br>0134234<br>Firma (<br>ABC Firma | 0                                                                                                    |                           |

Abbildung 163: Datenschutzportal Berichtigung nach Art. 16 DSGVO – Änderung der Daten eines Benutzers mit noch nicht bestätigter E-Mail-Adresse

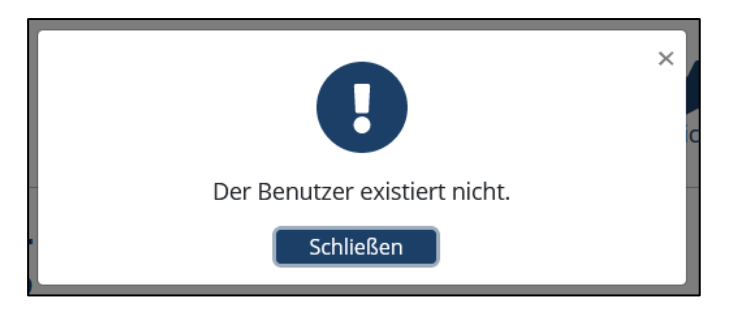

Abbildung 164: Datenschutzportal Berichtigung nach Art. 16 DSGVO – Änderung der Daten eines nichtexistierenden Benutzers

### 11.8.3 Löschung nach Art. 17 DSGVO

Hier können Sie ein Benutzerkonto eines antragstellenden Betroffenen löschen (Abbildung 165). Dabei werden die personenbezogenen Daten, wie Kommentare, Name, Vorname, Logeinträge, E-Mail-Adresse und Benutzerinformationen in Informationselementen, unwiderruflich gelöscht. Geben Sie hierfür die gewünschte E-Mail-Adresse ein und klicken Sie auf "Weiter" (Abbildung 166). Auf der folgenden Seite können Sie die Daten des zu löschenden Benutzers ansehen und mit Klick auf die Schaltfläche "Löschen" das Benutzerprofil löschen (Abbildung 167, Abbildung 168).

Es wird dadurch automatisch eine CSV-Datei bereitgestellt, mit der Sie den Benutzer datenschutzkonform über die Löschung benachrichtigen können (Abbildung 169). Über die "Abbrechen"-Schaltfläche gelangen

Sie auf die Datenschutzportalseite und über die Schaltfläche "Zurück" gelangen Sie zu der letzten angezeigten Seite.

| Datenschutzportal |                                                                                                    |                                    |                                |                                     |  |
|-------------------|----------------------------------------------------------------------------------------------------|------------------------------------|--------------------------------|-------------------------------------|--|
|                   | Hier können Sie verschiedene Aktionen bezöglich des Datenschutzes von Nutzerkonten durchführen.<br>Wählen Sie bitte eine Aktion und geben Sie anschließend die E-Mail-Adresse des Nutzerkontos an,<br>welches Sie bearbeten mochten. |                                    |                                |                                     |  |
|                   | Auskunit nach Art. 15<br>DSGVO                                                                                                    | Berichtigung nach Art. 16<br>DSGVO | Löschung nach Art. 17<br>DSGVO | Einschränkung nach Art.<br>18 DSGVO |  |
|                   | Eingeschränkte Nutzer                                                                                                    |                                    |                                |                                     |  |

Abbildung 165: Datenschutzportal Löschung nach Art. 17 DSGVO

| Löschung                                                                                                    |
|----------------------------------------------------------------------------------------------------|
| Löschung nach DSGVO Art. 17<br>Hier können Sie ein Nutzerkonto eines antragstellenden Betroffenen löschen. Dabei werden die hier<br>aufgeführten Daten unwiderruflich gelöscht.<br>E-Mail-Adresse <b>1</b> |
| test@datenschutz.de                                                                                                    |
| Weiter Zurück                                                                                                    |

Abbildung 166: Datenschutzportal Löschung nach Art. 17 DSGVO – E-Mail suchen

| Löschung                                                                                                    |                                                                                             |  |  |
|----------------------------------------------------------------------------------------------------|---------------------------------------------------------------------------------------------|--|--|
| Löschung nach DSGVO Art. 17<br>Hier können Sie ein Nutzerkonto eines antragstellenden Betroffenen löschen. Dabei werden die hier<br>aufgeführten Daten unwiderruflich gelöscht. |                                                                                             |  |  |
| Folgende Daten des Nutzerkontos <b>test@</b><br>Vorname:<br>Nachname:<br>Telefonnummer:<br>Firma:                                                                               | <b>datenschutz.de</b> werden gelöscht:<br>Maximilian<br>Musterfrau<br>01712345<br>BCD-Firma |  |  |
| Löschen Zurück Al                                                                                                    | bbrechen                                                                                    |  |  |

Abbildung 167: Datenschutzportal Löschung nach Art. 17 DSGVO Löschung des Profils

|                                      | × |
|--------------------------------------|---|
| Möchten Sie das Nutzerkonto löschen? |   |
| Bestätigen Abbrechen                 |   |

Abbildung 168: Datenschutzportal Löschung nach Art. 17 DSGVO Löschung des Profils – Bestätigung

| Das Konto test@datenschutz.de wurde erfolgreich<br>gelöscht. Bitte informieren Sie den Nutzer mit Hilfe der<br>heruntergeladenen CSV-Datei. |
|----------------------------------------------------------------------------------------------------|
| Schließen                                                                                                    |

Abbildung 169: Datenschutzportal Löschung nach Art. 17 DSGVO Löschung des Profils

### 11.8.4 Einschränkung nach Art. 18 DSGVO

Unter Auswahl eines Grundes können Sie die Verarbeitung der personenbezogenen Daten des antragstellenden Betroffenen gemäß DSGVO Art. 18 Abs. 1 temporär einschränken (Abbildung 170). Nach der Einschränkung der Verarbeitung müssen Sie den Betroffenen umgehend benachrichtigen und die Löschung anstelle der Sperrung vorschlagen.

Geben Sie hierfür die gewünschte E-Mail-Adresse ein, zu der Sie die Informationen erhalten möchten und klicken Sie auf "Weiter" (Abbildung 171). Dort müssen Sie per Dropdown einen Grund für die Einschränkung auswählen und können optional eine Begründung einfügen (Abbildung 173). Über die "Abbrechen"-Schaltfläche gelangen Sie auf die Datenschutzportalseite und über die Schaltfläche "Zurück" gelangen Sie zu der letzten angezeigten Seite.

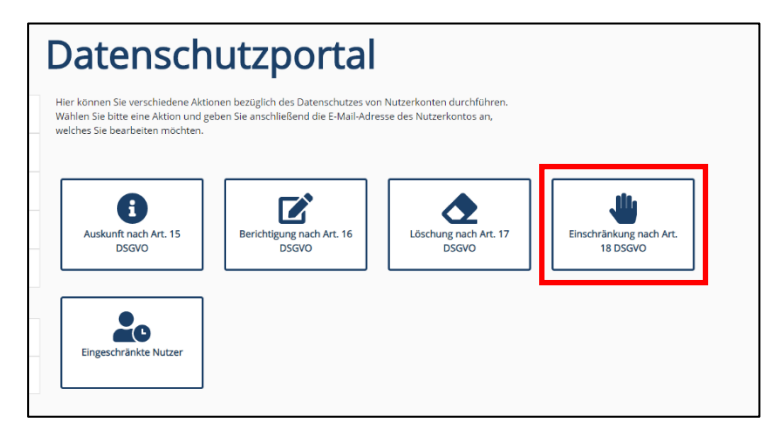

Abbildung 170: Datenschutzportal Einschränkung nach Art. 18 DSGVO

| Einschränkung                                                                                                    |
|----------------------------------------------------------------------------------------------------|
| Einschränkung nach DSGVO Art. 18<br>Unter Auswahl eines Grundes können Sie die Verarbeitung der personenbezogenen Daten der/des<br>antragstellenden Betroffenen gemäß DSGVO Art. 18 Abs. 1 temporär einschränken. Nach der<br>Einschränkung der Verarbeitung müssen Sie die/den Betroffene/n umgehend benachrichtigen und die<br>Löschung anstelle der Sperrung vorschlagen. |
| <br>E-Mail-Adresse 🚯                                                                                                    |
| <br>  ×                                                                                                    |
| Bitte E-Mail-Adresse eingeben.                                                                                                    |
| Weiter Zurück                                                                                                    |

Abbildung 171: Datenschutzportal Einschränkung nach Art. 18 DSGVO E-Mail suchen

Haben Sie nach einem Benutzer gesucht, der nicht mehr im Portal existiert, erhalten Sie einen Hinweis (Abbildung 172).

|                               | × |
|-------------------------------|---|
| Der Benutzer existiert nicht. |   |
| Schließen                     |   |

Abbildung 172: Datenschutzportal Einschränkung nach Art. 18 DSGVO E-Mail suchen eines nichtexistierenden Benutzers

| E                             | inschränkung                                                                                                    |
|-------------------------------|----------------------------------------------------------------------------------------------------|
| Ei<br>Un<br>ant<br>Ein<br>Lös | nschränkung nach DSGVO Art. 18<br>ter Auswahl eines Grundes können Sie die Verarbeitung der personenbezogenen Daten der/des<br>tragstellenden Betroffenen gemäß DSGVO Art. 18 Abs. 1 temporär einschränken. Nach der<br>Ischränkung der Verarbeitung müssen Sie die/den Betroffene/n umgehend benachrichtigen und die<br>schung anstelle der Sperrung vorschlagen. |
| E-                            | Mail-Adresse O                                                                                                    |
|                               | @a .de                                                                                                    |
| G                             | rund 🕡                                                                                                    |
|                               | ~                                                                                                    |
|                               | Richtigkeit wird bestritten<br>Verarbeitung ist unrechtmäßig<br>Daten für Zweck der Verarbeitung nicht mehr benötigt<br>Widerspruch gegen die Verarbeitung                                                                                                    |
|                               | 500/500                                                                                                    |
|                               |                                                                                                    |

Abbildung 173: Datenschutzportal Einschränkung nach Art. 18 DSGVO E-Mail suche eines existierenden Benutzers

Haben Sie einen Benutzer, den Sie einschränken wollen und haben Sie bereits einen Grund ausgewählt, öffnet sich mit Klick auf "Weiter" ein Bestätigungsfenster, bei dem Sie die Möglichkeiten haben, den Vorgang durch Klick auf "Bestätigen" fortzusetzen oder diesen durch Klick auf "Abbrechen" abzubrechen (Abbildung 174).

|                              | × |
|------------------------------|---|
|                              |   |
| Mächens Gie des Nietzerlands |   |
| deaktivieren?                |   |
| Bestätigen Abbrechen         |   |
|                              |   |

Abbildung 174: Datenschutzportal Einschränkung nach Art. 18 DSGVO Bestätigung

Haben Sie den Benutzer erfolgreich eingeschränkt, erscheint ein Hinweisfenster (Abbildung 175).

Ist ein Benutzer bereits eingeschränkt, sehen Sie dies an dem Hinweisfenster (Abbildung 176). Alternativ können Sie sich die bereits eingeschränkten Benutzer auch über das Datenschutzportal "Eingeschränkte Nutzer" anzeigen lassen.

|                                                                                | ×.<br>si |
|--------------------------------------------------------------------------------|----------|
| Das Konto <b>erfolgreich deaktiviert.</b>                                      |          |
| Bitte informieren Sie den Nutzer mit Hilfe der<br>heruntergeladenen CSV-Datei. |          |
| Schließen                                                                      |          |

Abbildung 175: Datenschutzportal Einschränkung nach Art. 18 DSGVO – Hinweisfenster

|                                         | × |
|-----------------------------------------|---|
| Der Benutzer wurde bereits deaktiviert. |   |
| Schließen                               |   |

Abbildung 176: Datenschutzportal Einschränkung nach Art. 18 DSGVO bereits eingeschränkter Benutzer

### 11.8.5 Eingeschränkte Benutzer

Hier können Sie die eingeschränkten Benutzer in einer Tabelle einsehen (Abbildung 177). Diese beinhaltet die E-Mail-Adresse des Benutzers, den angegebenen Grund für die Einschränkung und den Zeitpunkt der Einschränkungen. Die Benutzer können nach Bearbeitung ihrer Anfrage gelöscht oder wieder aktiviert werden.

Über die Suche kann per Freitext nach bestimmten Usern gefiltert werden. Ein User kann über die Schaltfläche "Aktivieren" wieder aktiviert werden (Abbildung 178). Sie erhalten ein Hinweisfenster über die Aktivierung (Abbildung 179). Die Schaltfläche "Löschen" löscht den User. Über die "Zurück"-Schaltfläche gelangen Sie auf die Datenschutzportalseite.

| Eingeschränkte Nutzer                                                                                                    |                                   |                                   |                    |  |  |  |
|----------------------------------------------------------------------------------------------------|-----------------------------------|-----------------------------------|--------------------|--|--|--|
| Hier können Sie die eingeschränkten Nutzer einsehen. Die Nutzer können<br>nach Bearbeitung ihrer Anfrage gelöscht oder wieder aktiviert werden. |                                   |                                   |                    |  |  |  |
| Suchtext eingeben                                                                                                    |                                   |                                   |                    |  |  |  |
| E-Mail-Adresse 🗘                                                                                                    | Grund 🗘                           | Deaktiviert am $\hat{\bar{\tau}}$ |                    |  |  |  |
| @a <b>dda</b> .de                                                                                                    | Verarbeitung ist unrechtmäßig     | 19.10.2020 08:17                  | Aktivieren         |  |  |  |
| notjetregistereduser@test.adesso                                                                                                    | Gesperrt vom Portal-Administrator | 14.08.2020 09:57                  | Aktivieren Löschen |  |  |  |
| temporarydeactivateduser@test.adesso                                                                                                    | Gesperrt vom Portal-Administrator | 11.08.2020 18:08                  | Aktivieren Löschen |  |  |  |
| deactivateduser@test.adesso                                                                                                    | Gesperrt vom Portal-Administrator | 11.08.2020 18:08                  | Aktivieren Löschen |  |  |  |
| test123-test123@test2                                                                                                    | Gesperrt vom Portal-Administrator | 03.08.2020 10:36                  | Aktivieren Löschen |  |  |  |
|                                                                                                    |                                   |                                   |                    |  |  |  |

Abbildung 177: Datenschutzportal Eingeschränkte Benutzer

|                                                                         | × |
|-------------------------------------------------------------------------|---|
| Möchten Sie das Nutzerkonto <b>test123-test123@test2</b><br>aktivieren? |   |
| Bestätigen Abbrechen                                                    |   |

Abbildung 178: Datenschutzportal Eingeschränkte Benutzer aktivieren – Hinweisfenster

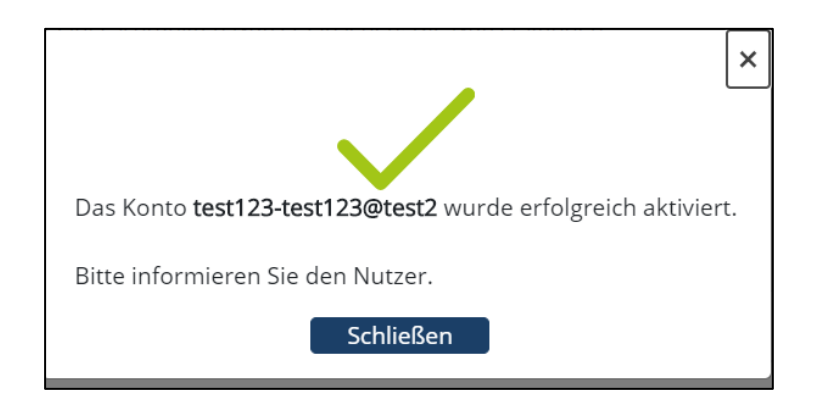

Abbildung 179: Datenschutzportal Eingeschränkte Benutzer aktivieren

# 12 Lesezeichen

In diesem Kapitel finden Sie Informationen zum Thema Lesezeichen. Lesezeichen dienen der schnellen Navigation zu markierten Informationselementen des BIM-Portals.

Sie finden hier Hilfe zu den folgenden Themen:

- Übersicht der von Ihnen gesetzten Lesezeichen
- Zur Lesezeichenliste hinzufügen

| BIM Zertrum för der<br>Departisierung<br>der Bawerene<br>Deutschland | BIM Portal Lesezeichenliste Ihr Benutzerprofil Leichte Sprache Hilfe Abmelden |
|----------------------------------------------------------------------|-------------------------------------------------------------------------------|
|                                                                      | Startseite                                                                    |
| Herkmale                                                             | Aktuelles                                                                     |
|                                                                      | Es liegen keine aktuellen Meldungen vor                                       |

Abbildung 180: Lesezeichenliste – Navigationsleiste

# 12.1 Lesezeichenliste

#### Übersicht der von Ihnen gesetzten Lesezeichen

Hier sehen Sie alle Ihre Lesezeichen tabellarisch aufgelistet (Abbildung 180). Die Tabelle beinhaltet die Bezeichnung des Informationselements, das Modul, die Organisation, die das Informationselement erstellt hat, die Version und den Status (Abbildung 181). Sie können die Lesezeichen mit Hilfe der Filter suchen und einschränken. Klicken Sie auf die Schaltfläche "Aufrufen", um auf die Seite des Informationselements zu navigieren. Durch Betätigen der Schaltfläche "Entfernen" können Sie ein Lesezeichen aus der Liste entfernen.

| Lesezeichenliste                                                                                        |                                                      |                                               |                          |                |                    |
|----------------------------------------------------------------------------------------------------|------------------------------------------------------|-----------------------------------------------|--------------------------|----------------|--------------------|
| ier sehen Sie eine Auflistung Ihrer L<br>harkierten Informationselementen d<br>Bezeichnung <sup>©</sup> | esezeichen. Lesezeic<br>les BIM-Portals.<br>Modul \$ | hen dienen dem schnellen Na<br>Organisation ‡ | vigieren zu<br>Version ‡ | Status ‡       |                    |
| Filtern ¢                                                                                               | Filtern                                              | Organisation A                                | Filtern                  | ¢ Filtern ¢    |                    |
| Abnahmedatum                                                                                            | Merkmale                                             | Organisation A                                | 1.1                      | Veröffentlicht | Aufrufen Entfernen |
| Baudatum                                                                                                | Merkmale                                             | Organisation A                                | 1.1                      | Veröffentlicht | Aufrufen Entfernen |
| Bewertetes Schalldämm-Maß                                                                               | Merkmale                                             | Organisation A                                | 1.1                      | Veröffentlicht | Aufrufen Entfernen |
| Bewehrungsart                                                                                           | Merkmale                                             | Organisation A                                | 1.1                      | Veröffentlicht | Aufrufen Entfernen |
|                                                                                                    |                                                      |                                               |                          |                |                    |
|                                                                                                    |                                                      |                                               |                          |                |                    |

Abbildung 181: Lesezeichenliste – Lesezeichenliste anzeigen

Lesezeichen von Informationselementen die sich im Status "Aussortiert" befinden, werden automatisch aus der Liste entfernt. Wenn Sie das Recht verlieren das Informationselement anzusehen, kann dieses nicht mehr aufgerufen werden, verbleibt aber in der Lesezeichenliste.

#### Zur Lesezeichenliste hinzufügen

Sie können Merkmalsgruppen oder Merkmale zur Lesezeichenliste hinzufügen, indem Sie auf "Merkmale suchen" navigieren (Abbildung 182).

|                                                       |                                                                            | Merkma                                                              | le - Suchen                                                                                                    | / Exportieren                          |                                                                   |                                              |
|-------------------------------------------------------|----------------------------------------------------------------------------|---------------------------------------------------------------------|----------------------------------------------------------------------------------------------------|----------------------------------------|-------------------------------------------------------------------|----------------------------------------------|
|                                                       | Merkmale<br>Suchen / Exportieren<br>Erstellen<br>Importieren<br>Beerkeiten | Suchen<br>Suche O<br>Suche O<br>Suche auf Unterelemente<br>anwenden | Merkmalsgruppen/Merkmale           > hame *           > hame *           • Arts = (1,1)           • Arts > Schlüssel (1,2)           • Arts > Schlüssel (1,1)           > hame + Arts = Arts = Art | 1.1)<br>4j                             | Alles ei<br>立 企 公 公 公 公 公 公 公 公 公 公 公 公 公 公 公 公 公 公               | inklappen<br>R ±<br>R ±<br>R ±<br>R ±<br>R ± |
| Bearbeiten<br>Filter<br>Alla<br>Ala<br>Organisationen |                                                                            |                                                                     | Anlagentyp (1.1)     Anprallheftigkeitsklasse (1.1)     Anprallheftigkeitsklasse (1.1)     Anzahl Antriebe (1.1)     Anzahl Antriebe (1.1)     Anzahl Haitestellen (1.1) Anzahl Einträge: <u>10</u> 50 100                                                                                                    | « Erste Seite 1 2 3 4 5 Letzte Seite » |                                                                   | ***                                          |
|                                                       |                                                                            | Status  Angenommen  Veroffentlicht  Veraltet  Tester                | Markierte Elemente       Maskierte Elemente       Maskierte Elemente       Zur Downhoadliste hinzufügen       Zur Lesszeichenliste hinzufügen       Zur Lesszeichenliste hinzufügen       Zur Beobachtungsliste hinzufügen       Zifterzuweisung ändern       Zifterzuweisung ändern       Zifterzuweisung ändern                                                                                                    |                                        | Andere Optionen<br>Uererbte Merkmale ein<br>Downloadliste aufrufe | nblenden<br>11                               |

Abbildung 182: Lesezeichenliste – Navigation auf "Merkmale suchen"

Dort finden Sie einen Stern als Icon, über den Sie die Elemente der Lesezeichenliste hinzufügen können. Dies ist auch in der Kurzinformation oder der Detailansicht jedes Merkmals und jeder Merkmalsgruppe möglich. Alternativ können Sie mehrere Merkmale und Merkmalsgruppen über die Checkbox markieren und auf "Zur Lesezeichenliste hinzufügen" klicken (Abbildung 183, Abbildung 184).

Innerhalb des AIA-Moduls können analog Lesezeichen gesetzt und verwaltet werden.

| Merkma                  | le - Suchen                                         | / Exportieren                          |                              |
|-------------------------|-----------------------------------------------------|----------------------------------------|------------------------------|
| Suchen                  | Merkmalsgruppen/Merkmale                            |                                        | Alles einklappen             |
| Suche <b>o</b>          |                                                     |                                        |                              |
|                         | □ > <b>∴</b> test (1.1)                             |                                        | \_ <b>&amp; &amp; ±</b>      |
| Suche Q                 | AKS-Schlüssel (1.2)                                 |                                        | 🚊 🏠 🔍 🛓                      |
| Suche auf Unterelemente | AKS-Schlüssel (1.1)                                 |                                        | 🚊 🏠 🗞 🛓                      |
| anwenden                | AnderesRueckhaltesystem                             | (1.1)                                  | ☆ 🗞 🕹                        |
| L                       | <ul> <li>_AnforderungsklasseBeton (1</li> </ul>     | .4)                                    | 습 🛛 🕹                        |
| Allgemeine Filter       | Anlagentyp (1.1)                                    |                                        | 🚊 🏠 🏹 🛓                      |
| Aligemente Filter       | <ul> <li>_Anprallheftigkeitsklasse (1.1)</li> </ul> |                                        | ☆ 🍳 🕹                        |
| Informationselemente    | <ul> <li>Anprallheftigkeitsstufe (1.1)</li> </ul>   |                                        | ☆ <b>&amp; ±</b>             |
| Merkmalsgruppe 🐣        | Anzahl Antriebe (1.1)                               |                                        | 三 ☆ 🍳 🕹                      |
| Merkmal                 | Anzani Haitestellen (1.1)                           |                                        | 프 않 🔍 🕹                      |
|                         | Anzahl Einträge: 10 50 100                          | « Erste Seite 1 2 3 4 5 Letzte Seite » |                              |
| ^                       | 10 00 100                                           |                                        |                              |
| E Statur                | Markierte Elemente                                  |                                        | Andere Optionen              |
|                         |                                                     |                                        | Vererbte Merkmale einblenden |
| Angenommen              |                                                     |                                        |                              |
| ✓ Veröffentlicht        |                                                     |                                        |                              |
| Veraltet                | Zur Lesezeichenliste ninzufügen                     |                                        |                              |
| ^                       | <u>Zur Beobachtungsliste hinzufügen</u>             |                                        |                              |
|                         | Filterzuweisung ändern                              |                                        |                              |
| Tester                  | An andere Organisation übertragen                   |                                        |                              |
| ~                       |                                                     |                                        |                              |
|                         | Kurzinformationen                                   |                                        | ☆ 🌂 🕹 📫                      |
| Anwendungsfall          | Name                                                | AKS-Schlüssel                          |                              |
| Definition              |                                                     | Anlagenkennzeichnungssystem Schlüssel  |                              |
| GUID                    |                                                     | 68a06eac-ec23-4b03-ad9c-61ee7aad0f0c   |                              |
|                         | Versionsnummer                                      |                                        |                              |
|                         | Obergeordnete Gruppen                               | Fenster, SST_20210419_1330_MGX, Tür    |                              |
| ~                       | Organisation                                        | Priegestelle Bund                      |                              |
|                         | Zugewieserie Filter                                 |                                        |                              |
| Organisationen          |                                                     | Detailansicht                          |                              |

Abbildung 183: Lesezeichenliste – Informationselemente zur Lesezeichenliste hinzufügen

| Merkma                    | l - Detailansicht                     |   |   |                                     |         |
|---------------------------|---------------------------------------|---|---|-------------------------------------|---------|
| Zurück zur Merkmals       | suche                                 |   |   |                                     |         |
| Version                   |                                       |   |   |                                     |         |
| 1.2 (Aktuell) ~ Filterzuv | veisung ändern                        |   |   |                                     | X 🔂 🛃 🗈 |
|                           | Kurzinformationen - Merkmal           | ^ |   | Übergeordnete Gruppen               | ^       |
| Name                      | AKS-Schlüssel                         |   |   | Fenster (1.2)                       |         |
| Definition                | Anlagenkennzeichnungssystem Schlüssel |   |   | SST_20210419_1330_MGX (4.1)         |         |
| GUID                      | 68a06eac-ec23-4b03-ad9c-61ee7aad0f0c  |   | * | Tür (1.2, Veraltet)                 |         |
| Versionsnummer            | 1.2                                   |   |   | <u>Tür (2.1)</u>                    |         |
| Übergeordnete Gruppen     | Fenster, SST_20210419_1330_MGX, Tür   |   |   |                                     |         |
| Organisation              | Pflegestelle Bund                     |   |   |                                     |         |
| Zugewiesene Filter        |                                       | * |   |                                     | ~       |
|                           | Vollständige Attributliste            | ^ |   | Verbundene Merkmale                 | ^       |
| Basisdaten                | Basisdaten                            |   |   | eine verbundenen Merkmale vorhanden |         |
| de-DE >                   |                                       |   |   |                                     |         |

Abbildung 184: Lesezeichenliste – Informationselement zur Lesezeichenliste hinzufügen aus der Detailansicht

# 13 Module

Unter diesem Kapitel finden Sie alle Informationen zu den Modulen des BIM-Portals. Je nachdem, welche Rechte ihr Benutzer hat, werden Ihnen unterschiedliche Granularitäten und Auswahlmöglichkeiten angezeigt. Sind Sie als Portaladministrator über die Administrationsseite eingeloggt, sieht Ihre Auswahl wie folgt aus (Abbildung 185).

| BIM Zethun Gride<br>Deutschland | BIM Portal Lesezeichenliste Ihr Benutzerprofil Leichte Sprache Hilfe Abmelden                                                                                                    |
|---------------------------------|----------------------------------------------------------------------------------------------------|
|                                 | Willkommen beim BIM-Portal                                                                                                    |
| Herkmale                        | Aktuelles                                                                                                    |
|                                 | BIM-Portal - Ankündigung Wartung am 17.06.2025 03.06.2025 (Detailansicht)                                                                                                    |
|                                 | Alle Meldungen anzeigen                                                                                                    |
|                                 | Aktuelles                                                                                                    |
|                                 | Das neue Release ist da!                                                                                                    |
| Portaladministration            | Das Release 3.4.x enthält wichtige neue Funktionen. Unter anderem können Sie die Daten aus                                                                                                    |
| Datenschutzportal               | dem bitM-vortal jezz auch im 102-bornat herunterladen. Damit lässen sich sowohl Fruiregein<br>als auch Objektvorlagen über das BIM-Portal bereitstellen. Einen Überblick zu den wichtigsten<br>Neuheiten finden Sie hier. |
|                                 | Fachaustauschserie                                                                                                    |
|                                 | Am 24.01. fand die jüngste Folge der aktuellen Fachaustauschserie statt.<br>Die Veranstaltung gibt ihnen einen umfassenden Einblick in die Funktionen und die Nutzung des<br>BIM-Portals.                                 |
|                                 | Die Aufzeichnung und die Folien zur Veranstaltung finden Sie hier.                                                                                                    |

Abbildung 185: Module – Portaladministrator-Ansicht

Sind Sie als Organisationsadministrator angemeldet, bietet sich Ihnen die folgende Ansicht (Abbildung 186).

| arbeit auf Basis voo<br>elche Information<br>uscht werden. Um<br>Beteiligten dense<br>tauschten Bauwer<br>ne Medienbrüche<br>n Nutzer eine struü<br>n Bauwesen. Die V<br>formationsanforr | is von digitalen Bauwerks<br>stionen verfügbar sind ur<br>. Um die Kompatibilität v<br>enselben Wortschatz nut<br>uwerksmodelle für die ko<br>rüche nutzbar sind.<br>strukturierte und abgest<br>Die Wissensbasis wird vo<br>nforderungen (AIA) oder | smodellen<br>nd wie diese<br>von<br>zen. Nur so<br>prrekte<br>immte<br>immte<br>allgemein |  |
|----------------------------------------------------------------------------------------------------|----------------------------------------------------------------------------------------------------|-------------------------------------------------------------------------------------------|--|
| austausch im Kon                                                                                                    | Kontext von Building Inf                                                                                                    | ormation                                                                                  |  |
|                                                                                                    |                                                                                                    | ~                                                                                         |  |

Abbildung 186: Module - Organisationsadministrator Ansicht

Als Organisationsadministrator haben Sie zusätzlich die Rechte, Merkmale zu importieren (Abbildung 186). Sind Sie als "normaler" Benutzer angemeldet, bietet sich Ihnen die folgende Ansicht (Abbildung 187).

| BIM Zentrum für die<br>Digitaliserung<br>Deutschland | Lesezeichenliste Mustermann Leichte Sprache Hilfe Abmelden                                                                                                    |
|------------------------------------------------------|----------------------------------------------------------------------------------------------------|
|                                                      | Willkommen beim BIM-Portal                                                                                                    |
| Herkmale                                             | Aktuelles                                                                                                    |
|                                                      | BIM-Portal - Ankündigung Wartung am 17.06.2025 03.06.2025 (Detailansicht)                                                                                                    |
|                                                      | Alle Meldungen anzeigen                                                                                                    |
|                                                      | Aktuelles                                                                                                    |
|                                                      | Das neue Release ist da!                                                                                                    |
|                                                      | Das Release 3.4.x enthält wichtige neue Funktionen. Unter anderem können Sie die Daten aus dem<br>BIM-Portal jetzt auch im IDS-Format herunterladen. Damit lassen sich sowohl Prüfregeln als auch<br>Objektvorlagen über das BIM-Portal bereitstellen. Einen Überblick zu den wichtigsten Neuheiten<br>finden Sie hier. |
|                                                      | Fachaustauschserie                                                                                                    |
|                                                      | Am 24.01. fand die jüngste Folge der aktuellen Fachaustauschserie statt.<br>Die Veranstaltung gibt Ihnen einen umfassenden Einblick in die Funktionen und die Nutzung des<br>BIM-Portals.                                                                                                    |
|                                                      | Die Aufzeichnung und die Folien zur Veranstaltung finden Sie hier.                                                                                                    |

Abbildung 187: Module – "Normaler" Benutzer Ansicht

# 14 Merkmale

Folgend finden Sie Informationen zum Modul "Merkmale" (Abbildung 188).

| # | Merkmale       |
|---|----------------|
|   | AIA            |
|   | Organisationen |

Abbildung 188: Modul Merkmale

Ein Merkmal bezeichnet eine Eigenschaft eines Datenelements.

Eine Merkmalsgruppe gehört zu genau einer der folgenden Kategorien:

- Klasse
- Domäne
- Alternative Verwendung
- Name Eigenschaftssatz
- Referenzdokument
- Zusammengesetzte Eigenschaft.

Weitere Informationen hierzu erhalten Sie in Abschnitt 3.1.2.

# 14.1 Merkmale – Suchen / Exportieren

Im Rahmen dieser Funktion werden Ihnen Merkmalsgruppen und Merkmale angezeigt (Abbildung 189). Drei Ansichten stehen zur Verfügung, die sich über die entsprechenden Reiter umschalten lassen:

- eine hierarchische baumartige Darstellung aller Merkmalsgruppen und deren Merkmale,
- eine Suche, inklusive Filter
- eine Liste der ausgewählten Elemente für weitere Aktionen

| BIM Zentrum für die<br>die Bauwersens<br>Deutschland |            |            |                          |
|------------------------------------------------------|------------|------------|--------------------------|
|                                                      | Merkr      | nale       | e - Suchen / Exportieren |
| Herkmale<br>Suchen / Exportieren                     | Hierarchie | Q<br>Suche | Auswahl                  |

Abbildung 189: Modul Merkmale – Suchen / Exportieren

### 14.1.1 Hierarchie

Die Hierarchie enthält die Top-Level-Merkmalsgruppen und deren Unterstruktur. Durch Klick auf den Pfeil neben einer Merkmalsgruppe, können die einzelnen Äste auf- und wieder zugeklappt werden (Abbildung 190).

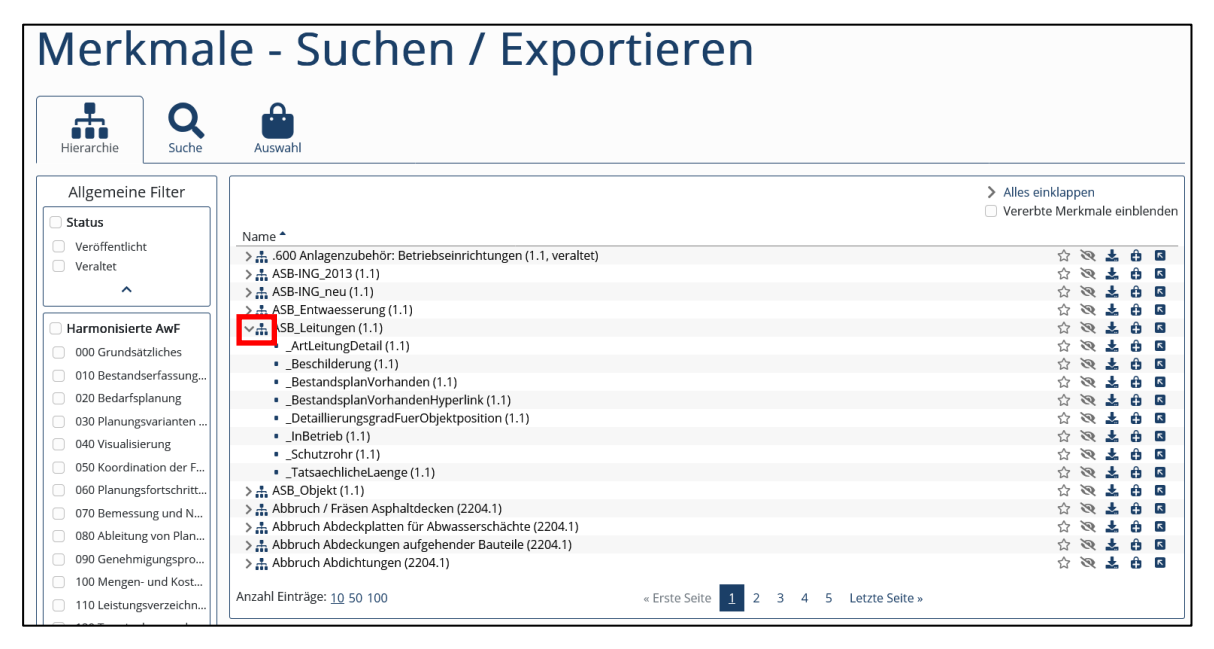

Abbildung 190: Modul Merkmale – Hierarchie

Über die Filter-Suche auf der linken Seite können Sie Merkmale und Merkmalsgruppen über die allgemeinen sowie organisationsspezifischen Filter einschränken (Abbildung 191). Initial wird nach dem Status "Veröffentlicht" gefiltert. Die Anzahl der Suchergebnisse pro Seite lässt sich über "Anzahl Einträge" einstellen.

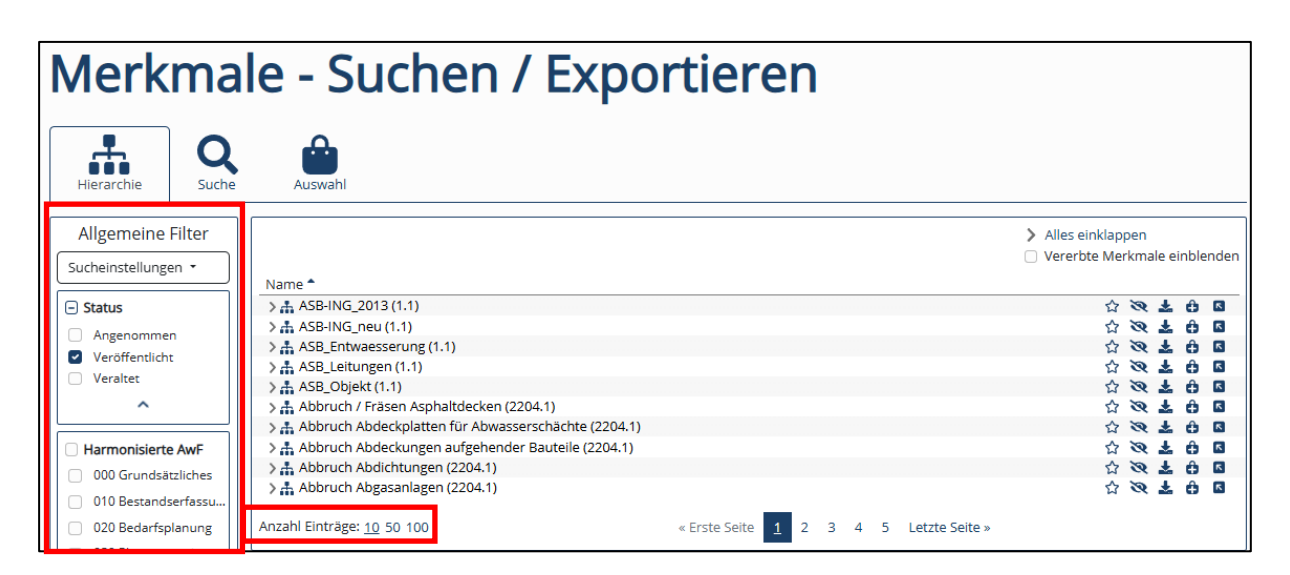

Abbildung 191: Modul Merkmale – Filtern

Es kann nach den Kontextinformationen "Bauwerkstypen", "Projektphasen", "Anwendungsfälle", "Akteure" und "Fachmodelltypen" des Moduls AIA gefiltert werden.

| Merkr<br>Sucher                     | male<br>n / Exportieren | Hierarchie Q<br>Suche                                                                                                    |
|-------------------------------------|-------------------------|----------------------------------------------------------------------------------------------------|
| Erstell<br>Impor<br>Bearb<br>Filter | en<br>tieren<br>eiten   | Allgemeine Filter Sucheinstellungen - Status Angegommen                                                                                                    |
|                                     |                         | Veröffentlicht                                                                                                    |
| 🔃 Organ                             | nisationen              | <u>^</u>                                                                                                    |
|                                     |                         | <ul> <li>Filtergruppe von Pflegest</li> <li>Filter 1 von Pflegestelle Bund</li> <li>Bauwerkstyp</li> <li>Anwendungsfall</li> <li>Projektphase</li> <li>Akteur</li> <li>X</li> </ul> |
|                                     |                         | Fachmodelltyp Verkehrsanlage Umgebung Fachmodell nur für Brücke Vermessung Technische Gebäudeausrü                                                                                  |

Abbildung 192: Modul Merkmale - Filter AIA-Kontextinformationen

Der organisationsspezifische Filter zeigt den Kurznamen der jeweiligen Organisation an. In dem angezeigten Beispiel lautet der Kurzname "PB40" und Organisationsname "PB40 planen-bauen 4.0 Gesellschaft zur Digitalisierung des Planens, Bauens und Betreibens mbH".

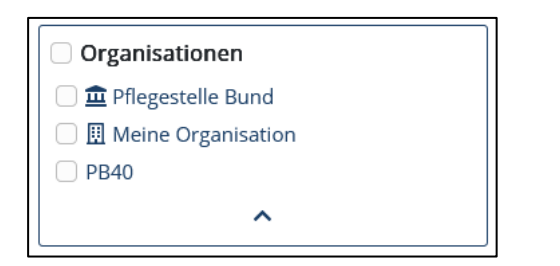

Abbildung 193: Modul Merkmale – Organisationsspezifische Filter

| Namo                                    | <ul> <li>&gt; Alles einklappen</li> <li>□ Vererbte Merkmale einblenden</li> </ul> |  |  |  |  |  |
|-----------------------------------------|-----------------------------------------------------------------------------------|--|--|--|--|--|
| Nerknünfung externe Datenkataloge (2.1) |                                                                                   |  |  |  |  |  |
| Anzahl Einträge: <u>10</u> 50           | 100 « Erste Seite <u>1</u> Letzte Seite »                                         |  |  |  |  |  |
| Kurzinformatione                        | n 🏠 🗞 🕹 🖪                                                                         |  |  |  |  |  |
| Name                                    | Verknüpfung externe Datenkataloge                                                 |  |  |  |  |  |
| Definition                              | Test für Release 3.4.0                                                            |  |  |  |  |  |
| Version, Sichtbarkeit                   | 2.1, Öffentlich                                                                   |  |  |  |  |  |
| Kategorie                               | Klasse                                                                            |  |  |  |  |  |
| Organisation                            | nisation PB40 planen-bauen 4.0 Gesellschaft zur Digitalisierung des Planen        |  |  |  |  |  |
| Übergeordnete Mer                       |                                                                                   |  |  |  |  |  |
| Quelle 0                                | BIM-Portal                                                                        |  |  |  |  |  |
| Detailansicht                           |                                                                                   |  |  |  |  |  |

Abbildung 194: Modul Merkmale - Organisationsspezifische Filter Detailansicht

Neben jedem Merkmal werden der änderbare Beobachtungsstatus und Favoritenstatus (Lesezeichenliste) angezeigt. Sie können die Merkmale über das entsprechende Icon einzeln herunterladen (Abbildung 195).

| Merkmale - Suchen / Exportieren                                          |                                                                                                    |                                                                                |                                |                                                                                      |  |
|--------------------------------------------------------------------------|----------------------------------------------------------------------------------------------------|--------------------------------------------------------------------------------|--------------------------------|--------------------------------------------------------------------------------------|--|
| Hierarchie Q<br>Suche                                                    | Auswahl                                                                                                    |                                                                                |                                |                                                                                      |  |
| Allgemeine Filter                                                        | Name *                                                                                                    |                                                                                |                                | <ul> <li>&gt; Alles einklappen</li> <li>&gt; Vererbte Merkmale einblenden</li> </ul> |  |
| Veröffentlicht Veraltet                                                  | > Allgemein (4.1, veraltet)       > Allgemein (3.1, veraltet)       > Allgemein (2.1, veraltet)       > Allgemein (1.1, veraltet) |                                                                                |                                | ☆ ※ ± ⊕ G ☆ ※ ± ⊕ G ☆ ※ ± ⊕ G ☆ ※ ± ⊕ G ☆ ※ ± ⊕ G                                    |  |
| <ul> <li>Harmonisierte AwF</li> <li>000 Grundsätzliches</li> </ul>       | Anzahl Einträge: <u>10</u> 50 100                                                                                                 |                                                                                | « Erste Seite 1 Letzte Seite » |                                                                                      |  |
| <ul><li>010 Bestandserfassung</li><li>020 Bedarfsplanung</li></ul>       | Kurzinformationen                                                                                                    |                                                                                |                                | ch 🔍 🕹 🛅                                                                             |  |
| <ul><li>030 Planungsvarianten</li><li>040 Visualisierung</li></ul>       | Name<br>Definition<br>Version, Sichtbarkeit                                                                                       | Allgemein<br>0815keine Ahnung, was ich schreiber<br>3.1 (Veraltet), Öffentlich | n soll                         |                                                                                      |  |
| <ul><li>050 Koordination der F</li><li>060 Planungsfortschritt</li></ul> | Kategorie<br>Organisation<br>Übergeordnete Merkmalsgruppe                                                                         | Name Eigenschaftssatz<br>DEL_DB_Testorganisation                               |                                |                                                                                      |  |
| 070 Bemessung und N     080 Ableitung von Plan                           | Quelle •<br>Zugewiesene Filter                                                                                                    | BIM-Portal<br>000 Grundsätzliches, LOI 100, Lph 1                              |                                |                                                                                      |  |
| 090 Genehmigungspro<br>100 Mengen- und Kost                              |                                                                                                    | D                                                                              | etailansicht                   |                                                                                      |  |

Abbildung 195: Modul Merkmale – Aktionen

Ein ausgewähltes Element lässt sich über das Icon einer Tragtasche in die Auswahl hinzufügen. Es erfolgt die Abfrage, ob auch die enthaltenen Merkmale und Merkmalsgruppen, sowie die geerbten Merkmale, in die Auswahl übernommen werden sollen (Abbildung 196).

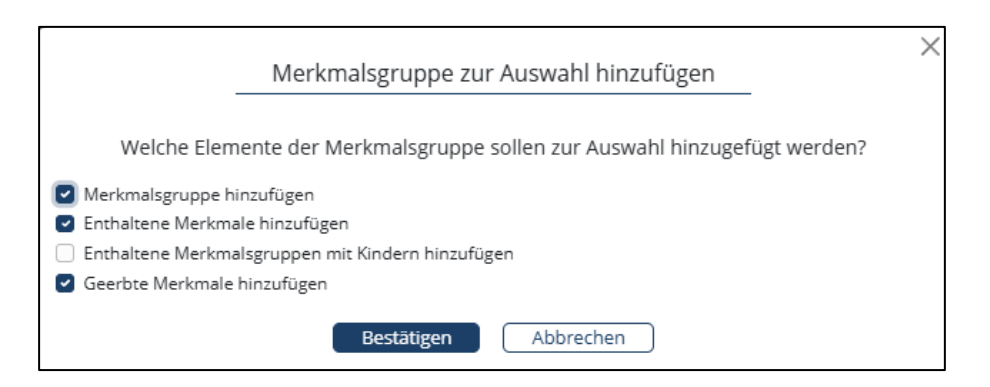

Abbildung 196: Merkmalsgruppe zur Auswahl hinzufügen

Über den Pfeil nach oben links lässt sich die Ansicht auf das eine Element sowie alle darunter liegende Elemente einschränken. Nach der Betätigung des Pfeils nimmt ein X-Symbol in einem Kreis den Platz des Pfeils ein. Durch einen Klick auf das X-Symbol werden wieder alle Ergebnisse angezeigt.

Sie können die Merkmalsgruppen und Merkmale über das entsprechende Icon einzeln herunterladen.

#### Kurzinformationen

Wenn Sie auf ein Merkmal klicken, werden Ihnen unterhalb der Auflistung Informationen wie Name, Definition, Versionsnummer, abgekürzte Auflistung der übergeordneten Merkmalsgruppen und der externe Datenkatalog angezeigt (Abbildung 197).

| Kurzinformationen     |                                       | ☆ 🏾 🕹 🖻 |  |  |
|-----------------------|---------------------------------------|---------|--|--|
| Name                  | AKS-Schlüssel                         |         |  |  |
| Definition            | Anlagenkennzeichnungssystem Schlüssel |         |  |  |
| Version, Sichtbarkeit | 1.1, Öffentlich                       |         |  |  |
| Organisation          | RUB                                   |         |  |  |
| Übergeordnete Merk    | Fenster, Tür                          |         |  |  |
| Externer Datenkatalog | intern                                |         |  |  |
| Detailansicht         |                                       |         |  |  |

Abbildung 197: Modul Merkmale – Kurzinformation

Über die Schaltfläche "Detailansicht" kommen Sie zu einer separaten Seite mit genaueren Informationen zu diesem Merkmal (Abbildung 198).

| Kurzinformationen     |                                       | ☆ | ષ્ટ | Ł | ÷ |
|-----------------------|---------------------------------------|---|-----|---|---|
| Name                  | AKS-Schlüssel                         |   |     |   |   |
| Definition            | Anlagenkennzeichnungssystem Schlüssel |   |     |   |   |
| Version, Sichtbarkeit | 1.1, Öffentlich                       |   |     |   |   |
| Organisation          | RUB                                   |   |     |   |   |
| Übergeordnete Merk    | Fenster, Tür                          |   |     |   |   |
| Externer Datenkatalog | intern                                |   |     |   |   |
|                       | Detailansicht                         |   |     |   |   |

Abbildung 198: Modul Merkmale – Navigation in die Detailansicht

Die Eingabe von Suchanfragen im Reiter Suche beeinflusst die Suchergebnisse unter dem Reiter Hierarchie.

### 14.1.2 Suche

Über die Suche können Sie Merkmale und Merkmalsgruppen über ihren Namen suchen, sowie filtern. Die Suchergebnisse werden als flache Liste dargestellt (Abbildung 199).

| Merkma                     | le - Suchen /                                      | / Exportieren                    |                    |
|----------------------------|----------------------------------------------------|----------------------------------|--------------------|
| Hierarchie Q<br>Suche      | Auswahl                                            |                                  |                    |
| Allgemeine Filter          | ab                                                 | Q • Anzahl Suchergebnisse: 12    |                    |
| Sucheinstellungen -        | Name *                                             |                                  | Alle: 🕹 🚖 🔂 🖪      |
| Informationselemente       | Abdeckung (1.1)                                    |                                  | ☆ 🔍 🗻 🖬 🖬 Վ        |
| Merkmalsgruppe 🛔           | Abdichtung (1.1)                                   |                                  | ☆ 💘 差 🚔 🖬 🔍        |
|                            | 🚠 Ablauf (1.1)                                     |                                  | 🕁 🔍 🛓 🔒 🖬 🔍        |
|                            | <ul> <li>Abschnitt (2.1, untergeordnet)</li> </ul> |                                  |                    |
| ^ I                        | 🚠 Abspanneinrichtung (1.1)                         |                                  | 🕁 💘 📥 🖨 🛛 Q        |
|                            | 🚠 Abspannungselement (1.1)                         |                                  | 요 <b>영 조 타 보 역</b> |
| <ul> <li>Status</li> </ul> | 👬 Abtrag (1.1)                                     |                                  | 🕁 💘 📥 🖨 🔍          |
| Anganamman                 | 🚠 Achszaehlabschnitt (1.1)                         |                                  | 🕁 🔍 🚣 🤀 🔍          |
|                            | 🚠 Gleisabschluss (1.1)                             |                                  | 🗘 💘 📩 🔒 🛛 Q        |
| veromentlicht              | 🚠 Habitat (1.1)                                    |                                  | 🗘 🔍 🕹 🔒 🛛 Q        |
| Veraltet                   |                                                    | _                                |                    |
| <b>^</b>                   | Anzahl Einträge: 10 50 100                         | « Erste Seite 1 2 Letzte Seite » |                    |
|                            |                                                    |                                  |                    |

Abbildung 199: Merkmale Suchen - Suche

Hinter Merkmalsgruppen wird ein Lupensymbol angezeigt

- Bei Klick auf ein solches Lupensymbol wird die Suche auf diese Merkmalsgruppe eingeschränkt
- Wenn die Suche über das Lupensymbol eingeschränkt ist, wird unterhalb des Suchfeldes wird angezeigt: "Suche in Merkmalsgruppe"
- Vor der Suche in Merkmalsgruppe kann diese Einschränkung durch ein X-Icon aufgehoben werden.

| Suche                                    | ۹ |
|------------------------------------------|---|
|                                          |   |
| Suche in Merkmalsgruppe: ASB_Leitungen X |   |

Abbildung 200: Suche auf Merkmalsgruppe einschränken

Oberhalb der Auflistung wird neben dem Suchfeld die Anzahl der Suchergebnisse angezeigt, außerdem stehen noch die folgenden Optionen zur Verfügung

- Alle Suchergebnisse herunterladen
- Alle Suchergebnisse aus der Auswahl entfernen
- Alle Suchergebnisse der Auswahl hinzufügen
- Alle Suchergebnisse in der Hierarchieansicht zeigen

Alle gewählten Filter lassen sich gemeinsam als Sucheinstellung speichern. Für diesen Zweck kann direkt unterhalb der Überschrift "Allgemeine Filter" das Dropdown "Sucheinstellungen" verwendet werden (Abbildung 201).

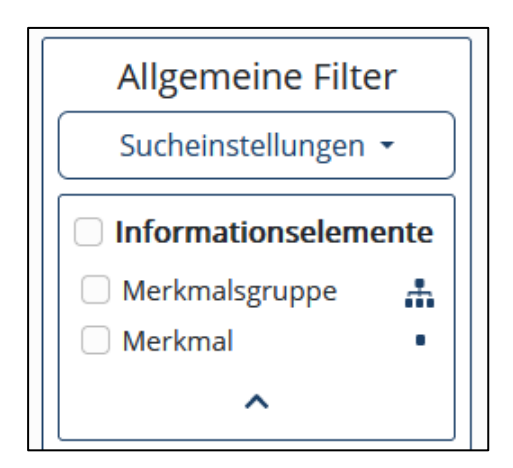

Abbildung 201: Modul Merkmale – Sucheinstellungen

Wird das Dropdown angeklickt, so erscheinen alle bisher gespeicherten Sucheinstellungen und zusätzlich die Möglichkeit, die aktuellen Sucheinstellungen als neuen Eintrag zu speichern (Abbildung 202).

| Allgemeine Filter                        | ab |
|------------------------------------------|----|
| Sucheinstellungen 👻                      |    |
| Standardeinstellungen ☆<br>Mein Filter ☆ |    |
| Speichern unter                          |    |
|                                          |    |

Abbildung 202: Modul Merkmale – Sucheinstellungen geöffnet

Jeder existierende Eintrag kann durch Wahl des Sternchens zur Default-Sucheinstellung gemacht werden, die bei nachfolgenden Aufrufen der Suchfunktion wieder verwendet wird. Mit dem Mülleimersymbol kann eine gespeicherte Sucheinstellung wieder gelöscht werden. Wird die Sucheinstellung "Standardeinstellungen" gewählt, so werden alle Sucheinstellungen zurückgesetzt.

### 14.1.3 Auswahl

In dem Reiter "Auswahl" werden dem Benutzer mehrere Aktionen angeboten. Auf der linken Seite können die ausgewählten Elemente als ZIP heruntergeladen, die Filterzuweisung geändert, an eine andere Organisation übertragen oder veraltet werden. Außerdem können die Elemente zur Downloadliste, zur Lesezeichenliste und zur Beobachtungsliste hinzugefügt werden.

Auf der rechten Seite können Elemente in der Hierarchie-Ansicht angezeigt oder aus der Auswahl entfernt werden.

| Merkmal                                                    | e - Suchen / Exportieren                             |                                  |
|------------------------------------------------------------|------------------------------------------------------|----------------------------------|
| Hierarchie Q<br>Suche                                      | Auswahl                                              |                                  |
| Als.ZIP herunterladen     Zur Downloadliste     hinzufügen | Enthaltene Elemente: 7                               | 🖹 Auswahl leeren                 |
| ★ Zur Lesezeichenliste<br>hinzufügen                       | Abtrac(1)                                            |                                  |
| Zur Beobachtungsliste                                      | Geometrieberechnung (1.1)                            | © <b>■</b><br>© <b>■</b>         |
| Filterzuweisung ändern                                     | Klassenart (1.1)     Koordinatendimension (1.1)      | <ul> <li>N</li> <li>N</li> </ul> |
| An andere Organisation                                     | Objektdimension (1.1)     Prototyning (1.1)          | <ul> <li>2</li> <li>2</li> </ul> |
| Veralten                                                   | Anzahl Einträge: 10 50 100 « Erste Seite 1 Letzte So | Lite »                           |

Abbildung 203: Merkmale Suchen - Auswahl

# 14.2 Merkmale – Detailansicht

Über "Detailansicht" gelangen Sie zu einer ausführlichen Auflistung der Attribute des Merkmals (Abbildung 204). Unter anderem finden Sie hier die *Version* und die *Sichtbarkeit* des Merkmals. Sie können Informationen zu einer veralteten Version des Merkmals aufrufen, indem Sie per Drop-Down die Versionierung auswählen.

Die Datumsangaben geben Auskunft über:

- **Datum der Erstellung**: Dieses Datum wird gesetzt, wenn die erstmalige Erstellung eines Merkmals abgeschlossen, das Merkmal erstmalig zwischengespeichert, oder ein Merkmalsvorschlag akzeptiert wird, d.h. Version 0.0.1 wird gespeichert.
- Datum der Aktivierung: Dieses Datum wird gesetzt, wenn das Merkmal, das erste Mal veröffentlicht wird (Erstveröffentlichung), d.h. Version 1.1 wird veröffentlicht.
- Datum der letzten Änderung: Wird eine neue Version/Revision/Build erstellt, so wird das Attribut "Datum der letzten Änderung" auf den aktuellen Zeitpunkt gesetzt, d.h.
  - Version x.y.z wird auf die Version x.y.(z+1) gesetzt (neue Überarbeitung im Erstellprozess gestartet) oder
  - Version x.y.0 wird auf die Version x.y.1 gesetzt (neue Überarbeitung gestartet)
- Datum der Überarbeitung: Dieses Datum wird gesetzt, wenn das Merkmal mit einer neuen Revisionsnummer (zweite Nummer) veröffentlicht wird, d.h. Version x.y.0 wird als neue Version x.(y+1).0 veröffentlicht.

**Anmerkung:** Das "Datum der Überarbeitung" wird aktuell bereits bei der Annahme gesetzt. Hierbei handelt es sich nur um das vorläufige Datum, das für den Export erforderlich ist. Das endgültige "Datum der Überarbeitung" wird beim Veröffentlichen erneut gesetzt.

• Datum der Version: Dieses Datum wird gesetzt, wenn das Merkmal mit einer neuen Versionsnummer (erste Nummer) veröffentlicht wird, d.h. Version x.y.0 wird als neue Version (x+1).1.0 veröffentlicht.

**Anmerkung:** Das "Datum der Version" und das "Datum der Überarbeitung" werden bereits bei der Annahme gesetzt. Hierbei handelt es sich nur um vorläufige Datumsangaben, die für den Export erforderlich sind. Das endgültige Datum für "Datum der Version" und "Datum der Überarbeitung" wird beim Veröffentlichen erneut gesetzt.

• Datum der Deaktivierung: Dieses Datum wird an der Version gesetzt, wenn das Merkmal veraltet wird, sowie bei der Veröffentlichung einer Folgeversion/-Revision oder eines ersetzenden Merkmals.

Aus datenschutzrechtlichen Gründen wird hier nur das Datum, nicht aber die genaue Uhrzeit angezeigt.

Sie können über die Schaltfläche "Zurück zur Merkmalssuche" zurück zur Merkmalssuche gelangen. Falls Sie innerhalb der Detailansicht zu einem übergeordneten oder verbundenen Merkmal navigieren, können Sie sich das vorherige Merkmal über "Vorheriges Element" anzeigen lassen.

| Merkmal - Detailansicht                     |                                       |   |                                        |  |  |
|---------------------------------------------|---------------------------------------|---|----------------------------------------|--|--|
| Zurück zur Merkmalssu<br>Vorheriges Element | che                                   |   |                                        |  |  |
| Version ()<br>1.2 (Aktuell)                 |                                       |   | <b>≥</b> ☆ <b>±</b>                    |  |  |
|                                             | Kurzinformationen - Merkmal           | ^ | Übergeordnete Gruppen                  |  |  |
| Name                                        | AKS-Schlüssel                         |   | # <u>Fenster (1.2)</u>                 |  |  |
| Definition                                  | Anlagenkennzeichnungssystem Schlüssel |   | L SST 20210419 1330 MGX (4.1)          |  |  |
| GUID                                        | 68a06eac-ec23-4b03-ad9c-61ee7aad0f0c  |   | 🚠 <u>Tür (2.1)</u>                     |  |  |
| Versionsnummer                              | 1.2                                   |   |                                        |  |  |
| Übergeordnete Gruppen                       | Fenster, SST_20210419_1330_MGX, Tür   |   |                                        |  |  |
| Organisation                                | Pflegestelle Bund                     |   |                                        |  |  |
| Zugewiesene Filter                          |                                       | ~ |                                        |  |  |
|                                             | Vollständige Attributliste            | ^ | Verbundene Merkmale                    |  |  |
| Basisdaton                                  |                                       |   | Keine verbundenen Merkmale vorbanden   |  |  |
| de-DF >                                     |                                       |   | - Reine verbandenen werkmale vorhanden |  |  |
| Allgemeine Daten                            |                                       |   |                                        |  |  |
| Dynamisches Merkmal >                       |                                       |   |                                        |  |  |
| Beschreibung >                              |                                       |   |                                        |  |  |
| Beispiele >                                 |                                       |   |                                        |  |  |
| Beziehungen                                 |                                       |   |                                        |  |  |

Abbildung 204: Modul Merkmale – Navigation in der Detailansicht

Über Icons ist es Ihnen außerdem möglich den Beobachtungsstatus und den Favoritenstatus des Merkmals zu bearbeiten, sowie das Merkmal zur Downloadliste hinzuzufügen oder direkt herunterzuladen (Abbildung 205).

| Merkmal - Detailansicht                  |                                       |                     |                                        |  |
|------------------------------------------|---------------------------------------|---------------------|----------------------------------------|--|
| Zurück zur Merkmalss                     | uche                                  |                     |                                        |  |
| Vorheriges Elemen                        | t                                     |                     |                                        |  |
| Version 0                                |                                       |                     |                                        |  |
|                                          |                                       |                     |                                        |  |
| 1.2 (Aktuell) ~                          |                                       |                     | े 🖸 🕹 🖻                                |  |
|                                          | Kurzinformationen - Merkmal           | ^                   | Übergeordnete Gruppen                  |  |
| Name                                     | AKS-Schlüssel                         |                     | Fenster (1.2)                          |  |
| Definition                               | Anlagenkennzeichnungssystem Schlüssel |                     | SST_20210419_1330_MGX (4.1)            |  |
| GUID                                     | 68a06eac-ec23-4b03-ad9c-61ee7aad0f0c  |                     | # Tür (2.1)                            |  |
| Versionsnummer                           | 1.2                                   |                     |                                        |  |
| Übergeordnete Gruppen                    | Fenster, SST_20210419_1330_MGX, Tür   |                     |                                        |  |
| Organisation                             | Pflegestelle Bund                     |                     |                                        |  |
| Zugewiesene Filter                       |                                       | ~                   | v                                      |  |
|                                          |                                       | ^                   | Mashundana Madanala                    |  |
| Vollstandige Attributliste               |                                       | verbundene Merkmale |                                        |  |
| Basisdaten                               |                                       |                     | Keine verbundenen Merkmale vorhanden   |  |
| de-DE >                                  |                                       |                     |                                        |  |
| Allgemeine Daten                         |                                       |                     |                                        |  |
| Dynamisches Merkmal >                    |                                       |                     |                                        |  |
| Beschreibung >                           |                                       |                     |                                        |  |
| Beispiele >                              |                                       |                     |                                        |  |
| Beziehungen                              |                                       |                     | V                                      |  |
| Ubergeordnete Merkmalsgruppen >          |                                       |                     | Merkmale der Parameter                 |  |
|                                          |                                       |                     | Keine Markmale der Parameter verhanden |  |
| Verbundene Datenkataloge                 |                                       |                     |                                        |  |
| Frsetzt                                  |                                       |                     |                                        |  |
| Ersetzt durch >                          |                                       |                     |                                        |  |
| Begründung für Ersetzung Nicht vorhanden |                                       |                     |                                        |  |
| Herkunft                                 |                                       |                     |                                        |  |
| Ursprungsland des Merkmals               |                                       | Deutschland 🗸       | v                                      |  |

Abbildung 205: Modul Merkmale – Detailansicht Aktionen

#### Versionen

Wenn es von Merkmalen mehrere Versionen gibt, können Sie sich diese über die Detailansicht per Dropdown-Schaltfläche anzeigen lassen. Wenn eine andere als die aktuelle Version angezeigt wird, werden Attribute, die sich von der aktuellen Version unterscheiden, farblich hervorgehoben (Abbildung 206).

| Merkmal -                                          | - Detailansicht                      | ;             |                                                            |                                        |         |
|----------------------------------------------------|--------------------------------------|---------------|------------------------------------------------------------|----------------------------------------|---------|
| Zurück zur Merkmalssuche                           | 2                                    |               |                                                            |                                        |         |
| Vorheriges Element                                 |                                      |               |                                                            |                                        |         |
| Version  Anderunger Anderunger                     | n zur aktuellsten Version            |               |                                                            |                                        | 🥸 🕁 🛓 🗎 |
|                                                    | Kurzinformationen - Merkmal          | ^             |                                                            | Übergeordnete Gruppen                  | ^       |
| Name                                               | _AnforderungsklasseBeton             |               |                                                            | Keine übergeordneten Gruppen vorhanden |         |
| Definition                                         | Siehe ASB-ING_neu                    |               |                                                            |                                        |         |
| GUID                                               | ec609b5a-802a-42a0-8a5d-55dbf49c2f71 |               |                                                            |                                        |         |
| Versionsnummer                                     | 1.3                                  |               |                                                            |                                        |         |
| Übergeordnete Gruppen                              |                                      |               |                                                            |                                        |         |
| Organisation                                       | RUB DE                               |               |                                                            |                                        |         |
| Zugewiesene Filter                                 |                                      | ~             |                                                            |                                        | ~       |
|                                                    | Vollständige Attributliste           | ^             | 1 [                                                        | Verbundene Merkmale                    | ^       |
| Pasisdatan                                         | vonstandige Attributiste             |               |                                                            | Koine verbundenen Merkmale verbanden   |         |
| do DE N                                            |                                      |               | Keine verbundenen werkmale vorhanden                       |                                        |         |
| Allgomoine Daten                                   |                                      |               |                                                            |                                        |         |
|                                                    |                                      |               |                                                            |                                        |         |
| Beschreibung                                       |                                      |               |                                                            |                                        |         |
| Beispiele >                                        |                                      |               |                                                            |                                        |         |
| Beziehungen                                        |                                      |               |                                                            |                                        | ~       |
| Übergeordnete Merkmalsgruppen                      | •                                    |               |                                                            |                                        |         |
| Symbol des Merkmals in gegebenen Merkmalsgruppen > |                                      |               | Merkmale der Parameter                                     | ^                                      |         |
| Verbundene Merkmale >                              |                                      |               | <ul> <li>Keine Merkmale der Parameter vorhanden</li> </ul> |                                        |         |
| Verbundene Datenkataloge >                         |                                      |               |                                                            |                                        |         |
| Ersetzt >                                          |                                      |               |                                                            |                                        |         |
| Ersetzt durch >                                    |                                      |               |                                                            |                                        |         |
| Begründung für Ersetzung Nicht vorhanden           |                                      |               |                                                            |                                        |         |
| Herkunft                                           |                                      |               |                                                            |                                        |         |
| Ursprungsland des Merkmals                         |                                      | Deutschland 🗸 |                                                            |                                        | ~       |

Abbildung 206: Modul Merkmale – Versionierung

# 14.3 Merkmale – Beobachten

Sie können Merkmalsgruppen oder Merkmale zur Beobachtungsliste hinzufügen, indem Sie auf "Merkmale suchen" navigieren (Abbildung 207). Dort finden Sie ein Auge als Icon, über das Sie die Elemente der Beobachtungsliste hinzufügen können. Dies ist auch in den Kurzinformationen oder der Detailansicht jedes Merkmals und jeder Merkmalsgruppe möglich. Alternativ können Sie mehrere Merkmale und Merkmalsgruppen über die Checkbox markieren und auf "Zur Beobachtungsliste hinzufügen" klicken.

| Merkma                                                                      | le - Suchen                                                                                                    | / Exportieren                                                                 |                                                                                  |
|-----------------------------------------------------------------------------|----------------------------------------------------------------------------------------------------|-------------------------------------------------------------------------------|----------------------------------------------------------------------------------|
| Suchen                                                                      | Merkmalsgruppen/Merkmale                                                                                                    |                                                                               | Alles einklappen                                                                 |
| Suche 🕕                                                                     | □‡ Name <sup>▲</sup>                                                                                                    |                                                                               |                                                                                  |
| Suche Q                                                                     | □ > <u></u>                                                                                                    |                                                                               |                                                                                  |
| Suche auf Unterelemente     anwenden                                        | <ul> <li>AKS-Schlüssel (1.1)</li> <li>&gt; AnderesRueckhaltesystem</li> <li>_AnforderungsklasseBeton (1</li> </ul>                                                                                                    | (1.1)<br>.4)                                                                  | ☆ ☆ ☆<br>☆ ☆ よ<br>☆ ☆ よ<br>☆ ☆ よ                                                 |
| Allgemeine Filter                                                           | Anlagentyp (1.1)     Anprallheftigkeitsklasse (1.1)                                                                                                    | )                                                                             | 上 Ø 公 並<br>上 Ø 公                                                                 |
| ☑ Informationselemente                                                      | <ul> <li>Anprallheftigkeitsstufe (1.1)</li> <li>Anzahl Antriebe (1.1)</li> </ul>                                                                                                    |                                                                               | よ <i>の</i> 公<br>よの公<br>二                                                         |
| <ul> <li>✓ Merkmalsgruppe</li> <li>▲</li> <li>▲</li> <li>Merkmal</li> </ul> | <ul> <li>Anzahl Haltestellen (1.1)</li> </ul>                                                                                                    |                                                                               | 🚊 🐼 🖄 🚊                                                                          |
| ^                                                                           | Anzahl Einträge: 10 50 100                                                                                                    | « Erste Seite 1 2 3 4 5 Letzte Seite »                                        |                                                                                  |
| Status Angenommen Veröffentlicht Veraltet                                   | Markierte Elemente       Als. ZIP herunterladen       Zur Downloadliste hinzufügen       Zur Bespatischeitra binzufügen       Zur Beobachtungsliste hinzufügen       Elterzuweisung ändern       an andere Orranisation übertragen |                                                                               | Andere Optionen Uererbte Merkmale einblenden Construction Downloadliste aufrufen |
| ⊔ Tester                                                                    |                                                                                                    | ]                                                                             |                                                                                  |
|                                                                             | Kurzinformationen                                                                                                    | AKC Schlürgel                                                                 | ☆ 🛰 🕹                                                                            |
|                                                                             | Definition<br>GUID                                                                                                    | Anlagenkennzeichnungssystem Schlüssel<br>68a06eac-ec23-4b03-ad9c-61ee7aad0f0c |                                                                                  |
| Bauwerkstyp                                                                 | Versionsnummer<br>Übergeordnete Gruppen<br>Organisation<br>Zugewiesene Filter                                                                                                    | 1.2<br>Fenster, SST_20210419_1330_MGX, Tür<br>Pflegestelle Bund               |                                                                                  |
| Organisationen                                                              |                                                                                                    | Detailansicht                                                                 |                                                                                  |

Abbildung 207: Modul Merkmale – Beobachten

## 14.4 Merkmale – Herunterladen

Sie haben drei Optionen, um ein oder mehrere Merkmale oder eine Merkmalsgruppe herunterzuladen (Abbildung 208).

- Option 1: Über die Checkbox ist es möglich, verschiedene Elemente zu markieren und als ZIP-Datei herunterzuladen.
- Option 2: Merkmale oder Merkmalsgruppen können direkt über das Icon heruntergeladen werden. Es öffnet sich ein Informationsfenster, in dem Sie das gewünschte Format auswählen können (XML oder PDF). Sie können ein bis alle Dateiformate auswählen. Es wird eine ZIP-Datei heruntergeladen, innerhalb welcher sich die ausgewählten Dateiformate befinden. Über die Schaltfläche "Abbrechen" kehren Sie zur Listenansicht zurück.
- Option 3: Sie können selektierte Merkmale oder Merkmalsgruppen zur Downloadliste hinzufügen. Ein Informationsfenster bestätigt Ihnen das Hinzufügen eines Elements zur Downloadliste. Liegt schon ein Merkmal / eine Merkmalsgruppe in einer älteren Version vor, wird Ihnen ein Manager zur Verwaltung des Konfliktes angeboten.
  - o Möchten Sie die ältere Version ersetzen?
  - o Möchten Sie die ältere Version behalten und die neue Version zusätzlich hinzufügen?

| Merkma                            | le - Suchen                                                                                                    | / Exportieren                                                                 |                                                                                                    |
|-----------------------------------|----------------------------------------------------------------------------------------------------|-------------------------------------------------------------------------------|----------------------------------------------------------------------------------------------------|
| Suchen                            | Merkmalsgruppen/Merkmale                                                                                                    |                                                                               | Alles einklappen                                                                                                    |
| Suche 🛛                           | □ ≑   Name <sup>▲</sup>                                                                                                    |                                                                               |                                                                                                    |
| Suche Q                           | → test (1.1)     AKS-Schlüssel (1.2)     AKS-Schlüssel (1.1)                                                                                                    |                                                                               |                                                                                                    |
| anwenden                          | <ul> <li>AnderesRueckhaltesystem (</li> <li>AnforderungsklasseBeton (1.</li> </ul>                                                                                                    | (1.1)<br>4)                                                                   | ■ 1 3 2 2<br>☆ 3 2<br>☆ 3 2<br>☆ |
| Allgemeine Filter                 | Aniagentyp (1.1)     Anprallheftigkeitsklasse (1.1)                                                                                                    |                                                                               | □ ☆ <b>% よ</b>                                                                                                    |
| ☑ Informationselemente            | Anprallheftigkeitsstufe (1.1)                                                                                                    |                                                                               |                                                                                                    |
| ☑ Merkmalsgruppe 👬<br>☑ Merkmal 🔹 | Anzahl Haltestellen (1.1)     Anzahl Haltestellen (1.1)                                                                                                    | _                                                                             |                                                                                                    |
| ^                                 | Anzahl Einträge: <u>10</u> 50 100                                                                                                    | « Erste Seite 1 2 3 4 5 Letzte Seite »                                        |                                                                                                    |
| Status                            | Markierte Elemente                                                                                                    |                                                                               | Andere Optionen                                                                                                    |
| Angenommen Veröffentlicht         | AlsZIP herunterladen           Image: Comparison of the second second |                                                                               | Vererbte Merkmale einblenden     Downloadliste aufrufen                                                                                                    |
| □ Veraltet ^                      | <ul> <li>Zur Beobachtungsliste hinzufügen</li> <li>Filterzuweisung ändern</li> </ul>                                                                                                    |                                                                               |                                                                                                    |
| Tester                            | An andere Organisation übertragen                                                                                                    |                                                                               |                                                                                                    |
| ×                                 | Kurzinformationen                                                                                                    |                                                                               | ☆ ≫ <mark>±</mark> 5                                                                                                    |
| Anwendungsfall                    | Name                                                                                                    | AKS-Schlüssel                                                                 |                                                                                                    |
| ~                                 | Definition<br>GUID                                                                                                    | Anlagenkennzeichnungssystem Schlüssel<br>68a06eac-ec23-4b03-ad9c-61ee7aad0f0c |                                                                                                    |
| Bauwerkstyp                       | Versionsnummer                                                                                                    | 1.2<br>Fapetar SET 20210410 1220 MCX Tür                                      |                                                                                                    |
| ~<br>~                            | Organisation<br>Zugewiesene Filter                                                                                                    | Pflegestelle Bund                                                             |                                                                                                    |
| Organisationen                    |                                                                                                    | Detailansicht                                                                 |                                                                                                    |

o Möchten Sie nur das alte Element behalten?

Abbildung 208: Modul Merkmale - Herunterladen

# 14.5 Merkmale – Bewerten und Kommentieren

Als anonymer Benutzer können Sie die Kommentare nur einsehen, jedoch keine Kommentare erstellen. Hierfür müssen Sie als Benutzer am Portal angemeldet sein. Die angegebenen Kommentare gehören nur zu einer Version eines Merkmals.

- 1. Navigieren Sie auf die Detailansicht eines Informationselements.
- 2. Klicken Sie auf die Schaltfläche "Kommentieren" oder "Kommentar anzeigen" (Abbildung 209)
- 3. Bewerten Sie das Informationselement optional und erfassen Sie einen Kommentar dazu (Abbildung 210)
- 4. Klicken Sie auf "Vorschau", um Ihre Eingabe überprüfen zu können und gegebenenfalls nochmals zu korrigieren
- 5. Klicken Sie auf "Senden", um Ihren Kommentar und Ihre Bewertung zu speichern.

| Merkmal                                                                                                    | - Detailansicht                       |                                  |                                                                                                    |
|----------------------------------------------------------------------------------------------------|---------------------------------------|----------------------------------|----------------------------------------------------------------------------------------------------|
| Zunitek zur Mestere aler                                                                                                    | ushe                                  |                                  |                                                                                                    |
| Verberiges Elemen                                                                                                    |                                       |                                  |                                                                                                    |
| vornenges Elemen                                                                                                    | 11                                    |                                  |                                                                                                    |
| Version 0                                                                                                    |                                       |                                  |                                                                                                    |
| 1.2 (Aktuell) Y Filterzuwei                                                                                                    | sung ändern                           |                                  | ≥ ☆ №                                                                                                    |
|                                                                                                    | Kurzinformationen - Merkmal           | ^                                | Übergeordnete Gruppen                                                                                                    |
| Name                                                                                                    | AKS-Schlüssel                         |                                  | Fenster (1.2)                                                                                                    |
| Definition                                                                                                    | Anlagenkennzeichnungssystem Schlüssel |                                  | A SST 20210419 1330 MGX (4.1)                                                                                                    |
| GUID                                                                                                    | 68a06eac-ec23-4b03-ad9c-61ee7aad0f0c  |                                  | Tür (1.2. Veraltet)                                                                                                    |
| Versionsnummer                                                                                                    | 1.2                                   |                                  | ♣ <u>Tür (2.1)</u>                                                                                                    |
| Übergeordnete Gruppen                                                                                                    | Fenster, SST_20210419_1330_MGX, Tür   |                                  |                                                                                                    |
| Organisation                                                                                                    | Pflegestelle Bund                     |                                  |                                                                                                    |
| Zugewiesene Filter                                                                                                    |                                       | ~                                | ↓ · · · · · · · · · · · · · · · · · · ·                                                                                                    |
| Zugewiesene Hiter       Vollständige Attributliste       Basisdaten       de-DE >       Allgemeine Daten       Dynamisches Merkmal >       Beschreibung >       Beispiele >       Beziehungen       Übergeordnete Merkmalsgruppen >       Verbundene Merkmale >       Verbundene Merkmale >       Verbundene Merkmale >       Ersetzt Jurch >       Begründung für Ersetzung       Herkunft |                                       | Nicht vorhanden<br>Deutschland v | Verbundene Merkmale         • Keine verbundenen Merkmale vorhanden         • Keine Verbundenen Merkmale vorhanden         • Keine Merkmale der Parameter         • Keine Merkmale der Parameter vorhanden |
|                                                                                                    |                                       | Kommentieren                     |                                                                                                    |

Abbildung 209: Modul Merkmale – Kommentare anzeigen

|                                         | Kommentare verbergen (1) |
|-----------------------------------------|--------------------------|
|                                         | ****                     |
| Kommentieren                            |                          |
|                                         | 3000/3000                |
| Vorschau Zurücksetzen                   |                          |
| 12.10.2020 15:41<br>adesso<br>Kommentar |                          |

Abbildung 210: Modul Merkmale – Kommentieren

# 14.6 Merkmale – Importieren

Mit dieser Funktion können Sie eine strukturierte XML-Datei mit mehreren Merkmalen und Merkmalsgruppen importieren (Abbildung 211). Im Auswahlmenü für den Merkmal-Genehmiger werden Ihnen die Genehmiger der aktuellen Organisation aufgelistet (Abbildung 212). Ein Genehmiger muss ausgewählt werden, damit der Import korrekt in die Infrastruktur des BIM-Portals eingepflegt werden kann. Sie können per Drag & Drop oder per Dateiauswahldialog des Browsers eine Datei zum Importieren auswählen. Um die Datei hochzuladen, müssen Sie die Schaltfläche "Hochladen" betätigen.

|   |                                                                                              | Merkmale - Importieren                                                                                                    |
|---|----------------------------------------------------------------------------------------------|----------------------------------------------------------------------------------------------------|
| # | Merkmale<br>Suchen / Exportieren<br>Erstellen<br>I <u>mportieren</u><br>Bearbeiten<br>Filter | Hier können Sie eine strukturierte Datei mit mehreren Merkmalen importieren.<br>Wählen Sie hierfür einen Merkmal-Genehmiger aus und laden Sie dann die<br>Datei im passenden Dateiformat hoch. Es wird geprüft, ob die Informationen in<br>der Datei syntaktisch korrekt sind. Nach Abschluss des Importvorgangs wird<br>ein Bericht erzeugt, der Ihnen Auskunft über den erfolgten Import gibt.<br>Merkmal-Genehmiger ●<br>Bitte auswählen |
|   | AIA                                                                                          | Import-Datei                                                                                                    |
|   | Objektvorlagen                                                                               |                                                                                                    |
| ۶ | Prüfwerkzeuge                                                                                | Durchsuchen                                                                                                    |
| ₿ | Organisationen                                                                               | Hochladen                                                                                                    |

Abbildung 211: Modul Merkmale - Navigation zu "Merkmale - Importieren"

|   |                                               | Merkmale - Importieren                                                                                                    |
|---|-----------------------------------------------|----------------------------------------------------------------------------------------------------|
| # | Merkmale<br>Suchen / Exportieren<br>Erstellen | Hier können Sie eine strukturierte Datei mit mehreren Merkmalen importieren.<br>Wählen Sie hierfür einen Merkmal-Genehmiger aus und laden Sie dann die<br>Datei im passenden Dateiformat hoch. Es wird geprüft, ob die Informationen in<br>der Datei syntaktisch korrekt sind. Nach Abschluss des Importvorgangs wird<br>ein Bericht erzeugt, der Ihnen Auskunft über den erfolgten Import gibt. |
| I | Importieren<br>Bearbeiten                     | Merkmal-Genehmiger <b>●</b><br>Bitte auswählen ✓                                                                                                    |
| 9 | AIA                                           | Import-Datei 💿                                                                                                    |
| ▦ | Organisationen                                | Durchsuchen                                                                                                    |
|   |                                               | Hochladen                                                                                                    |

Abbildung 212: Modul Merkmale – Importieren

In der folgenden Anzeige können Sie die ausgewählten Elemente noch einmal überprüfen (Abbildung 213). Eine "Abbrechen"-Schaltfläche führt zurück zur Startseite des Upload-Prozesses. Über "Importieren" wird der Import gestartet. Es wird dann geprüft, ob die Informationen in der Datei syntaktisch und semantisch korrekt sind. Nach Abschluss des Importvorgangs wird ein Bericht erzeugt, der Ihnen Auskunft über den erfolgten Import gibt.

| IVIC | erkmal Generiniger aus und lager sie gann die Dater im passenden Dateriormat noch. Es wird |   |
|------|--------------------------------------------------------------------------------------------|---|
| uch  |                                                                                            | × |
|      | Merkmale importieren                                                                       |   |
|      | Sie haben folgende Parameter für den Import von Merkmalen ausgewählt:                      |   |
|      | Importd version2.1.xml                                                                     |   |
| ag   | atei:                                                                                      |   |
|      | Möchten Sie nun den Import durchführen?                                                    |   |
| eu;  | Importieren Abbrechen                                                                      |   |
| C    | Mit dem Status "Veröffentlicht"                                                            |   |
|      | versehen                                                                                   |   |
| Ir   | moort-Datei o                                                                              |   |

Abbildung 213: Modul Merkmale – Importieren Bestätigungsabfrage

Der Importprozess besteht aus zwei Phasen:

- Syntaktische Prüfung anhand des XML-Schemas nach DIN EN ISO 23386:2020-11
- Semantische Prüfung während der Erstellung der importierten Merkmale.

Die folgenden semantischen Prüfungen führen zu einem Abbruch des Imports:

- **Dopplung im Importumfang**: Ein Merkmal ist mit der gleichen GUID im Importumfang mehrfach vorhanden (es dürfen auch keine unterschiedlichen Versionen/Revisionen eines Merkmals enthalten sein).
- Veraltete Version: Ein Merkmal ist mit der gleichen GUID bereits im BIM-Portal mit einer höheren Version bzw. wenn diese gleich ist mit einer höheren Revision enthalten.
- Nicht alle Pflichtattribute sind befüllt.
- Vollständigkeit: Immer, wenn eine GUID in einem Attribut enthalten ist, wird geprüft, ob ein Merkmal mit dieser GUID im Importumfang enthalten ist oder im BIM-Portal bereits existiert. Mehrere Attribute enthalten GUIDs und werden geprüft:
  - o PA020 Verbundene Merkmale
  - o PA021/GA023 (Übergeordnete) Merkmalsgruppe(n)
  - o PA022 Symbole des Merkmals in einer gegebenen Merkmalsgruppe
  - o PA032 Parameter eines dynamischen Merkmals
  - PA011/GA011 ersetzt, PA012/GA012 ersetzt durch (nicht Versionierung, sondern Merkmale durch andere Merkmale ersetzen)
- Externer/Interner Datenkatalog: Das Attributs PA014/GA014 (ID im externen Katalog) muss einheitlich befüllt sein:
  - o Ist das Attribut leer, handelt es sich um einen intern gepflegten Datenkatalog
  - o Ist es befüllt, handelt es sich um einen extern gepflegten Datenkatalog

• Wird ein extern gepflegter Datenkatalog importiert, so ist der Import nur durch die Organisation "Pflegestelle Bund" möglich.

Ein erneuter Import von bereits im BIM-Portal vorhandenen Merkmalen wird unter den folgenden Bedingungen abgebrochen:

- Externer Datenkatalog:
  - Veraltete Version/Revision: Ein Merkmal ist mit der gleichen GUID bereits im BIM-Portal mit einer höheren Version bzw. wenn diese gleich ist, mit einer höheren Revision enthalten. Bemerkung: Ist es mit der gleichen GUID, Version und Revision vorhanden, wird das Merkmal nicht importiert, sondern ignoriert (entsprechende Meldung im Protokoll) und der Import wird fortgesetzt.
  - Prüfung der Organisation: Import in einer anderen Organisation als durch die Bestandsdaten vorgegeben.
  - Prüfung des Quell-Katalogs (PA014/GA014): Import aus einem anderen Katalog als die Bestandsdaten vorgeben.
- Interner Datenkatalog:
  - Nur Erstbefüllung zulässig: Wenn im BIM-Portal bereits ein Merkmal mit der gleichen GUID vorhanden ist, wird der gesamte Import abgebrochen.

Ist das importierte Merkmal "aktiv" (PA002/GA002) dann bekommt es den Status "angenommen". Der Genehmiger ist aufgefordert, anschließend die Filter und die Sichtbarkeit bei der Veröffentlichung einzustellen. Ist das importierte Merkmal "inaktiv", dann bekommt es den Status "veraltet".

#### Syntaktisch inkorrekte Datei

Tritt während des Imports ein Fehler auf, wird der gesamte Import abgebrochen. Bereits durch den Import erstellte Merkmale werden wieder aus dem BIM-Portal entfernt. Als Organisationsadministrator erhalten Sie einen Hinweis, wenn die hochgeladene Datei syntaktisch inkorrekt ist (Abbildung 214). Es öffnet sich hierbei ein Hinweisfenster, welches über die Schaltfläche "Schließen" geschlossen werden kann. Sie kehren zur initialen Importseite zurück. Alle eingetragenen Informationen bleiben erhalten. Die Hinweis-Liste enthält die Positionen in der Datei, die syntaktisch inkorrekt sind.

| Mer                                                                                               | ×                                                                                                    | n                                                   |
|---------------------------------------------------------------------------------------------------|----------------------------------------------------------------------------------------------------|-----------------------------------------------------|
| Hier können Si<br>einen Merkmal<br>geprüft, ob die<br>Importvorgang<br>Merkmalgene<br>Bitte auswä | Die Datei war semantisch inkorrekt. Der Import konnte<br>nicht vollständig durchgeführt werden.<br>Die Ergebnisse des Imports werden nun unten<br>aufgelistet, dort können Sie alle fehlerhaften Einträge<br>einsehen. | n Sie hierfür<br>hat hoch. Es wird<br>s<br>rt gibt. |
| Importient<br>Mit dem Sta                                                                         | Schließen<br>RE IVIERKMAIE WERGEN<br>atus "Veröffentlicht" versehen                                                                                                    |                                                     |

Abbildung 214: Modul Merkmale – Semantisch inkorrekte Datei

#### Syntaktisch korrekte Datei

Ist die hochgeladene Datei syntaktisch korrekt, öffnet sich ebenfalls ein Hinweisfenster. Dieses können Sie über die Schaltfläche "Schließen" schließen und Sie kehren zurück zur initialen Importseite.

Als Organisationsadministrator erhalten Sie einen Bericht über die erfolgreich bzw. nicht erfolgreich erstellten Merkmale. Hierbei wird der Prüfbericht nach der semantischen Prüfung via E-Mail an den Organisationsadministrator verschickt. War der Import erfolgreich, enthält der Bericht einen Hinweis, dass der Import erfolgreich durchgeführt wurde, sowie eine Liste aller importierten Merkmale, GUIDs, Versionen, Revisionen und Status. Wurde der Import abgebrochen und kein Merkmal importiert, enthält der Bericht zwei Liste enthält die fehlerfreien Merkmale, die zweite Liste enthält alle fehlerhaften Merkmale sowie zusätzlich hierzu jeweils den festgestellten Fehler, das Attribut und dessen Wert.

Als Organisationsadministrator erhalten Sie zusätzlich eine Benachrichtigung via E-Mail, wenn der Merkmalimport abgeschlossen ist.

Als Merkmal-Genehmiger erhalten Sie eine Benachrichtigung via E-Mail mit Prüfbericht, wenn der Merkmalimport abgeschlossen ist. Hierbei bekommen Sie zusätzlich eine Aufgabe zugeteilt, um alle importierten Merkmale im Status "Angenommen" im Genehmigungsprozess weiter zu bearbeiten.

# 14.7 Merkmale – Erstellen

Im Rahmen dieser Funktion können Sie Merkmale oder Merkmalsgruppen, wenn Sie für Ihren Zweck noch nicht vorhanden sind, vorschlagen oder direkt erstellen (Abbildung 215).

| Merkmale - Erstellen |                                                                    |                |         |                               |                   |  |  |  |
|----------------------|--------------------------------------------------------------------|----------------|---------|-------------------------------|-------------------|--|--|--|
| *                    | Merkmale<br>Suchen / Exportieren<br><u>Erstellen</u><br>Bearbeiten | Merkmalsgruppe | Merkmal | Merkmalsgruppen-<br>vorschlag | Merkmalsvorschlag |  |  |  |
|                      | AIA                                                                |                |         |                               |                   |  |  |  |
| ₿                    | Organisationen                                                     |                |         |                               |                   |  |  |  |
|                      |                                                                    |                |         |                               |                   |  |  |  |

Abbildung 215: Auswahl des Erstellprozesses

### 14.7.1 Merkmal erstellen

Wenn Sie innerhalb Ihrer Organisation über die Modulrechte für die Rolle Ersteller verfügen, können Sie für die angemeldete Organisation Merkmale erstellen. Mithilfe eines Wizards werden Sie bei der Erfassung eines Merkmals unterstützt (Abbildung 216).

| Merkmal - Erstellen                          |                |                                 |           |                                                                                                    |  |  |  |  |
|----------------------------------------------|----------------|---------------------------------|-----------|----------------------------------------------------------------------------------------------------|--|--|--|--|
| Basisdaten                                   |                |                                 | Speichern | Merkmal - Erstellen                                                                                                    |  |  |  |  |
| Name und Definition des Merkmals (de         | ≥-DE) <b>●</b> |                                 |           | Basisdaten                                                                                                    |  |  |  |  |
| Name 🛛                                       | Sprache 🛛      | Land 🛛                          |           | Dopplungsprüfung<br>Allgemeine Daten                                                                                                    |  |  |  |  |
| Name des Merkmals                            | Deutsch        | <ul> <li>Deutschland</li> </ul> |           | Beschreibung und Beispiele                                                                                                    |  |  |  |  |
| Definition •                                 |                |                                 |           | Beziehungen<br>Symbolzuordnung<br>Verbundene Merkmale                                                                                                    |  |  |  |  |
| Definition des Merkmals Hinzufügen Entfernen |                |                                 | 500/500   | er sondere baterhabilitye<br>Ersetzung<br>Visualisierung<br>Herkunft<br>Physikalische Eigenschaften und Attribute<br>Vorgaben zur digitalen Verarbeitung |  |  |  |  |
| Weiter Zurück Erstellung                     | abbrechen      |                                 |           | Ausprägungseigenschaften<br>Mogliche Werte in Sprache N<br>Filterzuweisung<br>Erstellung abschließen                                                     |  |  |  |  |

Abbildung 216: Merkmal erstellen – Wizard

Bei der Merkmalerstellung können sie folgende Eigenschaften angeben:

- Basisdaten (Name und Definition)
- Allgemeine Daten (Angaben zu dynamischen Merkmalen)
- Beschreibung und Beispiele
- Beziehungen (Übergeordnete Merkmalsgruppen, verbundene Merkmale und Datenkataloge, Symbolzuordnung und Angaben zu einer möglichen Ersetzung)
- Visualisierung
- Herkunft (Ursprungsland des Merkmals, Sprache des Erstellers, sowie Land der Verwendung)
- Physikalische Eigenschaften und Attribute
- Attribute zur digitalen Verarbeitung
- Ausprägungseigenschaften
- zugewiesene Filter

Sie können die Erstellung jederzeit zwischenspeichern. Sie erhalten dann eine neue Aufgabe in Ihrer Aufgabenliste, über die Sie die Erstellung des Merkmals fortsetzen können. Nach erstmaligem Zwischenspeichern können Sie die Erstellung des Merkmals außerdem verwerfen. Ihre bis dahin getätigten Eingaben werden archiviert, sodass Genehmiger diese zu einem späteren Zeitpunkt wiederherstellen können. Bevor Sie die Erstellung eines Merkmals endgültig abschließen können, müssen alle Pflichtfelder ausgefüllt worden sein.

#### 14.7.1.1 Basisdaten

Hier können Sie den Namen und die Definition des Merkmals angeben (Abbildung 217). Durch die "Hinzufügen"- Schaltfläche kann ein neuer Block für den Namen und die Definition des Merkmals in einer anderen Sprache erzeugt bzw. entfernt werden. Der Name und die Definition in deutscher Sprache ist Mindestvoraussetzung für die Erstellung.

| Merkmal                      | - Ersteller                                                                 | I             |                                                                                                    |  |
|------------------------------|-----------------------------------------------------------------------------|---------------|----------------------------------------------------------------------------------------------------|--|
| Basisdaten                   |                                                                             | (             | Speichern Merkmal - Erstellen                                                                        |  |
| Name und Definition des Merk | Basisdaten                                                                  |               |                                                                                                    |  |
| Name 🛛                       | Sprache 🛛                                                                   | Land 💿        | Dopplungsprüfung<br>Allgemeine Daten                                                                 |  |
| Name des Merkmals            | Deutsch                                                                     | ~ Deutschland | <ul> <li>Beschreibung und Beispiele</li> </ul>                                                       |  |
| Definition ()                | Beziehungen<br>Symbolzuordnung<br>Verbundene Merkmale                       |               |                                                                                                    |  |
| Definition des Merkmals      | Verbundene Datenkataloge<br>Ersetzung<br>Visualisierung<br>500/500 Herkunft |               |                                                                                                    |  |
| Hinzufügen Entferner         | Physikalische Eigenschaften und At<br>Vorgaben zur digitalen Verarbeitun    | tribute<br>g  |                                                                                                    |  |
| Weiter Zurück E              | rstellung abbrechen                                                         |               | Ausprägungseigenschaften<br>Mögliche Werte in Sprache N<br>Filterzuweisung<br>Erstellung abschließen |  |

Abbildung 217: Merkmal erstellen – Basisdaten

#### 14.7.1.2 Dopplungsprüfung

Die Dopplungsprüfung überprüft die eingegebenen Basisdaten gegen die bereits bestehenden Merkmale in allen Status (Abbildung 218). Existieren Übereinstimmungen zu schon bestehenden Merkmalen, so werden diese in einer Liste dem Anwender angezeigt. Klickt der Anwender auf die Detailansicht, öffnen sich die Detailinformationen des Merkmals in einem neuen Tab. Neue Merkmale werden nur gegen existierende Merkmale geprüft und neue Gruppen nur gegen existierende Gruppen.

Die Dopplungsprüfung stellt nur einen Hinweis dar. Auch wenn ähnliche oder gar identische Informationselemente gefunden werden, lässt sich die Erstellung trotzdem fortsetzen.

| Dopplungsprüfung      |                                       | Speichern     | Merkmal - Erstellen                                            |
|-----------------------|---------------------------------------|---------------|----------------------------------------------------------------|
| Mögliche Duplikate    |                                       | Specificity   | ✓ Basisdaten                                                   |
| Name 🗟                | Definition 🛱                          |               | <ul> <li>Dopplungsprüfung</li> <li>Allgemeine Daten</li> </ul> |
| Name                  | Q Definition Q                        |               | Beschreibung und Beispiele<br>Beziehungen                      |
| Baustahlsorte         | Stahlsorte des Baustahls              | Detailansicht | Verbundene Merkmale<br>Verbundene Datenkataloge                |
| Baustahlsorte         | Stahlsorte des Baustahls              | Detailansicht | Ersetzung                                                      |
| _BaustoffgüteBaustahl | Siehe ASB-ING_neu                     | Detailansicht | Herkunft<br>Divisikalische Eigenschaften und Atteile           |
| Baustahlsorte         | Stahlsorte des Baustahls              | Detailansicht | Vorgaben zur digitalen Verarbeitung                            |
| _ArtBaustahl          | Siehe ASB-ING_neu                     | Detailansicht | Mögliche Werte in Sprache N                                    |
| Baustahlsorte         | Stahlsorte des Baustahls              | Detailansicht | Filterzuweisung<br>Erstellung abschließen                      |
| Baustahlsorte         | Stahlsorte des Baustahls              | Detailansicht |                                                                |
|                       | « Erste Seite <u>1</u> Letzte Seite » |               |                                                                |

Abbildung 218: Merkmal erstellen – Dopplungsprüfung

#### 14.7.1.3 Allgemeine Daten

In diesem Schritt kann angegeben werden, ob es sich um ein dynamisches Merkmal handelt (Abbildung 219). Wenn dies der Fall ist, müssen Merkmale als Parameter des dynamischen Merkmals angegeben werden. Funktionsweise des Dialogs siehe Kapitel 14.7.1.5.

| Allgemeine Daten                                               | Speichern                                                                                                    | Merkmal - Erstellen                                                                                                    |
|----------------------------------------------------------------|----------------------------------------------------------------------------------------------------|----------------------------------------------------------------------------------------------------|
| Dynamisches Merkmal o                                          | 0<br>Gefundene Merkmale 0                                                                                                    | <ul> <li>Basisdaten</li> <li>Dopplungsprüfung</li> <li>Aligemeine Daten</li> <li>Beschreibung und Beispiele</li> <li>Bezlehungen</li> </ul> |
| Suche O                                                        |                                                                                                    | Symbolzuordnung<br>Verbundene Merkmale<br>Verbundene Datenkataloge<br>Ersetzung                                                             |
| Allgemeine Filter                                              | AngenommenUndNurAngenommen (1.1)     AngenommenUndNurAngenommen (1.1)     Angrailheftigkeitsklasse (1.1)     Angrailheftigkeitsstufe (1.1)     Angrailheftigkeitsstufe (1.1)     Angrailheftigkeitsstufe (1.1) | visualisierung<br>Herkunft<br>Physikalische Eigenschaften und Attribute<br>Vorgaben zur digitalen Verarbeitung<br>Ausprägungseigenschaften  |
| Anwendungsfall                                                 | Anzahl Haltestellen (1.1)     Anzahl Zugangsztellen (1.1)     Anzahl Zugangsztellen (1.1)     334 weitkree Frenchinkse. Ritte Suche einschränken. Anzahl Einträge: 10 20 50                                    | Mögliche Werte in Sprache N<br>Filterzuwelsung<br>Erstellung abschließen                                                                    |
| Bauwerkstyp                                                    | Parameter 🔿                                                                                                    |                                                                                                    |
| Organisationen                                                 |                                                                                                    |                                                                                                    |
| Organisationsspezifische Filter           Organisches Material |                                                                                                    |                                                                                                    |
| Weiter Zurück Erstellung                                       | abbrechen                                                                                                    | _                                                                                                    |

Abbildung 219: Merkmal erstellen – Allgemeine Daten

#### 14.7.1.4 Beschreibung und Beispiele

In diesem Schritt können Sie die Beschreibung und Beispiele für das Merkmal angeben (Abbildung 220). Dies kann in mehreren Sprachen durchgeführt werden, je nachdem, welche Sprachen in den Basisdaten angegeben wurden.

| Merkmal - Erstellen                                                    |                                                                                                    |
|------------------------------------------------------------------------|----------------------------------------------------------------------------------------------------|
| Beschreibung und Beispiele Speichern Beschreibung des Merkmals (de-DE) | Merkmal - Erstellen                                                                                                    |
| Beschreibung - Optional - •                                            | <ul> <li>Allgemeine Daten</li> <li>Beschreibung und Beispiele</li> <li>Beziehungen</li> <li>Symbolzuordnung</li> <li>Verbundere Medimole</li> </ul> |
| Beispiele                                                              | Verbundene Merkmaie<br>Verbundene Datenkataloge<br>Ersetzung<br>Visualisierung<br>Herkunft                                                          |
| Beispiel                                                               | Physikalische Eigenschaften und Attribut<br>Vorgaben zur digitalen Verarbeitung<br>Ausprägungseigenschaften<br>Magliche Werte in Spräche N          |
| Weiter         Zurück         Erstellung abbrechen                     | Filterzuweisung<br>Erstellung abschließen                                                                                                    |

Abbildung 220: Merkmal erstellen – Beschreibung und Beispiele

#### 14.7.1.5 Beziehungen

Dem Merkmal können in diesem Dialog die übergeordneten Merkmalsgruppen zugeordnet werden (Abbildung 221). Hierfür wird die Gruppe mittels der Filter- und Suchmöglichkeiten gesucht und erscheint dann im rechten Teil des Dialogs. Durch das Betätigen der "Plus"-Schaltfläche wird die entsprechende Merkmalsgruppe dem aktuell zu erstellenden Merkmal zugeordnet. Dies kann durch das Betätigen der "Minus"-Schaltfläche im unteren Teil des Dialogs rückgängig gemacht werden.

| eziehungen                                                                                                    | 2 S                                                                                                    | peichern Merkmal - Erstellen                                                                                                    |
|----------------------------------------------------------------------------------------------------|----------------------------------------------------------------------------------------------------|----------------------------------------------------------------------------------------------------|
| bergeordnete Merkmalsgruppen o<br>Suchen<br>Suche O<br>Suche O<br>Allgemeine Filter<br>Tester<br>Anwendungsfall<br>Bauwerkstyp | Gefundene Merkmalsgruppen ●  test (1.1)  Andree Skueckhaltesystem (1.1)  asdasdsadada (1.1)  asdasdsadada (1.1)  Baggergruppe (3.2)  Bauholz (1.1)  Baustah (1.1)  Baustah (1.1)  Baustah (1.1)  Baustah (1.1)  Coll weitere Ercebnicse. Bitte Suche einschränken.  Anzahl Einträge: 10.20.50  Ubergeordnete Merkmalsgruppen ●  Bauholz (1.1)  Baustah (1.1)  Baustah (1.1)  Baustah (1.1)  Baustah (1.2)  Coll weitere Ercebnicse. Bitte Suche einschränken.  Anzahl Einträge: 10.20.50  Ubergeordnete Merkmalsgruppen ●  Bauholz (1.1)  Baustah (1.1)  Baustah ( | <ul> <li>Basisdaten</li> <li>Dopplungsprüfung</li> <li>Algemeine Daten</li> <li>Beschreibung und Beispiele</li> <li>Beziehungen</li> <li>Symbolizuordnung</li> <li>Verbundene Merkmale</li> <li>Verbundene Dateni Salas</li> <li>Kosalisierung</li> <li>Visualisierung</li> <li>Visualisierung</li> <li>Herkunft</li> <li>Physikalische Eigenschaften und Attribute</li> <li>Vorgaben zur digitalen Verarbeitung</li> <li>Ausgrägungseigenschaften</li> <li>Mögliche Werte in Sprache N</li> <li>Filterzuweisung</li> <li>Erstellung abschließen</li> </ul> |
| Organisationen  Organisationsspezifische Filter  Organisches Material                                                          |                                                                                                    |                                                                                                    |

Abbildung 221: Merkmal erstellen – Beziehungen

#### 14.7.1.6 Symbolzuordnung

In diesem Dialog können den zuvor ausgewählten Merkmalsgruppen Symbole zugeordnet werden (Abbildung 222).

| Merkmal - Erstel                                  |                  |                                                                                  |
|---------------------------------------------------|------------------|----------------------------------------------------------------------------------|
| Symbolzuordnung                                   | Sp               | eichern Merkmal - Erstellen                                                      |
| Symbole des Merkmals in gegebenen Merkmalsgrupper | ✓ Basisdaten     |                                                                                  |
| Name 🗘                                            | Symbol 0         | Allgemeine Daten                                                                 |
| Bauholz                                           | Symbol eintragen | Beschreibung und Beispiele     Beziehungen     Symbolzuordnung                   |
| Weiter Zurück Erstellung abbrechen                |                  | Verbundene Merkmale<br>Verbundene Datenkataloge<br>Ersetzung                     |
|                                                   |                  | Visualisierung<br>Herkunft                                                       |
|                                                   |                  | Physikalische Eigenschaften und Attribute<br>Vorgaben zur digitalen Verarbeitung |
|                                                   |                  | Ausprägungseigenschaften<br>Mögliche Werte in Sprache N                          |
|                                                   |                  | Filterzuweisung<br>Erstellung abschließen                                        |

Abbildung 222: Merkmal erstellen – Symbolzuordnung

#### 14.7.1.7 Verbundene Merkmale

In diesem Dialog können Merkmale mit dem aktuellen Merkmal verbunden werden (Abbildung 223).

| erbundene Merkmale              |                                                      | Speichern Merkmal - Erstellen             |
|---------------------------------|------------------------------------------------------|-------------------------------------------|
| erbundene Merkmale -Optional- 🛛 |                                                      | Basisdaten     Dopolungsprüfung           |
| Suchen                          | Gefundene Merkmale 🛛                                 | ✓ Allgemeine Daten                        |
| iuche 🛛                         | + AKS-Schlüssel (1.2)                                | Beschreibung und Beispiele                |
|                                 | + AKS-Schlüssel (1.1)                                | ✓ Beziehungen                             |
| sucrie                          | <ul> <li>AnforderungsklasseBeton (1.4)</li> </ul>    | ✓ Symbolzuordnung                         |
|                                 | <ul> <li>AngenommenUndNurAngenommen (1.1)</li> </ul> | Verbundene Merkmale                       |
| Allgemeine Filter               | + Anlagentyp (1.1)                                   | Verbundene Datenkataloge                  |
| Trates                          | <ul> <li>_Anprallheftigkeitsklasse (1.1)</li> </ul>  | Ersetzung                                 |
| lester                          | <ul> <li>Anprallheftigkeitsstufe (1.1)</li> </ul>    | Visualisierung                            |
| ~                               | <ul> <li>Anzahl Antriebe (1.1)</li> </ul>            | Herkunft                                  |
|                                 | <ul> <li>Anzahl Haltestellen (1.1)</li> </ul>        | Physikalische Eigenschaften und Attribute |
| Anwendungsfall                  | <ul> <li>Anzahl Zugangsstellen (1.1)</li> </ul>      | Vorgaben zur digitalen Verarbeitung       |
| ~                               | 334 weitere Ergebnisse. Bitte Suche einschränken.    | Ausprägungseigenschaften                  |
|                                 | Anzahl Einträge: 10 20 50                            | Mögliche Werte in Sprache N               |
| Bauwerkstyp                     | Verbundene Merkmale 🛛                                | Filterzuweisung<br>Erstellung abschließen |
| ~                               | <ul> <li>_AnforderungsklasseBeton (1.4)</li> </ul>   | ^                                         |
|                                 | <ul> <li>AngenommenUndNurAngenommen (1.1)</li> </ul> |                                           |
| Organisationen                  | <ul> <li>Anlagentyp (1.1)</li> </ul>                 |                                           |
| ~                               |                                                      |                                           |
|                                 |                                                      |                                           |
|                                 |                                                      |                                           |
| Organisationsspezifische Filter |                                                      |                                           |
| Organisches Material            |                                                      |                                           |
|                                 |                                                      |                                           |
| *                               |                                                      |                                           |

Abbildung 223: Merkmal erstellen – Verbundene Merkmale

#### 14.7.1.8 Datenkataloge

In diesem Schritt können die Beziehungen des Merkmals zu anderen Datenkatalogen sowie weitere Angaben zu der externen Quelle eingegeben werden (Abbildung 224). Für der Beziehung des Merkmals zu anderen Datenkatalogen wird der entsprechende Datenkatalog ausgewählt und der dazu passende eindeutige Bezeichner in diesem Datenkatalog angegeben. Beide Angaben sind optional. Für die Quelle kann der Katalog-Name, seine URL, der Anbieter und die URL zum Informationselement angegeben werden.

| Quelle Optional 0                                                     |            |                                                     |
|-----------------------------------------------------------------------|------------|-----------------------------------------------------|
| Katalog-Name 👩                                                        |            | Katalog-URL - Optional - 👩                          |
| Testkatalog                                                           | ✓          | https://planen-bauen40.de/testkatalog/              |
| Katalog-Anbieter - Optional - 🗿                                       |            | URL zum Informationselement - Optional - 🟮          |
| pb40                                                                  | ✓          | https://planen-bauen40.de/                          |
| Beziehungen der Merkmalsbezeichner in den miteinand<br>Datenkatalog o | der verbu  | undenen Datenkatalogen -Optional- 0<br>Bezeichner o |
| Bitte auswählen                                                       | Bitte eing | geben   Entfernen                                   |

Abbildung 224: Merkmal erstellen – Verbundene Datenkataloge

#### 14.7.1.9 Ersetzung

In diesem Dialog kann optional angegeben werden, welches Merkmal durch das in Erstellung befindliche Merkmal ersetzt werden soll (Abbildung 225). Hierfür wird auch ein Ersetzungsgrund angegeben. Die Funktionsweise des Dialogs ist deckungsgleich zu den vorangegangenen Prozessen.

Abbildung 225: Merkmal erstellen – Ersetzung

#### 14.7.1.10 Visualisierung

In diesem Schritt kann eine Bilddatei an das Merkmal angehängt werden, indem die Datei entweder per Drag&Drop in das Feld gezogen wird oder über die "Durchsuchen"-Schaltfläche aus dem Dateisystem des Computers ausgewählt wird (Abbildung 226). Falls ein Bild ausgewählt wurde, muss verpflichtend ein Alternativtext angegeben werden, um die Barrierefreiheit zu gewährleisten. Es können mehrere Bilder hinzugefügt bzw. entfernt werden, indem die "Hinzufügen"- bzw. "Entfernen"- Schaltfläche betätigt wird.

| Merkmal ·                                                                                                    | - Erstellen |                                                                                                    |
|----------------------------------------------------------------------------------------------------|-------------|----------------------------------------------------------------------------------------------------|
| Visualisierung                                                                                                    |             | Speichern Merkmal - Erstellen                                                                                                    |
| Bildliche Darstellung -Optional- •         Bild hochladen (jpg, png) •         Alternativtext •         Alternativtext         Uurchsuchen         Hinzufügen |             | Basisdaten     Dopplungsprüfung     Allgemeine Daten     Beschreibung und Beispiele     Symbolzvordnung     Symbolzvordnung     Verbundene Merkmale     Verbundene Datenkataloge     Ersetzung     Visualisierung     Herkunft     Physikalische Eigenschaften und Attribu     Vorgaben zur digitalen Verarbeitung     Auspragungseigenschaften     Mogliche Werte in Sprache N     Filterzuweisung |

Abbildung 226: Merkmal erstellen – Visualisierung

#### 14.7.1.11 Herkunft

In diesem Schritt können Sie die Herkunft des Merkmals angeben, indem Sie die angezeigten Felder ausfüllen (Abbildung 227).

| Herkunft                                                    | Speichern                                                                                               | Merkmal - Erstellen                                                                                                    |
|-------------------------------------------------------------|----------------------------------------------------------------------------------------------------|----------------------------------------------------------------------------------------------------|
| Ursprungsland des Merkmals                                  |                                                                                                    | Basisdaten     Dopplungsprüfung                                                                                                    |
| Deutschland                                                 | v                                                                                                    | Aligenteine Daten     Seschreibung und Beispiele     Beziehungen                                                                            |
| Sprache des Erstellers<br>Sprache <b>o</b>                  | Land <b>O</b>                                                                                           | <ul> <li>Symbolzuoranung</li> <li>Verbundene Merkmale</li> <li>Verbundene Datenkataloge</li> </ul>                                          |
| Deutsch                                                     | <ul> <li>✓ Deutschland ✓</li> </ul>                                                                     | <ul> <li>Frsetzung</li> <li>Visualisierung</li> <li>Herkunft</li> <li>Physikalische Eigenschaften und Attribu</li> </ul>                    |
| Land  Costa nuca Côte d'Ivoire Curaçao Dänemark Deutschland | Bundesland der Verwendung - Optional -  (DE) Baden-Württemberg (DE) Bayern (DE) Berlin (DE) Brandenburg | Vorgaben zur digitalen Verarbeitung<br>Ausprägungseigenschaften<br>Mögliche Werte in Sprache N<br>Filterzuweisung<br>Erstellung abschließen |

Abbildung 227: Merkmal erstellen – Herkunft

#### 14.7.1.12 Physikalische Eigenschaften und Attribute

In diesem Schritt können Sie die physikalischen Eigenschaften des Merkmals angeben (Abbildung 228). Darunter fallen:

- Physikalische Größe
- Dimension
- Einheiten
- Grenzwerte
- Messverfahren

| Physikalische Gr                 | öße (de-DE) 🛛   |                |                       |           |           | ✓ Basisdaten                                                         |
|----------------------------------|-----------------|----------------|-----------------------|-----------|-----------|----------------------------------------------------------------------|
| z.B. Masse                       |                 |                |                       |           |           | Dopplungsprüfung     Allgemeine Daten     Beschreibung und Beispiele |
| Dimension -Opt                   | ional- 🛛        |                |                       |           |           | Beziehungen     Symbolzuordnung                                      |
| Länge L 🛛                        | Masse M 🛛       | Zeit T 📵       | Stoffmenge N <b>6</b> |           |           | Verbundene Merkmale     Verbundene Datenkataloge                     |
| 0                                | 0               | 0              | 0                     |           |           | ✓ Ersetzung                                                          |
| Lichtstärke J 🛛                  | Stromstärke I 🕚 | Temperatur 0 🛛 |                       |           |           | Visualisierung                                                       |
| 0                                | 0               | 0              |                       |           |           | Physikalische Eigenschaften und Attribute                            |
|                                  |                 |                |                       |           |           | Vorgaben zur digitalen Verarbeitung                                  |
| Fishelter Osti                   | and a           |                |                       |           |           | Mögliche Werte in Sprache N                                          |
| Einneiten -Optio                 | nai- O          | zufügen        |                       |           |           | Filterzuweisung                                                      |
| z.b. cm                          |                 | zulugen        |                       |           |           | Erstellung abschließen                                               |
| Entfernen                        |                 |                |                       |           |           |                                                                      |
|                                  |                 |                |                       |           |           | -                                                                    |
| Grenzwerte -Op                   | tional- 💿       |                |                       |           |           |                                                                      |
| Untergrenze                      | Obergrenze      | Tolera         | inz 🛛                 | Einheit 💿 |           |                                                                      |
| z.B5                             | z.B. 15         | Bitt           | e eingeben            | z.B. cm   | Entfernen |                                                                      |
| Hinzufügen                       |                 |                |                       |           |           |                                                                      |
|                                  | •               |                |                       |           |           | -                                                                    |
|                                  | -Optional- 🗿    |                |                       |           |           | -                                                                    |
| Messverfahren                    |                 |                |                       |           |           |                                                                      |
| Messverfahren<br>Bitte eingeben. |                 |                |                       |           |           |                                                                      |

Abbildung 228: Merkmal erstellen – Physikalische Eigenschaften und Attribute

#### 14.7.1.13 Vorgaben zur digitalen Verarbeitung

In diesem Schritt können Sie Angaben für die digitale Verarbeitung des Merkmals machen (Abbildung 229). Dazu zählen:

- Datentyp
- Digitales Format (siehe auch ISO 23386, PA037)
- Textformat (siehe auch ISO 23386, PA038)

Die vorgesehenen Datentypen sind:

- boolean
- enumerated
- character
- time
- integer
- real
- characterstring

| Vorgaben zur digitalen Verai                                               | Merkmal - Erstellen                   |                                                                                                    |
|----------------------------------------------------------------------------|---------------------------------------|----------------------------------------------------------------------------------------------------|
| Datentyp •<br>Bitte eingeben                                               |                                       | <ul> <li>Basisdaten</li> <li>Dopplungsprüfung</li> <li>Allgemeine Daten</li> <li>Beschreibung und Beispiele</li> </ul>                                                               |
| Digitales Format -Optional-<br>Genauigkeit<br>Bitte eingeben<br>Hinzufügen | Einheit O<br>Bitte eingeben Entfernen | Symbolzuordnung     Symbolzuordnung     Verbundene Merkmale     Verbundene Datenkataloge     Frsetzung     Visualisierung     Herkunft                                               |
| Textformat -Optional-  Kodierung  Bitte wählen                             | Anzahl der Zeichen <b>O</b>           | Physikalische Eigenschaften und Attri<br>Vorgaben zur digitalen Verarbeitung<br>Ausprägungseigenschaften<br>Mögliche Werte in Sprache N<br>Filterzuweisung<br>Erstellune abschließen |

Abbildung 229: Merkmal erstellen – Vorgaben zur digitalen Verarbeitung

#### 14.7.1.14 Ausprägungseigenschaften

In diesem Schritt können Sie die Ausprägungseigenschaften des Merkmals in den zuvor definierten Sprachen angeben (Abbildung 230).

| Merkmal - Erstellen                                                                                                    |                                                                                                    |
|----------------------------------------------------------------------------------------------------|----------------------------------------------------------------------------------------------------|
| Ausprägungseigenschaften Speicher                                                                                                    | n Merkmal - Erstellen                                                                                                    |
| Namen (de-DE) -Optional- •         Bitte eingeben         Bitte eingeben     < | <ul> <li>Basisdaten</li> <li>Dopplungsprüfung</li> <li>Aligemeine Daten</li> <li>Beschreibung und Beispiele</li> <li>Beziehungen</li> <li>Symbolzuordnung</li> <li>Verbundene Merkmale</li> <li>Verbundene Merkmale</li> <li>Verbundene Datenkataloge</li> <li>Ersetzung</li> <li>Visualisierung</li> <li>Herkunft</li> <li>Physikalische Eigenschaften und Attributs</li> <li>Vorgaben zur digitalen Verarbeitung</li> <li>Ausprägungseigenschaften</li> <li>Mögliche Werte in Sprache N<br/>Filterzuweisung</li> <li>Erstellung abschließen</li> </ul> |

Abbildung 230: Merkmal erstellen – Ausprägungseigenschaften

#### 14.7.1.15 Mögliche Werte in Sprache N

In diesem Schritt werden die Werte der zuvor angegebenen Ausprägungseigenschaften in verschiedenen Sprachen angegeben (Abbildung 231).

| Merkmal - Erstellen                                                                                                    |                                                                                                    |
|----------------------------------------------------------------------------------------------------|----------------------------------------------------------------------------------------------------|
| Ausprägungseigenschaften          Mögliche Werte in verschiedenen Sprachen -Optional- •         de-DE         Bitte eingeben         Entfermen         Hinzufügen         Weiter       Zurück         Erstellung abbrechen | Speichern Merkmal - Erstellen<br>Speichern Daten<br>Speicherne Daten<br>Symbolzwordnung<br>Verbundene Merkmale<br>Verbundene Merkmale<br>Verbundene Datenkataloge<br>Verbundene Datenkataloge<br>Verbundene Datenkataloge<br>Visualisierung<br>Visualisierung<br>Visualisiere Eigenschaften und Attribute<br>Vorgaben zur digtalen Verarbeitung<br>Vausprägungseigenschaften<br>Mogliche Werte in Sprache N<br>Filterzuweisung<br>Erstellung abschließen |

Abbildung 231: Merkmal erstellen – Mögliche Werte in Sprache N

#### 14.7.1.16 Filterzuweisung

Bei der Filterzuweisung können Sie dem Merkmal passende Filter zuweisen, damit das Merkmal nach der Veröffentlichung besser unter "Merkmale suchen" zu finden ist (Abbildung 232).

| Merkmal                                                                            | - Erstellen                          |                                                                |                                                                                                    |
|------------------------------------------------------------------------------------|--------------------------------------|----------------------------------------------------------------|----------------------------------------------------------------------------------------------------|
| Filterzuweisung<br>Filterzuweisung o<br>Allgemeine Filter                          |                                      | Speiche                                                        | m Merkmal - Erstellen                                                                                                    |
| Tester Silke Konrad Marlena Benedikt Liu Sven                                      | Anwendungsfall     Bestandserfassung | Bauwerkstyp       Ingenieursbauwerk       Straße       Schiene | Beschreibung und Beispiele     Beziehungen     Symbolzuordnung     Verbundene Merkmale     Verbundene Datenkataloge     Ersetzung     Visualisierung                                                                                                    |
| Organisationsspezifische F Organisches Material Gruppe(n) Fleisch Weiter Zurück Er | stellung abbrechen                   |                                                                | <ul> <li>Herkuntt</li> <li>Physikalische Eigenschaften und Attribute</li> <li>Vorgaben zur digitalen Verarbeitung</li> <li>Ausprägungseigenschaften</li> <li>Mogliche Werte in Sprache N</li> <li>Eilterzuweisung</li> <li>Erstellung abschließen</li> </ul> |

Abbildung 232: Merkmal erstellen – Filterzuweisung

#### 14.7.1.17 Erstellung abschließen

Der letzte Schritt informiert darüber, ob alle Pflichtinformationen ausgefüllt wurden und welche optionalen Angaben noch gemacht werden können (Abbildung 233). Die Schritte, in denen noch Informationen ergänzt werden müssen, sind in der rechten Spalte mit roten Kreuzen markiert. Bei optionalen Angaben kann die Eingabe von einzelnen Informationen dazu führen, dass zum Abschließen der Merkmalserstellung aus Konsistenzgründen zusätzliche Informationen eingegeben werden müssen. Die Informationen dienen als Links zu den jeweiligen Schritten. Nach dem Betätigen der "Erstellung abschließen"-Schaltfläche wird die Merkmalsgruppe in den Status "In Vorprüfung" versetzt und zur initialen Beurteilung weitergegeben.

| Merkmal - Erstellen                                                                                                    |                                                                                                    |
|----------------------------------------------------------------------------------------------------|----------------------------------------------------------------------------------------------------|
| Erstellung abschließen                                                                                                    | Speichern Merkmal - Erstellen                                                                                                    |
| Pflichtangaben ●<br>Folgende Pflichtangaben fehlen:<br>Datentyp<br>Physikalische Größe (de-DE)                                                                                                    | Basisdaten     Dopplungsprüfung     Algemeine Daten     Beschreibung und Beispiele     Beziehungen     Symbolzourdnung     Verbundene Merkmale                                                                                                    |
| Optionale Angaben o<br>Folgende Angaben können noch befüllt werden:<br>Beschreibung des Merkmals (de-DE)<br>Beziehungen der Merkmalsbezeichner in den miteinander verbundenen Datenkatalogen<br>Bildliche Darstellung<br>Digitales Format<br>Einheiten<br>Ersetzung von Merkmalen<br>Eilterzuweisung<br>Grenzwerte<br>Messwerfahren<br>Mögliche Werte in verschiedenen Sprachen<br>Namen (de-DE)<br>Symbole des Merkmals in gegebenen Merkmalsgruppen<br>Textformat | <ul> <li>Verbundene Merkmale</li> <li>Verbundene Datenkataloge</li> <li>Ersetzung</li> <li>Visualisierung</li> <li>Herkunft</li> <li>Physikalische Eigenschaften und Attribu</li> <li>Vorgaben zur digitalen Verarbeitung</li> <li>Ausprägungseigenschaften</li> <li>Mogliche Werte in Sprache N</li> <li>Filterzuweisung</li> <li>Erstellung abschließen</li> </ul> |

Abbildung 233: Merkmal erstellen – Erstellung abschließen

#### 14.7.2 Merkmalsgruppe erstellen

Wenn Sie innerhalb Ihrer Organisation über die Modulrechte für die Rolle Ersteller verfügen, können Sie für die angemeldete Organisation Merkmalsgruppen erstellen. Mithilfe eines Wizards werden Sie bei der Erfassung einer Merkmalsgruppe unterstützt (Abbildung 234).

| Merkmalsgrupp                                  | e - Ersteller | า |             |           |
|------------------------------------------------|---------------|---|-------------|-----------|
| Basisdaten                                     |               |   |             | Speichern |
| Kategorie der Merkmalsgruppe   Kategorie       |               |   |             |           |
| Bitte wählen                                   |               |   |             |           |
| Name und Definition der Merkmalsgruppe (de-DE) |               |   |             |           |
| Name 🛛                                         | Sprache 🛛     |   | Land 🛛      |           |
| Name der Merkmalsgruppe                        | Deutsch       |   | Deutschland |           |
| Definition ()                                  |               |   |             |           |
| Definition der Merkmalsgruppe                  |               |   |             |           |
|                                                |               |   |             | 500/500   |
| Hinzufügen Entfernen                           |               |   |             |           |
| Weiter Zurück Erstellung abbrechen             |               |   |             |           |

Abbildung 234: Merkmalsgruppe erstellen – Wizard

Bei der Erstellung von Merkmalsgruppen können Sie folgende Eigenschaften angeben:

- Basisdaten (Kategorie, Name und Definition)
- Beziehungen (Übergeordnete Merkmalsgruppen, enthaltene Merkmale und Angaben zu einer möglichen Ersetzung)
- Visualisierung
- Herkunft (Ursprungsland der Merkmalsgruppe, Sprache des Erstellers, sowie Land der Verwendung)
- zugewiesene Filter

Sie können die Erstellung jederzeit zwischenspeichern. Sie erhalten dann eine neue Aufgabe in Ihrer Aufgabenliste, über die Sie die Erstellung der Merkmalsgruppe fortsetzen können. Nach erstmaligem Zwischenspeichern können Sie die Erstellung der Merkmalsgruppe außerdem verwerfen. Ihre bis dahin getätigten Eingaben werden archiviert, sodass Genehmiger diese zu einem späteren Zeitpunkt wiederherstellen können. Bevor Sie die Erstellung einer Merkmalsgruppe endgültig abschließen können, müssen alle Pflichtfelder ausgefüllt worden sein.

#### 14.7.2.1 Basisdaten

Hier können Sie eine Kategorie für die Merkmalsgruppe, ihren Namen und die Definition angeben (Abbildung 235). Durch die "Hinzufügen"- Schaltfläche kann ein neuer Block für den Namen und die Definition der Merkmalsgruppe in einer anderen Sprache erzeugt bzw. entfernt werden. Der Name und die Definition in deutscher Sprache ist Mindestvoraussetzung für die Erstellung.

| Merkmalsg                                     | ruppe         | - Erst        | ellen            |                  |
|-----------------------------------------------|---------------|---------------|------------------|------------------|
| Basisdaten                                    |               |               |                  | Speichern        |
| Kategorie der Merkmalsgruppe o<br>Kategorie o |               |               |                  |                  |
| Bitte wählen ~                                |               |               |                  |                  |
| Name und Definition der Merkmalsgru           | ope (de-DE)   |               |                  |                  |
| Name 🛛                                        | Sprache 💿     |               | Land 💿           |                  |
| Name der Merkmalsgruppe                       | Deutsch       |               | Deutschland      | ~                |
| Definition 0                                  |               |               |                  |                  |
| Definition der Merkmalsgruppe                 |               |               |                  |                  |
|                                               |               |               |                  | 500/500          |
| Hinzufügen Entfernen                          |               |               |                  |                  |
| Weiter Zurück Erstellung                      | abbrechen     |               |                  |                  |
| Konta                                         | ikt Impressum | Datenschutz M | Nutzungshinweise | Barrierefreiheit |

Abbildung 235: Merkmalsgruppe erstellen – Basisdaten

#### 14.7.2.2 Dopplungsprüfung

Die Dopplungsprüfung überprüft eingegebene Basisdaten gegen bereits bestehenden Merkmalsgruppen in allen Status (Abbildung 236). Existieren Übereinstimmungen zu schon bestehenden Merkmalsgruppen, so werden diese in einer Liste dem Anwender angezeigt. Klickt der Anwender auf die Detailansicht, öffnen sich die Detailinformationen der Merkmalsgruppe in einem neuen Tab. Neue Merkmale werden nur gegen existierende Merkmale geprüft und neue Merkmalsgruppen nur gegen existierende Merkmalsgruppen.

Die Dopplungsprüfung stellt nur einen Hinweis dar. Auch wenn ähnliche oder gar identische Informationselemente gefunden werden, lässt sich die Erstellung trotzdem fortsetzen.

| Merkmalsgruppe - Erstellen |                        |                             |              |           |
|----------------------------|------------------------|-----------------------------|--------------|-----------|
| Dopplungsprüft             | Ing                    |                             |              | Speichern |
| Mögliche Duplikate         |                        |                             |              |           |
| Name ≑                     | Kategorie ≑            |                             | Definition ≑ |           |
| Name                       | <b>Q</b> Kategorie     | Q                           | Definition   | Q         |
|                            | Keine                  | e Duplikate gefunden        |              |           |
|                            | « Erste Se             | ite <u>1</u> Letzte Seite » |              |           |
| Weiter Zurüc               | k Erstellung abbrechen |                             |              |           |

Abbildung 236: Merkmalsgruppe erstellen – Dopplungsprüfung

#### 14.7.2.3 Beziehungen

Der Merkmalsgruppe kann in diesem Dialog die übergeordnete Merkmalsgruppe zugeordnet werden (Abbildung 237). Hierfür wird die Gruppe mittels der Filter- und Suchmöglichkeiten gesucht und erscheint dann im rechten Teil des Dialogs. Durch das Bestätigen der "Plus"-Schaltfläche wird die entsprechende Merkmalsgruppe der aktuell zu erstellenden Merkmalsgruppe zugeordnet. Dies kann durch das Bestätigen der "Minus"-Schaltfläche im unteren Teil des Dialogs rückgängig gemacht werden.

| inschränken. |
|--------------|
|              |
|              |
|              |
|              |
|              |
|              |
|              |
|              |
|              |
|              |
|              |
|              |
|              |

Abbildung 237: Merkmalsgruppe erstellen – Beziehungen

#### 14.7.2.4 Enthaltene Merkmale

In diesem Dialog können Sie der Merkmalsgruppe Merkmale hinzufügen (Abbildung 238). Die Funktionsweise ist deckungsgleich zur Auswahl einer übergeordneten Merkmalsgruppe.

| thaltene Merkmale -Optional-    |                                                   |  |
|---------------------------------|---------------------------------------------------|--|
| Suchen                          | Gefundene Merkmale 🜒                              |  |
| uche 🛛                          | + AKS-Schlüssel (1.2)                             |  |
|                                 | + AKS-Schlüssel (1.1)                             |  |
| Suche                           | <ul> <li>AnforderungsklasseBeton (1.4)</li> </ul> |  |
|                                 | + AngenommenUndNurAngenommen (1.1)                |  |
| Allgemeine Filter               | + Anlagentyp (1.1)                                |  |
|                                 | + Anprallheftigkeitsklasse (1.1)                  |  |
| Tester                          | + Anprallheftigkeitsstufe (1.1)                   |  |
| ~                               | + Anzahl Antriebe (1.1)                           |  |
|                                 | <ul> <li>Anzahl Haltestellen (1.1)</li> </ul>     |  |
| Anwendungsfall                  | + Anzahl Zugangsstellen (1.1)                     |  |
| ~                               | 334 weitere Ergebnisse. Bitte Suche einschränken. |  |
| -                               | Anzahl Einträge: 10 20 50                         |  |
| Bauwerkstyp                     | Enthaltene Merkmale 0                             |  |
| ~                               | Angrallhaftigkeiteklasse (1.1)                    |  |
|                                 | AngenommenlindNurAngenommen (1.1)                 |  |
| Organisationen                  | Apprallheftigkeitsstufe (1.1)                     |  |
|                                 | - Anjoranner agker as tare (1.1)                  |  |
| · ·                             |                                                   |  |
|                                 |                                                   |  |
| Organisationsspezifische Filter |                                                   |  |
|                                 |                                                   |  |
| Organisches Material            |                                                   |  |
| ~                               |                                                   |  |
|                                 |                                                   |  |

Abbildung 238: Merkmalsgruppe erstellen – Enthaltene Merkmale

#### 14.7.2.5 Ersetzung

In diesem Dialog kann optional angegeben werden, welche Merkmalsgruppe durch die in Erstellung befindliche Merkmalsgruppe ersetzt werden soll (Abbildung 239). Hierfür wird auch ein Ersetzungsgrund angegeben. Die Funktionsweise des Dialogs ist deckungsgleich zu den vorangegangenen Prozessen.

| Suchen                           | Gefundene Merkmalsgruppen 0                          |                                       |
|----------------------------------|------------------------------------------------------|---------------------------------------|
| Jucho A                          | <ul> <li>asdasdasdasdas (1.1)</li> </ul>             | ~                                     |
| ouche o                          | IchbinAngenommen (1.1)                               |                                       |
| Suche Q                          | Massenveröffentlichung1 (1.1)                        |                                       |
|                                  | Mosterieronenalenang (117)     MerkmalHierRein (2.1) |                                       |
| Allgemeine Filter                | MerkmalsgruppeFilter (1.1)                           |                                       |
| / ingenternet niter              | NeueVersionerstellen1 (2.1)                          |                                       |
| Tester                           | TestgruppeUntergeordnet (1.1)                        |                                       |
| ~                                | <ul> <li>Testgruppe123 (2.1)</li> </ul>              |                                       |
|                                  | Übergeordnete Gruppe A (1,1)                         |                                       |
| Anwendungsfall                   | Untergeordnete Gruppe A (2.1)                        |                                       |
|                                  | <ul> <li>ontel genance en appen (en)</li> </ul>      |                                       |
| *                                | Anzahl Einträge: 10 20 50                            |                                       |
| Bauwarkstvp                      |                                                      |                                       |
| Dadwerkstyp                      | Ersetzte Merkmalsgruppen ()                          |                                       |
| ~                                |                                                      | · · · · · · · · · · · · · · · · · · · |
|                                  |                                                      |                                       |
| Organisationen                   |                                                      |                                       |
| ~                                |                                                      |                                       |
|                                  |                                                      |                                       |
|                                  |                                                      |                                       |
| Organisationsspezifische Filter  |                                                      |                                       |
| Organisches Material             |                                                      |                                       |
|                                  |                                                      |                                       |
| ~                                |                                                      |                                       |
|                                  |                                                      |                                       |
|                                  |                                                      |                                       |
| ariindung für Frestrung Ontional |                                                      |                                       |

Abbildung 239: Merkmalsgruppe erstellen – Ersetzung

#### 14.7.2.6 Datenkataloge

| Merkmalsgruppe - Erstellen                                                                |                                            |  |  |
|-------------------------------------------------------------------------------------------|--------------------------------------------|--|--|
| Datenkataloge                                                                             | Speichern                                  |  |  |
| Quelle -Optional- ①<br>Katalog-Name - Optional - ①                                        | Katalog-URL - Optional - 🕕                 |  |  |
| Bitte eingeben                                                                            | Bitte eingeben                             |  |  |
| Katalog-Anbieter - Optional - 0                                                           | URL zum Informationselement - Optional - 0 |  |  |
| Bitte eingeben 🗸                                                                          | Bitte eingeben 🗸                           |  |  |
| Beziehungen der Merkmalsgruppenbezeichner in den miteinander<br>Datenkatalog  Eindeutiger | r verbundenen Datenkatalogen -Optional- •  |  |  |
| Bitte auswählen V V Bitte eing                                                            | geben                                      |  |  |

Abbildung 240: Merkmalsgruppe erstellen – Datenkataloge

In diesem Schritt können die Beziehungen der Merkmalgruppe zu anderen Datenkatalogen sowie externe Quellen eingegeben werden. Für der Beziehung des Merkmals zu anderen Datenkatalogen wird der entsprechende Datenkatalog ausgewählt und der dazu passende eindeutige Bezeichner in diesem Datenkatalog angegeben. Beide Angaben sind optional. Für die Quelle kann der Katalog-Name, seine URL, der Anbieter und die URL zum Informationselement angegeben werden.

#### 14.7.2.7 Visualisierung

In diesem Schritt kann eine Bilddatei an die Merkmalsgruppe angehängt werden, indem die Datei entweder per Drag&Drop in das Feld gezogen wird oder über die "Durchsuchen"-Schaltfläche aus dem Dateisystem des Computers ausgewählt wird (Abbildung 241). Falls ein Bild ausgewählt wurde, muss verpflichtend ein Alternativtext angegeben werden, um die Barrierefreiheit zu gewährleisten. Es können mehrere Bilder hinzugefügt bzw. entfernt werden, indem die "Hinzufügen"- bzw. "Entfernen"- Schaltfläche betätigt wird.

| Merkmalsgruppe - Erstellen                                      |                  |           |  |
|-----------------------------------------------------------------|------------------|-----------|--|
| Visualisierung                                                  |                  | Speichern |  |
| Bildliche Darstellung -Optional-<br>Bild hochladen (jpg, png) 0 | Alternativtext   |           |  |
| Durchsuchen                                                     | Alternativtext   |           |  |
| Hinzufügen Entfernen                                            |                  |           |  |
| Weiter Zurück Erst                                              | ellung abbrechen |           |  |

Abbildung 241: Merkmalsgruppe erstellen – Visualisierung

#### 14.7.2.8 Herkunft

In diesem Schritt können Sie die Herkunft der Merkmalsgruppe angeben, indem Sie die angezeigten Felder ausfüllen (Abbildung 242).

| Merkmalsgruppe - Erstellen                                                                                            |                     |  |  |
|----------------------------------------------------------------------------------------------------|---------------------|--|--|
|                                                                                                    | Speichern           |  |  |
| рре                                                                                                    |                     |  |  |
| ~                                                                                                    |                     |  |  |
|                                                                                                    |                     |  |  |
| <ul> <li>Deutschland</li> </ul>                                                                                       |                     |  |  |
|                                                                                                    |                     |  |  |
| Bundesland der Verwendung - Optional -  (DE) Baden-Württemberg (DE) Bayern (DE) Berlin (DE) Berlin (DE) Berlandenburg |                     |  |  |
|                                                                                                    | seruppe - Erstellen |  |  |

Abbildung 242: Merkmalsgruppe erstellen – Herkunft

#### 14.7.2.9 Filterzuweisung

Bei der Filterzuweisung können Sie der Merkmalsgruppe passende Filter zuweisen, damit die Merkmalsgruppe nach der Veröffentlichung besser unter "Merkmale suchen" zu finden ist (Abbildung 243).

| Merkmalsgruppe - Erstellen                                                                         |                                      |                                              |  |
|----------------------------------------------------------------------------------------------------|--------------------------------------|----------------------------------------------|--|
| Filterzuweisung                                                                                    |                                      | Speichern                                    |  |
| Filterzuweisung  Allgemeine Filter                                                                 |                                      |                                              |  |
| Tester Silke Konrad Marlena Benedikt Lu Sven                                                       | Anwendungsfall     Bestandserfassung | Bauwerkstyp Ingenieursbauwerk Straße Schiene |  |
| Organisationsspezifische Filter  Organisches Material Gruppe(n) Fielsch  Weiter Zurück Erstellung. | abbrechen                            |                                              |  |

Abbildung 243: Merkmalsgruppe erstellen – Filterzuweisung

#### 14.7.2.10 Erstellung abschließen

Der letzte Schritt informiert darüber, ob alle Pflichtinformationen ausgefüllt wurden und welche optionalen Angaben noch gemacht werden können (Abbildung 244). Die Informationen dienen als Links zu den jeweiligen Schritten. Nach dem Betätigen der "Erstellung abschließen"-Schaltfläche wird die Merkmalsgruppe in den Status "In Vorprüfung" versetzt und zur initialen Beurteilung weitergegeben.

| Merkmalsgruppe - Erstellen                         |           |
|----------------------------------------------------|-----------|
| Erstellung abschließen                             | Speichern |
| Pflichtangaben 🛛                                   |           |
| Alle Pflichtangaben sind befüllt.                  |           |
|                                                    |           |
| Optionale Angaben 🛛                                |           |
| Folgende Angaben können noch befüllt werden:       |           |
| Bildliche Darstellung                              |           |
| Ersetzung von Merkmalsgruppen                      |           |
| Filterzuweisung                                    |           |
|                                                    |           |
| Erstellung abschließen Zurück Erstellung abbrechen |           |

Abbildung 244: Merkmalsgruppe erstellen – Erstellung abschließen

#### 14.7.3 Merkmalsgruppenvorschlag erstellen

Über diese Funktion können alle am BIM-Portal angemeldeten Benutzer (auch ohne Organisationszugehörigkeit) einen Vorschlag für eine Merkmalsgruppe erstellen (Abbildung 245). Der Vorschlag wird durch die Organisation "Pflegestelle Bund" geprüft und bei erfolgreicher Prüfung veröffentlicht. Via E-Mail werden Sie über die Prüfung informiert.

Bei der Erstellung von Vorschlägen müssen nur die Basisdaten von Merkmalen (Name und Definition) sowie deren übergeordnete Gruppen angegeben werden. Wird der Vorschlag von einem Genehmiger akzeptiert, kann er später zu einer vollwertigen Merkmalsgruppe erweitert werden.

Wenn ein Merkmalsgruppenvorschlag eingereicht wird, steht das Informationselement im Status "Vorgeschlagen" und alle Genehmiger der Organisation "Pflegestelle Bund" werden dazu aufgefordert, den eingereichten Vorschlag zu prüfen.

| Merkmalsgruppenvorschlag - Erstellen                          |           |               |                                                                      |  |
|---------------------------------------------------------------|-----------|---------------|----------------------------------------------------------------------|--|
| Basisdaten                                                    |           |               | Merkmalsgruppenvorschlag - Erstellen                                 |  |
| Kategorie der Merkmalsgruppe o<br>Kategorie o<br>Bitte wählen | v         |               | Basisdaten<br>Dopplungsprüfung<br>Beziehungen<br>Enthaltene Merkmale |  |
| Name und Definition der Merkmalsgruppe (de-DE) @              | Sprache 🛛 | Land <b>O</b> | =                                                                    |  |
| Name der Merkmalsgruppe                                       | Deutsch   | Deutschland   | ¥                                                                    |  |
| Definition 🛛                                                  |           |               |                                                                      |  |
| Definition der Merkmalsgruppe                                 |           |               |                                                                      |  |
|                                                               |           | 500/500       |                                                                      |  |
| Hinzufügen Entfernen                                          |           |               | _                                                                    |  |
| Weiter Zurück Erstellung abbrechen                            |           |               |                                                                      |  |

Abbildung 245: Merkmalsgruppe erstellen – Wizard

#### 14.7.4 Merkmalsvorschlag erstellen

Über diese Funktion können alle am BIM-Portal angemeldeten Benutzer (auch ohne Organisationszugehörigkeit) einen Vorschlag für ein Merkmal erstellen (Abbildung 246). Der Vorschlag wird durch die Organisation "Pflegestelle Bund" geprüft und bei erfolgreicher Prüfung veröffentlicht. Via E-Mail werden Sie über die Prüfung informiert.

Bei der Erstellung von Vorschlägen müssen nur die Basisdaten von Merkmalen (Name und Definition) sowie deren übergeordnete Gruppen angegeben werden. Wird der Vorschlag von einem Genehmiger akzeptiert, kann er später zu einem vollwertigen Merkmal erweitert werden. Wenn ein Merkmalsvorschlag eingereicht wird, steht das Informationselement im Status "Vorgeschlagen" und alle Genehmiger der Organisation "Pflegestelle Bund" werden dazu aufgefordert, den eingereichten Vorschlag zu prüfen.

| Merkmalsv                            | orschlag - Erst | ellen         |         |                                 |
|--------------------------------------|-----------------|---------------|---------|---------------------------------|
| Basisdaten                           |                 |               |         | Merkmalsvorschlag - Erstellen   |
| Name und Definition des Merkmals (de | ≥-DE) <b>o</b>  |               |         | Basisdaten                      |
| Name 🛛                               | Sprache 💿       | Land 💿        |         | Dopplungsprüfung<br>Beziehungen |
| Name des Merkmals                    | Deutsch         | ~ Deutschland | ~       |                                 |
| Definition 0                         |                 |               |         |                                 |
| Definition des Merkmals              |                 |               |         |                                 |
|                                      |                 |               |         |                                 |
|                                      |                 |               | 500/500 |                                 |
| Hinzufügen Entfernen                 |                 |               |         |                                 |
| Weiter Zurück Erstellung             | abbrechen       |               |         |                                 |

Abbildung 246: Merkmalsvorschlag erstellen – Wizard

## 14.8 Merkmale – Initial beurteilen

Wenn für ein Merkmal (bzw. eine Merkmalsgruppe) die Erstellung abgeschlossen worden ist, steht das Informationselement im Status "in Vorprüfung" und alle Genehmiger der Organisation werden dazu aufgefordert, das erstellte Element zu prüfen.

Hierzu steht den Genehmigern eine Detailansicht zu Verfügung (Abbildung 247). Handelt es sich um ein Merkmal, das ohne Vorschlag erstellt wurde, dann können alle Genehmiger den eingereichten Vorschlag aufrufen. Merkmale, die aus einem Vorschlag entstanden sind, können nur vom betreuenden Genehmiger initial beurteilt werden. Klickt ein Genehmiger auf die Schaltfläche "Bearbeiten" des Informationselements, geht dieses in die Aufgabenliste des Genehmigers über, sodass nur noch dieser Genehmiger für das Informationselement verantwortlich ist.

| Version 0       Abbrecham         Detailansicht       Kurzinformationen - Merkmalsgruppe         Name       tastadtostastas         Definnion       Idstadtostastas         Definnion       Idstadtostastas         OUD       6 812041 3050 4035 2005 4035 2005 4035 2015 2015 2015 2015 2015 2015 2015 201                                                                                                    | Merkmalsg                              | gruppe - Initial beurteilen          |                                      |
|----------------------------------------------------------------------------------------------------|----------------------------------------|--------------------------------------|--------------------------------------|
| Detailansicht         Kurzinformationen - Merkmalsgruppe         Enthältene Merkmale           Name         todatöstössös         Enthältene Merkmale           Definition         tösatörtörbadöttössös         Enthältene Merkmale vorhanden           Odin         tösatörtörbadöttössös         Enthältene Merkmale vorhanden           Ubergeordnete Gruppen         0.1         Enthältene Merkmale vorhanden           Ubergeordnete Gruppen         Utalis Testorganisation         Untergeordnete Gruppen           Zugeweisene Filter         Vollständige Attributliste         Untergeordnete Gruppen           Besideten         Martina Merkmale         Martina Status           Untergeordnete Kruppen >         Testgruppe 123         Martina Status           Utargsgruppen >         Desperiment Caugem >         Entergruppe 123                                                                                                    | Version   O.0.1 (aktuell)   Bearbeiten | Abbrechen                            |                                      |
| Kurzinformationen - Merkmalsgruppe         Enthaltene Merkmale           Name         totatistotasotas         Enthaltene Merkmale           Delention         totatistotasotas         Statistotasotas           Obergordnets Gruppen         0.0.1         Ubergordnets Gruppen         Intergeordnets Gruppen           Organization         Visits Testorganization         Untergeordnete Gruppen         Intergeordnete Gruppen           Statistasotas         Vollständige Attributiiste         Untergeordnete Gruppen         Intergeordnete Gruppen           Basicaten         Vollständige Attributiiste         Intergeordnete Gruppen         Intergeordnete Gruppen           Untergeordnete Merkmalsgruppen >         Untergeordnete Gruppen         Intergruppe 123           Intergruppe 123         Intergruppe 123         Intergruppe 123           Untergruppe 123         Intergruppe 123         Intergruppe 123           Intergruppe 123         Intergruppe 123         Intergruppe 123           Untergruppe 123         Intergruppe 123         Intergruppe 123           Intergruppe 123         Intergruppe 123         Intergruppe 123           Intergruppe 123         Intergruppe 123         Intergruppe 123                                                                                                    | Detailansicht                          |                                      |                                      |
| Name     foddit/sdadit       Definition     foddit/sdadit       Definition     foddit/sdadit       OUD     812021050429562405420142510190e       Veroitonnummer     0.0.1       Debrgordnets Gruppen                                                                                                    |                                        | Kurzinformationen - Merkmalsgruppe   | Enthaltene Merkmale                  |
| Definion     tistadiráticadatfictúa       GUD     812bd19 5006-8436-9246-8216350159ae       Vergionsmummer     0.0.1       Dergionsmummer     0.0.1       Organization     Velatia Teotoganization       Zugwessmer Kilter     Heich, Grupping       Vollständige Attributliste     Untergeordnete Gruppen       Basisdaten <ul> <li>Componente Componente</li> <li>Vollständige Attributliste</li> <li>Besisdaten</li> <li>Entritumer Merkmallar Spagnen S</li> <li>Untergeordnete Krustingsogen S</li> <li>Untergeordnete Krustingsogen S</li> <li>Despontente Couponente S</li> <li>Entritumer S</li> <li>Entritumer S</li></ul>                                                                                                    | Name                                   | fasdafdsdfasdafs                     | Keine enthaltenen Merkmale vorhanden |
| GUD         12bd13b 50b5 4936 92d4 \$211 d53b19ae           Versionsnummer         0.0.1           Ubergrontent Gruppen            Organisation         Vitalis Testragnisation           Zugweisener filter         Fesch, Gruppen)           Escidaten            Gebörgen Gebörgen            Untergeordnette Gruppen            Basidaten            Enthälnen Merkmälig > Untergeordnette Gruppen 123           Beziden            Untergeordnette Merkmäligungen > Ubergeordnette Merkmäligungen > Ubergeordnette Merkmäligungen >             Diesegordnette Chappen >                                                                                                    | Definition                             | fdsadfsdfsadasffdsfdsa               |                                      |
| Versoortwort ongoen         0.1           Degregordene Groupon         Initialis Tetorogenization           Zugeweisene Filter         Veltalis Tetorogenization           Zugeweisene Filter         Veltalis Tetorogenization           Statution         Veltalis Tetorogenization           Besideten         Initialis Tetorogenization           Statution         Veltalis Tetorogenization           Besideten         Initialis Tetorogenization           Statution         Initialis Tetorogenization           Initialis Tetorogenization         Initialis Tetorogenization           Untergrouphene Meritinalizations         Initialis Tetorogenization           Untergrouphene Meritinalizations         Initialis Tetorogenization           Untergrouphene Meritinalizations         Initialis Tetorogenization           Untergrouphene Meritinalizations         Initialis Tetorogenization                                                                                                    | GUID                                   | 812bd1a0-50b5-4936-92d4-5e11d53b19ae |                                      |
| Obergonization         Valisi Teotorganication           Opganization         Valisi Teotorganication           Second         Feech Gruppen           Basicaten         Untergeordnete Gruppen           facibiti >         Testgruppe123           Bechniggen         Testgruppe123           Intransportante Gruppen >         Testgruppe123           Untergeordnete Gruppen >         Testgruppe123           Despendent Caupen >         Testgruppe123           Despendent Caupen >         Testgruppe123                                                                                                    | Versionsnummer                         | 0.0.1                                |                                      |
| Organization         Vital's Testorgaresation           Zugewosene Filter         Vellständige Attributliste           Basickdem         Untergeordnete Gruppen           dar.DE >         Beschwagen           Enthangen         Testgruppe123           Tuttergeordnete Meritmaligruppen >         Testgruppe123           Untergeordnete Gruppen         Testgruppe123           Untergeordnete Sweitmaligruppen >         Testgruppe123                                                                                                    | Übergeordnete Gruppen                  |                                      |                                      |
| Logowessne Filter         Persch, Grupper(n)           Vollständige Attributliste         Untergeordnete Gruppen           Basisdaten                                                                                                    | Organisation                           | Vitalis Testorganisation             |                                      |
| Vollständige Attributliste         Untergeordnete Gruppen           Basideten<br>4c0E ><br>Beschungen<br>Testgruppe123<br><u>A</u> Testgruppe123            Bacidens Merkmalle ><br>Jhargescrittert Knignabgruppen ><br>Libergeorinette Gruppen                                                                                                    | Zugewiesene Filter                     | Fleisch, Gruppe(n)                   | v                                    |
| Basedam         Altegruppe 12           de:DE >         Altegruppe 12           de:DE >         Altegruppe 12           Intergruppe 12         Altegruppe 12           Intergruppe 12         Altegruppe 12           Intergruppe 12         Altegruppe 12           Intergruppe 12         Altegruppe 12           Intergruppe 12         Altegruppe 12           Intergruppe 12         Altegruppe 12           Intergruppe 12         Altegruppe 12                                                                                                    |                                        | Vollständige Attributliste           | Untergeordnete Gruppen               |
| de:DE >         m Testgruppe123           Beziehungen         m Testgruppe123           Littergen/nter: Knippen >         m Testgruppe123           Littergen/nter: Knippen >         m Testgruppe123                                                                                                    | Basisdaten                             |                                      | Testgruppe123                        |
| Beckhungen Echalamen Mechanike > Linterpronforte Marinalingungen > Linterpronforte Groupen > Linterpronforte Groupen > Lin | de-DE >                                |                                      | 🚠 Testgruppe123                      |
| Firstaltene Merkmale > Untergrandmete Merkmale pruseen > Ubergrandmete Merkmale pruseen > Ubergrandmete Gingeen > Exattr >                                                                                                    | Beziehungen                            |                                      |                                      |
| Untergrandmete Merkmaligruppen ><br>Ubergrandmete Gnoppen ><br>Encart >                                                                                                    | Enthaltene Merkmale >                  |                                      |                                      |
| Ubergeordnete Gruppen > Fraetz >                                                                                                    | Untergeordnete Merkmalsgruppen         | >                                    |                                      |
| Freetr >                                                                                                    | Übergeordnete Gruppen >                |                                      |                                      |
|                                                                                                    | Ersetzt >                              |                                      | v                                    |

Abbildung 247: Informationselement initial beurteilen

Die Schaltfläche "Abbrechen" schließt die aufgerufene Seite und der Genehmiger kann zu einem späteren Zeitpunkt die Aufgabe erneut bearbeiten.

Wenn auf die Schaltfläche "Bearbeiten" geklickt wird, erscheinen neue Schaltflächen:

- Über die Schaltfläche "Annehmen" öffnet sich ein Fenster, in welchem mindestens ein Prüfer ausgewählt werden muss.
- Über die Schaltfläche "Überarbeiten" wird das Merkmal in die Erstellung zurückgestellt. Dabei öffnet sich ein Fenster, in dem der Überarbeitungsgrund erfasst wird. Der Merkmalersteller wird im Anschluss per E-Mail informiert.
- Über die Schaltfläche "Ablehnen" wird das Merkmal abgelehnt. Innerhalb des geöffneten Fensters wird der Ablehnungsgrund erfasst, der dem Einreichenden via E-Mail zugesendet wird. Der abgelehnte Vorschlag wird archiviert und in den Status "Abgelehnt" überführt. Über den Menüpunkt "Bearbeiten" kann das Merkmal wieder reaktiviert werden.
- Über die Schaltfläche "Historie anzeigen", können Sie sich die Historie zu dem Informationselement anschauen. Ein Aufrufen zeigt die involvierten Personen und die Änderungen im Erstellungs- und Prüfprozess.

## 14.9 Merkmale – Prüfen

Bei der Prüfung von Informationselementen, können Sie als Merkmal-Prüfer ein Ihnen zugewiesenes Informationselement inhaltlich prüfen, bewerten und kommentieren.

#### Übersicht

Als Einstieg in die Prüfung steht Ihnen eine Übersicht zu den Gesamtprüfergebnissen und eine Detailansicht zu einem Merkmal zur Verfügung, damit Sie auf einen Blick erkennen können, um welches Merkmal es sich handelt (Abbildung 248).

Über die Schaltfläche "Historie anzeigen", können Sie sich die Historie zu dem Informationselement anschauen. Ein Aufrufen zeigt die involvierten Personen und die Änderungen im Erstellungs- und Prüfprozess.

| Merkmalsgrupp                                                    | e - Prüfen                         |    |                                              |                                               |
|------------------------------------------------------------------|------------------------------------|----|----------------------------------------------|-----------------------------------------------|
| Übersicht                                                        |                                    |    | Abbrechen                                    | ) Merkmalsgruppe - Prüfen                     |
| Prüfergebnisse                                                   |                                    |    |                                              | V Obersicht                                   |
| Prüfergebnisse Version 0.0.3                                     |                                    |    |                                              | Basistaten<br>Dopplungsprüfung<br>Baziehungen |
| Prüfer 🗘                                                         | Gesamtergebnis 🗘                   |    |                                              | Enthaltene Merkmale<br>Ersetzung              |
| Filtern                                                          | Filtern                            | φ  |                                              | Visualisterung<br>Herkunft<br>Ellersnebister  |
| Vitali Sperling                                                  |                                    | De | tailansicht                                  | Prüfung abschließen                           |
|                                                                  | Einklappen                         |    |                                              |                                               |
| Prüfergebnisse Version 0.0.2                                     | Ausklappen                         |    |                                              |                                               |
| Prüfergebnisse Version 0.0.1                                     | Ausklappen                         |    |                                              |                                               |
| Detailprüfung starten Ohne Detailprüfung abschl<br>Detailansicht | eßen Historie anzeigen             |    |                                              | -                                             |
| Version 🛛                                                        |                                    |    |                                              |                                               |
| 0.0.3 (aktuell)                                                  | v                                  |    | 2                                            |                                               |
|                                                                  | Kurzinformationen - Merkmalsgruppe |    | animar Umbra<br>Animar Umbra<br>Animar Umbra | Enthaltene Merkmale                           |
| Name                                                             | BildPflicht                        |    |                                              |                                               |
| Definition                                                       | nasdopisnoigtnadhfoldhsofinsafasf  |    |                                              |                                               |
| Versionsnummer                                                   | 0.0.3                              |    |                                              |                                               |
| Übergeordnete Gruppen                                            |                                    |    |                                              |                                               |

Abbildung 248: Informationselement prüfen – Wizard

#### Gesamtprüfergebnis

Hier können Sie über die Schaltfläche "Detailansicht" die Aufteilung der Prüfergebnisse auf die einzelnen Versionsnummern vergangene Prüfergebnisse aufrufen und sich über bis zu diesem Zeitpunkt durchgeführte Prüfungsvorgänge informieren.

#### Prüfprozess

Als Merkmal-Prüfer können Sie ein Merkmal über die Schaltfläche "Ohne Detailprüfung abschließen" ein Gesamtprüfergebnis und Ihre persönliche Einschätzung abgeben, wenn die Elemente keiner genauen Prüfung bedürfen (Abbildung 249).

Alternativ können Sie über die Schaltfläche "Detailprüfung starten" eine inhaltliche Prüfung der angegebenen Informationen durchführen und Ihre Prüfergebnisse für jede Eingabe festhalten.

|      | Ohne Detailprüfung abschließen                                                        | >       | <<br>anisa |
|------|---------------------------------------------------------------------------------------|---------|------------|
| rupp | Gesamtprüfungsergebnis  Bitte wählen                                                  |         |            |
|      | Kommentar <b>O</b><br>Dies ist ein Beispielkommentar zu einen Gesamtprüfungsergebnis. |         | Abb        |
|      |                                                                                       | 500/500 |            |
|      | Abschließen     Abbrechen <ul> <li>Filtern</li> <li>Filtern</li> </ul>                | _       |            |

Abbildung 249: Ohne Detailprüfung abschließen

Es öffnet sich der Wizard mit den erfassten Informationen. Jede Information kann individuell bewertet werden. Als Bewertung können die Werte "Akzeptiert" oder "Überarbeitung" gewählt werden (Abbildung 250).

| Bewertung 🚯   |  |
|---------------|--|
| Bitte wählen  |  |
| Bitte wählen  |  |
| Akzeptiert    |  |
| Überarbeitung |  |

Abbildung 250: Bewertung abgeben

Optional kann für jede Bewertung noch ein Kommentar erfasst werden (Abbildung 251).

| Kommentar - Optional - 🚯 |         |  |  |  |
|--------------------------|---------|--|--|--|
| Kommentar                |         |  |  |  |
|                          |         |  |  |  |
|                          |         |  |  |  |
|                          | 500/500 |  |  |  |

Abbildung 251: Kommentar abgeben

Über die Schaltflächen "Weiter" und "Zurück" können Sie durch den Wizard und die damit verbundenen Prüfschritte navigieren. Soweit Sie Ihren Prüfprozess noch nicht abgeschlossen haben, können Sie diesen über die Schaltfläche "Zwischenspeichern" speichern und zu einer anderen Zeit fortsetzen bzw. abschließen.

Nach Betätigung der Schaltfläche "Prüfung abschließen" wird eine Sicherheitsabfrage anzeigt, ob der Prüfprozess wirklich beendet werden soll und die den Benutzer gegebenenfalls darauf hinweist, dass noch nicht ausgefüllte Kommentarfelder vorhanden sind (Abbildung 252).

| Prüfung abschließen                                                                                                    | × |  |
|----------------------------------------------------------------------------------------------------|---|--|
| Sind Sie sicher, dass Sie die Prüfung abschließen wollen? Es sind noch nicht ausgefüllte<br>Kommentarfelder vorhanden. Sie können nach dem Abschließen keine weiteren Ände-<br>rungen vornehmen. |   |  |
| <ul> <li>Mir ist bewusst, dass unausgefüllte Kommentarfelder vorhanden<br/>sind und diese mit "Kein Kommentar" gefüllt werden.</li> </ul>                                                        |   |  |
| Bestätigen Abbrechen                                                                                                    |   |  |

Abbildung 252: Prüfung abschließen

Setzen Sie im Anschluss den Haken in das dafür vorgesehene Feld, um zu bestätigen, dass Sie keine weiteren Kommentare einfügen möchten und die Felder daher wie beschrieben gefüllt werden. Erst nach Bestätigung kann der Prüfprozess beendet werden.

## 14.10 Merkmale – Genehmigen

Beim Genehmigen können Sie als Merkmal-Genehmiger die Prüfergebnisse der Prüfer einsehen und sich anschließend entscheiden, ob Sie das Merkmal annehmen, ablehnen oder überarbeiten lassen möchten.

#### Übersicht

Unter dem Bereich Übersicht können Sie sich für die einzelnen Versionen die Gesamtprüfergebnisse der Prüfer ansehen (Abbildung 253). Außerdem können Sie selbst als Genehmiger einen Kommentar für die Begründung Ihrer Entscheidung angeben.

Über die Schaltfläche "Ergebnisse anzeigen" können Sie die Einzelentscheidungen und Prüfkommentare der Prüfer einsehen. Mit einem Klick auf die Schaltfläche öffnet sich der Erstellen-Wizard mit den Eingaben der Prüfer. Mit "Weiter" und "Zurück" können Sie durch den Wizard navigieren.

Ein Editieren der Eingaben ist nicht möglich – hierzu muss das Informationselement überarbeitet werden. Sie können für jede eingegebene Information einen Kommentar eingeben. Über die Schaltfläche "Vorgang abbrechen" kehren Sie zurück zum Menü Merkmale – Bearbeiten.

| Dersicht                                                                           | Abbrec                                                                                                    | hen Merkmalsgruppe - Genehmige                             |
|------------------------------------------------------------------------------------|----------------------------------------------------------------------------------------------------|------------------------------------------------------------|
| Prüfergebnisse<br>Prüfergebnisse Version 0.0.1                                     |                                                                                                    | Übersicht<br>Basisdaten<br>Dopplungsprüfung<br>Basiekungen |
| Prüfer ≑                                                                           | Gesamtergebnis ‡                                                                                                    | Enthaltene Merkmale<br>Ersetzung                           |
| Filtern                                                                            | ۰ Filtern ب                                                                                                    | Visualisierung<br>Herkunft                                 |
| Vitali Sperling                                                                    | Fehlt Detailansich                                                                                                    | Filterzuweisung<br>Genehmigung abschließen                 |
|                                                                                    | Einklappen                                                                                                    |                                                            |
| Schreiben Sie einen Kommentar                                                      | 500                                                                                                    | 500                                                        |
|                                                                                    | Nimen Überarbeiten Historie anzeigen Ablehnen                                                                                |                                                            |
| etailansicht                                                                       |                                                                                                    |                                                            |
| etailansicht<br>Version                                                            |                                                                                                    |                                                            |
| Version  0.0.1 (aktuell)                                                           | v                                                                                                    |                                                            |
| Preconfisse anzeigen Annel Prectailansicht Version  0.0.1 (aktuell)                |                                                                                                    | Enthaltene I                                               |
| Pergentisse anzegen Anne Detailansicht Version  0.0.1 (aktuel) Name                | ی<br>Kurzinformationen - Merkmalsgruppe<br>[fasdaffsdfasdafs                                                                 | Enthaltene M                                               |
| Pergetinisse anzegen Anne Detailansicht Version 0.0.1 (aktueli) Name Definition    | <ul> <li>Kurzinformationen - Merkmalsgruppe</li> <li>fasdafösdfasdafs</li> <li>frásadfödfsdasaftösfösa</li> </ul>            | Enthaltene Merkmale vorhanden                              |
| Pegenisse anzegen Anne Detailansicht Version O.0.1 (aktuel) Name Definition Gillin | Kurzinformationen - Merkmalsgruppe<br>feadafösdfasdafs<br>fdsädfödfasdaffödfas<br>stäterti a Nick 3426-0014 (stät 14531) Ban | Enthalten • Keine enthaltenen Merkmale vorhand             |

Abbildung 253: Informationselement genehmigen

Über die Schaltfläche "Ablehnen" können Sie das Merkmal ablehnen. Hierzu ist es notwendig, dass Sie einen Genehmiger-Kommentar für die Ablehnung erfassen. Das Informationselement wird anschließend archiviert (Status Abgelehnt) und kann über den Menüpunkt "Merkmale – Bearbeiten" wiederhergestellt werden.

Über die Schaltfläche "Annehmen" können Sie das Merkmal endgültig annehmen und in den Veröffentlichungsprozess (Status "Angenommen") übergeben. Das Merkmal kann anschließend nicht mehr abgelehnt werden.

Über die Schaltfläche "Überarbeiten" können Sie das Merkmal an den Ersteller zurückgeben, sodass dieser Anpassungen und Überarbeitungen der Eingaben durchführen kann. Auch hier ist ein Genehmiger-Kommentar notwendig. Das Informationselement befindet sich anschließend wieder im Status "in Erstellung".

Über die Schaltfläche "Historie anzeigen", können Sie sich die Historie zu dem Informationselement anschauen. Ein Aufrufen zeigt die involvierten Personen und die Änderungen im Erstellungs- und Prüfprozess.

#### Detailansicht

Über die Detailansicht können Sie sich einen ersten Eindruck des zu bewertenden Merkmals verschaffen.

Über die Schaltfläche "Abbrechen" kehren Sie zurück zu "Merkmale – Bearbeiten" und können die Prüfung zu einem späteren Zeitpunkt beenden.

## 14.11 Merkmale – Überarbeiten

Wenn Sie sich als Ersteller entschieden haben, ein Merkmal oder eine Merkmalsgruppe zu überarbeiten, können Sie dies hier tun (Abbildung 254). Bei der Überarbeitung können Sie den Kommentar des Genehmigers und zu jeder Attributgruppe alle Prüfkommentare der Prüfer (sofern vorhanden) einsehen.

Es wird Ihnen außerdem die Möglichkeit gegeben, zu den Prüfkommentaren jeder Attributgruppe Stellung zu nehmen und selbst zu antworten. Wenn Sie die Überarbeitung eines Merkmals oder einer Merkmalsgruppe abgeschlossen haben, wird das Informationselement wieder zur initialen Prüfung zur Verfügung gestellt.

| Merkmalsg                                          | ruppe - Erstellen                    |                                                                    |
|----------------------------------------------------|--------------------------------------|--------------------------------------------------------------------|
| Übersicht                                          |                                      | Abbrechen Merkmalsgruppe erstellen                                 |
| Prüfergebnisse                                     |                                      | Übersicht<br>Basischeten                                           |
| Prüfer 0                                           | Gesamtergebnis 0                     | Dopplungprulung<br>Bestehungen<br>Enthaltene Merkmale<br>Einstaung |
| Vitali Sperling                                    |                                      | Visualianung  Herinut  Iteruneing  Index desiden                   |
| Vitali Sperling Version 0.0.1<br>Bitte neu machen. | Genehmiger                           | Überarbeiten                                                       |
| Oberarbeitung starten Historie a<br>Detailansicht  | anzeigen                             |                                                                    |
| Version  0.0.2 (aktuell)                           | v                                    |                                                                    |
|                                                    | Kurzinformationen - Merkmalsgruppe   | Enthaltene Merkmale                                                |
| Name                                               | fasdafdsdfasdafs                     | Keine enthaltenen Merkmale vorhanden                               |
| Definition                                         | fdsadfsdfsadasffdsfdsa               |                                                                    |
| GUID                                               | 812bd1a0-50b5-4936-92d4-5e11d53b19ae |                                                                    |
| Versionsnummer                                     | 0.0.2                                |                                                                    |
| Obergeordnete Gruppen                              |                                      |                                                                    |
| Organisation                                       | Vitalis Testorganisation             |                                                                    |
| Zugewiesene Filter                                 | Heisch, Gruppe(n)                    |                                                                    |
| Basisdaten                                         | Vollständige Attributliste           | Untergeordnete Gruppen                                             |

Abbildung 254: Informationselement erneut bearbeiten

## 14.12 Merkmale – Veröffentlichen

Sofern Sie der Genehmiger von Merkmalen / Merkmalsgruppen sind, die sich im Status "Angenommen" befinden, können Sie diese veröffentlichen. Dazu gehen Sie nach "Merkmale – Bearbeiten" und wählen in der Liste die Aktion "Veröffentlichen". Sie können sich dabei entscheiden, ob Sie nur ein Merkmal / eine Merkmalsgruppe oder alle von Ihnen markierten Merkmale / Merkmalsgruppen veröffentlichen möchten.

Sie sollten allerdings beachten, dass Merkmale nur veröffentlicht werden können, wenn bereits eine Version einer Merkmalsgruppe angenommen oder veröffentlicht wurde, die dieses Merkmal enthält. Beim Veröffentlichen muss die Sichtbarkeit der gewählten Informationselemente gewählt werden (Abbildung 255). Dabei gibt es folgende Möglichkeiten:

- Öffentlich: Für alle Benutzer des BIM-Portals sichtbar.
- Privat: Nur für Benutzer in der eigenen Organisation sichtbar.
- Untergeordnet: Nur für Benutzer der eigenen Organisation, sowie in untergeordneten Organisationen sichtbar.
- Gesichert: Nur für Benutzer in der eigenen Organisation, sowie in unter- und übergeordneten Organisationen sichtbar.

| _                  | Sichtbarkeit zuordnen                                                                                                    | × |
|--------------------|----------------------------------------------------------------------------------------------------|---|
| Bitte wä<br>ausgev | ählen Sie eine Sichtbarkeit, die Sie dem<br>wählten Element zuordnen möchten.                                                            |   |
| Offentlich         | - Für alle Nutzer des BIM-Portals                                                                                                    |   |
| O Privat           | - Nur für Nutzer in der<br>entsprechenden Organisation<br>sichtbar                                                                       |   |
| O Untergeordn      | <ul> <li>Die Elemente sind f ür<br/>untergeordnete Organisationen<br/>sichtbar</li> </ul>                                                |   |
| ○ Gesichert        | <ul> <li>Sichtbar in über- und<br/>untergeordneten Organisationen<br/>der Organisation, in der das<br/>Merkmal erstellt wurde</li> </ul> |   |
|                    | Bestätigen Abbrechen                                                                                                    |   |

Abbildung 255: Sichtbarkeit zuordnen

## 14.13 Merkmale – Bearbeiten

Unter dem Menüpunkt "Merkmale – Bearbeiten" wird eine Liste von Merkmalen tabellarisch angezeigt. Die hier aufgelisteten Merkmale befinden sich im Erstell- oder Prüfprozess. Es werden nur die Merkmale der aktuell angemeldeten Organisation angezeigt, die im folgenden Status sind:

- Vorgeschlagen (betrifft nur die Pflegestelle Bund)
- In Erstellung
- In Vorprüfung
- In Prüfung
- Angenommen
- Abgelehnt
- Aussortiert
- Veraltet

Je nachdem, welche Rollen Ihnen zugeordnet sind, werden Ihnen hier pro Informationselement passende Aktionen angeboten, die Sie in die entsprechenden Prozesse führen.

Es besteht die Möglichkeit, die Informationselemente alphabetisch zu sortieren und zu filtern.

Es kann sortiert und gefiltert werden nach:

- Informationselementtyp: Merkmalsgruppe oder Merkmal
- Name des Informationselements
- Version des Informationselements
- Ersteller des Informationselements
- Genehmiger des Informationselements
- Letzte Änderung (Datumsbereich wählbar durch Hinweisfenster)
- Status: "Vorgeschlagen", "In Erstellung", "In Vorprüfung", "In Prüfung", "Angenommen", "Veraltet", "Abgelehnt", "Aussortiert" (über den Filter lassen sich die initial nicht auswählten Status "Veraltet", "Abgelehnt", "Aussortiert" hinzufügen)

Die Filter lassen sich miteinander kombinieren, wodurch sich die Ergebnisse weiter eingrenzen lassen (UND-Verknüpfung). Oberhalb einer Spalte befindet sich ein Textfeld, in dem ein Suchtext eingegeben werden kann. Über ein Dropdown werden daraufhin alle zum Filtertext passenden Attribute aufgelistet und der Benutzer kann daraus auswählen.

Als Merkmal-Ersteller bekommen Sie hier einen Überblick über den Bearbeitungsstand Ihrer Merkmale und können die Bearbeitung starten.

Als Merkmal-Prüfer können Sie von hier aus in den Prüfprozess Ihrer Merkmale springen.

Als Merkmal-Genehmiger können Sie die initiale Beurteilung bzw. die Genehmigung von Merkmalen starten.

Als Organisationsadministrator besteht die Möglichkeit, sich die Merkmale, die sich in der Bearbeitung befinden oder aussortiert/abgelehnt/veraltet wurden, anzuzeigen.

## 14.14 Merkmale – Vereinfachter Prüfund Genehmigungsprozess

Wenn für ein Merkmal (bzw. eine Merkmalsgruppe) die Erstellung abgeschlossen wurde, steht das Informationselement im Status "in Vorprüfung" und alle Genehmiger des Moduls Merkmale der Organisation werden dazu aufgefordert, das erstellte Element durch den Prüf- und Genehmigungsprozess zu führen.

Für eine Organisation kann der Organisationsadministrator einen vereinfachten Prüf- und Genehmigungsprozess ohne die inhaltliche Prüfung aktivieren. In diesem Fall hat der Genehmiger bei der Verwendung der Bearbeiten-Liste die Auswahl zwischen der Genehmigung mit Einbeziehung der Prüfer ("Initial Beurteilen") und der direkten Annahme der Merkmale und Merkmalsgruppen ("Annehmen"). In letzterem Fall werden die Schritte "Initial beurteilen" und "Prüfen" übersprungen. Das AIA-Element befindet sich anschließend direkt im Status "Angenommen".

Über die Checkboxen lassen sich mehrere Elemente zusammen annehmen (siehe Abbildung 256).

| Ν                                                     | Merkmale - Bearbeiten                                                                                                    |                           |           |                       |                           |                   |                |                                |          |
|-------------------------------------------------------|----------------------------------------------------------------------------------------------------|---------------------------|-----------|-----------------------|---------------------------|-------------------|----------------|--------------------------------|----------|
| Auf<br>Meri<br>Statu<br>vers<br>Histo<br>anso<br>erha | Auf dieser Seite sehen Sie eine Auflistung aller Merkmale und<br>Merkmalsgruppen, die für Sie zur Bearbeitung bereitstehen. Je nach<br>Status des Merkmals oder der Merkmalsgruppe konnen Sie<br>verschiedene Aktionen durchführen. Außerdem können Sie sich die<br>Historie aller aufgelisteten Merkmale und Merkmalsgruppen<br>anschauen, um einen Überblick über alle Statusänderungen zu<br>erhalten. |                           |           |                       |                           |                   |                |                                |          |
| \$                                                    | Тур                                                                                                    | Name 🖨                    | Version 🜲 | Ersteller / Katalog 🖨 | Genehmiger 🖨              | Letzte Änderung 🖨 | Status 🜲       | \$                             | Aktionen |
| ~                                                     | •                                                                                                    | Filtern 🗢                 | Filtern 🗢 | Filtern 🗢             | Filtern 🗢                 | Datum auswählei   | Bitte wählen 🔶 |                                |          |
|                                                       | *                                                                                                    | Nachtest Fehler 494 III   | 0.0.1     | Mustermann, Max       | _                         | 21.11.2024        | In Vorprüfung  |                                |          |
|                                                       | #                                                                                                    | Perftest                  | 0.0.1     | Mustermann, Max       | Mustermann, Max           | 23.11.2024        | In Prüfung     | Historie<br>Initial beurteilen |          |
|                                                       | •                                                                                                    | Test-Lampe                | 0.0.1     | Mustermann, Max       | -                         | 17.04.2025        | In Vorprüfung  | Annehmen                       |          |
| Anza                                                  | hl Einträg                                                                                                    | ge: <u>10</u> 50 100 1000 |           |                       | « Erste Seite <u>1</u> Lo | etzte Seite »     |                |                                |          |

Abbildung 256: Modul Merkmale – Vereinfachter Prüf- und Genehmigungsprozess - Annehmen

Im nächsten Schritt wird ausgewählt, ob die Version oder Revision der ausgewählten Elemente erhöht werden soll. Über die Schaltfläche "Bestätigen" werden alle ausgewählten Elemente in der jeweiligen Version oder Revision angenommen. Durch die Betätigung der Schaltfläche "Abbrechen" oder des X-Symbols oben rechts kann der Prozess abgebrochen werden.

|             |                                                                                                    | Merkmale ar                                         | nnehmen                |                   | × |  |
|-------------|----------------------------------------------------------------------------------------------------|-----------------------------------------------------|------------------------|-------------------|---|--|
|             | Bitte v                                                                                                    | vählen Sie, ob die Version o                        | der die Revision erf   | nöht wird.        |   |  |
| e           | Version                                                                                                    | Eine fachliche Überarbeitur<br>Merkmals ändern kann | ng, die die semantisch | e Bedeutung des   |   |  |
| е<br>h<br>И | Revision                                                                                                    | Eine redaktionelle Überarbe<br>Semantik hat.        | eitung, die keine Ausw | rirkungen auf die |   |  |
| bl<br>      | <ul> <li>Version erhöhen</li> <li>Revision erhöhen</li> <li>Ihr Name und Ihre E-Mail-Adresse werden an die anderen Genehmiger verknüpfter<br/>Merkmale weiterzegeben.</li> </ul> |                                                     |                        |                   |   |  |
|             |                                                                                                    | Betroffene Merkmale / Me                            | erkmalsgruppen 🛛       |                   |   |  |
|             |                                                                                                    | Name                                                | Versionsänderung       |                   |   |  |
| e           |                                                                                                    | Nachtest Fehler 494 III                             | 0.0.1 → 1.1.0          |                   |   |  |
|             |                                                                                                    | Test-Lampe                                          | 0.0.1 → 1.1.0          |                   |   |  |
|             |                                                                                                    | Bestätigen                                          | Abbrechen              |                   |   |  |

Abbildung 257: Modul Merkmale - Vereinfachter Prüf- und Genehmigungsprozess - Version Revision

Im Anschluss wird einem ein Fenster zur Bestätigung angezeigt.

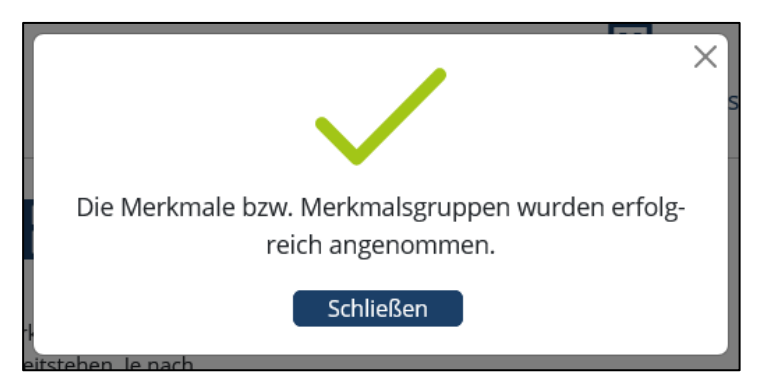

Abbildung 258: Modul Merkmale - Vereinfachter Prüf- und Genehmigungsprozess – Bestätigung

Nach der Annahme der Elemente werden diese veröffentlicht. Hier wird dann die Sichtbarkeit der Elemente festgelegt. Die Veröffentlichung von Merkmalen und Merkmalsgruppen wird im Kapitel "14.12 Merkmale – Veröffentlichen" näher beschrieben.

Ein Ablehnen oder in die Überarbeitung schicken von AIA-Elementen ist weiterhin über den herkömmlichen Prüf- und Genehmigungsprozess möglich.

## 14.15 Merkmale – Übertragen

Als Organisationsadministrator ist es möglich, die in der eigenen Organisation erstellten Merkmale an eine andere Organisation zu übertragen. Dabei wählt man unter "Merkmale suchen" die entsprechenden Merkmale über die Checkboxen aus und ruft dann "An andere Organisation übertragen" auf. Im nachfolgenden Dialog wählt man die entsprechende Zielorganisation aus und gibt die E-Mail-Adresse des Organisationsadministrators der neuen Organisation an (Abbildung 259).

Die betroffenen Merkmale werden aufgelistet. Die aktuellen Versionen der übertragenen Merkmale liegen nach der Übertragung in der Verantwortung der neuen Organisation. Die veralteten Vorgänger-Versionen verbleiben in der eigenen Organisation.

| ¢   | BIM Zantrum för de<br>Digitalistering<br>den Baravesens<br>Deutschland | Stra                                            | ßenbauamt Wiesbaden | Lesezeichenliste        | Ihr Benutzerprofil | Leichte Sprache | (?)<br>Hilfe | Abmelden |
|-----|------------------------------------------------------------------------|-------------------------------------------------|---------------------|-------------------------|--------------------|-----------------|--------------|----------|
|     |                                                                        | Merkmale ü                                      | bertragen           |                         |                    |                 |              |          |
|     | Merkmale                                                               | Hier steht ein kurzer Erklärtext zur Übertragun | g von Merkmalen.    |                         |                    |                 |              |          |
|     | Einführung                                                             | Organisationssuche                              |                     |                         |                    |                 |              |          |
|     | Erstellen<br>Importieren                                               | Musterorganisation 2                            | Q Suchen            |                         |                    |                 |              |          |
|     | Bearbeiten                                                             | Zielorganisation ()                             |                     | Betroffene Merkmale / I | Merkmalsgruppen 🚯  |                 | -            |          |
|     | AIA                                                                    | V BUND                                          | Auswählen           | Merkmalsgruppe X        |                    |                 |              |          |
| ŦŦ  | Organisationen                                                         | Musterorganisation 1                            | Auswählen           | Merkmal X               |                    |                 |              |          |
| 1MI |                                                                        | Musterorganisation 2                            | Auswählen           | Merkmal X               |                    |                 |              |          |
|     |                                                                        | ✓ Musterorganisation abc                        | Auswählen           | Merkmalsgruppe X        |                    |                 |              |          |
|     |                                                                        | Musterorganisation 4                            | Auswählen           | Merkmal X               |                    |                 |              |          |
|     |                                                                        | <ul> <li>Musterorganisation cde</li> </ul>      | Auswählen           | Merkmalsgruppe X        |                    |                 |              |          |
|     |                                                                        | V Musterorganisation 7                          | Auswählen           | Merkmalsgruppe X        |                    |                 |              |          |
|     |                                                                        | V Musterorganisation xyz                        | Auswahlen           | Merkmal X               |                    |                 |              |          |
|     |                                                                        | Musterorganisation 9                            | Auswählen           | Merkmalsgruppe X        |                    |                 |              |          |
|     |                                                                        | Musterorganisation s                            | tu Auswählen        | Merkmalsgruppe X        |                    |                 |              |          |
|     |                                                                        | E-Mail-Adresse des Genehmigers 0                |                     |                         |                    |                 | -            |          |
|     |                                                                        | Beispiel@beispiel.de                            |                     |                         |                    |                 |              |          |
|     |                                                                        | Übertragen Abbrechen                            |                     |                         |                    |                 |              |          |

Abbildung 259: Merkmale übertragen

Über die Checkboxen der Merkmalssuche können ein oder mehrere Merkmale und Merkmalsgruppen ausgewählt und an eine andere Organisation übertragen.

Auf der linken Seite sehen Sie die Organisationshierarchie, aus der Sie die Zielorganisation auswählen. Es ist möglich, eine bestimmte Organisation innerhalb der Hierarchie über die Organisationssuche zu suchen. Die betroffenen Merkmale bzw. Merkmalsgruppen sind auf der rechten Seite aufgelistet. Die E-Mail-Adresse des Genehmigers in der Zielorganisation, mit dem die Übertragung vereinbart wurde, muss angegeben werden.

Bevor die Übertragung beginnt, werden die folgenden Prüfungen durchgeführt:

- Prüfung, ob die zu übertragenden Merkmale und alle damit verknüpften Merkmale öffentlich sichtbar sind. Nur dann ist gewährleistet, dass die Übertragung ohne weitere Seiteneffekte auf dritte Organisationen, die die Merkmale derzeit nutzen, ausgeführt werden kann.
- Prüfung, ob sich bereits eine neuere Version/Revision eines der zu übertragenden Merkmale im Erstellungs- oder Prüfprozess befindet. Nur die letzte Version/Revision eines Merkmals darf an die Zielorganisation übertragen werden.
- Prüfung, ob alle zu übertragenden Merkmale sich in einem der Status "Angenommen", "Veröffentlicht" oder "Veraltet" befinden.

- Prüfung, ob die zu übertragenden Merkmale intern gepflegte Merkmale sind. Extern gepflegte Merkmale dürfen nicht übertragen werden.
- Prüfung, ob bei ersetzenden oder ersetzten Merkmalen sowohl die aktuellste Version des ersetzenden als auch die aktuellste Version des ersetzten Merkmals im Übertragungsumfang enthalten ist.

Schlägt eine der Prüfungen fehl, dann wird die komplette Übertragung der Merkmale abgebrochen und ein modaler Dialog zeigt die Gründe unter Nennung des oder der betroffenen Merkmale an. Es wird keine Teilübertragung durchgeführt, falls nur einige der zu übertragenden Merkmale die obigen Prüfungen nicht bestehen.

# 14.16 Merkmale – Filterzuweisung bearbeiten

Als Organisationsadministrator und Genehmiger ist es möglich, die Filterzuweisung von Merkmalen zu verwalten. Hierfür wird die Schaltfläche "Filterzuweisung ändern" angeboten (Abbildung 260). Außerdem ist es möglich, auf der Detailansicht von Merkmalen die Filter für dieses Merkmal anzupassen.

| Tiefbau                         |                                    |                                                               |                       |                     |
|---------------------------------|------------------------------------|---------------------------------------------------------------|-----------------------|---------------------|
| - Tierbau                       | <ul> <li>Dies ist e</li> </ul>     | zin Merkmal                                                   | - Ma                  | 🛊 🛛 🛓               |
|                                 | <ul> <li>Dies ist e</li> </ul>     | zin Merkmal                                                   |                       | 🛊 🗿 🛓               |
| - Organisationen                | <ul> <li>Dies ist e</li> </ul>     | zin Merkmal                                                   | Ma .                  | 🛊 💿 📩               |
|                                 | ✓ > ♣ Dies ist e                   | eine Merkmalsgruppe                                           |                       | 合 🤏 🛓               |
| Organisationsspezifische Filter | 🗌 🗲 📩 Dies ist e                   | zine Merkmalsgruppe                                           |                       | 合 🤏 🛓               |
| Beisnielfilter A                | Dies ist e                         | zine Merkmalsgruppe                                           |                       | 🗰 💿 🐺               |
| - Supremer R                    | ✓ > ♣ Dies ist e                   | sine Merkmalsgruppe                                           |                       | ¥ 🛛 🛣               |
| Deissielfikes D                 | Dies ist e                         | zine Merkmalsgruppe                                           |                       | ★ ⊙ ¥               |
| - beispielmiter b               | <ul> <li>Dies ist ein M</li> </ul> | terkmal                                                       |                       | 🛊 💿 🛓               |
|                                 | <ul> <li>Dies ist ein M</li> </ul> | ferkmal                                                       |                       | 🛊 🛛 🛣               |
| Beispielfilter C                | <ul> <li>Dies ist ein M</li> </ul> | ferkmal                                                       |                       | \star 💿 🛓           |
|                                 | <ul> <li>Dies ist ein M</li> </ul> | ferkmal                                                       |                       | 🛊 🛛 🛓               |
|                                 | Anzahl Einträge: 10 50             | 100 << Erste Seite 1 2 3 4 5 Letzte Sei                       | te >>                 |                     |
|                                 |                                    |                                                               |                       |                     |
|                                 | Markierte Elemente                 |                                                               | Andere Optionen       | Markmala ainblandan |
|                                 | Zur Downloadliste bir              | nrifiaen                                                      | B Downloadlin         | to sufrufan         |
|                                 | Zur Lesezeichenliste I             | hinzufüzen                                                    | Downloading           |                     |
|                                 | Zur Beobachtuneslist               | te hinzufügen                                                 |                       |                     |
|                                 | Filterzuweisung ände               | YD.                                                           |                       |                     |
|                                 |                                    |                                                               |                       |                     |
|                                 | Kurzinformationen                  |                                                               |                       | ~ > I B             |
|                                 |                                    |                                                               |                       | ы <b>ч а и</b>      |
|                                 | Name                               | Name des Informationselements                                 |                       |                     |
|                                 | Definition                         | Dies ist eine lange Definition des Informationselements, umda | zustellen, dass die D | efinition über zwei |
|                                 |                                    | Zeilen hinaus angezeigt wird.                                 |                       |                     |
|                                 | GUID                               | 6ae43fr52hd53sdf                                              |                       |                     |
|                                 | Versionsnummer                     | 1.1.0                                                         |                       |                     |
|                                 | Übergeordnete Gruppen              | Merkmalsgruppe 1, Merkmalsgruppe 2, Merkmalsgruppe 3          |                       |                     |
|                                 | Organisation                       | Organisation x                                                |                       |                     |
|                                 | Zugewiesene Filter                 | Filter 1, Filter 2, Filter 3, Filter 4                        |                       |                     |
|                                 |                                    | Detailansicht                                                 |                       |                     |
|                                 |                                    | Oncompanyation                                                |                       |                     |
|                                 |                                    |                                                               |                       |                     |
|                                 |                                    |                                                               |                       |                     |

Abbildung 260: Option für Filterzuweisung

In dem Dialog für die Filterzuweisung können die Filter für die betroffenen Merkmale geändert werden (Abbildung 261). Bei der Auswahl von mehreren Merkmalen wird hier außerdem eine Tabelle mit den betroffenen Merkmalen angezeigt.

|                                           | 田                                 | <b>*</b>                  | 🔔 📫                                     | ı 🤅 🕻            |        |
|-------------------------------------------|-----------------------------------|---------------------------|-----------------------------------------|------------------|--------|
|                                           | Straßenbauamt Wie                 | sbaden Lesezeichenliste   | Ihr Benutzerprofil Leichte Sp           | orache Hilfe Abr | nelden |
|                                           |                                   |                           |                                         |                  |        |
| Filterzuw                                 | eisung be                         | arbeiten                  |                                         |                  |        |
|                                           | 0                                 |                           |                                         |                  |        |
| er steht ein kurzer Erklärtext zur        | Filterzuweisung bei mehreren Merk | malen.                    |                                         |                  |        |
| Ilgemeine Filter                          |                                   |                           | Betroffene Merkmale / Merkmalsgruppen 👔 |                  | -      |
| <ul> <li>Leistungsphasen</li> </ul>       | - Hochbau                         | - Tiefbau                 | Merkmalsgruppe X                        | (123)            |        |
| Leistungsphase 1                          | Massivbau                         | Straßen- und Wegebau      | Merkmal X                               | (223)            |        |
| Leistungsphase 2                          | Fachwerk                          | Eisenbahnbau              | Merkmal X                               | (73)             |        |
| Leistungsphase 3                          | Holzrahmenbau                     | 🕑 Erdbau                  | Merkmalsgruppe X                        | (123)            |        |
| Leistungsphase 4                          | Systembau                         | Grundbau                  | Markmal Y                               | (42)             |        |
| Leistungsphase 5                          | Schottenbauweise                  | Tunnelbau                 | Mercinal A                              | (42)             |        |
| Leistungsphase 6                          |                                   | Brückenbau                | Merkmalsgruppe X                        | (253)            |        |
| Leistungsphase 7                          |                                   | ✓ Wasserbau               | Merkmalsgruppe X                        | (583)            |        |
| Leistungsphase 8                          |                                   | 🖉 Kanalbau                | Merkmal X                               | (924)            |        |
| Leistungsphase 9                          |                                   | Spezialtiefbau            | Merkmalsgruppe X                        | (123)            |        |
| ~                                         | ~                                 | Siedlungswasserwirtschaft | Merkmalsgruppe X                        | (111)            |        |
| ganisationsspezifische Filter             |                                   |                           |                                         |                  | -      |
| - Kategoriefilter 1                       | - Kategoriefilter 2               | - Kategoriefilter 3       |                                         |                  |        |
| Spezifischer Filter 1                     | Spezifischer Filter 10            | Spezifischer Filter 15    |                                         |                  |        |
| Spezifischer Filter 2                     | Spezifischer Filter 11            | Spezifischer Filter 16    |                                         |                  |        |
| Spezifischer Filter 3                     | Spezifischer Filter 12            | Spezifischer Filter 17    |                                         |                  |        |
| Spezifischer Filter 4                     | Spezifischer Filter 13            | Spezifischer Filter 18    |                                         |                  |        |
| Spezifischer Filter 5                     | Spezifischer Filter 14            | Spezifischer Filter 19    |                                         |                  |        |
| Spezifischer Filter 6                     |                                   | Spezifischer Filter 20    |                                         |                  |        |
| Spezifischer Filter 7                     |                                   | Spezifischer Filter 21    |                                         |                  |        |
| <ul> <li>Spezifischer Filter 8</li> </ul> |                                   | Spezifischer Filter 22    |                                         |                  |        |
|                                           | 11                                | Spezifischer Filter 23    |                                         |                  |        |
| Spezifischer Filter 9                     |                                   |                           |                                         |                  |        |

Abbildung 261: Filterzuweisung bearbeiten

## 15 AIA

In diesem Kapitel finden Sie Informationen zum Modul "AIA" (Abbildung 262).

| # | Merkmale       |
|---|----------------|
|   | AIA            |
| ₿ | Organisationen |

Abbildung 262: Module – AIA

Weitere Informationen erhalten Sie in Abschnitt 3.1.3.

## 15.1 AIA – Suchen / Exportieren

Im Rahmen dieser Funktion können Sie Suchkriterien angeben und AIA-Informationselemente finden.

#### 15.1.1 Filter

Über die Filter-Suche können Sie Informationselemente über ihren Namen filtern. In der Filter-Spalte kann jeder Block durch Klick auf den zugehörigen Pfeil geöffnet oder geschlossen werden.

Im Filterblock "Informationselemente" lassen sich die Typen der angezeigten Informationselemente einschränken

Der Filterblock "**Status**" bietet die Möglichkeit, auch veraltete oder im Kontext einer Organisation angenommene Informationselemente anzuzeigen

Über die Filterblöcke der Kontextinformationstypen "**Bauwerkstypen**", "**Projektphasen**", "**Anwendungsfälle**", "**Akteure**" und "**Fachmodelltypen**" lässt sich der Kontext der angezeigten Informationselemente einschränken.

Mit dem Filterblock "Organisationen" lässt sich die Herkunft der angezeigten Informationselemente auf bestimmte Organisationen einschränken.

Je nach Konfiguration stehen weitere Filtergruppen für individuelle Zwecke zur Verfügung.

| Suchen                 |
|------------------------|
| Suche 🚯                |
| Suche Q                |
|                        |
| Allgemeine Filter      |
| Sucheinstellungen 🗸    |
| Informationselemente   |
| ~                      |
| 🖃 Status               |
| ~                      |
| Bauwerkstypen          |
| ~                      |
| Projektphasen          |
| ~                      |
| Anwendungsfälle        |
| ~                      |
| Akteure                |
| ~                      |
| <b>Fachmodelltypen</b> |
| ~                      |
| Organisationen         |
| ~                      |
| ~                      |

Abbildung 263: Suchfilter

Der organisationsspezifische Filter zeigt den Kurznamen der jeweiligen Organisation an. In dem angezeigten Beispiel lautet der Kurzname "PB40" und Organisationsname "PB40 planen-bauen 4.0 Gesellschaft zur Digitalisierung des Planens, Bauens und Betreibens mbH".

| Organisationen         |  |  |  |  |  |
|------------------------|--|--|--|--|--|
| 🗌 🏛 Pflegestelle Bund  |  |  |  |  |  |
| 🗌 🖩 Meine Organisation |  |  |  |  |  |
| □ PB40                 |  |  |  |  |  |
| ^                      |  |  |  |  |  |

Abbildung 264: Modul AlA – organisationsspezifische Filter

| □                                                    |                                                                                                    | ~ ~ 1                   |
|------------------------------------------------------|----------------------------------------------------------------------------------------------------|-------------------------|
| Abdichtung (1, 1)                                    |                                                                                                    | W 🔍 🎽                   |
| AlA-Editor Test (2.1)                                |                                                                                                    | ~ <b>&gt; +</b>         |
| AlA-Editor Test 2 (1 1)                              |                                                                                                    |                         |
| $\square$ > $\blacksquare$ AIA-P MA0 (1.1)           |                                                                                                    | \ \ <b>\</b> \ <b>\</b> |
| □ > SAIA-P MA1 (1.1)                                 |                                                                                                    |                         |
| AIA-P MA3 (1.1)                                      |                                                                                                    | ☆ 📎 ±                   |
| AIA-VP_MA0 (1.1)                                     |                                                                                                    | ☆ ⊗ ±                   |
| AIA-VP_MA1 (1.1)                                     |                                                                                                    | \$ @ ±                  |
| AIA-VP_MA2 (1.1)                                     |                                                                                                    | 🕁 🗞 🕹                   |
|                                                      | _                                                                                                   |                         |
| Anzahl Einträge: <u>10</u> 50 100                    | « Erste Seite 1 2 Letzte Seite »                                                                    |                         |
|                                                      |                                                                                                    |                         |
| Markierte Elemente                                   |                                                                                                    | Andere Optionen         |
| Als .ZIP herunterladen                               |                                                                                                    | Downloadliste aufrufen  |
| Zur Downloadliste hinzufügen                         |                                                                                                    |                         |
| 🚖 Zur Lesezeichenliste hinzufügen                    |                                                                                                    |                         |
| <ul> <li>Zur Beobachtungsliste hinzufügen</li> </ul> |                                                                                                    |                         |
|                                                      |                                                                                                    |                         |
| Kurzinformationen                                    |                                                                                                    | ☆ 🗞 🛓 🖪                 |
| 013bTest                                             |                                                                                                    |                         |
| Bradal transmission                                  | 012-17-24                                                                                           |                         |
| Projektname                                          | U13DTest                                                                                            |                         |
| Bauwerkstyp                                          | Brucke                                                                                              |                         |
| Beschreibung                                         |                                                                                                    |                         |
| GOID                                                 | 4360C0C8-8890-4431-4178-2431648DC20D                                                                |                         |
| Organisation                                         | 1.1<br>DP40 plagan hauen 4.0 Casallasheft zur Digitaligierung des Plagans. Pauens und Patroibans mb | <b>ч</b> и              |
| Sichtharkoit                                         | Öffantlich                                                                                          | //1                     |
| Projektyorlage                                       |                                                                                                    |                         |
| Projektobasen                                        | LP2: Vorplanung                                                                                     |                         |
| Anwendungsfälle                                      | 010 Bestandserfassung und -modellierung, 000 Grundsätzliches, 020 Bedarfsplanung                    |                         |
| Akteure                                              | Fachplaner für Ingenieurbau                                                                         |                         |
| Fachmodelltypen                                      | Objektplanung/Architektur                                                                           |                         |
|                                                      | Detaileration                                                                                       |                         |
|                                                      | Detallansicht                                                                                       |                         |

Abbildung 265: Modul AIA - organisationsspezifische Filter Detailansicht

#### Sucheinstellungen

Alle gewählten Filter lassen sich im eingeloggten Zustand gemeinsam als Sucheinstellung speichern. Für diesen Zweck kann direkt unterhalb der Überschrift "Allgemeine Filter" das Dropdown "Sucheinstellungen" verwendet werden.

Wird das Dropdown angeklickt, so erscheinen alle bisher gespeicherten Sucheinstellungen und zusätzlich die Möglichkeit, die aktuellen Sucheinstellungen als neuen Eintrag zu speichern.

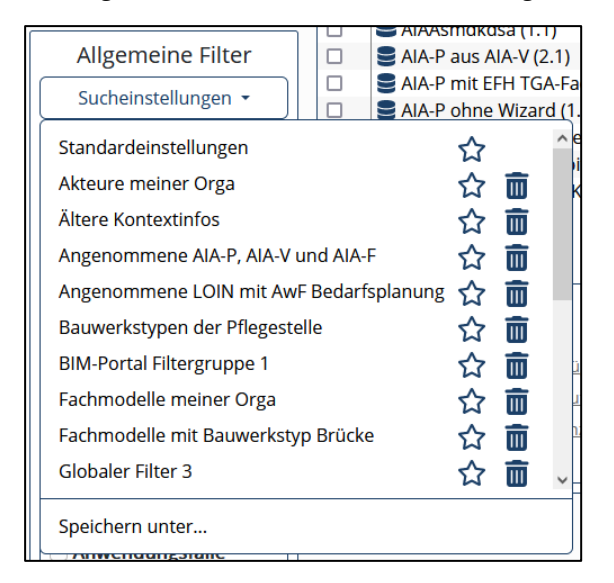

Abbildung 266: Sucheinstellungen

Jeder existierende Eintrag kann durch Wahl des Sternchens zur Default-Sucheinstellung gemacht werden, die bei nachfolgenden Aufrufen der Suchfunktion wieder verwendet wird. Mit dem Mülleimersymbol kann eine gespeicherte Sucheinstellung wieder gelöscht werden. Wird die Sucheinstellung "Standardeinstellungen" gewählt, so werden die aktuellen Sucheinstellungen zurückgesetzt.

Die folgende Abbildung zeigt die Default-Sucheinstellung und die Symbole der AIA-Typen:

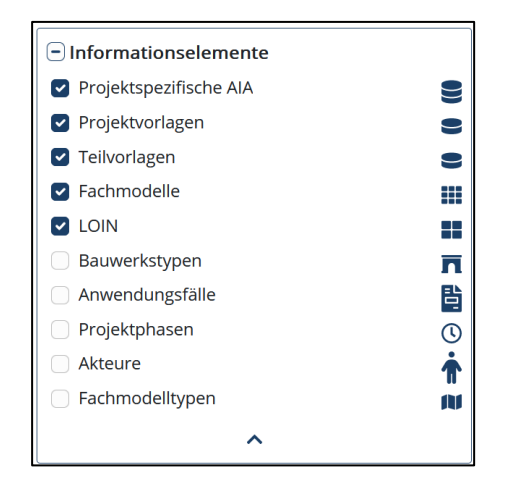

Abbildung 267: Default-Sucheinstellung der Informationselemente

#### 15.1.2 Ergebnisliste

Die Suchergebnisse werden mit Symbol korrespondierend zum Typ des Informationselement, Name, Versionsnummer und Symbolen für Lesezeichen, Beobachtung und Download aufgelistet. Jedes Informationselement lässt sich anklicken, so dass unterhalb der Ergebnisliste die Kurzinformationen dieses Informationselements angezeigt werden. Je nach Bildschirmgröße und Informationsbedarf lässt sich die Anzahl der gleichzeitig angezeigten Informationselemente der Ergebnisliste über "Anzahl Einträge" umschalten. Enthält die Ergebnisliste mehr Einträge als aktuell sichtbar, so wird unterhalb der Ergebnisliste eine seitenweise Navigation angeboten.

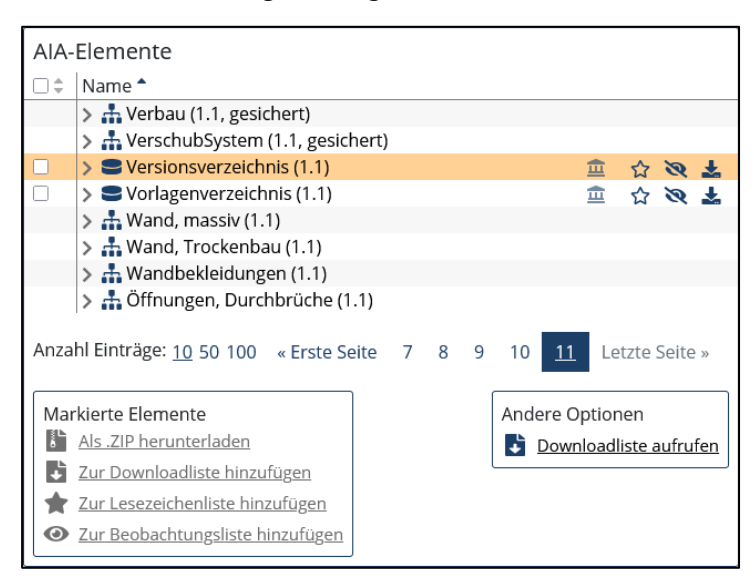

Abbildung 268: Ergebnisliste

Elemente der Ergebnisliste können per Checkbox markiert werden. Für markierte Elemente stehen gemeinsame Funktionalitäten zur Verfügung, die sich je nach Rolle unterscheiden.

Untergeordnete Elemente lassen sich aufklappen. Durch Anklicken wird die Kurzinformation angezeigt bzw. die Merkmalsgruppen und Merkmale öffnen in einem neuen Tab die jeweilige Detailansicht.

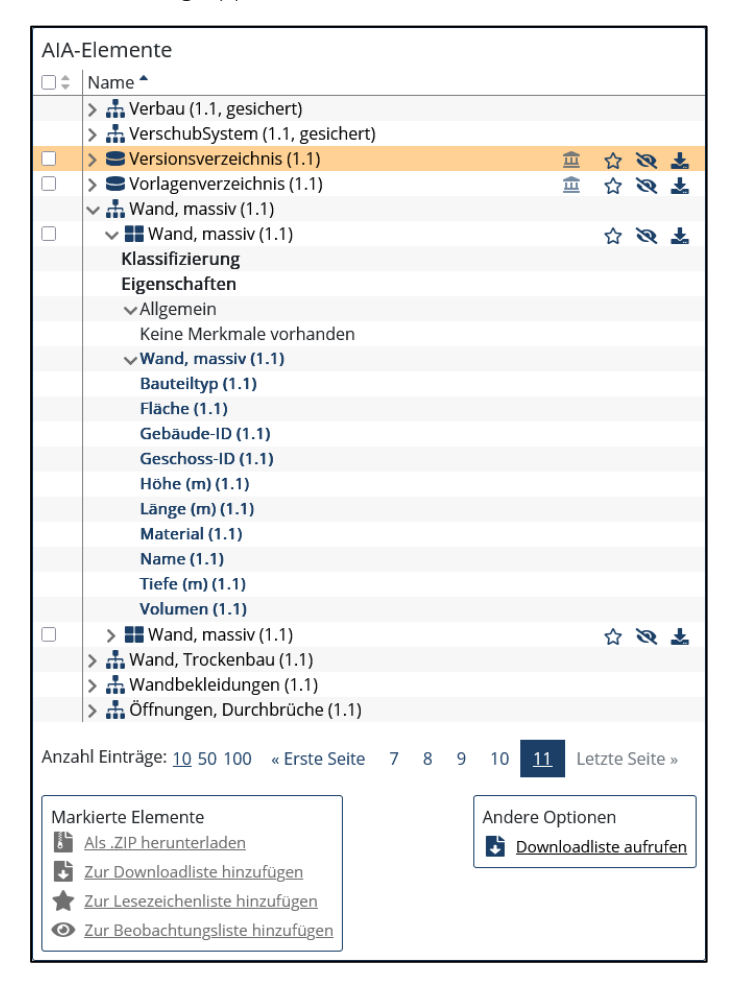

Abbildung 269: Ergebnisse ausgeklappt

#### 15.1.3 Kurzinformationen

In den Kurzinformationen werden Name, Beschreibung, GUID, Versionsnummer, Organisation und die Sichtbarkeit gezeigt. Wenn sinnvoll werden auch Kontextinformationen und individuelle Filter dieses Informationselements gezeigt.

Enthalten die Kurzinformationen Verweise auf Informationselemente, die für den aktuellen Benutzer aufgrund seiner Rechte bzw. seiner Organisationszugehörigkeit nicht aufgerufen werden dürfen, wird hinter dem entsprechenden Informationselement durch ein "(nicht berechtigt)" ein Hinweis darauf gegeben.

| Kurzinformationen       |                                      | ☆ | Ø | <b>.</b> | ÷ |
|-------------------------|--------------------------------------|---|---|----------|---|
| Architekturbüro Hochbau |                                      |   |   |          |   |
| Name                    | Architekturbüro Hochbau              |   |   |          |   |
| Kontexttyp              | Akteur                               |   |   |          |   |
| Beschreibung            | Beschreibung Architekturbüro Hochbau |   |   |          |   |
| GUID                    | 9c6fb6df-69e4-4c2f-918b-bca7a80a4032 |   |   |          |   |
| Versionsnummer          | 1.1                                  |   |   |          |   |
| Organisation            | Pflegestelle Bund                    |   |   |          |   |
| Sichtbarkeit            | Öffentlich                           |   |   |          |   |
| Bauwerkstypen           | alle                                 |   |   |          |   |
| Projektphasen           | alle                                 |   |   |          |   |
| Anwendungsfälle         | alle                                 |   |   |          |   |
| Detailansicht           |                                      |   |   |          |   |

Abbildung 270: Kurzinformationen

Über die Kurzinformationen kann das Informationselement der Lesezeichenliste, der Beobachtungsliste oder der Download-Liste hinzugefügt werden oder direkt heruntergeladen werden. Sollen weitere Informationen dieses Informationselements angezeigt werden, kann die Detailansicht geöffnet werden.

#### 15.1.4 Download

Sollen Informationselemente heruntergeladen werden, so wird zuerst ein modaler Dialog angezeigt, der die verfügbaren Dateiformate zeigt und anbietet, entweder nur ein PDF oder alle Dateiformate herunterzuladen. Je nach Informationselement stehen dabei unterschiedliche sinnvolle Dateiformate zur Verfügung. Werden komplexe Informationselemente (wie beispielsweise projektspezifische AIA oder Fachmodelle) heruntergeladen, dann werden bei Auswahl aller Dateiformate auch für enthaltene Informationselemente passende Dateien erzeugt.
# 15.2 AIA – Detailansicht

# 15.2.1 LOIN – Detailansicht

Die LOIN-Detailansicht zeigt alle zu einer LOIN vorhandenen Informationen. Verschiedene Aktionen können für diese LOIN ausgelöst werden, wenn die dafür notwendigen Rechte vorliegen

### 15.2.1.1 Versionsauswahl

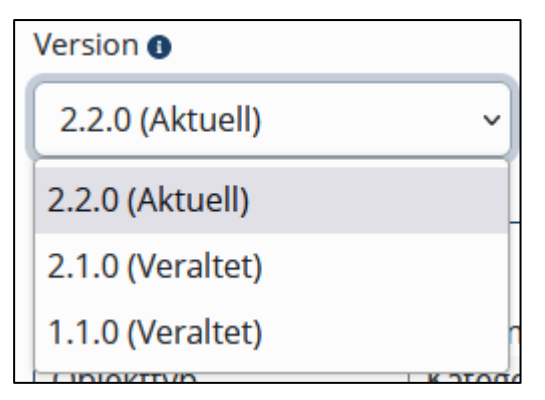

Abbildung 271: Versionsauswahl LOIN

Über eine Auswahlbox können die unterschiedlichen Versionen der LION ausgewählt und miteinander verglichen werden.

| Historie anzeigen | eue Version erstellen | Kopie erstellen | Veralten | Filterzuweisung ändern |
|-------------------|-----------------------|-----------------|----------|------------------------|
|-------------------|-----------------------|-----------------|----------|------------------------|

Abbildung 272: Mögliche Aktionen für LOIN

## 15.2.1.2 Aktionen

Die folgenden Aktionen stehen je nach Status des Informationselements und eigenen Rechten zur Auswahl:

- **Historie anzeigen**: Hier können Ersteller, Prüfer und Genehmiger der eigenen Organisation die Zustandswechsel dieser LOIN über die verschiedenen Versionen hinweg nachvollziehen.
- Neue Version erstellen: Ein Genehmiger kann auf diesem Wege eine neue Version einer veröffentlichten LOIN beauftragen.
- Kopie erstellen: Als Ersteller kann eine vorhandene LOIN kopiert und darauffolgend geändert werden.
- Veralten: Ist eine veröffentlichte LOIN nicht mehr auf aktuellem Stand und sollte zukünftig nicht mehr für Projekte verwendet werden, dann kann sie von einem Genehmiger veraltet werden.
- Aussortieren: Veraltete LOIN können vom Genehmiger aussortiert werden, so dass sie für normale Benutzer des BIM-Portals nicht mehr sicht- und nutzbar sind.
- Filterzuweisung ändern: Als Genehmiger können die Filtereinstellung einer veröffentlichten LOIN geändert werden.

### 15.2.1.3 Kurzinformationen

Die Kurzinformationen einer LOIN enthalten den Namen, die Objekttypen (Merkmalsgruppe), die Beschreibung, die GUID, die Versionsnummer, die Organisation und die Sichtbarkeit der LOIN.

Über die Kurzinformationen kann das Informationselement der Lesezeichenliste, der Beobachtungsliste oder der Download-Liste hinzugefügt werden oder direkt heruntergeladen werden.

|                                      | ☆                                                                                                    | Ø                                                                                                    | Ł                                                                                                    | ÷                                                                                                    |
|--------------------------------------|----------------------------------------------------------------------------------------------------|----------------------------------------------------------------------------------------------------|----------------------------------------------------------------------------------------------------|----------------------------------------------------------------------------------------------------|
| Geländer                             |                                                                                                    |                                                                                                    |                                                                                                    |                                                                                                    |
| Geländer                             |                                                                                                    |                                                                                                    |                                                                                                    |                                                                                                    |
| Geländer für Brücken mit Handlauf    |                                                                                                    |                                                                                                    |                                                                                                    |                                                                                                    |
| 8d2dd2a5-b427-4175-b840-bdee1d64b028 |                                                                                                    |                                                                                                    |                                                                                                    |                                                                                                    |
| 1.1                                  |                                                                                                    |                                                                                                    |                                                                                                    |                                                                                                    |
| Ruhr-Universität Bochum              |                                                                                                    |                                                                                                    |                                                                                                    |                                                                                                    |
| Öffentlich                           |                                                                                                    |                                                                                                    |                                                                                                    |                                                                                                    |
|                                      |                                                                                                    |                                                                                                    |                                                                                                    |                                                                                                    |
|                                      | Geländer<br>Geländer<br>Geländer für Brücken mit Handlauf<br>8d2dd2a5-b427-4175-b840-bdee1d64b028<br>1.1<br>Ruhr-Universität Bochum<br>Öffentlich | GeländerGeländerGeländer für Brücken mit Handlauf8d2dd2a5-b427-4175-b840-bdee1d64b0281.1Ruhr-Universität BochumÖffentlich | Geländer   Geländer   Geländer für Brücken mit Handlauf   8d2dd2a5-b427-4175-b840-bdee1d64b028   1.1   Ruhr-Universität Bochum   Öffentlich | ☆ >    Geländer   Geländer   Geländer für Brücken mit Handlauf   8d2dd2a5-b427-4175-b840-bdee1d64b028   1.1   Ruhr-Universität Bochum   Öffentlich |

Abbildung 273: Kurzinformationen LOIN

### 15.2.1.3.1. LOIN herunterladen

Nach dem Anklicken des Download-Symbols erscheint ein Popup-Fenster. Wählen Sie das gewünschte Format aus. Es kann ein PDF-Format oder eine ZIP-Datei mit mehreren Formaten (PDF, OpenOffice, LOIN XML und IDS) zum Download ausgewählt werden.

Unterhalb können optional die Bilder komprimiert und Merkmale exportiert werden.

|                                                                                                    | X |
|----------------------------------------------------------------------------------------------------|---|
| Informationselemente herunterladen                                                                             |   |
| Bitte wählen Sie die Datenformate, die Sie für die ausgewählten Informationselemente<br>herunterladen möchten. |   |
| PDF     PDF     OpenOffice     LOIN XML     IDS                                                                |   |
| <ul> <li>Bilder komprimieren o</li> <li>Merkmale exportieren</li> </ul>                                        |   |
| Herunterladen Abbrechen                                                                                        |   |

Abbildung 274 LOIN herunterladen

#### 15.2.1.4 Weitere Attribute

Die weiteren Attribute zählen die Kontextinformationen der LOIN, die gewählten Filter und die Datumsangaben auf.

| Weitere Attribute                            |                 |
|----------------------------------------------|-----------------|
| Kontextinformationen                         |                 |
| Bauwerkstypen (1) >                          |                 |
| Projektphasen (2) >                          |                 |
| Anwendungsfälle (3) >                        |                 |
| Akteure (1) >                                |                 |
| Fachmodelltypen (1) >                        |                 |
| Filter                                       |                 |
| Keine Daten vorhanden                        |                 |
| Sonstiges                                    |                 |
| Name Eigenschaftssatz für direkt zugeordnete | Allgemein       |
| Merkmale                                     |                 |
| Datum der Erstellung                         | 04.10.2023      |
| Datum der Aktivierung                        | 05.10.2023      |
| Datum der Version                            | 05.10.2023      |
| Datum der Überarbeitung                      | 05.10.2023      |
| Datum der letzten Änderung                   | 05.10.2023      |
| Datum der Deaktivierung                      | Nicht vorhanden |

Abbildung 275: Weitere Attribute LOIN

### 15.2.1.5 Enthaltene Merkmale

Der Informationsbedarf einer LOIN wird über die Zusammenstellung der Merkmale gesteuert. Die enthaltenen Merkmale listen den jeweiligen Namen zusammen mit der Versionsnummer der Merkmale auf.

|                        | Enthaltene Merkmale | ^ |
|------------------------|---------------------|---|
| Brückenquerachse (1.1) |                     |   |
| Hauptbaustoff (1.1)    |                     |   |
| Hersteller (1.1)       |                     |   |
| Korrosionsschutz (1.1) |                     |   |
| Lage (1.1)             |                     |   |
| Richtzeichnung (1.1)   |                     |   |
|                        |                     |   |
|                        |                     | ~ |

Abbildung 276: Enthaltene Merkmale LOIN

### 15.2.1.6 Datenformate

In der Sektion Datenformate werden die Datenformate ausgegeben, für die die LOIN den Informationsbedarf definiert. Hier können entweder IFC- oder OKSTRA-Datenformate aufgezählt werden:

- IFC: Es werden die IFC-Version, die Datensicht, die IFC-Klasse und der IFC-Typ dargestellt. Zusätzlich wird Auskunft gegeben, ob die Merkmalsgruppe als ePset gespeichert wird und der Objekttyp als Merkmal im IFC-Datenformat hinterlegt wird.
- OKSTRA: Für OKSTRA wird die Version dargestellt.

| Datenformate              |                    |  |  |  |
|---------------------------|--------------------|--|--|--|
| IFC4 (Version 4.0.2.1) 🗸  |                    |  |  |  |
| Datensicht:               | Reference View 1.2 |  |  |  |
| IFC Klasse:               | IfcWall            |  |  |  |
| IFC Тур:                  | USERDEFINED        |  |  |  |
| Merkmalsgruppe als ePset: | ja                 |  |  |  |
| Objekttyp als Merkmal:    | ja                 |  |  |  |
|                           |                    |  |  |  |

Abbildung 277: Datenformate LOIN

### 15.2.1.7 Dokumentation

Als Dokumentation einer LOIN werden Dokumente mit Name, Dateiformat und Link aufgelistet.

### 15.2.1.8 Geometrie

Die Geometrieinformationen geben Auskunft zum Aussehen, dem Detailgrad, der Dimensionalität, dem Ort bzw. der Positionierung und dem parametrischen Verhalten. Es können zusätzliche Erläuterungen angegeben sein.

|                            | Geometrie              |
|----------------------------|------------------------|
| Aussehen:                  | Vereinfacht            |
| Detailgrad:                | LOD 100                |
| Dimensionalität:           | 3D                     |
| Ort:                       | Nicht erforderlich     |
| Parametrisches Verhalten:  | Konstruktive Geometrie |
| Zusätzliche Erläuterungen: |                        |
|                            | ,                      |

Abbildung 278: Geometrie LOIN

# 15.2.2 Kontextinformationen – Detailansicht

Die unterschiedlichen Kontextinformationen Bauwerktyp, Projektphase, Anwendungsfall, Akteur und Fachmodelltyp werden auf einheitliche Art und Weise dargestellt. Verschiedene Aktionen können für eine Kontextinformation ausgelöst werden, wenn die dafür notwendigen Rechte vorliegen.

15.2.2.1 Versionsauswahl

| Version ()       |   |
|------------------|---|
| 2.2.0 (Aktuell)  | ~ |
| 2.2.0 (Aktuell)  |   |
| 2.1.0 (Veraltet) |   |
| 1.1.0 (Veraltet) | r |

Abbildung 279: Versionsauswahl Kontextinformation

Über eine Auswahlbox können die unterschiedlichen Versionen der Kontextinformation ausgewählt und miteinander verglichen werden.

### 15.2.2.2 Aktionen

Die folgenden Aktionen stehen je nach Status des Informationselements und eigenen Rechten zur Auswahl:

- Historie anzeigen: Hier können Ersteller, Prüfer und Genehmiger der eigenen Organisation die Zustandswechsel dieser Kontextinformation über die verschiedenen Versionen hinweg nachvollziehen.
- Neue Version erstellen: Ein Genehmiger kann auf diesem Wege eine neue Version einer veröffentlichten Kontextinformation beauftragen.
- Veralten: Ist eine veröffentlichte Kontextinformation nicht mehr auf aktuellem Stand und sollte zukünftig nicht mehr für Projekte verwendet werden, dann kann sie von einem Genehmiger veraltet werden.
- Aussortieren: Veraltete Kontextinformationen können vom Genehmiger aussortiert werden, so dass sie für normale Benutzer des BIM-Portals nicht mehr sicht- und nutzbar sind.

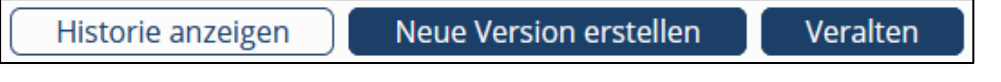

Abbildung 280: Mögliche Aktionen für Kontextinformationen

### 15.2.2.3 Kurzinformationen

Die Kurzinformationen einer Kontextinformation enthalten den Namen, den Kontextinformationstyp, die Beschreibung, die GUID, die Versionsnummer, die Ursprungsorganisation und die Sichtbarkeit der Kontextinformation.

Über die innerhalb der Kurzinformationen vorhandenen Icons kann das Informationselement der Lesezeichenliste, der Beobachtungsliste oder der Downloadliste hinzugefügt oder direkt heruntergeladen werden.

| Kurzinformationen |                                      | ch 🔌 🛃 🖪 |
|-------------------|--------------------------------------|----------|
| Name              | Architekturbüro Hochbau              |          |
| Kontexttyp        | Akteur                               |          |
| Beschreibung      | Beschreibung Architekturbüro Hochbau |          |
| GUID              | 9c6fb6df-69e4-4c2f-918b-bca7a80a4032 |          |
| Versionsnummer    | 1.1                                  |          |
| Organisation      | Pflegestelle Bund                    |          |
| Sichtbarkeit      | Öffentlich                           |          |
|                   |                                      |          |
|                   |                                      |          |

Abbildung 281: Kurzinformationen Kontextinformationen

### 15.2.2.4 Weitere Attribute

Die weiteren Attribute zählen die jeweils anderen Kontextinformationen dieser Kontextinformation auf und informieren über die gewählten Filter und die Datumsangaben.

|                            | Weitere Attribute |
|----------------------------|-------------------|
| Filter                     |                   |
| Keine Daten vorhanden      |                   |
| Sonstiges                  |                   |
| Datum der Erstellung       | 16.08.2023        |
| Datum der Aktivierung      | 16.08.2023        |
| Datum der Version          | 16.08.2023        |
| Datum der Überarbeitung    | 16.08.2023        |
| Datum der letzten Änderung | 16.08.2023        |
| Datum der Deaktivierung    | Nicht vorhanden   |

Abbildung 282: Weitere Attribute Kontextinformationen

### 15.2.2.5 Kapitel

Hier werden die Kapitelüberschriften hierarchisch aufgezählt. Ein Klick auf eine Kapitelüberschrift springt zum Inhalt dieses Kapitels in der folgenden Inhaltsanzeige.

|                           | Kapitel | ^ |
|---------------------------|---------|---|
| 1 Beschreibung Brücke     |         |   |
| 1.1 Mögliche Hindernisse  |         |   |
| 1.2 Mögliche Verkehrswege |         |   |
| 2 Betroffene Akteure      |         |   |
|                           |         |   |
|                           |         |   |
|                           |         |   |
|                           |         |   |
|                           |         | ~ |

Abbildung 283: Kapitelübersicht Kontextinformationen

### 15.2.2.6 Inhalt

Hier wird der zur Kontextinformation gehörige Text dargestellt, so wie er in eine projektspezifische AIA übernommen werden kann, falls diese Kontextinformation eingebunden wird.

# 1 Beschreibung Brücke

Eine Brücke bietet einen Verkehrsweg über ein Hindernis hinweg.

# 1.1 Mögliche Hindernisse

Es gibt unterschiedliche Hindernisse, die überbrückt werden können:

- Gewässer
- Andere Verkehrswege
- Täler/Senken
- Gebäude

# 1.2 Mögliche Verkehrswege

Eine Brücke kann geeignet sein für:

Abbildung 284: Textinhalt Kontextinformationen

# 15.2.3 Fachmodell – Detailansicht

Die Fachmodell Detailansicht zeigt alle zu einem Fachmodell vorhandenen Informationen. Verschiedene Aktionen können für dieses Fachmodell ausgelöst werden, wenn die dafür notwendigen Rechte vorliegen.

#### 15.2.3.1 Versionsauswahl

Über eine Auswahlbox können die unterschiedlichen Versionen des Fachmodells ausgewählt und miteinander verglichen werden

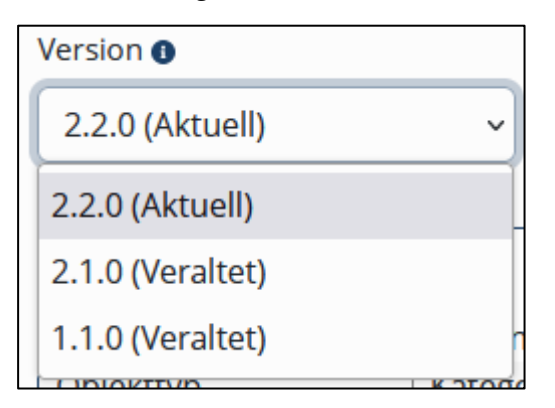

Abbildung 285: Versionsauswahl Fachmodell

### 15.2.3.2 Aktionen

Die folgenden Aktionen stehen je nach Status des Informationselements und eigenen Rechten zur Auswahl:

- **Historie anzeigen**: Hier können Ersteller, Prüfer und Genehmiger der eigenen Organisation die Zustandswechsel dieses Fachmodells über die verschiedenen Versionen hinweg nachvollziehen.
- Neue Version erstellen: Ein Genehmiger kann auf diesem Wege eine neue Version eines veröffentlichten Fachmodells beauftragen.
- Veralten: Ist ein veröffentlichtes Fachmodell nicht mehr auf aktuellem Stand und sollte zukünftig nicht mehr für Projekte verwendet werden, dann kann es von einem Genehmiger veraltet werden.
- Aussortieren: Veraltete Fachmodelle können vom Genehmiger aussortiert werden, so dass sie für normale Benutzer des BIM-Portals nicht mehr sicht- und nutzbar sind.
- Filterzuweisung ändern: Als Genehmiger können die Filtereinstellung eines veröffentlichten Fachmodells geändert werden

|  | Historie anzeigen | Neue Version erstellen | Veralten | Filterzuweisung ändern |
|--|-------------------|------------------------|----------|------------------------|
|--|-------------------|------------------------|----------|------------------------|

Abbildung 286: Mögliche Aktionen für Fachmodelle

### 15.2.3.3 Kurzinformationen

Die Kurzinformationen eines Fachmodells enthalten den Namen, den Fachmodelltyp, die Beschreibung, die GUID, die Versionsnummer, die Organisation und die Sichtbarkeit des Fachmodells.

Über die innerhalb der Kurzinformationen vorhandenen Icons kann das Informationselement der Lesezeichenliste, der Beobachtungsliste oder der Downloadliste hinzugefügt oder direkt heruntergeladen werden.

| Kurzinformatione        | า                                    | ☆ | 8 | Ł | ÷ |
|-------------------------|--------------------------------------|---|---|---|---|
| Name                    | Brücke                               |   |   |   |   |
| Fachmodelltyp           | Objektplanungsmodelltyp              |   |   |   |   |
| Beschreibung            | Fachmodell für eine Brücke           |   |   |   |   |
| GUID                    | 6b8b9d40-751b-41a3-9d2f-9160b4415dd9 |   |   |   |   |
| Versionsnummer          | 1.1                                  |   |   |   |   |
| Organisation            | Ruhr-Universität Bochum              |   |   |   |   |
| Sichtbarkeit Öffentlich |                                      |   |   |   |   |
|                         |                                      |   |   |   |   |
|                         |                                      |   |   |   |   |

Abbildung 287: Kurzinformationen Fachmodell

### 15.2.3.4 LOIN

Die Auflistung der enthaltenen LOIN erlaubt einen Überblick über Namen und Versionsnummern der in dieses Fachmodell eingebundenen LOIN. Mit Klick auf den Namen können die Details einer LOIN eingesehen werden.

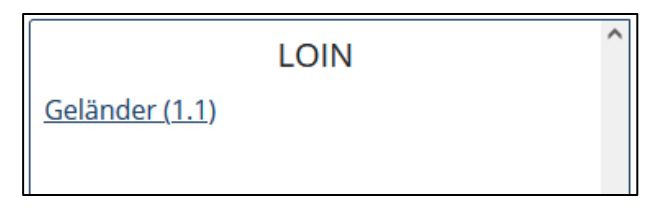

Abbildung 288: Auflistung enthaltener LOIN

### 15.2.3.5 Datenformate

In der Sektion Datenformate werden die Datenformate ausgegeben, für die das Fachmodell den Informationsbedarf definiert. Hier können entweder IFC- oder OKSTRA-Datenformate aufgezählt werden:

- IFC: Es werden die IFC-Version und die Datensicht dargestellt.
- OKSTRA: Für OKSTRA wird die Version dargestellt.

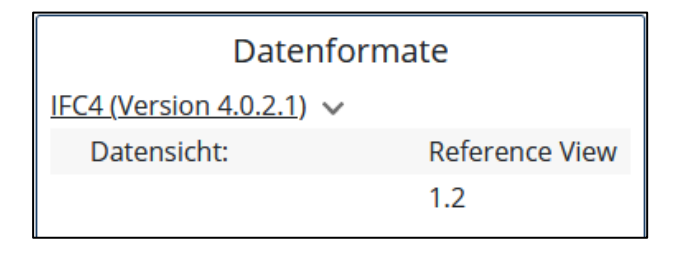

Abbildung 289: Datenformate Fachmodell

### 15.2.3.6 Weitere Attribute

Die weiteren Attribute zählen die Kontextinformationen des Fachmodells, die gewählten Filter und die Datumsangaben auf.

|                            | Weitere Attribute |
|----------------------------|-------------------|
| Filter                     |                   |
| Keine Daten vorhanden      |                   |
| Sonstiges                  |                   |
| Datum der Erstellung       | 16.08.2023        |
| Datum der Aktivierung      | 16.08.2023        |
| Datum der Version          | 16.08.2023        |
| Datum der Überarbeitung    | 16.08.2023        |
| Datum der letzten Änderung | 16.08.2023        |
| Datum der Deaktivierung    | Nicht vorhanden   |

Abbildung 290: Weitere Attribute Fachmodell

## 15.2.3.7 Kapitel

Hier werden die Kapitelüberschriften hierarchisch aufgezählt. Ein Klick auf eine Kapitelüberschrift springt zum Inhalt dieses Kapitels in der folgenden Inhaltsanzeige.

1 TGA-Fachmodell für EFH

Kapitel

Abbildung 291: Kapitelübersicht Fachmodell

### 15.2.3.8 Inhalt

Hier wird der zum Fachmodell gehörige Text dargestellt, so wie er in eine projektspezifische AIA übernommen werden kann, falls dieses Fachmodell eingebunden wird.

# 1 TGA-Fachmodell für EFH

Die technische Gebäudeausrüstung (TGA) kümmert sich um Heizung, Kühlung und Lüftung des Gebäudes, in diesem Fall Einfamilienhäuser.

Abbildung 292: Textinhalt Fachmodell

# 15.2.4 AIA-Vorlage – Detailansicht

Die Detailansicht für AIA-Vorlagen zeigt alle zu einer AIA-Vorlage vorhandenen Informationen. Verschiedene Aktionen können für diese AIA-Vorlage ausgelöst werden, wenn die dafür notwendigen Rechte vorliegen.

### 15.2.4.1 Versionsauswahl

Über eine Auswahlbox können die unterschiedlichen Versionen der AlA-Vorlage ausgewählt und miteinander verglichen werden.

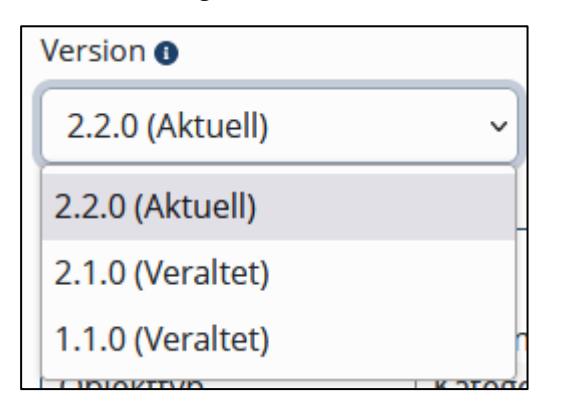

Abbildung 293: Versionsauswahl AIA-Vorlage

### 15.2.4.2 Aktionen

Die folgenden Aktionen stehen je nach Status des Informationselements und eigenen Rechten zur Auswahl:

- **Historie anzeigen**: Hier können Ersteller, Prüfer und Genehmiger der eigenen Organisation die Zustandswechsel dieser AIA-Vorlage über die verschiedenen Versionen hinweg nachvollziehen.
- Neue Version erstellen: Ein Genehmiger kann auf diesem Wege eine neue Version einer veröffentlichten AIA-Vorlage beauftragen.
- Veralten: Ist eine veröffentlichte AIA-Vorlage nicht mehr auf aktuellem Stand und sollte zukünftig nicht mehr für Projekte verwendet werden, dann kann sie von einem Genehmiger veraltet werden.
- Aussortieren: Veraltete AIA-Vorlagen können vom Genehmiger aussortiert werden, so dass sie für normale Benutzer des BIM-Portals nicht mehr sicht- und nutzbar sind.
- Filterzuweisung ändern: Als Genehmiger können die Filtereinstellung einer veröffentlichten AIA-Vorlage geändert werden.

| Historie anzeigen Neue Version erstellen | Veralten | Filterzuweisung ändern |
|------------------------------------------|----------|------------------------|
|------------------------------------------|----------|------------------------|

Abbildung 294: Mögliche Aktionen für AIA-Vorlagen

### 15.2.4.3 Kurzinformationen

Die Kurzinformationen einer AlA-Vorlage enthalten den Namen, den Vorlagentyp, die Beschreibung, die GUID, die Versionsnummer, die Organisation und die Sichtbarkeit des Fachmodells.

Über die innerhalb der Kurzinformationen vorhandenen Icons kann das Informationselement der Lesezeichenliste, der Beobachtungsliste oder der Downloadliste hinzugefügt oder direkt heruntergeladen werden.

| Kurzinformationen                         |                                                      | ☆ | Ø    | ₹.    | ÷ |
|-------------------------------------------|------------------------------------------------------|---|------|-------|---|
| Name                                      | Abriss Mülltrennung                                  |   |      |       |   |
| Vorlagentyp                               | Teilvorlage                                          |   |      |       |   |
| Beschreibung                              | Beschreibung, nach welchen Kriterien die Mülltrennun |   | Anze | eigen |   |
| GUID de08e557-c94b-425b-a317-f3e5710933a3 |                                                      |   |      |       |   |
| Versionsnummer                            | 2.1                                                  |   |      |       |   |
| Organisation                              | Testorga Claas                                       |   |      |       |   |
| Sichtbarkeit                              | Öffentlich                                           |   |      |       |   |
|                                           | •                                                    |   |      |       |   |
| l                                         |                                                      |   |      |       |   |

Abbildung 295: Kurzinformationen AIA-Vorlage

### 15.2.4.4 Weitere Attribute

Die weiteren Attribute zählen die Kontextinformationen der AIA-Vorlage, die gewählten Filter und die Datumsangaben auf.

|                            | Weitere Attribute |                 |
|----------------------------|-------------------|-----------------|
| Filter                     |                   |                 |
| Keine Daten vorhanden      |                   |                 |
| Sonstiges                  |                   |                 |
| Datum der Erstellung       |                   | 16.08.2023      |
| Datum der Aktivierung      |                   | 16.08.2023      |
| Datum der Version          |                   | 16.08.2023      |
| Datum der Überarbeitung    |                   | 16.08.2023      |
| Datum der letzten Änderung |                   | 16.08.2023      |
| Datum der Deaktivierung    |                   | Nicht vorhanden |

Abbildung 296: Weitere Attribute AIA-Vorlage

### 15.2.4.5 Kapitel

Hier werden die Kapitelüberschriften hierarchisch aufgezählt. Ein Klick auf eine Kapitelüberschrift springt zum Inhalt dieses Kapitels in der folgenden Inhaltsanzeige.

| Kapitel                                | ^ |
|----------------------------------------|---|
| 1 Mülltrennung während der Abrissphase |   |
| 1.1 Holz                               |   |
| 1.2 Stahl                              |   |
| 1.2.1 Test auf Wiederverwertbarkeit    |   |
| 1.3 Beton                              |   |

Abbildung 297: Kapitelübersicht AIA-Vorlage

### 15.2.4.6 Inhalt

Hier wird der zur AIA-Vorlage gehörige Text dargestellt, so wie er in projektspezifische AIA übernommen werden kann, falls diese AIA-Vorlage eingebunden wird.

^

# 1 Mülltrennung während der Abrissphase

Für eine sinnvolle Wiederverwertung oder Entsorgung der Reststoffe muss während des Abrisses eine saubere Mülltrennung vorgenommen werden. Dabei wird zwischen den folgenden Hauptmüllsorten unterschieden:

# 1.1 Holz

Holz wird gesammelt der thermischen Verwertung zugeführt.

# 1.2 Stahl

Sortenrein sortierter Stahl kann für die Wiederverwertung wieder eingeschmolzen werden.

# 1.2.1 Test auf Wiederverwertbarkeit

Vor der Wiederverwertung muss der Stahl auf Eignung geprüft werden.

# 1.3 Beton

Abbildung 298: Textinhalt AlA-Vorlage

# 15.2.5 Projektspezifische AIA – Detailansicht

Die Detailansicht für projektspezifische AIA zeigt alle vorhandenen Informationen. Verschiedene Aktionen können für die projektspezifischen AIA ausgelöst werden, wenn die dafür notwendigen Rechte vorliegen.

### 15.2.5.1 Versionsauswahl

Über eine Auswahlbox können die unterschiedlichen Versionen der projektspezifischen AIA ausgewählt und miteinander verglichen werden.

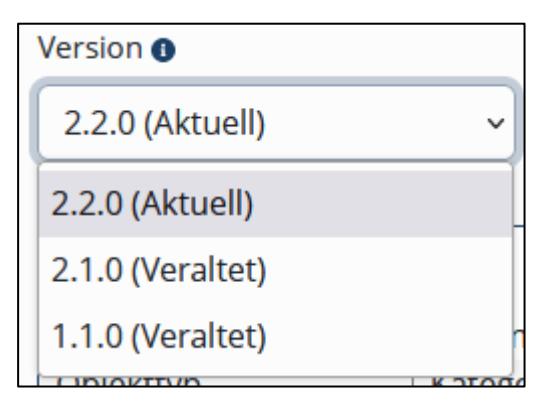

Abbildung 299: Versionsauswahl projektspezifischer AIA

### 15.2.5.2 Aktionen

Die folgenden Aktionen stehen je nach Status des Informationselements und eigenen Rechten zur Auswahl:

- Historie anzeigen: Hier können Ersteller, Prüfer und Genehmiger der eigenen Organisation die Zustandswechsel dieser projektspezifischen AIA über die verschiedenen Versionen hinweg nachvollziehen.
- **Projektvorlage erstellen**: Ein Ersteller kann eine vorhandene projektspezifische AIA in eine Projektvorlage verwandeln, die für weitere projektspezifische AIA als Grundlage dienen kann.
- Neue Version erstellen: Ein Genehmiger kann auf diesem Wege eine neue Version veröffentlichter projektspezifischer AIA beauftragen.
- Veralten: Sind veröffentlichte projektspezifische AIA nicht mehr auf aktuellem Stand und sollten zukünftig nicht mehr verwendet werden, dann können sie von einem Genehmiger veraltet werden.
- Aussortieren: Veraltete projektspezifische AIA können vom Genehmiger aussortiert werden, so dass sie für normale Benutzer des BIM-Portals nicht mehr sicht- und nutzbar sind.

| Historie anzeigen | Neue Version erstellen | Projektvorlage erstellen | Veralten |
|-------------------|------------------------|--------------------------|----------|
|                   |                        |                          |          |

Abbildung 300: Mögliche Aktionen für projektspezifische AlA

### 15.2.5.3 Kurzinformationen

Die Kurzinformationen projektspezifischer AIA enthalten den Namen, den Bauwerkstyp, die Beschreibung, die GUID, die Versionsnummer, die Organisation und die Sichtbarkeit des Fachmodells.

Über die innerhalb der Kurzinformationen vorhandenen Icons kann das Informationselement der Lesezeichenliste, der Beobachtungsliste oder der Downloadliste hinzugefügt oder direkt heruntergeladen werden.

| Kurzinformationen       |                                      | ☆ | 8 | f | ÷ |
|-------------------------|--------------------------------------|---|---|---|---|
| Name                    | SST_221108_AIAP_m_W                  |   |   |   |   |
| Bauwerkstyp             |                                      |   |   |   |   |
| Beschreibung            | SST_221108_AIAP_m_W                  |   |   |   |   |
| GUID                    | 1e540978-17fe-4db4-bcbb-6e341d546e23 |   |   |   |   |
| Versionsnummer          | 2.1                                  |   |   |   |   |
| Organisation            | PB40                                 |   |   |   |   |
| Sichtbarkeit Öffentlich |                                      |   |   |   |   |
|                         | •                                    |   |   |   |   |
|                         |                                      |   |   |   |   |

Abbildung 301: Kurzinformationen projektspezifischer AlA

### 15.2.5.4 Fachmodelle

Die Auflistung der enthaltenen Fachmodelle erlaubt einen Überblick über Namen und Versionsnummern der eingebundenen Fachmodelle. Mit Klick auf den Namen können die Details eines Fachmodells eingesehen werden.

Automatisch generierte Fachmodelle werden hier nicht aufgelistet, sondern stattdessen als Anhang im Inhaltsbereich angezeigt.

### 15.2.5.5 Georeferenzierung

Die zu projektspezifischen AIA gehörigen Informationen zur Georeferenzierung werden hier dargestellt. Neben dem Koordinatensystem, gehören dazu die Zone, der Ostwert, der Nordwert und die Höhe.

| Georeferenzierung         |         |  |  |  |
|---------------------------|---------|--|--|--|
| Höhe [z]:                 | 56      |  |  |  |
| Koordinatensystem:        | UTM     |  |  |  |
| Nordwert / Hochwert [y]:  | 5481745 |  |  |  |
| Ostwert / Rechtswert [x]: | 461344  |  |  |  |
| Zone:                     | 32-Nord |  |  |  |
|                           |         |  |  |  |
|                           |         |  |  |  |

Abbildung 302: Georeferenzierung projektspezifischer AIA

### 15.2.5.6 Weitere Attribute

Die weiteren Attribute zählen die Kontextinformationen der projektspezifischen AIA, die gewählten Filter und die Datumsangaben auf.

|                            | Weitere Attribute |                 |
|----------------------------|-------------------|-----------------|
| Kontextinformationen       |                   |                 |
| Bauwerkstypen (1) 🗸        |                   |                 |
| Verwaltungsgebäude         |                   | Detailansicht   |
| <u>Projektphasen</u> (1) 🗸 |                   |                 |
| LP3 Entwurfsplanung        |                   | Detailansicht   |
| Anwendungsfälle (1) >      |                   |                 |
| Akteure (1) >              |                   |                 |
| Filter                     |                   |                 |
| Keine Daten vorhanden      |                   |                 |
| Sonstiges                  |                   |                 |
| Datum der Erstellung       |                   | 14.06.2023      |
| Datum der Aktivierung      |                   | 14.06.2023      |
| Datum der Version          |                   | 14.06.2023      |
| Datum der Überarbeitung    |                   | 14.06.2023      |
| Datum der letzten Änderung |                   | 14.06.2023      |
| Datum der Deaktivierung    |                   | Nicht vorhanden |
|                            |                   |                 |

Abbildung 303: Weitere Attribute projektspezifischer AIA

## 15.2.5.7 Kapitel

Hier werden die Kapitelüberschriften hierarchisch aufgezählt. Ein Klick auf eine Kapitelüberschrift springt zum Inhalt dieses Kapitels in der folgenden Inhaltsanzeige.

|                        | Kapitel | ^ |
|------------------------|---------|---|
| 1 Autobahnbrücke A1/B5 |         |   |
| 2 Verantwortlichkeiten |         |   |
| 2.1 Architekt          |         |   |
| 2.2 Tragwerksplaner    |         |   |
| 2.3 BIM-Koordinator    |         |   |
| 3 Anwendungsfälle      |         |   |

Abbildung 304: Kapitelübersicht projektspezifischer AIA

### 15.2.5.8 Inhalt

Hier wird der zu den projektspezifischen AIA gehörige Text dargestellt, so wie er als Grundlage einer Ausschreibung oder zur Durchführung eines Projekts verwendet werden kann.

^

# 1 Autobahnbrücke A1/B5

Hier kommt das Blabla für die Einleitung

# 2 Verantwortlichkeiten

Rollen, Aufgaben, Organigramm usw.

# 2.1 Architekt

Abbildung 305: Textinhalt projektspezifischer AIA

# 15.3 AIA – Bewerten und Kommentieren

Unterhalb der Detailinformationen gibt es für angemeldete Benutzer die Möglichkeit, **Kommentare** zu diesem Informationselement zu hinterlassen. Durch Klick auf den Button "Kommentare anzeigen" werden bisher abgegebene Kommentare sichtbar gemacht. Außerdem kann nun ein eigener Kommentar mit optionaler **Bewertung** durch die Vergabe von 1 bis 5 Sternen angelegt werden.

| Kommentare verbergen           |           |
|--------------------------------|-----------|
| ★★★★★ <sup>∨</sup> 1 Bewertung |           |
|                                |           |
|                                | ****      |
| Kommentieren                   |           |
|                                |           |
|                                |           |
|                                | 2000/2000 |
|                                | 5000/5000 |
| Vorschau Zurücksetzen          |           |
| 28 11 2022 10:52               | ****      |
| Sehr sinnvoller LOIN-Baustein  |           |

Abbildung 306: Bewerten und Kommentieren

# 15.4 AIA – Erstellen

## 15.4.1 LOIN – Erstellen

Eine LOIN beschreibt die Informationsbedarfstiefe für einen Objekttyp. Dabei werden Anforderung an die alphanumerischen und geometrischen Informationen sowie an die Dokumentation definiert. Die LOIN werden in Konformität mit DIN EN 17412-1 erstellt und besitzen ein Mapping auf IFC-Klassen bzw. OKSTRA-Profile.

### 15.4.1.1 Basisdaten

Für jede LOIN müssen der **Name** und eine kurze **Beschreibung** eingegeben werden, damit die anschließende Dopplungsprüfung auf ähnliche schon existierende LOIN hinweisen kann.

| Basisdaten                                                                                                    | LOIN erstellen                                                                                                    |
|----------------------------------------------------------------------------------------------------|----------------------------------------------------------------------------------------------------|
| Name und Beschreibung der LOIN         Name ●         Heizung         Beschreibung ●         Die Heizung ist der zentrale Heizwärmeerzeuger eines Bauwerks. | Basisdaten<br>Objekttypen<br>Bauwerkstypen<br>Projektphasen<br>Anwendungsfälle<br>Akteure<br>Fachmodelltypen<br>Dopplungsprüfung |
| 1438/1500<br>Weiter Zurück Erstellung abbrechen                                                                                                    | Merkmale<br>Datenformate<br>Geometrie<br>Dokumentation<br>Filterzuweisung<br>Erstellung<br>abschließen                           |

Abbildung 307: Erfassung Basisdaten LOIN

### 15.4.1.2 Objekttypen

Normalerweise wird für eine LOIN ein einziger Objekttyp in Form einer **Merkmalsgruppe** festgelegt. In Ausnahmefällen kann eine LOIN konkrete Informationsanforderungen für mehrere Objekttypen enthalten. Für die Suche und die Filterung passender Objekttypen stehen die gleichen Filtermöglichkeiten zur Verfügung, wie sie auch für die Suche nach Merkmalen verwendet werden.

Die Suchergebnisse werden mit Name und Versionsnummer aufgelistet und können mit dem Plus-Symbol zur Liste der gewählten Objekttypen hinzugefügt werden. Für weitere Informationen kann der Name einer Merkmalsgruppe angeklickt werden, damit die passenden Kurzinformationen angezeigt werden.

| Objekttypen                                                       |                                                                                                    | LOIN erstellen                                                                                                    |
|-------------------------------------------------------------------|----------------------------------------------------------------------------------------------------|----------------------------------------------------------------------------------------------------|
| Objekttyp 🛛                                                       | Gefundene Merkmalsgruppen 🕦                                                                                                    | <ul> <li>Basisdaten</li> <li>Objekttypen</li> <li>Bauwerkstypen</li> </ul>                                                                                                    |
| Suche  Heizung Allgemeine Filter Leistungsphasen  Globale Merkmal | <ul> <li>Gasheizung (1.1, Veraltet)</li> <li>Gasheizung (2.1, Veraltet)</li> <li>Gasheizung (3.1, Veraltet)</li> <li>Gasheizung (4.1)</li> <li>Heizung (1.1)</li> </ul> | <ul> <li>Projektphasen</li> <li>Anwendungsfälle</li> <li>Akteure</li> <li>Fachmodelltypen</li> <li>Dopplungsprüfung</li> <li>Merkmale</li> <li>Datenformate</li> <li>Geometrie</li> <li>Dokumentation</li> <li>Filterzuweisung</li> <li>Erstellung abschließen</li> </ul> |
| ~                                                                 | Anzahl Einträge: 10 20 50                                                                                                    |                                                                                                    |
| <ul> <li>Organisationen</li> <li>V</li> </ul>                     | Objekttypen <b>•</b><br>Heizung (1.1)                                                                                                    | ^                                                                                                    |
|                                                                   |                                                                                                    |                                                                                                    |

Abbildung 308: Erfassung Objekttypen LOIN

### 15.4.1.3 Kontextinformationen

Für eine neu erstellte LOIN werden die **Bauwerkstypen**, **Projektphasen**, **Anwendungsfälle**, **Akteure und Fachmodelltypen** festgelegt, für die diese LOIN gültig ist. Dabei dient die Auswahl als Einschränkung, wird also kein spezieller Bauwerkstyp angegeben, so ist die LOIN für alle Bauwerkstypen nutzbar.

| Kon  | textinformationen                     | LOIN erstellen |               |                                                                            |  |  |
|------|---------------------------------------|----------------|---------------|----------------------------------------------------------------------------|--|--|
| Proj | ektphasen 🛛                           | Organisation 🗘 | Aktionen      | <ul> <li>Basisdaten</li> <li>Objekttypen</li> <li>Bauwerkstypen</li> </ul> |  |  |
|      | LP \$                                 | Filtern        | •             | Projektphasen<br>Anwendungsfälle                                           |  |  |
|      | LP 1: Grundlagenermittlung            | Testorga Claas | Informationen | Akteure<br>Fachmodelltypen                                                 |  |  |
|      | LP 2: Vorplanung                      | Testorga Claas | Informationen | Dopplungsprüfung<br>Merkmale                                               |  |  |
|      | LP 3: Entwurfsplanung                 | Testorga Claas | Informationen | Datenformate                                                               |  |  |
|      | LP 4: Genehmigungsplanung             | Testorga Claas | Informationen | Dokumentation                                                              |  |  |
|      | LP 5: Ausführungsplanung              | Testorga Claas | Informationen | Filterzuweisung<br>Erstellung abschließen                                  |  |  |
|      | LP 6: Vorbereitung der Vergabe        | Testorga Claas | Informationen |                                                                            |  |  |
|      | LP 7: Mitwirkung bei der Vergabe      | Testorga Claas | Informationen |                                                                            |  |  |
|      | LP 8: Objektüberwachung               | Testorga Claas | Informationen |                                                                            |  |  |
|      | LP 9: Objektbetreuung                 | Testorga Claas | Informationen |                                                                            |  |  |
|      | « Erste Seite <u>1</u> Letzte Seite » |                |               |                                                                            |  |  |
| W    | eiter Zurück Erstellung               | gabbrechen     |               |                                                                            |  |  |

Abbildung 309: Erfassung Kontextinformationen LOIN

### 15.4.1.4 Dopplungsprüfung

Die eingegebenen Basisdaten, Objekttypen und Kontextinformationen werden mit den schon vorhandenen LOIN verglichen. Falls ähnliche LOIN identifiziert werden, werden diese aufgelistet, so dass festgestellt werden kann, ob eine Überschneidung oder Dopplung vorliegt und die Erfassung der aktuellen LOIN abgebrochen werden kann.

| Dopplungsprüfung        |                                                       | LOIN erstellen                                             |
|-------------------------|-------------------------------------------------------|------------------------------------------------------------|
| Mögliche Duplikate 🛛    |                                                       | - Basisdaten                                               |
| Name 🌲                  | Beschreibung 🌻                                        | <ul> <li>✓ Objekttypen</li> <li>✓ Bauwerkstypen</li> </ul> |
| Name Q                  | Beschreibung Q                                        | <ul> <li>Projektphasen</li> <li>Anwendungsfälle</li> </ul> |
| Gasheizung              | Gasheizung ist zwar veraltet, aber trotzdem notwendig | <ul> <li>Akteure</li> <li>Fachmodelltypen</li> </ul>       |
| Gasheizung 2:Gasheizung | Gasheizung ist zwar veraltet, aber trotzdem notwendig | Dopplungsprüfung<br>Merkmale                               |
| Heizung                 | Für die Beheizung eines Gebäudes                      | Datenformate                                               |
| Heizung                 | Für die Beheizung eines Gebäudes                      | Dokumentation                                              |
| د<br>« Ers              | te Seite <u>1</u> Letzte Seite »                      | Filterzuweisung<br>Erstellung abschließen                  |
| Weiter Zurück           | Erstellung abbrechen                                  | -                                                          |

Abbildung 310: Dopplungsprüfung LOIN

Die Dopplungsprüfung stellt nur einen Hinweis dar. Auch wenn ähnliche oder gar identische Informationselemente gefunden werden, lässt sich die Erstellung trotzdem fortsetzen.

### 15.4.1.5 Merkmale

Alle Merkmale die in den als Objekttypen ausgewählten Merkmalsgruppen enthalten sind, werden der LOIN erst einmal hinzugefügt. Nun können weitere Merkmale und Merkmalsgruppen mit den bekannten Suchfiltern selektiert und für diese LOIN zu den ausgewählten Merkmalen und Merkmalsgruppen hinzugefügt werden.

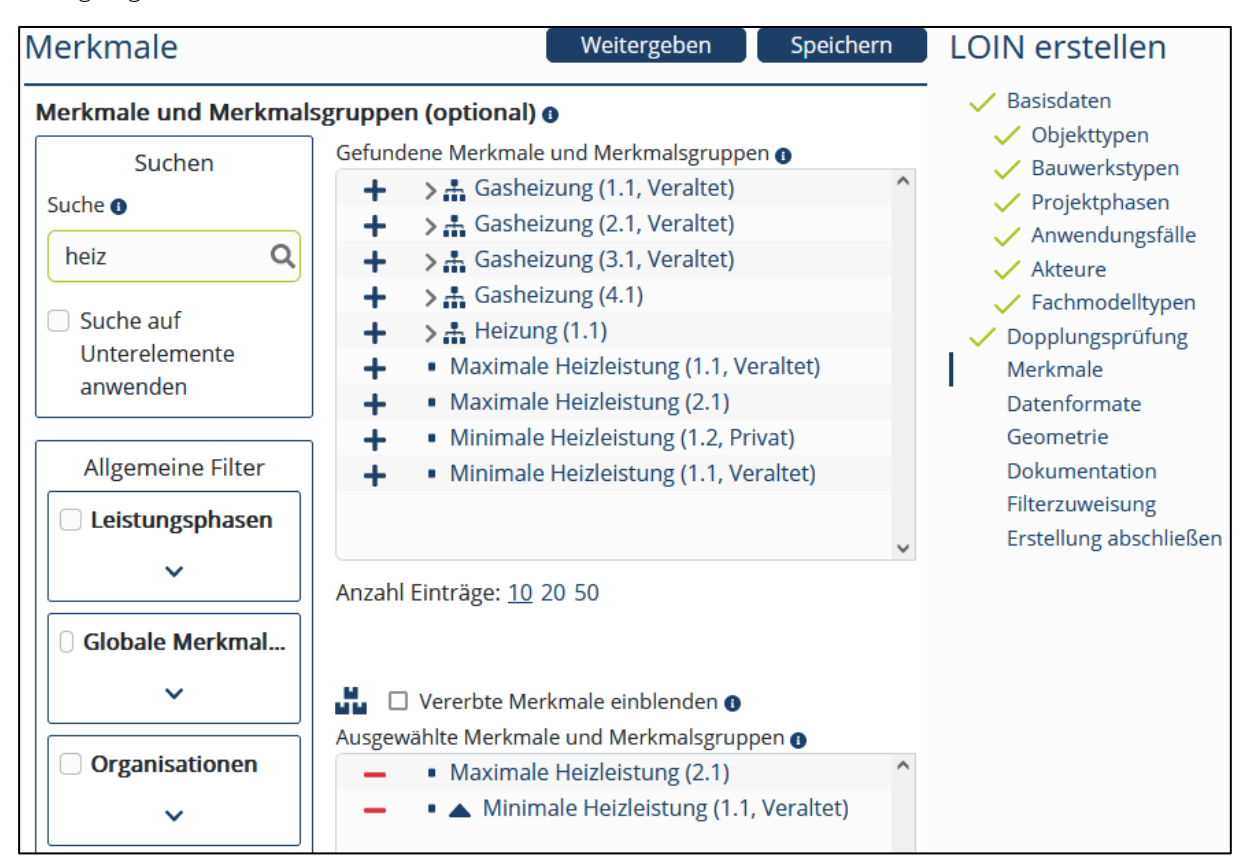

Abbildung 311: Erfassung Merkmale LOIN

Über die Option "Vererbte Elemente einblenden" lassen sich in der Liste "Gefundene Merkmale und Merkmalsgruppen" die vererbten Merkmale einblenden. Nur wenn die Option aktiv ist, werden bei einem Klick auf das Plus-Symbol die vererben Merkmale in die LOIN übernommen.

Nur die in LOIN aufgenommenen Merkmale können innerhalb von Fachmodellen und dadurch in Form von projektspezifischen AIA angefordert werden.

Die Merkmale einer LOIN werden bei Verwendung im IFC-Format anhand der Elterngruppen zusammengefasst, die als Merkmalsgruppenkategorie "Name Eigenschaftssatz" definiert sind.

### 15.4.1.6 Klassifikation

Für die Klassifikation einer LOIN können im vorigen Schritt gewählte Merkmale ausgewählt und ihnen die als Objekttypen festgelegten Merkmalsgruppen oder deren Elterngruppen zugewiesen werden.

| LOIN - Erstellen                                                        |             |                                                     |                |           |  |
|-------------------------------------------------------------------------|-------------|-----------------------------------------------------|----------------|-----------|--|
| Klassifikation ()<br>Definition von Objektgru<br>Klassifikationsmerkmal | ppe, Objekt | iklasse, Objekttyp oder äh<br>Klassifikationsgruppe | nlich - Optior | nal -     |  |
| Bitte auswählen                                                         | \$          | Bitte auswählen                                     | *              | Entfernen |  |
| Bitte auswählen                                                         | \$          | Bitte auswählen                                     | \$             | Entfernen |  |
| Hinzufügen Weiter Zurück Erstellung abbrechen                           |             |                                                     |                |           |  |

Abbildung 312: Erfassung Klassifikation LOIN

Per Dropdown lassen sich Klassifikationsmerkmal und zugehörige Klassifikationsgruppe festlegen. Für die Klassifizierungsgruppen werden alle im Schritt "Objekttypen" (Abschnitt 15.4.1.2 ) erfassten Merkmalsgruppen zusammen mit ihren direkt und indirekt übergeordneten Merkmalsgruppen zur Auswahl angeboten. Mit dem Button "Hinzufügen" wird die Definition eines weiteren Klassifikationsmerkmals ermöglicht. Jedes Klassifikationsmerkmal kann mit dem jeweiligen "Entfernen"-Button wieder löschen.

### 15.4.1.7 Datenformate

Für eine LOIN müssen die Datenformate angegeben werden, für die diese LOIN verwendet werden kann. Zur Auswahl stehen unterschiedliche **IFC**- und **OKSTRA**-Versionen. Es muss mindestens ein Datenformat angegeben werden, um einen gültigen LOIN zu erstellen.

Zusätzlich wird der **Name** eines **Eigenschaftssatzes** angegeben, unter dem für IFC alle direkt zugeordneten Merkmale zusammengefasst werden.

| Datenformate                               | Weitergeben Speichern      | LOIN erstellen                                         |
|--------------------------------------------|----------------------------|--------------------------------------------------------|
| Name Eigenschaftssatz für direkt zugeor    | dnete Merkmale 🛛           | ✓ Basisdaten                                           |
| Allgemein                                  | ✓                          | <ul> <li>Objekttypen</li> <li>Bauwerkstypen</li> </ul> |
|                                            |                            | Projektphasen                                          |
| Datenformate 🛛                             |                            | Anwendungsfalle                                        |
| IFC/OKSTRA Version ()                      | Datensicht 🕦               | <ul> <li>Fachmodelltypen</li> </ul>                    |
| IFC4 (Version 4.0.2.1)                     | Reference View 1.2         | Dopplungsprüfung                                       |
| IFC Klasse 🕦                               | IFC Тур 🕦                  | Ceometrie                                              |
| lfcBurner 🗢                                | USERDEFINED \$             | <ul><li>✓ Dokumentation</li></ul>                      |
| Entfernen Datenformate •                   |                            | =                                                      |
| IFC/OKSTRA Version ()                      | Datensicht 🕦               |                                                        |
| IFC2x3 (Version 2.3.0.1)                   | Coordination View 2.0      |                                                        |
| IFC Klasse 🚯                               |                            |                                                        |
| Bitte auswählen 🔶                          |                            |                                                        |
| Merkmale in IFC ePsets mit Namen der Merkn | nalsgruppen organisieren 🚯 |                                                        |
| 🗹 Objekttyp als Merkmal speichern 🕦        |                            |                                                        |
| Hinzufügen Entfernen                       |                            |                                                        |
| Weiter Zurück Erstellung abb               | prechen                    |                                                        |

Abbildung 313: Erfassung Datenformate LOIN

#### Industrial Foundation Classes (IFC)

Wird ein IFC-Datenformat angegeben, so muss zusätzlich die dazugehörige **Datensicht** angegeben werden und die **IFC-Klasse**. Je nach Klasse kann noch die Angabe des passenden **IFC-Typen** erforderlich sein. Erst die Kombination aus diesen Werten definiert ein Datenformat, das ein Mapping auf IFC erlaubt.

Folgende Optionen sind vorhanden:

• Merkmale in IFC ePsets mit Namen der Merkmalsgruppen organisieren: Diese Option ist nur für den Export nach PDF relevant. Wenn diese Checkbox aktiviert ist, wird beim Export nach PDF für jede Merkmalsgruppe, die im Schritt "Merkmale" (Abschnitt 15.4.1.5 ) angegeben wird, ein eigenes IFC ePset mit dem Namen der Merkmalsgruppe definiert. Ist sie nicht aktiv, dann werden die

Merkmale, die in einer zugeordnete Merkmalsgruppe der Kategorie "Name Eigenschaftssatz" enthalten sind, ein ePset diese Merkmalsgruppe definiert.

#### OKSTRA

Wird ein OKSTRA-Datenformat angegeben, so muss zusätzlich entweder ein bestehendes **OKSTRA-Profil** ausgewählt oder ein neues hochgeladen werden, welches passend zum definierten LOIN ist. Erst die Kombination aus OKSTRA-Version und OKSTRA-Profil definiert ein Datenformat.

#### Datensicht

Eine **Datensicht** bezeichnet im Allgemeinen eine bestimmte Perspektive oder Art der Darstellung von Daten innerhalb eines Informationssystems. Sie bildet gezielt ausgewählte Informationen ab, die für einen konkreten Anwendungsfall, ein spezifisches Systemmodul oder eine definierte Nutzergruppe relevant sind. Dabei steht nicht die gesamte Datenbasis im Fokus, sondern eine bewusst gefilterte Teilmenge, die häufig eine spezifische Struktur, Bedeutung (Semantik) oder Visualisierung aufweist.

Ein Beispiel dafür ist die "Coordination View 2.0". Diese Datensicht stellt speziell aufbereitete Koordinationsdaten bereit, etwa geometrische Modelle, Bauelementzuordnungen oder Termininformationen, die für die Zusammenarbeit zwischen verschiedenen Projektbeteiligten erforderlich sind.

#### 15.4.1.8 Geometrie

Der Informationsbedarf Geometrie besteht aus dem Detailgrad, der Dimensionalität, dem Ort, dem Aussehen und dem parametrischen Verhalten. Hier können entweder die jeweils vordefinierten auswählbaren Werte verwendet werden oder individuelle Festlegungen getroffen werden.

Ergänzende Erläuterungen zur Geometrie können zusätzlich erfasst und durch ein hochgeladenes Bild erklärt werden.

| Geometrie                        |                                            | Weitergeben               | Speichern | LOIN erstellen                                                                                                |
|----------------------------------|--------------------------------------------|---------------------------|-----------|----------------------------------------------------------------------------------------------------|
| Informationsbedarf Geome         | etrie -Optional-                           | Ort                       |           | <ul><li>Basisdaten</li><li>Objekttypen</li></ul>                                                              |
|                                  |                                            |                           |           | <ul> <li>Bauwerkstypen</li> <li>Projektphasen</li> </ul>                                                      |
| Aussehen  Vereinfacht            | Parametrisches Verhalten                   |                           | •         | <ul> <li>Anwendungsfälle</li> <li>Akteure</li> <li>Fachmodelltypen</li> </ul>                                 |
| Zusätzliche Erläuterungen - Opti | onal - 🕕                                   |                           |           | Dopplungsprutung     Merkmale                                                                                 |
| Beschreibung der Geometrie       | nal - <b>O</b> Alternativtex<br>Bitte eing | tt - Optional - ❶<br>eben | ✓         | <ul> <li>Geometrie</li> <li>Dokumentation</li> <li>Filterzuweisung</li> <li>Erstellung abschließen</li> </ul> |
| Weiter Zurück                    | Erstellung abbrechen                       |                           |           |                                                                                                    |

Abbildung 314: Erfassung Geometrie LOIN

### 15.4.1.9 Dokumentation

Für eine LOIN können Dokumente angegeben werden, die die LOIN näher beschreiben. Pro Dokument werden **Name**, **Dateiformat** und optional ein **Link** und der **Anwendungsfall** angegeben werden. Zusätzlich kann entschieden werden, ob diese Dokumentation bei einem Export mit enthalten sein soll.

| Dokumentation                                                                            |                   |                               | Weitergeben | Speichern | LOIN erstellen                                                                                                    |  |
|------------------------------------------------------------------------------------------|-------------------|-------------------------------|-------------|-----------|----------------------------------------------------------------------------------------------------|--|
| <b>Dokumentation</b> -Optional- <b>0</b><br>Bezeichnung <b>0</b>                         | Dateiformat 🜒     | Anwendungsfall - Optional - 🌘 |             |           | <ul> <li>Basisdaten</li> <li>Objekttypen</li> <li>Bauwerkstypen</li> </ul>                                                                                                    |  |
| Bitte eingeben<br>Link - Optional - O<br>Bitte eingeben                                  | Bitte eingeben    | \$<br>Bitte eingeben          |             | 1500/1500 | Projektphasen     Anwendungsfälle     Akteure     Fachmodelltypen                                                                                                    |  |
| Als Eigenschaft exportieren      Hinzufügen     Entfernen     Weiter     Zurück     Erse | tellung abbrechen |                               |             |           | <ul> <li>Merkmale</li> <li>Klassifikation</li> <li>Datenformate</li> <li>Geometrie</li> <li>Dokumentation</li> <li>Filterzuweisung</li> <li>Erstellung abschließen</li> </ul> |  |

Abbildung 315: Erfassung Dokumentation LOIN

### 15.4.1.10 Filterzuweisung

Während der Erstellung können Fachmodelle mit Filtern versehen werden. Dafür existieren allgemeine Filter, vorgegeben durch die Pflegestelle Bund, und organisationsspezifische Filter, vorgegeben durch die aktuelle Organisation. Filter dienen der einfachen Wiederauffindbarkeit von Informationselementen.

| Filte         | erzuweisung                                                                                                    |                                                                            | Weitergeben                                                     | Speichern    | LOIN erstellen                                                                                                    |
|---------------|----------------------------------------------------------------------------------------------------|----------------------------------------------------------------------------|-----------------------------------------------------------------|--------------|----------------------------------------------------------------------------------------------------|
| Filte<br>Allg | erzuweisung O<br>gemeine Filter<br>Globale AIA-<br>Filtergruppe<br>Globaler Filter 1<br>Globaler Filter 2<br>Globaler Filter 3<br>Globaler Filter 4 | Leere Globale<br>Filtergruppe                                              |                                                                 |              | <ul> <li>Basisdaten</li> <li>Objekttypen</li> <li>Bauwerkstypen</li> <li>Projektphasen</li> <li>Anwendungsfälle</li> <li>Akteure</li> <li>Fachmodelltypen</li> <li>Dopplungsprüfung</li> <li>Merkmale</li> <li>Datenformate</li> <li>Geometrie</li> <li>Dokumentation</li> </ul> |
|               | Filtergruppe 1<br>Filter 1.1<br>Filter 1.2<br>Filter 1.3                                                                                            | <ul> <li>Filtergruppe 2</li> <li>Filter 2.1</li> <li>Filter 2.2</li> </ul> | BIM-Port<br>Filtergru<br>Filter 1.1<br>Filter 1.2<br>Filter 1.3 | tal<br>ppe 1 | <ul> <li>Filterzuweisung</li> <li>Erstellung abschließen</li> </ul>                                                                                                    |
|               | BIM-Portal<br>Filtergruppe 2 mit<br>sehr langem Namen<br>Filter 2.1<br>Filter 2.2                                                                   | Erstellung abbrechen                                                       |                                                                 |              |                                                                                                    |

Abbildung 316: Filterzuweisung LOIN

### 15.4.1.11 Erstellung abschließen

Der letzte Schritt der LOIN-Erstellung präsentiert die bisher eingegebenen Daten für die nochmalige **Überprüfung**.

Sobald die Basisdaten einer LOIN festgelegt wurden, kann die Erstellung mit dem Button "**Speichern**" jederzeit zwischengespeichert oder mit dem Button "**Weitergeben**" an einen anderen Ersteller der eigenen Organisation weitergegeben werden.

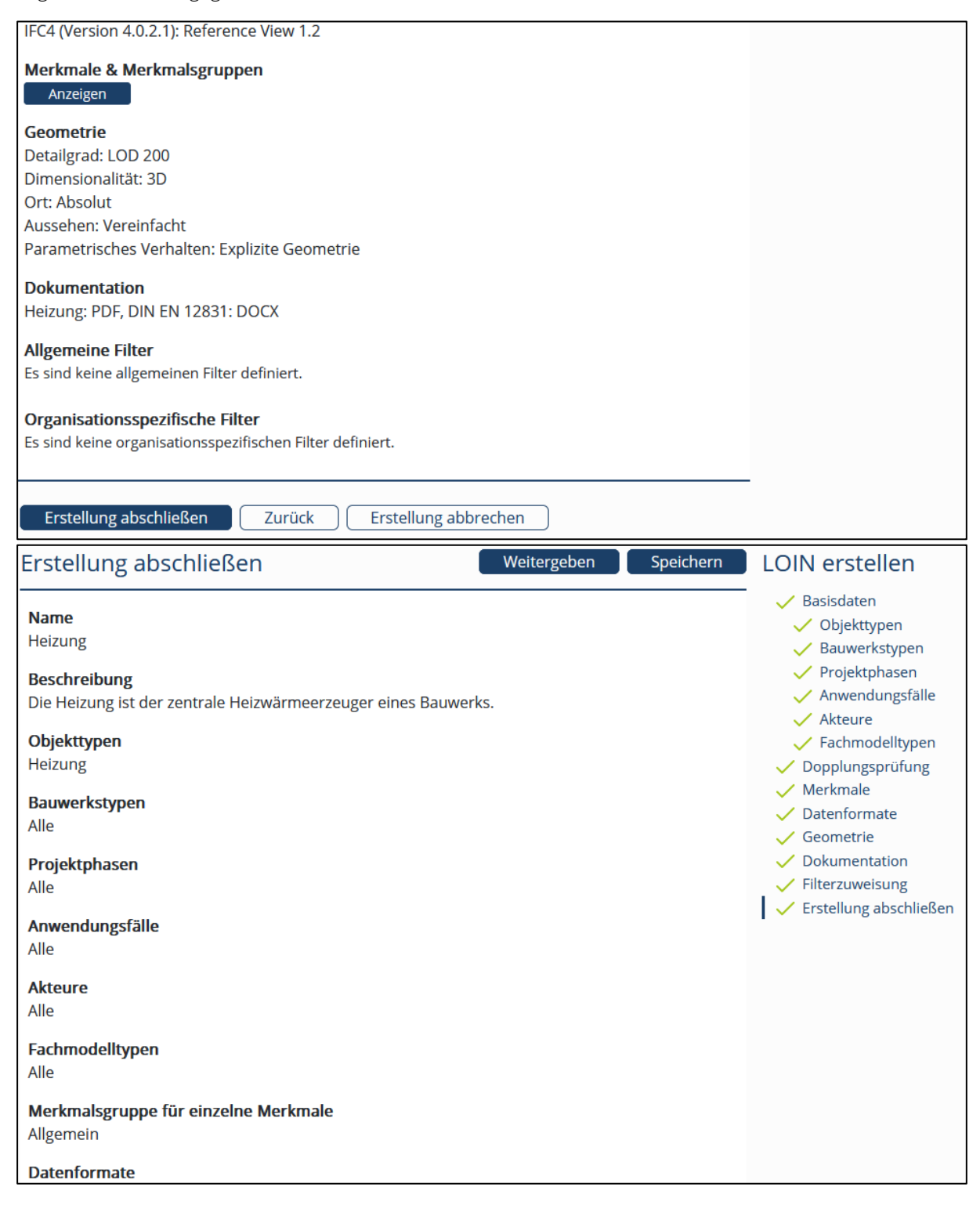

Abbildung 317: Erstellung abschließen LOIN

# 15.4.2 Kontextinformation – Erstellen

Kontextinformationen dienen zur **Strukturierung der Informationselemente**. Jedes Informationselement im AIA-Modul kann mit einem Kontext versehen werden, für den dieses Informationselement verwendet werden kann.

Die Erstellung von Kontextinformationen unterscheidet sich je nach Typ. Erstellte Kontextinformationen werden in den Modulen AIA und Merkmale als Filter angeboten.

#### 15.4.2.1 Bauwerkstyp

Der **Bauwerkstyp** beschreibt das Bauwerk, das den Kontext für andere Informationselemente bilden kann. Für den Bauwerkstyp werden **Name** und **Beschreibung** festgelegt. Falls bereits andere sichtbare Bauwerkstypen vorliegen, deren Name oder Beschreibung den eingegebenen Informationen ähneln, wird im Rahmen der **Dopplungsprüfung** darauf hingewiesen.

| Basisdaten                                                                                                    | Weitergeben | Speichern | Kontextinformation       |
|----------------------------------------------------------------------------------------------------|-------------|-----------|--------------------------|
| Name und Beschreibung der Kontextinformation<br>Name<br>Brücke<br>Beschreibung - Optional -<br>Eine Brücke überbrückt ein Hindernis. |             | ~         | Bauwerkstyp<br>erstellen |
|                                                                                                    |             | 1463/1500 |                          |
| Weiter Zurück Erstellung abbrechen                                                                                                   |             |           |                          |

Abbildung 318: Erfassung Basisdaten Bauwerkstyp

Per Texteditor kann für den Bauwerkstypen eine ausführliche **Charakterisierung** vorgegeben werden, damit dieser Text dann in AIA übernommen werden kann.

| Editor                    |            | Vorschau Weitergeben Speichern                                                                                          |
|---------------------------|------------|----------------------------------------------------------------------------------------------------|
| Struktur •                |            |                                                                                                    |
| 1 Beschreibung Brücke     | ₹ ≥ ▲▼ ••• | 1.1 Mögliche Hinternisse                                                                                                |
| 1.1 Mögliche Hinternisse  | ₫ 🚊 ▲▼ ••• |                                                                                                    |
| 1.2 Mögliche Verkehrswege | ₫ ឨ ▲,     | $\textcircled{\begin{tabular}{cccccccccccccccccccccccccccccccccccc$                                                     |
| 2 Betroffene Akteure      | ₫ ₫ ▲,     | $ \begin{array}{c c} \hline \\ \hline \\ \hline \\ \hline \\ \hline \\ \hline \\ \hline \\ \hline \\ \hline \\ \hline $ |
| 3 Anhang                  |            | können: Überschrift                                                                                                    |
| Kapitel hinzufü           | gen        |                                                                                                    |
| Vorlage hinzufü           | igen       | Gewässer                                                                                                    |
| Fachmodell hinzu          | fügen      | andere Verkehrswege                                                                                                    |
|                           |            | Täler/senken                                                                                                    |
|                           |            | Gebäude                                                                                                    |
|                           |            | FOR DEVELOPMENT PURPOSES ONLY                                                                                           |

Abbildung 319: Erfassung Beschreibung Kontextinformation

Ein Bauwerkstyp besitzt keinen weiteren Kontext.

Nach dem Anklicken des Personen-Icons wird die Hilfe zur Eingabe aufgeklappt. Hier können Tastatureingaben zu Inhaltsverarbeitung eingesehen werden.

| 🛞 Hilfe zur Eingabe                                                                                    | ×                                                      |
|----------------------------------------------------------------------------------------------------|--------------------------------------------------------|
| Unten finden Sie eine Liste mit Tastenkombinationen, die im Editor benutzt v                           | werden können.                                         |
| Tastatureingaben zur Inhaltsverarbeitung                                                               |                                                        |
| Diese Tastenkombinationen ermöglichen einen schnellen Zugang zu den<br>Inhaltsverarbeitungsfunktionen. | _                                                      |
| Alles auswählen                                                                                        | Ctrl + A                                               |
| Einen weichen Zeilenumbruch einfügen (ein<br>-Element)                                                 | Shift + Enter                                          |
| Fettschrift                                                                                            | Ctrl + B                                               |
| Inhalt als Klartext einfügen                                                                           | Ctrl + Shift + V                                       |
| Inhalt einfügen                                                                                        | Ctrl + V                                               |
| Kursivschrift                                                                                          | Windows akt<br>W <u>eth</u> ster <mark>ls</mark> ie zu |
|                                                                                                    | Chil + 16 -                                            |

Abbildung 320: Hilfe zur Eingabe

### 15.4.2.2 Projektphase

Die **Projektphase** kann eine Leistungsphase nach HOAI oder einen anderen Meilensteine definieren. Für eine Projektphase werden wie für alle anderen Kontextinformationen **Name**, **Beschreibung** und, nach der Dopplungsprüfung, eine ausführliche **Charakterisierung** angegeben.

Eine Projektphase besitzt als Kontext die **Bauwerkstypen**, für die die Projektphase nutzbar sein soll. Werden die Bauwerkstypen für eine Projektphase nicht eingeschränkt, so kann diese Projektphase für alle Bauwerkstypen verwendet werden.

| Kontextinformationen |               |              |                        |     | Kontextinformation |                              |
|----------------------|---------------|--------------|------------------------|-----|--------------------|------------------------------|
| Bauv                 | werkstypen 🚯  |              |                        |     |                    | Projektphase                 |
| \$                   | Bezeichnung 🌲 |              | Organisation 🗘         |     | Aktionen           | erstellen                    |
|                      | Filtern       | \$           | Testorga Claas         | \$  |                    | Basisdaten     Bauwerkstypen |
|                      | Brücke        |              | Testorga Claas         |     | Informationen      | Dopplungsprüfung<br>Editor   |
|                      | Bürogebäude   |              | Testorga Claas         |     | Informationen      | Erstellung abschließen       |
|                      | Schleuse      |              | Testorga Claas         |     | Informationen      |                              |
|                      | Tunnel        |              | Testorga Claas         |     | Informationen      |                              |
|                      | Wohngebäude   |              | Testorga Claas         |     | Informationen      |                              |
|                      |               | « Erste Seit | e <u>1</u> Letzte Seit | e » |                    |                              |
| W                    | eiter Zurück  | Erstellung   | g abbrechen            |     |                    |                              |

Abbildung 321: Erfassung Kontextinformationen der Projektphase

### 15.4.2.3 Anwendungsfall

Der Anwendungsfall beschreibt eine einzelne Aufgabenstellung oder einen einzelnen Prozess, die oder der im Rahmen eines Bauvorhabens bearbeitet wird. Für einen Anwendungsfall werden wie für alle anderen Kontextinformationen Name, Beschreibung und, nach der Dopplungsprüfung, eine ausführliche Charakterisierung angegeben.

Für Anwendungsfälle ist zusätzlich die Eingabe einer eindeutigen **Anwendungsfallnummer** erforderlich. Diese besteht entweder aus genau 3 Ziffern (Hauptanwendungsfall, Beispiel 060) oder aus 3 Ziffern gefolgt von einem Punkt und wieder 3 Ziffern (Unteranwendungsfall, Beispiel 060.210). Anwendungsfallnummern werden über die Pflegestelle von BIM Deutschland verwaltet.

| Basisdaten                                                                      | Kontextinformation                                   |  |
|---------------------------------------------------------------------------------|------------------------------------------------------|--|
| Name und Beschreibung der Kontextinformation                                    | Anwendungsfall<br>erstellen                          |  |
| Prüfung der Planungsunterlagen                                                  | Basisdaten<br>Bauwerkstypen<br>Projektphasen         |  |
| Nach Erstellung ist die eingehende Prüfung der Planungsunterlagen erforderlich. | Dopplungsprüfung<br>Editor<br>Erstellung abschließen |  |
| 1421/1500                                                                       |                                                      |  |
| Anwendungsfallnummer  120.100                                                   |                                                      |  |
| Weiter         Zurück         Erstellung abbrechen                              |                                                      |  |

Abbildung 322: Erfassung Basisdaten Anwendungsfall

| Kon   | textinformationen                | Kontextinformation        |               |                                                       |
|-------|----------------------------------|---------------------------|---------------|-------------------------------------------------------|
| Proje | ektphasen 🚯                      |                           |               | Anwendungsfall                                        |
| *     | Bezeichnung 🗘                    | Organisation 🗘            | Aktionen      | erstellen                                             |
|       | LP \$                            | Testorga Claas 🗢          |               | <ul> <li>Basisdaten</li> <li>Bauwerkstypen</li> </ul> |
|       | LP 1: Grundlagenermittlung       | Testorga Claas            | Informationen | Projektphasen<br>Dopplungsprüfung                     |
|       | LP 2: Vorplanung                 | Testorga Claas            | Informationen | Editor<br>Erstellung abschließen                      |
|       | LP 3: Entwurfsplanung            | Testorga Claas            | Informationen | 5                                                     |
|       | LP 4: Genehmigungsplanung        | Testorga Claas            | Informationen |                                                       |
|       | LP 5: Ausführungsplanung         | Testorga Claas            | Informationen |                                                       |
|       | LP 6: Vorbereitung der Vergabe   | Testorga Claas            | Informationen |                                                       |
|       | LP 7: Mitwirkung bei der Vergabe | Testorga Claas            | Informationen |                                                       |
|       | LP 8: Objektüberwachung          | Testorga Claas            | Informationen |                                                       |
|       | LP 9: Objektbetreuung            | Testorga Claas            | Informationen |                                                       |
|       | « Erste Seite                    | e <u>1</u> Letzte Seite » |               |                                                       |
| W     | eiter Zurück Erstellung          | ; abbrechen               |               |                                                       |

Abbildung 323: Erfassung Kontextinformationen des Anwendungsfalls

Ein Anwendungsfall besitzt als Kontext die **Bauwerkstypen** und die **Projektphasen**, für die dieser Anwendungsfall nutzbar sein soll. Werden die Bauwerkstypen oder Projektphasen für einen Anwendungsfall nicht eingeschränkt, so kann dieser Anwendungsfall für alle Bauwerktypen und Projektphasen verwendet werden.

### 15.4.2.4 Akteur

Der Akteur beschreibt die handelnde Person bzw. Rolle für die Ausführung einer Aufgabe oder eines Prozesses im Rahmen des Bauvorhabens. Für einen Akteur werden wie für alle anderen Kontextinformationen Name, Beschreibung und, nach der Dopplungsprüfung, eine ausführliche Charakterisierung angegeben.

Ein Akteur besitzt als Kontext die **Bauwerkstypen**, die **Projektphasen** und die **Anwendungsfälle**, für die dieser Akteur tätig werden soll. Werden die Bauwerkstypen, Projektphasen oder Anwendungsfälle nicht eingeschränkt, so kann dieser Akteur für alle Bauwerkstypen, Projektphasen oder Anwendungsfälle verwendet werden.

| Kontextinformationen |                                                    |                            |                |               | Kontextinformation                                                           |
|----------------------|----------------------------------------------------|----------------------------|----------------|---------------|------------------------------------------------------------------------------|
| Anw                  | endungsfälle 🛛                                     | Akteur erstellen           |                |               |                                                                              |
| \$                   | Bezeichnung 🖕                                      | Alternative<br>Bezeichnung | Organisation 🗘 | Aktionen      | <ul> <li>Basisdaten</li> <li>Bauwerkstypen</li> <li>Projektphasen</li> </ul> |
|                      | Filtern 🗢                                          | Filtern 🗢                  | Testorga C 🌲   |               | Anwendungsfälle<br>Dopplungsprüfung                                          |
|                      | Grundsätzliches                                    | 000                        | Testorga Claas | Informationen | Editor<br>Erstellung abschließen                                             |
|                      | Bestandserfassung und -modellierung                | 010                        | Testorga Claas | Informationen |                                                                              |
|                      | Bedarfsplanung                                     | 020                        | Testorga Claas | Informationen |                                                                              |
|                      | Planungsvarianten                                  | 030                        | Testorga Claas | Informationen |                                                                              |
|                      | Visualisierung                                     | 040                        | Testorga Claas | Informationen |                                                                              |
|                      | Koordination der Fachgewerke                       | 050                        | Testorga Claas | Informationen |                                                                              |
|                      | Planungsfortschrittskontrolle und Qualitätsprüfung | 060                        | Testorga Claas | Informationen |                                                                              |
|                      | Bemessung und Nachweisführung                      | 070                        | Testorga Claas | Informationen |                                                                              |
|                      | Ableitung von Planunterlagen                       | 080                        | Testorga Claas | Informationen |                                                                              |
|                      | Genehmigungsprozess                                | 090                        | Testorga Claas | Informationen |                                                                              |
|                      | « Erste Seite <u>1</u> 2                           | 3 Letzte S                 | eite »         |               |                                                                              |
| W                    | eiter Zurück Erstellung abbrechen                  |                            |                |               |                                                                              |

Abbildung 324: Erfassung Kontextinformationen des Akteurs
## 15.4.2.5 Fachmodelltyp

Der **Fachmodelltyp** beschreibt die Art des Fachmodells. Für einen Fachmodelltyp werden wie für alle anderen Kontextinformationen **Name, Beschreibung** und, nach der Dopplungsprüfung, eine ausführliche **Charakterisierung** angegeben.

Ein Fachmodelltyp besitzt als Kontext die **Bauwerkstypen**, die **Projektphasen**, die **Anwendungsfälle** und die **Akteure**, für die dieser Fachmodelltyp sinnvoll ist. Werden die Bauwerkstypen, Projektphasen, Anwendungsfälle oder Akteure nicht eingeschränkt, so kann dieser Fachmodelltyp für alle Bauwerkstypen, Projektphasen, Anwendungsfälle oder von allen Akteuren verwendet werden.

| Kon                                | textinformation | en                                    | Weitergeben | Speichern               | Kontextinformation                                         |  |
|------------------------------------|-----------------|---------------------------------------|-------------|-------------------------|------------------------------------------------------------|--|
| Akteure o                          |                 |                                       |             | Fachmodelltyp erstellen |                                                            |  |
| *                                  | Bezeichnung     |                                       |             | Aktionen                | Basisdaten                                                 |  |
|                                    | aner            | ♦ Testorga Claas                      | \$          |                         | <ul> <li>Projektphasen</li> <li>Anwendungsfälle</li> </ul> |  |
|                                    | TGA-Planer      | Testorga Claas                        |             | Informationen           | Akteure     Dopplungsprüfung                               |  |
|                                    | Tragwerksplaner | Testorga Claas                        |             | Informationen           | <ul> <li>Editor</li> </ul>                                 |  |
|                                    |                 | « Erste Seite <u>1</u> Letzte Seite » |             | Erstellung abschlielsen |                                                            |  |
| Weiter Zurück Erstellung abbrechen |                 |                                       |             |                         |                                                            |  |

Abbildung 325: Erfassung Kontextinformationen des Fachmodelltyps

## 15.4.2.6 Texteditor

Für die Erfassung der Charakterisierung von Kontextinformationen wird ein **Texteditor** verwendet. Dieser zeigt in der linken Spalte die **Kapitelstruktur** und rechts den **Inhalt** des jeweils angewählten Kapitels. Mit Klick auf "**Kapitel hinzufügen**" können weitere Kapitel angelegt werden.

| Editor                                                                                                    |                      | Vorschau Weitergeben                                                                                                    | Speichern               | Kontextinformation                                                                                                    |
|----------------------------------------------------------------------------------------------------|----------------------|----------------------------------------------------------------------------------------------------|-------------------------|----------------------------------------------------------------------------------------------------|
| Struktur 0                                                                                                    |                      |                                                                                                    |                         | Fachmodelltyp erstellen                                                                                                    |
| 1 TGA-Planung Wohngebaude       Image: Second Second |                      | eur TGA-Planer<br>$I  \sqcup  :=  :=  =  \lor  \times_2  \times^2$<br>leßlich der TGA-Planer kümmert sich um die<br>then Gebäudeausrüstung | ✓<br>I :<br>Planung der | <ul> <li>Basisdaten</li> <li>Bauwerkstypen</li> <li>Projektphasen</li> <li>Anwendungsfälle</li> <li>Akteure</li> <li>Dopplungsprüfung</li> <li>Editor</li> <li>Erstellung abschließen</li> </ul> |
| Weiter Zurück                                                                                                    | Erstellung abbrechen |                                                                                                    |                         |                                                                                                    |

Abbildung 326: Texteditor

Kapitel können in der **Hierarchieebene** oder in der **Reihenfolge** hoch und herunter sortiert werden. Vorlagen können eingebunden oder ganze Kapitel inkl. ihrer Unterkapitel wieder gelöscht werden.

Ein Kapitel besteht aus seiner **Überschrift** und dem **Inhalt**. Für die Erfassung des Inhalts können die für Textverarbeitung üblichen Gestaltungsmöglichkeiten wie Fettschrift, Schrägschrift, Aufzählung, Ausrichtung, Schriftgröße oder -farbe beeinfluss werden. Auch **Tabellen** oder **Bilder** können in ein Kapitel eingefügt werden.

Für einen Überblick über den gesamten erfassten Text kann zwischen Vorschau- und Editieren-Modus umgeschaltet werden.

Nach dem Anklicken des Personen-Icons wird die Hilfe zur Eingabe aufgeklappt. Hier können Tastatureingaben zu Inhaltsverarbeitung eingesehen werden.

| 𝔅 Hilfe zur Eingabe                                                                                    |             | ×                                   |
|----------------------------------------------------------------------------------------------------|-------------|-------------------------------------|
| Unten finden Sie eine Liste mit Tastenkombinationen, die im Editor benutzt werden                      | können.     | Î                                   |
| Tastatureingaben zur Inhaltsverarbeitung                                                               |             |                                     |
| Diese Tastenkombinationen ermöglichen einen schnellen Zugang zu den<br>Inhaltsverarbeitungsfunktionen. |             |                                     |
| Alles auswählen                                                                                        | Ctrl        | + A                                 |
| Einen weichen Zeilenumbruch einfügen (ein                                                              | Shift +     | Enter                               |
| Fettschrift                                                                                            | Ctrl        | + B                                 |
| Inhalt als Klartext einfügen                                                                           | + Shift     | ( + V                               |
| Inhalt einfügen                                                                                        | Ctrl        | + V                                 |
| Kursivschrift                                                                                          | Win<br>Wetr | dows ak<br>sēln <sup>i</sup> sie zu |
|                                                                                                    | 0           |                                     |

Abbildung 327: Hilfe zur Eingabe

# 15.4.3 Fachmodell – Erstellen

Ein Fachmodell im BIM-Portal beschreibt die relevanten Informationen für ein Fachmodell innerhalb von AIA, die durch einen oder mehrere Akteure bereitgestellt werden sollen, und besteht aus einer textlichen Beschreibung und einer Zusammenstellung von LOIN, die den Informationsbedarf des Auftraggebers definieren und als Grundlage für die Entwurfsarbeit verwendet werden sollen.

#### 15.4.3.1 Basisdaten

Für jedes Fachmodell müssen der Name und eine kurze Beschreibung eingegeben werden, damit die anschließende Dopplungsprüfung auf ähnliche schon existierende Fachmodelle hinweisen kann.

| Basisdaten                                                                                         | AIA-Fachmodell                                                                   |
|----------------------------------------------------------------------------------------------------|----------------------------------------------------------------------------------|
| Name und Beschreibung des Fachmodells                                                              | erstellen                                                                        |
| Name  Fachmodell Haustechnik Beschreibung                                                          | Basisdaten<br>Fachmodelltyp<br>Bauwerkstypen<br>Projektphasen<br>Anwendungsfälle |
| Dieses Fachmodell fasst alle Anforderungen zur Haustechnik zusammen. <ul> <li>1432/1500</li> </ul> | Akteure<br>Dopplungsprüfung<br>Datenformat<br>Editor<br>Filterzuweisung          |
| Weiter Zurück Erstellung abbrechen                                                                 | Erstellung abschließen                                                           |

Abbildung 328: Erfassung Basisdaten Fachmodell

### 15.4.3.2 Kontextinformationen

Für ein neu erstelltes Fachmodell wird genau ein Fachmodelltyp festgelegt. Anschließend können dann die Bauwerkstypen, Projektphasen, Anwendungsfälle und Akteure festgelegt werden, für die dieses Fachmodell gültig ist.

| Kon   | textinformationen                 | AIA-Fachmodell               |    |               |                                           |  |  |  |
|-------|-----------------------------------|------------------------------|----|---------------|-------------------------------------------|--|--|--|
| Proje | ektphasen 🛛                       | erstellen                    |    |               |                                           |  |  |  |
| *     | Bezeichnung ‡                     | Basisdaten     Fachmodelltyp |    |               |                                           |  |  |  |
|       | LPH ?: \$                         | Filtern                      | \$ |               | Bauwerkstypen     Projektphasen           |  |  |  |
|       | LPH 1: Grundlagenermittlung       | Pflegestelle Bund            |    | Informationen | Anwendungsfälle                           |  |  |  |
|       | LPH 2: Vorplanung                 | Pflegestelle Bund            |    | Informationen | Dopplungsprüfung                          |  |  |  |
|       | LPH 3: Entwurfsplanung            | Pflegestelle Bund            |    | Informationen | Datenformat<br>Editor                     |  |  |  |
|       | LPH 4: Genehmigungsplanung        | Pflegestelle Bund            |    | Informationen | Filterzuweisung<br>Erstellung abschließen |  |  |  |
|       | LPH 5: Ausführungsplanung         | Pflegestelle Bund            |    | Informationen | 5                                         |  |  |  |
|       | LPH 6: Vorbereitung der Vergabe   | Pflegestelle Bund            |    | Informationen |                                           |  |  |  |
|       | LPH 7: Mitwirkung bei der Vergabe | Pflegestelle Bund            |    | Informationen |                                           |  |  |  |
|       | LPH 8: Objektüberwachung          | Pflegestelle Bund            |    | Informationen |                                           |  |  |  |
|       | LPH 9: Objektbetreuung            | Pflegestelle Bund            |    | Informationen |                                           |  |  |  |
|       | « Erste Seite 1 Letzte Seite »    |                              |    |               |                                           |  |  |  |
| W     | eiter Zurück Erstellung a         | abbrechen                    |    |               |                                           |  |  |  |

Abbildung 329: Erfassung Kontextinformationen Fachmodell

## 15.4.3.3 Datenformate

Für ein Fachmodell müssen die Datenformate angegeben werden, für die dieses Fachmodell verwendet werden kann. Zur Auswahl stehen unterschiedliche IFC- und OKSTRA-Versionen. Es muss mindestens ein Datenformat angegeben werden, um ein gültiges Fachmodell zu erstellen.

#### Industrial Foundation Classes (IFC)

Wird ein IFC-Datenformat angegeben, so muss zusätzlich die dazugehörige Datensicht angegeben werden. Erst die Kombination aus IFC-Version und Datensicht definiert ein Datenformat.

#### OKSTRA

Wird ein OKSTRA-Datenformat angegeben, so muss zusätzlich entweder ein bestehendes OKSTRA-Profil ausgewählt oder ein neues hochgeladen werden. Erst die Kombination aus OKSTRA-Version und OKSTRA-Profil definiert ein Datenformat.

| Datenformat                | Weitergeben Speichern                         | AIA-Fachmodell                                                              |
|----------------------------|-----------------------------------------------|-----------------------------------------------------------------------------|
| Datenformat                |                                               | erstellen                                                                   |
| IFC/OKSTRA Version 1       | Datensicht 🜒                                  | ✓ Basisdaten                                                                |
| IFC2x3 (Version 2.3.0.1)   | Coordination View 2.0 🗸 🗸                     | <ul><li>Fachmodelltyp</li><li>Bauwerkstypen</li></ul>                       |
| Entfernen                  |                                               | <ul> <li>Projektphasen</li> <li>Anwendungsfälle</li> <li>Akteure</li> </ul> |
| Datenformat                |                                               | Dopplungsprutung                                                            |
| IFC/OKSTRA Version 0       | Bestehendes oder neues OKSTRA Profil <b>0</b> | Editor                                                                      |
| OKSTRA (Version 2.017) 🗸 🗸 | Neues Profil 🗸 🗸                              | Filterzuweisung<br>Erstellung abschließen                                   |
| OKSTRA-Profil hochladen 🛛  | Profilname 🕦                                  |                                                                             |
| Durchsuchen                | BISStra_Netz_v2.11.xml                        |                                                                             |
| Hinzufügen Entfernen       |                                               | _                                                                           |
| Weiter Zurück Erstellung a | bbrechen                                      |                                                                             |

Abbildung 330: Erfassung Datenformate Fachmodell

#### 15.4.3.4 Texteditor

Für die Erfassung der ausführlichen Informationen zum Fachmodell wird ein Texteditor verwendet. Dieser zeigt in der linken Spalte die Kapitelstruktur und rechts den Inhalt des jeweils angewählten Kapitels. Mit Klick auf "Kapitel hinzufügen" können weitere Kapitel angelegt werden.

Kapitel können in der Hierarchieebene oder in der Reihenfolge hoch und herunter sortiert werden. Ganze Kapitel können inkl. ihrer Unterkapitel wieder gelöscht werden.

Mit Klick auf "LOIN hinzufügen" können im BIM-Portal sichtbare LOIN zum aktuellen Fachmodell hinzugefügt werden. Bereits im Fachmodell enthaltene LOIN werden aufgelistet und später bei Verwendung des Fachmodells im Kontext einer projektspezifischen AIA als Anhang tabellarisch aufbereitet.

Ein Kapitel besteht aus seiner Überschrift und dem Inhalt. Für die Erfassung des Inhalts können die für Textverarbeitung üblichen Gestaltungsmöglichkeiten wie Fettschrift, Schrägschrift, Aufzählung, Ausrichtung, Schriftgröße oder -farbe beeinfluss werden. Auch Tabellen oder Bilder können in ein Kapitel eingefügt werden.

Für einen Überblick über den gesamten erfassten Text kann zwischen Vorschau- und Editieren-Modus umgeschaltet werden.

| Editor                                                                                                    | Vorschau Weitergeben Speichern                                                                                                    | AlA-Fachmodell erstellen                                                                                                    |
|----------------------------------------------------------------------------------------------------|----------------------------------------------------------------------------------------------------|----------------------------------------------------------------------------------------------------|
| Struktur •         1 Einleitung Fachmodell Heizung         1.1 Heizung         1.2 Lüftung         1.2.1 Zentral         1.2.2 Dezentral         1.2.3 Wärmerückgewinnung         1.2.3 Wärmerückgewinnung         1.3 Kilmatisierung         1.4 Hausautomatisierung         1.4 Hausautomatisierung         1.4 Hausautomatisierung         1.4 Hausautomatisierung         1.4 Hausautomatisierung         1.4 Hausautomatisierung         1.4 Hausautomatisierung         1.4 Hausautomatisierung         1.4 Hausautomatisierung         1.4 Hausautomatisierung         1.4 Hausautomatisierung         1.5 Kimet Status         1.6 Ninzufügen         Mindestanforderungen   Architekturmo         Mindestanforderungen   Architekturmo         1.01N hinzufügen         Weiter       Zurück | 1.2.3       Warmerückgewinnung         Image: Constraint of the state of the state of the stat | <ul> <li>Basisdaten</li> <li>Fachmodelltyp</li> <li>Bauwerkstypen</li> <li>Projektphasen</li> <li>Anwendungsfälle</li> <li>Akteure</li> <li>Dopplungsprüfung</li> <li>Datenformate</li> <li>Editor</li> <li>Filterzuweisung</li> <li>Erstellung abschließen</li> </ul> |
| Weiter Zurück Erstellung abbrech                                                                                                    | hen                                                                                                    |                                                                                                    |

Abbildung 331: Texteditor Fachmodell

Nach dem Anklicken des Personen-Icons im Texteditor wird die Hilfe zur Eingabe aufgeklappt. Hier können Tastatureingaben zu Inhaltsverarbeitung eingesehen werden.

|   | 🛞 Hilfe zur Eingabe                                                                                    | ×                                  |
|---|----------------------------------------------------------------------------------------------------|------------------------------------|
| - | Unten finden Sie eine Liste mit Tastenkombinationen, die im Editor benutzt werden können.              | Î                                  |
|   | Tastatureingaben zur Inhaltsverarbeitung                                                               |                                    |
|   | Diese Tastenkombinationen ermöglichen einen schnellen Zugang zu den<br>Inhaltsverarbeitungsfunktionen. | -                                  |
|   | Alles auswählen Ctrl +                                                                                 | A                                  |
|   | Einen weichen Zeilenumbruch einfügen (ein<br>-Element)                                                 | ter                                |
|   | Fettschrift Ctrl +                                                                                     | В                                  |
|   | Inhalt als Klartext einfügen                                                                           | V                                  |
|   | Inhalt einfügen Ctrl +                                                                                 | V                                  |
| - | Kursivschrift                                                                                          | ows akt<br>n <mark>l</mark> Sje zu |
| - | Link agatallan Ail -                                                                                   | v                                  |

Abbildung 332: Hilfe zur Eingabe

# 15.4.3.5 Filterzuweisung

Während der Erstellung können Fachmodelle mit Filtern versehen werden. Dafür existieren allgemeine Filter, vorgegeben durch die Pflegestelle Bund, und organisationsspezifische Filter, vorgegeben durch die aktuelle Organisation. Filter dienen der einfachen Wiederauffindbarkeit von Informationselementen.

| Filterzuweisung                                                                                                    |                                                                            | Weitergeben                                                     | Speichern   | LOIN erstellen                                                                                                    |
|----------------------------------------------------------------------------------------------------|----------------------------------------------------------------------------|-----------------------------------------------------------------|-------------|----------------------------------------------------------------------------------------------------|
| Filterzuweisung ●<br>Allgemeine Filter  Globale AIA-<br>Filtergruppe Globaler Filter 1 Globaler Filter 2 Globaler Filter 3 Globaler Filter 4  Organisationsspezifische Filter |                                                                            |                                                                 |             | <ul> <li>Basisdaten</li> <li>Objekttypen</li> <li>Bauwerkstypen</li> <li>Projektphasen</li> <li>Anwendungsfälle</li> <li>Akteure</li> <li>Fachmodelltypen</li> <li>Dopplungsprüfung</li> <li>Merkmale</li> <li>Datenformate</li> <li>Geometrie</li> <li>Dokumentation</li> </ul> |
| <ul> <li>Filtergruppe 1</li> <li>Filter 1.1</li> <li>Filter 1.2</li> <li>Filter 1.3</li> </ul>                                                                                | <ul> <li>Filtergruppe 2</li> <li>Filter 2.1</li> <li>Filter 2.2</li> </ul> | BIM-Port<br>Filtergru<br>Filter 1.1<br>Filter 1.2<br>Filter 1.3 | al<br>ppe 1 | <ul> <li>Friter Zuweisung</li> <li>Erstellung abschließen</li> </ul>                                                                                                    |
| BIM-Portal<br>Filtergruppe 2 mit<br>sehr langem Namen<br>Filter 2.1<br>Filter 2.2                                                                                             | Frstellung abbrechen                                                       |                                                                 |             |                                                                                                    |

Abbildung 333: Filterzuweisung

# 15.4.3.6 Erstellung abschließen

Der letzte Schritt der Fachmodell-Erstellung präsentiert die wichtigsten der bisher eingegebenen Daten für die nochmalige Überprüfung. Hier kann auch festgelegt werden, ob das Fachmodell vollständig ist oder ob später die Kapitel des Fachmodells als überarbeitungsbedürftig markiert werden sollen, wenn das Fachmodell in projektspezifische AIA eingebunden wird.

Sobald die Basisdaten des Fachmodells festgelegt wurden, kann die Erstellung mit dem Button "Speichern" jederzeit zwischengespeichert oder mit dem Button "Weitergeben" an einen anderen Ersteller der eigenen Organisation weitergegeben werden.

# 15.4.4 AIA-Vorlage – Erstellen

Eine AlA-Vorlage ist ein Teil einer AlA, der im Sinne eines Bausteins beliebig wiederverwendet werden kann und aus einem oder mehreren Kapiteln besteht. Innerhalb dieser Kapitel können Texte, Grafiken, Tabellen, etc. angelegt werden. Eine AlA-Vorlage kann auch Fachmodelle enthalten.

#### 15.4.4.1 Basisdaten

Für jede AIA-Vorlage müssen der Name und eine kurze Beschreibung eingegeben werden, damit die anschließende Dopplungsprüfung auf ähnliche schon existierende AIA-Vorlagen hinweisen kann.

| Basisdaten                                                                                                    | AIA-Vorlage - Erstellen                                                                                                    |
|----------------------------------------------------------------------------------------------------|----------------------------------------------------------------------------------------------------|
| Name und Beschreibung der AIA-Vorlage Name  BIM-Rollen Straßenbau Beschreibung Übersicht der im Straßenbau üblichen Rollen im Rahmen eines BIM-Projekts. | <ul> <li>Basisdaten</li> <li>Bauwerkstypen</li> <li>Projektphasen</li> <li>Anwendungsfälle</li> <li>Akteure</li> <li>Fachmodelltypen</li> <li>Dopplungsprüfung</li> <li>Editor</li> <li>Filterzuweisung</li> <li>Erstellung abschließen</li> </ul> |
| 1427/1500                                                                                                    |                                                                                                    |
| Weiter Zurück Erstellung abbrechen                                                                                                    |                                                                                                    |

Abbildung 334: Erfassung Basisdaten AlA-Vorlage

### 15.4.4.2 Kontextinformationen

Für eine neu erstellte AIA-Vorlage werden die Bauwerkstypen, Projektphasen, Anwendungsfälle, Akteure und Fachmodelltypen festgelegt, für die diese AIA-Vorlage gültig ist. Dabei dient die Auswahl als Einschränkung, wird also kein spezieller Bauwerkstyp angegeben, so ist die AIA-Vorlage für alle Bauwerkstypen nutzbar.

| Kon  | textinformationen                       | AIA-Vorlage - Erstellen      |               |                             |
|------|-----------------------------------------|------------------------------|---------------|-----------------------------|
| Akte | eure <b>o</b>                           | Basisdaten     Bauwerkstypen |               |                             |
|      | Filtern                                 | Pflegestelle Bund            | ARIONEN       | Anwendungsfälle     Akteure |
|      | Architekturbüro Hochbau                 | Pflegestelle Bund            | Informationen | Dopplungsprüfung            |
|      | Generalplaner Ingenieurbau              | Pflegestelle Bund            | Informationen | Editor<br>Filterzuweisung   |
|      | Ingenieurbüro Bauphysik                 | Pflegestelle Bund            | Informationen | Erstellung abschließen      |
|      | Planungsbüro Garten- und Landschaftsbau | Pflegestelle Bund            | Informationen |                             |
|      | Planungsbüro Hochbau                    | Pflegestelle Bund            | Informationen |                             |
|      | Planungsbüro Industriebau               | Pflegestelle Bund            | Informationen |                             |
|      | Planungsbüro Ingenieurbau               | Pflegestelle Bund            | Informationen |                             |
|      | Planungsbüro Verkehrsplanung            | Pflegestelle Bund            | Informationen |                             |
|      | Planungsbüro Wasserbau                  | Pflegestelle Bund            | Informationen |                             |
|      | Prüfingenieur                           | Pflegestelle Bund            | Informationen |                             |
|      | « Erste Seite <u>1</u>                  | 2 Letzte Seite »             |               |                             |
| w    | eiter Zurück Erstellung abbreche        | n                            |               |                             |

Abbildung 335: Erfassung Kontextinformationen AIA-Vorlage

#### 15.4.4.3 Texteditor

Für die Erfassung der ausführlichen Informationen zum Fachmodell wird ein Texteditor verwendet. Dieser zeigt in der linken Spalte die Kapitelstruktur und rechts den Inhalt des jeweils angewählten Kapitels. Mit Klick auf "Kapitel hinzufügen" können weitere Kapitel angelegt werden.

Kapitel können in der Hierarchieebene oder in der Reihenfolge hoch und herunter sortiert werden. Vorlagen und Fachmodelle können eingebunden oder ganze Kapitel inkl. ihrer Unterkapitel wieder gelöscht werden.

Ein Kapitel besteht aus seiner Überschrift und dem Inhalt. Für die Erfassung des Inhalts können die für Textverarbeitung üblichen Gestaltungsmöglichkeiten wie Fettschrift, Schrägschrift, Aufzählung, Ausrichtung, Schriftgröße oder -farbe beeinfluss werden. Auch Tabellen oder Bilder können in ein Kapitel eingefügt werden.

Für einen Überblick über den gesamten erfassten Text kann zwischen Vorschau- und Editieren-Modus umgeschaltet werden.

| Editor        |                                                                                                    | (                                                                 | Vorschau                                                           | Weitergeben           | Speichern | AIA-Vorlage - Erstellen                                                                                                    |
|---------------|----------------------------------------------------------------------------------------------------|-------------------------------------------------------------------|--------------------------------------------------------------------|-----------------------|-----------|----------------------------------------------------------------------------------------------------|
| Struktur      | Image: Image of the second second | •••<br>•••<br>•••<br>•••<br>•••<br>•••<br>•••<br>•••<br>•••<br>•• | ung<br><u>U</u> := }= ≡<br>reifende Zielerreich<br>sinstanz tätig. | $= \sqrt{ X_2   X_2}$ | →perchem  | <ul> <li>Basisdaten</li> <li>Bauwerkstypen</li> <li>Projektphasen</li> <li>Anwendungsfälle</li> <li>Akteure</li> <li>Fachmodelltypen</li> <li>Dopplungsprüfung</li> <li>Editor</li> <li>Filterzuweisung</li> <li>Erstellung abschließen</li> </ul> |
| Weiter Zurück | Erstellung at                                                                                                    | brechen                                                           |                                                                    |                       | )         |                                                                                                    |

Abbildung 336: Texteditor AlA-Vorlage

Nach dem Anklicken des Personen-Icons wird die Hilfe zur Eingabe aufgeklappt. Hier können Tastatureingaben zu Inhaltsverarbeitung eingesehen werden.

| 🛞 Hilfe zur Eingabe                                                                                    | :                                 | ×              |  |  |  |  |  |  |
|----------------------------------------------------------------------------------------------------|-----------------------------------|----------------|--|--|--|--|--|--|
| Unten finden Sie eine Liste mit Tastenkombinationen, die im Editor benutzt w                           | verden können.                    | Î              |  |  |  |  |  |  |
| Tastatureingaben zur Inhaltsverarbeitung                                                               |                                   |                |  |  |  |  |  |  |
| Diese Tastenkombinationen ermöglichen einen schnellen Zugang zu den<br>Inhaltsverarbeitungsfunktionen. |                                   |                |  |  |  |  |  |  |
| Alles auswählen                                                                                        | Ctrl + A                          | j              |  |  |  |  |  |  |
| Einen weichen Zeilenumbruch einfügen (ein<br>br> -Element)                                             | Shift + Enter                     |                |  |  |  |  |  |  |
| Fettschrift                                                                                            | Ctrl + B                          |                |  |  |  |  |  |  |
| Inhalt als Klartext einfügen                                                                           | Ctrl + Shift + V                  |                |  |  |  |  |  |  |
| Inhalt einfügen                                                                                        | Ctrl + V                          | Ĵ.             |  |  |  |  |  |  |
| Kursivschrift                                                                                          | Window<br>Wethsein <sup>1</sup> S | 's ak<br>je zu |  |  |  |  |  |  |
|                                                                                                    | 041 + 1/                          |                |  |  |  |  |  |  |

Abbildung 337: Hilfe zur Eingabe

## 15.4.4.4 Variablen

Innerhalb einer AIA-Vorlage können Variablen verwendet werden, die aufgelöst werden, sobald die AIA-Vorlage als Bestandteil einer projektspezifischen AIA exportiert werden. So werden dann statt den Variablennamen die konkreten damit verknüpften Werte der projektspezifischen AIA verwendet. Je nach Informationselement können unterschiedliche Variablen verwendet werden. Die detaillierte Beschreibung ist im Kapitel 15.16 zu finden.

## 15.4.4.5 Filterzuweisung

Während der Erstellung können Fachmodelle mit Filtern versehen werden. Dafür existieren allgemeine Filter, vorgegeben durch die Pflegestelle Bund, und organisationsspezifische Filter, vorgegeben durch die aktuelle Organisation. Filter dienen der einfachen Wiederauffindbarkeit von Informationselementen.

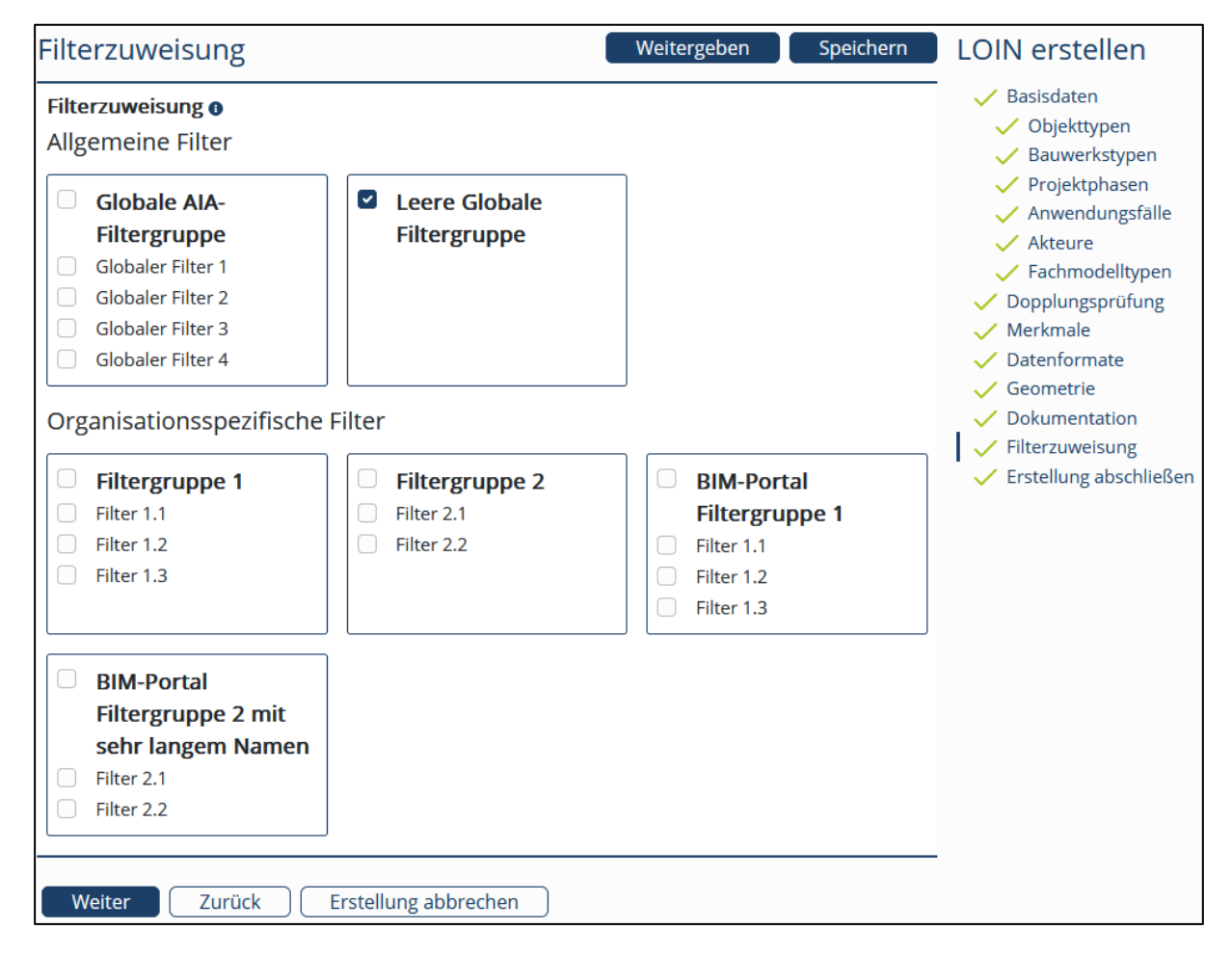

Abbildung 338: Filterzuweisung

#### 15.4.4.6 Erstellung abschließen

Der letzte Schritt der Vorlagenerstellung präsentiert die wichtigsten der bisher eingegebenen Daten für die nochmalige Überprüfung. Hier kann auch festgelegt werden, ob die AIA-Vorlage vollständig ist oder als Projektvorlage dienen kann. Die Kapitel einer unvollständigen Teilvorlage werden, wenn sie in eine projektspezifische AIA eingebunden werden, als überarbeitungsbedürftig hervorgehoben.

Vollständige Projektvorlagen können direkt als Grundlage für die Erstellung einer projektspezifischen AIA verwendet werden und enthalten alle Kapitel und Elemente, die für die AIA mit diesem Kontext erforderlich sind.

Sobald die Basisdaten des Fachmodells festgelegt wurden, kann die Erstellung mit dem Button "Speichern" jederzeit zwischengespeichert oder mit dem Button "Weitergeben" an einen anderen Ersteller der eigenen Organisation weitergegeben werden.

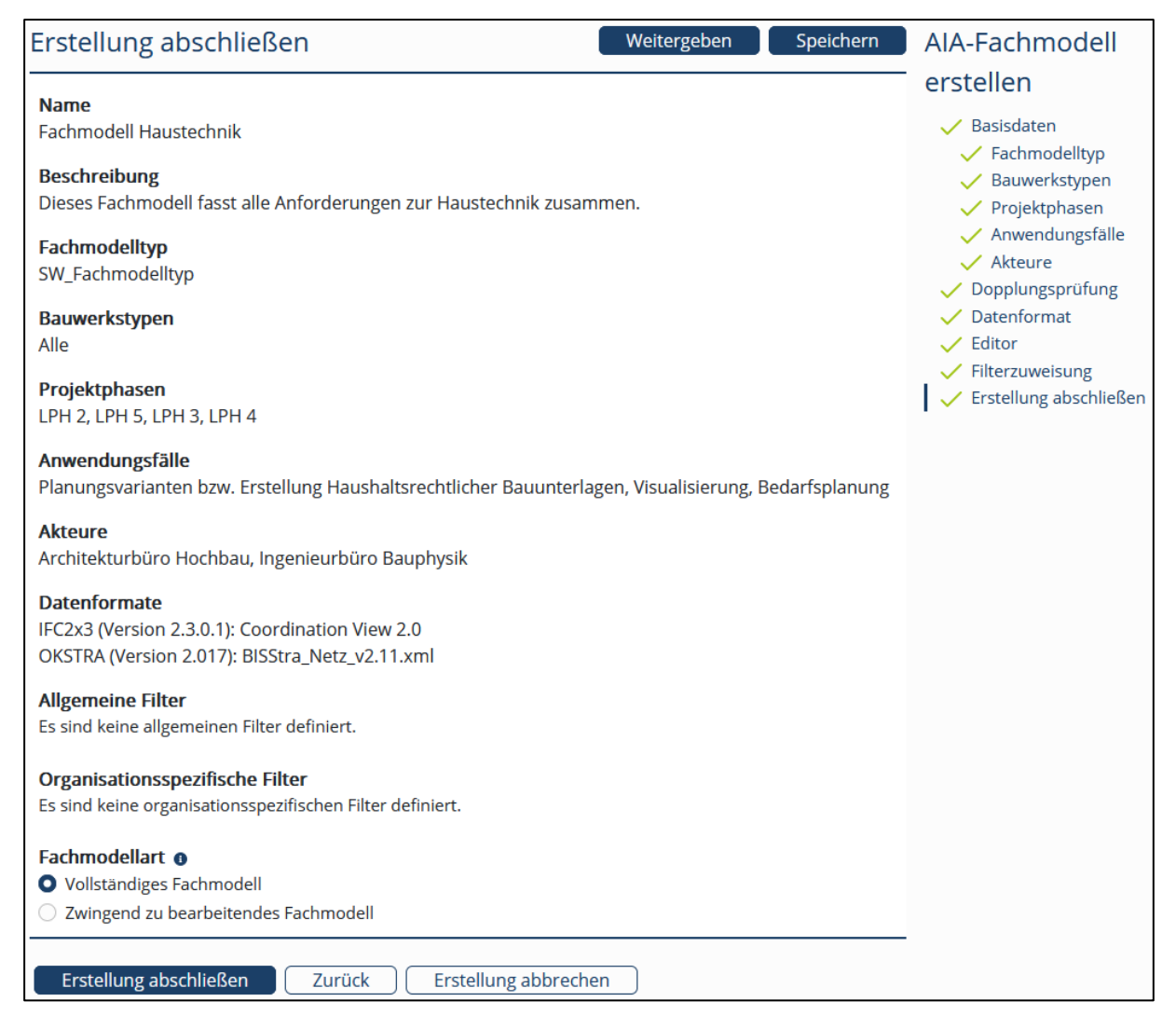

Abbildung 339: Erstellung AIA-Vorlage abschließen

# 15.4.5 Projektspezifische AIA – Erstellen

Eine projektspezifische AIA ist ein Informationselement, das alle benötigten Informationen einer AIA für ein konkretes Bauprojekt enthält. Die Erstellung projektspezifischer AIA bietet vielfältige Möglichkeiten, die zuvor vorgestellten Informationselementtypen LOIN, Fachmodelle oder AIA-Vorlagen einzubinden. LOIN können je nach Wunsch automatisch zu Fachmodellen zusammengestellt werden und es können optional vollständige Projektvorlagen zur Arbeitsvereinfachung verwendet werden.

## 15.4.5.1 Basisdaten

Für jede projektspezifische AIA müssen der Name und eine kurze Beschreibung eingegeben werden. Zusätzlich gibt es optional die Möglichkeit im Rahmen der Georeferenzierung das Koordinatensystem, die Zone, den Ostwert/Rechtswert, den Nordwert/Hochwert und die Höhe anzugeben.

| Basisdaten                                                                                                    | Projektspezifische                                                                 |
|----------------------------------------------------------------------------------------------------|------------------------------------------------------------------------------------|
| <br>Projektinformationen                                                                                                    | AIA erstellen                                                                      |
| Projektname 👔                                                                                                    | Basisdaten                                                                         |
| Erneuerung Brücke K80/A24 🗸                                                                                                    | Organisationen<br>Bauwerkstyp                                                      |
| Beschreibung ()                                                                                                    | Projektphasen<br>Anwendungsfälle                                                   |
| Die Brücke der Kreisstraße 80 über die A24 muss im Rahmen der Fahrbahnverbreiterung<br>der A24 auf sechs Spuren erneuert werden.<br>1375/1500                                                                                                    | Akteure<br>Fachmodelltypen<br>Datenformate<br>Fachmodelle auswählen<br>Fachmodelle |
| Georeferenzierung 🛛                                                                                                    | zusammenfassen<br>Vorlage auswählen                                                |
| Koordinatensystem <b>0</b> Zone - Optional - <b>0</b>                                                                                                    | Editor                                                                             |
| kartesisch   Bitte eingeben                                                                                                    | Erstellung abschließen                                                             |
| Ostwert / Rechtswert [x] ① Nordwert / Hochwert [y] ① Höhe [z] ①                                                                                                    |                                                                                    |
| 10.22931     Image: Solution of the solution of the solution of the |                                                                                    |
| Weiter Zurück Erstellung abbrechen                                                                                                    |                                                                                    |

Abbildung 340: Erfassung Basisdaten projektspezifischer AIA

## 15.4.5.2 Organisationen

Die Suche nach LOIN, die in den folgenden Schritten auf Basis gewählter Kontextinformationen zusammengestellt werden, kann auf bestimmte Organisationen eingeschränkt werden. Dafür stehen die folgenden Optionen zur Verfügung:

- Eigene Organisation
- Übergeordnete Organisationen
- Untergeordnete Organisationen
- Pflegestelle Bund und dort untergeordnete Organisationen
- Alle Organisationen
- Andere Organisation...

Wird "Andere Organisation…" gewählt, so bietet ein weiteres Bedienelement die Auswahl einer konkreten Organisation an.

| Organisationen                                     | Projektspezifische                                    |
|----------------------------------------------------|-------------------------------------------------------|
| Organisationen für die LOIN-Auswahl einschränken   | AlA erstellen                                         |
| Organisationstyp                                   | ✓ Basisdaten                                          |
| Pflegestelle Bund und dort untergeorc 🗸 🗸          | Bauwerkstyp                                           |
| Entfernen                                          | Anwendungsfälle<br>Akteure                            |
| Organisationen für die LOIN-Auswahl einschränken O | Fachmodelltypen                                       |
| Organisationstyp                                   | Datenformate<br>Fachmodelle auswählen                 |
| Eigene Organisation                                | Fachmodelle<br>zusammenfassen                         |
| Hinzufügen Entfernen                               | Vorlage auswählen<br>Editor<br>Erstellung abschließen |
| Weiter Zurück Erstellung abbrechen                 |                                                       |

Abbildung 341: Erfassung Organisationen für LOIN-Auswahl projektspezifischer AIA

# 15.4.5.3 Kontextinformationen

Für die Auswahl zum Projekt passender LOIN und vollständiger Projektvorlagen werden die Kontextinformationen erfasst, die dieses Projekt beschreiben.

Zuerst wird der Bauwerkstyp angegeben, anschließend können die Projektphasen, die Anwendungsfälle, die Akteure und die Fachmodelltypen festgelegt werden.

## 15.4.5.4 Datenformate

Für die Fachmodelle müssen die Datenformate angegeben werden, für die diese projektspezifische AlA verwendet werden kann. Zur Auswahl stehen unterschiedliche IFC- und OKSTRA-Versionen. Es muss mindestens ein Datenformat angegeben werden, um gültige projektspezifische AlA zu erstellen.

| Datenformate                                                                | Projektspezifische                                                                                      |
|-----------------------------------------------------------------------------|----------------------------------------------------------------------------------------------------|
| Datenformate  Gefundene LOIN: 2                                             | AIA erstellen                                                                                           |
| IFC/OKSTRA Version 🚯 Datensicht 🗿                                           | Basisdaten                                                                                              |
| IFC2x3 (Version 2.3.0.1) V V Coordination View 2.0 V V                      | <ul> <li>Organisationen</li> <li>Bauwerkstyp</li> <li>Projektphasen</li> <li>Apwondungsfälle</li> </ul> |
| Datenformate 0                                                              | <ul> <li>Anwendungstalle</li> <li>Akteure</li> <li>Fachmodelltypen</li> </ul>                           |
| IFC/OKSTRA Version  OKSTRA (Version 2.020)                                  | Fachmodelle auswählen<br>Fachmodelle<br>zusammenfassen<br>Vorlage auswählen                             |
| Hinzufügen     Entfernen       Weiter     Zurück       Erstellung abbrechen | Editor<br>Erstellung abschließen                                                                        |

Abbildung 342: Erfassung Datenformate projektspezifischer AIA

#### Industrial Foundation Classes (IFC)

Wird ein IFC-Datenformat angegeben, so muss zusätzlich die dazugehörige Datensicht angegeben werden. Erst die Kombination aus IFC-Version und Datensicht definiert ein Datenformat.

#### OKSTRA

Für OKSTRA müssen nur die passenden Versionen angegeben werden.

## 15.4.5.5 Fachmodelle auswählen

Nun kann entschieden werden, ob auf Grundlage der angegebenen Kontextinformationen und Datenformate passende LOIN automatisch zu Fachmodellen zusammengestellt werden sollen. Sobald hier "Ja" gewählt wird, erscheint die Tabelle der auf diesem Wege generierten Fachmodelle (Abbildung 343).

| Fac                 | Fachmodelle auswählen                                                                    |                           |                        |                                                 |                           |                       |                |               |  |
|---------------------|------------------------------------------------------------------------------------------|---------------------------|------------------------|-------------------------------------------------|---------------------------|-----------------------|----------------|---------------|--|
| Fach<br>Solle<br>Ja | Fachmodelle auswählen  Sollen passende Fachmodelle automatisch generiert werden? Ja Nein |                           |                        |                                                 |                           |                       |                |               |  |
|                     |                                                                                          |                           |                        |                                                 |                           | E                     | nthaltene Ele  | emente: 100   |  |
| \$                  | Fachmodelltyp 🌲                                                                          | Projektphase 🌲            | Anwendungsfall 🌲       | Akteur 🌲                                        | Datenformat 🌲             | Datensicht 🔷          | Anzahl<br>LOIN | Aktionen      |  |
| ~                   | Filtern Q                                                                                | Filtern Q                 | Filtern Q              | Filtern Q                                       | Filtern Q                 | Filtern Q             |                |               |  |
|                     | Fachmodell<br>Objektplanung/<br>Architektur                                              | LPH 3:<br>Entwurfsplanung | 000<br>Grundsätzliches | Fachplaner für<br>Baugrund/<br>Geotechnik       | IFC4 (Version<br>4.0.2.1) | Reference<br>View 1.2 | 27             | LOIN<br>Liste |  |
|                     | Fachmodell<br>Objektplanung/<br>Architektur                                              | LPH 3:<br>Entwurfsplanung | 000<br>Grundsätzliches | Fachplaner für<br>Elektrotechnik                | IFC4 (Version<br>4.0.2.1) | Reference<br>View 1.2 | 27             | LOIN<br>Liste |  |
|                     | Fachmodell<br>Objektplanung/<br>Architektur                                              | LPH 3:<br>Entwurfsplanung | 000<br>Grundsätzliches | Fachplaner für<br>Ingenieurbau                  | IFC4 (Version<br>4.0.2.1) | Reference<br>View 1.2 | 27             | LOIN<br>Liste |  |
|                     | Fachmodell<br>Objektplanung/<br>Architektur                                              | LPH 3:<br>Entwurfsplanung | 000<br>Grundsätzliches | Fachplaner für<br>konstruktiven<br>Ingenieurbau | IFC4 (Version<br>4.0.2.1) | Reference<br>View 1.2 | 27             | LOIN<br>Liste |  |
|                     | Fachmodell<br>Objektplanung/<br>Architektur                                              | LPH 3:<br>Entwurfsplanung | 000<br>Grundsätzliches | Fachplaner für<br>Landschaftsbau                | IFC4 (Version<br>4.0.2.1) | Reference<br>View 1.2 | 27             | LOIN<br>Liste |  |

Abbildung 343: Auflistung der Fachmodelle

Durch Deselektion einzelner Zeilen können die jeweiligen Fachmodelle aus dem Umfang der aktuellen projektspezifischen AIA entfernt werden.

Für jedes Fachmodell kann die Liste der enthaltenen LOIN über den Button "LOIN Liste" eingesehen und bearbeitet werden. Es öffnet sich ein Popup mit der dazugehörigen LOIN (Abbildung 344). Durch das Betätigen des Buttons "Details" kann die Detailansicht der jeweiligen LOIN in einem neuen Tab geöffnet werden.

Die Spalte "Zustand" gibt für jede im Fachmodell enthaltene LOIN an, ob sie neu hinzugekommen, gelöscht, veraltet ist oder die Version aktualisiert wurde. Über die Checkbox kann die LOIN aktiviert und deaktiviert werden. Durch Klick auf das Update-Symbol wird die Version aktualisiert.

|                            |                            |                           | Fachmodell Objektp     | blanung/Architektur                           |                                    |                       |               |               |
|----------------------------|----------------------------|---------------------------|------------------------|-----------------------------------------------|------------------------------------|-----------------------|---------------|---------------|
| \$<br>F                    | achmodell O                | bjektplanung/Archite      | ektur, LPH 3: Entwurf  | splanung, 000 Grund<br>4.0.2.1), Reference    | sätzliches, Fachplaner<br>/iew 1.2 | für Statik/Trag       | werksplanung, | IFC4 (Version |
|                            | Name                       |                           | Beschreibung           |                                               | Objekttypen                        |                       | Status        | Aktionen      |
|                            |                            |                           |                        |                                               |                                    |                       | Filtern       | \$            |
|                            | Wandbekle                  | idungen (1.1)             | LOIN von Wand          | dbekleidungen                                 | Wandbekleidungen                   |                       | -             | Details       |
|                            | Öffnungen,                 | Durchbrüche (1.1)         | LOIN von Öffnu         | ungen, Durchbrüche                            | Öffnungen, Durchbr                 | üche                  | _             | Details       |
|                            | Fenster (1.1               | )                         | LOIN von Fenst         | er                                            | Fenster                            |                       | _             | Details       |
|                            | Ausstattun                 | g - Möbel (1.1)           | LOIN von Ausst         | attung - Möbel                                | Ausstattung - Möbel                |                       | _             | Details       |
|                            | Lichtschach                | nt (1.1)                  | LOIN von Lichts        | schacht                                       | Lichtschacht                       |                       | _             | Details       |
|                            | Rampe (1.1                 | )                         | LOIN von Ramp          | De                                            | Rampe                              |                       | _             | Details       |
|                            | Geschossd                  | ecken (1.1)               | LOIN von Gesch         | LOIN von Geschossdecken                       |                                    | Geschossdecken        |               | Details       |
|                            | Tür (1.1)                  |                           | LOIN von Tür           |                                               | Tür                                |                       | _             | Details       |
|                            | Geländer (1                | .1)                       | LOIN von Gelär         | nder                                          | Geländer                           |                       | _             | Details       |
|                            | Wand, mas                  | siv (1.1)                 | LOIN von Wand          | l, massiv                                     | Wand, massiv                       |                       | _             | Details       |
| Anzal                      | hl Einträge: <u>1</u>      | <u>0</u> 50 100           |                        | « Erste Seite                                 | <u>1</u> 2 3 Le                    | tzte Seite »          |               |               |
|                            |                            |                           |                        | Schließen                                     |                                    |                       |               |               |
| Archite                    | ektur                      |                           |                        | Deauru agungen                                |                                    |                       |               |               |
| Fachm<br>Objekt<br>Archite | odell<br>planung/<br>ektur | LPH 3:<br>Entwurfsplanung | 000<br>Grundsätzliches | Fachplaner für<br>Statik/<br>Tragwerksplanung | IFC4 (Version<br>4.0.2.1)          | Reference<br>View 1.2 | 27            | LOIN<br>Liste |
| Fachm                      | odell                      | LPH 3:                    | 000                    | Fachplaner für                                | IFC4 (Version                      | Reference             | 27            | LOIN          |

Abbildung 344: Ansicht der LOIN Liste

### 15.4.5.6 Fachmodelle zusammenfassen

Die ausgewählten Fachmodelle können nun zusammengefasst werden. Werden mehrere Zeilen selektiert und "Zusammenfassen" geklickt, dann werden die bisher getrennten Fachmodelle zu einem zusammengefasst. Je nach Projekt ist die Zusammenfassung von Fachmodellen auf sehr unterschiedliche Art sinnvoll, es ist beispielsweise eine Zusammenfassung aller Fachmodelle pro Akteur oder pro Projektphase denkbar.

Beim Zusammenfassen von Fachmodellen wird geprüft, ob die enthaltenen LOIN zusammenpassen, wenn beispielsweise die Versionen oder der Aktivierungszustand unterschiedlich sind, wird der Benutzer darauf hingewiesen und muss entscheiden, welche LOIN übernommen werden soll.

Wurde im vorherigen Schritt festgelegt, dass keine automatischen Fachmodelle generiert werden sollen, dann entfällt dieser Schritt.

| Fach  | imodelle zusa                      | Projektspezifische AIA                                       |                                    |                                    |                                                           |                       |                                                                                          |
|-------|------------------------------------|--------------------------------------------------------------|------------------------------------|------------------------------------|-----------------------------------------------------------|-----------------------|------------------------------------------------------------------------------------------|
| Fach  | modelle zusamme                    | enfassen 🖲                                                   |                                    |                                    |                                                           |                       | erstellen                                                                                |
| Entha | ltene Elemente: 8                  |                                                              |                                    |                                    |                                                           |                       | V Basisdaten                                                                             |
| *     | Fachmodelltyp 🌻                    | Projektphase 🌲                                               | Anwendungsfall 😓                   | Akteur 🌻                           | Datenformat 🗘                                             | Datensicht            | <ul> <li>Organisationen</li> <li>Bauwerkstyp</li> <li>Projektphasen</li> </ul>           |
|       | Filtern Q                          | Filtern Q                                                    | Filtern Q                          | Filtern Q                          | Filtern Q                                                 | Filtern O             | <ul> <li>Anwendungsfälle</li> <li>Akteure</li> </ul>                                     |
|       | Tragwerksmodell                    | LP 5:<br>Ausführungsplanung                                  | Logistikplanung                    | Tragwerksplaner                    | IFC4 (Version 4.0.2.1)                                    | Reference<br>View 1.2 | <ul> <li>Fachmodelltypen</li> <li>Datenformate</li> <li>Fachmodelle auswählen</li> </ul> |
|       | Tragwerksmodell                    | LP 5:<br>Ausführungsplanung                                  | Logistikplanung                    | Tragwerksplaner                    | OKSTRA<br>(Version<br>2.020)                              |                       | Fachmodelle zusammenfassen<br>Vorlage auswählen<br>Editor                                |
|       | Tragwerksmodell<br>Tragwerksmodell | LP 4:<br>Genehmigungsplanung<br>LP 4:<br>Genehmigungsplanung | Logistikplanung<br>Logistikplanung | Tragwerksplaner<br>Tragwerksplaner | IFC4 (Version<br>4.0.2.1)<br>OKSTRA<br>(Version<br>2.020) | Reference<br>View 1.2 | Erstellung abschließen                                                                   |
|       | Tragwerksmodell<br>Tragwerksmodell | LP 3: Entwurfsplanung<br>LP 3: Entwurfsplanung               | Logistikplanung<br>Logistikplanung | Tragwerksplaner<br>Tragwerksplaner | IFC4 (Version<br>4.0.2.1)<br>OKSTRA<br>(Version<br>2.020) | Reference<br>View 1.2 |                                                                                          |
|       | Tragwerksmodell<br>Tragwerksmodell | LP 2: Vorplanung<br>LP 2: Vorplanung                         | Logistikplanung<br>Logistikplanung | Tragwerksplaner<br>Tragwerksplaner | IFC4 (Version<br>4.0.2.1)<br>OKSTRA<br>(Version<br>2.020) | Reference<br>View 1.2 |                                                                                          |
| <     |                                    |                                                              |                                    |                                    |                                                           | >                     |                                                                                          |
| Zu    | isammenfassen                      | « Ers<br>Seit                                                | te <u>1</u> Letzt<br>e             | e Seite<br>»                       |                                                           |                       |                                                                                          |
| We    | eiter Zurück                       | Erstellung abbreche                                          | n                                  |                                    |                                                           |                       |                                                                                          |

Abbildung 345: Zusammenfassung Fachmodelle projektspezifischer AIA

## 15.4.5.7 Vorlage auswählen

Wurden die Fachmodelle ausgewählt und zusammengefasst, dann werden im folgenden Schritt alle zu den Kontextinformationen und Datenformaten passenden vollständigen Projektvorlagen aufgelistet, so dass die passendste ausgewählt werden kann. Mit der Auswahl einer Projektvorlage wird, wie im folgenden Kapitel beschrieben, mit dem Texteditor fortgefahren.

| Vorl  | age auswählen               |                                                                 | Weitergeben    | Speichern     | Projektspezifische AlA erstellen                                             |
|-------|-----------------------------|-----------------------------------------------------------------|----------------|---------------|------------------------------------------------------------------------------|
| Vorla | ge auswählen 🛛              | Beschreibung -                                                  | Organisation 🛱 | Aktionen      | <ul> <li>Basisdaten</li> <li>Bauwerkstypen</li> <li>Projektphasen</li> </ul> |
|       | Filtern Q                   | Filtern Q                                                       | Filtern Q      |               | <ul> <li>Anwendungsfälle</li> <li>Akteure</li> </ul>                         |
| 0     | Vollständige Projektvorlage | Diese Projektvorlage enthält angeblich alles für eine AIA-P not | Testorga Claas | Detailansicht | <ul> <li>Datenformat</li> <li>Fachmodelle auswählen</li> </ul>               |
| 0     | Vollständige Projektvorlage | Diese Projektvorlage enthält angeblich alles für eine AIA-P not | Testorga Claas | Detailansicht | <ul> <li>Fachmodelle zusammenfassen</li> <li>Vorlage auswählen</li> </ul>    |
| 0     | Vollständige Projektvorlage | Diese Projektvorlage enthält angeblich alles für eine AIA-P not | Testorga Claas | Detailansicht | Editor<br>Erstellung abschließen                                             |
| 0     | Vollständige Projektvorlage | Diese Projektvorlage enthält angeblich alles für eine AIA-P not | Testorga Claas | Detailansicht |                                                                              |
|       |                             |                                                                 |                |               | -                                                                            |
| W     | eiter Zurück Erstell        | ung abbrechen                                                   |                |               |                                                                              |

Abbildung 346: Auswahl Vorlage projektspezifischer AlA

# 15.4.5.8 Texteditor

Für die Erfassung der ausführlichen Informationen projektspezifischer AIA wird ein Texteditor verwendet. Dieser zeigt in der linken Spalte die Kapitelstruktur und rechts den Inhalt des jeweils angewählten Kapitels. Mit Klick auf "Kapitel hinzufügen" können weitere Kapitel angelegt werden.

Kapitel können in der Hierarchieebene oder in der Reihenfolge hoch und herunter sortiert werden. Ganze Kapitel können inkl. ihrer Unterkapitel wieder gelöscht werden.

Pro Kapitel können unterschiedliche Aktionen über ein durch drei Punkte nutzbares Kontextmenü ausgelöst werden:

- Vorlage hinzufügen: Unterhalb des aktuellen Kapitels wird die komplette Kapitelstruktur einer Vorlage eingefügt
- **Fachmodell hinzufügen**: Unterhalb des aktuellen Kapitels wird die komplette Kapitelstruktur eines Fachmodells eingefügt. Zusätzlich wird das Fachmodell gemeinsam mit den enthaltenen LOIN unterhalb der Kapitelstruktur aufgenommen.
- Unterkapitel hinzufügen: Unterhalb des aktuellen Kapitels wird ein in der Hierarchie untergeordnetes Kapitel ergänzt.
- Kapitel unterhalb hinzufügen: Hinter dem aktuellen Kapitel wird ein in der Hierarchie gleichwertiges Kapitel ergänzt.
- Kapitel löschen: Das aktuelle Kapitel wird je nach Wahl inkl. seiner Unterkapitel entfernt.

Mit Klick auf "Fachmodell hinzufügen" können im BIM-Portal sichtbare Fachmodelle zur aktuellen projektspezifischen AIA hinzugefügt werden. Bereits enthaltene Fachmodelle werden mit den enthaltenen LOIN aufgelistet.

Ein Kapitel besteht aus seiner Überschrift und dem Inhalt. Für die Erfassung des Inhalts können die für Textverarbeitung üblichen Gestaltungsmöglichkeiten wie Fettschrift, Schrägschrift, Aufzählung, Ausrichtung,

Schriftgröße oder -farbe beeinfluss werden. Auch Tabellen oder Bilder können in ein Kapitel eingefügt werden.

Für einen Überblick über den gesamten erfassten Text kann zwischen Vorschau- und Editieren-Modus umgeschaltet werden.

Falls eine projektspezifische AlA auf Basis einer vollständigen Projektvorlage erstellt wird, enthält der Editor bereits beim ersten Anzeigen den kompletten Text der Projektvorlage. Falls die Projektvorlage Kapitel enthält, die zwingend zu ändern sind, sind diese Kapitel in der Kapitelstruktur durch ein rotes Ausrufezeichen markiert, das erst verschwindet, wenn der Text des Kapitels geändert wurde.

Innerhalb einer projektspezifischen AlA enthaltene LOIN und Merkmale werden als Anhang aufbereitet. Dieser wird in der Kapitelstruktur mit aufgelistet, kann aber nur über das Einbinden oder Entfernen von Fachmodellen beeinflusst werden.

| Struktur • erst                                                                                                    | allan                                                                                                    |
|----------------------------------------------------------------------------------------------------|----------------------------------------------------------------------------------------------------|
|                                                                                                    | tellell                                                                                                    |
| 1 Brücke K80/A24       Image: Second second s | Basisdaten<br>Organisationen<br>Bauwerkstyp<br>Projektphasen<br>Anwendungsfälle<br>Akteure<br>Fachmodelltypen<br>Datenformate<br>Fachmodelle auswählen<br>Fachmodelle zusammenfassen<br>Vorlage auswählen<br>Editor<br>Erstellung abschließen |

Abbildung 347: Texteditor projektspezifischer AIA

Nach dem Anklicken des Personen-Icons wird die Hilfe zur Eingabe aufgeklappt. Hier können Tastatureingaben zu Inhaltsverarbeitung eingesehen werden.

|   | 🛞 Hilfe zur Eingabe                                                                                    | ×                                  |
|---|----------------------------------------------------------------------------------------------------|------------------------------------|
| - | Unten finden Sie eine Liste mit Tastenkombinationen, die im Editor benutzt werden können.              | Î                                  |
|   | Tastatureingaben zur Inhaltsverarbeitung                                                               |                                    |
|   | Diese Tastenkombinationen ermöglichen einen schnellen Zugang zu den<br>Inhaltsverarbeitungsfunktionen. | -                                  |
|   | Alles auswählen Ctrl +                                                                                 | A                                  |
|   | Einen weichen Zeilenumbruch einfügen (ein<br>-Element)                                                 | ter                                |
|   | Fettschrift Ctrl +                                                                                     | В                                  |
|   | Inhalt als Klartext einfügen                                                                           | V                                  |
|   | Inhalt einfügen                                                                                        | V                                  |
| - | Kursivschrift                                                                                          | ows akt<br>n <mark>l</mark> Sje zu |
| - | Link agatallan Ail -                                                                                   | v                                  |

Abbildung 348: Hilfe zur Eingabe

## 15.4.5.9 Erstellung abschließen

Der letzte Schritt der Erstellung einer projektspezifischen AIA präsentiert die wichtigsten der bisher eingegebenen Daten für die nochmalige Überprüfung.

Sobald die Basisdaten der projektspezifischen AIA festgelegt wurden, kann die Erstellung mit dem Button "Speichern" jederzeit zwischengespeichert oder mit dem Button "Weitergeben" an einen anderen Ersteller der eigenen Organisation weitergegeben werden.

| Erstellung abschließe                                                                   | n                                                          | Weitergeben Speichern | Projektspezifische |
|-----------------------------------------------------------------------------------------|------------------------------------------------------------|-----------------------|--------------------|
| Name                                                                                    |                                                            |                       | AIA erstellen      |
| Erneuerung Brücke K80/A24                                                               |                                                            |                       | Basisdaten         |
| <b>Beschreibung</b><br>Die Brücke der Kreisstraße 80 i<br>auf 6 Spuren erneuert werden. | <ul> <li>Editor</li> <li>Erstellung abschließen</li> </ul> |                       |                    |
| <b>Koordinatensystem</b><br>kartesisch                                                  | <b>Zone</b><br>Nicht angegeben                             |                       |                    |
| Ostwert / Rechtswert [x]                                                                | Nordwert / Hochwert [y]                                    | Höhe [z]              |                    |
| Datenformate<br>IFC2x3 (Version 2.3.0.1): Coord<br>OKSTRA (Version 2.017)               | ination View 2.0                                           | 21                    |                    |
| Erstellung abschließen                                                                  | Zurück Erstellung abb                                      | rechen                |                    |

Abbildung 349: Erstellung projektspezifischer AIA abschließen

# 15.4.5.10 Variablen

Innerhalb projektspezifischer AIA können Variablen verwendet werden, die aufgelöst werden, sobald die projektspezifischen AIA exportiert werden. So werden dann statt den Variablennamen die konkreten damit verknüpften Werte der projektspezifischen AIA verwendet. Je nach Informationselement können unterschiedliche Variablen verwendet werden. Die detaillierte Beschreibung ist im Kapitel 15.16 zu finden.

# 15.5 LOIN – Importieren

Hier können Sie eine strukturierte Datei mit mehreren LOIN importieren.

Im Auswahlmenü für den AlA-Genehmiger werden Ihnen die **Genehmiger** der aktuellen Organisation aufgelistet. Ein Genehmiger muss ausgewählt werden, damit der Import korrekt in die Infrastruktur des BIM-Portals eingepflegt werden kann.

Sie können per Drag & Drop oder per Dateiauswahldialog des Browsers eine **Datei** zum Importieren auswählen. Um die Datei hochzuladen, müssen Sie die Schaltfläche "Hochladen" betätigen.

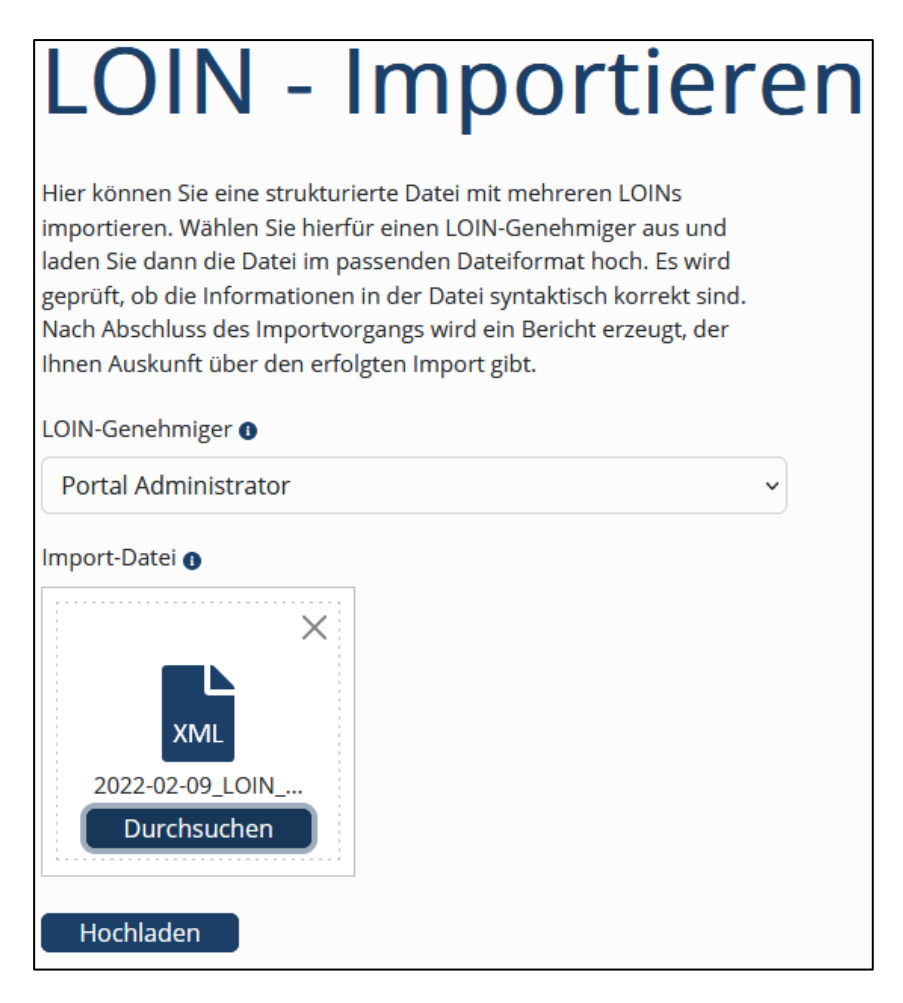

Abbildung 350: LOIN importieren

# 15.6 AIA – Historie

# 15.6.1 LOIN – Historie

Wenn Sie Organisations-Administrator sind oder das Recht auf die Erstellung, Genehmigung oder Prüfung von LOIN/AIA haben, können Sie sich die **Historie** eines Informationselements ansehen, die Ihnen einen Überblick über den bisherigen **Entwicklungsverlauf** des Informationselements gibt. Jeder **Statuswechsel** ist mit Zeitpunkt und verantwortlichen Personen dokumentiert.

Außerdem werden Ihnen die Kurzinformationen des Informationselements in einer Übersicht angezeigt.

| Diese Seite bietet Ihnen e<br>des Informationselement | inen Überblick über den Entwicklungsverlauf<br>s. |    |           |                        |                |               |    |
|-------------------------------------------------------|---------------------------------------------------|----|-----------|------------------------|----------------|---------------|----|
| Kurzinformatione                                      | n                                                 |    |           |                        |                |               |    |
| Name                                                  | Stütze LOIN 200                                   |    |           |                        |                |               |    |
| Objekttyp                                             | Stütze                                            |    |           |                        |                |               |    |
| Beschreibung                                          | Stütze LOIN 200                                   |    |           |                        |                |               |    |
| GUID                                                  | 4c576f30-8e29-4e79-bb01-0230584b6c82              |    |           |                        |                |               |    |
| Versionsnummer                                        | 1.1.1                                             |    |           |                        |                |               |    |
| Organisation                                          | BBR Test                                          |    |           |                        |                |               |    |
| Sichtbarkeit                                          | Privat                                            |    |           |                        |                |               |    |
| Bauwerkstypen                                         | alle                                              |    |           |                        |                |               |    |
| Projektphasen                                         | ES-Bau, LPH 1, LPH 2                              |    |           |                        |                |               |    |
| Anwendungsfälle                                       | alle                                              |    |           |                        |                |               |    |
| Akteure                                               | Objektplaner                                      |    |           |                        |                |               |    |
| Fachmodelltypen                                       | Objektplanungsmodelltyp                           |    |           |                        |                |               |    |
| Zugewiesene Filter                                    |                                                   |    |           |                        |                |               |    |
|                                                       |                                                   |    |           |                        |                |               |    |
|                                                       |                                                   |    |           |                        |                |               |    |
| Historie                                              |                                                   |    |           |                        |                |               |    |
| Geändert am ‡                                         | Status 🌩                                          |    | Version ‡ |                        | Geändert von 🇘 | Kommentar 🌻   |    |
| Datum auswählen                                       | Bitte wählen                                      | \$ | Filtern   | \$                     | Filtern        | \$<br>Filtern | \$ |
| 27.10.2022                                            | In Erstellung                                     |    | 1.1.1     |                        |                |               |    |
| 25.10.2022                                            | Veröffentlicht                                    |    | 1.1.0     |                        |                | -             |    |
| 25.10.2022                                            | Angenommen                                        |    | 1.1.0     |                        |                | ОК            |    |
| 25.10.2022                                            | In Prüfung                                        |    | 0.0.1     |                        |                | ОК            |    |
| 25.10.2022                                            | In Vorprüfung                                     |    | 0.0.1     |                        |                | -             |    |
| Anzahl Einträge: 10 50                                | 100                                               |    |           | « Erste Seite <u>1</u> | Letzte Seite » |               |    |

Abbildung 351: LOIN Historie

# 15.6.2 Kontextinformation – Historie

Wenn Sie Organisations-Administrator sind oder das Recht auf die Erstellung, Genehmigung oder Prüfung von LOIN/AIA haben, können Sie sich die **Historie** eines Informationselements ansehen, die Ihnen einen Überblick über den bisherigen **Entwicklungsverlauf** des Informationselements gibt. Jeder **Statuswechsel** ist mit Zeitpunkt und verantwortlichen Personen dokumentiert.

Außerdem werden Ihnen die Kurzinformationen des Informationselements in einer Übersicht angezeigt.

| Diese Seite bietet Ihnen ei<br>des Informationselements | inen Überblick über den Entwicklungsverlauf<br>5. |                       |                                 |             |    |
|---------------------------------------------------------|---------------------------------------------------|-----------------------|---------------------------------|-------------|----|
| Kurzinformatione                                        | n                                                 |                       |                                 |             |    |
| Name                                                    | Objektplanungsmodell                              |                       |                                 |             |    |
| Kontexttyp                                              | Fachmodelltyp                                     |                       |                                 |             |    |
| Beschreibung                                            | Ein Objektplanungsmodell beinhaltet die           | e umfassende Anzeigen |                                 |             |    |
| GUID                                                    | 8ab6dd95-7b32-4e8e-9690-e9b763280a                | 54                    |                                 |             |    |
| Versionsnummer                                          | 0.0.2                                             |                       |                                 |             |    |
| Organisation                                            | BBR Test                                          |                       |                                 |             |    |
| Sichtbarkeit                                            |                                                   |                       |                                 |             | 1  |
|                                                         |                                                   |                       |                                 |             | 1  |
| Historie                                                |                                                   |                       |                                 |             |    |
| Geändert am 🗘                                           | Status 😓                                          | Version ≑             | Geändert von 🌲                  | Kommentar 🌲 |    |
| Datum auswählen                                         | Bitte wählen                                      | ♦ Filtern             | ♦ Filtern                       | ♦ Filtern   | \$ |
| 25.10.2022                                              | In Erstellung                                     | 0.0.2                 | BIM Administrator               | ОК          |    |
| 25.10.2022                                              | In Vorprüfung                                     | 0.0.1                 | BIM Administrator               | -           |    |
| 25.10.2022                                              | In Erstellung                                     | 0.0.1                 | BIM Administrator               |             |    |
| Anzahl Einträge: 10 50 1                                | 100                                               | « Erste               | e Seite <u>1</u> Letzte Seite » |             |    |

Abbildung 352: Kontextinformationen Historie

# 15.6.3 Fachmodell – Historie

Wenn Sie Organisations-Administrator sind oder das Recht auf die Erstellung, Genehmigung oder Prüfung von LOIN/AIA haben, können Sie sich die **Historie** eines Informationselements ansehen, die Ihnen einen Überblick über den bisherigen **Entwicklungsverlauf** des Informationselements gibt. Jeder **Statuswechsel** ist mit Zeitpunkt und verantwortlichen Personen dokumentiert.

Außerdem werden Ihnen die Kurzinformationen des Informationselements in einer Übersicht angezeigt.

| Parez energy energy en                                                                                                    | Dioro Soita histot Ibaaa a | vinon Üborblick über der | Entwicklungevorlauf   |       |           |                |               |    |
|----------------------------------------------------------------------------------------------------|----------------------------|--------------------------|-----------------------|-------|-----------|----------------|---------------|----|
| Kurzinformationen         Name       Noch ein Fachmodell mit IFC und OKSTRA         Fachmodellyp       Tragwerksmodell         Datenformate       IFC4 (Version 4.0.2.1) (OKSTRA (Version 2.020)         Beschreibung       Ein weiteres Fachmodell mit IFC und Okstra.         GUID       aee3221/4755-46be.s856/a74871b2229         Versionsnummer       1.1         Organisation       Testorga Claas         Sichtbarkeit       Bauwerkstyp         Historie       Egeweisene Filter         Geändert am *       Status *       Version *       Geändert von *       Kommentar *         Datum auswählen       Interm        Filterm        Filtern *        Filtern *         20.92.022       Angenommen       1.1.0                                                                                                    | des Informationselement    | ts.                      | entwicklungsverlaut   |       |           |                |               |    |
| Kurzinformationen   Name   Noch ein Fachmodell mit IFC und OKSTRA.   Fachmodelltyp   Tragwerksmodell   Datenformate   Ein weiteres Fachmodell mit IFC und Okstra.   GUD   a aee39214/755-66be-885d-a74871b29299   Versionsnummer   1.1   Organisation   Testorga Claas   Sichtbarket   Bawerkstypen   Vanniks Bauwerkstyp   Projektphasen   LP9: Objektbetreuung   Anwendungfalle   Bauvortschrittskontrolle   Atteure   Tragwerksplaner   Zugewiesene Filter   Historie   Geändert am 1   Status 2   Version 1.1.0   Ordon 2022   Angenommen   1.1.0   0.0.1   20.09.2022   In Profung   0.0.1   20.08.2022   In Profung   0.0.1   20.08.2022   In Erstellung   0.0.1   20.08.2022   In Erstellung   0.0.1   20.08.2022   In Erstellung   0.0.1   20.08.2022   In Erstellung   0.0.1   20.08.2022   In Erstellung   0.0.1   20.08.2022   In Erstellung   0.0.1   20.08.2022   In Erstellung   0.0.1   20.1   Anzahl Einträge: 10 50 100                                                                                                    |                            |                          |                       |       |           |                |               |    |
| Name       Noch ein Fachmodell mit IFC und OKSTRA         Fachmodellyp       Tragwerksmodell         Datenformate       IIFC4 (Version 2.020)         Beschreibung       Ein weiteres Fachmodell mit IFC und OKSTRA         GUD       aee39214-755-64be-885d-a74871b29299         Versionsnummer       1.1         Organisation       Testorga Claas         Sichtbarkeit       Bauwerkstyp         Projektphasen       LP 9: Objektbetreung         Anwendungsfalle       Baufortschrittskontrolle         Akteure       Tragwerksplaner         Zugewissene Filter       Bitte wählen         Historie       Bitte wählen         Datum auswählen       Bitte wählen         Ø109.2022       Angenommen         1.1.0       -         07.99.2022       In Prüfung       0.0.1         29.08.2022       In Vorprüfung       0.0.1       -         29.08.2022       In Fistellung       0.0.1       -         Anzaht Einträge: 10 50 100       « Erste Seite       1                                                                                                    | Kurzinformatione           | en                       |                       |       |           |                |               |    |
| Name       Noch ein Fachmodell mit IFC und OKSTRA         Fachmodellyp       Tragwerksmodell         Datenformate       IFC4 (version 4.0.2.1) (OKSTRA (Version 2.020)         Beschreibung       Ein weiteres Fachmodell mit IFC und Okstra.         GUID       aee3921/4755-46be.885d-a7487/159299         Versionsnummer       1.1         Organisation       Testorga Claas         Sichtbarket       Bauwerkstype         Bauwerkstypen       Yanniks Bauwerkstyp         Projektphasen       L.P : Objektbetreung         Anwendungsfalle       Baufortschrittskontrolle         Akteure       Tragwerksplaner         Zugewiesene Filter       Bitte wahlen         Datum auswählen       Bitte wahlen         Datum auswählen       Bitte wahlen         20.09.2022       Angenommen       1.1.0         07.99.2022       In Pröfung       0.0.1         20.98.2022       In Frstellung       0.0.1         20.98.2022       In Frstellung       0.0.1         20.98.2022       In Frstellung       0.0.1         20.98.2022       In Frstellung       0.0.1         Anzerket 10 1000000000000000000000000000000000                                                                                                    |                            |                          |                       |       |           |                |               |    |
| i Rachmodellyp Tagwerksmodell<br>Datenformat IFC4 (version 4.0.2.1), OKSTRA (version 2.020)<br>Beschreibung Ein weiteres Fachmodell mit IFC und Okstra.<br>GUD aae39214-755-46be-885d-a74871b29299<br>Versionsnummer 1.1<br>Organisation Testorga Claas<br>Sichtbarkeit<br>Bauwerkstypen Yanniks Bauwerkstyp<br>Projektphasen LP 9: Objektbereuung<br>Anvendungsfalle Bauforschrittskontrolle<br>Akteure Tragwerksplaner<br>Zugewiesene Filter<br>Bester Bitter<br>Bester Bitter Bitter wählen ● Filtern ● Filtern ● Filtern ● Filtern ● Filtern ●<br>20.09.2022 Angenommen 1.1.0<br>07.09.2022 In Pröfung 0.0.1<br>29.08.2022 In Vorpröfung 0.0.1<br>29.08.2022 In Erstellung 0.0.1<br>29.08.2022 In Erstellung 0.0.1<br>29.08.2022 In Erstellung 0.0.1<br>29.08.2022 In Erstellung 0.0.1<br>29.08.2022 In Erstellung 0.0.1<br>29.08.2022 In Erstellung 0.0.1<br>29.08.2022 In Erstellung 0.0.1<br>29.08.2022 In Erstellung 0.0.1<br>29.08.2022 In Erstellung 0.0.1<br>20.01<br>20.02<br>20.02<br>2 | Name                       | Noch ein Fachmode        | ll mit IFC und OKSTR/ | A     |           |                |               |    |
| Dater formate       IFC4 (Version 4.0.2.1), OKSTRA (Version 2.020)         Beschreibung       Einweiteres Fachmodel mit IFC und Okstra.         GUID       aee39214-1755-46be-885d-a74871b29299         Versionsnummer       1.1         Organisation       Testorga Claas         Sichtbarkeit       Bauwerkstyp         Projektphasen       LP 9: Objektbetreuung         Anteure       Tragwerksplaner         Zugewiesene Filter       Baufortschrittskontrolle         Historie       Status                                                                                                    | Fachmodelltyp              | Tragwerksmodell          |                       |       |           |                |               |    |
| Beschreibung Ein weiteres Fachmodell mit IFC und Okstra.   GUID aee39214r/55.46be-885d-a74871b29299   Versionsnummer 1.1   Organisation Testorga Claas   Sichtbarket Bauwerkstypen   Projektphasen LP 9: Objektbetreuung   Anvendungsfälle Baufortschrittskohrtolle   Atteure Tragwerksplaner   Zugewiesene Filter Tragwerksplaner   Zugewiesene Filter Tragwerksplaner   Butter an  \$\\$ Status \$\\$ Version \$\\$ Filtern \$ Filtern \$ Filtern \$ Filtern \$ Filtern \$ Filtern \$ Filtern \$ Filtern \$ Filtern \$ Or.09.2022   Angenommen 1.1.0   07.09.2022 In Prüfung   0.0.1 -   29.08.2022 In Erstellung   0.0.1 -   29.08.2022 In Erstellung   0.0.1 -                                                                                                    | Datenformate               | IFC4 (Version 4.0.2.1    | ), OKSTRA (Version 2  | .020) |           |                |               |    |
| GUID       aee32214.755-46be-885d-a74871b29299         Versionsnumer       1.1         Organisation       Testorga Claas         Sichtbarkeit       auwerkstype         Yanniks Bauwerkstyp       Yanniks Bauwerkstyp         Projektphasen       LP 9: Objektbetreuung         Anteure       Tragwerksplaner         Zugewiesene Filter       Baufortschnittskontrolle         Kteure       Tragwerksplaner         Zugewiesene Filter       Filtern         Historie       Geändert am <sup>↑</sup> Status <sup>↑</sup> Qatum auswählen       Bitte wählen, ●       Filtern       ●         20.09.2022       Angenommen       1.1.0       -         20.92.2022       In Prüfung       0.0.1       -         29.08.2022       In Vorprüfung       0.0.1       -         29.08.2022       In Erstellung       0.0.1       -         Anzahl Einträge: 10 50 100       Erste Seite 1       Letzte Seite *       Letzte Seite *                                                                                                    | Beschreibung               | Ein weiteres Fachmo      | odell mit IFC und Oks | tra.  |           |                |               |    |
| Versionsnummer 1.1   Organisation Testorga Claas   Sichtbarkeit Bauwerkstype   Projektphäsen LP 9: Objektbetreuung   Anteure Tragwerksplaner   Zugewiesene Filter Tragwerksplaner   Historie   Geändert am   Status    Ødatum auswählen Bitte wählen   Ø Elter Bitte wählen   Filtern Øletter   Ødatum auswählen Bitte wählen   Ødatum auswählen Filtern   Ødatum auswählen Filtern   Ødatum auswählen In Brüfung   0.0.1 -   20.09.2022 In Prüfung   0.0.1 -   29.08.2022 In Erstellung   0.0.1 -   29.08.2022 In Erstellung   0.0.1 -   29.08.2022 In Erstellung   0.0.1 -   29.08.2022 In Erstellung   0.0.1 -                                                                                                    | GUID                       | aee39214-f755-46be       | e-885d-a74871b2929    | 9     |           |                |               |    |
| Organisation       Testorga Claas         Sichbarkeit       Bauwerkstyp         Projektphasen       LP 9: Objektbetreuung         Anwendungsfalle       Badrortschrittskontrolle         Akteure       Tragwerksplaner         Zugewiesene Filter       Tragwerksplaner         Historie       Status \$       Version \$       Geändert von \$       Kommentar \$         Datum auswählen       ●       Filtern       ●       Filtern       ●         20.09.2022       Angenommen       1.1.0       -       -         07.09.2022       In Prüfung       0.0.1       -       -         29.08.2022       In Vorprüfung       0.0.1       -       -         29.08.2022       In Erstellung       0.0.1       -       -         Anzahl Einträge: 10 50 100       « Erste Seite 1       Lezte Seite *       -                                                                                                    | Versionsnummer             | 1.1                      |                       |       |           |                |               |    |
| Sichtbarkeit<br>Bauwerkstypen Vanniks Bauwerkstyp<br>Projektphasen LP 9: Objektbetreuung<br>Anwendungsfälle Baufortschrittskontrolle<br>Akteure Tragwerksplaner<br>Zugewiesene Filter<br>Historie<br>Geändert am to Status to Version to Geändert von to Kommentar to Filtern In Filtern In Filtern In Filtern In Filtern In Filtern In Filtern In Filtern In Filtern In Filtern In Filtern In Filtern In Prüfung 0.0.1<br>20.09.2022 Angenommen 1.1.0<br>07.09.2022 In Prüfung 0.0.1<br>29.08.2022 In Vorprüfung 0.0.1<br>29.08.2022 In Erstellung 0.0.1<br>29.08.2022 In Erstellung 0.0.1<br>29.08.2022 In Erstellung 0.0.1<br>29.08.2022 In Erstellung 0.0.1<br>29.08.2022 In Erstellung 0.0.1<br>29.08.2022 In Erstellung 0.0.1<br>29.08.2022 In Erstellung 0.0.1<br>29.08.2022 In Erstellung 0.0.1<br>29.08.2022 In Erstellung 0.0.1<br>29.08.2022 In Erstellung 0.0.1<br>29.08.2022 In Erstellung 0.0.1<br>29.08.2022 In Erstellung 0.0.1<br>29.08.2022 In Erstellung 0.0.1                                                                                                    | Organisation               | Testorga Claas           |                       |       |           |                |               |    |
| Bauwerkstypen Vanniks Bauwerkstyp<br>Anwendungsfälle Baufortschrittskontrolle<br>Akteure Tragwerksplaner<br>Zugewiesene Filter<br>Historie<br>Geändert an <sup>*</sup> Status <sup>*</sup> Version <sup>*</sup> Geändert von <sup>*</sup> Kommentar <sup>*</sup><br>Datum auswählen ● Filtern ● Filtern ● F                                                                                                    | Sichtbarkeit               |                          |                       |       |           |                |               |    |
| Projektpersen LP 9: Objektbetreung   Anwendungsfälle Bauforschritskontrolle   Akteure Tragwerksplaner   Zugewiesene Filter Tragwerksplaner   Historie  Geändert am    Status   Version   Geändert von    Geändert von    Kommentar    Filtern     Filtern     Filtern       Filtern                                                                                                    | Bauwerkstypen              | Yanniks Bauwerksty       | p                     |       |           |                |               |    |
| Anwendungstalle bauforschriftskohrfolle<br>Akteure Tragwerksplaner<br>Zugewiesene Filter<br>Historie<br>Geändert an  Status Version Filtern Filtern Filtern Filtern Filtern Filtern Filtern Filtern Filtern Filtern Anzahl Einträge: 10 50 100                                                                                                    | Projektphasen              | LP 9: Objektbetreuu      | ng                    |       |           |                |               |    |
| Accelere       Tragwerksplater         Zugewiesene Filter                                                                                                    | Anwendungstalle            | Baufortschrittskontr     | olle                  |       |           |                |               |    |
| Letzte Seite       Letzte Seite                                                                                                    | Akteure                    | Tragwerksplaner          |                       |       |           |                |               |    |
| Historie       Staus \$       Version \$       Geändert von \$       Kommentar \$         Datum auswählen       Bitte wählen       Filtern       Filtern.                                                                                                    | Zugewiesene Filter         |                          |                       |       |           |                |               |    |
| Historie       Status \$       Version \$       Geändert von \$       Kommentar \$         Datum auswählen       Bitte wählen <ul> <li>Filtern</li> <li>Filtern</li></ul>                                                                                                    |                            |                          |                       |       |           |                |               |    |
| Geändert am *       Status *       Version *       Geändert von *       Kommentar *         Datum auswählen       Bitte wählen *       Filtern *       Filtern *       Filtern *       Filtern *         20.09.2022       Angenommen       1.1.0       -       -         07.09.2022       In Prüfung       0.0.1       -       -         29.08.2022       In Vorprüfung       0.0.1       -       -         29.08.2022       In Erstellung       0.0.1       -       -         29.08.2022       In Erstellung       0.0.1       -       -         29.08.2022       In Erstellung       0.0.1       -       -         29.08.2022       In Erstellung       0.0.1       -       -         Anzahl Einträge: 10 50 100       Kerste Seite       1       Letzte Seite *                                                                                                    | Llistorio                  |                          |                       |       |           |                |               |    |
| Geändert am \$       Status \$       Version \$       Geändert von \$       Kommentar \$         Datum auswählen       Bitte wählen       Filtern       Filtern <td< th=""><th>HISTOLIE</th><th></th><th></th><th></th><th></th><th></th><th></th><th></th></td<>                                                                                                    | HISTOLIE                   |                          |                       |       |           |                |               |    |
| Datum auswählen         Bitte wählen         Filtern         Filtern                                                                                                    | Geändert am 🗘              | Status                   | 5 ≑                   |       | Version 🗘 | Geändert von 🌲 | Kommentar 🌻   |    |
| 20.09.2022       Angenommen       1.1.0       -         07.09.2022       In Prüfung       0.0.1       -         29.08.2022       In Vorprüfung       0.0.1       -         29.08.2022       In Erstellung       0.0.1       -         29.08.2022       In Erstellung       0.0.1       -         29.08.2022       In Erstellung       0.0.1       -         Anzahl Einträge: 10 50 100       -       -                                                                                                    | Datum auswählen            | Bitte                    | wählen                | \$    | Filtern   | \$<br>Filtern  | \$<br>Filtern | \$ |
| 07.09.2022       In Prüfung       0.0.1       -         29.08.2022       In Vorprüfung       0.0.1       -         29.08.2022       In Erstellung       0.0.1       -         29.08.2022       In Erstellung       0.0.1       -         Anzahl Einträge: 10 50 100       -       -       -                                                                                                    | 20.09.2022                 | Ange                     | nommen                |       | 1.1.0     |                |               |    |
| 29.08.2022     In Vorprüfung     0.0.1     -       29.08.2022     In Erstellung     0.0.1     -       29.08.2022     In Erstellung     0.0.1     -                                                                                                    | 07.09.2022                 | In Pri                   | üfung                 |       | 0.0.1     |                | -             |    |
| 29.08.2022     In Erstellung     0.0.1     -       29.08.2022     In Erstellung     0.0.1     -       Anzahl Einträge: 10 50 100     -     -                                                                                                    | 29.08.2022                 | In Vo                    | rprüfung              |       | 0.0.1     |                | -             |    |
| 29.08.2022         In Erstellung         0.0.1         -           Anzahl Einträge: 10 50 100         « Erste Seite 1         Letzte Seite »                                                                                                    | 29.08.2022                 | In Ers                   | stellung              |       | 0.0.1     |                | -             |    |
| Anzahl Einträge: 10 50 100 « Erste Seite 1 Letzte Seite »                                                                                                    | 29.08.2022                 | In Ers                   | stellung              |       | 0.0.1     |                | -             |    |
| Anzahl Einträge: 10 50 100 « Erste Seite 1 Letzte Seite »                                                                                                    |                            |                          |                       |       |           |                |               |    |
|                                                                                                    |                            |                          |                       |       |           |                |               |    |

Abbildung 353: Fachmodell Historie

# 15.6.4 AIA-Vorlage – Historie

Wenn Sie Organisations-Administrator sind oder das Recht auf die Erstellung, Genehmigung oder Prüfung von LOIN/AIA haben, können Sie sich die **Historie** eines Informationselements ansehen, die Ihnen einen Überblick über den bisherigen **Entwicklungsverlauf** des Informationselements gibt. Jeder **Statuswechsel** ist mit Zeitpunkt und verantwortlichen Personen dokumentiert.

Außerdem werden Ihnen die Kurzinformationen des Informationselements in einer Übersicht angezeigt.

| Entwicklungsverlauf de | es Informationselements.   |                           |                          |       |                |             |    |
|------------------------|----------------------------|---------------------------|--------------------------|-------|----------------|-------------|----|
|                        |                            |                           |                          |       |                |             |    |
|                        |                            |                           |                          |       |                |             |    |
| Kurzinformatio         | nen                        |                           |                          |       |                |             |    |
| Name                   | BBR AIA                    |                           |                          |       |                |             |    |
| Vorlagentyp            | Projektvorlage             |                           |                          |       |                |             |    |
| Beschreibung           | Auftraggeber-Informations- | Anforderungen (AIA) d 🛛 🗛 | nzeigen                  |       |                |             |    |
| GUID                   | 44ca396b-d760-425b-894f-a  | c3d05c8e9f3               |                          |       |                |             |    |
| Versionsnummer         | 2.1.1                      |                           |                          |       |                |             |    |
| Organisation           | BBR Test                   |                           |                          |       |                |             |    |
| Bauwerkstynen          | alle                       |                           |                          |       |                |             |    |
| Projektobasen          | alle                       |                           |                          |       |                |             |    |
| Anwendungsfälle        | alle                       |                           |                          |       |                |             |    |
| Akteure                | alle                       |                           |                          |       |                |             |    |
| Fachmodelltypen        | alle                       |                           |                          |       |                |             |    |
| Zugewiesene Filter     |                            |                           |                          |       |                |             |    |
| Geändert am ‡          | Status 崇                   | Versior                   | 1÷                       | Geän  | dert von 🛱     | Kommentar 🚔 |    |
| Datum auswählen        | Bitte wählen               | 🗢 🛛 Filterr               | n 4                      | Filte | ern 🔶          | Filtern     | \$ |
| 18.11.2022             | In Erstellung              | 2.1.1                     |                          |       |                | -           |    |
| 08.11.2022             | Veröffentlich              | 2.1.0                     |                          |       |                | -           |    |
| 08.11.2022             | Veraltet                   | 1.1.0                     |                          |       |                | -           |    |
| 08.11.2022             | Angenomme                  | 2.1.0                     |                          |       |                | ОК          |    |
| 08.11.2022             | In Prüfung                 | 1.1.1                     |                          |       |                | ОК          |    |
| 25.10.2022             | In Vorprüfun;              | g 1.1.1                   |                          |       |                | -           |    |
| 25.10.2022             | In Erstellung              | 1.1.1                     |                          |       |                | -           |    |
| 25.10.2022             | In Erstellung              | 1.1.1                     |                          |       |                | -           |    |
| 24.10.2022             | Veröffentlich              | 1.1.0                     |                          | BIM   | Administrator  | -           |    |
| 24.10.2022             | Veröffentlicht             | 1.1.0                     |                          | BIM   | Administrator  | -           |    |
| Anzahl Finträge: 10 5  | 50 100                     |                           | « Erste Seite <u>1</u> 2 | 3     | Letzte Seite » |             |    |

Abbildung 354: AlA-Vorlage Historie

# 15.6.5 Projektspezifische AIA – Historie

Wenn Sie Organisations-Administrator sind oder das Recht auf die Erstellung, Genehmigung oder Prüfung von LOIN/AIA haben, können Sie sich die **Historie** eines Informationselements ansehen, die Ihnen einen Überblick über den bisherigen **Entwicklungsverlauf** des Informationselements gibt. Jeder **Statuswechsel** ist mit Zeitpunkt und verantwortlichen Personen dokumentiert.

Außerdem werden Ihnen die Kurzinformationen des Informationselements in einer Übersicht angezeigt.

| Kurzinformatione         | n                                         |                 |                                       |                                |    |
|--------------------------|-------------------------------------------|-----------------|---------------------------------------|--------------------------------|----|
|                          |                                           |                 |                                       |                                |    |
| Name                     | Projektspezifische AIA auf Basis der Test | -Projektvorlage |                                       |                                |    |
| Bauwerkstyp              |                                           |                 |                                       |                                |    |
| Beschreibung             | fdsfdaf ds afd fdsaf                      |                 |                                       |                                |    |
| GUID                     | 47e31f77-37df-4d58-8553-a672db65aa7       | e               |                                       |                                |    |
| Versionsnummer           | 0.0.2                                     |                 |                                       |                                |    |
| Organisation             | BBR Test                                  |                 |                                       |                                |    |
| Sichtbarkeit             |                                           |                 |                                       |                                |    |
| Anwendungsfälle          |                                           |                 |                                       |                                |    |
| Akteure                  |                                           |                 |                                       |                                |    |
| Fachmodelltypen          |                                           |                 |                                       |                                |    |
|                          |                                           |                 |                                       |                                |    |
| Historie                 |                                           |                 |                                       |                                |    |
| Geändert am 🗘            | Status 崇                                  | Version 🗘       | Geändert von 🌲                        | Kommentar 崇                    |    |
| Datum auswählen          | Bitte wählen                              | ♦ Filtern       | Filtern                               | ♦ Filtern                      | \$ |
| 26.10.2022               | In Erstellung                             | 0.0.2           |                                       | noch mal in Erstellung bringen |    |
| 26.10.2022               | In Prüfung                                | 0.0.1           |                                       | passt                          |    |
| 26.10.2022               | In Vorprüfung                             | 0.0.1           |                                       |                                |    |
| 26.10.2022               | In Erstellung                             | 0.0.1           |                                       |                                |    |
| 26.10.2022               | In Erstellung                             | 0.0.1           |                                       |                                |    |
| Anzahl Einträge: 10 50 1 | 00                                        |                 | « Erste Seite <u>1</u> Letzte Seite » |                                |    |

Abbildung 355: Projektspezifische AIA Historie

# 15.7 AIA – Initial beurteilen

# 15.7.1 LOIN – Initial beurteilen

Wenn für ein Informationselement die Erstellung abgeschlossen worden ist, steht es im Status "in Vorprüfung" bereit und alle Genehmiger der Organisation werden dazu aufgefordert das erstellte Element initial zu prüfen.

| Beurteilung starter  | Historie anzeigen Abbrechen                       |                 |                                            |                       |   |
|----------------------|---------------------------------------------------|-----------------|--------------------------------------------|-----------------------|---|
| Kurzinformationen    |                                                   | 🕁 💘 🕹 🖪         | Enthalter                                  | ne Merkmale           | ^ |
| Name                 | Schallschutzwand                                  |                 | AkustischeEigenschaftenVorsatzschale (1.1) |                       |   |
| Objekttyp            | Kategorie Klasse                                  |                 |                                            |                       |   |
| Beschreibung         | Eine Wand mit primär schallschluckender Funktion. |                 |                                            |                       |   |
| GUID                 | 205c8de7-e25a-461e-9ab9-42f12b31c5a0              |                 |                                            |                       |   |
| Versionsnummer       | 0.0.1                                             |                 |                                            |                       |   |
| Organisation         | PB40                                              |                 |                                            |                       |   |
| Sichtbarkeit         |                                                   |                 |                                            |                       |   |
|                      |                                                   |                 |                                            |                       | ~ |
|                      | Weitere Attribute                                 | ^               | Datena                                     | austausch             | ^ |
| Kontextinformation   | en                                                |                 | IFC2x3 (Version 2.3.0.1) V                 |                       |   |
| Anwendungsfälle (1)  | >                                                 |                 | Datensicht:                                | Coordination View 2.0 |   |
| Akteure (1) >        |                                                   |                 | IFC Klasse:                                | IfcMember             |   |
| Filter               |                                                   |                 | IFC Typ:                                   |                       |   |
| Keine Daten vorhand  | len                                               |                 | Merkmalsgruppe als ePset:                  | ja                    |   |
| Datum der Erstellung | 5                                                 | 29.11.2022      | Objekttyp als Merkmal:                     | ja                    |   |
| Datum der Aktivierur | ng                                                | Nicht vorhanden |                                            |                       | ~ |
| Datum der Version    |                                                   | Nicht vorhanden | < c                                        | )                     | Þ |
| Datum der Überarbe   | itung                                             | Nicht vorhanden | Dokun                                      | nentation             | ^ |
| Datum der letzten Än | nderung                                           | 29.11.2022      | Keine Dekumentationen verhanden            |                       |   |
| Datum der Deaktivier | rung                                              | Nicht vorhanden | Keine Dokumentationen Vorhanden.           |                       |   |

Abbildung 356: LOIN initial beurteilen

Hierzu steht den Genehmigern eine Detailansicht zu Verfügung. Alle Genehmiger können den eingereichten Vorschlag aufrufen. Klickt ein Genehmiger auf die Schaltfläche "**Beurteilung starten**" des Informationselements, geht dieses in den Arbeitsvorrat des Genehmigers über, sodass nur noch dieser Genehmiger für das Informationselement verantwortlich ist. Anschließend kann der Genehmiger die eingegebenen Daten nachvollziehen und bewerten.

Mit der Schaltfläche "Historie anzeigen" können Informationen über den Versionsverlauf und die Statusübergänge dieses Informationselements aufgerufen werden.

Die Schaltfläche "**Abbrechen**" schließt die aufgerufene Seite und der Genehmiger kann die Aufgabe zu einem späteren Zeitpunkt erneut bearbeiten.

Analog zur Detailanzeige des Informationselements werden alle relevanten Informationen dargestellt. Sobald die Beurteilung gestartet wird, wird zusätzlich unten ein Bereich eingeblendet, der den **Genehmigerkommentar** entgegennimmt und die Steuerung des Prozesses erlaubt.

| Kommentar<br>Erfassen Sie bitte einen Kommentar, um Ihre Entscheidung zu begründen. |  |
|-------------------------------------------------------------------------------------|--|
| Diese LOIN sollte noch einmal überarbeitet werden. Es fehlen die Dokumentationen.   |  |
| 1419/1500                                                                           |  |
| Annehmen Überarbeiten Ablehnen                                                      |  |

Abbildung 357: LOIN Initial beurteilen Genehmigerkommentar

Über die Schaltfläche "**Annehmen**" öffnet sich ein modaler Dialog, bei dem mindestens ein Prüfer ausgewählt werden muss, sodass der weitere Prüfprozess angestoßen wird.

Über die Schaltfläche "**Überarbeiten**" wird das Informationselement in die Erstellung zurückgeschickt. Diese Schaltfläche kann erst genutzt werden, wenn ein Genehmigerkommentar eingegeben wurde. Daraufhin öffnet sich ein modaler Dialog mit Sicherheitsabfrage. Der Ersteller des Informationselements wird im Anschluss per E-Mail informiert.

Über die Schaltfläche "**Ablehnen**" wird die Merkmalsgruppe abgelehnt. Diese Schaltfläche kann erst genutzt werden, wenn ein Genehmigerkommentar eingegeben wurde. Das abgelehnte Informationselement wird archiviert und in den Status "Abgelehnt" überführt. Über den Menüpunkt "Bearbeiten" kann das Informationselement wieder reaktiviert werden.

# 15.7.2 Kontextinformation – Initial beurteilen

Wenn für ein Informationselement die Erstellung abgeschlossen worden ist, steht es im Status "in Vorprüfung" bereit und alle Genehmiger der Organisation werden dazu aufgefordert das erstellte Element initial zu prüfen.

Hierzu steht den Genehmigern eine Detailansicht zu Verfügung. Alle Genehmiger können den eingereichten Vorschlag aufrufen. Klickt ein Genehmiger auf die Schaltfläche "**Beurteilung starten**" des Informationselements, geht dieses in den Arbeitsvorrat des Genehmigers über, sodass nur noch dieser Genehmiger für das Informationselement verantwortlich ist. Anschließend kann der Genehmiger die eingegebenen Daten nachvollziehen und bewerten.

Mit der Schaltfläche "Historie anzeigen" können Informationen über den Versionsverlauf und die Statusübergänge dieses Informationselements aufgerufen werden.

Die Schaltfläche "**Abbrechen**" schließt die aufgerufene Seite und der Genehmiger kann die Aufgabe zu einem späteren Zeitpunkt erneut bearbeiten.

| Kurzinformationer                                                                                                    | 1                                                                                                    | ☆ >> ± Fi                                                                                            | Kapitel                                                                                                    |
|----------------------------------------------------------------------------------------------------|----------------------------------------------------------------------------------------------------|----------------------------------------------------------------------------------------------------|----------------------------------------------------------------------------------------------------|
| Name, Anwendungsfal<br>Inummer<br>Kontexttyp<br>Beschreibung<br>GUID<br>Versionsnummer<br>Organisation<br>Sichtbarkeit                          | Bestandserfassung, 001<br>Anwendungsfall<br>Bestandserfassung auf ein Neues<br>5f7f6a34-1b83-4682-a5ec-123ac43add56<br>0.0.4<br>Testorga Claas |                                                                                                    | 1 Definition<br>2 Nutzen<br>3 Umsetzung                                                                                                    |
| Filter<br>Keine Daten vorhander                                                                                                    | Weitere Attribute                                                                                                    | ^                                                                                                    | Dieser Anwendungsfall liefert digitale Planungsgrundlagen und ist somit eine wichtige Voraussetzung für die Durchführbarkeit und Qualität der nachfolgenden Anwendungsfälle. 2 Nutzen                                                                                                    |
| Datum der Erstellung<br>Datum der Aktivierung<br>Datum der Version<br>Datum der Überarbeitt<br>Datum der letzten Ände<br>Datum der Deaktivierun | ung<br>erung<br>ng                                                                                                    | 05.07.2022<br>Nicht vorhanden<br>Nicht vorhanden<br>Nicht vorhanden<br>02.12.2022<br>Nicht vorhanden | <ul> <li>Welcher Mehrwert ist durch die Umsetzung des<br/>Anwendungsfalls zu erwarten?</li> <li>Reduzierung von Risiken durch Referenzieren des Projektkontextes in der Planungsphase<br/>und Erkennen von Schnittstellen zwischen Bestand und Neubau</li> <li>Unterstützung von Entscheidungsprozessen des Auftraggebers im Projektverlauf</li> <li>Wiederverwendung und/oder Fortschreibung von Daten zur Nachverfolgung des<br/>Baufortschritts sowie für die Nutzung in Betriebe und Unterhaltung</li> <li>Kostensenkung für erforderliche Bestandserfassung zukünftiger (angrenzender)<br/>Bauprojekte oder bei Umbau und Instandsetzung</li> </ul> |
|                                                                                                    |                                                                                                    | ×                                                                                                    | 3 Umsetzung<br>Wie wird der Anwendungsfall umgesetzt?<br>1. Definition der erforderlichen Fachmodelle und enthaltenen Daten zur Bestandsaufnahme<br>2. Aufnahme der geometrisch notwendigen Informationen in der erforderlichen Genauigkeit<br>3. Zusammenführung der Fachmodelle in einem einheitlichen geodätischen Bezugssystem                                                                                                    |

Abbildung 358: Kontextinformationen initial beurteilen

Analog zur Detailanzeige des Informationselements werden alle relevanten Informationen dargestellt. Sobald die Beurteilung gestartet wird, wird zusätzlich unten ein Bereich eingeblendet, der den **Genehmigerkommentar** entgegennimmt und die Steuerung des Prozesses erlaubt.

| Kommentar<br>Erfassen Sie bitte einen Kommentar, um Ihre Entscheidung zu begründe | n.        |
|-----------------------------------------------------------------------------------|-----------|
| Ist in Ordnung und kann in die Detailprüfung starten.                             |           |
|                                                                                   | 1447/1500 |
| Annehmen Überarbeiten Ablehnen                                                    |           |

Abbildung 359: Kontextinformationen initial beurteilen Genehmigerkommentar

Über die Schaltfläche "**Annehmen**" öffnet sich ein modaler Dialog, bei dem mindestens ein Prüfer ausgewählt werden muss, sodass der weitere Prüfprozess angestoßen wird.

Über die Schaltfläche "**Überarbeiten**" wird das Informationselement in die Erstellung zurückgeschickt. Diese Schaltfläche kann erst genutzt werden, wenn ein Genehmigerkommentar eingegeben wurde. Daraufhin öffnet sich ein modaler Dialog mit Sicherheitsabfrage. Der Ersteller des Informationselements wird im Anschluss per E-Mail informiert.

Über die Schaltfläche "**Ablehnen**" wird die Merkmalsgruppe abgelehnt. Diese Schaltfläche kann erst genutzt werden, wenn ein Genehmigerkommentar eingegeben wurde. Das abgelehnte Informationselement wird archiviert und in den Status "Abgelehnt" überführt. Über den Menüpunkt "Bearbeiten" kann das Informationselement wieder reaktiviert werden.

# 15.7.3 Fachmodell – Initial beurteilen

Wenn für ein Informationselement die Erstellung abgeschlossen worden ist, steht es im Status "in Vorprüfung" bereit und alle Genehmiger der Organisation werden dazu aufgefordert das erstellte Element initial zu prüfen.

Hierzu steht den Genehmigern eine Detailansicht zu Verfügung. Alle Genehmiger können den eingereichten Vorschlag aufrufen. Klickt ein Genehmiger auf die Schaltfläche "**Beurteilung starten**" des Informationselements, geht dieses in den Arbeitsvorrat des Genehmigers über, sodass nur noch dieser Genehmiger für das Informationselement verantwortlich ist. Anschließend kann der Genehmiger die eingegebenen Daten nachvollziehen und bewerten.

Mit der Schaltfläche "Historie anzeigen" können Informationen über den Versionsverlauf und die Statusübergänge dieses Informationselements aufgerufen werden.

Die Schaltfläche "**Abbrechen**" schließt die aufgerufene Seite und der Genehmiger kann die Aufgabe zu einem späteren Zeitpunkt erneut bearbeiten.

| Beurteilung starten                                                                             | Historie anzeigen                                                                                                    | Abbrechen                                                                                                    |                         |         |                 |                                              |         |
|-------------------------------------------------------------------------------------------------|----------------------------------------------------------------------------------------------------|----------------------------------------------------------------------------------------------------|-------------------------|---------|-----------------|----------------------------------------------|---------|
| Kurzinformationen                                                                               |                                                                                                    |                                                                                                    | ☆ २                     | R 7 1   |                 |                                              | Kapitel |
| Name<br>Fachmodelltyp<br>Beschreibung<br>GUID<br>Versionsnummer<br>Organisation<br>Sichtbarkeit | Test PBK 6055<br>Kurzinformationen für Fachmodelltypen DD - Infoelemente<br>Fachmodell erstellen und Datenformat prüfen<br>b11f5e9f-b089-43f8-bd89-fcd06195f378<br>0.0.1<br>Ruhr-Universität Bochum |                                                                                                    |                         |         | 1 Neues Kapitel |                                              |         |
| LOI<br>Geländer (1.1)<br>Auflistung der enthalter                                               | N hen LOIN DD (1.2)                                                                                                    | Datenaust<br>IEC2x3 (Version 2.3.0.1) ×<br>IEC4 (Version 4.0.2.1) ×<br>Datensicht:<br>IFC Klasse:<br>IFC Typ:<br>Merkmalsgruppe als<br>ePset:<br>< | ausch<br>IFC4Pr<br>nein | recast  | *               | 1 Neues Kapitel<br>Inhalt des neuen Kapitels |         |
|                                                                                                 | Weitere A                                                                                                    | ttribute                                                                                                    |                         | ,       | ^               |                                              |         |
| Kontextinformationen                                                                            |                                                                                                    |                                                                                                    |                         |         |                 |                                              |         |
| Bauwerkstypen (1) V                                                                             |                                                                                                    |                                                                                                    | Dotaila                 | ancicht |                 |                                              |         |
| Anwendungsfälle (1)                                                                             |                                                                                                    |                                                                                                    | Detalla                 |         |                 |                                              |         |
| 000 Grundsätzliches                                                                             |                                                                                                    |                                                                                                    | Detaila                 | ansicht |                 |                                              |         |
| <u>Akteure</u> (1) ∨                                                                            |                                                                                                    |                                                                                                    |                         |         |                 |                                              |         |
| Generalplaner Ingenie                                                                           | urbau                                                                                                    |                                                                                                    | Detaila                 | ansicht |                 |                                              |         |

Abbildung 360: Fachmodell initial beurteilen

Analog zur Detailanzeige des Informationselements werden alle relevanten Informationen dargestellt. Sobald die Beurteilung gestartet wird, wird zusätzlich unten ein Bereich eingeblendet, der den **Genehmigerkommentar** entgegennimmt und die Steuerung des Prozesses erlaubt.

| Kommentar<br>Erfassen Sie bitte einen Kommentar, um Ihre Entscheidung zu begründen |           |
|------------------------------------------------------------------------------------|-----------|
| Die Anwendungsfälle sind unpassend.                                                |           |
|                                                                                    | 1465/1500 |
| Annehmen Überarbeiten Ablehnen                                                     |           |

Abbildung 361: Fachmodell initial beurteilen Genehmigerkommentar

Über die Schaltfläche "**Annehmen**" öffnet sich ein modaler Dialog, bei dem mindestens ein Prüfer ausgewählt werden muss, sodass der weitere Prüfprozess angestoßen wird.

Über die Schaltfläche "**Überarbeiten**" wird das Informationselement in die Erstellung zurückgeschickt. Diese Schaltfläche kann erst genutzt werden, wenn ein Genehmigerkommentar eingegeben wurde. Daraufhin öffnet sich ein modaler Dialog mit Sicherheitsabfrage. Der Ersteller des Informationselements wird im Anschluss per E-Mail informiert.

Über die Schaltfläche "**Ablehnen**" wird die Merkmalsgruppe abgelehnt. Diese Schaltfläche kann erst genutzt werden, wenn ein Genehmigerkommentar eingegeben wurde. Das abgelehnte Informationselement wird archiviert und in den Status "Abgelehnt" überführt. Über den Menüpunkt "Bearbeiten" kann das Informationselement wieder reaktiviert werden.

# 15.7.4 AIA-Vorlage – Initial beurteilen

Wenn für ein Informationselement die Erstellung abgeschlossen worden ist, steht es im Status "in Vorprüfung" bereit und alle Genehmiger der Organisation werden dazu aufgefordert das erstellte Element initial zu prüfen.

Hierzu steht den Genehmigern eine Detailansicht zu Verfügung. Alle Genehmiger können den eingereichten Vorschlag aufrufen. Klickt ein Genehmiger auf die Schaltfläche "**Beurteilung starten**" des Informationselements, geht dieses in den Arbeitsvorrat des Genehmigers über, sodass nur noch dieser Genehmiger für das Informationselement verantwortlich ist. Anschließend kann der Genehmiger die eingegebenen Daten nachvollziehen und bewerten.

Mit der Schaltfläche "Historie anzeigen" können Informationen über den Versionsverlauf und die Statusübergänge dieses Informationselements aufgerufen werden.

Die Schaltfläche "**Abbrechen**" schließt die aufgerufene Seite und der Genehmiger kann die Aufgabe zu einem späteren Zeitpunkt erneut bearbeiten.

| Historie anzeigen                                                                                                    | Abbrechen                                                                                                    |                                                                                      |                                                                                                    |
|----------------------------------------------------------------------------------------------------|----------------------------------------------------------------------------------------------------|--------------------------------------------------------------------------------------|----------------------------------------------------------------------------------------------------|
| Kurzinformation                                                                                                    | en                                                                                                    | ☆ 🌫 🖻                                                                                | Kapitel                                                                                                    |
| Name<br>Vorlagentyp                                                                                                    | BBR AIA<br>Projektvorlage                                                                                                   | 0                                                                                    | 1 Auftraggeber-Informations-Anforderungen<br>2 Vorwort des BBR<br>2 DILLe die une gehöhete                                                                                                    |
| GUID<br>Versionsnummer<br>Organisation<br>Sichtbarkeit                                                                                   | Autraggeber-Informations-Anforderungen (AIA) des bis<br>44ca396b-d760-425b-894f-ac3d05c8e9f3<br>2.1.1<br>BBR Test<br>Privat | ĸ                                                                                    | 3.1 BIM-Kollen (Leistungsbilder)<br>3.1 BIM-Autoren<br>3.2 Bürointerne BIM-Koordination                                                                                                    |
| Filter                                                                                                    | Weitere Attribute                                                                                                    | ^                                                                                    | Auftraggeber-Informations-Anforderungen Bereitstellung durch Referat B5: AIA, Version 1.1 - Stand: 23.08.2022                                                                                                    |
| Datum der Erstellung<br>Datum der Aktivierun<br>Datum der Version<br>Datum der Überarbei<br>Datum der letzten Än<br>Datum der Deaktivier | itung<br>derung<br>ung N                                                                                                    | 18.11.2022<br>08.11.2022<br>08.11.2022<br>08.11.2022<br>06.12.2022<br>icht vorhanden | 2 Vorwort des BBR<br>Diese Auftraggeber-Informations-Anforderungen (AIA) dienen der Gliederung/Strukturierung des<br>Vorgehens in BIM-Projekten des BBR. Sie definieren Begriffe und projektübergreifende Standards und<br>sind damit die Grundlage aller durch BBR/ B5 für das BIM-Management bereitgestellten Arbeitsmittel<br>und für die Aufstellung der projektspezifischen BIM-Unterlagen. |

Abbildung 362: AIA-Vorlage initial beurteilen

Analog zur Detailanzeige des Informationselements werden alle relevanten Informationen dargestellt. Sobald die Beurteilung gestartet wird, wird zusätzlich unten ein Bereich eingeblendet, der den **Genehmigerkommentar** entgegennimmt und die Steuerung des Prozesses erlaubt.

| Kommentar                                                          |           |
|--------------------------------------------------------------------|-----------|
| Erfassen Sie bitte einen Kommentar, um Ihre Entscheidung zu begrür | nden.     |
| Bitte mit passenden Filtern versehen.                              |           |
|                                                                    | 1463/1500 |
| Annehmen Überarbeiten Ablehnen                                     |           |

Abbildung 363: AIA-Vorlage initial beurteilen Genehmigerkommentar

Über die Schaltfläche "**Annehmen**" öffnet sich ein modaler Dialog, bei dem mindestens ein Prüfer ausgewählt werden muss, sodass der weitere Prüfprozess angestoßen wird.

Über die Schaltfläche "**Überarbeiten**" wird das Informationselement in die Erstellung zurückgeschickt. Diese Schaltfläche kann erst genutzt werden, wenn ein Genehmigerkommentar eingegeben wurde. Daraufhin öffnet sich ein modaler Dialog mit Sicherheitsabfrage. Der Ersteller des Informationselements wird im Anschluss per E-Mail informiert.

Über die Schaltfläche "**Ablehnen**" wird die Merkmalsgruppe abgelehnt. Diese Schaltfläche kann erst genutzt werden, wenn ein Genehmigerkommentar eingegeben wurde. Das abgelehnte Informationselement wird archiviert und in den Status "Abgelehnt" überführt. Über den Menüpunkt "Bearbeiten" kann das Informationselement wieder reaktiviert werden.

# 15.7.5 Projektspezifische AIA – Initial beurteilen

Wenn für ein Informationselement die Erstellung abgeschlossen worden ist, steht es im Status "in Vorprüfung" bereit und alle Genehmiger der Organisation werden dazu aufgefordert das erstellte Element initial zu prüfen.

Hierzu steht den Genehmigern eine Detailansicht zu Verfügung. Alle Genehmiger können den eingereichten Vorschlag aufrufen. Klickt ein Genehmiger auf die Schaltfläche "**Beurteilung starten**" des

Informationselements, geht dieses in den Arbeitsvorrat des Genehmigers über, sodass nur noch dieser Genehmiger für das Informationselement verantwortlich ist. Anschließend kann der Genehmiger die eingegebenen Daten nachvollziehen und bewerten.

Mit der Schaltfläche "Historie anzeigen" können Informationen über den Versionsverlauf und die Statusübergänge dieses Informationselements aufgerufen werden.

Die Schaltfläche "**Abbrechen**" schließt die aufgerufene Seite und der Genehmiger kann die Aufgabe zu einem späteren Zeitpunkt erneut bearbeiten.

| Beurteilung starten                                                                                  | Historie anzeigen        | Abbrechen                                    |                                                                                                    |  |
|----------------------------------------------------------------------------------------------------|--------------------------|----------------------------------------------|----------------------------------------------------------------------------------------------------|--|
| Kurzinformationer                                                                                    | n                        | 合 🔍 🕹 🖬                                      | Kapitel                                                                                                    |  |
| Name AIA-P aus AIA-VP                                                                                |                          |                                              | 1 Einleitung                                                                                                    |  |
| Bauwerkstyp                                                                                          |                          |                                              | 2 Zusammenarbeit                                                                                                    |  |
| Beschreibung                                                                                         | fjkdlösf jfkdlös fjkdlsö |                                              | 3 BIM-Methodik im Einsatz                                                                                                    |  |
| GUID 38a32ce2-9ad4-4aef-a8fd-966d4b672774                                                            |                          |                                              | 3.1 CDE                                                                                                    |  |
| Versionsnummer                                                                                       | 0.0.1                    |                                              | 4 Anwendungsfälle                                                                                                    |  |
| Organisation                                                                                         | BBR Test                 |                                              | 5 Und der ganze Rest                                                                                                    |  |
| Sichtbarkeit                                                                                         |                          |                                              | 6 Anhang                                                                                                    |  |
| Fachmodelle       Koordinatensystem         • Keine Elemente vorhanden       • Keine Daten vorhanden |                          | Koordinatensystem<br>• Keine Daten vorhanden | 1 Einleitung         Die Erstellung von Brücken erfordert während der Leistungsphasen 3, 4 und 5 spezielle         Anforderungen beim Einsatz von BIM. Im Folgenden werden die Details dargestellt und die         Zusammenarbeit der verschiedenen Akteure für den erfolgreichen Einsatz von BIM beschrieben.         2 Zusammenarbeit         Die unterschiedlichen Rollen eines BIM-Projektes können nach der folgend skizzierten Struktur         zusammenarbeiten: |  |
| Weitere Attribute                                                                                    |                          |                                              | BIM-Partner                                                                                                    |  |
| Filter                                                                                               |                          |                                              | 60 +<br>BIM-Experte                                                                                                    |  |
| Keine Daten vorhanden                                                                                |                          |                                              | BIM-Manager                                                                                                    |  |
| Datum der Erstellung                                                                                 |                          | 18.11.2022                                   |                                                                                                    |  |
| Datum der Aktivierung                                                                                | 3                        | Nicht vorhanden                              | · · · · · · · · · · · · · · · · · · ·                                                                                                    |  |
| Datum der Version Nicht vorhanden                                                                    |                          | Nicht vorhanden                              | BIM-Gesamtkoordinator                                                                                                    |  |
| Datum der Überarbeit                                                                                 | ung                      | Nicht vorhanden                              |                                                                                                    |  |
| Datum der letzten Änd                                                                                | lerung                   | 18.11.2022                                   | Vertrag 1 Vertrag 2 Vertrag n                                                                                                    |  |
| Datum der Deaktivieru                                                                                | ung                      | Nicht vorhanden                              |                                                                                                    |  |

Abbildung 364: Projektspezifische AIA initial beurteilen

Analog zur Detailanzeige des Informationselements werden alle relevanten Informationen dargestellt. Sobald die Beurteilung gestartet wird, wird zusätzlich unten ein Bereich eingeblendet, der den **Genehmigerkommentar** entgegennimmt und die Steuerung des Prozesses erlaubt.

| Kommentar                                                              |  |  |  |  |  |  |  |
|------------------------------------------------------------------------|--|--|--|--|--|--|--|
| Erfassen Sie bitte einen Kommentar, um Ihre Entscheidung zu begründen. |  |  |  |  |  |  |  |
| Die Fachmodelle fehlen.                                                |  |  |  |  |  |  |  |
| 1477/1500                                                              |  |  |  |  |  |  |  |
| Annehmen Überarbeiten Ablehnen                                         |  |  |  |  |  |  |  |

Abbildung 365: Projektspezifische AIA initial beurteilen Genehmigerkommentar

Über die Schaltfläche "**Annehmen**" öffnet sich ein modaler Dialog, bei dem mindestens ein Prüfer ausgewählt werden muss, sodass der weitere Prüfprozess angestoßen wird.

Über die Schaltfläche "**Überarbeiten**" wird das Informationselement in die Erstellung zurückgeschickt. Diese Schaltfläche kann erst genutzt werden, wenn ein Genehmigerkommentar eingegeben wurde. Daraufhin

öffnet sich ein modaler Dialog mit Sicherheitsabfrage. Der Ersteller des Informationselements wird im Anschluss per E-Mail informiert.

Über die Schaltfläche "**Ablehnen**" wird die Merkmalsgruppe abgelehnt. Diese Schaltfläche kann erst genutzt werden, wenn ein Genehmigerkommentar eingegeben wurde. Das abgelehnte Informationselement wird archiviert und in den Status "Abgelehnt" überführt. Über den Menüpunkt "Bearbeiten" kann das Informationselement wieder reaktiviert werden.

# 15.8 AIA – Prüfen

# 15.8.1 LOIN – Prüfen

Im Rahmen dieser Funktion können Sie als AIA-Prüfer ein Ihnen zugewiesenes Informationselement inhaltlich prüfen.

Mit der Schaltfläche "Historie anzeigen" können Informationen über den Versionsverlauf und die Statusübergänge dieses Informationselements aufgerufen werden.

Die Schaltfläche "**Abbrechen**" schließt die aufgerufene Seite und Sie können die Aufgabe zu einem späteren Zeitpunkt erneut bearbeiten.

Analog zur Detailanzeige des Informationselements werden alle relevanten Informationen dargestellt. Zusätzlich wird unten ein Bereich eingeblendet, der den notwendigen **Prüfungskommentar** entgegennimmt und die Steuerung des Prozesses erlaubt. Neben dem Kommentar wird eine Bewertung erwartet, die dem Genehmiger einen Hinweis für die weitere Handhabung dieses Informationselements geben soll.

| Historie anzeigen   | Speichern Abbrechen                        |                     |                                                                |                       |  |  |  |  |
|---------------------|--------------------------------------------|---------------------|----------------------------------------------------------------|-----------------------|--|--|--|--|
| Kurzinformation     | en                                         |                     | Enthaltene Merkmale                                            |                       |  |  |  |  |
| Name                | Schallschutzwand                           |                     | <ul> <li>AkustischeEigenschaftenVorsatzschale (1.1)</li> </ul> |                       |  |  |  |  |
| Objekttyp           | Kategorie Klasse                           |                     |                                                                | /                     |  |  |  |  |
| Beschreibung        | Eine Wand mit primär schallschluckend      | er Funktion.        |                                                                |                       |  |  |  |  |
| GUID                | 205c8de7-e25a-461e-9ab9-42f12b31c5         | a0                  |                                                                |                       |  |  |  |  |
| Versionsnummer      | 0.0.1                                      |                     |                                                                |                       |  |  |  |  |
| Organisation        | PB40                                       |                     |                                                                |                       |  |  |  |  |
| Sichtbarkeit        |                                            |                     |                                                                |                       |  |  |  |  |
|                     |                                            |                     |                                                                | ~                     |  |  |  |  |
|                     | Weitere Attribute                          | ^                   | Datenaustausch                                                 |                       |  |  |  |  |
| Kontextinformation  | len                                        |                     | IEC2x3 (Version 2 3 0 1)                                       |                       |  |  |  |  |
| Anwendungsfälle (1) | ~                                          |                     | Datensicht:                                                    | Coordination View 2.0 |  |  |  |  |
| 020 Bedarfsplanung  | 1                                          | Detailansicht       | IFC Klasse:                                                    | lfcMember             |  |  |  |  |
| Akteure (1) V       | -                                          |                     | IFC Typ:                                                       |                       |  |  |  |  |
| Ingenieurbüro Baup  | bhysik                                     | Detailansicht       | Merkmalsgruppe als ePset:                                      | ja                    |  |  |  |  |
| Filter              |                                            |                     | Objekttyp als Merkmal:                                         | ja                    |  |  |  |  |
| Keine Daten vorhand | den                                        |                     |                                                                | ~                     |  |  |  |  |
| C                   |                                            |                     |                                                                |                       |  |  |  |  |
| Prüfung abschlie    | ßen                                        |                     | Dokumentation                                                  |                       |  |  |  |  |
| Erfassen S          | sie bitte einen Kommentar, um Ihre Entsche | idung zu begründen. | Keine Dokumentationen vorhanden.                               |                       |  |  |  |  |
| Kommentar 📭         |                                            | 0 0                 |                                                                |                       |  |  |  |  |
|                     |                                            |                     |                                                                |                       |  |  |  |  |
| Dokumentation sol   | lite erganzt werden. 🗸 🗸                   | Überarbeiten 🗸      |                                                                |                       |  |  |  |  |
|                     |                                            | Bitte wählen        |                                                                |                       |  |  |  |  |
|                     |                                            | Akzeptiert          |                                                                |                       |  |  |  |  |
|                     | 1464/1500                                  | Überarbeiten        |                                                                | ,                     |  |  |  |  |
|                     | 1.00/1500                                  |                     |                                                                | *                     |  |  |  |  |
| Abschließen         |                                            |                     | Geometrie                                                      |                       |  |  |  |  |
|                     |                                            |                     | Aussehen:                                                      | Vereinfacht           |  |  |  |  |

Abbildung 366: LOIN prüfen

Über die Schaltfläche "**Abschließen**" öffnet sich ein modaler Dialog mit Sicherheitsabfrage. Sobald dieser bestätigt wird, ist die Prüfung für Sie abgeschlossen und der Genehmiger bekommt eine Benachrichtigung über das nun vorliegende Prüfergebnis.
# 15.8.2 Kontextinformation – Prüfen

Im Rahmen dieser Funktion können Sie als AIA-Prüfer ein Ihnen zugewiesenes Informationselement inhaltlich prüfen.

Mit der Schaltfläche "Historie anzeigen" können Informationen über den Versionsverlauf und die Statusübergänge dieses Informationselements aufgerufen werden.

Die Schaltfläche "**Detailprüfung starten**" ermöglicht Ihnen eine Erfassung von Kommentaren zu jedem einzelnen Kapitel Diese Detailprüfung ist optional und muss nicht durchgeführt werden.

Durch die Schaltfläche "**Speichern**" kann der aktuelle Stand der Prüfkommentare zwischengespeichert werden, so dass die Prüfung später vervollständigt werden kann.

Die Schaltfläche "**Abbrechen**" schließt die aufgerufene Seite ohne ein Speichern der Eingaben und Sie können die Aufgabe zu einem späteren Zeitpunkt erneut bearbeiten.

Analog zur Detailanzeige des Informationselements werden alle relevanten Informationen dargestellt. Zusätzlich wird unten ein Bereich eingeblendet, der den notwendigen **Prüfungskommentar** entgegennimmt und die Steuerung des Prozesses erlaubt. Neben dem Kommentar wird eine Bewertung erwartet, die dem Genehmiger einen Hinweis für die weitere Handhabung dieses Informationselements geben soll.

| Historie anzeigen       | Detailprüfung starten Speicherr          | h Abbrechen                   |                                                                      |
|-------------------------|------------------------------------------|-------------------------------|----------------------------------------------------------------------|
| Kurzinformationer       | 1                                        |                               |                                                                      |
| Name, Anwendungsfal     | Bestandserfassung, 001                   |                               | 1 Definition                                                         |
| Kontexttyp              | Anwendungsfall                           |                               | 2 Muzen<br>3 Umsetzung                                               |
| Beschreibung            | Bestandserfassung auf ein Neues          |                               | 5 Offisetzung                                                        |
| GUID                    | 5f7f6a34-1b83-4682-a5ec-123ac43add56     |                               |                                                                      |
| Versionsnummer          | 0.0.4                                    |                               |                                                                      |
| Organisation            | Testorga Claas                           |                               |                                                                      |
| Sichtbarkeit            | 0                                        |                               |                                                                      |
|                         |                                          | ]                             |                                                                      |
|                         | Weitere Attribute                        | ^                             | Anwendungsfalls zu erwarten?                                         |
| Filter                  |                                          |                               | Reduzierung von Risiken durch R                                      |
| Keine Daten vorhander   | 1                                        |                               | und Erkennen von Schnittstellen                                      |
| Datum der Erstellung    |                                          | 05.07.2022                    | Unterstützung von Entscheidung                                       |
| Datum der Aktivierung   |                                          | Nicht vorhanden               | Wiederverwendung una/oder For<br>Baufortschritts sowie für die Nut-  |
| Datum der Version       |                                          | Nicht vorhanden               | Kostensenkung für erforderliche                                      |
| Datum der Überarbeitu   | ing                                      | Nicht vorhanden               | Bauprojekte oder bei Umbau und                                       |
| Datum der letzten Ände  | erung                                    | 02.12.2022                    | 2 Line estruin a                                                     |
| Detune den Deelstiniemu | -                                        | Ni alat un al an Y            | 3 Umsetzung                                                          |
|                         | Ohne Detailprüfung abschließ             | Sen                           | Wie wird der Anwendungsfall umgesetz                                 |
| Erfassen Si             | e hitte einen Kommentar um Ihre Entsche  | idung zu hegründen            | 1 Definition der erforderlichen Fac                                  |
| Endosen or              | e bitte effer Kommentar, an mie enteene. |                               | 2. Aufnahme der geometrisch notw                                     |
| Kommentar 🕦             |                                          |                               | 3. Zusammenführung der Fachmod                                       |
| Der Anwendungsfall i    | st in Ordnung, nur die                   | Überarbeiten ~                | 4. Überführung in ein strukturiertes                                 |
| abgestimmt werden.      | ner muss mit der Enegestelle bund        | Bitte wählen                  | nochwertige Planungsgrundlage                                        |
|                         |                                          | Akzeptiert ohne Detailprüfung | Modelle werden in der Regel zun     Weitere Detaillierung der Modell |
|                         | 1387/1500                                | Überarbeiten                  | • Weitere betannerung der modeli                                     |
|                         |                                          | Abgelehnt                     |                                                                      |
| Abschließen             |                                          |                               | Prüfergebnisse Version 0.0.4                                         |

Abbildung 367: Kontextinformationen prüfen

Über die Schaltfläche "**Abschließen**" öffnet sich ein modaler Dialog mit Sicherheitsabfrage. Sobald dieser bestätigt wird, ist die Prüfung für Sie abgeschlossen und der Genehmiger bekommt eine Benachrichtigung über das nun vorliegende Prüfergebnis.

## 15.8.2.1 Detailprüfung

Wird die Detailprüfung gestartet, so bezieht sich der von Ihnen erfassbare Kommentar und die Bewertung jeweils zum gerade im Kapitel-Bereich angewählten Kapitel. Für jedes einzelne Kapitel oder Unterkapitel kann auf diesem Wege sowohl ein Kommentar als auch eine Bewertung abgegeben werden.

Sobald die Detailprüfung durchgeführt wurde, öffnet die nun oben statt "Detailprüfung starten" sichtbare Schaltfläche "**Detailprüfung abschließen**" einen modalen Dialog, der Gesamtkommentar und Bewertung von Ihnen entgegennimmt.

# 15.8.3 Fachmodell – Prüfen

Im Rahmen dieser Funktion können Sie als AIA-Prüfer ein Ihnen zugewiesenes Informationselement inhaltlich prüfen.

Mit der Schaltfläche "Historie anzeigen" können Informationen über den Versionsverlauf und die Statusübergänge dieses Informationselements aufgerufen werden.

Die Schaltfläche "**Detailprüfung starten**" ermöglicht Ihnen eine Erfassung von Kommentaren zu jedem einzelnen Kapitel Diese Detailprüfung ist optional und muss nicht durchgeführt werden.

Durch die Schaltfläche "**Speichern**" kann der aktuelle Stand der Prüfkommentare zwischengespeichert werden, so dass die Prüfung später vervollständigt werden kann.

Die Schaltfläche "**Abbrechen**" schließt die aufgerufene Seite ohne ein Speichern der Eingaben und Sie können die Aufgabe zu einem späteren Zeitpunkt erneut bearbeiten.

Analog zur Detailanzeige des Informationselements werden alle relevanten Informationen dargestellt. Zusätzlich wird unten ein Bereich eingeblendet, der den notwendigen **Prüfungskommentar** entgegennimmt und die Steuerung des Prozesses erlaubt. Neben dem Kommentar wird eine Bewertung erwartet, die dem Genehmiger einen Hinweis für die weitere Handhabung dieses Informationselements geben soll.

| Historie anzeigen       | Detailprüfung starter    | n Speich       | ern Abbrechen                 |                     |
|-------------------------|--------------------------|----------------|-------------------------------|---------------------|
| Kurzinformationer       | 1                        |                |                               |                     |
| Namo                    | Tost DBK 6055            |                |                               | 1 Name Karital      |
| Fachmodelltyn           | Kurzinformationen für F  | achmodelltype  | n DD - Infoelemente           | I Neues Kapitei     |
| Beschreibung            | Fachmodell erstellen un  | d Datenformat  | prüfen                        |                     |
| GUID                    | b11f5e9f-b089-43f8-bd8   | 9-fcd06195f37  | 8                             |                     |
| Versionsnummer          | 0.0.1                    |                |                               |                     |
| Organisation            | Ruhr-Universität Bochur  | n              |                               |                     |
| Sichtbarkeit            |                          |                |                               |                     |
|                         |                          |                |                               |                     |
|                         | ^                        |                | ^                             |                     |
| LOI                     | N                        |                | atenaustausch                 | 1 Neues Kap         |
| <u>Geländer (1.1</u> )  |                          | IFC2x3 (Versi  | on 2.3.0.1) >                 | Inhalt des neuen Ka |
| Auflistung der enthalte | nen LOIN DD (1.2)        | IFC4 (Version  | 4.0.2.1) >                    |                     |
|                         |                          |                |                               |                     |
|                         |                          |                |                               |                     |
|                         |                          |                |                               |                     |
|                         |                          |                |                               |                     |
|                         |                          |                |                               |                     |
|                         | ~                        |                | ~                             |                     |
|                         | Weitere At               | tribute        | ^                             |                     |
| Kontextinformationer    |                          | lindule        |                               |                     |
| Bauworkstypop (1)       | •                        |                |                               |                     |
| Anwandungsfälle (1)     |                          |                |                               |                     |
| Alterine (1)            | •                        |                |                               |                     |
| Akteure (1) >           |                          |                |                               |                     |
| Fachmodelltypen (1) >   | •                        |                |                               |                     |
| Filter                  |                          |                |                               |                     |
| Keine Daten vorhander   | n                        |                |                               |                     |
| Deture des Estelluse    |                          |                | 20 11 2022                    |                     |
|                         | Ohne Detailprüft         | ung abschlie   | ßen                           |                     |
| Erfassen Sie            | bitte einen Kommentar, u | um Ihre Entsch | eidung zu begründen.          |                     |
| Kommentar 🕦             |                          |                |                               |                     |
| Dieses Fachmodell ist   | t schon vorhanden und wi | ird 🗸          | Abgelehnt                     |                     |
| deshalb abgelehnt.      |                          | Ţ              |                               | _                   |
|                         |                          |                | Bitte wählen                  |                     |
|                         |                          |                | Akzeptiert ohne Detailprüfung |                     |
|                         |                          | 1435/1500      | Überarbeiten                  |                     |
|                         |                          | 0001100        | Abgelehnt                     |                     |
| Abschließen             |                          |                |                               | Prüfergebnisse      |
|                         |                          |                |                               |                     |

Abbildung 368: Fachmodell prüfen

Über die Schaltfläche "**Abschließen**" öffnet sich ein modaler Dialog mit Sicherheitsabfrage. Sobald dieser bestätigt wird, ist die Prüfung für Sie abgeschlossen und der Genehmiger bekommt eine Benachrichtigung über das nun vorliegende Prüfergebnis.

## 15.8.3.1 Detailprüfung

Wird die Detailprüfung gestartet, so bezieht sich der von Ihnen erfassbare Kommentar und die Bewertung jeweils zum gerade im Kapitel-Bereich angewählten Kapitel. Für jedes einzelne Kapitel oder Unterkapitel kann auf diesem Wege sowohl ein Kommentar als auch eine Bewertung abgegeben werden.

Sobald die Detailprüfung durchgeführt wurde, öffnet die nun oben statt "Detailprüfung starten" sichtbare Schaltfläche "**Detailprüfung abschließen**" einen modalen Dialog, der Gesamtkommentar und Bewertung von Ihnen entgegennimmt.

# 15.8.4 AIA-Vorlage – Prüfen

Im Rahmen dieser Funktion können Sie als AIA-Prüfer ein Ihnen zugewiesenes Informationselement inhaltlich prüfen.

Mit der Schaltfläche "Historie anzeigen" können Informationen über den Versionsverlauf und die Statusübergänge dieses Informationselements aufgerufen werden.

Die Schaltfläche "**Detailprüfung starten**" ermöglicht Ihnen eine Erfassung von Kommentaren zu jedem einzelnen Kapitel Diese Detailprüfung ist optional und muss nicht durchgeführt werden.

Durch die Schaltfläche "**Speichern**" kann der aktuelle Stand der Prüfkommentare zwischengespeichert werden, so dass die Prüfung später vervollständigt werden kann.

Die Schaltfläche "**Abbrechen**" schließt die aufgerufene Seite ohne ein Speichern der Eingaben und Sie können die Aufgabe zu einem späteren Zeitpunkt erneut bearbeiten.

Analog zur Detailanzeige des Informationselements werden alle relevanten Informationen dargestellt. Zusätzlich wird unten ein Bereich eingeblendet, der den notwendigen **Prüfungskommentar** entgegennimmt und die Steuerung des Prozesses erlaubt. Neben dem Kommentar wird eine Bewertung erwartet, die dem Genehmiger einen Hinweis für die weitere Handhabung dieses Informationselements geben soll.

Über die Schaltfläche "**Abschließen**" öffnet sich ein modaler Dialog mit Sicherheitsabfrage. Sobald dieser bestätigt wird, ist die Prüfung für Sie abgeschlossen und der Genehmiger bekommt eine Benachrichtigung über das nun vorliegende Prüfergebnis.

| Historie anzeigen     | Detailprüfung abschließen       | Speichern          | Zurück    | Abbrechen               |
|-----------------------|---------------------------------|--------------------|-----------|-------------------------|
| Kurzinformatione      | n                               |                    |           |                         |
| Name                  | BBR AIA                         |                    |           | 1 Auftraggeber-Inf      |
| Vorlagentyp           | Projektvorlage                  |                    |           | 2 Vorwort des BBR       |
| Beschreibung          | Auftraggeber-Informations-Anfor | derungen (AIA) des | BBR       | 3 BIM-Rollen (Leist     |
| GUID                  | 44ca396b-d760-425b-894f-ac3d0   | 5c8e9f3            |           | 3.1 BIM-Autorer         |
| Versionsnummer        | 2.1.1                           |                    |           | 3.2 Bürointerne         |
| Organisation          | BBR Test                        |                    |           |                         |
| Sichtbarkeit          | Privat                          |                    |           |                         |
|                       | Waitara Attributa               |                    |           | Einzelbeauftragung de   |
| Filter                | Weitere Attribute               |                    |           | mehrere) Auftragnehr    |
| Keine Daten vorhande  | en                              |                    |           | Die beteiligten Auftrag |
| Datum der Erstellung  |                                 |                    | 18.11.202 | 3D-Datenmodells in d    |
| Datum der Aktivierung | 7                               |                    | 08 11 202 | alphanumerischen De     |
| Datum der Version     | 5                               |                    | 09 11 202 | Rollen "BIM-Autor" un   |
| Datum der Übererheit  |                                 |                    | 08.11.202 | 22                      |
| Datum der Oberarbeit  | lung                            |                    | 06.11.202 | 22 Projel               |
| Datum der letzten And | derung                          |                    | 06.12.202 |                         |
|                       | Prüfkommentar                   |                    |           |                         |
|                       | 3 BIM-Rollen (Leistungs         | bilder)            |           |                         |
| Kommentare Alle       | ~                               |                    |           | 0                       |
|                       |                                 |                    |           | BIM-Gesamtk             |
| Keine Kommentare      | e zu dieser Version.            |                    |           |                         |
|                       | « Erste Seite <u>1</u> Letzt    | e Seite »          |           |                         |
| Kommentar 🚯           |                                 |                    |           | L L                     |
| Detaillierungsgrad d  | er Rollen zu grob               | ✓ Überarbei        | ten       | v                       |
|                       |                                 |                    |           |                         |
|                       | 1463/11                         | 500                |           |                         |

Abbildung 369: AIA-Vorlage prüfen

## 15.8.4.1 Detailprüfung

Wird die Detailprüfung gestartet, so bezieht sich der von Ihnen erfassbare Kommentar und die Bewertung jeweils zum gerade im Kapitel-Bereich angewählten Kapitel. Für jedes einzelne Kapitel oder Unterkapitel kann auf diesem Wege sowohl ein Kommentar als auch eine Bewertung abgegeben werden.

Sobald die Detailprüfung durchgeführt wurde, öffnet die nun oben statt "Detailprüfung starten" sichtbare Schaltfläche "**Detailprüfung abschließen**" einen modalen Dialog, der Gesamtkommentar und Bewertung von Ihnen entgegennimmt.

# 15.8.5 Projektspezifische AIA – Prüfen

Im Rahmen dieser Funktion können Sie als AIA-Prüfer ein Ihnen zugewiesenes Informationselement inhaltlich prüfen.

Mit der Schaltfläche "Historie anzeigen" können Informationen über den Versionsverlauf und die Statusübergänge dieses Informationselements aufgerufen werden.

Die Schaltfläche "**Detailprüfung starten**" ermöglicht Ihnen eine Erfassung von Kommentaren zu jedem einzelnen Kapitel Diese Detailprüfung ist optional und muss nicht durchgeführt werden.

Durch die Schaltfläche "**Speichern**" kann der aktuelle Stand der Prüfkommentare zwischengespeichert werden, so dass die Prüfung später vervollständigt werden kann.

Die Schaltfläche "**Abbrechen**" schließt die aufgerufene Seite ohne ein Speichern der Eingaben und Sie können die Aufgabe zu einem späteren Zeitpunkt erneut bearbeiten.

Analog zur Detailanzeige des Informationselements werden alle relevanten Informationen dargestellt. Zusätzlich wird unten ein Bereich eingeblendet, der den notwendigen **Prüfungskommentar** entgegennimmt und die Steuerung des Prozesses erlaubt. Neben dem Kommentar wird eine Bewertung erwartet, die dem Genehmiger einen Hinweis für die weitere Handhabung dieses Informationselements geben soll.

| Historie anzeigen        | Detailprüfung abschl                                                                                                    | ließen Speichern Zurück                                                                                         | Abbreche         | en                       |
|--------------------------|----------------------------------------------------------------------------------------------------|----------------------------------------------------------------------------------------------------|------------------|--------------------------|
|                          |                                                                                                    | Spechern Zuruck                                                                                                 |                  |                          |
| Kurzinformatione         | en                                                                                                    |                                                                                                    |                  |                          |
| Name                     | AIA-P aus AIA-VP                                                                                                    |                                                                                                    | 1                | Einleitung               |
| Bauwerkstyp              |                                                                                                    |                                                                                                    | 2                | Zusamme                  |
| Beschreibung             | Projektspezifische AIA, o                                                                                                    | die aus einer vollständigen Pr Anzeigen                                                                         | 3                | BIM-Meth                 |
| GUID                     | 38a32ce2-9ad4-4aef-a8                                                                                                    | fd-966d4b672774                                                                                                 |                  | 3.1 CDE                  |
| Versionsnummer           | 0.0.2                                                                                                    |                                                                                                    | 4                | Anwendur                 |
| Organisation             | BBR Test                                                                                                    |                                                                                                    | 5                | Und der g                |
| Sichtbarkeit             |                                                                                                    |                                                                                                    | 6                | Anhang                   |
| Fachm                    | odelle                                                                                                    | Koordinatensystem                                                                                               | ^                |                          |
| • Keine Flemente vor     | handen                                                                                                    | Keine Daten vorhanden                                                                                           | 7.               | icamm                    |
| - Kenne Liennenke von    |                                                                                                    |                                                                                                    | Die              | unterschied<br>ammenarbe |
|                          | v                                                                                                    |                                                                                                    | <                | BIM-Pa<br>+<br>BIM-Ex    |
|                          |                                                                                                    |                                                                                                    |                  |                          |
| Filter                   | Weitere A                                                                                                    | ttribute                                                                                                    |                  |                          |
| Keine Daten vorhande     | en                                                                                                    |                                                                                                    |                  |                          |
| Datum der Erstellung     |                                                                                                    | 08.12.2022                                                                                                    | 2                |                          |
| Datum der Aktivierun     | g                                                                                                    | Nicht vorhander                                                                                                 | n <mark>4</mark> |                          |
| Datum der Version        |                                                                                                    | Nicht vorhander                                                                                                 | n b              | 0                        |
| Datum der Überarbei      | tung                                                                                                    | Nicht vorhander                                                                                                 | n 🛛 🛓            |                          |
| Datum der letzten Än     | derung                                                                                                    | 08.12.2022                                                                                                    | 2                |                          |
| Deturne den De elitisten |                                                                                                    | N Links and a second second second second second second second second second second second second second second | ~                |                          |
|                          | Prüfkom                                                                                                    | mentar                                                                                                    |                  |                          |
|                          | 2 7 4 5 2 7 4 5 2 7 7 4 5 2 7 7 7 7 7 7 7 7 7 7 7 7 7 7 7 7 7 7 | aggarbait                                                                                                    |                  | Legende:                 |
| Kommentare Alle          | v                                                                                                    |                                                                                                    | BIN              | 1 Kollabora              |
| Keine Kommentare         | e zu dieser Version.                                                                                                    |                                                                                                    |                  |                          |
|                          | « Erste Seite <u>1</u>                                                                                                    | Letzte Seite »                                                                                                  |                  |                          |
| Kommentar 🕕              |                                                                                                    | _                                                                                                    |                  |                          |
| Das Kollaborationsc      | liagramm passt.                                                                                                    | ✓ Akzeptiert                                                                                                    | ~                |                          |
|                          |                                                                                                    |                                                                                                    |                  |                          |
|                          |                                                                                                    | 1467/1500                                                                                                    |                  |                          |
|                          |                                                                                                    |                                                                                                    |                  |                          |

Abbildung 370: Projektspezifische AIA prüfen

Über die Schaltfläche "Abschließen" öffnet sich ein modaler Dialog mit Sicherheitsabfrage. Sobald dieser bestätigt wird, ist die Prüfung für Sie abgeschlossen und der Genehmiger bekommt eine Benachrichtigung über das nun vorliegende Prüfergebnis.

## 15.8.5.1 Detailprüfung

Wird die Detailprüfung gestartet, so bezieht sich der von Ihnen erfassbare Kommentar und die Bewertung jeweils zum gerade im Kapitel-Bereich angewählten Kapitel. Für jedes einzelne Kapitel oder Unterkapitel kann auf diesem Wege sowohl ein Kommentar als auch eine Bewertung abgegeben werden.

Sobald die Detailprüfung durchgeführt wurde, öffnet die nun oben statt "Detailprüfung starten" sichtbare Schaltfläche "**Detailprüfung abschließen**" einen modalen Dialog, der Gesamtkommentar und Bewertung von Ihnen entgegennimmt.

# 15.9 AIA – Genehmigen

## 15.9.1 LOIN – Genehmigen

Im Rahmen dieser Funktion können Sie als AIA-Genehmiger ein Ihnen zugewiesenes Informationselement auf Grundlage der Prüfungsergebnisse der Prüfer entweder annehmen, vom Ersteller überarbeiten lassen oder ablehnen.

Mit der Schaltfläche "Historie anzeigen" können Informationen über den Versionsverlauf und die Statusübergänge dieses Informationselements aufgerufen werden.

Die Schaltfläche "**Abbrechen**" schließt die aufgerufene Seite und Sie können die Aufgabe zu einem späteren Zeitpunkt erneut bearbeiten.

Analog zur Detailanzeige des Informationselements werden alle relevanten Informationen dargestellt. Zusätzlich wird unten ein Bereich eingeblendet, der den notwendigen **Genehmigungskommentar** entgegennimmt und die Steuerung des Prozesses erlaubt.

Auch werden die Prüfergebnisse dargestellt. Hier kann zwischen den Versionen/Revisionen umgeschaltet werden, damit auch ältere Prüfergebnisse in die Bewertung des Informationselements mit einfließen können. Die Prüfergebnisse werden tabellarisch aufgelistet, die Prüfkommentare können durch Klick auf die entsprechende "**Detailansicht**" eingesehen werden.

| Historie anzeigen        | Speichern Abbrechen                                                    |                 |
|--------------------------|------------------------------------------------------------------------|-----------------|
| Kurzinformationen        |                                                                        |                 |
| Name                     | Schallschutzwand                                                       |                 |
| Objekttyp                | Kategorie Klasse                                                       |                 |
| Beschreibung             | Eine Wand mit primär schallschluckender Funktion.                      |                 |
| GUID                     | 205c8de7-e25a-461e-9ab9-42f12b31c5a0                                   |                 |
| Versionsnummer           | 0.0.1                                                                  |                 |
| Organisation             | PB40                                                                   |                 |
| Sichtbarkeit             |                                                                        |                 |
|                          | Weitere Attribute                                                      | ~               |
| Kontextinformationen     |                                                                        |                 |
| Anwendungsfälle (1) >    |                                                                        |                 |
| Akteure (1) >            |                                                                        |                 |
| Filter                   |                                                                        |                 |
| Keine Daten vorhanden    |                                                                        |                 |
| Datum der Erstellung     |                                                                        | 29.11.2022      |
| Datum der Aktivierung    |                                                                        | Nicht vorhanden |
|                          | Genehmigerkommentar                                                    |                 |
|                          | Erfassen Sie bitte einen Kommentar, um Ihre Entscheidung zu begründen. |                 |
| Kommentar 🕦              |                                                                        |                 |
| Die Prüfer haben zugesti | mmt, die LOIN Schallschutzwand wird genehmigt                          | ~               |
|                          |                                                                        |                 |
|                          |                                                                        | 3931/4000       |
| Annehmen Üb              | erarbeiten Ablehnen                                                    |                 |

Abbildung 371: LOIN genehmigen

#### 15.9.1.1 Annehmen

Durch die Schaltfläche "**Annehmen**" können Sie das Informationselement für die Veröffentlichung vorbereiten. Der Prüfprozess ist damit abgeschlossen.

Durch Klick auf die Schaltfläche öffnet sich ein modaler Dialog, der Ihnen die Wahl bietet, ob das Informationselement als neue Version oder als neue Revision veröffentlich werden soll:

- Version: Eine fachliche Überarbeitung, die die semantische Bedeutung des Merkmals ändern kann.
- Revision: Eine redaktionelle Überarbeitung, die keine Auswirkungen auf die Semantik hat.

#### 15.9.1.2 Überarbeiten

Wird die Schaltfläche "Überarbeiten" gewählt, so wird das Informationselement nach Sicherheitsabfrage an den Ersteller übergeben, so dass dieser die Überarbeitung durchführen kann.

#### 15.9.1.3 Ablehnen

Mit der Schaltfläche "Ablehnen" kann das Informationselement komplett aus dem Prüfprozess entfernt und in den Status "Abgelehnt" versetzt werden.

## 15.9.2 Kontextinformation – Genehmigen

Im Rahmen dieser Funktion können Sie als AIA-Genehmiger ein Ihnen zugewiesenes Informationselement auf Grundlage der Prüfungsergebnisse der Prüfer entweder annehmen, vom Ersteller überarbeiten lassen oder ablehnen.

Mit der Schaltfläche "Historie anzeigen" können Informationen über den Versionsverlauf und die Statusübergänge dieses Informationselements aufgerufen werden.

Durch die Schaltfläche "**Prüfungsdetails anzeigen**" können Sie die Prüfkommentare zu den einzelnen Kapiteln des Informationselements einsehen. Sobald Sie nun im Inhaltsverzeichnis eine Kapitelüberschrift anklicken, werden Ihnen die Prüfkommentare zu diesem Kapitel gezeigt und Sie können einen Genehmigerkommentar zu diesem Kapitel verfassen, das dem Ersteller folgend bei Überarbeitung des Kapitels vorgelegt wird.

Die Schaltfläche "**Prüfung abschließen**" ist nur dann sichtbar, wenn die Prüfungsdetails angezeigt werden. Ein Klick auf diese Schaltfläche beendet die Detailanzeige der Prüfkommentare und speichert die von Ihnen eingegebenen Genehmigerkommentare.

Mit der Schaltfläche "**Speichern**" können Sie den Genehmigungsprozess für dieses Informationselement mit allen von Ihnen verfassten Kommentaren zwischenspeichern und später fortsetzen.

Durch Klick auf die Schaltfläche "**Zurück**" beenden Sie die Detailanzeige der Prüfkommentare zu einzelnen Kapiteln und sehen wieder die Gesamtübersicht.

Die Schaltfläche "**Abbrechen**" schließt die aufgerufene Seite und Sie können die Aufgabe zu einem späteren Zeitpunkt erneut bearbeiten.

Analog zur Detailanzeige des Informationselements werden alle relevanten Informationen dargestellt.ZusätzlichwirdunteneinBereicheingeblendet,derdennotwendigen Genehmigungskommentar entgegennimmt und die Steuerung des Prozesses erlaubt.

Auch werden die Prüfergebnisse dargestellt. Hier kann zwischen den Versionen/Revisionen umgeschaltet werden, damit auch ältere Prüfergebnisse in die Bewertung des Informationselements mit einfließen können. Die Prüfergebnisse werden tabellarisch aufgelistet, die Prüfkommentare können durch Klick auf die entsprechende "Detailansicht" eingesehen werden.

| Kurzinformationen                                                           |                                                    |                           |                                                                                              |
|-----------------------------------------------------------------------------|----------------------------------------------------|---------------------------|----------------------------------------------------------------------------------------------|
|                                                                             |                                                    |                           |                                                                                              |
| Name, Anwendungsfal                                                         | Bestandserfassung, 001                             |                           | 1 Definition                                                                                 |
| Inummer                                                                     | 0                                                  |                           | 2 Nutzen                                                                                     |
| Kontexttyp                                                                  | Anwendungsfall                                     |                           | 3 Umsetzung                                                                                  |
| Beschreibung                                                                | Bestandserfassung auf ein Neues                    |                           |                                                                                              |
| GUID                                                                        | 5f7f6a34-1b83-4682-a5ec-123ac43add56               |                           |                                                                                              |
| Versionsnummer                                                              | 0.0.4                                              |                           |                                                                                              |
| Organisation                                                                | Testorga Claas                                     |                           |                                                                                              |
| Sichtbarkeit                                                                |                                                    |                           |                                                                                              |
|                                                                             | Weitere Attribute                                  | ^                         | Anwendungsfalls zu erwarten?                                                                 |
| <b>F</b> (1)                                                                | Weitere Attribute                                  |                           | Deducience con Disiliere douch (                                                             |
| Filter                                                                      |                                                    |                           | Reduzierung von Risiken durch i                                                              |
| Keine Daten vorhanden                                                       |                                                    |                           | und Erkennen von Schnittstellen                                                              |
| Datum der Erstellung                                                        |                                                    | 05.07.2022                | Wiedenverwondung und/eder Er                                                                 |
| Datum der Aktivierung                                                       |                                                    | Nicht vorhanden           | Baufortschritts sowie für die Nut                                                            |
| Datum der Version                                                           |                                                    | Nicht vorhanden           | Kostensenkung für erforderliche                                                              |
| Datum der Überarbeitun                                                      | g                                                  | Nicht vorhanden           | Bauprojekte oder bei Umbau un                                                                |
| Datum der letzten Änder                                                     | ung                                                | 02.12.2022                |                                                                                              |
| Detrume el cu De el tribui em une e                                         |                                                    | Ni alat u sula su al su 🗸 | 3 Umsetzung                                                                                  |
|                                                                             | Genehmigerkommentar                                |                           | Wie wird der Anwendungsfall umgeset                                                          |
| Frfasson Sia                                                                | bitte einen Kommentar, um Ibre Entscheidung zu beg | ründen                    | 1 Definition der erforderlichen Ex                                                           |
| Lindsteri Siel                                                              | bitte einen Kommentar, am mite Einscheldung zu beg | , and chi                 | 2 Aufnahme der geometrisch not                                                               |
| Kommentar 🚺                                                                 |                                                    |                           | 3. Zusammenführung der Fachmo                                                                |
| Die Prüfung hat einen Überarbeitungsbedarf ergeben, siehe Prüferkommentare. |                                                    |                           | <ol> <li>Überführung in ein strukturierte<br/>hochwertige Planungsgrundlage</li> </ol>       |
|                                                                             |                                                    |                           | <ul> <li>Modelle werden in der Regel zur</li> <li>Weitere Detaillierung der Model</li> </ul> |
|                                                                             |                                                    | 3925/4000                 | L                                                                                            |
| Annehmen Ü                                                                  | berarbeiten Ablehnen                               |                           | Prüfergebnisse Version 0.0.4                                                                 |
| L                                                                           |                                                    |                           | Prüfergehnisse Version 0.0.2                                                                 |

Abbildung 372: Kontextinformationen genehmigen

### 15.9.2.1 Annehmen

Durch die Schaltfläche "Annehmen" können Sie das Informationselement für die Veröffentlichung vorbereiten. Der Prüfprozess ist damit abgeschlossen.

Durch Klick auf die Schaltfläche öffnet sich ein modaler Dialog, der Ihnen die Wahl bietet, ob das Informationselement als neue Version oder als neue Revision veröffentlich werden soll:

• Version: Eine fachliche Überarbeitung, die die semantische Bedeutung des Merkmals ändern kann.

• Revision: Eine redaktionelle Überarbeitung, die keine Auswirkungen auf die Semantik hat.

#### 15.9.2.2 Überarbeiten

Wird die Schaltfläche "Überarbeiten" gewählt, so wird das Informationselement nach Sicherheitsabfrage an den Ersteller übergeben, so dass dieser die Überarbeitung durchführen kann.

#### 15.9.2.3 Ablehnen

Mit der Schaltfläche "Ablehnen" kann das Informationselement komplett aus dem Prüfprozess entfernt und in den Status "Abgelehnt" versetzt werden.

## 15.9.3 Fachmodell – Genehmigen

Im Rahmen dieser Funktion können Sie als AIA-Genehmiger ein Ihnen zugewiesenes Informationselement auf Grundlage der Prüfungsergebnisse der Prüfer entweder annehmen, vom Ersteller überarbeiten lassen oder ablehnen.

Mit der Schaltfläche "Historie anzeigen" können Informationen über den Versionsverlauf und die Statusübergänge dieses Informationselements aufgerufen werden.

Durch die Schaltfläche "**Prüfungsdetails anzeigen**" können Sie die Prüfkommentare zu den einzelnen Kapiteln des Informationselements einsehen. Sobald Sie nun im Inhaltsverzeichnis eine Kapitelüberschrift anklicken, werden Ihnen die Prüfkommentare zu diesem Kapitel gezeigt und Sie können einen Genehmigerkommentar zu diesem Kapitel verfassen, das dem Ersteller folgend bei Überarbeitung des Kapitels vorgelegt wird.

Die Schaltfläche "**Prüfung abschließen**" ist nur dann sichtbar, wenn die Prüfungsdetails angezeigt werden. Ein Klick auf diese Schaltfläche beendet die Detailanzeige der Prüfkommentare und speichert die von Ihnen eingegebenen Genehmigerkommentare.

Mit der Schaltfläche "**Speichern**" können Sie den Genehmigungsprozess für dieses Informationselement mit allen von Ihnen verfassten Kommentaren zwischenspeichern und später fortsetzen.

Durch Klick auf die Schaltfläche "**Zurück**" beenden Sie die Detailanzeige der Prüfkommentare zu einzelnen Kapiteln und sehen wieder die Gesamtübersicht.

Die Schaltfläche "**Abbrechen**" schließt die aufgerufene Seite und Sie können die Aufgabe zu einem späteren Zeitpunkt erneut bearbeiten.

Analog zur Detailanzeige des Informationselements werden alle relevanten Informationen dargestellt.ZusätzlichwirdunteneinBereicheingeblendet,derdennotwendigen Genehmigungskommentarentgegennimmt und die Steuerung des Prozesses erlaubt.

Auch werden die Prüfergebnisse dargestellt. Hier kann zwischen den Versionen/Revisionen umgeschaltet werden, damit auch ältere Prüfergebnisse in die Bewertung des Informationselements mit einfließen können. Die Prüfergebnisse werden tabellarisch aufgelistet, die Prüfkommentare können durch Klick auf die entsprechende "Detailansicht" eingesehen werden.

| Historie anzeigen       | Prüfungsdetails anze     | eigen Speichern Abbrechen          |   |                 |
|-------------------------|--------------------------|------------------------------------|---|-----------------|
| Kurzinformatione        | n                        |                                    |   |                 |
| Namo                    | Tost PBK 6055            |                                    |   | 1 Nours Kap     |
| Fachmodelltyn           | Kurzinformationen für    | Eachmodelltypen DD - Infoelemente  |   | T Neues Kap     |
| Beschreibung            | Eachmodell erstellen ur  | ad Datenformat prüfen              |   |                 |
| GUID                    | h11f5o9f-b089-/13f8-bd   | 89-fcd06195f378                    |   |                 |
| Versionsnummer          | 0.0.1                    | 09-10001931370                     |   |                 |
| Organisation            | Ruhr-Universität Bochu   | m                                  |   |                 |
| Sichtbarkeit            |                          |                                    |   |                 |
|                         | I                        |                                    |   |                 |
|                         |                          |                                    |   |                 |
| LOI                     | IN Î                     | Datenaustausch                     |   | 1 Neues         |
| <u>Geländer (1.1)</u>   |                          | IFC2x3 (Version 2.3.0.1) >         |   | Inhalt des neue |
| Auflistung der enthalte | enen LOIN DD (1.2)       | IFC4 (Version 4.0.2.1) >           |   |                 |
|                         |                          |                                    |   |                 |
|                         |                          |                                    |   |                 |
|                         |                          |                                    |   |                 |
|                         |                          |                                    |   |                 |
|                         |                          |                                    |   |                 |
|                         |                          |                                    |   |                 |
|                         | ~                        |                                    | ~ |                 |
|                         | Weitere A                | ttribute                           | ^ |                 |
| Kontextinformatione     | n                        |                                    |   |                 |
| Bauwerkstypen (1) >     |                          |                                    |   |                 |
| Anwendungsfälle (1)     | >                        |                                    |   |                 |
| Aktouro (1)             | ·                        |                                    |   |                 |
| Eachmodelltymon (1)     | 、<br>、                   |                                    |   |                 |
| Factimodencypen(1)      | >                        |                                    |   |                 |
| Filter                  |                          |                                    |   |                 |
| Keine Daten vorhande    | 'n                       |                                    |   |                 |
|                         |                          | 20.11.2022                         | • |                 |
|                         | Genehmiger               | rkommentar                         |   |                 |
| Erfassen Sie            | e bitte einen Kommentar. | um Ihre Entscheidung zu begründen. |   |                 |
|                         |                          |                                    |   |                 |
| Kommentar 🚯             |                          |                                    |   |                 |
| Dieses Fachmodell w     | vird genehmigt.          |                                    |   |                 |
|                         | 0 0                      |                                    |   |                 |
|                         |                          |                                    |   |                 |
|                         |                          |                                    |   |                 |
|                         |                          |                                    |   |                 |
|                         |                          | 3967/4000                          |   |                 |
|                         |                          |                                    |   |                 |
| Annehmen                | Überarbeiten At          | blehnen                            |   | Prüfergebn      |
|                         |                          |                                    |   |                 |

Abbildung 373: Fachmodell genehmigen

#### 15.9.3.1 Annehmen

Durch die Schaltfläche "**Annehmen**" können Sie das Informationselement für die Veröffentlichung vorbereiten. Der Prüfprozess ist damit abgeschlossen.

Durch Klick auf die Schaltfläche öffnet sich ein modaler Dialog, der Ihnen die Wahl bietet, ob das Informationselement als neue Version oder als neue Revision veröffentlich werden soll:

- Version: Eine fachliche Überarbeitung, die die semantische Bedeutung des Merkmals ändern kann.
- Revision: Eine redaktionelle Überarbeitung, die keine Auswirkungen auf die Semantik hat.

#### 15.9.3.2 Überarbeiten

Wird die Schaltfläche "Überarbeiten" gewählt, so wird das Informationselement nach Sicherheitsabfrage an den Ersteller übergeben, so dass dieser die Überarbeitung durchführen kann.

#### 15.9.3.3 Ablehnen

Mit der Schaltfläche "Ablehnen" kann das Informationselement komplett aus dem Prüfprozess entfernt und in den Status "Abgelehnt" versetzt werden.

## 15.9.4 AIA-Vorlage – Genehmigen

Im Rahmen dieser Funktion können Sie als AIA-Genehmiger ein Ihnen zugewiesenes Informationselement auf Grundlage der Prüfungsergebnisse der Prüfer entweder annehmen, vom Ersteller überarbeiten lassen oder ablehnen.

Mit der Schaltfläche "Historie anzeigen" können Informationen über den Versionsverlauf und die Statusübergänge dieses Informationselements aufgerufen werden.

Durch die Schaltfläche "**Prüfungsdetails anzeigen**" können Sie die Prüfkommentare zu den einzelnen Kapiteln des Informationselements einsehen. Sobald Sie nun im Inhaltsverzeichnis eine Kapitelüberschrift anklicken, werden Ihnen die Prüfkommentare zu diesem Kapitel gezeigt und Sie können einen Genehmigerkommentar zu diesem Kapitel verfassen, das dem Ersteller folgend bei Überarbeitung des Kapitels vorgelegt wird.

Die Schaltfläche "**Prüfung abschließen**" ist nur dann sichtbar, wenn die Prüfungsdetails angezeigt werden. Ein Klick auf diese Schaltfläche beendet die Detailanzeige der Prüfkommentare und speichert die von Ihnen eingegebenen Genehmigerkommentare.

Mit der Schaltfläche "**Speichern**" können Sie den Genehmigungsprozess für dieses Informationselement mit allen von Ihnen verfassten Kommentaren zwischenspeichern und später fortsetzen.

Durch Klick auf die Schaltfläche "**Zurück**" beenden Sie die Detailanzeige der Prüfkommentare zu einzelnen Kapiteln und sehen wieder die Gesamtübersicht.

Die Schaltfläche "**Abbrechen**" schließt die aufgerufene Seite und Sie können die Aufgabe zu einem späteren Zeitpunkt erneut bearbeiten.

Analog zur Detailanzeige des Informationselements werden alle relevanten Informationen dargestellt.ZusätzlichwirdunteneinBereicheingeblendet,derdennotwendigen Genehmigungskommentar entgegennimmt und die Steuerung des Prozesses erlaubt.

Auch werden die Prüfergebnisse dargestellt. Hier kann zwischen den Versionen/Revisionen umgeschaltet werden, damit auch ältere Prüfergebnisse in die Bewertung des Informationselements mit einfließen können. Die Prüfergebnisse werden tabellarisch aufgelistet, die Prüfkommentare können durch Klick auf die entsprechende "**Detailansicht**" eingesehen werden.

| Historie anzeigen     | Prüfungsdetails anzeigen Speichern Abbrechen              |   |                                         |
|-----------------------|-----------------------------------------------------------|---|-----------------------------------------|
| Kurzinformatione      | n                                                         |   |                                         |
| Name                  | BBR AIA                                                   |   | 1 Auftraggeber-Informations-Anfo        |
| Vorlagentyp           | Projektvorlage                                            |   | 2 Vorwort des BBR                       |
| Beschreibung          | Auftraggeber-Informations-Anforderungen (AIA) des BBR     |   | 3 BIM-Rollen (Leistungsbilder)          |
| GUID                  | 44ca396b-d760-425b-894f-ac3d05c8e9f3                      |   | 3.1 BIM-Autoren                         |
| Versionsnummer        | 2.1.1                                                     |   | 3.2 Bürointerne BIM-Koordinatio         |
| Organisation          | BBR Test                                                  |   |                                         |
| Sichtbarkeit          | Privat                                                    |   |                                         |
|                       |                                                           |   |                                         |
|                       | Weitere Attribute                                         | ^ | Einzelbeauftragung der Projektbeteiligt |
| Filter                |                                                           |   | mehrere) Auftragnehmer zugeordnet v     |
| Keine Daten vorhande  | n                                                         |   | Die beteiligten Auftragnehmer Planung   |
| Datum der Erstellung  | 18.11.202                                                 | 2 | 3D-Datenmodells in dem der Planungs     |
| Datum der Aktivierung | 08 11 202                                                 | 2 | alphanumerischen Detaillierungsgrad.    |
| Datum der Versien     | 08.11.202                                                 |   | Rollen "BIM-Autor" und "Bürointerne B   |
| Datum der version     | 08.11.202                                                 | 2 |                                         |
| Datum der Überarbeit  | ung 08.11.202.                                            | 2 | <b>.</b>                                |
| Datum der letzten Änd | lerung 06.12.202                                          | 2 | Projektleitung, BBR                     |
|                       | Nialat                                                    |   | – – – – BIM-Ma                          |
|                       | Genehmigerkommentar                                       |   | Î                                       |
| Erfassen Sie          | bitte einen Kommentar, um Ihre Entscheidung zu begründen. |   | _                                       |
| Kommentar 🕦           |                                                           |   | •                                       |
| Die Projektvorlage w  | ird angenommen.                                           |   | Objektplanung                           |
|                       |                                                           |   | 11                                      |
|                       |                                                           |   |                                         |
|                       | 3965/4000                                                 | ) |                                         |
| Annehmen              | Überarbeiten Ablehnen                                     |   | Prüfergebnisse Version 2.1.1            |
|                       |                                                           |   | Prüfergebnisse Version 2.1.0            |
|                       |                                                           |   | 5                                       |

Abbildung 374: AIA-Vorlage genehmigen

#### 15.9.4.1 Annehmen

Durch die Schaltfläche "**Annehmen**" können Sie das Informationselement für die Veröffentlichung vorbereiten. Der Prüfprozess ist damit abgeschlossen.

Durch Klick auf die Schaltfläche öffnet sich ein modaler Dialog, der Ihnen die Wahl bietet, ob das Informationselement als neue Version oder als neue Revision veröffentlich werden soll:

- Version: Eine fachliche Überarbeitung, die die semantische Bedeutung des Merkmals ändern kann.
- Revision: Eine redaktionelle Überarbeitung, die keine Auswirkungen auf die Semantik hat.

### 15.9.4.2 Überarbeiten

Wird die Schaltfläche "Überarbeiten" gewählt, so wird das Informationselement nach Sicherheitsabfrage an den Ersteller übergeben, so dass dieser die Überarbeitung durchführen kann.

### 15.9.4.3 Ablehnen

Mit der Schaltfläche "Ablehnen" kann das Informationselement komplett aus dem Prüfprozess entfernt und in den Status "**Abgelehnt**" versetzt werden.

# 15.9.5 Projektspezifische AIA – Genehmigen

Im Rahmen dieser Funktion können Sie als AIA-Genehmiger ein Ihnen zugewiesenes Informationselement auf Grundlage der Prüfungsergebnisse der Prüfer entweder annehmen, vom Ersteller überarbeiten lassen oder ablehnen.

Mit der Schaltfläche "Historie anzeigen" können Informationen über den Versionsverlauf und die Statusübergänge dieses Informationselements aufgerufen werden.

Durch die Schaltfläche "**Prüfungsdetails anzeigen**" können Sie die Prüfkommentare zu den einzelnen Kapiteln des Informationselements einsehen. Sobald Sie nun im Inhaltsverzeichnis eine Kapitelüberschrift anklicken, werden Ihnen die Prüfkommentare zu diesem Kapitel gezeigt und Sie können einen Genehmigerkommentar zu diesem Kapitel verfassen, das dem Ersteller folgend bei Überarbeitung des Kapitels vorgelegt wird.

Die Schaltfläche "**Prüfung abschließen**" ist nur dann sichtbar, wenn die Prüfungsdetails angezeigt werden. Ein Klick auf diese Schaltfläche beendet die Detailanzeige der Prüfkommentare und speichert die von Ihnen eingegebenen Genehmigerkommentare.

Mit der Schaltfläche "**Speichern**" können Sie den Genehmigungsprozess für dieses Informationselement mit allen von Ihnen verfassten Kommentaren zwischenspeichern und später fortsetzen.

Durch Klick auf die Schaltfläche "**Zurück**" beenden Sie die Detailanzeige der Prüfkommentare zu einzelnen Kapiteln und sehen wieder die Gesamtübersicht.

Die Schaltfläche "**Abbrechen**" schließt die aufgerufene Seite und Sie können die Aufgabe zu einem späteren Zeitpunkt erneut bearbeiten.

Analog zur Detailanzeige des Informationselements werden alle relevanten Informationen dargestellt.ZusätzlichwirdunteneinBereicheingeblendet,derdennotwendigen Genehmigungskommentar entgegennimmt und die Steuerung des Prozesses erlaubt.

Auch werden die Prüfergebnisse dargestellt. Hier kann zwischen den Versionen/Revisionen umgeschaltet werden, damit auch ältere Prüfergebnisse in die Bewertung des Informationselements mit einfließen können. Die Prüfergebnisse werden tabellarisch aufgelistet, die Prüfkommentare können durch Klick auf die entsprechende "Detailansicht" eingesehen werden.

|                                |                          |                                                                                                    | _                                                                                                    |
|--------------------------------|--------------------------|----------------------------------------------------------------------------------------------------|----------------------------------------------------------------------------------------------------|
| Historie anzeigen              | Prüfungsdetails anzo     | eigen Speichern Abbrechen                                                                                       |                                                                                                    |
| Kurzinformatione               | n                        |                                                                                                    |                                                                                                    |
| Name                           | AIA-P aus AIA-VP         |                                                                                                    | 1 Finleitung                                                                                                    |
| Bauwerkstyp                    |                          | 2 Zusammenarbeit                                                                                                |                                                                                                    |
| Beschreibung                   | Projektspezifische AIA,  | die aus einer vollständigen Pr Anzeigen                                                                         | 3 BIM-Methodik im Einsatz                                                                                           |
| GUID                           | 38a32ce2-9ad4-4aef-a8    | fd-966d4b672774                                                                                                 | 3.1 CDF                                                                                                    |
| Versionsnummer                 | 0.0.2                    |                                                                                                    | 4 Anwendungsfälle                                                                                                   |
| Organisation                   | BBR Test                 |                                                                                                    | 5 Und der ganze Rest                                                                                                |
| Sichtbarkeit                   |                          |                                                                                                    | 6 Anhang                                                                                                    |
| Fachm                          | odelle                   | Koordinatensystem                                                                                               | 1 Finleitung                                                                                                    |
|                                |                          | - Keine Daten verhanden                                                                                         | I Limeitung                                                                                                    |
| Keine Elemente vorh            | landen                   | • Keine Daten vorhangen                                                                                         | Die Erstellung von Brücken erfordert w<br>Anforderungen beim Einsatz von BIM.<br>Zusammenarbeit der verschiedenen A |
|                                |                          |                                                                                                    | 2 Zusammenarbeit<br>Die unterschiedlichen Rollen eines BIN<br>zusammenarbeiten:                                     |
|                                | ~                        |                                                                                                    | ×                                                                                                    |
|                                |                          |                                                                                                    |                                                                                                    |
|                                | Weitere A                | ttribute                                                                                                    | A BIM-Partner                                                                                                    |
| Filtor                         |                          |                                                                                                    | ्रा में में में में में में में में में में                                                                         |
| Filler<br>Keine Deter werkende |                          |                                                                                                    |                                                                                                    |
| Keine Daten vorhande           | in .                     |                                                                                                    |                                                                                                    |
| Datum der Erstellung           |                          | 08.12.202                                                                                                    | 22                                                                                                    |
| Datum der Aktivierung          | 5                        | Nicht vorhande                                                                                                  | en                                                                                                    |
| Datum der Version              |                          | Nicht vorhande                                                                                                  | en 🛛 🖕                                                                                                    |
| Datum der Überarbeit           | ung                      | Nicht vorhande                                                                                                  | en 🛃 Vertrag 1                                                                                                    |
| Datum der letzten Änd          | derung                   | 08.12.202                                                                                                    |                                                                                                    |
| Deturne den Deelstisiem        |                          | N 11 - 1                                                                                                    |                                                                                                    |
|                                | Caraltania               | Le constante de la constante de la constante de la constante de la constante de la constante de la constante de | BIM-Koordi                                                                                                    |
|                                | Genenmiger               | Kommentar                                                                                                    |                                                                                                    |
| Erfassen Sie                   | e bitte einen Kommentar, | um Ihre Entscheidung zu begründen.                                                                              | BIM-Modella                                                                                                    |
| Kommentar 🕦                    |                          |                                                                                                    | BIM Modelle                                                                                                    |
| Ohne Fachmanda''               | nachan diago sustatut    | fischen AIA keinen Cir-                                                                                         |                                                                                                    |
| Onne Fachmodelle n             | nachen diese projektspez | hischen ala keinen sinn.                                                                                        | AG<br>Legende: AR nur ein Vertrag, bspw. Generalplaner                                                              |
|                                |                          |                                                                                                    | BIM Kollaboration, Quelle: Baba AC                                                                                  |
|                                |                          |                                                                                                    | billi Kollaboration, Quelle, bann AG                                                                                |
|                                |                          |                                                                                                    | 3 BIM-Methodik im Fir                                                                                               |
|                                |                          | 3934/400                                                                                                    |                                                                                                    |
|                                |                          |                                                                                                    |                                                                                                    |
| Annehmen                       | Überarbeiten             | blehnen                                                                                                    | Prüfergebnisse Version 0.0.2                                                                                        |
|                                |                          |                                                                                                    | Prüfergebnisse Version 0.0.1                                                                                        |

Abbildung 375: Projektspezifische AlA genehmigen

#### 15.9.5.1 Annehmen

Durch die Schaltfläche "Annehmen" können Sie das Informationselement für die Veröffentlichung vorbereiten. Der Prüfprozess ist damit abgeschlossen.

Durch Klick auf die Schaltfläche öffnet sich ein modaler Dialog, der Ihnen die Wahl bietet, ob das Informationselement als neue Version oder als neue Revision veröffentlich werden soll:

- Version: Eine fachliche Überarbeitung, die die semantische Bedeutung des Merkmals ändern kann.
- Revision: Eine redaktionelle Überarbeitung, die keine Auswirkungen auf die Semantik hat.

### 15.9.5.2 Überarbeiten

Wird die Schaltfläche "Überarbeiten" gewählt, so wird das Informationselement nach Sicherheitsabfrage an den Ersteller übergeben, so dass dieser die Überarbeitung durchführen kann.

## 15.9.5.3 Ablehnen

Mit der Schaltfläche "Ablehnen" kann das Informationselement komplett aus dem Prüfprozess entfernt und in den Status "Abgelehnt" versetzt werden.

# 15.10 AIA – Überarbeiten

# 15.10.1 LOIN überarbeiten

Wird ein Informationselement während des Prüfprozesses zur Überarbeitung zum Ersteller zurückgeschickt, dann können Sie als Ersteller anhand der Kommentare des Genehmigers und der Prüfer die Überarbeitung durchführen. Dafür werden die **Kommentare** auf jeder Seite des Erstellungsassistenten zur Erstellung des Informationselements angezeigt. Sie können zwischen den verschiedenen **Versionen** umschalten, zu denen Prüfer und Genehmiger Kommentare hinterlassen haben.

| Basisdaten                                                                                                   | Weitergeben Speichern | Version 0.0.2                                                                                                    |
|----------------------------------------------------------------------------------------------------|-----------------------|----------------------------------------------------------------------------------------------------|
| Name und Beschreibung der LOIN Name LOIN ohne Geometrie Beschreibung Diese LOIN hat eine optionale Geometrie | <ul> <li></li> </ul>  | LOIN erstellen<br>Basisdaten<br>Objekttypen<br>Bauwerkstypen<br>Projektphasen<br>Anwendungsfälle<br>Akteure<br>Fachmodelltypen<br>Dopplungsprüfung<br>Merkmale |
|                                                                                                    | 1461/1500             | <ul> <li>Datenformate</li> <li>Geometrie</li> </ul>                                                                                                    |
| Kommentare<br>Version Alle v                                                                                 |                       | <ul> <li>Dokumentation</li> <li>Filterzuweisung</li> <li>Erstellung abschließen</li> </ul>                                                                     |
| Genehmiger                                                                                                   | Überarbeiten          |                                                                                                    |
| Muss überarbeitet werden                                                                                     |                       |                                                                                                    |
| « Erste Seite 1 Letzte Seite »                                                                               |                       |                                                                                                    |
| Weiter Zurück Erstellung abbrechen Ablehnen                                                                  |                       |                                                                                                    |

Abbildung 376: LOIN überarbeiten

# 15.10.2 AIA überarbeiten

Wird ein Informationselement während des Prüfprozesses zur Überarbeitung zum Ersteller zurückgeschickt, dann können Sie als Ersteller anhand der Kommentare des Genehmigers und der Prüfer die Überarbeitung durchführen. Dafür werden die **Kommentare** auf jeder Seite des Erstellungsassistenten zur Erstellung des Informationselements angezeigt. Sie können zwischen den verschiedenen Versionen umschalten, zu denen Prüfer und Genehmiger Kommentare hinterlassen haben.

Für die einzelnen Kapitel des Informationselements können während der **Detailprüfung** spezielle auf das jeweilige Kapitel bezogene Kommentare hinterlassen worden sein. Sobald Sie im Editor ein Kapitel anzeigen, werden Ihnen umschaltbar nach Kommentator und Version die Kommentare zum jeweiligen Kapitel angezeigt.

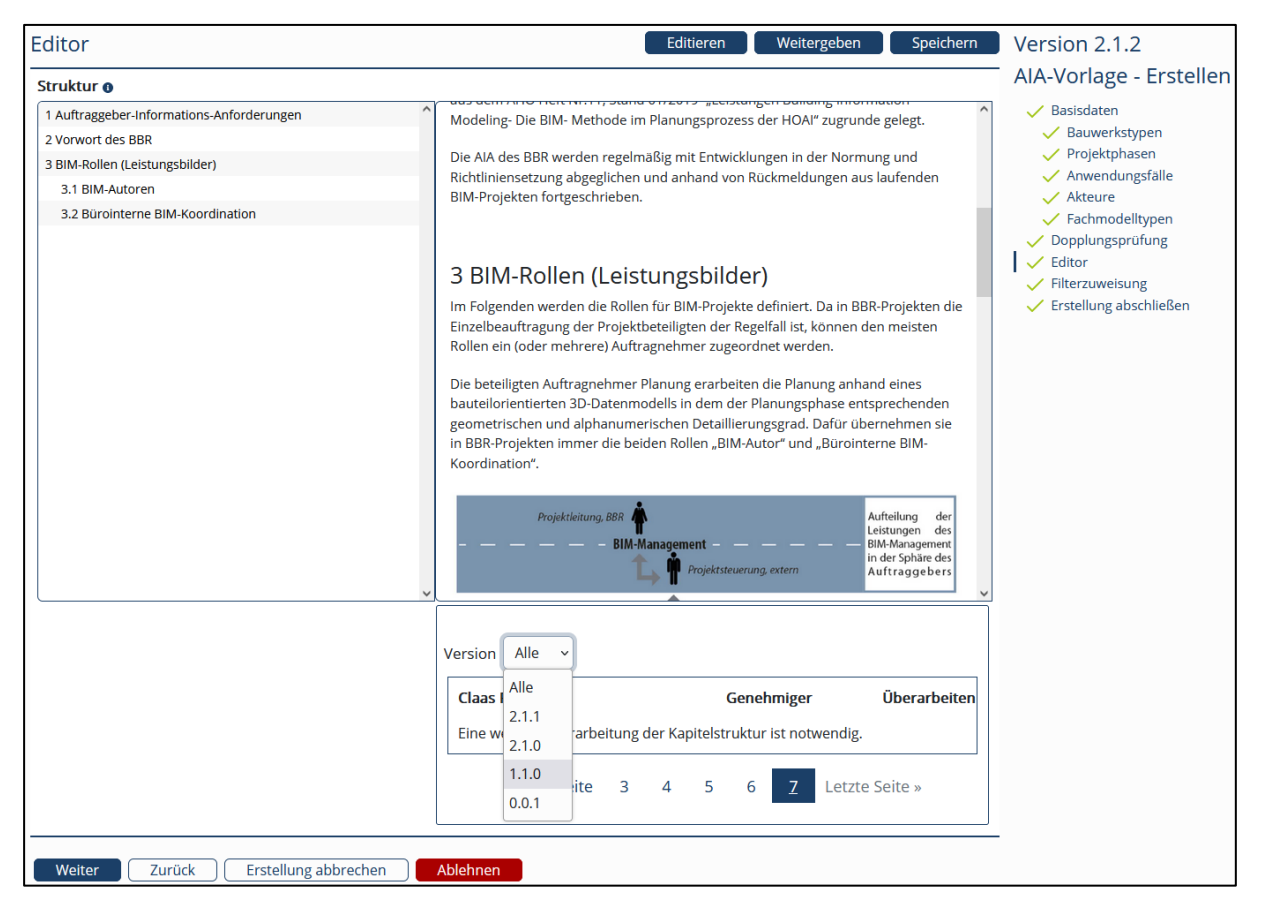

Abbildung 377: AIA überarbeiten

# 15.11 AIA – Veröffentlichen

Sofern Sie der Genehmiger von Informationselementen sind, die sich im Status "Angenommen" befinden, können Sie diese **veröffentlichen**. Dazu gehen Sie nach "Merkmale – Bearbeiten" und wählen in der Liste die Aktion "Veröffentlichen". Sie können sich dabei entscheiden, ob Sie nur ein Informationselement oder alle von Ihnen markierten Informationselemente veröffentlichen möchten. Im Rahmen der Veröffentlichung muss die **Sichtbarkeit** der gewählten Informationselemente festgelegt werden. Dabei gibt es folgende Möglichkeiten:

Öffentlich: Für alle Nutzer des BIM-Portals sichtbar.

Privat: Nur für Nutzer in der eigenen Organisation sichtbar.

Untergeordnet: Nur für Nutzer der eigenen Organisation, sowie in untergeordneten Organisationen sichtbar.

Gesichert: Nur für Nutzer in der eigenen Organisation, sowie in unter- und übergeordneten Organisationen sichtbar.

|                                                                                                    |              | Sichtbarkeit zuordnen                                            |  |  |  |  |
|----------------------------------------------------------------------------------------------------|--------------|------------------------------------------------------------------|--|--|--|--|
| Bitte wählen Sie                                                                                                    | e eine Sicht | barkeit, die Sie dem ausgewählten Element zuordnen möch-<br>ten. |  |  |  |  |
| Öffentlich                                                                                                    | -            | Für alle Nutzer des BIM-Portals sichtbar                         |  |  |  |  |
| O Privat - Nur für Nutzer in der entsprechenden Organisation sichtbar                                                                       |              |                                                                  |  |  |  |  |
| O Untergeordnet - Die Elemente sind für untergeordnete Organisationen sichtbar                                                              |              |                                                                  |  |  |  |  |
| Gesichert       -       Sichtbar in über- und untergeordneten Organisationen der Organi-         sation, in der die AIA/LOIN erstellt wurde |              |                                                                  |  |  |  |  |
| Bitte beachten Sie bei der Veröffentlichung von Informationselementen die Datenschutzinformatio-<br>nen und die Nutzungsbedingungen.        |              |                                                                  |  |  |  |  |
| Betroffene AIA / LOIN (1)                                                                                                    |              |                                                                  |  |  |  |  |
| Krankenhaus                                                                                                    |              |                                                                  |  |  |  |  |
| Bestätigen Abbrechen                                                                                                    |              |                                                                  |  |  |  |  |

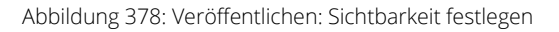

#### Mehrfachauswahl

Die Tabelle bietet pro Zeile eine **Checkbox** zum Selektieren der Informationselemente. Diese Checkboxen sind nur dann auswählbar, wenn sich die Informationselemente in einem Status befinden, der eine **Mehrfachauswahl** zulässt. Dies ist dann der Fall, wenn für mehrere Informationselemente eine Genehmigung vorliegt (Status "Angenommen") und diese somit bereit zum Veröffentlichen sind. Über der Spalte mit den Checkboxen gibt es eine Master-Checkbox, mit der alle auswählbaren Informationselemente, die auf der Seite gelistet sind, selektiert bzw. deselektiert werden können.

# 15.12 AIA – Bearbeiten

Unter dem Menüpunkt "AIA – Bearbeiten" wird eine Liste von LOIN bzw. AIA tabellarisch angezeigt. Die hier aufgelisteten Informationselemente befinden sich im Erstell- bzw. Prüfprozess. Es werden nur die Informationselemente der aktuell angemeldeten Organisation angezeigt, die in einem der folgenden **Status** vorliegen:

- In Erstellung
- In Vorprüfung
- In Prüfung
- Angenommen
- Veraltet
- Abgelehnt
- Aussortiert

Je nachdem, welche Rollen Ihnen zugeordnet sind, werden Ihnen hier pro Informationselement passende Aktionen angeboten, die Sie in die entsprechenden Prozesse führen.

| *    | Тур     | Name 崇                                                   | Version 🌻 | Ersteller 🛱       | Genehmiger 🌻      | Änderung   | Status ≑      | *             | Aktionen      |
|------|---------|----------------------------------------------------------|-----------|-------------------|-------------------|------------|---------------|---------------|---------------|
|      |         | Filtern ♦                                                | Filtern 🗢 | Filtern 🔶         | Filtern ♦         | Datum aus  | Bitte wählen  |               |               |
|      | 9       | AIA-P aus AIA-VP                                         | 0.0.1     |                   | -                 | 18.11.2022 | In Vorprüfung | $\mathcal{T}$ | Detailansicht |
|      | 9       | BBR AIA                                                  | 2.1.1     |                   |                   | 18.11.2022 | In Erstellung | $\mathcal{T}$ | Detailansicht |
|      | 9       | BBR Detaillierung Objektplanungsmodell                   | 0.0.1     |                   | -                 | 25.10.2022 | In Erstellung | $\mathcal{T}$ | Detailansicht |
|      |         | Fenster (LOIN LP2)                                       | 0.0.1     |                   | -                 | 28.11.2022 | In Erstellung | $\nabla$      | Detailansicht |
|      | ≞       | Krankenhaus                                              | 0.0.1     |                   |                   | 26.10.2022 | In Prüfung    | T             | Detailansicht |
|      | N       | Objektplanungsmodell                                     | 0.0.2     | BIM Administrator | BIM Administrator | 25.10.2022 | In Erstellung | $\nabla$      | Detailansicht |
|      |         | Projektspezifische AIA auf Basis der Test-Projektvorlage | 0.0.2     |                   |                   | 26.10.2022 | In Erstellung | $\mathcal{T}$ | Detailansicht |
|      | 9       | RUB IC Gebäude                                           | 0.0.1     |                   | _                 | 28.11.2022 | In Erstellung | 7             | Detailansicht |
|      |         | Stütze LOIN 200                                          | 1.1.1     |                   |                   | 27.10.2022 | In Erstellung | $\nabla$      | Detailansicht |
|      | 9       | Vorlage, deren Erstellung fortgesetzt wird               | 0.0.1     |                   | _                 | 26.10.2022 | In Erstellung | $\mathcal{T}$ | Detailansicht |
| Anza | hl Eint | räge: <u>10</u> 50 100                                   |           | « Erste Seite     | 1 Letzte Seite »  |            |               |               |               |

Abbildung 379: AIA bearbeiten

Es besteht die Möglichkeit, die Informationselemente alphabetisch zu sortieren und zu filtern. Es kann sortiert und gefiltert werden nach

- Informationselementtyp
- Name des Informationselements
- Version des Informationselements
- Ersteller des Informationselements
- Genehmiger des Informationselements
- Letzte Änderung (Datum wählbar durch Modal)

• Status: "In Erstellung", "In Vorprüfung", "In Prüfung", "Angenommen", "Abgelehnt", "Aussortiert" (über den Filter lassen sich die initial nicht auswählten Status "Abgelehnt" und "Aussortiert" hinzufügen)

Die Filter lasen sich miteinander kombinieren, wodurch sich die Ergebnisse weiter eingrenzen lassen (UND-Verknüpfung). Oberhalb einer Spalte befindet sich ein Textfeld, in dem ein Suchtext eingegeben werden kann. Über ein Dropdown werden daraufhin alle zum Filtertext passenden Attribute aufgelistet und Sie können daraus auswählen.

Als **AlA-Ersteller** bekommen Sie hier einen Überblick über den Bearbeitungsstand Ihrer Informationselemente und können die Bearbeitung starten.

Als AlA-Prüfer können Sie von hier aus in den Prüfprozess Ihrer Informationselemente springen.

Als **AlA-Genehmiger** können Sie die initiale Beurteilung, die Genehmigung oder die Veröffentlichung von Informationselementen starten.

Als **Organisations-Administrator** besteht die Möglichkeit, sich die Informationselemente, die sich in Bearbeitung befinden oder aussortiert/abgelehnt/veraltet wurden, anzuzeigen.

# 15.13 AIA – Vereinfachter Prüf- und Genehmigungsprozess

Wenn für ein AlA-Modul die Erstellung abgeschlossen wurde, steht das Informationselement im Status "in Vorprüfung" und alle Genehmiger des Moduls AlA der Organisation werden dazu aufgefordert, das erstellte Element durch den Prüf- und Genehmigungsprozess zu führen.

Für eine Organisation kann der Organisationsadministrator einen vereinfachten Prüf- und Genehmigungsprozess ohne die inhaltliche Prüfung aktivieren. In diesem Fall hat der Genehmiger bei der Verwendung der Bearbeiten-Liste die Auswahl zwischen der Genehmigung mit Einbeziehung der Prüfer ("Initial Beurteilen") und der direkten Annahme der AIA-Elemente ("Annehmen"). In letzterem Fall werden die Schritte "Initial beurteilen" und "Prüfen" übersprungen. Das AIA-Element befindet sich anschließend direkt im Status "Angenommen".

Über die Checkboxen lassen sich mehrere Elemente zusammen annehmen (siehe Abbildung 380).

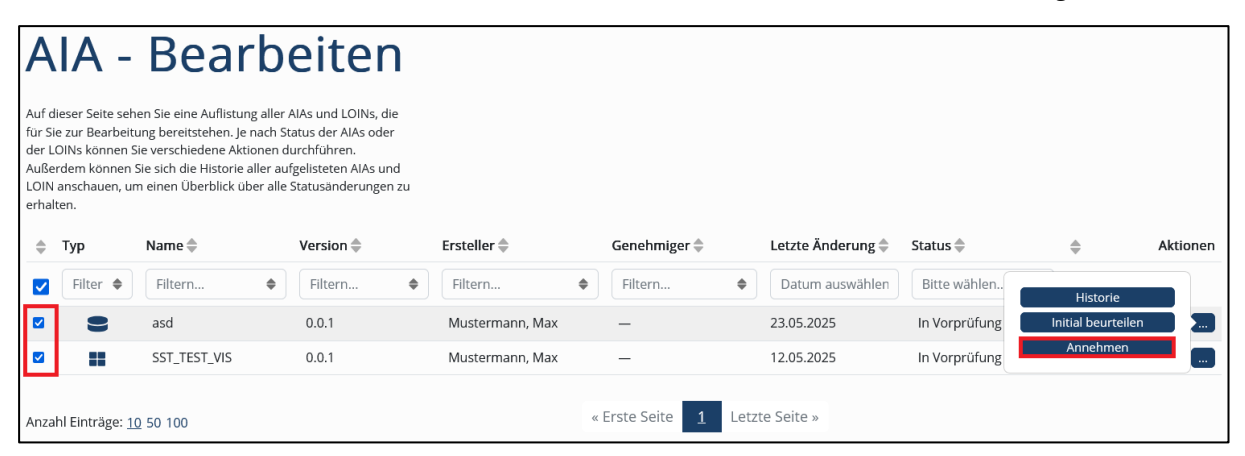

Abbildung 380: Modul AIA – Vereinfachter Prüf- und Genehmigungsprozess - Annehmen

Im nächsten Schritt wird ausgewählt, ob die Version oder Revision der ausgewählten Elemente erhöht werden soll. Über die Schaltfläche "Bestätigen" werden alle ausgewählten Elemente in der jeweiligen Version oder Revision angenommen. Durch die Betätigung der Schaltfläche "Abbrechen" oder des X-Symbols oben rechts kann der Prozess abgebrochen werden.

|                      | AlA ar                                                                                                    | nnehmen                 | >                    | <  |
|----------------------|----------------------------------------------------------------------------------------------------|-------------------------|----------------------|----|
| Bitte wä             | nlen Sie, ob die Versi                                                                                                    | on oder die Revisior    | n erhöht wird.       | 0  |
| Version              | Dn Eine fachliche Überarbeitung, die die semantische Bedeutung des<br>Informationselements ändern kann                                                                                                    |                         |                      |    |
| Revision             | Eine redaktionelle Über<br>Semantik hat.                                                                                                    | rarbeitung, die keine / | Auswirkungen auf die |    |
| lhr Name und lhre E- | <ul> <li>Version erhöhen</li> <li>Revision erhöhen</li> <li>Ihr Name und Ihre E-Mail-Adresse werden an die Genehmiger nutzender Informations-<br/>elemente weitergegeben.</li> <li>Betroffene Informationselemente ●</li> </ul> |                         |                      |    |
|                      | Name                                                                                                    | Versionsänderung        |                      | 1: |
|                      | asd                                                                                                    | 0.0.1 → 1.1.0           |                      |    |
|                      | SST_TEST_VIS                                                                                                    | 0.0.1 → 1.1.0           |                      |    |
|                      | Bestätigen                                                                                                    | Abbrechen               |                      |    |

Abbildung 381: Modul AIA - Vereinfachter Prüf- und Genehmigungsprozess - Version Revision

Im Anschluss wird einem ein Fenster zur Bestätigung angezeigt.

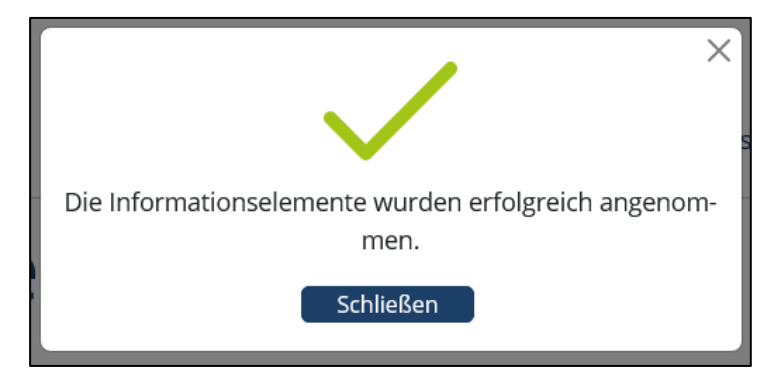

Abbildung 382: Modul AIA – Vereinfachter Prüf- und Genehmigungsprozess – Bestätigung

Nach der Annahme der Elemente werden diese veröffentlicht. Hier wird dann die Sichtbarkeit der Elemente festgelegt. Die Veröffentlichung von AlA-Elementen wird im Kapitel "15.11 AlA – Veröffentlichen" näher beschrieben.

Ein Ablehnen oder in die Überarbeitung schicken von AIA-Elementen ist weiterhin über den herkömmlichen Prüf- und Genehmigungsprozess möglich.

# 15.14 AIA-Filter – Bearbeiten

Im Rahmen dieser Funktion können Sie **Filter und Filtergruppen** Ihrer Organisation verwalten. Die hier konfigurierten Filter können an LOIN, AIA-Vorlagen und Fachmodelle zugewiesen werden, um sie leichter auffindbar zu machen. Die hier konfigurierten Filter sind auch für Ihre Unterorganisationen sichtbar.

| Hier können Sie Ihre organisa | tionsspezifische | en Filter konfigurieren. |
|-------------------------------|------------------|--------------------------|
| Filtergruppe 1                |                  | <b>+ -</b>               |
| Filter 1.1                    |                  | <b>\$ + -</b>            |
| Filter 1.2                    |                  | <b>+ +</b>               |
| Filter 1.3                    |                  | <b>+</b> + -             |
|                               | ^                |                          |
| Filtergruppe 2                |                  | <b>+ -</b>               |
| Filter 2.1                    |                  | <b>\$ + -</b>            |
| Filter 2.2                    |                  | <b>+</b> + -             |
|                               | ^                |                          |
| Leere Filtergruppe            |                  | <b>+ -</b>               |
| Filter erstellen              |                  |                          |
|                               | ^                |                          |
|                               |                  |                          |

Abbildung 383: AIA-Filter bearbeiten

Im BIM-Portal ist es mit der entsprechenden Rolle möglich die Filter, die zum Auffinden von Informationselementen unter **AIA – Suchen** dienen, zu verwalten. Dies wird im Folgenden näher erläutert:

# 15.14.1 Globale Filter

Als Organisationsadministrator der **Pflegestelle Bund** ist es möglich **globale Filter** unter dem Menüpunkt "AIA – Filter" zu verwalten.

Globale Filter zeichnen sich dadurch aus, dass sie über das ganze BIM-Portal hinweg genutzt werden können. Beim initialen Anlegen von Filtergruppen wird dem Benutzer eine "Filtergruppe erstellen"-Schaltfläche angeboten. Nach Eingabe des Namens für die Gruppe wird diese erstellt und man kann die Gruppe durch enthaltene Filter ergänzen. Durch Betätigen der "Plus"- und "Minus"-Schaltflächen können Filter/-gruppen erstellt bzw. entfernt werden. Außerdem kann die Anordnung der einzelnen Filter durch "Pfeil"-Schaltflächen angepasst werden.

# 15.14.2 Organisationsspezifische Filter

Als Organisationsadministrator einer beliebigen **anderen Organisation** können auf die gleiche Weise wie oben beschrieben Filter verwaltet werden. Diese Filter sind jedoch nur für die **aktuelle Organisation** und deren Unter-Organisationen sichtbar.

# 15.15 AIA-Filterzuweisung – Bearbeiten

Im Rahmen dieser Funktion können Sie die **Filterzuweisungen** eines oder mehrerer Informationselemente ändern. Filter sind für LOIN, AIA-Vorlagen und für Fachmodelle nutzbar. Kontextinformationen und projektspezifischen AIA können keine Filter zugewiesen werden.

Als Organisationsadministrator und Genehmiger ist es möglich die Filterzuweisung zu verwalten. Hierfür wird die Schaltfläche "**Filterzuweisung ändern**" angeboten. Außerdem ist es möglich, auf der Detailansicht von Informationselementen die Filter für dieses Informationselement anzupassen.

In dem Dialog für die Filterzuweisung können die Filter für die betroffenen Informationselemente geändert werden. Bei der Auswahl von mehreren Informationselementen wird hier außerdem eine Tabelle mit den betroffenen angezeigt.

Dabei können **allgemeine/globale Filter** nur für die Informationselemente der eigenen Organisation gesetzt werden. **Organisationsspezifische Filter** können allen Informationselementen zugewiesen werden.

Werden mehrere Informationselemente bearbeitet, dann sehen Sie rechts die **Auflistung der betroffenen Elemente**. Dort sehen Sie auch in Klammern die Anzahl der Filterzuweisungen, die das Element bereits besitzt.

Auf der linken Seite sehen Sie die für Sie sichtbaren **Filtergruppen und Filter**. Wenn sich vor einem Filter ein Haken befindet, dann ist der Filter allen betroffenen Elementen zugewiesen. Ist der Kasten leer, dann hat keines der betroffenen Elemente den Filter zugewiesen. Ein waagerechter Strich bedeutet, dass einige der betroffenen Elemente den Filter zugewiesen bekommen haben, aber nicht alle.

Sie können die Filterzuweisungen beliebig ändern und dann über die Schaltfläche "Filter setzen" die Änderungen speichern. Alternativ können Sie den Vorgang über die Schaltfläche "Abbrechen" verwerfen.

| Filterzuweisung: Mehrere AIA/LOIN 🛛 | Betroffene AIAs / LOINs 🛛 |     |
|-------------------------------------|---------------------------|-----|
| Allgemeine Filter                   | Geländer                  | (0) |
|                                     | Vorlage für Brücke        | (1) |
| Filtergruppe                        | Wand                      | (0) |
| Pflegestelle                        |                           |     |
| Filter A                            |                           |     |
| Filter B                            |                           |     |
|                                     |                           |     |
| Organisationsspezifische Filter     |                           |     |
|                                     |                           |     |
| Testfilter                          |                           |     |
| Prüfprozesstest                     |                           |     |
| Attributtests                       |                           |     |
| C Kopietest                         |                           |     |
|                                     |                           |     |
|                                     |                           |     |
| Filter setzen Abbrechen             |                           |     |

Abbildung 384: AIA Filter zuweisen

# 15.16 AIA – Editor-Variablen

Innerhalb des Editors können einige Variablen verwendet werden, die erst im Rahmen einer projektspezifischen AIA mit den konkreten Werten befüllt werden. Eine Variable wird direkt mit in den Text geschrieben und besteht aus einem einleitenden Dollar-Symbol, dem Namen der Variablen und einem beendenden Dollar-Symbol.

Innerhalb von Vorlagen, Fachmodellen und projektspezifischen AIA können die folgenden Variablen genutzt werden:

| Variablenname          | Bedeutung                                                                                                    |
|------------------------|----------------------------------------------------------------------------------------------------|
| \$Ersteller\$          | Vor- und Nachname des Erstellers der projektspezifischen AIA, die diese<br>Vorlage bzw. dieses Fachmodell verwendet.                  |
| \$Genehmiger\$         | Vor- und Nachname des Genehmigers.                                                                                                    |
| \$Datum\$              | Datum der Variablenersetzung, also Datum der Anzeige bzw. Datum der<br>Generierung der Datei, die die projektspezifische AIA enthält. |
| \$Organisation\$       | Name der Organisation, von der die projektspezifische AIA erstellt wurde                                                              |
| \$Elternorganisation\$ | Name der Elternorganisation (sinnvoll, falls Projekte in<br>Unterorganisationen angelegt werden)                                      |
| \$Projektname\$        | Name der projektspezifischen AIA                                                                                                    |
| \$Beschreibung\$       | Beschreibung der projektspezifischen AIA                                                                                              |
| \$Koordinatensystem\$  | Koordinatensystems der projektspezifischen AIA                                                                                        |
| \$Zone\$               | Zone der projektspezifischen AIA                                                                                                    |
| \$Ostwert\$            | Ostwert der projektspezifischen AIA                                                                                                   |
| \$Nordwert\$           | Nordwert der projektspezifischen AIA                                                                                                  |
| \$Höhe\$               | Höhe der projektspezifischen AlA                                                                                                    |

Tabelle 5: Editor-Variablen

Projektspezifische AIA dürfen weitere Variablen nutzen:

| Variablenname       | Bedeutung                                             |
|---------------------|-------------------------------------------------------|
| \$Bauwerkstyp\$     | Gewählte Kontextinformationen für den Bauwerkstyp     |
| \$Projektphasen\$   | Gewählte Kontextinformationen für die Projektphasen   |
| \$Anwendungsfälle\$ | Gewählte Kontextinformationen für die Anwendungsfälle |
| \$Akteure\$         | Gewählte Kontextinformationen für die Akteure         |
| \$Fachmodelltypen\$ | Gewählte Kontextinformationen für die Fachmodelltypen |

Tabelle 6: Editor-Variablen projektspezifischer AIA

# 16 Problembehandlung

Das BIM-Portal arbeitet grundsätzlich mit sprechenden Fehlermeldungen, die dem Nutzer genug Auskunft geben, um den angezeigten Fehler selbstständig zu beheben oder Hilfe bei der Portaladministration anzufordern. Im Folgenden werden Verhaltensweisen des Systems, die nicht selbsterklärend sind, zusammen mit entsprechenden Lösungsansätze aufgelistet:

#### "Ein unerwarteter Fehler ist aufgetreten."

Hier handelt es sich um einen Fehler, der durch die sprechenden Fehlermeldungen nicht abgefangen werden konnte. Dies könnte nicht definiertes Verhalten im System sein. Nutzen Sie das Kontaktformular des BIM-Portals, um das Fehlverhalten der Portaladministration mitzuteilen. Hierfür ist es hilfreich, möglichst genaue Informationen zum Vorgehen, welches den Fehler provoziert hat, weiterzugebenen (Nutzer, Rolle, Organisation, Prozess, Informationselement).

#### "Sie wurden abgemeldet."

Wenn der Nutzer innerhalb von 60 Minuten keine Eingabe getätigt hat, wird dieser als abwesend angesehen und vom System abgemeldet. Der Nutzer kann sich erneut anmelden.

Bei Problemen, die durch den Nutzer nicht gelöst werden können, wird dazu geraten das Kontaktformular des BIM-Portals zu nutzen.

# 17 Glossar

| Begriff                          | Abkürzung | Erläuterung                                                                                                    |
|----------------------------------|-----------|----------------------------------------------------------------------------------------------------|
| Administrator                    | Admin     | Ein Administrator (kurz: "Admin", auch Sysop für system<br>operator) ist eine spezielle Rolle eines Benutzers in<br>Betriebssystemen, Netzwerken,<br>Anwendungsprogrammen, Mailboxen, Mailinglisten oder<br>Websites wie Diskussionsforen, Wikis und ähnlichen<br>kollaborativen Internetauftritten mit erweiterten<br>Rechten. |
| Anonymisierung                   |           | Die Anonymisierung ist das Verändern personenbezogener Daten derart, dass diese Daten nicht mehr einer Person zugeordnet werden können.                                                                                                    |
| Aufgabe                          |           | Innerhalb der Module des BIM-Portals werden Aufgaben<br>verwaltet, die die gemeinsame Arbeit an<br>Informationselementen steuern. So ist beispielsweise<br>das Prüfen eines Informationselements eine Aufgabe.                                                                                                    |
| Aufgabenliste                    |           | Pro Benutzer zeigt die Aufgabenliste alle ihn betreffenden Aufgaben an.                                                                                                    |
| Benutzerkonto                    |           | Ein Benutzerkonto (englisch <i>user account</i> ), kurz<br>Nutzerkonto oder Account, ist eine Zugangsberechtigung<br>zu einem zugangsbeschränkten <u>IT</u> -System.                                                                                                    |
| Benutzerprofil                   |           | Ein Benutzerprofil ist in der Systemadministration eine<br>Konfiguration eines Benutzerkontos bei einem<br>Betriebssystem, einem Rechnernetz oder in einer<br>Websiteverarbeitung.                                                                                                    |
| Beobachtungliste                 |           | Ein Benutzer kann seine Beobachtungsliste zusammenstellen, die alle Informationselemente enthält, bei deren Änderungen der Benutzer informiert werden möchte.                                                                                                    |
| Building Information<br>Modeling | BIM       | Der Begriff Building Information Modeling<br>(Bauwerksdatenmodellierung) beschreibt eine Methode<br>der vernetzten Planung, Ausführung und<br>Bewirtschaftung von Gebäuden und anderen Bauwerken<br>mithilfe von Software. Dabei werden alle relevanten<br>Bauwerksdaten digital modelliert, kombiniert und<br>erfasst.         |
| BIM-Modell                       |           | Aufbauend auf der BIM-Methodik erstelltes Geometrie-<br>und Datenmodell, das ein Bauwerk repräsentiert.                                                                                                    |
| Button                           |           | Eine Schaltfläche beziehungsweise Taste, auch<br>(englisch) Button ist ein häufig verwendetes<br>Steuerelement grafischer Benutzeroberflächen, das dem                                                                                                    |

|                                       |       | Benutzer ermöglicht, eine zugeordnete Funktion<br>auszulösen.                                                                                                    |
|---------------------------------------|-------|----------------------------------------------------------------------------------------------------|
| CAD-Software                          |       | CAD (von engl. <i>computer-aided design</i> , zu<br>Deutsch rechnerunterstütztes Konstruieren) bezeichnet<br>die Unterstützung von konstruktiven<br>Aufgaben mittels EDV zur Herstellung eines Produkts<br>(beispielsweise Auto, Flugzeug, Bauwerk, Kleidung).                                                                                                    |
|                                       |       | Eine CAD-Software ist ein Computerprogramm für das rechnerunterstützte Konstruieren.                                                                                                    |
| Dashboard                             |       | Als Dashboard wird eine grafische Benutzeroberfläche bezeichnet, die zur Administration von Servern dient.                                                                                                    |
| Datenschutz-<br>Grundverordnung       | DSGVO | Die Datenschutz-Grundverordnung (DSGVO;<br>französisch <i>Règlement général sur la protection des</i><br><i>données</i> RGPD, englisch <i>General Data Protection</i><br><i>Regulation</i> GDPR) ist eine Verordnung der Europäischen<br>Union, mit der die Regeln zur Verarbeitung<br>personenbezogener Daten durch die meisten<br>Datenverarbeiter, sowohl private wie öffentliche, EU-weit<br>vereinheitlicht werden. |
| Downloadliste                         |       | Sammlung aller Informationselemente, die ein Benutzer<br>gemeinsam herunterladen möchte                                                                                                    |
| Download                              |       | Als Download oder Herunterladen bezeichnet man in der<br>elektronischen Datenverarbeitung (EDV) das Empfangen<br>von Daten auf dem eigenen Computer, dem Client, die<br>über ein Netzwerk, meistens das Internet, von einem<br>Server stammen. Auch die übertragenen oder zur<br>Übertragung bereitgestellten Daten selbst werden als<br>Download bezeichnet.                                                            |
| Ersteller                             |       | Jemand, der in den verschiedenen Modulen des BIM-<br>Portals die jeweiligen Informationselemente erstellen<br>darf.                                                                                                    |
| Genehmiger                            |       | Jemand, der in den verschiedenen Modulen des BIM-<br>Portals den Prozess der Verwaltung der<br>Informationselemente leitet und die jeweiligen<br>Informationsobjekte freigeben darf.                                                                                                    |
| Import                                |       | Datenaustausch ist ein Begriff aus der<br>Datenverarbeitung und steht für das Weiterleiten von<br>Daten zwischen Organisationen und Unternehmen in<br>zweckspezifisch standardisierter Form. Er wird zwar<br>überwiegend im Zusammenhang mit elektronischen<br>Verfahren verwendet, gilt aber unabhängig von der Form<br>der Daten und der Form der Übermittlung. Beim Import<br>werden Daten in ein System übernommen.  |
| Information Delivery<br>Specification | IDS   | Die Information Delivery Specification (IDS) ist ein<br>Standard zur Definition von Informationsanforderungen<br>in Bauprojekten für Building Information Modeling (BIM).                                                                                                    |

| Industry Foundation<br>Classes                         | IFC    | Die Industry Foundation Classes (IFC) sind ein offener<br>Standard im Bauwesen zur digitalen Beschreibung von<br>Gebäudemodellen (BIM). Registriert sind die IFC unter<br>[DIN EN ISO 16739:2017-04].                                                                                                    |
|--------------------------------------------------------|--------|----------------------------------------------------------------------------------------------------|
| Informationselement                                    |        | Informationselemente sind sämtliche im BIM-Portal<br>verwaltete Inhalte, beispielsweise<br>Merkmale/Merkmalsgruppen oder AIA-Vorlagen.                                                                                                    |
| Kommentar- und<br>Bewertungsliste                      |        | Der Benutzer kann in der Kommentar- und<br>Bewertungsliste alle Informationselemente einsehen, für<br>die er verantwortlich oder zu denen er Kommentare<br>abgegeben hat.                                                                                                    |
| Landing Page                                           |        | Eine Landingpage (auch Landeseite; englisch <i>landing page</i> ) oder Zielseite, selten auch Marketingpage, ist eine speziell eingerichtete Webseite, die nach einem Mausklick auf ein Werbemittel oder nach einem Klick auf einen Eintrag in einer Suchmaschine (Google, Bing u. a.) erscheint.                                |
| Lesezeichenliste                                       |        | Die Lesezeichenliste enthält eine Zusammenstellung<br>aller Informationselemente, die sich der Benutzer für die<br>spätere Lektüre merken möchte.                                                                                                    |
| Model View Definition                                  | MVD    | MVD steht für Model View Definition (deutsch<br>Modellansichtsdefinition) und wird benutzt, um eine<br>Teilmenge des IFC-Datenmodells (Klassen, Relationen,<br>Merkmalsätze, etc.) zu definieren, die nötig ist, um<br>bestimmte fachspezifische Austauschanforderungen<br>(englisch <i>Exchange Requirements</i> ) zu erfüllen. |
| Objektkatalog für das<br>Straßen- und<br>Verkehrswesen | OKSTRA | Der Objektkatalog für das Straßen- und Verkehrswesen<br>ist ein Standard, der die IT-technische Beschreibung von<br>Objekten im Bereich des Straßen- und Verkehrswesens<br>in der Bundesrepublik Deutschland vereinheitlicht.                                                                                                    |
| Prüfer                                                 |        | Jemand, der in den verschiedenen Modulen des BIM-<br>Portals die jeweiligen Informationselemente prüfen<br>darf.                                                                                                    |
| Pseudonymisierung                                      |        | Bei der Pseudonymisierung wird der Name oder ein<br>anderes Identifikationsmerkmal durch<br>ein <i>Pseudonym</i> (zumeist ein Code, bestehend aus<br>mehrstelligen Buchstaben- oder Zahlenkombinationen)<br>ersetzt, um die Feststellung der Identität des Betroffenen<br>auszuschließen oder wesentlich zu erschweren.          |
| Rundschreiben                                          |        | Bei einem Rundschreiben handelt es sich um eine E-Mail,<br>die an alle BIM-Portal-Nutzer versandt wird, die vorab<br>dem Empfang zugestimmt haben, und kann beliebigen<br>Text enthalten. So kann der Portaladministrator auf<br>Neuigkeiten oder Änderungen im BIM-Portal hinweisen.                                            |
| Tooltip                                                |        | Ein Tooltip ist ein kleines Pop-up-Fenster in Anwendungsprogrammen oder Webseiten. Es zeigt eine                                                                                                    |

|                              |     | Beschreibung zu einem Element der grafischen<br>Benutzungsoberfläche.                                                                                                    |
|------------------------------|-----|----------------------------------------------------------------------------------------------------|
| Upload                       |     | Der Upload (von englisch <i>upload</i> , für Hochladen<br>oder <i>Hinaufladen</i> ) bezeichnet in der Informatik einen<br>Datenfluss vom lokalen Rechner oder einem lokalen<br>Speichermedium zu einem entfernten Rechner.                        |
| Uniform Ressource<br>Locator | URL | Ein Uniform Ressource Locator identifiziert und<br>lokalisiert eine Ressource (bspw. eine Webseite) über die<br>zu verwendende Zugriffsmethode und den Ort der<br>Ressource in Computernetzwerken.                                                |
| Webbrowser                   |     | Webbrowser oder allgemein auch Browser (engl. <i>to browse</i> , ,stöbern, schmökern, umsehen', auch ,abgrasen') sind spezielle Computerprogramme zur Darstellung von Webseiten im <i>World Wide Web</i> oder allgemein von Dokumenten und Daten. |

Tabelle 7: Glossar

# 18 Literaturverzeichnis

| Kürzel                                      | Dokument                                                                                                    | Referenz                                   |
|---------------------------------------------|----------------------------------------------------------------------------------------------------|--------------------------------------------|
| DIN EN ISO<br>16739:2017-04                 | Industry Foundation Classes (IFC) für den<br>Datenaustausch in der Bauindustrie und im<br>Anlagenmanagement                                                                                   | beuth.de - DIN EN<br>ISO 16739:2017-<br>04 |
| DIN EN ISO<br>23386:2020-11                 | Bauwerksinformationsmodellierung und andere<br>digitale Prozesse im Bauwesen - Methodik zur<br>Beschreibung, Erstellung und Pflege von Merkmalen<br>in miteinander verbundenen Datenkatalogen | beuth.de - DIN EN<br>ISO 23386:2020-<br>11 |
| DIN EN 17412-1                              | Bauwerksinformationsmodellierung -<br>Informationsbedarfstiefe - Teil 1: Konzepte und<br>Grundsätze                                                                                           | beuth.de - DIN EN<br>17412-1               |
| Passwortrichtlinie                          | Passwortrichtlinie ITZBund V1.33                                                                                                    | BSCW                                       |
| Pflichtenheft<br>(Gesamtsystem-<br>entwurf) | BKB_AP41_Pflichtenheft_1.10                                                                                                    | BSCW                                       |
| Pflichtenheft (Modul<br>Merkmale)           | BKB_AP42_Pflichtenheft_3.8                                                                                                    | BSCW                                       |
| Pflichtenheft (Modul<br>AIA)                | BKB_AP43_Pflichtenheft_3.1                                                                                                    | BSCW                                       |
| Erste Schritte BIM-<br>Portal               | BIM-Portal des Bundes – Übersicht und erste Schritte<br>V6.0                                                                                                    | BSCW                                       |

Tabelle 8: Literaturverzeichnis

# 19 Tabellen

| Tabelle 1: Rollen-/Rechte Matrix                    | 17 |
|-----------------------------------------------------|----|
| Tabelle 2: Zugriffsmöglichkeiten                    | 18 |
| Tabelle 3: Statusmodell Benutzerprofil              | 19 |
| Tabelle 4: Statusmodell Informationselemente        | 21 |
| Tabelle 5: Editor-Variablen                         |    |
| Tabelle 6: Editor-Variablen projektspezifischer AIA |    |
| Tabelle 7: Glossar                                  |    |
| Tabelle 8: Literaturverzeichnis                     |    |
# 20 Abbildungsverzeichnis

| Abbildung 1: Startseite des BIM-Portals                                                    | 10 |
|--------------------------------------------------------------------------------------------|----|
| Abbildung 2: Nutzung des BIM-Portals                                                       | 11 |
| Abbildung 3: Module des BIM-Portals                                                        | 12 |
| Abbildung 4: Beziehungen zwischen Merkmalen und Merkmalsgruppen                            | 13 |
| Abbildung 5: Zusammenarbeit bei Merkmal vorschlagen, erstellen, prüfen und veröffentlichen | 15 |
| Abbildung 6: Beziehungen zwischen den Modulen                                              | 16 |
| Abbildung 7: Horizontale Navigation des BIM-Portals, nicht angemeldeter Benutzer           | 22 |
| Abbildung 8: Horizontale Navigation des BIM-Portals, angemeldeter Benutzer                 | 22 |
| Abbildung 9: Vertikale Funktionsleiste des BIM-Portals, normale Benutzer                   | 23 |
| Abbildung 10: Fußzeile                                                                     | 24 |
| Abbildung 11: Kontaktformular                                                              | 24 |
| Abbildung 12: BIM-Portal Hilfe Seite – Suchfunktion                                        | 26 |
| Abbildung 13: BIM-Portal Startseite – Video                                                | 27 |
| Abbildung 14: Option 2 Gebärdensprache Video herunterladen                                 | 28 |
| Abbildung 15: Horizontale Navigation, anonymer Benutzer                                    | 29 |
| Abbildung 16: Vertikale Navigation, anonymer Benutzer                                      | 29 |
| Abbildung 17: BIM-Portal, angemeldeter Benutzer                                            | 30 |
| Abbildung 18: Vertikale Navigation, angemeldeter Benutzer                                  | 31 |
| Abbildung 19: Vertikale Navigation, angemeldeter Portaladministrator                       | 31 |
| Abbildung 20: Startseite – Registrierung                                                   | 32 |
| Abbildung 21: Registrieren – Schritt 1                                                     | 33 |
| Abbildung 22: Registrieren – Hinweisfenster Versand des Bestätigungslinks                  | 34 |
| Abbildung 23: Registrieren – Bestätigungsmail                                              | 34 |
| Abbildung 24: Registrieren – Schritt 2                                                     | 35 |
| Abbildung 25: Registrieren – Organisationssuche                                            | 35 |
| Abbildung 26: Registrieren – Schritt 2 Eingabe erfolgreich                                 | 36 |
| Abbildung 27: Registrieren                                                                 | 36 |
| Abbildung 28: Anmelden                                                                     | 37 |
| Abbildung 29: Anmelden – Login                                                             | 37 |
| Abbildung 30: Anmelden – Passwort vergessen Link anfordern                                 |    |
| Abbildung 31: Anmelden – Passwort vergessen                                                |    |
| Abbildung 32: Anmelden – Passwort vergessen E-Mail                                         |    |
| Abbildung 33: Anmelden – Passwort zurücksetzen                                             | 40 |

| Abbildung 34: Anmelden – Passwort zurücksetzen                                               | 40 |
|----------------------------------------------------------------------------------------------|----|
| Abbildung 35: Anmelden – Passwort vergessen                                                  | 40 |
| Abbildung 36: Benutzerprofil                                                                 | 42 |
| Abbildung 37: Benutzerprofil – Gliederung                                                    | 42 |
| Abbildung 38: Benutzerprofil – Ihre Daten                                                    | 43 |
| Abbildung 39: Benutzerprofil – Ihre Daten erfolgreich geändert                               | 43 |
| Abbildung 40: Benutzerprofil – Ihre Daten fehlerhaft geändert                                | 44 |
| Abbildung 41: Benutzerprofil – E-Mail-Adresse geändert                                       | 44 |
| Abbildung 42: Benutzerprofil – Ihre Organisationen                                           | 45 |
| Abbildung 43: Benutzerprofil – Allgemeine Einstellungen                                      | 45 |
| Abbildung 44: Benutzerprofil – Allgemeine Einstellungen Benutzerprofil löschen               | 46 |
| Abbildung 45: Benutzerprofil – Allgemeine Einstellungen Benutzerprofil löschen – Bestätigung | 46 |
| Abbildung 46: Benutzerprofil – Benutzerprofillöschung zurückziehen                           | 47 |
| Abbildung 47: Benutzerprofil – Benutzerprofillöschung zurückziehen E-Mail                    | 47 |
| Abbildung 48: Benutzerprofil – Benachrichtigungseinstellung                                  | 48 |
| Abbildung 49: Benutzerprofil – Benachrichtigungseinstellung Änderungen speichern             | 48 |
| Abbildung 50: Sammelmail                                                                     | 49 |
| Abbildung 51: Benutzerprofil – Benachrichtigungskanal ändern                                 | 49 |
| Abbildung 52: Benutzerprofil – Benachrichtigungseinstellungen abbrechen                      | 50 |
| Abbildung 53: Benutzerprofil – Andere Funktionen                                             | 50 |
| Abbildung 54: Andere Funktionen – Beobachtete Elemente                                       | 51 |
| Abbildung 55: Andere Funktionen – Merkmale zu beobachteten Elementen hinzufügen              | 51 |
| Abbildung 56: Andere Funktionen – Merkmale erfolgreich hinzugefügt                           | 52 |
| Abbildung 57: Andere Funktionen – Merkmale erfolgreich entfernt                              | 52 |
| Abbildung 58: Andere Funktionen – Beobachtung beenden                                        | 52 |
| Abbildung 59: Andere Funktionen – Aufgabenliste                                              | 53 |
| Abbildung 60: Andere Funktionen – Aufgabenliste Detailansicht                                | 54 |
| Abbildung 61: Andere Funktionen – Aufgabenliste – Aufgabe bearbeiten                         | 54 |
| Abbildung 62: Andere Funktionen – Aufgabenliste – Aufgabe ablehnen                           | 54 |
| Abbildung 63: Andere Funktionen – Kommentarliste                                             | 55 |
| Abbildung 64: Andere Funktionen – Kommentarliste Detailansicht                               | 56 |
| Abbildung 65: Andere Funktionen – Downloadliste                                              | 57 |
| Abbildung 66: Andere Funktionen – Downloadliste Detailansicht                                | 57 |
| Abbildung 67: Andere Funktionen – Downloadliste Merkmale hinzufügen                          | 58 |
| Abbildung 68: Andere Funktionen – Downloadliste Merkmale hinzugefügt Hinweisfenster          | 58 |
| Abbildung 69: Ihre Organisation – Mitglied-Ansicht                                           | 60 |
| Abbildung 70: Ihre Organisation – Mitglied-Ansicht – Organisationsdetails                    | 61 |

| Abbildung 71: Ihre Organisation – Member-Ansicht – Mitgliederliste                                 | 62 |
|----------------------------------------------------------------------------------------------------|----|
| Abbildung 72: Ihre Organisation – Einladen über E-Mail-Adresse                                     | 62 |
| Abbildung 73: Organisationssuche – Organisationseinladung per E-Mail                               | 63 |
| Abbildung 74: Organisationssuche – Einladung annehmen anonymer Benutzer                            | 63 |
| Abbildung 75: Organisationssuche – Einladung annehmen                                              | 63 |
| Abbildung 76: Organisationssuche – Einladung angenommen                                            | 64 |
| Abbildung 77: Ihre Organisation – Modulrechte                                                      | 64 |
| Abbildung 78: Organisation – Modulrechte anfordern                                                 | 65 |
| Abbildung 79: Organisation – Modulrechte Anfrage zurückziehen                                      | 65 |
| Abbildung 80: Organisation – Modulrechte Berechtigung abgeben                                      | 65 |
| Abbildung 81: Organisationssuche – Detailansicht                                                   | 66 |
| Abbildung 82: Organisationssuche – Detailansicht Bestätigung Popup                                 | 66 |
| Abbildung 83: Organisationssuche – Beitrittsanfrage                                                | 67 |
| Abbildung 84: Organisationssuche – Popup der Beitrittsanfrage                                      | 67 |
| Abbildung 85: Filter verwalten                                                                     | 68 |
| Abbildung 86: Filtergruppe "Organisationen"                                                        | 69 |
| Abbildung 87: Organisationsadministratoren – Reiter                                                | 70 |
| Abbildung 88: Organisationsadministrator – Organisationsdetails                                    | 71 |
| Abbildung 89: Organisationsadministrator – Organisationsdetails bearbeiten                         | 72 |
| Abbildung 90: Organisationsadministrator – Ansprechpartner bearbeiten                              | 73 |
| Abbildung 91: Organisationsadministrator – Externe Links                                           | 73 |
| Abbildung 92: Organisationsadministrator – Bestätigung                                             | 74 |
| Abbildung 93: Organisationsadministrator – Abfrage Organisationslöschung                           | 74 |
| Abbildung 94: Organisationsadministrator – Warnung: Löschen Organisation mit Unterorganisationen . | 74 |
| Abbildung 95: Organisationsadministrator – Mitgliederliste                                         | 75 |
| Abbildung 96: Organisationsadministrator – Übersicht der Mitglieder                                | 75 |
| Abbildung 97: Organisationsadministrator – Beitrittsanfrage bearbeiten                             | 76 |
| Abbildung 98: Organisationsadministrator – Mitglied hinzufügen                                     | 76 |
| Abbildung 99: Organisationsadministrator – Einladen über E-Mail-Adresse                            | 77 |
| Abbildung 100: Organisationsadministrator – Modulrechte                                            | 78 |
| Abbildung 101: Organisationsadministrator – Modulrechte bearbeiten                                 | 78 |
| Abbildung 102: Organisationsadministrator – Administratoren                                        | 79 |
| Abbildung 103: Organisationsadministrator – Administratoren hinzufügen                             | 79 |
| Abbildung 104: Organisationsadministrator – Aufgaben                                               | 80 |
| Abbildung 105: Organisationsadministrator – Aufgabenliste Aufgaben zuweisen                        | 81 |
| Abbildung 106: Organisationsadministrator – Aufgaben zuweisen Mitgliedersuche                      | 81 |
| Abbildung 107: Organisationsadministrator – Dashboard                                              | 82 |

| Abbildung 108: Organisationsadministrator – Merkmale und Merkmalsgruppen                           | 83     |
|----------------------------------------------------------------------------------------------------|--------|
| Abbildung 109: Organisationsadministrator – Organisationsmitglieder                                | 84     |
| Abbildung 110: Organisationsadministrator – Aufgaben Organisationsdashboard                        | 84     |
| Abbildung 111: Organisationsadministrator – Organisation suchen                                    | 85     |
| Abbildung 112: Organisationsadministrator – Organisationsdetails bearbeiten                        | 85     |
| Abbildung 113: Organisationsadministrator – Ansprechpartner bearbeiten                             | 86     |
| Abbildung 114: Organisationsadministrator – Nutzung persönlicher Daten                             | 87     |
| Abbildung 115: Organisationsadministrator – Externe Links                                          | 87     |
| Abbildung 116: Organisationsadministrator – Bestätigung                                            | 87     |
| Abbildung 117: Portaladministration öffnen                                                         | 88     |
| Abbildung 118: Portaladministration – Rundschreiben öffnen                                         | 89     |
| Abbildung 119: Portaladministration – Rundschreiben verfassen                                      | 90     |
| Abbildung 120: Portaladministration – Rundschreiben Detailansicht                                  | 91     |
| Abbildung 121: Portaladministration – Portalprotokolle öffnen                                      | 92     |
| Abbildung 122: Portaladministration – Portalprotokolle Detailansicht                               | 92     |
| Abbildung 123: Portaladministration – Portalprotokolle herunterladen                               | 93     |
| Abbildung 124: Portaladministration – Portaldashboard öffnen                                       | 94     |
| Abbildung 125: Portaladministration – Portaldashboard "Registrierte aktive Benutzer"               | 94     |
| Abbildung 126: Portaladministration – Portaldashboard Startansicht                                 | 95     |
| Abbildung 127: Portaladministration – Portaldashboard "Aktive Organisationen"                      | 95     |
| Abbildung 128: Portaladministration – Portaldashboard "Login-Vorgänge der Benutzer"                | 96     |
| Abbildung 129: Portaladministration – Portaldashboard "Anzahl versendeter Benachrichtigungen"      | 96     |
| Abbildung 130: Portaladministration – Portaldashboard "Registrierte deaktivierte Benutzer"         | 97     |
| Abbildung 131: Portaladministration – Liste der Portaladministratoren                              | 97     |
| Abbildung 132: Portaladministration – Liste der Organisationsadministratoren                       | 98     |
| Abbildung 133: Portaladministration – Benutzerverwaltung öffnen                                    | 99     |
| Abbildung 134: Portaladministration – Benutzerverwaltung Mitgliedersuche und Detailansicht         | 99     |
| Abbildung 135: Portaladministration – Benutzer Stammdaten                                          | 100    |
| Abbildung 136: Portaladministration – Benutzerverwaltung Filterung der Organisationen des Benutze  | ers101 |
| Abbildung 137: Portaladministration – Benutzerverwaltung Filterung der Organisationen des Benutzer | ers101 |
| Abbildung 138: Portaladministration – Benutzerverwaltung Hierarchie anzeigen                       | 101    |
| Abbildung 139: Portaladministration – Benutzerverwaltung Änderung der Administratorrechte          | 102    |
| Abbildung 140: Portaladministration – Benutzerverwaltung Mitglied entfernen                        | 102    |
| Abbildung 141: Portaladministration – Benutzerverwaltung Administrator entfernen                   | 103    |
| Abbildung 142: Portaladministration – Benutzer Organisationszugehörigkeit                          | 103    |
| Abbildung 143: Kontaktformular verwalten                                                           | 104    |
| Abbildung 144: Datenschutzportal – Profillöschantrag                                               | 105    |

| Abbildung 145: Benutzerprofil – Profillöschantrag in Aufgabenliste                                                                           | 105           |
|----------------------------------------------------------------------------------------------------|---------------|
| Abbildung 146: Datenschutzportal – Über Profillöschung entscheiden                                                                           | 106           |
| Abbildung 147: Datenschutzportal – Profillöschung ablehnen                                                                                   | 106           |
| Abbildung 148: Portaladministration – Hilfeseiten aufrufen                                                                                   | 107           |
| Abbildung 149: Portaladministration – Hilfeseiten bearbeiten                                                                                 | 107           |
| Abbildung 150: Portaladministration – Hilfeseiten speichern                                                                                  | 108           |
| Abbildung 151: Portaladministration – Statische Seiten bearbeiten                                                                            | 108           |
| Abbildung 152: Statische Inhalte - Export und Import                                                                                         | 109           |
| Abbildung 153: Portaladministration – Datenschutzportal                                                                                      | 110           |
| Abbildung 154: Datenschutzportal Auskunft nach Art. 15 DSGVO                                                                                 | 110           |
| Abbildung 155: Datenschutzportal Auskunft nach Art. 15 DSGV – Eingabe                                                                        | 111           |
| Abbildung 156: Datenschutzportal Auskunft nach Art. 15 DSGVO – Eingabe nichtexistierender Bei                                                | nutzer<br>111 |
| Abbildung 157: Datenschutzportal Auskunft nach Art. 15 DSGVO – Eingabe nichtexistierende E-Mail-Ac<br>Hinweis                                | dresse<br>111 |
| Abbildung 158: Datenschutzportal Berichtigung nach Art. 16 DSGVO                                                                             | 112           |
| Abbildung 159: Datenschutzportal Berichtigung nach Art. 16 DSGVO – Änderung der Daten                                                        | 112           |
| Abbildung 160: Datenschutzportal Berichtigung nach Art. 16 DSGVO – Überprüfung                                                               | 113           |
| Abbildung 161: Datenschutzportal Berichtigung nach Art. 16 DSGVO – Bestätigung                                                               | 113           |
| Abbildung 162: Datenschutzportal Berichtigung nach Art. 16 DSGVO                                                                             | 113           |
| Abbildung 163: Datenschutzportal Berichtigung nach Art. 16 DSGVO – Änderung der Daten eines Ben<br>mit noch nicht bestätigter E-Mail-Adresse | utzers<br>114 |
| Abbildung 164: Datenschutzportal Berichtigung nach Art. 16 DSGVO – Änderung der Daten nichtexistierenden Benutzers                           | eines<br>114  |
| Abbildung 165: Datenschutzportal Löschung nach Art. 17 DSGVO                                                                                 | 115           |
| Abbildung 166: Datenschutzportal Löschung nach Art. 17 DSGVO – E-Mail suchen                                                                 | 115           |
| Abbildung 167: Datenschutzportal Löschung nach Art. 17 DSGVO Löschung des Profils                                                            | 115           |
| Abbildung 168: Datenschutzportal Löschung nach Art. 17 DSGVO Löschung des Profils – Bestätigung                                              | 116           |
| Abbildung 169: Datenschutzportal Löschung nach Art. 17 DSGVO Löschung des Profils                                                            | 116           |
| Abbildung 170: Datenschutzportal Einschränkung nach Art. 18 DSGVO                                                                            | 116           |
| Abbildung 171: Datenschutzportal Einschränkung nach Art. 18 DSGVO E-Mail suchen                                                              | 117           |
| Abbildung 172: Datenschutzportal Einschränkung nach Art. 18 DSGVO E-Mail suchen nichtexistierenden Benutzers                                 | eines<br>117  |
| Abbildung 173: Datenschutzportal Einschränkung nach Art. 18 DSGVO E-Mail suche eines existier<br>Benutzers                                   | enden<br>117  |
| Abbildung 174: Datenschutzportal Einschränkung nach Art. 18 DSGVO Bestätigung                                                                | 118           |
| Abbildung 175: Datenschutzportal Einschränkung nach Art. 18 DSGVO – Hinweisfenster                                                           | 118           |
| Abbildung 176: Datenschutzportal Einschränkung nach Art. 18 DSGVO bereits eingeschränkter Bei                                                | nutzer<br>118 |

| Abbildung 177: Datenschutzportal Eingeschränkte Benutzer                                                   | .119         |
|----------------------------------------------------------------------------------------------------|--------------|
| Abbildung 178: Datenschutzportal Eingeschränkte Benutzer aktivieren – Hinweisfenster                       | .119         |
| Abbildung 179: Datenschutzportal Eingeschränkte Benutzer aktivieren                                        | .119         |
| Abbildung 180: Lesezeichenliste – Navigationsleiste                                                        | . 120        |
| Abbildung 181: Lesezeichenliste – Lesezeichenliste anzeigen                                                | . 120        |
| Abbildung 182: Lesezeichenliste – Navigation auf "Merkmale suchen"                                         | .121         |
| Abbildung 183: Lesezeichenliste – Informationselemente zur Lesezeichenliste hinzufügen                     | .122         |
| Abbildung 184: Lesezeichenliste – Informationselement zur Lesezeichenliste hinzufügen aus<br>Detailansicht | der<br>. 122 |
| Abbildung 185: Module – Portaladministrator-Ansicht                                                        | .123         |
| Abbildung 186: Module – Organisationsadministrator Ansicht                                                 | .123         |
| Abbildung 187: Module – "Normaler" Benutzer Ansicht                                                        | .124         |
| Abbildung 188: Modul Merkmale                                                                              | . 125        |
| Abbildung 189: Modul Merkmale – Suchen / Exportieren                                                       | .126         |
| Abbildung 190: Modul Merkmale – Hierarchie                                                                 | .126         |
| Abbildung 191: Modul Merkmale – Filtern                                                                    | .127         |
| Abbildung 192: Modul Merkmale - Filter AlA-Kontextinformationen                                            | .127         |
| Abbildung 193: Modul Merkmale – Organisationsspezifische Filter                                            | .128         |
| Abbildung 194: Modul Merkmale - Organisationsspezifische Filter Detailansicht                              | .128         |
| Abbildung 195: Modul Merkmale – Aktionen                                                                   | .128         |
| Abbildung 196: Merkmalsgruppe zur Auswahl hinzufügen                                                       | .129         |
| Abbildung 197: Modul Merkmale – Kurzinformation                                                            | . 129        |
| Abbildung 198: Modul Merkmale – Navigation in die Detailansicht                                            | .129         |
| Abbildung 199: Merkmale Suchen - Suche                                                                     | .130         |
| Abbildung 200: Suche auf Merkmalsgruppe einschränken                                                       | .130         |
| Abbildung 201: Modul Merkmale – Sucheinstellungen                                                          | .131         |
| Abbildung 202: Modul Merkmale – Sucheinstellungen geöffnet                                                 | .131         |
| Abbildung 203: Merkmale Suchen - Auswahl                                                                   | . 132        |
| Abbildung 204: Modul Merkmale – Navigation in der Detailansicht                                            | .134         |
| Abbildung 205: Modul Merkmale – Detailansicht Aktionen                                                     | .134         |
| Abbildung 206: Modul Merkmale – Versionierung                                                              | .135         |
| Abbildung 207: Modul Merkmale – Beobachten                                                                 | .136         |
| Abbildung 208: Modul Merkmale – Herunterladen                                                              | .137         |
| Abbildung 209: Modul Merkmale – Kommentare anzeigen                                                        | .138         |
| Abbildung 210: Modul Merkmale – Kommentieren                                                               | .139         |
| Abbildung 211: Modul Merkmale – Navigation zu "Merkmale – Importieren"                                     | . 140        |
| Abbildung 212: Modul Merkmale – Importieren                                                                | . 140        |

| Abbildung 213: Modul Merkmale – Importieren Bestätigungsabfrage              | 141 |
|------------------------------------------------------------------------------|-----|
| Abbildung 214: Modul Merkmale – Semantisch inkorrekte Datei                  | 142 |
| Abbildung 215: Auswahl des Erstellprozesses                                  | 144 |
| Abbildung 216: Merkmal erstellen – Wizard                                    | 144 |
| Abbildung 217: Merkmal erstellen – Basisdaten                                | 145 |
| Abbildung 218: Merkmal erstellen – Dopplungsprüfung                          | 146 |
| Abbildung 219: Merkmal erstellen – Allgemeine Daten                          | 146 |
| Abbildung 220: Merkmal erstellen – Beschreibung und Beispiele                | 147 |
| Abbildung 221: Merkmal erstellen – Beziehungen                               | 147 |
| Abbildung 222: Merkmal erstellen – Symbolzuordnung                           | 148 |
| Abbildung 223: Merkmal erstellen – Verbundene Merkmale                       | 148 |
| Abbildung 224: Merkmal erstellen – Verbundene Datenkataloge                  | 149 |
| Abbildung 225: Merkmal erstellen – Ersetzung                                 | 149 |
| Abbildung 226: Merkmal erstellen – Visualisierung                            |     |
| Abbildung 227: Merkmal erstellen – Herkunft                                  |     |
| Abbildung 228: Merkmal erstellen – Physikalische Eigenschaften und Attribute | 151 |
| Abbildung 229: Merkmal erstellen – Vorgaben zur digitalen Verarbeitung       | 152 |
| Abbildung 230: Merkmal erstellen – Ausprägungseigenschaften                  | 152 |
| Abbildung 231: Merkmal erstellen – Mögliche Werte in Sprache N               | 153 |
| Abbildung 232: Merkmal erstellen – Filterzuweisung                           | 153 |
| Abbildung 233: Merkmal erstellen – Erstellung abschließen                    | 154 |
| Abbildung 234: Merkmalsgruppe erstellen – Wizard                             | 154 |
| Abbildung 235: Merkmalsgruppe erstellen – Basisdaten                         | 155 |
| Abbildung 236: Merkmalsgruppe erstellen – Dopplungsprüfung                   | 156 |
| Abbildung 237: Merkmalsgruppe erstellen – Beziehungen                        | 156 |
| Abbildung 238: Merkmalsgruppe erstellen – Enthaltene Merkmale                | 157 |
| Abbildung 239: Merkmalsgruppe erstellen – Ersetzung                          | 157 |
| Abbildung 240: Merkmalsgruppe erstellen – Datenkataloge                      | 158 |
| Abbildung 241: Merkmalsgruppe erstellen – Visualisierung                     | 158 |
| Abbildung 242: Merkmalsgruppe erstellen – Herkunft                           |     |
| Abbildung 243: Merkmalsgruppe erstellen – Filterzuweisung                    |     |
| Abbildung 244: Merkmalsgruppe erstellen – Erstellung abschließen             | 160 |
| Abbildung 245: Merkmalsgruppe erstellen – Wizard                             | 160 |
| Abbildung 246: Merkmalsvorschlag erstellen – Wizard                          | 161 |
| Abbildung 247: Informationselement initial beurteilen                        | 162 |
| Abbildung 248: Informationselement prüfen – Wizard                           | 163 |
| Abbildung 249: Ohne Detailprüfung abschließen                                |     |

| Abbildung 250: Bewertung abgeben                                                               | 164 |
|------------------------------------------------------------------------------------------------|-----|
| Abbildung 251: Kommentar abgeben                                                               | 164 |
| Abbildung 252: Prüfung abschließen                                                             | 165 |
| Abbildung 253: Informationselement genehmigen                                                  | 166 |
| Abbildung 254: Informationselement erneut bearbeiten                                           | 167 |
| Abbildung 255: Sichtbarkeit zuordnen                                                           | 168 |
| Abbildung 256: Modul Merkmale – Vereinfachter Prüf- und Genehmigungsprozess - Annehmen         | 170 |
| Abbildung 257: Modul Merkmale - Vereinfachter Prüf- und Genehmigungsprozess - Version Revision | 171 |
| Abbildung 258: Modul Merkmale - Vereinfachter Prüf- und Genehmigungsprozess – Bestätigung      | 171 |
| Abbildung 259: Merkmale übertragen                                                             | 172 |
| Abbildung 260: Option für Filterzuweisung                                                      | 173 |
| Abbildung 261: Filterzuweisung bearbeiten                                                      | 174 |
| Abbildung 262: Module – AlA                                                                    | 175 |
| Abbildung 263: Suchfilter                                                                      | 176 |
| Abbildung 264: Modul AIA – organisationsspezifische Filter                                     | 176 |
| Abbildung 265: Modul AIA - organisationsspezifische Filter Detailansicht                       | 177 |
| Abbildung 266: Sucheinstellungen                                                               | 178 |
| Abbildung 267: Default-Sucheinstellung der Informationselemente                                | 178 |
| Abbildung 268: Ergebnisliste                                                                   | 178 |
| Abbildung 269: Ergebnisse ausgeklappt                                                          | 179 |
| Abbildung 270: Kurzinformationen                                                               | 180 |
| Abbildung 271: Versionsauswahl LOIN                                                            | 181 |
| Abbildung 272: Mögliche Aktionen für LOIN                                                      | 181 |
| Abbildung 273: Kurzinformationen LOIN                                                          | 182 |
| Abbildung 274 LOIN herunterladen                                                               | 182 |
| Abbildung 275: Weitere Attribute LOIN                                                          | 183 |
| Abbildung 276: Enthaltene Merkmale LOIN                                                        | 183 |
| Abbildung 277: Datenformate LOIN                                                               | 184 |
| Abbildung 278: Geometrie LOIN                                                                  | 185 |
| Abbildung 279: Versionsauswahl Kontextinformation                                              | 186 |
| Abbildung 280: Mögliche Aktionen für Kontextinformationen                                      | 186 |
| Abbildung 281: Kurzinformationen Kontextinformationen                                          | 187 |
| Abbildung 282: Weitere Attribute Kontextinformationen                                          | 187 |
| Abbildung 283: Kapitelübersicht Kontextinformationen                                           | 188 |
| Abbildung 284: Textinhalt Kontextinformationen                                                 | 188 |
| Abbildung 285: Versionsauswahl Fachmodell                                                      | 189 |
| Abbildung 286: Mögliche Aktionen für Fachmodelle                                               | 189 |

| Abbildung 287: Kurzinformationen Fachmodell                       |     |
|-------------------------------------------------------------------|-----|
| Abbildung 288: Auflistung enthaltener LOIN                        |     |
| Abbildung 289: Datenformate Fachmodell                            |     |
| Abbildung 290: Weitere Attribute Fachmodell                       |     |
| Abbildung 291: Kapitelübersicht Fachmodell                        |     |
| Abbildung 292: Textinhalt Fachmodell                              |     |
| Abbildung 293: Versionsauswahl AIA-Vorlage                        |     |
| Abbildung 294: Mögliche Aktionen für AIA-Vorlagen                 |     |
| Abbildung 295: Kurzinformationen AIA-Vorlage                      |     |
| Abbildung 296: Weitere Attribute AIA-Vorlage                      |     |
| Abbildung 297: Kapitelübersicht AIA-Vorlage                       |     |
| Abbildung 298: Textinhalt AIA-Vorlage                             |     |
| Abbildung 299: Versionsauswahl projektspezifischer AlA            |     |
| Abbildung 300: Mögliche Aktionen für projektspezifische AlA       |     |
| Abbildung 301: Kurzinformationen projektspezifischer AIA          |     |
| Abbildung 302: Georeferenzierung projektspezifischer AIA          |     |
| Abbildung 303: Weitere Attribute projektspezifischer AlA          |     |
| Abbildung 304: Kapitelübersicht projektspezifischer AlA           |     |
| Abbildung 305: Textinhalt projektspezifischer AIA                 |     |
| Abbildung 306: Bewerten und Kommentieren                          |     |
| Abbildung 307: Erfassung Basisdaten LOIN                          |     |
| Abbildung 308: Erfassung Objekttypen LOIN                         |     |
| Abbildung 309: Erfassung Kontextinformationen LOIN                |     |
| Abbildung 310: Dopplungsprüfung LOIN                              |     |
| Abbildung 311: Erfassung Merkmale LOIN                            |     |
| Abbildung 312: Erfassung Klassifikation LOIN                      |     |
| Abbildung 313: Erfassung Datenformate LOIN                        |     |
| Abbildung 314: Erfassung Geometrie LOIN                           |     |
| Abbildung 315: Erfassung Dokumentation LOIN                       |     |
| Abbildung 316: Filterzuweisung LOIN                               | 210 |
| Abbildung 317: Erstellung abschließen LOIN                        | 211 |
| Abbildung 318: Erfassung Basisdaten Bauwerkstyp                   | 212 |
| Abbildung 319: Erfassung Beschreibung Kontextinformation          | 212 |
| Abbildung 320: Hilfe zur Eingabe                                  | 213 |
| Abbildung 321: Erfassung Kontextinformationen der Projektphase    | 213 |
| Abbildung 322: Erfassung Basisdaten Anwendungsfall                | 214 |
| Abbildung 323: Erfassung Kontextinformationen des Anwendungsfalls |     |

| Abbildung 324: Erfassung Kontextinformationen des Akteurs                        | 216 |
|----------------------------------------------------------------------------------|-----|
| Abbildung 325: Erfassung Kontextinformationen des Fachmodelltyps                 | 217 |
| Abbildung 326: Texteditor                                                        | 218 |
| Abbildung 327: Hilfe zur Eingabe                                                 | 218 |
| Abbildung 328: Erfassung Basisdaten Fachmodell                                   | 219 |
| Abbildung 329: Erfassung Kontextinformationen Fachmodell                         | 219 |
| Abbildung 330: Erfassung Datenformate Fachmodell                                 | 220 |
| Abbildung 331: Texteditor Fachmodell                                             | 221 |
| Abbildung 332: Hilfe zur Eingabe                                                 | 222 |
| Abbildung 333: Filterzuweisung                                                   |     |
| Abbildung 334: Erfassung Basisdaten AlA-Vorlage                                  | 224 |
| Abbildung 335: Erfassung Kontextinformationen AIA-Vorlage                        | 224 |
| Abbildung 336: Texteditor AIA-Vorlage                                            | 225 |
| Abbildung 337: Hilfe zur Eingabe                                                 | 225 |
| Abbildung 338: Filterzuweisung                                                   | 226 |
| Abbildung 339: Erstellung AIA-Vorlage abschließen                                | 227 |
| Abbildung 340: Erfassung Basisdaten projektspezifischer AIA                      | 228 |
| Abbildung 341: Erfassung Organisationen für LOIN-Auswahl projektspezifischer AIA | 229 |
| Abbildung 342: Erfassung Datenformate projektspezifischer AIA                    | 230 |
| Abbildung 343: Auflistung der Fachmodelle                                        | 231 |
| Abbildung 344: Ansicht der LOIN Liste                                            | 232 |
| Abbildung 345: Zusammenfassung Fachmodelle projektspezifischer AIA               | 233 |
| Abbildung 346: Auswahl Vorlage projektspezifischer AIA                           | 234 |
| Abbildung 347: Texteditor projektspezifischer AIA                                | 235 |
| Abbildung 348: Hilfe zur Eingabe                                                 | 236 |
| Abbildung 349: Erstellung projektspezifischer AIA abschließen                    | 237 |
| Abbildung 350: LOIN importieren                                                  | 238 |
| Abbildung 351: LOIN Historie                                                     | 239 |
| Abbildung 352: Kontextinformationen Historie                                     |     |
| Abbildung 353: Fachmodell Historie                                               | 241 |
| Abbildung 354: AIA-Vorlage Historie                                              |     |
| Abbildung 355: Projektspezifische AIA Historie                                   | 243 |
| Abbildung 356: LOIN initial beurteilen                                           | 244 |
| Abbildung 357: LOIN Initial beurteilen Genehmigerkommentar                       | 245 |
| Abbildung 358: Kontextinformationen initial beurteilen                           | 246 |
| Abbildung 359: Kontextinformationen initial beurteilen Genehmigerkommentar       | 246 |
| Abbildung 360: Fachmodell initial beurteilen                                     | 247 |

| Abbildung 361: Fachmodell initial beurteilen Genehmigerkommentar                          | 248 |
|-------------------------------------------------------------------------------------------|-----|
| Abbildung 362: AIA-Vorlage initial beurteilen                                             |     |
| Abbildung 363: AIA-Vorlage initial beurteilen Genehmigerkommentar                         |     |
| Abbildung 364: Projektspezifische AIA initial beurteilen                                  |     |
| Abbildung 365: Projektspezifische AIA initial beurteilen Genehmigerkommentar              |     |
| Abbildung 366: LOIN prüfen                                                                |     |
| Abbildung 367: Kontextinformationen prüfen                                                |     |
| Abbildung 368: Fachmodell prüfen                                                          |     |
| Abbildung 369: AIA-Vorlage prüfen                                                         |     |
| Abbildung 370: Projektspezifische AIA prüfen                                              |     |
| Abbildung 371: LOIN genehmigen                                                            |     |
| Abbildung 372: Kontextinformationen genehmigen                                            |     |
| Abbildung 373: Fachmodell genehmigen                                                      |     |
| Abbildung 374: AIA-Vorlage genehmigen                                                     |     |
| Abbildung 375: Projektspezifische AIA genehmigen                                          |     |
| Abbildung 376: LOIN überarbeiten                                                          |     |
| Abbildung 377: AIA überarbeiten                                                           |     |
| Abbildung 378: Veröffentlichen: Sichtbarkeit festlegen                                    |     |
| Abbildung 379: AIA bearbeiten                                                             | 274 |
| Abbildung 380: Modul AIA – Vereinfachter Prüf- und Genehmigungsprozess - Annehmen         |     |
| Abbildung 381: Modul AIA – Vereinfachter Prüf- und Genehmigungsprozess - Version Revision |     |
| Abbildung 382: Modul AIA – Vereinfachter Prüf- und Genehmigungsprozess – Bestätigung      |     |
| Abbildung 383: AIA-Filter bearbeiten                                                      |     |
| Abbildung 384: AIA Filter zuweisen                                                        |     |

# Impressum

#### Herausgeber

planen-bauen 4.0 Gesellschaft zur Digitalisierung des Planens, Bauens und Betreibens mbH Geneststraße 5 / Aufgang A 10829 Berlin

#### im Auftrag des

Bundesministerium für Verkehr Invalidenstraße 44 10115 Berlin

und

Bundesministerium für Wohnen, Stadtentwicklung und Bauwesen Krausenstraße 17-18 10117 Berlin

und

Bundesministerium der Verteidigung Stauffenbergstraße 18 10785 Berlin

#### Verfasser

Prof. Dr. Markus König, Claas Rink, Dr. Eike Tauscher, Michael Theiler, Silke Storp, Wojciech Falkenberg

### Stand

20.06.2025

## Gestaltung

planen-bauen 4.0 Gesellschaft zur Digitalisierung des Planens, Bauens und Betreibens mbH Geneststraße 5 / Aufgang A 10829 Berlin